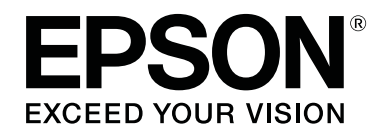

# SC-F10000H Series SC-F10000 Series

دليل المستخدم

CMP0310-00 AR

# حقوق النشر والعلامات التجارية

يُحظر إعادة إنتاج أي جزء من هذا الدليل أو تخزينه في نظام استرجاع أو نقله بأي شكل أو طريقة، إلكترونيًا أو ميكانيكيًا أو نُسخ مصورة أو تسجيل أو خلاف ذلك، بدون تصريح مسبق مكتوب من شركة Seiko Epson Corporation. المعلومات المذكورة هنا مُعدة للاستخدام مع طابعة Epson هذه فقط. لا تعتبر Epson مسؤولة عن أي استخدام لهذه المعلومات مع طابعات أخرى.

لن تتحمل Seiko Epson Corporation أو أيَّ من الشركات التابعة لها تجاه مشتري هذا المنتج أو أطراف أخرى المسؤولية عن الأضرار أو الخسائر أو التكاليف أو النفقات التي يتعرض لها المشتري أو أطراف أخرى كنتيجة لحادث أو سوء استخدام أو العبث بهذا المنتج أو التعديلات أو الإصلاحات أو التغييرات غير المصرح بها لهذا المنتج، أو (باستثناء الولايات المتحدة) الفشل في الالتزام الكامل بإرشادات الصيانة والتشغيل الخاصة بشركة Seiko Epson Corporation.

لن تتحمل شركة Seiko Epson Corporation مسؤولية أي أضرار أو مشاكل تنجم عن استخدام أية وحدات اختيارية أو منتجات مستهلكة غير تلك المعينة كمنتجات Epson الأصلية أو المنتجات المعتمدة من Epson بواسطة شركة Seiko Epson Corporation.

لن تتحمل شركة Seiko Epson Corporation مسؤولية أي ضرر ناجم عن التشويش الكهرومغناطيسي الذي يحدث نتيجة استخدام أي كابلات توصيل غير تلك المعينة كمنتجات معتمدة من Epson بواسطة شركة Seiko Epson Corporation.

تعد شركة EPSON، و EPSON EXCEED YOUR VISION، أو EXCEED YOUR VISION والشعارات الخاصة بكل منها علامات تجارية مسجّلة، أو علامات تجارية لشركة Seiko Epson Corporation.

Microsoft<sup>®</sup> and Windows<sup>®</sup> are registered trademarks of Microsoft Corporation.

Apple, Mac, and OS X are registered trademarks of Apple Inc.

Intel and Intel Core are trademarks of Intel Corporation or its subsidiaries.

Adobe, Illustrator, Acrobat, and Reader are either registered trademarks or trademarks of Adobe in the United States and/or other countries.

YouTube® and the YouTube logo are registered trademarks or trademarks of YouTube, LLC.

Firefox is a trademark of the Mozilla Foundation in the U.S. and other countries.

Chrome<sup>™</sup> is trademarks of Google LLC.

ملاحظة عامة: أسماء المنتجات الأخرى المستخدمة في هذا الدليل لأغراض التعريف فقط وقد تكون علامات تجارية لأصحابها المعنيين. تخلي شركة Epson مسئوليتها عن أي وكافة الحقوق في هذه العلامات.

© 2021 Seiko Epson Corporation.

حقوق النشر والعلامات التجارية

ملاحظة لمستخدمي أمريكا الشمالية وأمريكا اللاتينية

مهم: قبل استخدام هذا المنتج، تأكّد من قراءة إرشادات الأمان الواردة في Notices (الإشعارات) عبر الإنترنت.

#### المحتويات

# المحتويات

| نشر والعلامات التجارية                    | حقوق الن    |
|-------------------------------------------|-------------|
| نخدمي أمريكا الشمالية وأمريكا اللاتينية 3 | ملاحظة لمسن |

# ملاحظات حول الأدلة

| 6. | • | • | • | • | • | • | • | • | • |   | • | • |   |   |   |   |   |   |   |   |   |     | • | •  | •  | •  |            |     | •   | <u>ز</u> . | مو  | لر، | ١ڔ  | ناني | zo  |  |
|----|---|---|---|---|---|---|---|---|---|---|---|---|---|---|---|---|---|---|---|---|---|-----|---|----|----|----|------------|-----|-----|------------|-----|-----|-----|------|-----|--|
| 6. | • |   |   |   |   |   |   |   |   | • |   |   |   |   |   | • |   |   |   |   | J | ليا | د | JI | IJ | فأ | ь          | في  | ﺔ   | اش         | ش   | JI  | ت   | طا   | لق  |  |
| 6. | • | • | • | • | • | • | • | • | • | • | • | • | • | • |   | • | • | • | • | • | • | •   | • | •  | •  | •  | .2         | عيا | يح  | ۣۻ         | تو  | JI  | وم  | س    | الر |  |
| 6. | • | • | • | • | • | • | • | • |   | • | • | • | • | • | • | • | • | • | • | • | • | •   | • | •  | •  | •  | •          | •   |     | بل         | 'n, | الد | ٩   | ظي   | تن  |  |
| 7. | • | • | • | • | • | • | • | • | • | • | • | • | • | • | • | • | • | • | • | • | • | •   | • | •  | •  | •  | . <u>s</u> | ير  | فيد | ปเ         | ä   | JS  | أ   | ۣۻ   | عر  |  |
| 7. | • | • | • | • | • | • | • | • | • | • | • | • | • | • | • | • | • | • | • | • | • | •   | • | •  | •  | •  | •          | .P  | ٢D  | F          | ä   | JS  | أ ر | ۣۻ   | عر  |  |
|    |   |   |   |   |   |   |   |   |   |   |   |   |   |   |   |   |   |   |   |   |   |     |   |    |    |    |            |     |     |            |     |     |     |      |     |  |

### مقدمة

| استخدام LFP Accounting Tool            |
|----------------------------------------|
| الإعدادات الأساسية                     |
| تخطيط الشاشة 62                        |
| استخدام EPSON Software Updater استخدام |
| التحقق من توفر تحديث البرنامج 65       |
| استقبال إشعارات التحديث 65             |
| كيفية استخدام Web Config               |
| تعليمات البدء 66                       |
| الخروج من الإجراء 66                   |
| إلغاء تثبيت البرنامج 66                |
|                                        |

# العمليات الأساسية

| سير العمل للحصول على الطباعة الأمثل67           |
|-------------------------------------------------|
| الاحتياطات عند التعامل مع الوسائط 67            |
| ملاحظات حول تحميل الوسائط                       |
| تحميل الوسائط                                   |
| استخدام Auto Take-up Reel Unit (وحدة بكرة السحب |
| التلقائية)                                      |
| نقاط مهمة للسحب الصحيح                          |
| تركيب أسطوانة الورق المقوى للبكرة 77            |
| السحب مع إجراء التغذية العادي 80                |
| السحب مع إجراء التغذية بالسحب                   |
| إزالة بكرة السحب                                |
| 86                                              |
| قص الوسائط                                      |
| إزالة الوسائط                                   |
| إزالة الوسائط المُحمّلة                         |
| عند نفاد الوسائط المتبقية                       |
| قبل الطباعة                                     |
| تعديلات الطباعة                                 |
| 92                                              |
| 92                                              |
| ضبط تغذية الوسائط                               |
| المنطقة القابلة للطباعة                         |
| موضعا الحافة اليمني واليسري للوسائط 96          |
| المنطقة القابلة للطباعة ومنطقة طباعة الصور 97   |
|                                                 |

# الصيانة

| 101 | <br>متى يتوجب القيام بعمليات الصيانة المختلفة. |
|-----|------------------------------------------------|
| 101 | <br>التنظيف                                    |
| 103 | <br>استبدال العناصر المستهلكة                  |
| 103 | <br>أعمال الصيانة الأخرى                       |
| 105 | <br>ما الذي ستحتاجه                            |
| 105 | <br>الاحتياطات المتعلقة بالصيانة               |

#### المحتويات

| التنظيف                                   |
|-------------------------------------------|
| التنظيف اليومي                            |
| استخدام سائل التنظيف                      |
| تنظيف أدوات تنظيف الوسائط                 |
| تنظيف أغطية منع الجفاف                    |
| تنظيف أغطية الشَّفط                       |
| تنظيف المنطقة حول رأس الطباعة             |
| تنظيف المصباح الداخلي                     |
| تنظيف الغطاء الأمامي                      |
| استبدال العناصر المستهلكة ۱۱8             |
| استبدال خرطوشة الحبر                      |
| استبدال بكرة المسح                        |
| التخلُّص من الحبر المُّستَهلك             |
| استبدال حامل الوسائط                      |
| أعمال الصيانة الأخرى                      |
| الرج الدوري لخراطيش الحبر                 |
| التحقق بحثًّا عن فوهات مسدودة             |
| 137                                       |
| التحقق من أداء قاطع الدائرة الكهربائية    |
| التخلُّص من العناصر المسَّتهلكة المستخدمة |
| التخلّص من                                |

# قائمة لوحة التحكم

| قائمة القوائم                      |
|------------------------------------|
| تفاصيل القائمة                     |
| قائمة General Settings             |
| قائمة Media Settings               |
| قائمة Maintenance                  |
| قائمة Supply Status                |
| قائمة Replacement Part Information |
| قائمة Printer Status               |
|                                    |

## حل المشكلات

| عند عرض إحدى الرسائل                                  |
|-------------------------------------------------------|
| عند عرض إحدى رسائل الخطأ                              |
| استكشاف المشكلات وإصلاحها                             |
| تعذر عليك إجراء الطباعة (لأن الطابعة لا تعمل) 171     |
| يبدو أن الطابعة تجري عملية الطباعة، ولكن لا شيء يُطبع |
| 171                                                   |
| عدم خروج المطبوعات على النحو المتوقع                  |
| الوسائط                                               |
| مشكلات أخرى                                           |
|                                                       |

# ملحق

| الخيارات والمنتجات المستهلكة |
|------------------------------|
| خراطيش الحبر                 |
| مشكلات أخرى                  |

| الوسائط المعتمدة                                 |
|--------------------------------------------------|
| تحريك الطابعة ونقلها                             |
| تحريك الطابعة                                    |
| النقل                                            |
| كيفية استخدام مباعدات بكرة الضغط                 |
| كيفية تركيب فواصل المباعدة                       |
| كيفية إزالة فواصل المباعدة                       |
| تعديلات المحاذاة لـ Auto Take-up Reel Unit (وحدة |
| بكرة السحب التلقائية)                            |
| التجهيز لإجراء تعديلات المحاذاة                  |
| كيفية الضبط                                      |
| قامًة إعدادات الوسائط لكل نوع من Media Type 203  |
| كيفية قراءة مصابيح الإشارة 206                   |
| متطلبات النظام                                   |
| 208                                              |
| 209Epson Edge Print                              |
| 210                                              |
| جدول المواصفات                                   |

# ماكن الحصول على المساعدة

| موقع الويب للدعم الفني                       |
|----------------------------------------------|
| الاتصال بدعم شركة Epson 215 215              |
| قبل الاتصال بشركة Epson 215                  |
| تعليمات للمستخدمين في أمريكا الشمالية 216    |
| تعليمات للمستخدمين في أمريكا اللاتينية 216   |
| تعليمات للمستخدمين في أوروبا 217             |
| تعليمات للمستخدمين في تايوان 217             |
| تعليمات للمستخدمين في أستراليا/نيوزيلندا 218 |
| تعليمات للمستخدمين في سنغافورة 218           |
| تعليمات للمستخدمين في تايلاند                |
| تعليمات للمستخدمين في فيتنام 219             |
| تعليمات للمستخدمين في إندونيسيا 219          |
| تعليمات للمستخدمين في هونج كونج 219          |
| تعليمات للمستخدمين في ماليزيا 220            |
| تعليمات للمستخدمين في الهند                  |
| تعليمات المستخدمين في الفلبين                |

ملاحظات حول الأدلة

# ملاحظات حول الأدلة

# معاني الرموز

| يجب اتباع التحذيرات لتجنب<br>الإصابات الجسدية الخطيرة. | يتحذير:  |
|--------------------------------------------------------|----------|
| يجب اتباع التنبيهات لتجنب<br>الإصابات الجسدية الخطيرة. | 🆍 تنبيه: |

يجب اتباع الملاحظات المهمة لتجنب تلف هذا المنتج.

| ملاحظة: |
|---------|
|         |
|         |
|         |

تُشير إلى المحتوى المرجعي ذي 🗈

# لقطات الشاشة في هذا الدليل

- قد تختلف لقطات الشاشة الواردة في هذا الدليل اختلافًا طفيفًا عن الشاشات الحقيقية.
- تم ضبط لقطات شاشة لوحة التحكم في هذا الدليل لتكون بخلفية Black.

الرسوم التوضيحية

- الرسوم التوضيحية الواردة في هذا الدليل خاصة بطراز SC-F10000 Series، ما لم يُنص على خلاف ذلك.
- قد تختلف الرسوم التوضيحية الواردة في هذا الدليل اختلافًا طفيفًا عن الطراز الذي تستخدمه.

تنظيم الدليل

أمريكا الشمالية

للاطلاع على أدلة المستخدم، تفضل بزيارة:

:SC-F10070H

- (الولايات المتحدة) www.epson.com/support/f10070h
  - (کندا) www.epson.ca/support/f10070h

:SC-F10070

- (الولايات المتحدة) www.epson.com/support/f10070
  - (کندا) www.epson.ca/support/f10070

أمريكا اللاتينية

للاطلاع على أدلة المستخدم، تفضل بزيارة:

:SC-F10070H

- منطقة البحر) www.latin.epson.com/support/f10070h الكاريبي)
  - (البرازيل) www.epson.com.br/suporte/f10070h
  - المناطق) www.latin.epson.com/soporte/f10070h المناطق الأخرى)

:SC-F10070

- منطقة البحر) www.latin.epson.com/support/f10070 لمنطقة البحر الكاريبي)
  - (البرازيل) www.epson.com.br/suporte/f10070 🛛
  - المناطق) www.latin.epson.com/soporte/f10070 🛛 الأخرى)

المناطق الأخرى

تُنظم أدلة المنتج كما هو موضح أدناه.

يمكنك عرض الأدلة التي تأتي بتنسيق PDF باستخدام برنامج Adobe Acrobat Reader أو باستخدام Preview (في أجهزة Mac).

| يشرح هذا الدليل احتياطات السلامة<br>والعمل المتعلقة بتوصيل الطابعة<br>والكمبيوتر وتثبيت البرنامج. لذا تأكد<br>من قراءة هذا الدليل لإجراء العمليات<br>بأمان. | دلیل بدء التشغیل<br>(کُتیب)        |
|----------------------------------------------------------------------------------------------------|------------------------------------|
| يشرح هذا الدليل عمليات التشغيل<br>الأساسية والصيانة اللازمة للاستخدام<br>اليومي.                                                                            | دلیل المستخدم<br>(المقتطفات) (PDF) |
|                                                                                                    | الدليل الإلكتروني على الإنترنت     |
| يشرح هذا الدليل طريقة استخدام                                                                                                    | دليل المستخدم                      |
| الطابعة.                                                                                                    | (PDF)                              |
| يوفر هذا الدليل نصائح وأسئلة شائعة                                                                                                    | النصائح واستكشاف                   |
| حول استخدام الطابعة.                                                                                                    | الأخطاء وإصلاحها                   |
| تبين لك مقاطع الفيديو هذه كيفية                                                                                                    | Epson Video                        |
| تحميل الوسائط وإجراء عملية الصيانة.                                                                                                    | Manuals                            |
| يوفر هذا الدليل معلومات حول                                                                                                    | دليل الشبكة                        |
| استخدام الطابعة عبر إحدى الشبكات.                                                                                                    | (PDF)                              |

عرض أدلة الفيديو

تم تحميل أدلة الفيديو على موقع YouTube.

انقر فوق [Epson Video Manuals (مقطع فيديو)] الموجودة في أعلى صفحة الدليل الإلكتروني على الإنترنت، أو انقر فوق النص الأزرق التالي لعرض الأدلة.

#### Video Manual

إذا لم يتم عرض الترجمة عند تشغيل الفيديو، فانقر فوق أيقونة الترجمة المعروضة في الصورة أدناه.

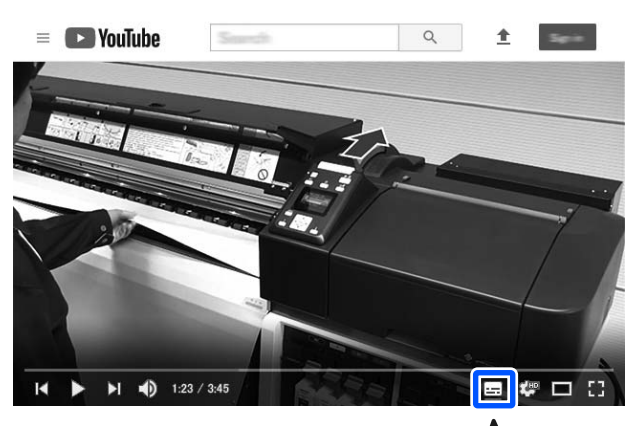

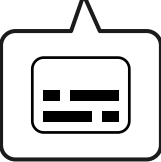

# عرض أدلة PDF

يستخدم هذا القسم Adobe Acrobat Reader DC كمثال لشرح عمليات التشغيل الأساسية لعرض PDF في Adobe Acrobat Reader.

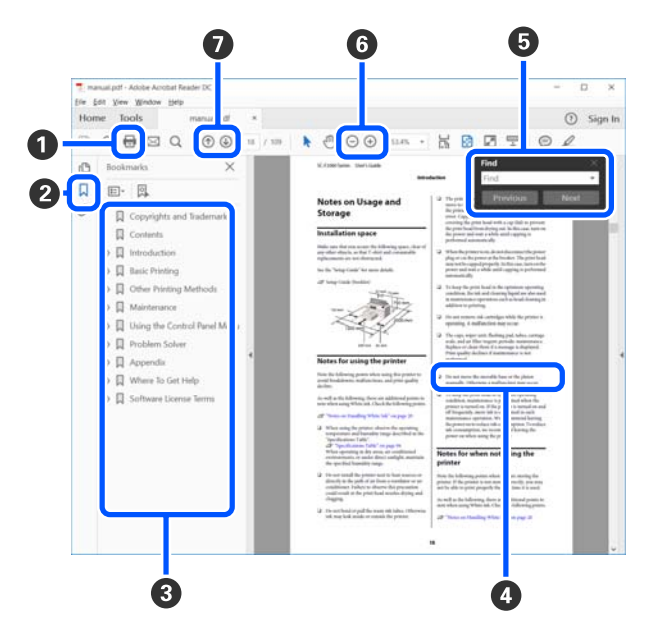

1 انقر لطباعة دليل PDF.

- عيتم إخفاء الإشارات المرجعية أو إظهارها في كل مرة يتم النقر فوقها.
  - 3 انقر فوق العنوان لفتح الصفحة ذات الصلة.

انقر فوق [+] لفتح العناوين الأدنى في التسلسل الهرمى.

4 إذا كان المرجع يظهر بنص أزرق، فانقر فوق النص الأزرق لفتح الصفحة ذات الصلة.

وللعودة إلى الصفحة الأصلية، نفِّذ ما يلي.

لأنظمة التشغيل Windows أثناء الضغط على المفتاح Alt اضغط على المفتاح ← .

لأنظمة التشغيل Mac

أثناء الضغط على المفتاح command اضغط على المفتاح 🕂 .

ويكنك إدخال كلمات مفتاحية والبحث عنها، مثل أسماء العناصر التي تريد التأكد منها.

#### لأنظمة التشغيل Windows

انقر بزر الماوس الأيمن على إحدى الصفحات الموجودة في دليل PDF واختر **Find (بحث)** في القائمة التي يتم عرضها لفتح شريط أدوات البحث.

#### لأنظمة التشغيل Mac

حدد Find (بحث) في قائمة Edit (تحرير) لفتح شريط أدوات البحث.

#### لأنظمة التشغيل Windows

انقر بزر الماوس الأيمن على الصفحة في دليل PDF واختر Marquee Zoom (تكبير/تصغير الشاشة الاسمية) في القائمة التي يتم عرضها. بعد ذلك يتغير المؤشر إلى عدسة مكبرة، لذا استخدمه لتحديد نطاق الجزء الذي تريد تكبيره.

#### لأنظمة التشغيل Mac

انقر فوق قاممة View (عرض) — Zoom (تكبير/تصغير) — Marquee Zoom (تكبير/تصغير الشاشة الاسمية) بهذا الترتيب لتغيير المؤشر إلى عدسة مكبرة. استخدم المؤشر كعدسة مكبرة لتحديد نطاق الجزء الذي تريد تكبيره.

🕖 لفتح الصفحة السابقة أو الصفحة التالية.

# مقدمة

# أجزاء الطابعة

تُستخدم الرسوم التوضيحية لطراز SC-F10000 Series في هذه التوضيحات.

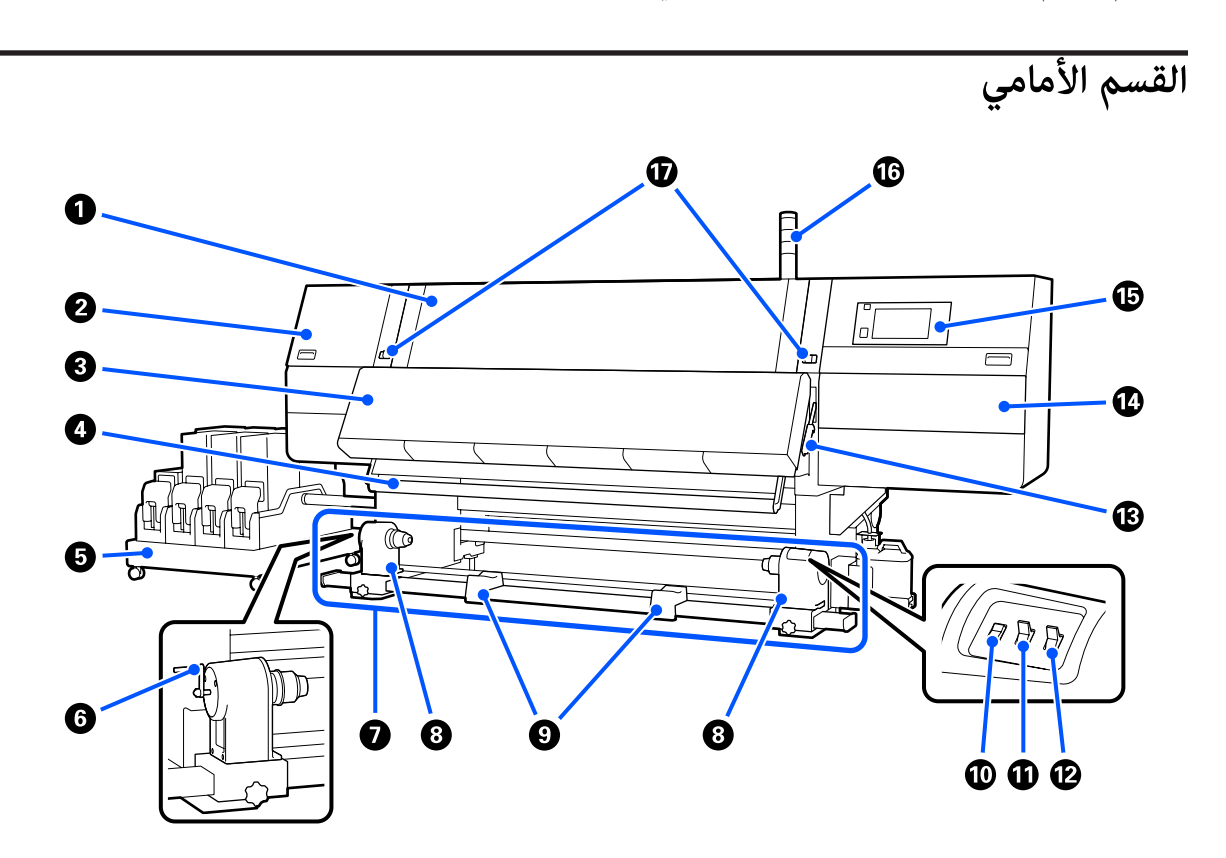

#### 1 غطاء أمامي

يفتح عند تحميل الوسائط، أو تنظيف الجزء الداخلي للطابعة، أو إخراج الوسائط المحشورة. وعادة ما يتم إغلاقه وإحكام قفله عند استخدام الطابعة.

#### 2 غطاء الصيانة (الأيسر)

افتح هذا الغطاء لتنظيف المنطقة حول الأغطية. وعادة ما يتم إغلاق هذا الغطاء عند استخدام الطابعة.

死 "تنظيف أغطية منع الجفاف" في الصفحة 110

#### 3 المجفف

تعمل كلُّ من المروحة والسخّان المدمج على تجفيف الحبر بسرعة بعد الطباعة مع تدوير الهواء والحفاظ على درجة الحرارة المحددة. ومن الممكن أيضًا إيقاف تشغيل السخّان وتشغيل المروحة فقط. (المروحة)

🐼 "شاشة Media Settings" في الصفحة 27

#### 4 شريط توجيه الوسائط

يحافظ الشريط على الشد لمنع الوسائط من الارتخاء عند سحبها.

#### 5 وحدة إمداد الحبر

تزود الطابعة بالحبر من خراطيش الحبر. تتضمن خرطوشتي حبر لكل لون.

#### 6 المقبض

بعد وضع أسطوانة الورق المقوى للبكرة في الحامل الأيسر للوسائط، أدر المقبض واضغط على حامل الوسائط لإدخاله في أسطوانة الورق المقوى للبكرة.

#### 🕖 وحدة بكرة السحب التلقائية

تسحب الوسائط المطبوعة بصورة تلقائية.

#### 8 حامل الوسائط

ضع حامل أسطوانة الورق المقوى للبكرة لسحب الوسائط على هذه الحوامل. توجد الأجزاء نفسها على كلا الجانبين الأيسر والأيمن.

🗺 "استخدام Auto Take-up Reel Unit (وحدة بكرة السحب التلقائية)" في الصفحة 76

#### 🕑 دعامة البكرة

أسند الوسائط مؤقتًا على هذه الدعامات عند إزالة بكرة السحب. توجد الأجزاء نفسها على كلا الجانبين الأيسر والأيمن.

#### 🛈 مفتاح Media feed

لإعادة لف/تغذية الوسائط. ونظرًا لأن مفتاح تغذية الوسائط يؤدي الوظيفة نفسها التي يؤديها زر تغذية الوسائط الموجود في لوحة التحكم، يمكنك تشغيل أسهلهما استخدامًا بما يتناسب معك. راجع شرح زر تغذية الوسائط لمعرفة معلومات مفصلة حول الوظائف.

#### 🛈 مفتاح Auto

استخدام هذا المفتاح لتحديد اتجاه السحب التلقائي. اختر Off لتعطيل السحب التلقائي.

#### 🕲 مفتاح Manual

استخدم هذا المفتاح لتشغيل السحب اليدوي. علماً بأن الخيار المحدد يصبح نافذًا عندما يكون مفتاح Auto في وضع Off.

#### 🚯 ذراع تحميل الوسائط

بعد تحميل الوسائط، أخفض ذراع تحميل الوسائط للحفاظ على الوسائط في مكانها. ارفع الذراع لتحرير الوسائط قبل الإزالة.

ونظرًا لوجود ذراع لتحميل الوسائط في الخلف، يمكنك تشغيل أيهما كان أسهل استخدامًا لديك.

#### ل غطاء الصيانة (الأين)

افتح هذا الغطاء لتنظيف المنطقة المحيطة برأس الطباعة ولاستبدال بكرة الممسحة. وعادة ما يتم إغلاق هذا الغطاء عند استخدام الطابعة.

123 "استبدال بكرة المسح" في الصفحة 123

↔ "تنظيف المنطقة حول رأس الطباعة" في الصفحة 114

#### 🔀 لوحة التحكم

℃ "لوحة التحكم" في الصفحة 20

#### 🔀 مصابيح الإشارة

تُضيء المصابيح أو تومض بـ 3 ألوان لإعلامك بحالة الطابعة. وبصورة أساسية، يكون معنى ألوان المصابيح على النحو التالي.

لون المصابيح، بترتيب تنازلي من الأعلى إلى الأسفل، أحمر وأصفر وأخضر.

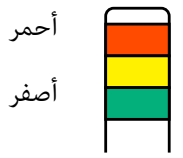

: الطباعة غير ممكنة نظرًا لوجود خطأ ما.

: الطابعة قيد العمل، كما هو الحال عندما تكون هناك رسالة إعلام أو عند إيقاف الطابعة مؤقتًا أو إجراء عملية الصيانة.

أخضر : الطباعة ممكنة والطابعة إما أنها تقوم بالطباعة وإما أنها جاهزة للطباعة.

تخبرك الطابعة بحالتها بالتفصيل من خلال مجموعة من ألوان المصابيح والإضاءة/الوميض.

اطلع على ما يلى للحصول على شرح لمصباح الإشارة.

👁 "كيفية قراءة مصابيح الإشارة" في الصفحة 206

#### 🛈 أذرع القفل

توجد الأجزاء نفسها على كلا الجانبين الأيسر والأيمن. عندما يكون الغطاء الأمامي مفتوحًا، يتحرك الذراعان اليُمنى واليُسرى للخارج لتحرير القفل. وبعد إغلاق الغطاء الأمامي، يتحرك الذراعان للداخل لإحكام قفل الغطاء الأمامي.

## وحدة إمداد الحبر

#### يحتوى SC-F10000H Series على ما مجموعه 12 خرطوشة حبر.

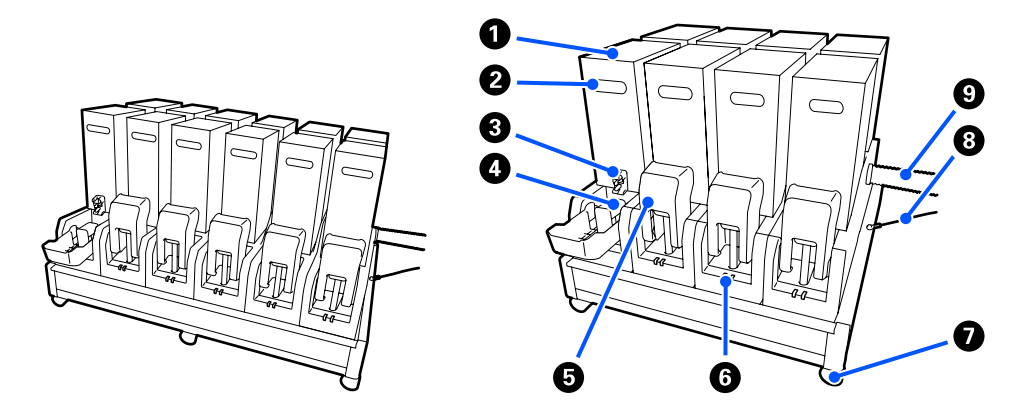

#### 1 خراطيش الحبر

يتم إدخال خرطوشتي حبر لكل لون. وعادة، يستمر استخدام خرطوشة الحبر. ومجرد نفاد إحدى خراطيش الحبر، تنتقل الطابعة تلقائيًا إلى خرطوشة الحبر الأخرى. ونتيجة لذلك، حتى إذا نفد الحبر أثناء الطباعة، يمكن للمرء استبدال خرطوشة الحبر دون مقاطعة الطباعة. كما يمكنك أيضًا تبديل خراطيش الحبر يدويًا عند الرغبة في تبديلها واستخدامها وفقًا للغرض المراد. وتتم عملية التبديل من الشاشة الرئيسية.

#### ۲۵ "الشاشة الرئيسية" في الصفحة 22

تتوفر خراطيش الحبر بحجمين اثنين، 10 لترات و3 لترات، لذا استخدمها وفقًا للغرض المراد. كما يمكنك أيضًا المزج بين أحجام مختلفة وتثبيتها.

#### 2 المقبض

اقبض على ذلك بيدك لحمل خرطوشة الحبر. وفي المنتجات الجديدة يتم إغلاق الثقوب، لذلك افتح تلك الثقوب عن طريق الضغط عليها بيدك. توجد 4 أماكن على جوانب خراطيش الحبر ذات الـ 10 لترات، ومكانان في الجزء العلوي من خراطيش الحبر ذات الـ 3 لترات.

#### 3 منفذ إمداد الحبر

يخرج الحبر الذي تحتويه خرطوشة الحبر من ذلك المنفذ. اسحب ذلك للخارج من داخل خرطوشة الحبر الجديدة، ثم أدخل خرطوشة الحبر.

#### 4 الموصل

أرفق ذلك الموصل بمنفذ إمداد الحبر، ثم قم بتوصيل وحدة إمداد الحبر وخرطوشة الحبر.

#### 5 غطاء خرطوشة الحبر

يعمل على منع الملامسة غير المقصودة لموصل خرطوشة الحبر. وعادة ما يتم رفع ذلك الغطاء عند استخدام الطابعة.

#### 6 مصباح التحقق من حالة الخرطوشة

يُضيء أو يومض بلونين لإعلامك بحالة خرطوشة الحبر التي تم إدخالها. ويكون لون المصباح الموجود على الجانب الأيسر أزرق ولون المصباح على الجانب الأيمن برتقاليًا.

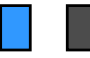

#### الجانب الأيسر (الأزرق) مضاء

يُشير إلى أن الحبر يتم إمداده إلى الطابعة. لذا يجب عدم إزالة خزانات الحبر.

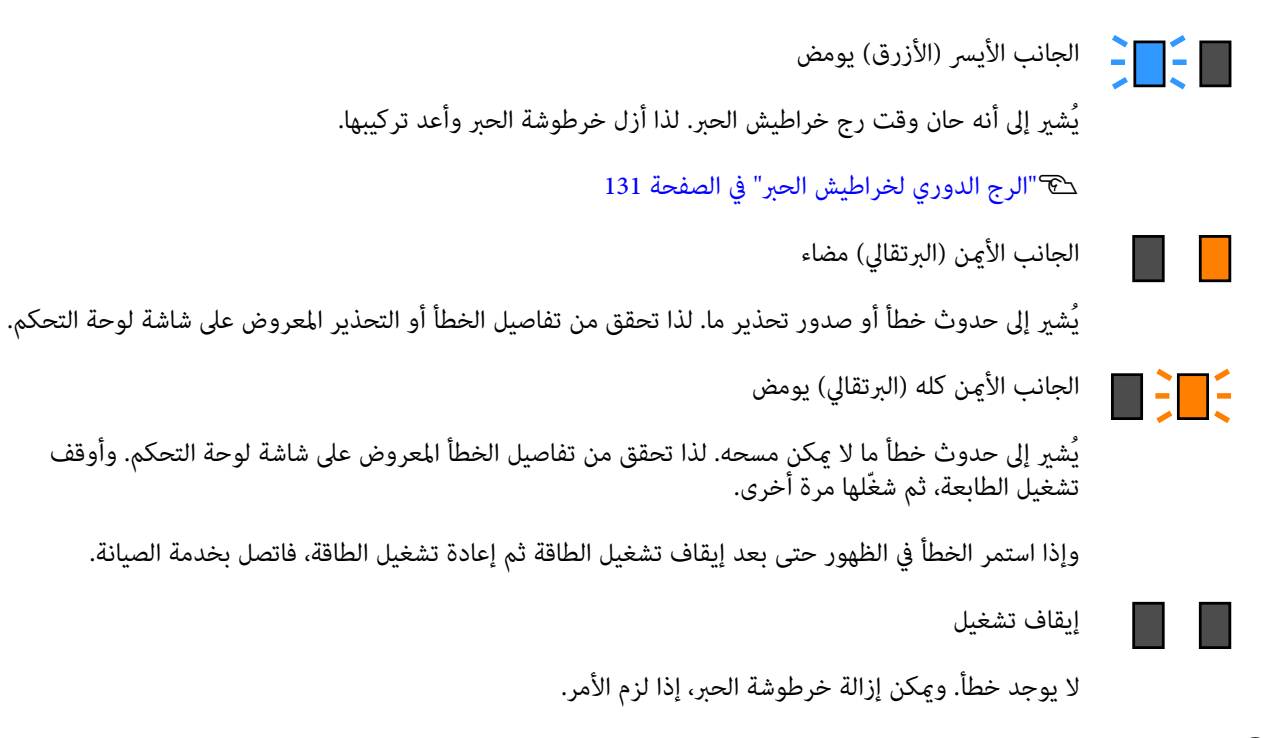

#### 🛿 العجلات

توجد 6 عجلات (SC-F10000H Series) أو 4 عجلات (SC-F10000 Series) في الأقدام. قم بإقفالها دامًا عند استخدام الطابعة.

#### 🛽 سلك وحدة إمداد الحبر

تُستخدم مع السلك عندما تكون متصلة. لذا إذا قمت بنقل وحدة إمداد الحبر أثناء اتصالها بالطابعة، فقد يتم إتلاف أنبوب إمداد الحبر إذا لم يتم توصيله بالأسلاك.

#### 9 أنبوب إمداد الحبر

تزود الطابعة بالحبر من خراطيش الحبر.

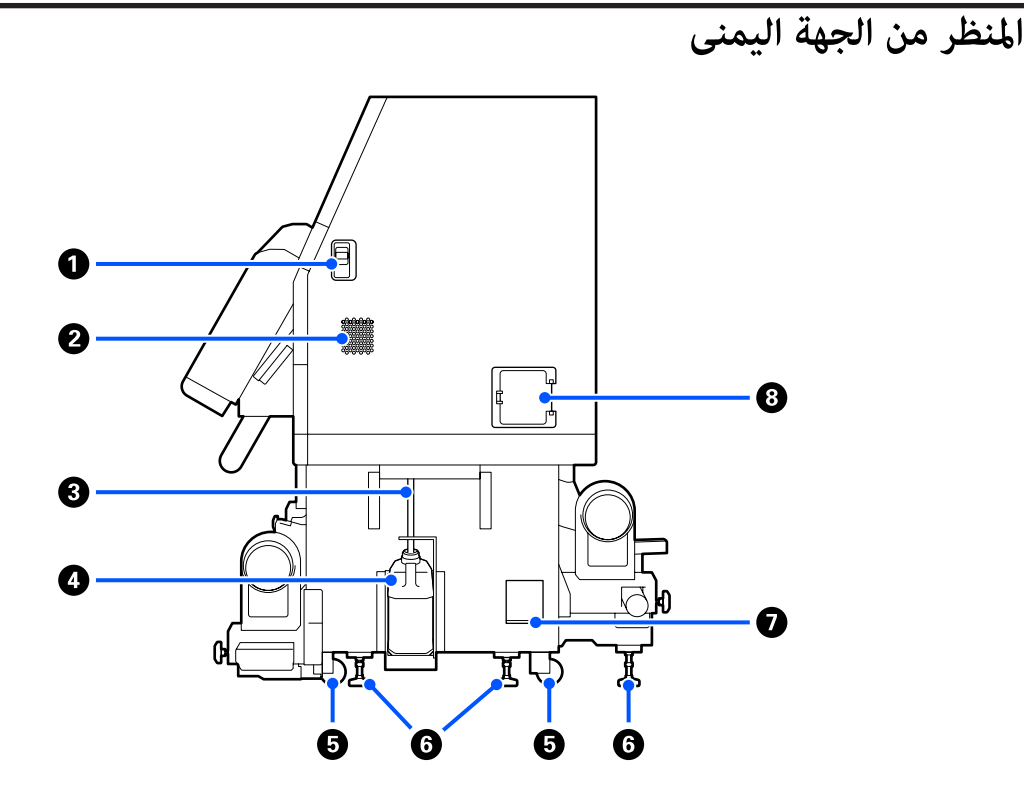

#### 1 أذرع تحرير القفل

تعمل على تحرير أقفال غطاء الصيانة. توجد الأجزاء نفسها على كلا الجانبين الأيسر والأيمن. عند فتح غطاء الصيانة، افتحه مع خفض الأذرع. وسيتم إقفال غطاء الصيانة تلقائيًا عند إغلاقه.

#### 2 ثقوب تدفق الهواء

تسمح للهواء بالتدفق داخل الطابعة. يوجد العديد من ثقوب تدفق الهواء. لذا لا تقم بإعاقة أي من ثقوب تدفق الهواء.

#### انبوب الحبر المُستهلك 3

أنابيب إخراج الحبر المستهلك. تأكد من أن طرف هذا الأنبوب موضوع في زجاجات الحبر المستهلك أثناء استخدام الطابعة.

#### **4** زجاجات الحبر المستهلك

تجمع الحبر المستهلك في هذه الزجاجة.

استبدل زجاجات الحبر المستهلك بزجاجة جديدة عندما يتم عرض إحدى الرسائل على لوحة التحكم تطالبك بفعل ذلك.

🟵 "التخلّص من الحبر المستَهلك" في الصفحة 125

#### 5 العجلات

توجد عجلتان في كل قائم.

#### 6 أدوات التسوية

عند التثبيت تحقق من مقياس المستوى، واستخدم أدوات التسوية لضبط مستوى الطابعة حتى تكون مستوية، ثم ثبّت الطابعة في مكانها. وثبّت الصفائح المعدنية في الجزء السفلى لتوزيع الحمل.

وبعد نقل الطابعة حافظ على مستواها.

 عند العابعة ونقلها" في الصفحة 183
 عند المناه المناه المن مناه مناه المناه المناه المناه المناه مناه المناه المناه المناه المناه المناه المناه المناه المناه المناه المناه المناه المناه المناه المناه المناه المناه المناه المناه المناه المناه المناه المناه المناه المناه المناه المناه المناه المناه المناه المناه المناه المناه المناه المناه المناه المناه المن مناه مناه المناه المناه المناه المناه المناه المناه المناه المناه المناه المناه المناه المناه المناه المناه المناه المناه المناه المناه المناه المناه المناه المناه مناه المناه المم مما مناه المناه المناه المناه مناه المناه المناه مماه

#### 7 مقياس المستوى

تحقق من المستوى الأفقى للطابعة.

#### 8 قاطع الدائرة الكهربائية

في حال اكتشاف تيار كهربائي ناتج عن دائرة قصيرة، يتم قطع الدائرة تلقائيًا لمنع حدوث صدمة كهربائية. ابق مفتاح قاطع الدائرة في وضع ON دائمًا أثناء استخدام الطابعة. لذا تحقق من أداء قاطع الدائرة الكهربائية مرة واحدة كل شهر تقريبًا.

🟵 "التحقق من أداء قاطع الدائرة الكهربائية" في الصفحة 138

# من الداخل

عندما تصبح الأجزاء التالية متسخة، فلربما تسبب مشكلات في نتائج الطباعة. لذا نظّف هذه الأجزاء أو استبدلها بشكل منتظم كما هو موضح في الفصول الواردة في الأقسام المرجعية أدناه أو باتباع الرسائل التي تظهر على الشاشة.

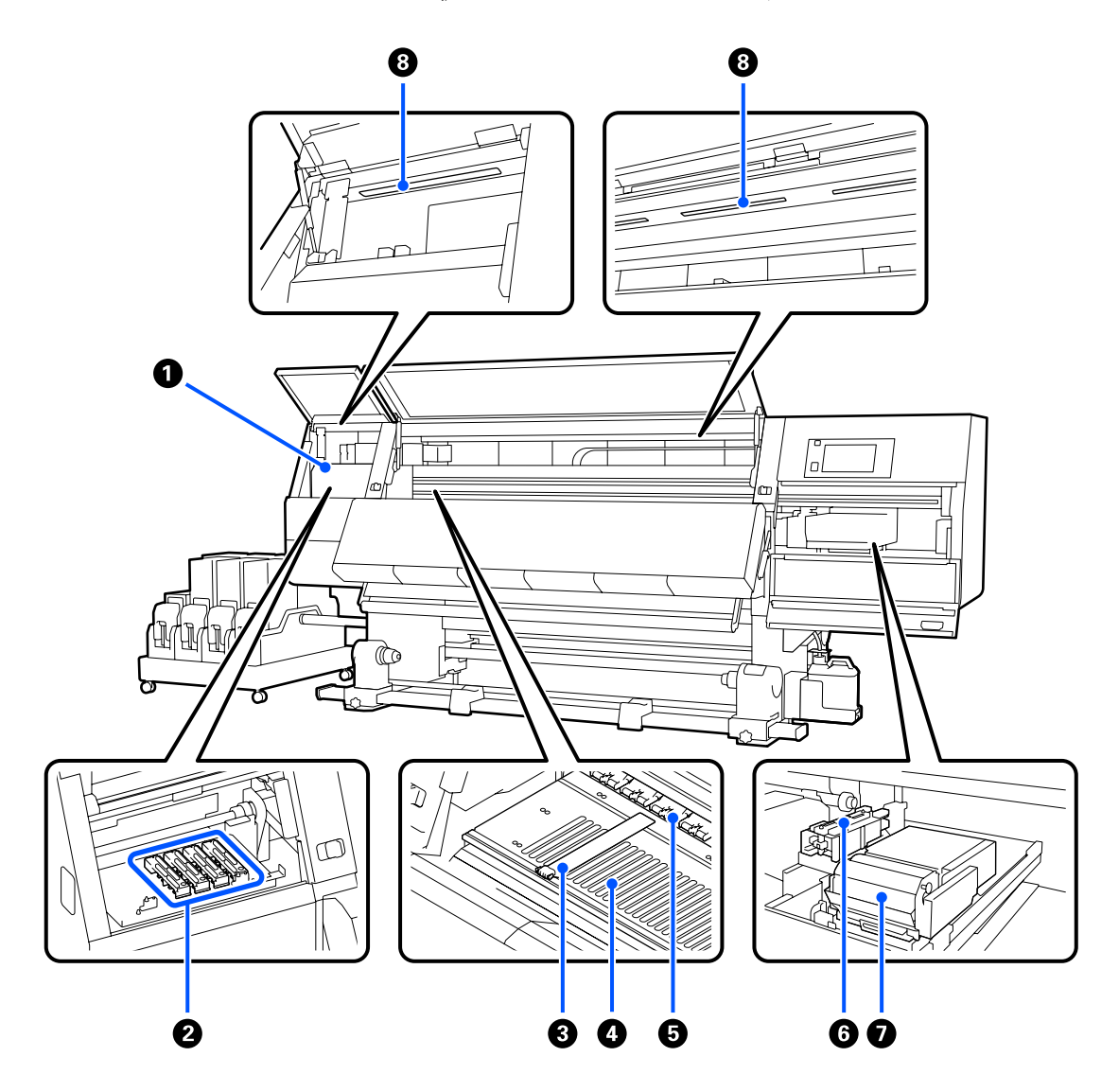

1 رأس الطباعة

يقوم رأس الطباعة بإجراء عملية الطباعة من خلال التحرك إلى اليمن واليسار أثناء إخراج الحبر. وعندما تكون نتائج الطباعة متسخة، تحقق من وجود أوساخ عالقة في رأس الطباعة ونظفها، إذا لزم الأمر.

اتنظيف المنطقة حول رأس الطباعة" في الصفحة 114

#### 2 أغطية منع الجفاف

يوجد صف مكون من 6 أغطية في طراز SC-F10000H Series و4 أغطية في طراز SC-F10000 Series.

فيما عدا أثناء عملية الطباعة، تغطي هذه الأغطية فوهات رأس الطابعة لمنع جفافها. ووفقًا لنوع الوسخ، تظهر رسالة على شاشة لوحة التحكم تتعلق بالتنظيف. لذا قم بتنظيفها وفقًا للرسالة.

🐨 "تنظيف أغطية منع الجفاف" في الصفحة 110

#### 3 لوحات تثبيت الوسائط

تساعد لوحات تثبيت الوسائط في منع انزلاق الوسائط بالإضافة إلى منع الألياف الموجودة على حافة قص الوسائط من ملامسة رأس الطباعة. ضع اللوحات على جانبي الوسائط قبل الطباعة.

👁 "تحميل الوسائط" في الصفحة 69

#### **4** أسطوانة الطابعة

تساعد هذه الأسطوانة في سحب الوسائط وتثبيتها للطباعة وتغذية الوسائط بشكل سلس.

◄ "التنظيف اليومى" في الصفحة 106

#### 🗗 بكرات الضغط

تضغط هذه البكرات على الوسائط أثناء الطباعة.

#### 6 غطاء الشفط

يتم سحب الحبر من فوهة رأس الطباعة من خلال هذا الغطاء.

نظِف أغطية الشفط قبل إجراء Print Head Refresh.

• "تنظيف أغطية الشفط" في الصفحة 113

#### 🛿 وحدة الممسحة

تعمل الممسحة على إزالة الحبر من سطح فوهات رأس الطباعة. تُعد بكرة الممسحة المُحمّلة في وحدة الممسحة عنصرًا قابلاً للاستهلاك. ولذا استبدلها عندما تظهر إحدى الرسائل على لوحة التحكم تطالبك بفعل ذلك.

٢٢ "استبدال بكرة المسح" في الصفحة 123

#### المصباح الداخلي

يعمل على إضاءة الجزء الداخلي للطابعة لتسهيل عملية فحص نتائج الطباعة ومناطق الصيانة. وإذا أصبح السطح متسخًا بسبب رذاذ الحبر، فنظّفه.

🟵 "تنظيف المصباح الداخلى" في الصفحة 116

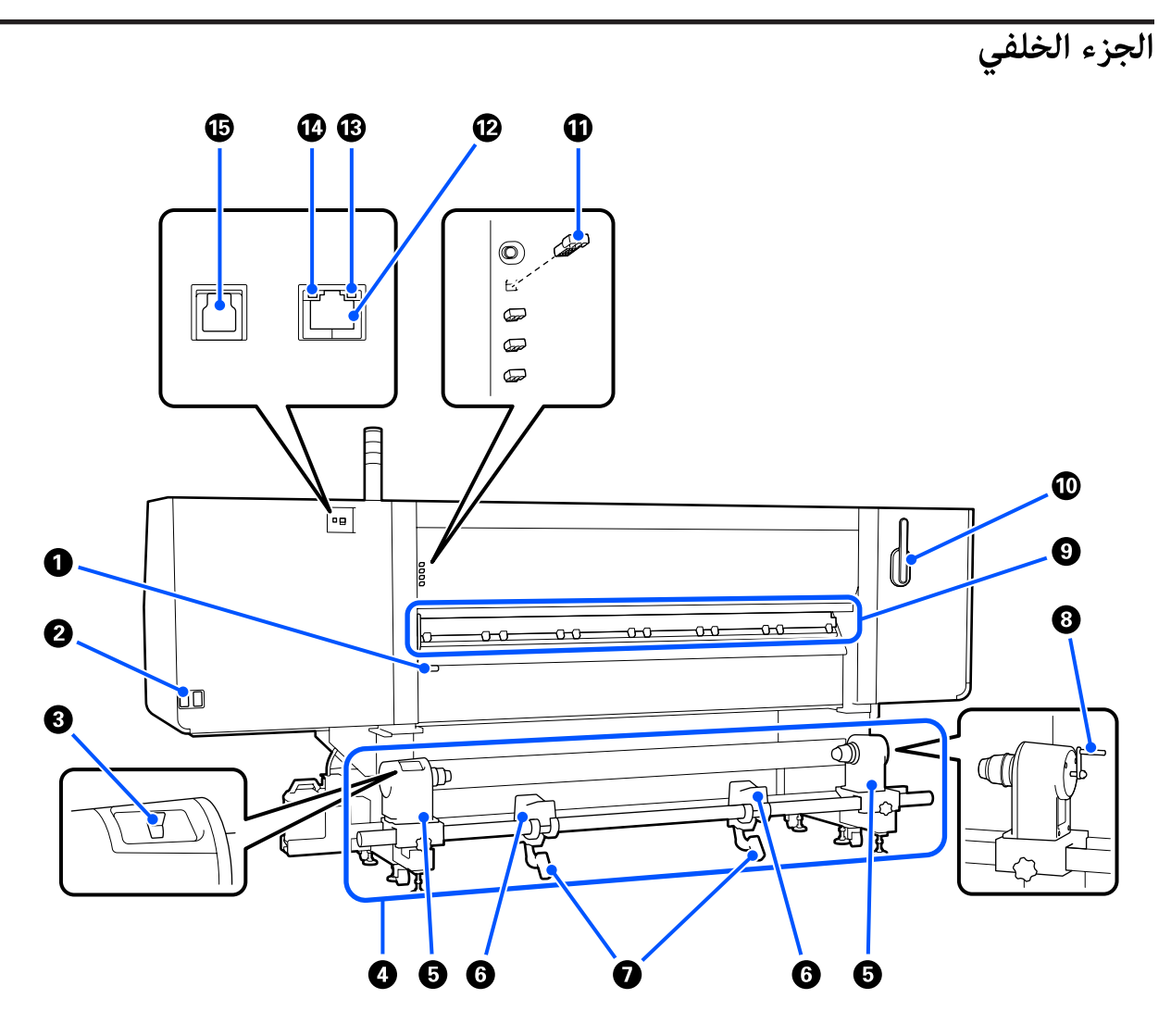

#### 1 ذراع تحميل الوسائط

بعد تحميل الوسائط، أخفض ذراع تحميل الوسائط للحفاظ على الوسائط في مكانها. ارفع الذراع لتحرير الوسائط قبل الإزالة.

ونظرًا لأن ذراع تحميل الوسائط هذا يؤدي الوظيفة نفسها التي يؤديها ذراع تحميل الوسائط الموجود في الجزء الأمامي للطابعة، يمكنك تشغيل الأسهل منهما استخدامًا بما يتناسب معك.

#### 2 مدخل التيار المتردد رقم 1/مدخل التيار المتردد رقم 2

يوصل كابل الطاقة. تأكد من توصيل كلا الكابلين.

#### 3 مفتاح محرك الأقراص

يمكن استخدام مفتاح محرك الأقراص لإبطاء الوسائط أثناء تحميلها وسحب الوسائط المقصوصة أثناء استبدالها.

#### 4 وحدة تغذية الوسائط

تعمل على تحميل الوسائط لاستخدامها للطباعة.

تفضل بالاطلاع على ما يلي لمعرفة الوسائط المدعومة.

👁 "الوسائط المعتمدة" في الصفحة 183

#### 🗗 حامل الوسائط

ضع الوسائط على هذه الحوامل. توجد الأجزاء نفسها على كلا الجانبين الأيسر والأيمن.

#### 🜀 دعامة البكرة

أسند الوسائط على هذه الدعامات قبل وضعها على حوامل الوسائط. توجد الأجزاء نفسها على كلا الجانبين الأيسر والأيمن.

#### 7 ذراع الرفع

إذا كانت الوسائط التي يجب تثبيتها على حوامل الوسائط تبدو ثقيلة، فاستخدم هذه الأذرع لرفع الوسائط بسهولة إلى مستوى حوامل الوسائط. توجد الأجزاء نفسها على كلا الجانبين الأيسر والأيمن.

#### 8 المقبض

بعد وضع الوسائط على الحامل الأيمن للوسائط، أدر المقبض واضغط على حامل الوسائط لإدخاله في أسطوانة بكرة الورق المقوى.

#### 

تعمل على مسح أي نسالة أو غبار موجود على الوسائط أثناء عملية تغذية الوسائط. وإذا ظهرت إحدى الرسائل على شاشة لوحة التحكم، فاستخدم فرشاة تنظيف الوسائط المرفقة للتنظيف.

🐨 "تنظيف أدوات تنظيف الوسائط" في الصفحة 109

#### 🛈 فرشاة منظف الوسائط

تعمل على إزالة الأتربة عن الأوساخ الموجودة على سطح أداة تنظيف الوسائط.

بما أن سطح الفرشاة لديه اتجاه يمسح فيه، لذا حرّكه في الاتجاه الذي يمسح الأوساخ فيه. ويمكنك تبديل الاتجاه للوجهة التي تمسح فيها. وفي حال لم تكن تستخدم فرشاة منظف الوسائط، فخزّنها عن طريق تعليقها على الخطافات الموجودة في الجزء الخلفي للطابعة.

#### 🛈 مباعد إسطوانة الضاغط

يعمل هذا الجزء على تثبيت بكرات الضغط في الوضع المفتوح. ولا تقوم بكرات الضغط التي تحتوي على مباعدات بتطبيق الضغط على الوسائط، حتى عند خفض ذراع تحميل الوسائط. فإذا استخدمت مُباعد بكرة الضاغط عند حدوث تجعدات في طرف الوسائط، فقد يتم تحسين التجعدات.

وإذا لم تكن تستخدم مُباعد بكرة الضاغط، فخزَّنه من خلال إدخاله في مكانه الأصلى.

🟵 "كيفية استخدام مباعدات بكرة الضغط" في الصفحة 193

#### LAN منفذ 🕑

يوصل كابل LAN. استخدم كابلاً مزدوجًا مجدولاً محميًّا (الفئة 5e أو أعلى).

#### 🚯 مصباح البيانات

يضىء مصباح البيانات أو يومض للإشارة إلى حالة الاتصال بالشبكة وما إذا كانت الطابعة تستقبل البيانات أم لا.

تشغيل : متصل.

وميض : متصل. استقبال البيانات.

#### 🛽 مصباح بيان الحالة

يشير اللون إلى سرعة الاتصال بالشبكة.

1000Base-T : أخضر

#### USB منفذ

يوصل كابل USB.

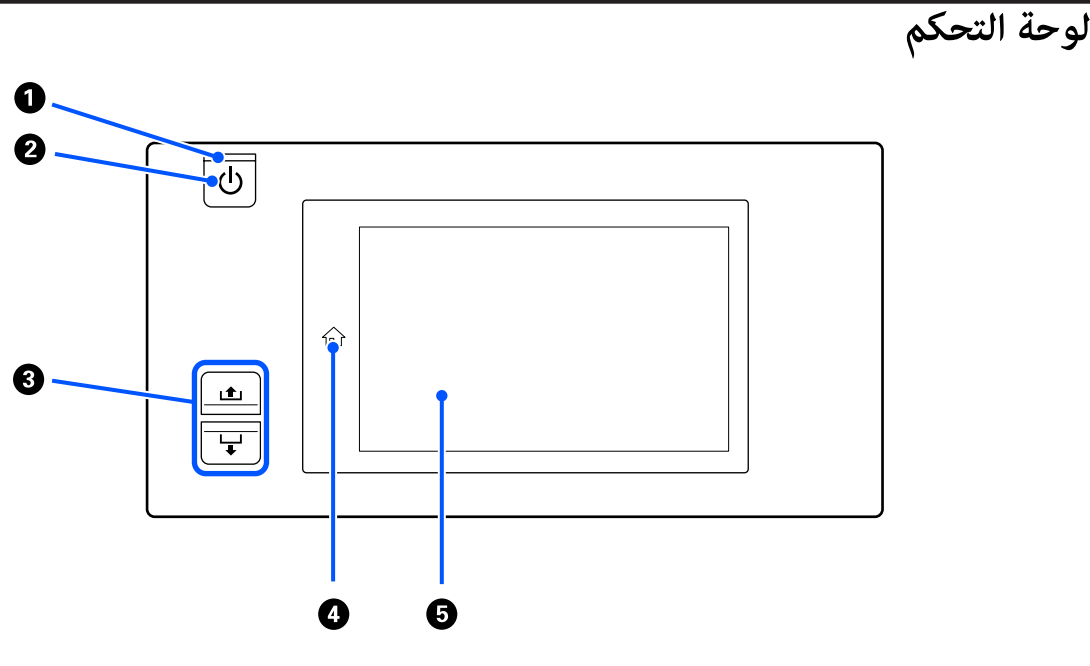

0 ් للمصباح (مصباح الطاقة) يتم توضيح حالة تشغيل الطابعة بواسطة مصباح مضيء أو وامض.

: الطاقة في وضع التشغيل. تشغيل

: تستقبل الطابعة بيانات أو تعمل على إجراء عملية تنظيف الرأس أو أى عمليات أخرى أثناء إيقاف التشغيل. وميض

إيقاف تشغيل : الطاقة في وضع الإيقاف.

## 2 🙂 زر (زر الطاقة)

لتشغيل الطاقة وإيقاف تشغيلها.

#### 3 زر تغذية الوسائط

تختلف عمليات التشغيل عند الضغط على الزر تبعًا لحالة ذراع تحميل الوسائط.

الذراع منخفضة

يتم إجراء عمليات التشغيل التالية، بغض النظر عن مواصفات لف الوسائط المُحمِّلة.

زر 🏚 : يقوم بإعادة لف الوسائط.

زر 🖵 : يقوم بتغذية الوسائط.

وعند استخدام الزر 🏚 لإعادة اللف، ستتوقف الوسائط عند وصول حافتها إلى موضع بدء الطباعة.

علماً بأنه يمكن استئناف إعادة اللف من خلال تحرير الزر ثم الضغط عليه مرة أخرى.

الذراع مرفوعة

يتم تدوير الوسائط المحملة في الاتجاهات التالية.

زر 🏚 : في اتجاه إعادة اللف بالنسبة للجانب القابل للطباعة للخارج؛ وفي اتجاه التغذية بالنسبة للجانب القابل للطباعة للداخل

زر 🖵 : في اتجاه التغذية بالنسبة للجانب القابل للطباعة للخارج؛ وفي اتجاه إعادة اللف بالنسبة للجانب القابل للطباعة للداخل

إذا قمت بسحب الوسائط والذراع مرفوعة، فقد تقوم بالتدوير في اتجاه التغذية.

🚱 "تحميل الوسائط" في الصفحة 69

يمكنك أيضًا إجراء العملية نفسها باستخدام مفتاح تغذية الوسائط الخاص بوحدة بكرة السحب التلقائية. لذا قم بتشغيل أيهما أسهل استخدامًا فيما يتناسب معك.

#### 4 زر n (زر الشاشة الرئيسية)

اضغط على هذا الزر عندما يكون مضاءً عند عرض قائمة الإعدادات، أو غيرها من الشاشات المماثلة، للعودة إلى الشاشة الرئيسية.

إذا تعذر استخدام زر الشاشة الرئيسية أثناء عملية التشغيل، فسينطفئ المصباح.

#### 🗗 شاشة العرض

تُعد هذه الشاشة عبارة عن لوحة تعمل باللمس وتعرض حالة الطابعة وقوائمها ورسائل الخطأ. ويمكنك استخدام أصابعك للضغط برفق على عناصر القائمة والخيارات التي تظهر على الشاشة وتحديدها، أو تحريك إصبعك أثناء لمس الشاشة لتمريرها.

☎ "فهم شاشة العرض وتشغيلها" في الصفحة 22

# فهم شاشة العرض وتشغيلها

تُستخدم لقطات الشاشة لطراز SC-F10000 Series في هذه التوضيحات.

يصف هذا الفصل كيفية فهم تخطيط الشاشة وتشغيلها، وذلك باستخدام الشاشة الرئيسية وشاشة القائمة وشاشة إجراءات التشغيل كمثال.

## الشاشة الرئيسية

في الشاشة الرئيسية، يمكنك التبديل بين شاشة عرض الحالة وشاشة Media Settings من خلال الضغط على زر تبديل شاشة العرض.

#### شاشة مؤشر الحالة

يمكن سرد حالة الطابعة في قائمة.

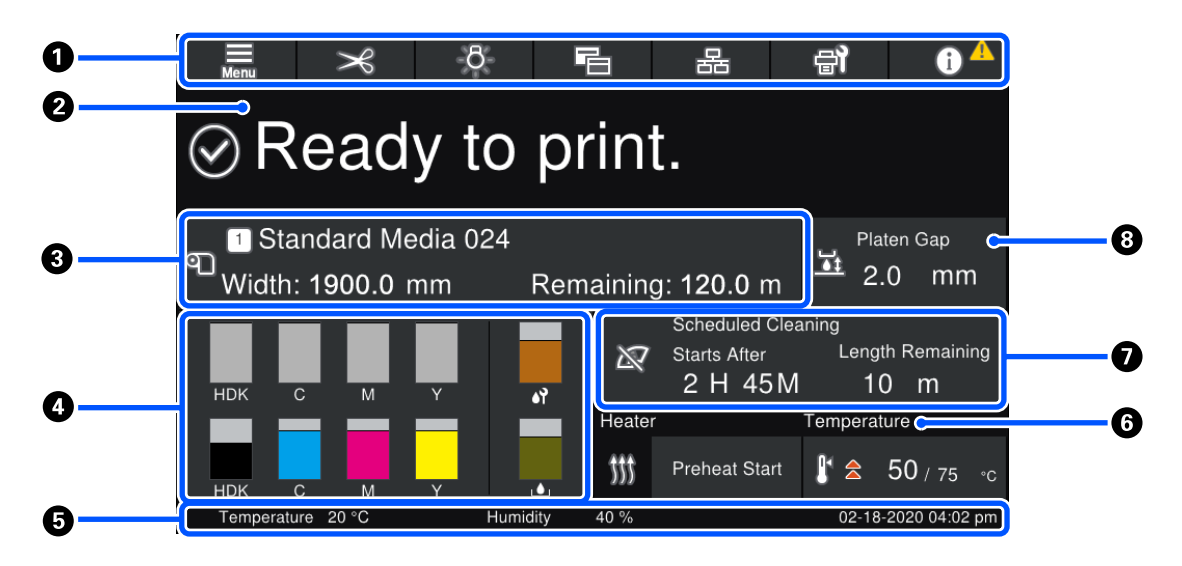

#### **1** الرأس

تعرض أزرار الوظائف المستخدمة بشكل متكرر. وفيما يلى عرض لوظائف الأزرار. يظهر الرأس أيضًا بالمثل على الشاشات الأخرى.

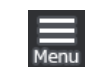

#### القائمة

تقوم بعرض قائمة الإعدادات.

€ "قاممة لوحة التحكم" في الصفحة 140

|  | 1 | 2  |
|--|---|----|
|  | K | ٢. |
|  | 2 | 9  |

#### قص الوسائط

تقوم بتغذية الوسائط في وضع القص عند اكتمال الطباعة وعندما يتم استبدال الوسائط.

€ "قص الوسائط" في الصفحة 87

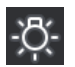

# -0- المصباح الداخلي

يقوم بتشغيل المصباح الداخلي أو إيقاف تشغيله. تتغير شاشة العرض على النحو التالى، تبعًا للحالة.

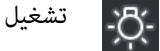

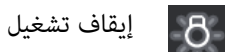

يؤدي تعيين Auto على الوضع Inside Light في Printer Settings، إلى تشغيل المصباح تلقائيًا عند انتهاء العمليات التي تحتاج إلى الضوء، مثل أثناء الطباعة، وإيقاف تشغيله عند اكتمال العملية.

ومع ذلك، قد لا يضيء حسب حالة الطابعة. في هذه الحالات، يتغير الزر إلى اللون الرمادي.

🕑 "قامة General Settings" في الصفحة 150

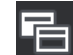

#### تبديل طرق العرض

تقوم بتبديل شاشة مؤشر الحالة وشاشة Media Settings.

| 몲  |
|----|
| 古古 |

#### تبديل حالة الاتصال

يغير حالة Online/Offline الخاصة بالكمبيوتر المتصل بالطابعة. غيرٌ ذلك عند الضرورة، مثل التغيير إلى Offline حتى لا يتم تلقى مهام الطباعة أثناء إجراء صيانة الطابعة.

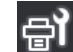

#### الصيانة

تظهر قائمة Maintenance على هذه الشاشة ويمكنك القيام بمثل هذه الصيانة كصيانة رأس الطباعة واستبدال المواد القابلة للاستهلاك.

🗺 "قامة Maintenance" في الصفحة 165

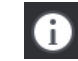

#### المعلومات

تعرض Printer Status. إذا كان هناك أي إشعارات، مثل انخفاض مستوى المواد القابلة للاستهلاك، فستظهر أيقونة 🚹 في أعلى يمين الشاشة. تقوم الُشاشة التي تظهّر عند الضغط على الزر بعرض Message List للمسائل التي لم يتم التعامل معها بعد. وتظهر التعليمات إذا ضُغطت على العناصر، فاتبع الإرشادات لحل أي مشكلة من المشكلات. ومجرد حل كلُّ شيء، تختفي أيقونة 🔼 .

#### 2 الرسائل

تعرض حالة الطابعة والرسائل التي تُعطى التعليمات.

🟵 "عند عرض إحدى الرسائل" في الصفحة 168

أثناء الطباعة، تقوم الشاشة بالتبديل -كما هو موضح في الرسم التوضيحي- وتعرض المعلومات والأزرار التالية.

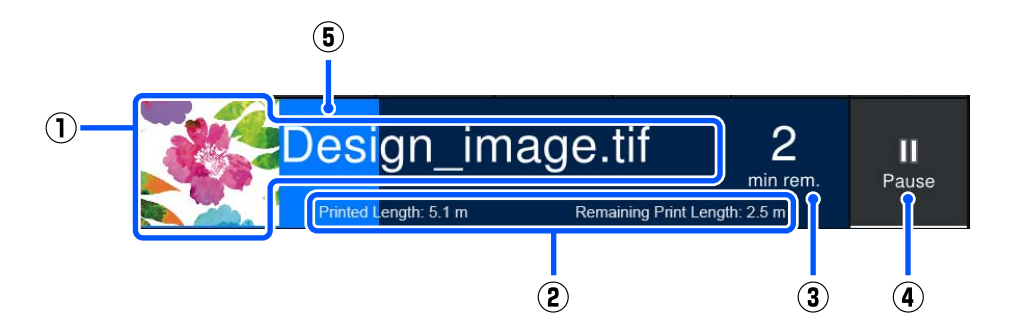

- (1) اسم الملف والصورة المصغّرة للصورة التي تتم طباعتها
- قد لا يتم عرض صورة مصغرة، اعتمادًا على نوع برنامج RIP المستخدم.
- Printed Length (2) الخاصة بالوسائط، وRemaining Print Length الخاصة بالوسائط، وPrinted Length (2) replacement روent

يؤدي الضغط على منطقة شاشة العرض أثناء الطباعة إلى عرض الشاشة لضبط تفاصيل العرض لـ (2). حدد ما يصل إلى عنصرين مما تريد عرضه.

يعرض Time until media replacement الوقت المُقدَّر.

- (3) تقدير الوقت المتبقى للطباعة
  - (4) زر Pause (إيقاف مؤقت)

يظهر كزر Start أثناء الاستعداد، حتى يصل السخان إلى درجة الحرارة المحددة. يؤدي الضغط على هذا الزر إلى بدء الطباعة، حتى إذا كانت درجة حرارة السخان منخفضة.

(5) شريط التقدم

#### الإيقاف المؤقت للطباعة وإلغاء مهام الطباعة

يؤدى الضغط على الزر Pause أثناء الطباعة إلى عرض شاشة لتحديد وقت الإيقاف المؤقت، اضغط على أحدها للتحديد.

💶 🛛 Immediate pause: يوقف الطباعة على الفور. عند إيقاف الطباعة أثناء إجراء مهمة طباعة، فقد تتعطل الطباعة عند استئنافها.

🖵 Pause between pages: يوقف الطباعة في نهاية الصفحة الجاري طباعتها حاليًا.

يؤدي الضغط على Resume على الشاشة أثناء الإيقاف المؤقت إلى إلغاء حالة الإيقاف المؤقت. يعمل الضغط على Cancel على إلغاء مهمة الطباعة قيد التقدّم وإيقاف الطباعة.

#### 3 معلومات حول الوسائط

تعرض معلومات حول الوسائط المُحمّلة. ويُشير الرقم إلى رقم إعداد الوسائط. عندما تنخفض الكمية المتبقية عن القيمة المُعينة في Remaining Alert في قائمة Redia Settings، تظهر 🔨 الذا اضغط على منطقة العرض لإظهار قائمة Media Settings.

🐨 "قامًة Media Settings" في الصفحة 158

#### 4 معلومات حول العناصر القابلة للاستهلاك

يتم عرض المعلومات المتعلقة بالمواد القابلة للاستهلاك، مثل خراطيش الحبر، باستخدام الأيقونات والأطوال الشريطية التالية.

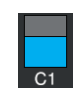

#### حالة خرطوشة الحبر

تعرض المستوى التقريبي للحبر المتبقي والحالة الحالية. فإذا كانت كمية الحبر منخفضة، يصبح الشريط أقصر.

يشير الرمز الموجود في أسفل عرض الشريط إلى لون الحبر. يشير الشريط الموجود في الجزء السفلي إلى خرطوشة الحبر الأمامية، بينما يشير الشريط الموجود في الجزء العلوي إلى خرطوشة الحبر الخلفية.

SC-F10000H Series

- Fluorescent Pink : FP
- Fluorescent Yellow : FY
- (سماوي فاتح Light Cyan : LC
- Light Magenta : LM (أرجواني فاتح)
  - High Density Black : HDK
    - (سماوي) Cyan : C
    - (أرجواني) Magenta : M
      - Yellow : Y

SC-F10000 Series

- High Density Black : HDK
  - (سماوی) Cyan : C
  - (أرجواني) Magenta : M
    - (أصفر) Yellow : Y

يتغير العرض، كما هو موضح أدناه، في حالة حدوث أحد التحذيرات أو الأخطاء.

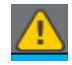

كمية الحبر المقدرة منخفضة. وبمجرد نفاد إحدى خراطيش الحبر، تنتقل الطابعة تلقائيًا إلى خرطوشة الحبر الأخرى. لذا تأكد من تثبيت خرطوشة حبر جديدة على الجانب الآخر.

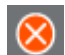

- 🗆 نفد الحبر. استبدل خرطوشة الحبر القديمة بخرطوشة جديدة.
- مرت أكثر من 30 دقيقة منذ فصل موصل خرطوشة الحبر. وصّل الموصل على الفور، فإذا تم تركه كما هو، فسيجف الحبر وقد لا تعمل الطابعة بشكل طبيعي.

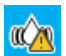

يُشير إلى أنه حان وقت رج خراطيش الحبر. لذا أزل خرطوشة الحبر وأعد تركيبها.

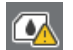

يتم فصل موصل خرطوشة الحبر. أدخل خرطوشة الحبر ووصل الموصل مباشرةً.

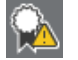

تأكد من أن جميع أغطية الخراطيش في وضع مستقيم، ثم اتبع الإرشادات التي تظهر على الشاشة.

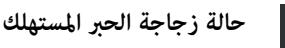

تعرض مقدار المساحة التقريبية المتوفرة في زجاجات الحبر المستهلك. فإذا كانت كمية الحبر في انخفاض، يصبح الشريط أقصر.

يتغير العرض -كما هو موضح أدناه- في حال حدوث أحد التحذيرات.

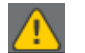

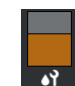

#### حالة بكرة الممسحة

تعرض إرشادات لاستبدال بكرة الممسحة. ومع اقتراب موعد الاستبدال، يُصبح الشريط أقصر.

يشير إلى أن زجاجات الحبر المستهلك ممتلئة تقريبًا. جهَّز زجاجة حبر مستهلك جديدة.

يتغير العرض -كما هو موضح أدناه- في حال حدوث أحد التحذيرات.

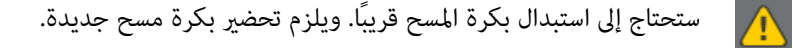

يؤدي الضغط على منطقة العرض إلى عرض شاشة Supply Status ويمكنك التحقق من أرقام الأجزاء الخاصة بالمواد القابلة للاستهلاك. ويمكنك أيضًا تبديل خراطيش الحبر المراد استخدامها. (تغيير المكان النشط)

لتغيير خرطوشة الحبر، اضغط على شريط العرض الخاص بالخرطوشة التي لا تستخدمها، وأكَّد على الرسالة التي تظهر على الشاشة ثم اضغط على Start.

#### 5 التذييل

يعرض بيانات الوقت والتاريخ الحالي ودرجة الحرارة والرطوبة الموجودين حول الطابعة. إذا كانت درجة الحرارة والرطوبة خارج نطاق المألوف لبيئة تشغيل الطابعة، فستظهر علامة 🐴 . وللطباعة عالية الجودة، استخدم الطابعة في نطاق بيئة التشغيل الخاصة بها. ويظهر التذييل أيضاً بالمثل على الشاشات الأخرى.

#### 6 معلومات المجفف

تعرض زر Preheat Start في المجفف ودرجة الحرارة. اضغط على زر Preheat Start عندما تريد بدء التسخين المُسبق قبل تلقي مهمة طباعة، وبعد عودة الطابعة من وضع السكون. ويؤدي الضغط على منطقة العرض الخاصة بدرجة الحرارة إلى عرض شاشة الإعدادات. تشير القيمة الموجودة على اليمين إلى Set، وتشير القيمة الموجودة على اليسار إلى Current. فإذا لم تصل درجة الحرارة الحالية إلى القيمة المحددة، فسيتم عرض الأيقونات التالية وفقًا للموقف.

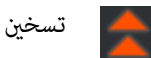

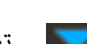

تبريد

🕢 إشعار بخصوص وقت إجراء الصيانة أو التنظيف الدوري

تعرض إشعارًا -في المواقف التالية- بخصوص متى يجب إجراء Maintenance Cleaning\* على الجزء الأيسر ومتى يجب إجراء Periodic Cleaning على الجزء الأيمن. وبالنسبة لـ Print Cleaning، تظهر إما Print Duration، وإما Print Page، وإما Print Patr Length وذلك وفقًا للإعدادات.

- 🖬 Maintenance Cleaning: قبل 24 ساعة
- 🖵 Print Duration) Periodic Cleaning): قبل ساعة واحدة
  - 🖵 (Print Length) Periodic Cleaning): قبل 20 دقيقة
    - 🖵 (Print Page) Periodic Cleaning): قبل 20 صفحة

تتغير توقيتات تنفيذ تلك العمليات بشكل كبير حسب درجة الحرارة المحيطة برأس الطباعة. بالإضافة إلى ذلك، يمكن أن تتم عملية التنظيف والصيانة "Maintenance Cleaning" بغض النظر عن عرض الإشعار عند تشغيل الطاقة مرة أخرى.

يؤدي الضغط على منطقة العرض إلى عرض الشاشة لرسالة التنظيف أولاً. وإذا كنت ترغب في الطباعة عندما يكون قد أوشك موعد إجراء عملية التنظيف على الاقتراب، فإن إجراء عملية التنظيف أولاً يكون أمرًا فعالاً في منع انقطاع الطباعة في منتصف العملية.

\* تُعد عملية "Maintenance Cleaning" هي عملية تنظيف الرأس التي تعمل الطابعة على تنفيذها تلقائيًا بعد مرور فترة معينة من الوقت، وذلك للحفاظ على رؤوس الطباعة في حالة جيدة. قم بضبط عملية "Maintenance Cleaning" من قائمة Maintenance a Setting.

🐨 "قامّة General Settings" في الصفحة 150

#### 8 فجوات أسطوانة الطابعة

تقوم بعرض قيمة الإعداد الخاصة بفجوة الأسطوانة (platen gap). ويؤدي الضغط على منطقة العرض إلى عرض شاشة الإعدادات.

## شاشة Media Settings

تسرد قائمة بالإعدادات الرئيسية للوسائط التي يمكنك تشغيلها.

يمكن أيضًا تغيير Media Settings من قائمة Settings. قم بالتغيير إلى أيهما أسهل استخدامًا فيما يتناسب معك.

☑ "قائمة لوحة التحكم" في الصفحة 140

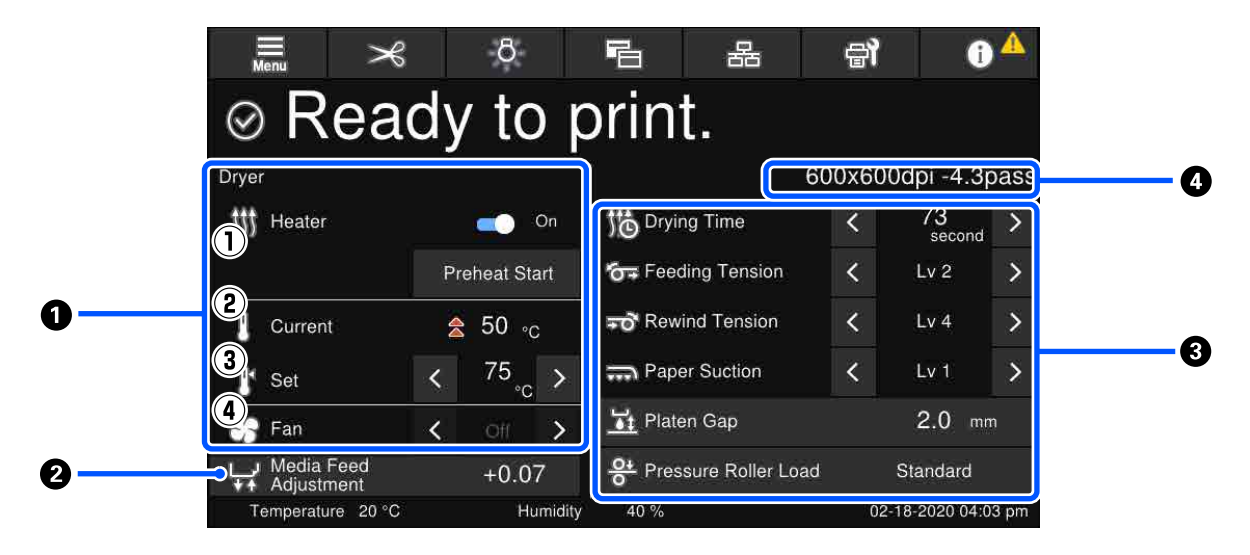

#### 1 معلومات المجفف

يمكنك التحقق من العمليات والحالات التالية المتعلقة بالمجفف.

(1) عمليات تشغيل السخان

مكنك تغييره إلى On/Off وبدء التسخين المُسبق.

Current (2)

تعرض شاشة مؤشر الحالة والأيقونات في الوقت نفسه، حسب الموقف.

Set (3)

يسمح لك الضغط على > / < بتغيير القيم.

(4) قوة وضع Fan

يتم تمكين وضع Fan عند ضبط السخان على الوضع Off. يسمح لك الضغط على > /< بتغيير قوة المروحة.

#### 2 معلومات Media Feed Adjustment أثناء الطباعة

إذا قمت بإجراء Media Feed Adjustment أثناء الطباعة، فستظهر القيم المضبوطة. ويؤدي الضغط على منطقة العرض إلى عرض شاشة الإعدادات.

🟵 "تغيير الإعدادات أثناء الطباعة" في الصفحة 28

#### 🚯 معلومات Media Settings

تعرض القيم المحددة في الوقت الحالي لكل عنصر من عناصر الإعداد. ويمكنك تغيير قيم العناصر بخلاف Platen Gap وPressure Roller Load من خلال الضغط على ◙ /◙ . ويؤدي القيام بذلك إلى تغيير قيم الإعداد لكل عنصر من عناصر الإعدادات الخاصة بإعدادات الوسائط المحددة حاليًا. ويؤدي الضغط على الزر Platen Gap والزر Pressure Roller Load إلى عرض شاشة الإعدادات.

#### Pass Mode **4**

يعرض Pass Mode الحالى.

🐨 "قامَة Media Settings" في الصفحة 158

## تغيير الإعدادات أثناء الطباعة

أثناء الطباعة، يمكنك تغيير الإعدادات في Media Settings المعروضة على الشاشة الرئيسية. في حال حدوث مشكلة -مثل وجود أشرطة أو تجاعيد- غير Media Settings لإصلاحها. أثناء الطباعة، يمكنك حل المشكلات بسهولة، نظرًا لأنه يمكنك التحقق من النتائج التي تراها أثناء إجراء التغييرات. بالإضافة إلى ذلك، يمكنك إجراء الإصلاحات السريعة، دون إيقاف الطباعة، عند حدوث المشكلات بعد وقت قصير من بدء الطباعة.

يؤدي تغيير الإعدادات في الشاشة الرئيسية إلى تغيير محتوى Media Settings الحالى.

لمعرفة الطرق الممكنة لإصلاح المشكلات في نتائج الطباعة، راجع "حلاّل المشكلات" في هذا الدليل و"نصائح استكشاف الأخطاء وإصلاحها" في الدليل الإلكتروني على الإنترنت.

# 🗺 "حل المشكلات" في الصفحة 168 يشرح هذا القسم مثالاً على كيفية إجراء Media Feed Adjustment للتعويض عن وجود أشرطة. اضغط على 语 للوصول إلى شاشة Media Settings. 1 2 اضغط على منطقة معلومات Media Feed Adjustment. يتم عرض شاشة الإعدادات. اضغط على 🖿 /🖵 لتغيير القيم. 3 إذا كانت كمية التغذية صغيرة جدًا، فستظهر أشرطة سوداء (خطوط داكنة)؛ اضبط كمية التغذية على كمية أكبر. إذا كانت كمية التغذية كبيرة جدًا، فستظهر أشرطة بيضاء (خطوط باهتة)؛ فاضبط كمية التغذية على كمية أقل. ملاحظة: عند عرض شاشة إعدادات Media Feed Adjustment، يمكنك تغيير القيم بالضغط على الأزرار د الله /ل على الجانب الأيسر من الشاشة. غيرٌ القيم أثناء التحقق من نتائج الطباعة حتى يتم إصلاح المشكلة بالكامل. 4 يؤدي ذلك إلى تحديث قيمة إعداد Media Feed Adjustment في إعدادات الوسائط المحددة حاليًا. عند اكتمال التعديلات، اضغط على 🔜 العودة إلى الشاشة الرئيسية. 5

#### شاشة القائمة

يؤدى الضغط على 🧮 في الشاشة الرئيسية إلى عرض شاشة القائمة.

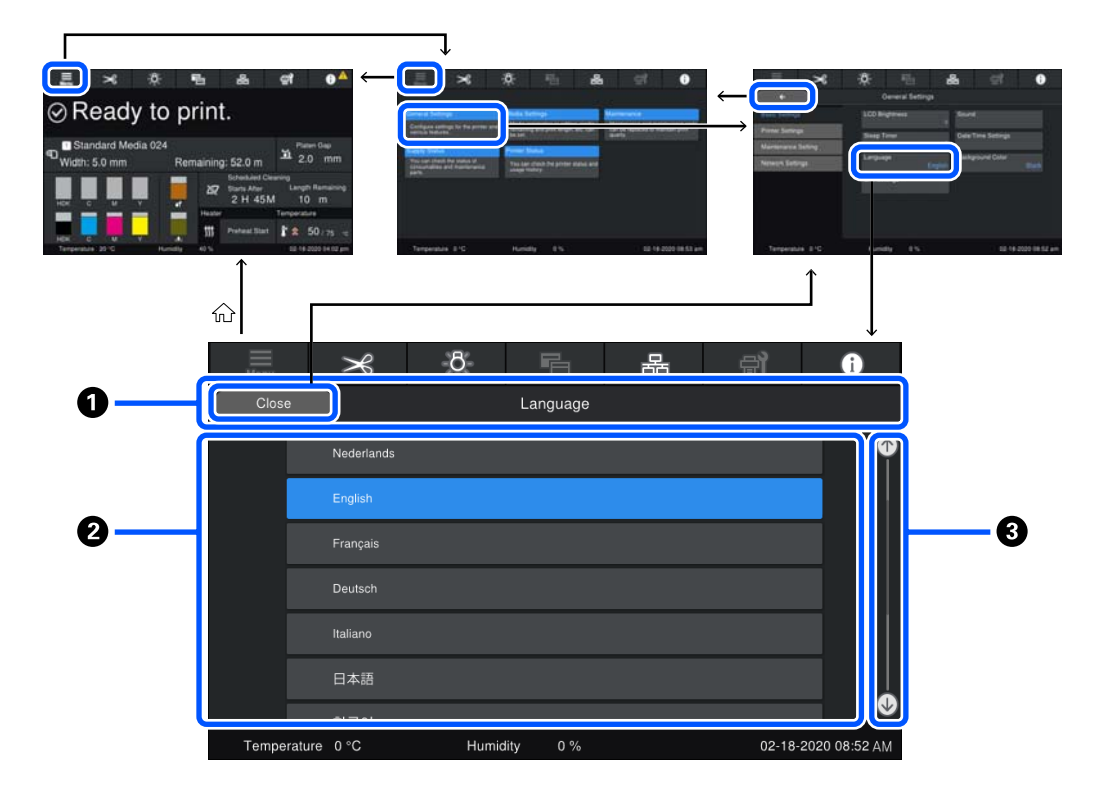

#### 1 منطقة عرض اسم الشاشة

تعرض اسم الشاشة. يُؤدى الضغط على Close أو 🔵 🔸 إلى إعادتك إلى الشاشة السابقة.

#### 2 منطقة التشغيل

تعرض أزرارًا وعناصر أخرى. تختلف المحتويات المعروضة تبعًا لنوع الشاشة.

#### 🕄 شريط التمرير

يظهر عندما لا تتلاءم جميع الأزرار، وما إلى ذلك، مع العرض في منطقة التشغيل. وإذا تم عرض شريط التمرير، فتحقق من الأزرار، وما إلى ذلك، عن طريق التمرير إلى أعلى وإلى أسفل.

يمكنك التمرير بالضغط مع الاستمرار على العنصر الذي تريد تمريره وتحريكه إلى أعلى وإلى أسفل (إزاحة)، أو بالضغط على ◙ /◙ للتمرير، كما هو موضح في الرسوم التوضيحية أدناه.

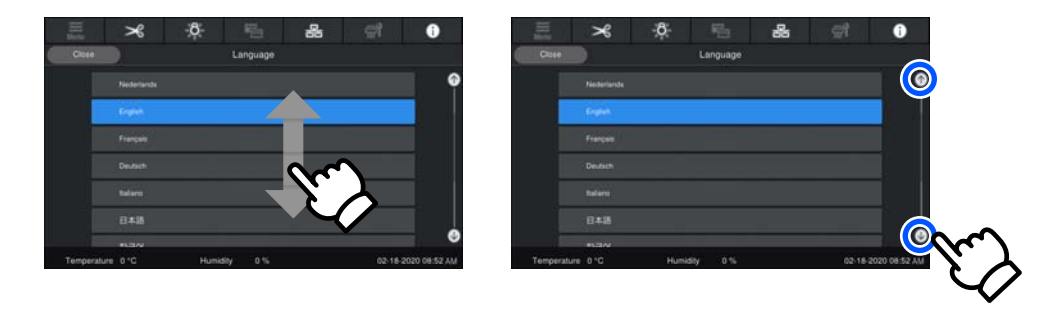

# شاشة التعليمات

قد تظهر الأزرار التالية على الشاشات التي تبدأ عليها سلسلة من العمليات.

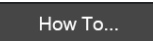

يتم شرح التعليمات باستخدام الرسوم التوضيحية لكل خطوة لجعلها سهلة الفهم. وحتى لو لم تتذكر التعليمات، يمكنك العمل أثناء النظر إلى الشاشة.

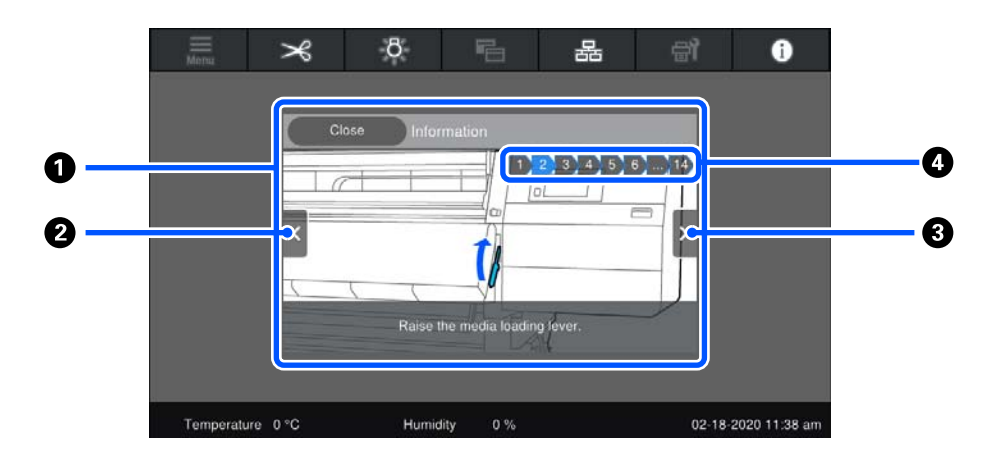

#### 1 منطقة عرض التعليمات

تعرض التعليمات. ووفقًا للخطوة، قد تعرض شاشة التعليمات رسومًا توضيحية متعددة وتنتقل بينها.

#### 2 زر الخطوة السابقة

يعرض الخطوة السابقة.

#### 3 زر الخطوات التالية

يعرض الخطوات التالية.

#### **4** رقم الخطوة

يعرض العدد الإجمالي للخطوات. ويتغير لون الخطوة التي يتم عرضها حاليًا إلى اللون الأزرق.

# أنواع الأزرار

تظهر أنواع الأزرار التالية، وفقًا لنوع الشاشة. وحتى لو كانت الأزرار نفسها، فقد يتغير شكلها، حسب الحالة.

الأزرار القياسية

هذه الأزرار تظهر كثيرًا.

حلی سبیل المثال: Use This Setting +

في قامَّة أزرار العناصر القابلة للتحديد، عند تحول نص الزر وخلفيته إلى اللون الأزرق، فهذا يشير إلى تحديده.

|      |       |       |   | Print Adjustments       | على سبيل المثال: |
|------|-------|-------|---|-------------------------|------------------|
| 1-10 | 11-20 | 21-30 |   | Media Management        |                  |
|      |       |       | Ì | Manage Remaining Amount |                  |

#### الأزرار التى تعرض شروحات

تُعد هذه أزرارًا تعرض اسم العنصر في الأعلى وشرحًا له في الأسفل.

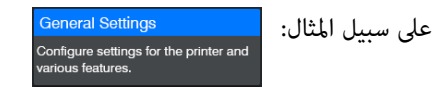

#### الأزرار التي تعرض قيم الإعداد

تُعد هذه الأزرار خاصة بعناصر الإعداد. تظهر قيمة الإعداد الحالية في أسفل الجزء الأيمن بنص أزرق.

على سبيل المثال: 🔤 👘

#### تحديد/تغيير زر المجموعة

يؤدي الضغط على الزر في أي مكان باستثناء الطرف الأيمن إلى تحديد عنصر كالمعتاد، ولكن الضغط على الطرف الأيمن يغير الشاشة إلى إعدادات تلك العناصر.

على سبيل المثال: 🕴 Standard Media 024 ا

الأزرار التي يمكن تشغيلها/إيقاف تشغيلها

تُعد هذه الأزرار خاصة بتشغيل الإعدادات وإيقاف تشغيلها. ويؤدي الضغط على الزر إلى تبديل الإعداد.

على سبيل المثال: Off 🔵 🗩

#### الأزرار التي يتحول لونها إلى اللون الرمادي (مظللة)

يُشير ذلك إلى أن الزر لا يمكن استخدامه. يتحول لون هذه الأزرار إلى اللون الرمادي عندما يتعذر تشغيلها لأسباب ما فقط، مثل العناصر التي لا يمكن اختيارها بسبب ظروف لم تتم تلبيتها. وتتغير الشروط الخاصة بإمكانية التشغيل وفقًا للزر.

على سبيل المثال: < Medium >

# ملاحظات حول الاستخدام والتخزين

# مساحة التركيب

لمستخدمي أمريكا الشمالية وأمريكا اللاتينية: يُرجى التواصل مع الموزّع لديك من أجل تركيب المنتج. يجب تركيب المنتج من خلال أحد الموزعين المعتمدين. لن يُغطي ضمان Epson الخاص بك أي تلف يتعرّض له المنتج نتيجة تركيب غير مُعتمد.

تأكد من تأمين المساحة التالية وخلوها من أي أشياء أخرى قد تعوق خروج الورق واستبدال المستهلكات.

انظر "جدول المواصفات" للاطلاع على الأبعاد الخارجية للطابعة.

☞ "جدول المواصفات" في الصفحة 211

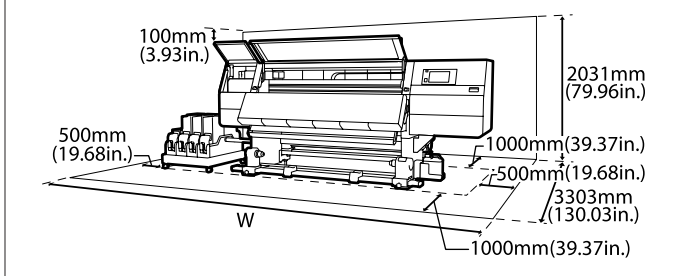

W

SC-F10000H Series: 6008 ملم (236.54 بوصة)

SC-F10000 Series: 5607 ملم (199.48 بوصة)

## ملاحظات عند استخدام الطابعة

لاحظ النقاط التالية عند استخدام هذه الطابعة لتجنب تحلل الألوان وخلل الوظائف وانخفاض جودة الطباعة.

- لاحظ درجة حرارة التشغيل ومدى الرطوبة الموضحين في "جدول المواصفات" عند استخدام الطابعة. "جدول المواصفات" في الصفحة 211 مع ذلك يُرجى العلم بأنه قد لا تحقق النتائج المرغوب فيها إذا كانت درجة الحرارة والرطوبة في إطار حدود الطابعة وليست ضمن الحدود الخاصة بالوسائط. ولذا تأكد من أن ظروف التشغيل مناسبة للوسائط. للاطلاع على المزيد من المعلومات، تفضل بالرجوع إلى المستند المرفق مع الوسائط. بالإضافة إلى ذلك، حافظ على الرطوبة المناسبة عند العمل في المناطق الجافة ومكيفة الهواء أو تحت أشعة الشمس المباشرة.
- تجنب استخدام الطابعة في الأماكن المزودة مصادر للحرارة أو التي تتعرض لتيارات الهواء المباشرة من أجهزة التهوية أو مكيفات الهواء. إذ يمكن أن تجف فوهات رأس الطباعة وتُسد.

- يجب عدم ثني أنبوب الحبر المستهلك أو شده. إذ إنه من الممكن أن يتسبب ذلك في انسكاب الحبر داخل الطابعة أو حولها.
- يجب إجراء عمليات الصيانة مثل التنظيف والاستبدال حسب عدد مرات الاستخدام أو على الفترات الموصى بها. كما يمكن أن يؤدي عدم إجراء الصيانة الدورية إلى تأثر جودة الطباعة. وفي حال عدم إجراء الصيانة المناسبة، يمكن أن يؤدي الاستخدام المستمر إلى تلف رأس الطباعة.
- قد لا تتم تغطية رأس الطباعة (قد لا يعود رأس الطباعة إلى الجانب الأيسر) في حال إيقاف تشغيل الطابعة عندما تكون الوسائط محشورة أو عند حدوث أحد الأخطاء. والتغطية عبارة عن وظيفة تقوم بتغطية رأس الطباعة تلقائيًا بغطاء لمنع رأس الطباعة من الجفاف. في هذه الحالة، قم بتشغيل الطاقة وانتظر قليلاً حتى تتم التغطية تلقائيًا.
- عند تشغيل الطاقة، لا تزل قابس التيار الكهربي أو تقطع الطاقة بواسطة قاطع التيار. قد لا تتم تغطية رأس الطباعة بشكل صحيح. في هذه الحالة، قم بتشغيل الطاقة وانتظر قليلاً حتى تتم التغطية تلقائياً.
- عند ضبط Maintenance Cleaning على On. يتم تنظيف رأس الطباعة تلقائيًا في الفواصل الثابتة بعد الطباعة للحفاظ على الفوهة من الانسداد. تأكد من وضع Waste Ink Bottle (زجاجات الحبر المستهلك) عند تشغيل الطابعة.
  - الإضافة إلى استهلاك الحبر أثناء عمليات الطباعة، يتم استخدامه أثناء تنظيف الرأس وعمليات الصيانة الأخرى المطلوبة للحفاظ على رأس الطباعة في حالة العمل.
- لضمان جودة الألوان التي ترغب في طباعتها، حافظ على ثبات درجة حرارة الغرفة بين 18 و28° مئوية (من 64.4 إلى 82.4° فهرنهايت).

# ملاحظات عند عدم استخدام الطابعة

إذا كنت لا تستخدم الطابعة، فلاحظ النقاط التالية عند تخزين الطابعة. إذا لم يتم تخزين الطابعة بشكل صحيح، فقد لا يمكنك الطباعة بشكل صحيح في المرة التالية التى تستخدم الطابعة فيها.

عندما لا يتم استخدام الطابعة لمدة تزيد عن 6 أسابيع يجب على مهندس الصيانة إجراء عملية الصيانة قبل هذه المدة وبعدها. قد يلزم دفع رسوم لما قبل عملية الصيانة وبعدها، ويعتمد ذلك على منطقتك. أثناء الصيانة المُسبقة، تتم إزالة الحبر الموجود في أنابيب الحبر، ويتم غسل الجزء الداخلي للأنابيب باستخدام سائل التنظيف في خرطوشة التنظيف، للاستعداد للتخزين طويل الأجل. عند إعادة تشغيل الطابعة لاستخدامها، أعد ملء الطابعة بالحبر. بالإضافة إلى ذلك، فإنه وفقًا لبيئة التخزين ومدته، قد تكون هناك حاجة إلى إجراء الإصلاح خلال مرحلة ما بعد الصيانة

حتى إذا تم إجراء الصيانة المسبقة. إذا كانت الإصلاحات ضرورية، فقد يلزم دفع رسوم حسب منطقتك. اتصل بالموزع أو بدعم شركة Epson.

- اذا لم تستخدم الطابعة لفترة طويلة، فتحقق من رؤوس الطباعة للتأكد من عدم انسدادها قبل بدء الطباعة. نظف الرؤوس في حالة انسداد رؤوس الطباعة.
  135
- د تقوم بكرات الضغط بتجعيد الوسائط المتبقية في الطابعة. قد تصبح الوسائط متموجة أو مجعدة أيضًا، مما يتسبب في انحشارها أو ملامسة الوسائط لرأس الطباعة. أزل الوسائط قبل تخزين الطابعة.
  - قم بتخزين الطابعة بعد التأكد من تغطية رأس الطباعة (وضع رأس الطباعة في أقصى اليسار). إذا تُرك رأس الطباعة دون غطاء لمدة طويلة، فقد تنخفض جودة الطباعة.

#### ملاحظة:

عند عدم تغطية رأس الطباعة، قم بتشغيل الطابعة ثم أوقف تشغيلها.

- أغلق جميع الأغطية قبل تخزين الطابعة. وإذا كنت تنوي عدم استخدام الطابعة لمدة طويلة، فضع قطعة قماش أو غطاءً مضادًا للكهرباء الساكنة على الطابعة لمنع وصول الأتربة إليها. تُعد فوهات رأس الطباعة صغيرة جدًا، ويمكن انسدادها بسهولة إذا وصلت الأتربة الدقيقة إلى رأس الطباعة، وقد ينعك ذلك من الطباعة بشكل سليم.
  - عند تخزین الطابعة، تأکد من أنها مستویة: یجب عدم تخزینها على إحدى الزوایا، أو على أحد أطرافها، أو بقلبها رأسًا على عقب.

## ملاحظات عند التعامل مع خراطيش الحبر

لاحظ النقاط التالية عند التعامل مع خراطيش الحبر للحفاظ على جودة الطباعة الجيدة.

- لزم إضافة المزيد من الحبر لشحن فوهات رأس الطباعة بالكامل عند استخدام الطابعة لأول مرة؛ وسيلزم استبدال الخراطيش في وقت أبكر من المعتاد.
  - خزن خراطيش الحبر في درجة حرارة الغرفة في مكان لا يتعرض لأشعة الشمس المباشرة.
    - لضمان جودة الطباعة، استخدم كل الحبر الموجود في الخرطوشة قبل التواريخ التالية:
- 🖵 تاريخ انتهاء الصلاحية المُوضّح على عبوة خرطوشة الحبر
  - 🖵 بعد ستة أشهر من فتح عبوة خرطوشة الحبر

- إذا قمت بتحريك خراطيش الحبر من مكان بارد إلى مكان دافئ، فاتركها في درجة حرارة الغرفة لمدة تزيد عن 18 ساعة قبل الاستخدام حتى تصل درجة حرارة الحبر إلى درجة حرارة الغرفة.
  - لا تلمس رقاقة الدائرة المتكاملة (IC) الخاصة بخراطيش الحبر. قد لا تتمكن من الطباعة بصورة صحيحة.
  - لا تترك الطابعة دون تثبيت خراطيش الحبر. سيجف الحبر الموجود في الطابعة ولن تعمل على النحو المتوقع. اترك خراطيش الحبر مُثبتة، حتى إذا كانت الطابعة ليست قيد الاستخدام.
  - لأن رقاقة الدائرة المتكاملة (IC) الخضراء تحتوي على معلومات الخرطوشة، مثل مستوى الحبر المتبقي، فلا يزال بإمكانك إعادة تركيب خرطوشة الحبر واستخدامها بعد إزالتها من الطابعة.
  - استخدم عصا التنظيف من مجموعة التنظيف المرفقة لامتصاص جميع الحبر الموجود على منافذ تزويد الحبر للخراطيش التي تمت إزالتها من الطابعة قبل استخدام الحبر كله. قد يتسبب الحبر الجاف الموجود على منافذ الإمداد في تسرب الحبر عند إعادة إدخال الخرطوشة واستخدامها. واستبدل أيضًا عصى التنظيف بعصا أخرى جديدة لكل لون.

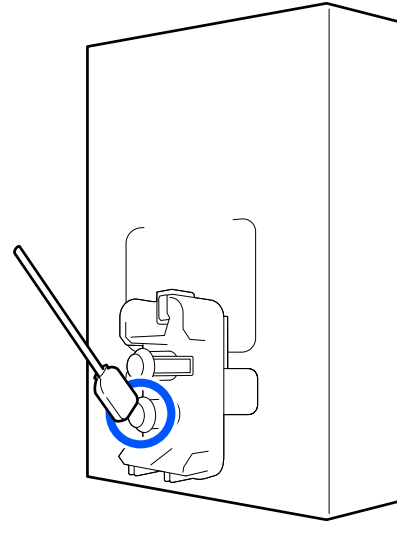

- خزّن الخرطوشة التي تمت إزالتها للحفاظ على منافذ تزويد الحبر خالية من الغبار. يحتوي منفذ إمداد الحبر على صمام كي لا يحتاج إلى تغطيته.
  - قد يكون هناك حبر حول منفذ إمداد الحبر بخراطيش الحبر التي تمت إزالتها، لذا احذر من سقوط أيَّ حبر على المنطقة المحيطة عند إزالة الخراطيش.
  - للحفاظ على جودة رأس الطابعة، تتوقف هذه الطابعة عن العمل قبل نفاد خراطيش الحبر تمامًا.
- على الرغم من أن خراطيش الحبر قد تحتوي على مواد معاد تدويرها، فهذا لا يؤثر على وظيفة الطابعة أو أدائها.

- لا تقم بتفكيك خراطيش الحبر أو إعادة تصميمها. قد لا تتمكن من الطباعة بصورة صحيحة.
- تجنب إسقاطها أو اصطدامها بالأشياء الصلبة؛ وإلا فقد يتسرب الحبر من الخرطوشة.
- يجب إزالة خراطيش الحبر المُثبتة في الطابعة ورجها جيدًا مرة كل أسبوع بالنسبة للون الأسود عالي الكثافة، ومرة كل ثلاثة أسابيع للألوان الأخرى. رج خرطوشة الحبر حك "الرج الدوري لخراطيش الحبر" في الصفحة 131

# التعامل مع الوسائط

يُرجى ملاحظة التالي عند التعامل مع الوسائط أو تخزينها. لن تنتج الوسائط التي تكون بحالة سيئة طباعات ذات جودة جيدة.

تأكد من قراءة المستند المقدم مع كل نوع من الوسائط.

#### ملاحظات عن التعامل

- 🖵 🛛 يجب عدم طي الوسائط أو إتلاف السطح القابل للطباعة.
- يجب عدم لمس السطح القابل للطباعة. قد تؤثر الرطوبة والزيوت الموجودة في يديك على جودة الطباعة.
- عند التعامل مع الوسائط، احملها من طرفيها. نوصي بارتداء قفازات قطنية.
  - 🖵 حافظ على جفاف الوسائط.
- يمكن استخدام مواد التعبئة لتخزين الوسائط، ويجب عدم التخلص منها.
- تجنب الأماكن المعرضة لأشعة الشمس المباشرة أو الحرارة الزائدة أو الرطوبة.
- عند ترك الطابعة دون استخدام، يجب إزالة الوسائط منها، وإعادة لفها وإدخالها في عبوتها الأصلية للتخزين. إذ قد يؤدي ترك الوسائط في الطابعة لفترات طويلة إلى تلفها.

## التعامل مع الوسائط بعد الطباعة

لاحظ النقاط التالية للاحتفاظ بمطبوعات ذات جودة عالية تدوم طويلاً.

- لا تقم بحك السطح المطبوع أو خدشه. فقد يتقشر الحبر نتيجة لذلك.
  - 🖵 لا تلمس السطح المطبوع فقد يزيل ذلك الحبر.

- تأكد من جفاف المطبوعات تمامًا قبل طيها أو تجميعها، حيث إنه في حالة تجميع المطبوعات أو سحبها دون تجفيفها بدرجة كافية، يمكن أن يؤدي ذلك إلى تلف سطح الطباعة.
  - 🖵 تجنب أشعة الشمس المباشرة.
  - ولتجنّب تغيير اللون، قم بعرض المطبوعات وتخزينها وفقًا للتعليمات الواردة في الوثائق المُرفقة مع الوسائط.

# تقديم البرامج المرفقة

أمريكا الشمالية

تم إرفاق قرص مضغوط يتضمن برنامج Epson Edge Print مع هذه الطابعة. Epson Edge Print هو برنامج RIP يمكن استخدامه بسهولة بعمليات بسيطة. راجع التعليمات عبر الإنترنت للحصول على تفاصيل حول الوظائف.

للاطلاع على برامج إضافية وتنزيلها، تفضل بزيارة:

:SC-F10070H

- (الولايات المتحدة) www.epson.com/support/f10070h
  - (کندا) www.epson.ca/support/f10070h

:SC-F10070

- (الولايات المتحدة) www.epson.com/support/f10070
  - (کندا) www.epson.ca/support/f10070

أمريكا اللاتينية

تم إرفاق قرص مضغوط يتضمن برنامج Epson Edge Print مع هذه الطابعة. Epson Edge Print هو برنامج RIP يمكن استخدامه بسهولة بعمليات بسيطة. راجع التعليمات عبر الإنترنت للحصول على تفاصيل حول الوظائف.

للاطلاع على برامج إضافية وتنزيلها، تفضل بزيارة:

:SC-F10070H

- (منطقة البحر الكاريبی) www.latin.epson.com/support/f10070h
  - (البرازيل) www.epson.com.br/suporte/f10070h
  - (المناطق الأخرى) www.latin.epson.com/soporte/f10070h 🛛

:SC-F10070

- (منطقة البحر الكاريبی) www.latin.epson.com/support/f10070
  - (البرازيل) www.epson.com.br/suporte/f10070
  - (المناطق الأخرى) www.latin.epson.com/soporte/f10070 🛛

#### المناطق الأخرى

يتم تضمين النوعين التاليين من أقراص CD مع هذه الطابعة.

قرص البرامج
 تفضل بالاطلاع على القسم التالى للحصول على وصف للبرنامج الذى تم تقديمه.
Epson Edge Print القرص Epson Edge Print هو برنامج RIP يمكن استخدامه بسهولة بعمليات بسيطة. تفضل بالاطلاع على دليل بدء التشغيل (كتيب) لمعرفة كيفية تثبيت البرنامج. راجع التعليمات عبر الإنترنت للحصول على تفاصيل حول الوظائف.

تتوفر التطبيقات التالية لنظام التشغيل Windows على قرص البرنامج المرفق. وإذا كنت تستخدم جهازًا يعمل بنظام التشغيل Mac أو جهاز كمبيوتر غير مزود محرك أقراص، يُكنك تثبيت البرنامج من http://epson.sn. ثبت كما هو مطلوب.

للحصول على معلومات حول هذه التطبيقات، تفضل بالاطلاع على دليل شبكة الاتصال (الدليل الإلكتروني على الإنترنت) أو التعليمات عبر الإنترنت للتطبيق المعني.

#### ملاحظة:

لا يتم توفير برامج تشغيل الطابعة. كما يُعد برنامج RIP مطلوبًا لإجراء عمليات الطباعة. Epson Edge Print" ،Epson Software RIP"، مع هذه الطابعة على قرص مضغوط منفصل.

يوفر موقع ويب Epson المكونات الإضافية للطابعة.

| اسم البرنامج           | الملخص                                                                                                    |
|------------------------|----------------------------------------------------------------------------------------------------|
| Epson Edge Dashboard   | مكنك بسهولة الحصول على مجموعة متنوعة من المعلومات التالية التي تقدمها Epson على شبكة الإنترنت. 🖵                                                                                                    |
|                        | 🖵 ملفات إعدادات الطباعة (EMX)                                                                                                    |
|                        | تحديث معلومات البرامج الثابتة للطابعة (يُكنك تحديث البرامج الثابتة بسهولة من<br>(Epson Edge Dashboard)                                                                                                    |
|                        | تحديث المعلومات (عندما يتوفر تحديث المعلومات، شغًل EPSON Software Updater لإجراء التحديث)<br>للبرنامج والأدلة المُثبتة من قرص البرنامج المرفق ومتصفح الإعداد                                                                                                    |
|                        | 🗖 معلومات من Epson                                                                                                    |
|                        | <ul> <li>بفضل برنامج Epson Edge Dashboard المُثّبت، يمكنك مراقبة حالة الطابعة المُتصلة بأحد أجهزة الكمبيوتر عبر<br/>الشبكة أو وصلة USB.</li> </ul>                                                                                                    |
|                        | 🖵 🛛 يُكنك بسهولة ضبط إعدادات الوسائط وتعديلها من الكمبيوتر بالإضافة إلى إمكانية النقل إلى الطابعة.                                                                                                    |
|                        | 🕾 "تعليمات البدء" في الصفحة 39                                                                                                    |
|                        | ٢٢ "الخروج من الإجراء" في الصفحة 48                                                                                                    |
| EPSON Software Updater | يعمل البرنامج على إجراء الفحص في حالة توفر برنامج جديد أو معلومات التحديث على الإنترنت ويثبتها إذا كان ذلك<br>متاحًا. يُمكنك أيضًا تحديث الأدلة، وEpson Edge Dashboard، و Epson Edge Print لهذه الطابعة.                                                                                              |
| Epson communications   | فقط) Windows)                                                                                                    |
| drivers                | يُعد برنامج Epson communications drivers مطلوبًا عند استخدام Epson Edge Dashboard، و<br>Epson Edge Print، وكذلك عند توصيل أحد أجهزة الكمبيوتر بالطابعة عبر USB. لذا تأكد من تثبيت هذه البرامج.                                                                                                    |
| Install Navi           | يُعرف هذا البرنامج بالمثبت. ويُكنك بسهولة استخدام أحد المعالجات لضبط إعدادات العنوان للاتصال بالشبكة أثناء<br>عملية التثبيت.                                                                                                    |
| EpsonNet Config SE     | مع هذا البرنامج، يمكنك تكوين العديد من إعدادات الشبكات للطابعة من الكمبيوتر. يُعد ذلك مفيدًا إذ يسمح لك<br>بإدخال العناوين والأسماء باستخدام لوحة المفاتيح.                                                                                                    |
| LFP Accounting Tool    | لا يتم تثبيت LFP Accounting Tool بصورة تلقائية. لذا قم بتنزيله من موقع الويب الخاص بـ Epson وثبَّته إذا لزم<br>الأمر.                                                                                                    |
|                        | يُعد ذلك برنامجًا يمكنه حساب تكاليف المواد المطبوعة بواسطة هذه الطابعة (تكلفة الورق، وتكلفة الحبر، وما إلى ذلك)<br>ويمكنه عرض المعلومات الكلية والمتعلقة بالنواتج (بتنسيق CSV) حول مهام الطباعة. ويُعد برنامجًا مفيدًا في حساب<br>التكاليف عند بيع المواد المطبوعة ومعرفة كمية الورق والحبر المستخدم. |

| اسم البرنامج | الملخص                                                                                                    |
|--------------|----------------------------------------------------------------------------------------------------|
| Web Config   | يكون هذا البرنامج مُثبَتًا مسبقًا في الطابعة. ابدأ وشغله من مستعرض الويب عبر الشبكة.                                                                 |
|              | قم بإعداد إعدادات أمان الشبكة من Web Config. كما يحتوي هذا البرنامج على وظيفة الإخطار بالبريد الإلكتروني<br>للإخطار بأخطاء الطابعة والمشكلات الأخرى. |

-\* تختلف الملفات المقدمة وفقًا للبلد والمنطقة التي تعيش فيها.

## استخدام **Epson Edge Dashboard**

## تعليمات البدء

يعد Epson Edge Dashboard عبارة عن أحد تطبيقات الويب.

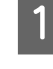

1 يمكن تشغيل التطبيق باستخدام الطرق التالية.

Windows

انقر فوق أيقونة Epson Edge Dashboard على toolbar (شريط أدوات) سطح المكتب، وحدد Show .Epson Edge Dashboard

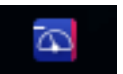

Mac

انقر فوق أيقونة Epson Edge Dashboard المعروضة على menu bar (شريط قوائم) سطح المكتب، وحدد .Show Epson Edge Dashboard

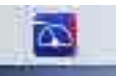

Linux

```
انقر فوق Other — Applications انقر
        .Epson Edge Dashboard
```

2

يتم تشغيل Epson Edge Dashboard.

للاطلاع على التفاصيل، راجع تعليمات Epson Edge Dashboard.

## تسجيل الطابعة

مكن لـ Epson Edge Dashboard مراقبة إعدادات الوسائط وإدارتها ونسخها للطابعات المسجلة.

في أجهزة الكمبيوتر التي تعمل بنظام التشغيل Windows، يتم تسجيل الطابعات بصورة تلقائية. وذلك يسمح لك مراقبتها وإدارتها فورًا بعد بدء تشغيل Epson Edge Dashboard. وإذا لم يتم تسجيل الطابعة تلقائيًا، فتحقق من أنك تستخدمها وفقًا للشروط التالية.

🗖 يم تثبيت برنامج اتصال مزود بالطابعة على أحد أجهزة الكمبيوتر

- جهاز الكمبيوتر والطابعة متصلان
  - 🖵 الطابعة في وضع الاستعداد

يتم تسجيل الطابعات بصورة تلقائية على أجهزة Mac أو Linux. لذاً قم بتسجيل الطابعة الخاصة بك من شاشة Printer Registration. ويتم عرض هذه الشاشة عند تشغيل Epson Edge Dashboard للمرة الأولى. للاطلاع على التفاصيل، راجع تعليمات Epson Edge Dashboard.

## التحقق من حالة الطابعة وإدارتها

اتبع الخطوات التالية على شاشة Printer Operation للتحقق من حالة الطابعة وإدارتها.

توفر شاشة Printer Operation عرضًا لمعلومات الحالة نفسها التي تظهر بها شاشة لوحة التحكم الخاصة بالطابعة. كما تسمح لك أيضًا بإجراء عمليات الصيانة القياسية.

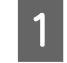

حدد Printer Operation من القائمة. بدلاً من ذلك، وعلى شاشة Home، انقر فوق المنطقة المحيطة بالنص الذي يصف حالة الطابعة ذات الصلة.

يتم عرض شاشة Printer Operation.

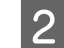

تأكد من تحديد علامة التبويب Printer Status.

### تخطىط الشاشة

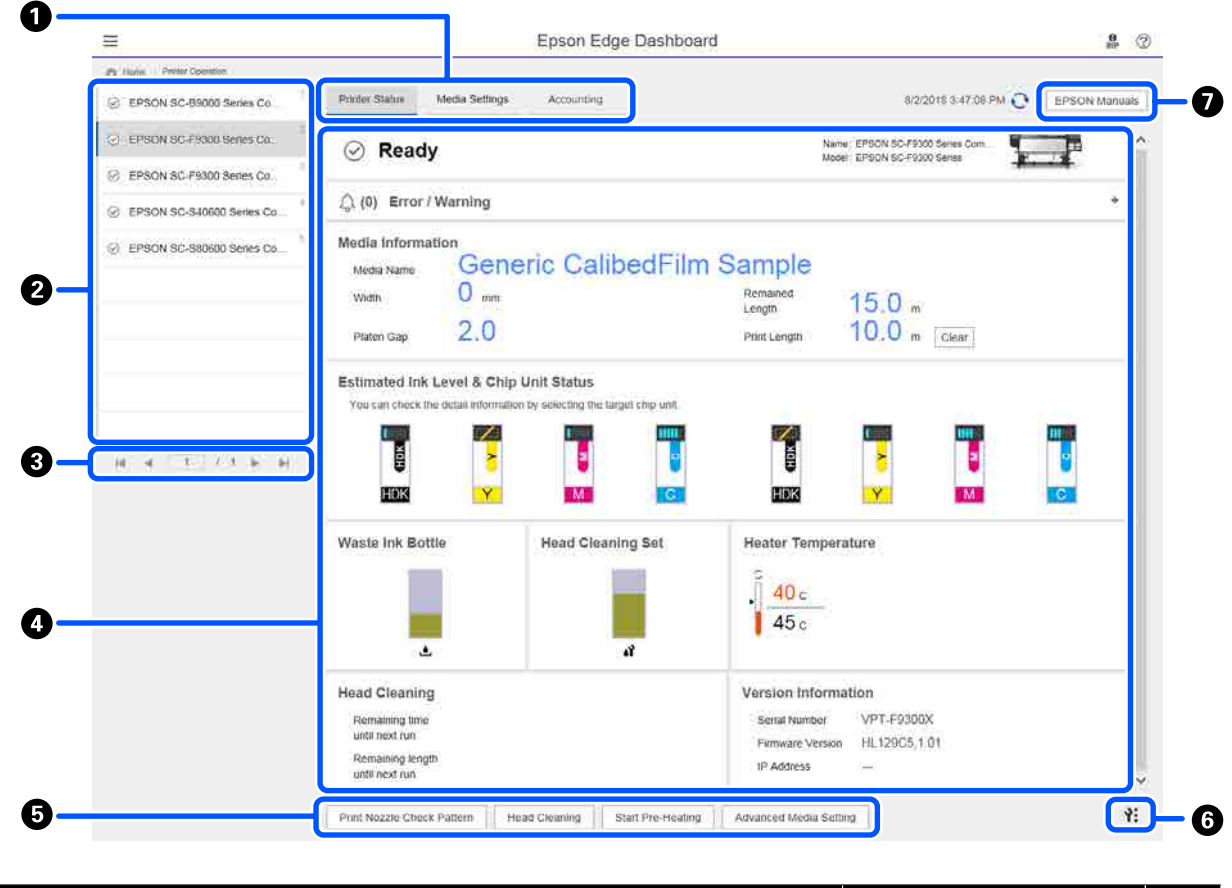

|   | الاسم                            | الوظائف                                                                                                    |
|---|----------------------------------|----------------------------------------------------------------------------------------------------|
| 0 | علامات تبويب لتبديل طرق<br>العرض | تسمح لك بالتبديل بين حالة الطابعة وطرق عرض Media Settings. لذا انقر فوق علامة التبويب لتبديل<br>طرق العرض. وعند عرض الشاشة الأولية، يتم عرض طريقة عرض حالة الطابعة.   |
|   |                                  | 🗺 "تنزيل Media Settings الخاصة عملف EMX ونسخها" في الصفحة 42                                                                                                    |
|   |                                  | يتم عرض علامة التبويب <b>Accounting</b> إذا تم تثبيت برنامج LFP Accounting Tool.                                                                                      |
|   |                                  | انقر فوق علامة التبويب Accounting لعرض زر Accounting Tool. ثم انقر على الزر لبدء تشغيل<br>LFP Accounting Tool، الذي يسمح لك بحساب تكاليف المواد المطبوعة وما إلى ذلك. |
|   |                                  | ℃"استخدام LFP Accounting Tool" في الصفحة 58                                                                                                    |

| الوظائف                                                                                                    | الاسم |   |
|----------------------------------------------------------------------------------------------------|-------|---|
| الطابعات المسجلة الطابعة لعرضها على هذه القامَّة.                                                                                                    | قائمة | 2 |
| 🖵 🛛 حدد الطابعة لعرض حالتها في منطقة عرض حالة الطابعة ( <b>4</b> ).                                                                                                    |       |   |
| 🖵 🛛 انقر فوق 🤜 الموجود في الركن الأيمن العلوي للقائمة لطيها. وانقر فوق < لتكبير القائمة.                                                                                                    |       |   |
| ِ التحكم في الصفحة<br>إليها، والانتقال إلى الصفحة الأولى أو الصفحة السابقة أو الصفحة التالية أو الصفحة الأخيرة عبر النقر فوق<br>الرموز.                                                                                               | عناص  | 3 |
| ة عرض حالة الطابعة حدد الطابعة لعرض المعلومات التالية في قائمة الطابعات المسجلة ( <b>2</b> ).                                                                                                    | منطق  | 4 |
| الحالة الحالية للطابعة                                                                                                    |       |   |
| <ul> <li>الأخطاء/التحذيرات</li> <li>تُعلمك بالأخطاء والتحذيرات التي تحدث في الطابعة. انقر فوق العنصر الذي تريد التحقق منه لعرض<br/>المزيد من التفاصيل.</li> <li>انقر فوق + لتوسيع منطقة العرض. انقر فوق - لطي منطقة العرض.</li> </ul> |       |   |
| I الحالة<br>يتم عرض الحالة هنا، الموضحة أدناه، وتكون نفس الحالة التي يتم عرضها على شاشة لوحة التحكم<br>الخاص بالطابعة.                                                                                                    |       |   |
| <ul> <li>معلومات الورق</li> <li>انقر فوق الزر Clear لإعادة تعين قيمة Print Length إلى 0.</li> <li>ولا يتم عرض معلومات ضبط التغذية للوسائط التي تُجرى طباعتها.</li> </ul>                                                              |       |   |
| معلومات حول الحبر والعناصر القابلة للاستهلاك                                                                                                    |       |   |
| 🗖 🛛 معلومات حول مراوح التجفيف والسخانات                                                                                                    |       |   |
| اشعار حول وقت تنظيف رأس الطباعة                                                                                                    |       |   |
| معلومات الإصدار                                                                                                    |       |   |
| الوظيفة تسمح لك بإجراء عمليات الصيانة القياسية.                                                                                                    | أزرار | 5 |
| <ul> <li>انقر فوق كل زر لتتمكن من تشغيل الوظيفة وفقًا للإجراء المستخدم ذاته عند استخدام لوحة تحكم<br/>الطابعة.</li> </ul>                                                                                                    |       |   |
| <ul> <li>إذا كانت الطابعة غير متوفرة لإجراء عمليات الصيانة، فسيتغير لون هذا الزر إلى اللون الرمادي. ويمكنك</li> <li>إجراء الصيانة عندما يتوفر الزر.</li> </ul>                                                                        |       |   |
| Idvanced Media Setting إذا لم تتم طباعة البيانات وفقًا لطولها الفعلي، يمكنك النقر فوق Advanced Media Setting لإجراء<br>تعديلات تفصيلية للتغذية. للاطلاع على التفاصيل، راجع تعليمات Epson Edge Dashboard.                              |       |   |
| بة الصيانة انقر فوقه لعرض القاءًة.<br>تتوفر العناصر التالية في القاءًة.                                                                                                    | زر قا | 6 |
| ☐ Firmware Update <sup>*1,*2</sup><br>يعمل على تحديث البرامج الثابتة الخاصة بالطابعة إلى أحدث إصدار. للاطلاع على التفاصيل، راجع<br>تعليمات Epson Edge Dashboard.                                                                      |       |   |
| Acquire Status Sheet Information<br>يعمل على الحصول على معلومات من الطابعة ويخزنها كملف على الكمبيوتر. للاطلاع على التفاصيل،<br>راجع تعليمات Epson Edge Dashboard.                                                                    |       |   |
| □ Export Printer Status Data <sup>*1</sup> توجيهك من قِبل الشخص المسؤول عن خدمة الدعم من Epson فقط.                                                                                                    |       |   |
| انقر فوقه لعرض "الدليل الإلكتروني على الإنترنت" الخاص بالطابعة. EPSON Manua                                                                                                    | زر ls | 0 |

\*1 لا يتم عرض هذا الزر عند الوصول إلى Epson Edge Dashboard واستخدامها على جهاز كمبيوتر آخر على الشبكة. للاطلاع على التفاصيل، راجع تعليمات Epson Edge Dashboard.

\*2 لا يتم عرض هذا الزر عند استخدام هذا البرنامج على أحد أجهزة Linux.

## تنزيل Media Settings الخاصة مملف EMX ونسخها

قد يتطلب تكوين إعدادات الطباعة المثلى للوسائط التى تستخدمها الألم والوقت وبذل الجهود.

ويمكنك استخدام ملف إعداد الطباعة (ملف EMX) الذي توفره Epson، والذي يوفر أفضل إعدادات لجودة الطباعة للوسائط المستخدمة والمتاحة تجاريًا. (تختلف الملفات المقدمة وفقًا للبلد والمنطقة التي تعيش فيها.)

يُعد ملف EMX عبارة عن ملف واحد لإعدادات الطباعة يحتوي على المعلومات التالية اللازمة لإجراء الطباعة بشكل صحيح على الوسائط المتاحة تجاريًا.

- 🖵 Media Settings: تعمل على تعيين القيم التي تستخدمها الطابعة لكل عنصر من الوسائط
- 🖵 🛛 معلومات الطباعة: هي إعدادات خاصة بملفات التعريف ICC المستخدمة في برنامج RIP، وعدد مرات التمرير، والدقة، وما إلى ذلك

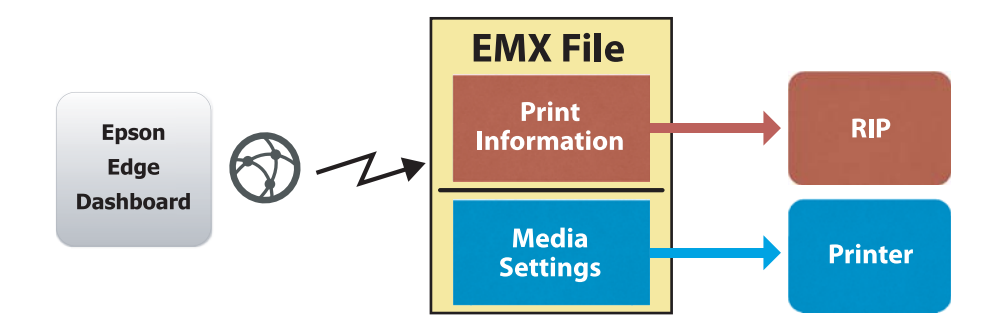

قم بتنزيل أحد ملفات EMX وانسخ قيم إعداد الوسائط في ملف EMX الذي تم تنزيله إلى الطابعة من شاشة Media Settings الخاصة بـ Printer Operation الموجودة في Epson Edge Dashboard.

استخدم الإجراء التالي لعرض شاشة Media Settings الخاصة بـ Printer Operation.

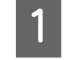

حدد Printer Operation من القائمة. بدلاً من ذلك، وعلى شاشة Home، انقر فوق المنطقة المحيطة بالنص الذي يصف حالة الطابعة ذات الصلة.

يتم عرض شاشة Printer Operation.

2

انقر فوق علامة التبويب Media Settings.

يتم عرض شاشة Media Settings الخاصة بـ Printer Operation.

| =                                                        |                                           | Epson Edge Dashb       | oard                  |                               | 098          |
|----------------------------------------------------------|-------------------------------------------|------------------------|-----------------------|-------------------------------|--------------|
| Hone Pinter Operation     EPSON SC-89000 Series Comm Dri | <sup>4</sup> Printer Status Media Setting | 15                     |                       |                               | IP IN anu    |
| 1_1 EPSON SC-F9300 Series Comm Dn                        | Source : EPSON SC-F9300 Series            | Comm Driver            | Target : EPSON SC-F93 | 00 Series Comm Driver         |              |
| C. EDECH DC EXHID Dates Camer Da                         | # Media Name                              | Media Type             | (H) 🕀 #               | Media Setting Name Media Type | Edit Calibra |
| C EPSON SC-PSOU Selles Collait Dit.                      | 1 Generic Calibrid' Im Sa                 | Titur                  | <b>10</b>             | Overerik CalibedFilm Sa Thin  |              |
| C EPSON SC-550600 Series Comm D                          | 2 Backit/im01-Samp                        | Thin                   | (H) 2                 | BackitFim01-Samp Thin         |              |
|                                                          | 3 Generic SuperFilm Samp                  | Thin                   | (++) 3                | Generic SuperFilm Sa          |              |
| C EPSON SC-T3400 Series                                  | 4 Normal40g_FB_Test                       | Thinnest               | [++] 4                | Normal40g_F8_Test Thinnest    |              |
|                                                          | 5 BackitFilm01-Samp                       | Thin                   | ( <del>-+</del> ) 5   | BacktitFilm01-Samp Thin       |              |
| G SC+2100-Effor                                          | 6 3105G-010_Sample                        | Thinnest               | [+#] 6                | 3105G-010_Sample Thinnest     |              |
| 7                                                        | 7 3105G-010_Sample                        | Thinnest.              | [int] 7               | 3105G-010_Sample Thinnest     |              |
| -                                                        | 8 BackitFilm01-Samp                       | Thin                   | [++] B                | BackitFim01-Samp Thin         |              |
| SC-F2100-Operating                                       | 9 ABCOEFG                                 | Thick                  | (-+) 9                | ABCDEFG Thick                 |              |
|                                                          | 10 HUKLMN                                 | Thick                  | (++) 10               | HUKLMN Thick                  |              |
| C2 SC-F2100-OperatingW                                   | -++ 0000011                               | Theat                  |                       | ADDADTU TEUL                  |              |
| SC-F2100-Printing                                        | Baramatara                                |                        | Baramatarr            |                               | 1            |
| H 4 1 / 2 5 H                                            | Parameters                                |                        | Parameters            |                               | τ,           |
|                                                          | Media Name                                | Generic CalibedFilm Sa | Media Name            | Generic CalibedFilm           | n Sa         |
|                                                          | Memo<br>Meta Ture                         | Thin                   | Memo<br>Meta Tune     | Thin                          |              |
|                                                          | Paten Gan                                 | 20                     | Platen Gan            | 20                            |              |
|                                                          | Heater Temperature                        | Off                    | Heater Temporature    | or                            |              |
|                                                          | Drying Time Per Pass                      | 0 sec                  | Drying Time Per Pass  | 0 sec                         |              |
|                                                          | Blank Area Feed                           | Standard               | Blank Area Feed       | Standard                      |              |
|                                                          | After Heater Feed                         | or                     | After Heater Foed     | Off                           |              |
|                                                          | Feeding Tension                           | 2 Lv                   | Feeding Tension       | 2 Lv                          |              |
|                                                          | Take-up Tension                           | 1 Lv                   | Take-up Tension       | 1 Lv                          |              |
|                                                          | Media Suction                             | 4.54                   | Media Suction         | 4.04                          |              |

| ועי                 | الاسم                                      | الوظائف                                                                                                    |
|---------------------|--------------------------------------------|----------------------------------------------------------------------------------------------------|
| rce 1               | Source                                     | حدد المصدر المستخدم لإضافة إعدادات الوسائط أو تغييرها للطابعة المحددة في قائمة الطابعات المسجلة.                                                                                             |
| 2 قائ               | قائمة إعدادات وسائط المصدر                 | تعرض قائمة بإعدادات الوسائط المحملة في 10.                                                                                                    |
| 3 قاغ               | قائمة المُعلّمات (Source)                  | تعرض الإعدادات الخاصة بإعدادات الوسائط التي تم النقر عليها في 2.                                                                                                    |
| 4 زر                | زر Apply                                   | انقر فوقه لتحديث إعدادات الوسائط للطابعة المستهدفة باستخدام محتوى قائمة 6 الحالية.                                                                                                    |
| 5 قاع               | قائمة المُعلّمات (Target)                  | تعرض الإعدادات الخاصة بإعدادات الوسائط التي تم النقر عليها في 6.                                                                                                    |
| 6 قاءً              | قائمة إعدادات الوسائط المستهدفة            | تعرض إعدادات الوسائط المسجلة بالطابعات المحددة في قائمة الطابعات المسجلة.                                                                                                    |
|                     |                                            | يُشير حقل Calibration إلى حالة معايرة ألوان إعدادات الوسائط بالأيقونات التالية.                                                                                                    |
|                     |                                            | 💽 : تتضمن معلومات معايرة الألوان.                                                                                                    |
|                     |                                            | = : لا تتضمن معلومات معايرة الألوان.                                                                                                    |
|                     |                                            | بلا أيقونة: إعدادات الوسائط التي قمت بتسجيلها للطابعة.                                                                                                    |
|                     |                                            | انقر فوق الأيقونة لعرض الشاشة التي يمكنك فيها رؤية قائمة محفوظات معايرة الألوان. ويمكن النقر فوق<br>EMX File Export في الشاشة لحفظ أحد ملفات EMX التي تحتوي على معلومات لازمة لمعايرة اللون. |
| 7 زر                | زر الإلغاء                                 | انقر فوقه لإعادة أي تغييرات أجريتها على إعدادات الوسائط المحددة من القامّة الموجودة في 🗿 إلى حالتها<br>السابقة. ومع ذلك، لا مِكنك إعادة تعيين العناصر التي تم تغييرها بعد نقرك على زر Apply. |
| 8 زر                | زر الکتابة إلى ملف <sup>*1</sup>           | انقر فوقه لجمع إعدادات الوسائط المعروضة في القائمة الحالية واحفظها في ملف فردي على جهاز الكمبيوتر<br>الخاص بك. للاطلاع على التفاصيل، راجع تعليمات Epson Edge Dashboard.                      |
| 9 الت<br>الم        | التحقق من زر Media Settings<br>المسجلة     | انقر لحفظ قائمة المعلومات الخاصة بجميع إعدادات الوسائط المسجلة حاليًا بالطابعة المحددة في قائمة<br>الطابعات المسجلة. للاطلاع على التفاصيل، راجع تعليمات Epson Edge Dashboard.                |
| زر<br>gs <b>1</b> 0 | زر تحدیث قامًة Media<br>Settings المستهدفة | انقر عليه لإظهار إعدادات الوسائط المسجلة حاليًا بالطابعة في قائمة إعدادات الوسائط المستهدفة.                                                                                                 |

| الاسم الوظائف                             |                       |
|-------------------------------------------|-----------------------|
| يعرض اسم الطابعة المحددة في قاءً Target 🛈 | مُة الطابعات المسجلة. |

1\* لا يتم عرض هذا الزر عند الوصول إلى هذا البرنامج واستخدامه من جهاز كمبيوتر آخر على الشبكة. للاطلاع على التفاصيل، راجع تعليمات Epson Edge Dashboard.

### نسخ تدفق العملية

لنسخ إعدادات الوسائط إلى الطابعة، يمكنك نسخ إعدادات الوسائط لطابعة أخرى بدلاً من نسخ إعدادات الوسائط الموجودة في ملف EMX الذي تم تنزيله.

كما يمكنك نسخ إعدادات الوسائط لطابعة أخرى لمشاركة الإعدادات نفسها بين العديد من الطابعات. ولمعرفة كيفية نسخ إعدادات الوسائط للطابعات الأخرى، راجع تعليمات Epson Edge Dashboard.

يوضح ما يلي سير العمل لنسخ الإعدادات من أحد ملفات EMX التي تم تنزيلها.

### تنزيل أحد ملفات EMX

🐨 "تنزيل أحد ملفات EMX" في الصفحة 45

## نسخُ إعدادات الوسائط إلى الطابعة

۲۰۰۰ انسخ إعدادات الوسائط إلى الطابعة " في الصفحة 46

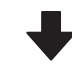

### إجراء عمليات ضبط للطباعة على الطابعة

لتحسين قيم إعداد الوسائط لحالة الطابعة الخاصة بك، تأكد من إجراء عمليات ضبط للطباعة بعد نسخ الملف.

٢٠ "تعديلات الطباعة" في الصفحة 92

## نسخ Media Settings في ملف EMX إلى الطابعة

### تنزيل أحد ملفات *EMX*

يمكنك تنزيل ملفات EMX المطابقة للطابعات التي قمت بتسجيلها على Epson Edge Dashboard فقط. بالإضافة إلى ذلك، يمكنك تنزيل جميع الملفات المطابقة للطابعات المسجلة بغض النظر عن الطابعات المحددة في قاممة الطابعات المسجلة.

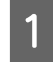

انقر فوق 🔽 🛔 في المصدر وحدد Local Media Library.

| 8                                          | Epso                      | Edge Dashboard |               |          |                         |                |                  |
|--------------------------------------------|---------------------------|----------------|---------------|----------|-------------------------|----------------|------------------|
| A too Tracillation                         |                           |                |               |          |                         |                |                  |
| () 17404 to blint heat later (c.           | Party Dates   Main School |                |               |          |                         |                | EPIDV Manual     |
| Suppose the Party Same Carry Dr.           | Inution: Excellence and   | E 00           | tayat         | racesic  | Child Innes Camer De    | -              | 0=0-1            |
| 1 EPRON IC-FYOR Imme Lares Do.             |                           | 0              |               |          | Minist Setting Name     | Bartu Tam      | tes Labor        |
| (2) Exception for Annual Annual Property P |                           |                | 10            |          | Second and America      | 24             |                  |
|                                            |                           |                |               |          | Internet Rankellins for | Ten            |                  |
| C BRICK SC 13400 Server                    |                           |                |               |          | Increasing, Fill, Text  | Transa .       |                  |
|                                            |                           |                |               | 1        | bautted) darg           | 24             |                  |
| Statement                                  |                           |                |               | - 4      | 100-110,heres           | Terrait        |                  |
| C scrossoftee                              |                           |                |               |          | 2100216,5erpt           | Termer         |                  |
|                                            |                           |                |               | 1        | Sector sectors          | 74             |                  |
| C sc/2micheang                             |                           |                |               |          | 4803075                 | Test .         |                  |
| A SCOULDERMAN                              |                           |                |               | . 1      |                         | 70             |                  |
|                                            |                           |                | _             |          |                         | 14             | Funda 0710101020 |
| E SC/215/Heaty                             | Parameters                |                | . Parameter   |          |                         |                |                  |
|                                            |                           |                |               |          |                         |                |                  |
|                                            |                           |                |               |          |                         |                |                  |
|                                            |                           |                | main "per     |          |                         |                |                  |
|                                            |                           |                | Pales frai    |          |                         |                |                  |
|                                            |                           |                |               | eeve .   |                         |                |                  |
|                                            |                           |                | Street Look.  | with the |                         | 140 C          |                  |
|                                            |                           |                |               | _        |                         |                |                  |
|                                            |                           |                | family for    | 2        |                         |                |                  |
|                                            |                           |                | I down from   |          |                         |                |                  |
|                                            |                           |                | tests for the |          |                         | (a. )          |                  |
|                                            |                           |                | -             | -        |                         | ter an include |                  |

### 2 انقر فوق 🗘 .

يتم عرض قائمة بملفات EMX لكل الوسائط المتاحة تجاريًا في شاشة التنزيل التالية.

| earch media settings<br>legion Media Ven<br>lacoar V (Al | tie( ema) train Contents Ser<br>dor Model<br>V [EPSON | 9C-540600 Series 👽 | Media Type           | Search        |              |   |
|----------------------------------------------------------|-------------------------------------------------------|--------------------|----------------------|---------------|--------------|---|
| Media Versior                                            | Media Name                                            | Media Type         | Model                | Last Update   | Salva        | 0 |
| TOYO CHEM                                                | DT-JHON-BAHLEH                                        | Fire               | EPSON SC-540000 Se   | 2010年7月3日     | Not Acquired |   |
| ORATOL                                                   | ORAJET 3951084-010                                    | Adhenive Viryd     | EPSCN SC-540600 Se   | 2010年5月31日    | Not Acquired |   |
| ORAFOL                                                   | ORAJET 1169G-010                                      | Adhesiye Virgi     | EPSON SC-S40800 Se   | 2016455310    | Not Acquired |   |
| BOLEITA                                                  | FD-M1009 M                                            | PaperOtter         | EPSON SC-540600 Se . | 2019#17.7.21E | Not Acquired |   |
| BOLETA                                                   | FD-M10040                                             | Albesive Vityl     | EPSON 80-840600 Se.  | 2010417026    | Not Acquired |   |
| ORAFOL                                                   | ORAJET 31650-015                                      | Adhesive Virul     | EPSON 80-640000 be   | 2010年5月1日     | Not Acquired | 0 |
| 3M                                                       | U180HC-10                                             | Adhesive Vinyl     | EPSON SC-540800 Se   | 2010年6月1日     | Not Accurred | 0 |
| 3.00                                                     | U180HC-114                                            | Adhetive Vityl     | EPSON SC-540600 Se   | 201045/(10)   | Not Acquired | 0 |
| 3M                                                       | U180mC-120                                            | Athenive Viry!     | EPSON SC-540600 Se   | 201045,5108   | Not Acquired |   |
| - 1M                                                     | 760mC-10R                                             | Adhesive Vinul     | EPSON SC 540602 Se   | 2010417/10    | Not Actualed |   |
| Zquangteit                                               | 258,_8LF_20-1298                                      | Film               | EPSON SC-840800 Se   | 2019417428    | Not Acquired |   |
| ZEAFEE                                                   | SF_PP_ECO_130kNN                                      | Paper/Other        | EPSON 90-840600 Se   | 201045828     | Not Acquired |   |
| Woen dar                                                 | WD_BLF_TYR020                                         | Film               | 6PSCN SC-640600 Se   | 2010#5月28     | Not Acquired | 0 |
|                                                          |                                                       | H 4 7              | 1 / 2 2              | N.            |              |   |

في البداية، يتم عرض ملف EMX المطابق للطابعات المحددة في قائمة الطابعات المسجلة. وإذا كنت تريد عرض الملف المطابق لطابعة مختلفة، فحدد الطابعة المطلوبة في Model وانقر فوق Search.

كما يمكنك تقليص محتوى القائمة إلى ملفات EMX الضرورية فقط عن طريق تحديد المنطقة، وبائع الوسائط، ونوع الوسائط، ثم النقر فوق Search.

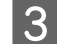

### تحديد ملفات EMX لتنزيلها.

حدد ملفات EMX عن طريق تحديد مربع الاختيار الموجود على يسار كل ملف. حدد مربع الاختيار الموجود على يسار Media Vendor لتحديد جميع ملفات EMX المعروضة في الصفحة الحالية.

لا يمكنك تنزيل ملفات EMX مع حالة Acquisition Complete على أنها Status الخاصة بها، نظرًا لأنه تم تنزيلها بالفعل.

تم تحديث ملفات EMX بالفعل والتي تأتي بحالة Update Available على أنها Status الخاصة بها نظرًا لأنه تم الحصول عليها. سيؤدي تنزيل ملفات EMX هذه إلى استبدال الملفات التي تأتي بحالة Acquisition Complete.

يتم عـض، 🏮 لملفات EMX مصحوبة محلومات. انقر فوق 🚺 لعرض المعلومات.

### :080 🚺

إذا تم استبدال قيم إعداد الوسائط التي تم تسجيلها إلى الطابعة بالفعل بواسطة أحد ملفات EMX للوسائط نفسها المعروضة بحالة Update باحسائط نفسها المعروضة بحالة محاد ضبط الطباعة. إذا تم استبدال إعدادات الوسائط، فانقر فوق الزر بإجراء عمليات ضبط الطباعة.

### انقر فوق Download.

4

يتم حفظ ملفات EMX. يتم تنزيل ملفات EMX واحدًا تلو الأخرى. وعند تحديد العديد من ملفات EMX، انتظر حتى تصبح جميع الملفات بحالة Acquisition Complete.

انقر فوق Cancel لإلغاء تنزيل ملف EMX. ويتم تخزين ملفات EMX التي تكون بحالة Acquisition Complete في وقت الإلغاء.

#### ملاحظة:

لا يمكنك تغيير مكان تخزين ملفات EMX. لنسخ ملفات EMX التي تم تنزيلها إلى أجهزة كمبيوتر أخرى، انتقل إلى شاشة Preferences وحدد **Copy Folder Path** لنسخ المسار. للاطلاع على التفاصيل، راجع تعليمات Epson Edge Dashboard.

5

2

انقر فوق Close لإغلاق شاشة التنزيل.

يتم تحميل إعدادات الوسائط في ملفات EMX وعرضها على قائمة إعدادات وسائط المصدر على شاشة Media Settings.

يتم عرض إعدادات الوسائط المتاحة للطراز المحدد بقائمة الطابعات المسجلة فقط في قائمة إعدادات وسائط المصدر. ولعرض إعدادات الوسائط المُحمِّلة، حدد الطابعة التي حددتها في الخطوة رقم 2 في قائمة الطابعات المسجلة.

### نسخ إعدادات الوسائط إلى الطابعة

حدد الطابعة من قائمة الطابعات المسجلة.

| =                                                                                                    | Epson Edge Dashbo                                                                                                    | bard                   |      |             |          |                     |                                                                                                    | \$  |          |
|----------------------------------------------------------------------------------------------------|----------------------------------------------------------------------------------------------------|------------------------|------|-------------|----------|---------------------|----------------------------------------------------------------------------------------------------|-----|----------|
| () 1990 AD BEET Seas Deer Dr.                                                                                                    | Prote Data                                                                                                    |                        |      |             |          |                     |                                                                                                    | 110 | N Manuar |
| S 1790410 Pills Seen Carry Dr.                                                                                                    | Insta     PERSONNEL INCOME.                                                                                                    | -5 2                   |      | target      | prace ic | Call Index Care In  | -                                                                                                    | 0.  | 11-2     |
| 1 grane to rate heres (aver (n.                                                                                                    | a ModerName                                                                                                    | divis fair             | _    | 14 4        |          | Note Arting Name    | main from                                                                                                    | 100 | 1404     |
| 2 SPROVING AND ADDRESS Spring ()                                                                                                    | 2 Bellfreithen                                                                                                    |                        | - 1  | 140         |          | Section 1 have      | 74                                                                                                    |     |          |
|                                                                                                    | 3 Deven Superior Same                                                                                                    | 740                    | - 1  | 140         |          | Denied Sales' to be | Ter                                                                                                    |     |          |
| C BPSON SC 15400 Serve                                                                                                    | a menania_ta_hea                                                                                                    | Trende                 | - 1  | -           |          | investig/12/w       | Toront                                                                                                    |     |          |
| and strategy in the state of the state of th | <ol> <li>Bacottont-basic</li> </ol>                                                                                                    | Ter                    |      | 141         |          | baisting) dare      | 24                                                                                                    |     |          |
| · NUMPERATING                                                                                                    | 6 1105-110, heren                                                                                                    | Trenet                 |      | 140         | 4        | 1100-111_herew      | Tornaid                                                                                                    |     |          |
| C SCHOOL ONLY                                                                                                    | 2 PONID'S Arrow                                                                                                    | Terrent                |      | 141         | . 1      | 2100-210, Serve     | Treese                                                                                                    |     |          |
|                                                                                                    | 1 Bandron-Law                                                                                                    | Tax                    |      | 14          | 1        | Section lang        | 100                                                                                                    |     |          |
| C sc-foto-cawang                                                                                                    | A 400075                                                                                                    | Page 1                 |      | -           |          | 4603075             | these in the second second sec |     |          |
|                                                                                                    | 10 INDIA                                                                                                    | Test                   |      | 14          |          | -1,11,111           | 741                                                                                                    |     |          |
| C acriter cheander                                                                                                    |                                                                                                    |                        |      |             |          |                     | -                                                                                                    |     |          |
| <ul> <li>3C/210-Parage</li> </ul>                                                                                                    | Territoria di Contra di Contra di Co |                        |      | -           |          |                     |                                                                                                    |     |          |
|                                                                                                    |                                                                                                    |                        |      |             |          |                     |                                                                                                    |     | T /      |
| A. 4                                                                                                    | Second Ranke                                                                                                    | Dennis Tuttentini dari |      |             |          | 2                   | iner labelin is                                                                                                    |     |          |
|                                                                                                    |                                                                                                    |                        | - 10 | -           |          |                     |                                                                                                    |     |          |
|                                                                                                    | the second second second second second second second second second second second second second second second se                                                                                                    | -                      |      |             |          |                     |                                                                                                    |     |          |
|                                                                                                    | Trans las                                                                                                    |                        | - 1  |             |          |                     |                                                                                                    |     |          |
|                                                                                                    | Dates Tax for frage                                                                                                    | 1.00                   |      | iners free  | Par Para |                     | -                                                                                                    |     |          |
|                                                                                                    | March Hose Page                                                                                                    | distant.               | - 5  | mark-lower  | -        |                     | for the state of the state of t |     |          |
|                                                                                                    | other names ("read                                                                                                    |                        |      | -           | frank (  |                     |                                                                                                    |     |          |
|                                                                                                    | Facility Server                                                                                                    |                        |      | Tanks In    | -        |                     | No.                                                                                                    |     |          |
|                                                                                                    | Takang Tarawa                                                                                                    | -124                   |      | 140.01      |          |                     | 100                                                                                                    |     |          |
|                                                                                                    | Status Surfers                                                                                                    | #1#                    |      | may be to   |          |                     | 11A                                                                                                    |     |          |
|                                                                                                    | Frank Streamond                                                                                                    | tokultat maske         |      | mail blocks | -        |                     | Canada Annalis                                                                                                    |     |          |

من قائمة إعدادات وسائط المصدر، حدد إعدادات الوسائط التى تريد إضافتها إلى الطابعة أو تغييرها.

| 8                                           |                 | 1                     | pson Edge Dasht       | icard |                       |        |                     |                                                                                                    | 13                | \$ |
|---------------------------------------------|-----------------|-----------------------|-----------------------|-------|-----------------------|--------|---------------------|----------------------------------------------------------------------------------------------------|-------------------|----|
| A too Treatment                             |                 |                       |                       |       |                       |        |                     |                                                                                                    |                   |    |
| () 19909-50 8000 feasi lares (s. )          | * resultant     | Notes Settings        |                       |       |                       |        |                     |                                                                                                    | EPEON M           | -  |
| C areas in rate have been been be           | mante - Distant |                       | -                     | DQ.   | target (2             | now ho | Child Innes Come D  | na)                                                                                                    | 0 = 0             |    |
| 1 STRUE IC COM Instead on the               | -               |                       |                       | _     |                       |        | Mide Stilling Name  | Body Tuni                                                                                                    | 100 14            | *  |
|                                             | Constant State  |                       |                       |       | 2.000                 |        | and method          |                                                                                                    |                   |    |
| 2 IPROVID assault fermi Daris D             | Tagend .        | hered Figure - Parter | Inspection from Prof. |       |                       |        | Second with Serve   | . 54                                                                                                    |                   |    |
| C. String to Hart hear                      |                 |                       |                       |       | ·                     |        | Senat Superve Se    |                                                                                                    |                   |    |
|                                             |                 |                       |                       |       | ÷                     |        | manager, 19, 198    | 1000                                                                                                    |                   |    |
| O BC/THE-Low                                |                 |                       |                       |       | -                     | -      | Ballinet Gree       | - 24                                                                                                    |                   |    |
| A strength                                  |                 |                       |                       |       | -                     | ÷      | Independent Surgery | Terms                                                                                                    |                   |    |
| () a(-)-(-)-(-)-(-)-(-)-(-)-(-)-(-)-(-)-(-) |                 |                       |                       |       | -                     | 1      | Incompany land      | 74                                                                                                    |                   |    |
| C sc-fotti-cavang                           |                 |                       |                       |       | -                     |        | and the second      | these in the second second sec |                   |    |
| A Manufacture of the second                 | · · · · ·       |                       |                       |       | 1.                    |        | -1.01.00            | 20                                                                                                    |                   |    |
|                                             |                 |                       |                       | -     |                       |        |                     | 14                                                                                                    | Colored Strains 1 |    |
| ₽ 3C/218/Hereig                             | Parameter .     |                       |                       |       | Parameters.           |        |                     |                                                                                                    | 4                 | 2  |
| H 4 1 12 4 W                                |                 |                       |                       |       | -                     |        |                     | iner interim                                                                                                    | 1 1               |    |
|                                             |                 |                       |                       |       | -                     |        |                     |                                                                                                    |                   |    |
|                                             |                 |                       |                       |       | main 1 per            |        |                     | 100.0                                                                                                    |                   |    |
|                                             |                 |                       |                       |       | Paler (sec.)          |        |                     | 10                                                                                                    |                   |    |
|                                             |                 |                       |                       |       | 1996, 16166           | 849    |                     | 100                                                                                                    |                   |    |
|                                             |                 |                       |                       |       | Street Jose Le        | -      |                     | 1.00                                                                                                    |                   |    |
|                                             |                 |                       |                       |       | and in the local dive |        |                     |                                                                                                    |                   |    |
|                                             |                 |                       |                       |       | Family Salar          | 2      |                     |                                                                                                    |                   |    |
|                                             |                 |                       |                       |       | 10000                 |        |                     | file:                                                                                                    |                   |    |
|                                             |                 |                       |                       |       | many further          |        |                     | *1.*                                                                                                    |                   |    |
|                                             |                 |                       |                       |       | -                     |        |                     | for an inclusion                                                                                                    |                   |    |
|                                             |                 |                       |                       |       |                       |        |                     |                                                                                                    |                   |    |

وإذا تم تسجيل طابعات من طرز مختلفة متعددة في هذا البرنامج، فلن يتم عرض سوى إعدادات الوسائط المتاحة للطابعة التي حددتها في الخطوة رقم 1. ويتم عرض أسماء الوسائط باللغة الإنجليزية. ويمكنك تأكيد اسم العرض في شاشة التنزيل عن طريق وضع مؤشر الماوس فوق الاسم الإنجليزي.

هذا ولا يمكنك تحديد العديد من المصادر في الوقت نفسه. لذا قم بنسخ كل واحد منها على حدة.

<del>ت</del> 3

تحقق من قائمة إعدادات الوسائط المستهدفة لمعرفة إعدادات الوسائط المسجلة في الطابعة.

يمكنك رؤية اسم الإعدادات المسجلة بالطابعة في حقل Media Setting Name.

> يُشير إلى إعدادات الوسائط المحددة حاليًا للطباعة في الطابعة.

4 انق

انقر فوق 📻 الخاصة برقم إعداد الوسائط المستهدفة.

| 8                                                                                                    |                   |                        | pson Edge Dasht       | oard |             |           |                          |             |     | 2.0            |
|----------------------------------------------------------------------------------------------------|-------------------|------------------------|-----------------------|------|-------------|-----------|--------------------------|-------------|-----|----------------|
| A too Tracilians                                                                                                    |                   |                        |                       |      |             |           |                          |             |     |                |
| O 19909 NO BREE Seaso Larrer DR.                                                                                                    | * Percisian       | Mana Seriege           |                       |      |             |           |                          |             | 110 | OV Messare     |
| <ul> <li>areasing read to an internal second second se</li></ul> | mate: [225        | da cara                |                       | DP   | target      | prace in  | while have the owner the | -           | e   | 10.2           |
| The second second secon       | Mana Yoshin       | Marcia Rama            | Marcia Tran           |      |             |           | Mide Stilling Barry      | Bodu Tam    | 100 | Labor          |
| C STRON TO STRONG Server Durin ()                                                                                                    | The second second | French Tigere - Paper- | Ingloringi Mele (hat) |      |             |           | bentfield berg           | 74          |     | -              |
|                                                                                                    |                   |                        |                       |      |             | - 4       | Deniet Date for the      | 10          |     | _              |
| <li>EPSON SC 73400 Server.</li>                                                                                                    |                   |                        |                       |      | 1.00        |           | investig/4,74            | Toront      |     |                |
| · at statistics                                                                                                    |                   |                        |                       |      | -           |           | Baistindi dare           | 24          |     |                |
| D Statistics                                                                                                    |                   |                        |                       |      | 100         |           | 11042-211_bergee         | Terraid     |     |                |
| C SCHUBORN                                                                                                    |                   |                        |                       |      | <u></u>     | . 1       | 2100-01_Serve            | Term        |     |                |
| C and the first statements                                                                                                    |                   |                        |                       |      | 100         |           | Sector Sec.              | 74          |     |                |
|                                                                                                    |                   |                        |                       |      |             |           | 100001                   | -           |     |                |
| C SC-P2100 Cawalingini                                                                                                    | 10.               |                        |                       | _    | -           | -         | -04,24                   | 14          |     |                |
| · · · · · · · · · · · · · · · · · · ·                                                                                                    |                   |                        |                       | _    |             |           |                          | 14          |     | BUR 1 85:31 PM |
| · scronergag                                                                                                    | Features          |                        |                       |      | - Parameter | ** ·      |                          |             |     | +/             |
| H 4 11 12 5 5 11                                                                                                    |                   |                        |                       |      | -           |           |                          | and interim |     |                |
|                                                                                                    |                   |                        |                       |      | -           |           |                          |             |     |                |
|                                                                                                    |                   |                        |                       |      | -           |           | 3                        | -           |     |                |
|                                                                                                    |                   |                        |                       |      | Pages 14    |           |                          |             |     |                |
|                                                                                                    |                   |                        |                       |      | 1000        | the first |                          |             |     |                |
|                                                                                                    |                   |                        |                       |      | mark-low    | 1985      |                          | former .    |     |                |
|                                                                                                    |                   |                        |                       |      | -           | free,     |                          | -           |     |                |
|                                                                                                    |                   |                        |                       |      | ( family fa | -         |                          | 1.0         |     |                |
|                                                                                                    |                   |                        |                       |      | 1 days 1    | -         |                          | (# )        |     |                |
|                                                                                                    |                   |                        |                       |      | insis her   | later .   |                          | 1. A        |     |                |
|                                                                                                    |                   |                        |                       |      | -           |           |                          | anap foods  |     |                |

يتم نسخ إعدادات الوسائط التي حددتها في قائمة إعدادات وسائط المصدر.

الأسري إلى إعدادات الوسائط التي تم نسخها من قائمة إعدادات وسائط المصدر أو تم تغييرها على شاشة التحرير. عندما يتم عرض 1/2 ، يتغير لون 1/2 إلى اللون الرمادي ولا يمكن تحديث القائمة حتى تنقر فوق زر Apply.

يمكنك التحقق من Media Name على شاشة التنزيل بالرجوع إلى Media Name المعروض في Memo الخاصة بقامَة المُعلِّمات (target).

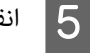

انقر فوق زر Apply.

يتم نسخ إعدادات الوسائط إلى الطابعة.

قبل النقر فوق زر Apply، تحقق من قامًة الطابعات المسجلة وتأكد من أنه يتم عرض ⊗ كأيقونة للحالة. وإذا كانت الأيقونة أي شيء غير ⊗ ، فلا يمكنك تحديث إعدادات وسائط الطابعة.

وإذا كانت الطابعة متصلة عبر محرّك أقراص USB، فاحرص على عدم قيامها بالطباعة قبل النقر فوق Apply.

### تحميل ملفات EMX المخزنة على جهاز كمبيوتر آخر في قائمة إعدادات وسائط المصدر

من خلال النقر فوق 🖵 ، يمكنك تحميل ملفات EMX إلى قامًة إعدادات وسائط المصدر، بغض النظر عن المكان الذي تم نسخها فيه. وعندما تستخدم Epson Edge Dashboard على أحد أجهزة الكمبيوتر التي لا يمكنها تنزيل ملفات EMX، يمكنك حينها تحميل ملفات EMX التي تم تنزيلها على جهاز كمبيوتر آخر.

انقر فوق الأيقونة لعرض شاشة تحديد الملف، وحدد ملفات EMX التي تختارها، وقم بتحميلها.

يَحكن تحميل 300 ملف من ملفات EMX كحد أقصى في المرة الواحدة. وتتم إضافة إعدادات الوسائط الخاصة بالملفات التي تم تحميلها إلى قائمة إعدادات وسائط المصدر.

ومجرد تحميل الملفات، والمضي قدمًا، يمكنك ببساطة تحديد Local Media Library لرؤيتها مدرجة.

### تعديل قائمة إعدادات وسائط المصدر

انقر فوق ألما لحذف ملفات EMX التي تم تنزيلها. وفي قائمة إعدادات وسائط المصدر، حدد ملفات EMX التي لم تعد تستخدمها أو التي قمت بتنزيلها عن طريق الخطأ، ثم انقر فوق ألما .

### تعديل Media Settings

يمكنك إجراء التغييرات على إعدادات الوسائط المحددة في قامًة إعدادات الوسائط المستهدفة. كما يمكنك أيضًا إضافة إعدادات جديدة. وفيما يلي وصف للخطوات التي توضح القيام بذلك.

1

في قائمة إعدادات الوسائط المستهدفة، حدد إعدادات الوسائط التي تريد تحريرها. وانقر فوق 🖊 (لتغيير الإعدادات) أو فوق 🕂 (لإنشاء إعداد جديد).

يتم عرض شاشة Edit Parameters.

2 قم بتغ

قم بتغيير الإعدادات.

| -                    | Friend Western                                 |  |
|----------------------|------------------------------------------------|--|
| Media Name           | Hansol_rigen                                   |  |
| Meno                 |                                                |  |
| Media Type           | The                                            |  |
| Platen Gap           | 200                                            |  |
| Heater Temperature   | 40 M C (104F)                                  |  |
| Drying Time Per Pass | 0 sec                                          |  |
| Burk Area Feed       | Istandard V                                    |  |
| After Heater Feed    | lou 🖌                                          |  |
| Feeding Tension      | 6 V LX                                         |  |
| Take-up Tension      |                                                |  |
| Media Suction        | 8 V Ly                                         |  |
| Head Mevement        | Cluta Width O Printer Full Width O Media Width |  |
| Muth-Strike Printing | 010                                            |  |
| Feed Speed Limiter   | Cos # of                                       |  |
| Pressure Roller Load | Medum 🕑                                        |  |
| Remove Skew          | #on Con                                        |  |
| Periodic CL Cycle    | 01                                             |  |
| Prevent Sticking     | Con # or                                       |  |
| Reduce Print Streak  | or V                                           |  |
| Additional Dryer     | Con # off                                      |  |
|                      |                                                |  |
|                      |                                                |  |
|                      |                                                |  |

تختلف عناصر الإعداد وفقًا للطراز المستخدم.

يمكنك إدخال إحدى الملاحظات في Memo لوصف محتوى إعدادات الوسائط. وبالنسبة لإعدادات الوسائط المنسوخة من ملفات EMX، يتم إدخال اسم الوسائط في الحقل.

ومكنك تغيير أحد إعدادات Media Type عند إنشاء إعداد جديد فقط. وعند إنشائك لأحد إعدادات الوسائط حديثًا، يتم ملؤه بقيم مرجعية لنوع الوسائط الذي حددته. ويتم تحديد هذه القيم بناءً على المواصفات القياسية لهذا النوع من الوسائط. لذا قم بإجراء عمليات تحرير حسب الحاجة لقيم الإعداد المثلى للوسائط الخاصة بك.

3

وعند الانتهاء من التحرير، انقر فوق OK.

عندئذٍ سيتم تطبيق التغييرات، وعرض الشاشة السابقة. ولتجاهل التغييرات والعودة إلى الصفحة السابقة، انقر فوق زر Cancel.

الخروج من الإجراء

أغلق مستعرض الويب.

# استخدام Epson Edge Print

## تكوين الشاشة الرئيسية

تظهر الشاشة الرئيسية عند بدء تشغيل Epson Edge Print.

وفيما يلي تكوين الشاشة الرئيسية ووظائف عناصرها.

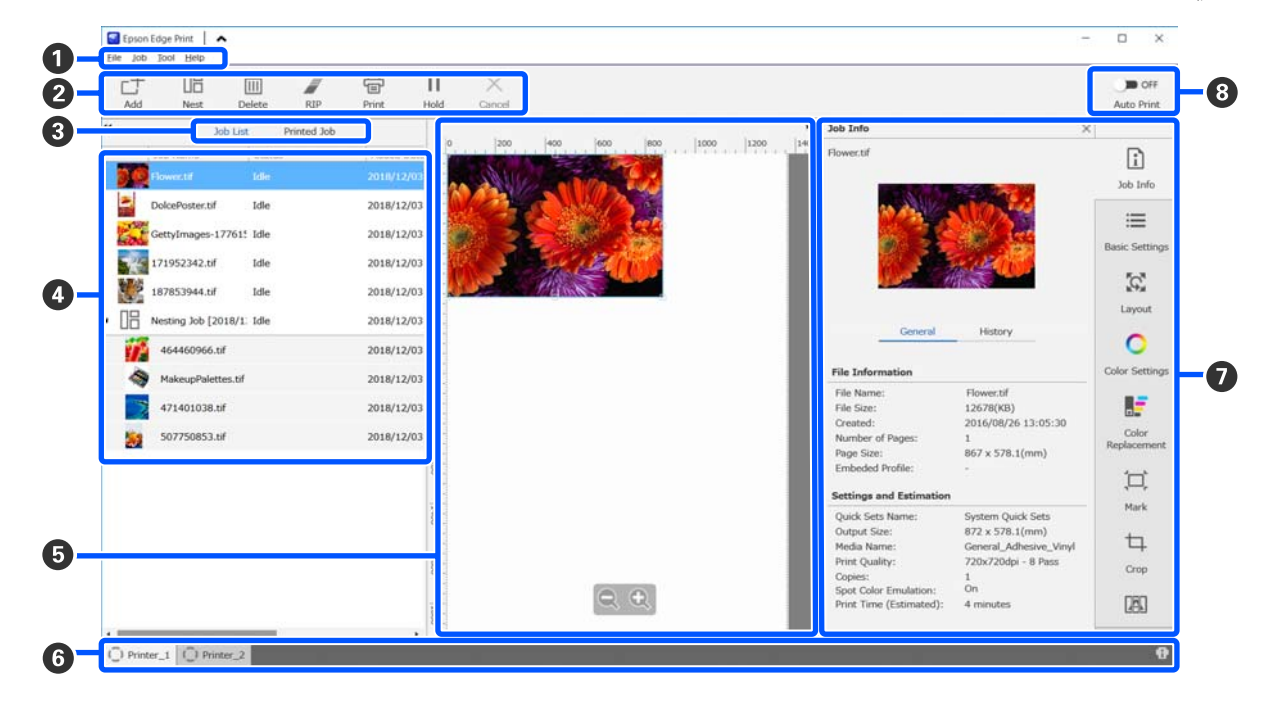

|   | أسماء الأجزاء     | الوظائف                                                                                                    |   |
|---|-------------------|----------------------------------------------------------------------------------------------------|---|
| 0 | شريط القوائم      | مِكنك إجراء الإعدادات والعمليات في مختلف القوائم.<br>ساليته فقت أسار في مناسب المراب عنه الله المسالية الأسارية المناطقة.                                                                                               |   |
|   |                   | وبالنفر قوق 🖍 او 🗸 في سطر العنوان، يحدثك إظهار شريط الفوادم او إحفاوه.<br>                                                                                                    | ļ |
| 2 | شريط أدوات المهمة | يمكنك تنفيذ العمليات التالية للوظائف التي تحددها في القائمتين Job List/Printed Job (�).                                                                                                    |   |
|   |                   | .Job List الطباعة وإضافتها إلى ${ m Job}$                                                                                                    |   |
|   |                   | 🔠 / 🚟 : لإنشاء مهمة تضمين واحدة من بين الوظائف المتعددة التي تحددها.                                                                                                    |   |
|   |                   | وعندما تحدد إحدى مهام التضمين، يتغيرُ 🔠 إلى 🖧 ويمكنك إجراء UnNest.                                                                                                    |   |
|   |                   | 👁 "استخدام الوسائط بفعَّليية دون هدر (الطباعة التضمينية)" في الصفحة 53                                                                                                    |   |
|   |                   | 📠 : لحذف المهام المحددة من القائمة.                                                                                                    |   |
|   |                   | 🦉 : لإجراء معالجة RIP فقط على المهام المحددة.                                                                                                    |   |
|   |                   | 冒 : لإجراء RIP أثناء طباعة المهام المحددة. وعندما تُحدد إحدى المهام التي اكتمل فيها RIP بالفعل، تتم<br>الطباعة فقط.                                                                                                    |   |
|   |                   | لإيقاف الطباعة أو معالجة RIP الجاري تنفيذها. $	imes$                                                                                                    |   |
|   |                   | 11 / ↔ : لوضع المهمة المحددة قيد الانتظار. لا تتم طباعة المهام المعلقة عند تعيين زر تبديل الطباعة التلقائية<br>(3) على ٥٥                                                                                               |   |
|   |                   | عند قيامك بتحديد إحدى المهام المعلقة، فإن 11 يتغير إلى 🕂 ويمكنك عندها إلغاء التعليق. وإذا قمت بإلغاء<br>إحدى عمليات التعليق أثناء الطباعة التلقائية، تصبح المهمة في وضع الخمول وتتم طباعتها في نهاية قائمة<br>الانتظار. |   |

|   | أسماء الأجزاء                     | الوظائف                                                                                                    |
|---|-----------------------------------|----------------------------------------------------------------------------------------------------|
| 3 | زر تبديل القوائم                  | يقوم بتبديل قائمتی Job List/Printed Job.                                                                                                    |
|   |                                   | ويظهر اسم القائمة المحددة حاليًا في حد الإطارات.                                                                                                    |
| 4 | قامًتا Job List/Printed Job       | في Job List، تظهر صورة مصغرة للمهام التي تطبع أو تنتظر طباعتها واسم بيانات المصدر الخاص بها وحالتها.<br>ويتم نقل المهام التي انتهت طباعتها إلى قائمة Printed Job تلقائيًا.                                                                                                    |
|   |                                   | مِكنك أجراء العمليات التالية في أي من القامُتين.                                                                                                    |
|   |                                   | 🖵 🛛 مِكنك تغيير المحتوى عن طريق فتح قائمة النقر بزر الماوس الأمن على عنوان القائمة.                                                                                                    |
|   |                                   | <ul> <li>عكنك تنفيذ العمليات نفسها كما في شريط الأدوات (2) عن طريق فتح قائمة النقر بزر الماوس الأين<br/>على اسم إحدى المهام.</li> </ul>                                                                                                    |
|   |                                   | ويمكنك تصغير إحدى المناطق أو توسيعها بالنقر فوق 🕨  أو ◀ ، والتي توجد في الجزء العلوي الأيسر من<br>قامًة العناوين.                                                                                                    |
| 5 | منطقة المعاينة                    | يمكنك التحقق من معاينة المهمة التي تحددها في Job List ( <b>4</b> ).                                                                                                    |
|   |                                   | حدد تخطيط المهام المضمنة وحدد Layout، وكذلك Tiling، بالإضافة إلى Crop في قائمة إعداد المهمة (🕖)<br>أثناء التحقق من المهمة في منطقة المعاينة هذه.                                                                                                    |
|   |                                   | تقوم المنطقة البيضاء بعرض الوسائط. ويتغير عرض الوسائط وفقًا للإعدادات الموجودة في ⊞ (Basic<br>Media Size — (Settings في قائمة إعدادات المهمة. وتُعد المسافة من الحواف اليسرى واليمنى للوسائط إلى<br>الخطوط المنقطة هي الهوامش. يمكنك تغيير الهوامش في Manage Preset الموجودة في قائمة Tool. للاطلاع<br>على التفاصيل، راجع تعليمات Epson Edge Print. |
|   |                                   | ويمكنك القيام بالتخطيط أثناء التحقق من موضع الطباعة باستخدام المقياس. ويمكنك تغيير وحدات<br>(mm/inch "ملم/بوصة") المقياس في <b>Preferences</b> الموجودة في قائمة Tool. للاطلاع على التفاصيل، راجع<br>تعليمات Epson Edge Print.                                                                                                    |
|   |                                   | مِكنك أيضًا سحب صورة المعاينة لتغيير موضع الطباعة.                                                                                                    |
|   |                                   | بالنقر فوق 🔍 أو Q في الجزء السفلي لمنطقة المعاينة، يمكنك تقليل عرض منطقة المعاينة أو تكبيرها.<br>ولتصغير المطبوعات أو تكبيرها، قم بضبط إعدادات Layout في قائمة إعدادات المهمة. للاطلاع على التفاصيل،<br>راجع تعليمات Epson Edge Print.                                                                                                    |
|   |                                   | وبالنقر فوق + أو 帐 في الجزء العلوي الأيسر للمنطقة، مِكنك تصغير المنطقة أو توسيعها.                                                                                                    |
| 6 | علامة تبويب تبديل الطابعات        | تعرض حالات الطابعات المسجلة بـ Epson Edge Print وأسمائها.                                                                                                    |
|   |                                   | انقر فوق إحدى علامات التبويب لتغير الطابعة المراد تشغيلها. وتُعد علامة التبويب البيضاء هي الطابعة التي<br>تعمل في الوقت الحالي.                                                                                                    |
|   |                                   | وإليك فيما يلي معاني أيقونات الحالة.                                                                                                    |
|   |                                   | ⊘ : للإشارة إلى إمكانية إجراء الطباعة (جاهز).                                                                                                    |
|   |                                   | <ul> <li>ذلإشارة إلى أن الطباعة قيد العمل حاليا.</li> <li>للإشارة إلى أن الطباعة قيد العمل حاليا.</li> </ul>                                                                                                    |
|   |                                   | الإشارة إلى صدور تحدير او شيء ما.                                                                                                    |
|   |                                   | • الإشارة إلى حدوث خطاما. • الإشارة إلى خدوث خطاما. • الإشارة إلى أن الطابعة تقدم حاليًا يعملية أخرى غير الطباعة. مثل تنظرف المؤمس أو تشغيل اللمحة.                                                                                                    |
|   |                                   | <ul> <li>تابعثرات إلى أن الطاقة مفصولة أو أنها غير متصلة.</li> </ul>                                                                                                    |
|   |                                   | بالنقر فوق i الموجودة في الجزء السفلي من يمين الشاشة، يمكنك التحقق من الحالة التفصيلية للطابعة<br>المحددة. وتبعًا لنوع الطراز الذي تستخدمه، قد تكون i معطلة.                                                                                                    |
| 0 | قائمة إعداد المهمة ومنطقة الإعداد | لإجراء الإعدادات، مثل الطباعة، والتخطيط، وملف تعريف الإدخال/الإخراج للمهام الخاملة المحددة في Job<br>List (4).                                                                                                    |
|   |                                   | تُعد الأيقونات الموجودة على اليمين هي قامَّة إعداد المهمة. كما يتغير محتوى منطقة الإعداد وفقًا للعناصر<br>المحددة. للاطلاع على التفاصيل، راجع تعليمات Epson Edge Print.                                                                                                    |
|   |                                   | يؤدي النقر فوق 🗙 الموجود في أعلى يمين منطقة الإعداد إلى إغلاق منطقة الإعداد حتى يتم توسيع منطقة<br>المعاينة بهذا القدر. ولفتح منطقة الإعداد، انقر على أحد العناصر الموجودة في قامًة إعداد المهمة.                                                                                                    |
|   |                                   | وعندما تكون منطقة الإعداد مغلقة، يمكنك تصغير/تكبير منطقة القائمة عن طريق سحب الحافة اليسرى للقائمة<br>إلى اليسار أو إلى اليمين.                                                                                                    |

|   | أسماء الأجزاء       | الوظائف                                                                                                    |
|---|---------------------|----------------------------------------------------------------------------------------------------|
| 8 | زر تشغیل Auto Print | في كل مرة يتم فيها النقر فوق هذا الزر، فإنه يقوم بتشغيل الخاصية أو إيقافها.                                                                                                    |
|   |                     | ومن خلال ضبطه على  ∞ (⊃   ، تبدأ مهام الطباعة بإجراء الطباعة بالترتيب بمجرد إضافة بيانات الطباعة إلى<br>Job List (❹). وعندما تكون هناك مهام خاملة في Job List، تتم طباعة المهام الخاملة بالترتيب أيضًا. |
|   |                     | وبضبطه على ٥٢٠ 🗩 ، لا تتم طباعة المهام إلا بعد إضافة بيانات الطباعة إلى Job List، المحددة، وبعد ذلك<br>تتم طباعتها.                                                                                     |
|   |                     | وعندما يتم وضع العديد من المهام معًا أو إجراء عملية التضمين أو RIP قبل الطباعة، اضبط OFF ■ لإجراء<br>عملية التضمين وRIP، ثم غيرًه بعد ذلك إلى ٥٩ (■ .                                                   |

## إحراء الطباعة

### الاستعداد للطباعة

تسجيل إعدادات الوسائط فى الطابعة للوسائط المستخدمة

حمَّل الطابعة بالوسائط المراد استخدامها، ثم قم بتسجيل قيم إعداد الوسائط بالطابعة. ويتم تسجيل قيم إُعداد الوسائط المُناسبة عبر سلسلة من العمليات عند تحميل الوسائط.

👁 "تحميل الوسائط" في الصفحة 69

إذا كنت تستخدم أحد ملفات EMX، فقم بتنزيل ملف EMX على ا Epson Edge Dashboard قبل تسجيل قيم إعداد الوسائط في الطابعة.

🐨 "تنزيل Media Settings الخاصة ملف EMX ونسخها" في الصفحة 42

إجراء عمليات ضبط الطباعة

قم بإجراء عمليات ضبط للطباعة لتحسين قيم الإعداد باستخدام الوسائط المُحمَّلة.

التحقق من بيئة التشغيل

تحقق من النقاط التالية.

- 🖵 اتصال الطابعة وخادم RIP (جهاز كمبيوتر مُثبّت عليه Epson Edge Print) بصورة صحيحة وأن الطاقة في وضع التشغيل.
  - 🖵 Epson Edge Print قيد التشغيل.
  - 🖵 الطابعة مسجلة في Epson Edge Print.
  - 🖵 الوسائط مُحمَّلة في الطابعة وجاهزة للطباعة.

إعداد بيانات الطباعة

قم بإعداد بيانات الطباعة في أحد تنسيقات البيانات المتوافقة مع .Epson Edge Print

ولمعرفة تفاصيل حول تنسيقات البيانات المدعومة، راجع تعليمات .Epson Edge Print

وبوجه عام، نوصى باستخدام تنسيق PDF للأسباب التالية.

- 🖵 🛛 لا توجد تخطيطات أو روابط معطلة للصور.
  - 🖵 لا يحتاج النص إلى تأطيره.

🖵 لا يتغير المظهر حتى بالنسبة للإصدارات المختلفة لبرنامج معالجة الصور.

## إجراء الطباعة

- انقر فوق +\_\_\_ (Add) في شريط أدوات المهمة وأضف
- بيانات الطباعة إلى Job List. أو اسحب بيانات الطباعة وأسقطها في Job List.

سيظهر اسم البيانات وصورة مصغرة لبيانات الطباعة التى تمت إضافتها في Job List.

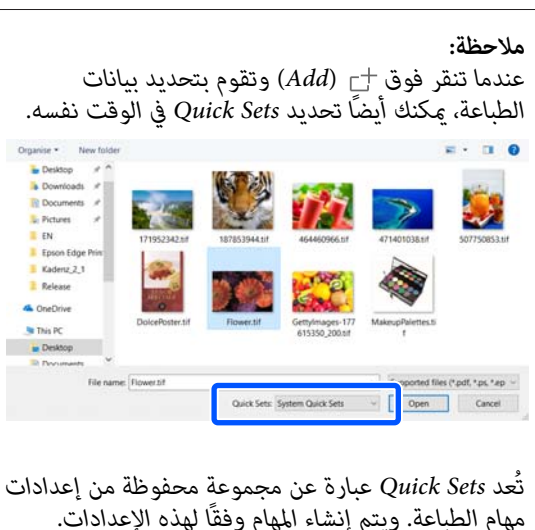

مهام الطباعة. ويتم إنشاء المهام وفقًا لهذه الإعدادات. للاطلاع على التفاصيل، راجع تعليمات Epson Edge Print.

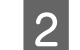

حدد إحدى المهام لطباعتها من Job List. ستظهر صورة للمطبوعات في منطقة المعاينة.

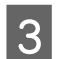

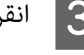

انقر فوق 🧮 (Basic Settings) في قائمة إعداد المهام. تتغير منطقة الإعداد إلى Basic Settings، ويمكنك تغيير

حجم الوسائط، واسمها (معلومات الطباعة)، وجودة الطباعة (الدقة وعدد التمريرات).

يُعد اسم الوسائط هو إعداد يتم تطبيقه على معلومات الطباعة وقيم إعداد الوسائط.

يوضح التالى مدى اختلاف الإعدادات عند استخدام أحد ملفات EMX للطباعة وعند عدم استخدامه.

EMX عند استخدام أحد ملفات EMX للطباعة بعد الحصول على أحد ملفات EMX، حدد -في الطابعة-رقم إعدادات الوسائط التي سُجلت قبل ذلك في قيم إعداد الوسائط في Epson Edge Dasĥboard. يتم عرض رقم إعداد الوسائط المضبوط حاليًا على الشاشة الرئيسية للوحة التحكم الخاصة بالطابعة وشاشة تشغيل الطابعة لـ Epson Edge Dashboard. انقر فوق 🚺 الموجود في يمين مربع القائمة الخاصة بـ Media Name لعرض رقم إعداد اسم الوسائط المحدد حاليًا على الطابعة. وتُستخدم معلومات الطباعة التي تتوافق مع اسم الوسائط ذلك لمعالجة المهام.

وإذا لم يتم تسجيل معلومات الطباعة المتوافقة في Epson Edge Print، فسيظهر 1. على الجانب الأيمن لمربع القائمة. إذا كان 1. معروضًا، فقم بإجراء Sync في Manage Print Info. للاطلاع على التفاصيل التي تتعلق بالمزامنة، راجع تعليمات Epson Edge Print.

عند عدم استخدام أحد ملفات EMX للطباعة اضبط إعدادات الوسائط الحالية الخاصة بالطابعة على رقم إعداد الوسائط الذي تم تسجيله عند تحميل الوسائط، أو إلى أي إعداد تم حفظه باستخدام Media الوسائط، أو إلى أي إعداد تم حفظه باستخدامه مع Int (International Content) لأنه لا يمكن استخدامه مع Epson Edge Print في مربع القائمة الخاصة Media Name، حدد نوع الوسائط الذي يرتبط بالوسائط التي تم تحميلها، أو قم بمطابقته بنوع الوسائط الذي تم تحديده عند تحميل الوسائط.

للاطلاع على التفاصيل التي تتعلق بالإعدادات الأساسية، راجع تعليمات Epson Edge Print.

لنقر فوق 🖶 (Print) في شريط أدوات المهمة لبدء الطباعة.

أثناء الطباعة، تظهر كلمة Printing في عمود Status في Job List. يظهر شريط تقدم خاص بالفترة الزمنية المتبقية للطباعة أيضًا في منطقة المعاينة.

ويتم نقل المهام التي انتهت طباعتها إلى قامًة Printed Job تلقائبًا.

لمعرفة تفاصيل حول كيفية استخدام قائمة المهام المطبوعة، راجع تعليمات Epson Edge Print.

عندما تكون هناك مهام عدة في Job List، يمكنك أن تُحدد ترتيب طباعة المهام وتغيير ترتيب المهام الطباعة بمرونة في Job List. للاطلاع على التفاصيل، راجع تعليمات Epson Edge Print.

### ملاحظة:

تحقق من حالة علامة تبويب تبديل الطابعات قبل بدء الطباعة. ولا مكنك إجراء عملية الطباعة إذا كانت أيقونة الحالة أيًّا مما يلي.

😣 : للإشارة إلى حدوث خطأ ما.

: للإشارة إلى أن الطابعة تقوم حاليًا بعملية أخرى غير
 الطباعة، مثل تنظيف الرؤوس أو تشغيل اللوحة.

💭 : للإشارة إلى أن الطاقة مفصولة أو أنها غير متصلة.

قم إعداد الطابعة لإجراء الطباعة.

استخدم قائمة إعداد المهام لتكبير المهام أو تصغيرها لطباعة جزء فقط من إحدى الصور، أو لطباعة إحدى الصور التي تكون أكبر من الوسائط.

للاطلاع على التفاصيل التي تتعلق بالوظائف، راجع تعليمات Epson Edge Print.

### إيقاف الطباعة

استخدم الإجراء التالي لإيقاف الطباعة أثناء طباعة إحدى المهام.

1

حدد المهمة المراد إيقاف طباعتها من Job List، وانقر فوق 🗙 (Cancel) في شريط أدوات المهمة. أو افتح قائمة النقر بزر الماوس الأيمن على اسم المهمة المراد إيقاف طباعتها وحدد Cancel.

2

عندما تظهر شاشة رسالة التأكيد، اضغط على Yes (نعم).

## استخدام الوسائط بفعَّليية دون هدر (الطباعة التضمينية)

يمكنك الطباعة على دفعات عن طريق التحقق من الصور في مناطق المعاينة لوضع مهام متعددة على الوسائط حتى لا توجد هوامش غير ضرورية.

وبالقيام بذلك، يمكنك استخدام الوسائط دون هدر.

وتسمى عملية وضع مهام متعددة بـ "التضمين". وعندما تكون لديك مهام مضمنة في إحدى المجموعات تسمى "مهمة تضمينية".

وبفضل Epson Edge Print، يتم وضع المهام المتعددة والتعامل معها كمهمة مضمنة كما هو موضح أدناه.

- تحديد مهام فريدة متعددة لتضمينها
   في Job List، تظهر ]] على الجانب الأيسر لاسم المهمة.
- تحديد نسخ متعددة مميزة بعلامة (Layout) في قائمة إعداد المهمة للاطلاع على التفاصيل التي تتعلق به (Layout)، راجع تعليمات Epson Edge Print.
  - PDF مهام لصفحات متعددة مثل PDF في Job List، تظهر أ على الجانب الأيسر لاسم المهمة.

لا يمكن تضمين المهام التالية.

- 🖵 صفحات PDF متعددة
- 🖵 المهام التي تم تضمينها بالفعل

### إنشاء المهام المضمنة

يشرح ما يلى الإجراء الخاص بتحديد مهام فردية متعددة وتضمينها.

حدد المهام المتعددة المراد تضمينها من Job List. يمكنك تحديد المهام بإحدى الطرق التالية.

تحديد مهام متعددة متتالية

أثناء الضغط على مفتاح Shift، انقر فوق المهمتين الأولى والأخيرة.

تحديد مهام متعددة غير متتالية

أثناء الضغط على مفتاح Ctrl، حدد المهام المستهدفة المتنوعة.

2

1

انقر فوق 🗄 (Nest) الموجودة في شريط أدوات المهمة. أو افتح قائمة النقر بزر الماوس الأيمن على اسم المهمة المحددة وحدد Nest.

يتم نقل كل مهمة تم تحديدها في Job List إلى المستوى الأدنى وتظهر أيقونة التضمين (🖽 ) للإشارة إلى أنها مهام مضمنة.

تظهر جميع المهام المحددة في منطقة المعاينة.

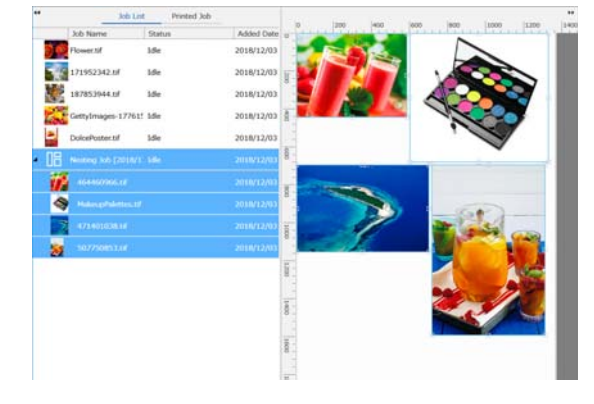

تُعد القيمة الافتراضية للإعداد الخاص بالفاصل لكل مهمة في إحدى المهام المضمنة هي 10 ملم. ولتغيير هذا الفاصل حدد Job Interval.

"ضبط الهوامش لكل مهمة في المهام المضمنة" في الصفحة 55

ويمكنك إضافة مهام إلى إحدى المهام المضمنة عن طريق سحب إحدى المهام التي لم يتم تضمينها من Job List وإسقاطها في المستوى الأدنى من المهام المضمنة.

3

حدد موضع الصور.

فيما يلى ثلاث طرق رئيسية لتحديد الموضع. ترتيب الصور تلقائيًا بفاعلية استخدم 🖾 (Layout).

الترتيب عن طريق المحاذاة مع الصورة المرجعية

استخدم 🌄 (Layout).

ترتيب الصور مع تأكيد مواضعها في منطقة المعاينة

يمكنك تغيير المواضع عن طريق سحب الصور وإسقاطها. ويمكنك أيضًا وضع الصور عن طريق تدويرها، أو تكبيرها، أو تصغيرها باستخدام 🎇 (Layout) في قائمة إعداد المهمة. يتم الاحتفاظ بالإعدادات التي تم ضبطها مع 🞇 (Layout) قبل التضمين بعد عملية التضمين كذلك.

### إلغاء المهام المضمنة

يمكنك إلغاء المهام المضمنة وإعادتها إلى حالة المهام العادية بالإجراء التالى.

حدد أصل المهمة المضمنة (الخط الذي يتم عرض فيه 🔠 على يسار اسم المهمة) في Job List وانقر فوق 🔚 (UnNest) الموجود في شريط أدوات المهمة. أو افتح قائمة النقر بزر الماوس الأيمن على اسم المهمة المحددة وحدد UnNest.

يؤدي تحديد بعض المهام في إحدى المهام المضمنة ثم النقر فوق "UnNest" (إلغاء التضمين) إلى إرجاع المهام المحددة فقط إلى حالة المهام العادية.

## أمور يجب تأكيدها قبل إجراء الطباعة المضمنة

نظراً لأن المهام المتعددة تتم طباعتها دفعة واحدة عند إجراء طباعة تضمينية، فإننا نوص بالتأكيد على كمية الوسائط والحبر المتبقى والوقت (المقدّر) لطباعة المهمة مسبقًا.

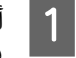

أكد على الطول الكلي للطباعة باستخدام المقياس الموجود في منطقة المعاينة.

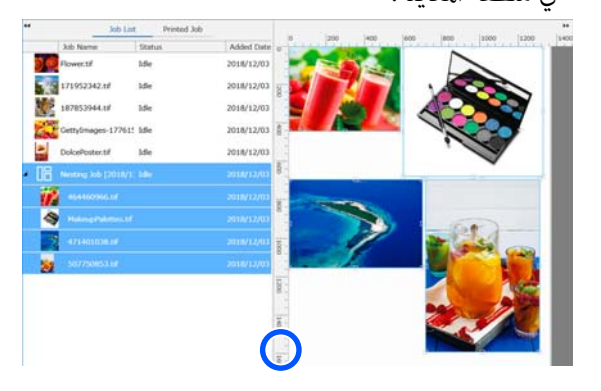

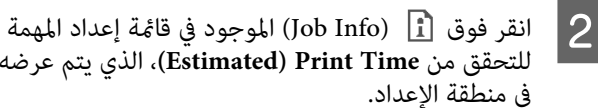

للتحقق من Estimated) Print Time)، الذي يتم عرضه

انقر فوق 🚺 الموجود في أسفل يمين الشاشة. 3 يتم عرض شاشة حالة الطابعة.

أكد على أن الوسائط المتبقية أطول من الطول الكلى لمهمة الطباعة التي قمت بتأكيدها في الخطوة رقم 1. وتبعًا لنوع الطراز الذي تستخدمه، قد تكون 👖 معطلة.

أكد على وجود شحن كاف متبق في وحدة الرقائق.

|                          | Name<br>Model<br>JP Address<br>Senal Number<br>Firmware Version | SC-89000 Series(1)<br>SC-89000 Series<br>10.8 103 129<br>Screen Series<br>Screen Series<br>Screen Series | •      | Ready        |                    |     |  |
|--------------------------|-----------------------------------------------------------------|----------------------------------------------------------------------------------------------------|--------|--------------|--------------------|-----|--|
| Current Media : [#1]     |                                                                 |                                                                                                    |        |              |                    |     |  |
| PG Platen Gap 2.0        | Width Wedth                                                     | Remained Long                                                                                            | m: 151 | im L Total P | hint Length 10.0 r | n 🕀 |  |
|                          |                                                                 |                                                                                                    |        |              | 6-                 | A   |  |
| You can check the detail | information by selec                                            | cleig the target chip or                                                                                 | st.    |              |                    |     |  |
|                          |                                                                 |                                                                                                    |        |              |                    |     |  |
|                          |                                                                 |                                                                                                    |        |              |                    |     |  |

## ضبط الهوامش لكل مهمة في المهام المضمنة

اتبع الإجراء الموجود أدناه لضبط القيم الافتراضية الخاصة بهوامش كلّ مهمة في المهام المضمنة.

عندما يكون من الضروري تغيير الفاصل بين المهام، حدد المهام المضمنة المستهدفة، ثم قم بتغييرها باستخدام Job Interval في .(Layout)

انقر فوق Tool menu — Manage Preset 📱 (Options Settings) بهذا الترتيب.

2

3

عينَّ قيم الهوامش باستخدام Right وكذلك Bottom في Job Interval

يُعد الفاصل بين المهام هو الهامش المُضاف بين كل مهمة عندما يتم ترتيب مهمة مختلفة أدنى المهمة أو على مينها، كما هو موضح أدناه. لا تتم إضافة الهوامش إلى المهام التي يتم وضعها على الحافة اليمني أو في آخر الصفحة.

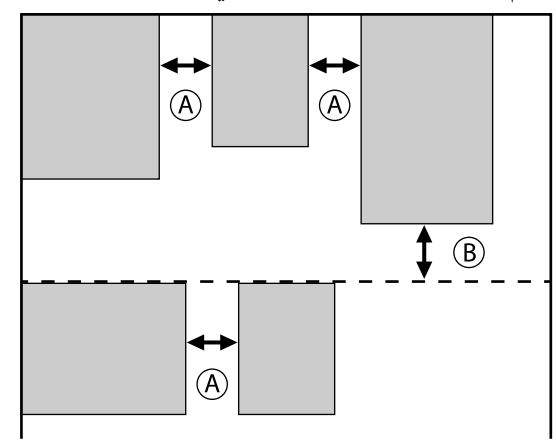

- A) هو هامش Right
- Bottom هو هامش (B)
- عندما تكتمل الإعدادات، انقر فوق Apply.

## طباعة نمط متكرر (Step and Repeat)

يمكنك إنشاء أنماط متكررة وطباعتها عن طريق وضع صورة واحدة وتحريكها رأسيًا وأفقيًا.

وفيما يلى يأتى شرح للإجراء الخاص بإعداد أحد الأنماط.

## كيفية إنشاء الأنماط

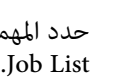

حدد المهمة (الصورة) التي سيتم بناء النموذج عليها من

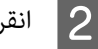

انقر فوق ألم (Step and Repeat) في قائمة إعداد المهمة. تتغير منطقة الإعدادات إلى إعدادات Step and Repeat .

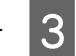

حدد Enable Setting.

يتم تمكين عناصر الإعدادات.

تحقق من Execute Step and Repeat on the Printer لمعالجة الخطوة وتكرارها ثم طباعتها على هذه الطابعة. وفي هذه الحالة، يمكنك تعيين حجم المساحة التي تريد وضع الصورة عليها فقط.

🟵 "عملية النسخ المتكرر على الطابعة" في الصفحة 57

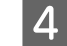

عينٌ حجم المساحة التي تريد وضع الصورة عليها.

يؤدى تحديد Layout Area Size إلى صفّ الصورة ووضعها بالحجم المحدد.

إذا حددت Width لـ Layout Area Size يكون أعرض من عرض الوسائط، فلا تتم طباعة الصورة التي تتجاوز عرض الوسائط.

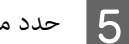

حدد ما إذا كنت تريد تغيير موضع الصورة.

حدد 🗰 في Layout Pattern عند تكرار الصورة ببساطة دون إزاحتها.

مثال: مزاحة 1/2 رأسيًا

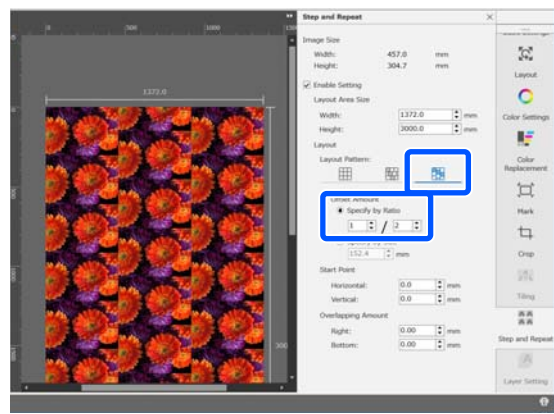

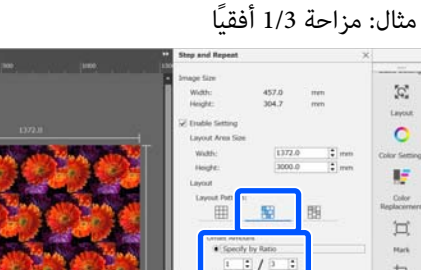

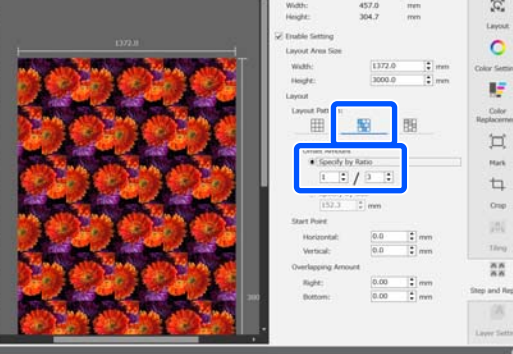

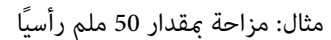

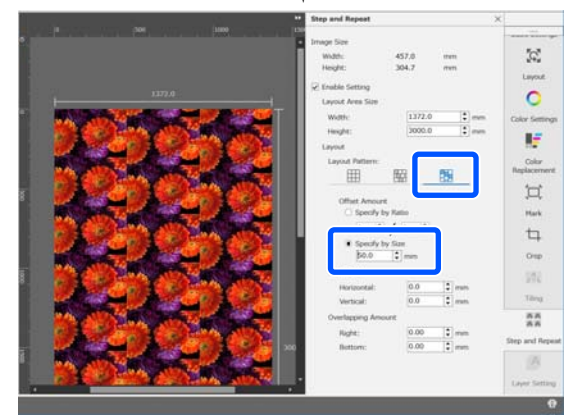

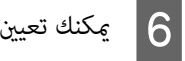

يمكنك تعيين موضع الصورة الذي يبدأ منه النمط.

يمكنك سحب النموذج في منطقة المعاينة وتعيين الموضع إذا كنت ترغب، -على سبيل المثال- في البدء من موضع لا يتم فيه قطع بتلات الزهور.

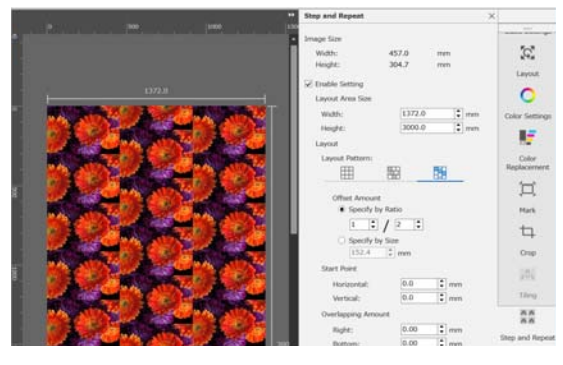

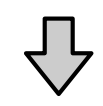

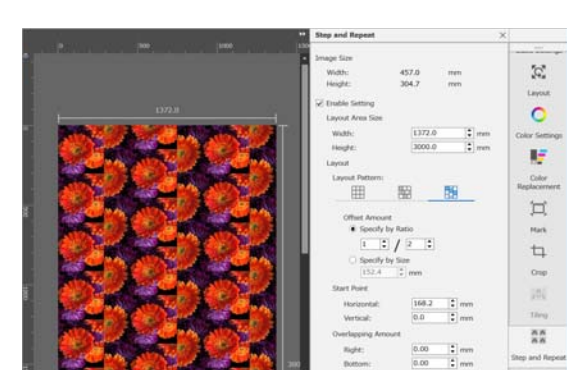

يمكنك أيضًا ضبط القيم العددية وتغييرها في Start Point.

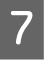

وعند اكتمال النمط، حدد شيئًا آخر غير ملقها (Step and Repeat) في قامة إعداد المهمة لتغيير منطقة المعاينة إلى معاينة الطبّاعة.

مثال: عند تحديد 🚺 (Job Info)

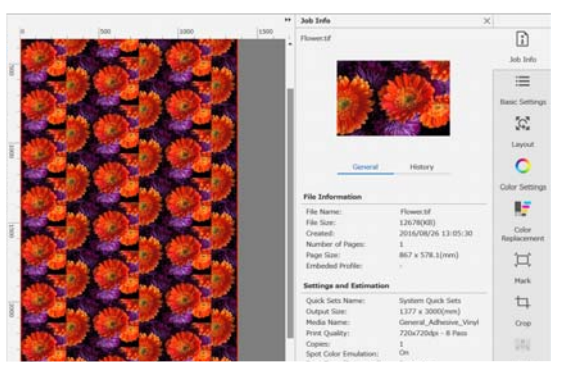

### عند حدوث فجوات بين الصور التي قمت بطباعتها

يمكنك تعيين Overlapping Amount وإجراء عمليات ضبط عندما تكون الخطوط الداكنة مرئية عند تداخل الصور، أو عندما تكون هناك مساحة وخطوط بيضاء مرئية عند الطباعة، على الرغم من ظهور الصور مرتبطة على نحو مثالي في منطقة المعاينة.

مثال: تظهر خطوط بيضاء بعرض 2 مم رأسيًا بين الصور

تحدث الخطوط البيضاء بسبب وجود مسافات أفقية بين الصور. عينّ 2 في Right في Overlapping Amount.

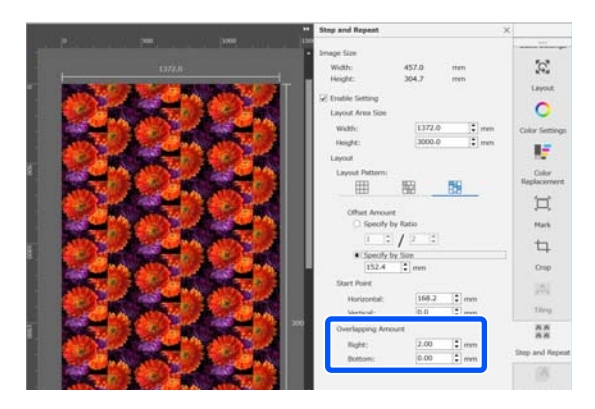

مثال: تظهر خطوط داكنة بعرض 2 مم رأسيًا بين الصور

### تحدث الخطوط الداكنة لأن الصور تتداخل أفقيًا. عينٌ -2 في Right في Overlapping Amount.

|                                          | Step and Repeat                                                                             | ×                      |
|------------------------------------------|---------------------------------------------------------------------------------------------|------------------------|
|                                          | Sinage Size     Widb: 457.0 mm     Height: 304.7 mm     Vicule Setting     Lisens fame Size | Layout                 |
| 822482                                   | Widt: 1772.0 ; rm<br>Height: 3000.0 ; rm                                                    | Color Settings         |
| 622562                                   | Cifluet Arrowset                                                                            | Color<br>Replacement   |
|                                          | 1 2 2 2<br>5 Specify by Size<br>152.4 2 mm                                                  |                        |
|                                          | Start Poer<br>Horizontal: 169-2 2 mm<br>Ventical: 0.0 2 mm                                  | j0j<br>ting            |
|                                          | Overlapping Amount<br>Right: -2.00 • mm<br>Bottom: 0.00 • mm                                | A A<br>Shep and Report |
| Marker (22 Section of the section of the |                                                                                             |                        |

حدد Bottom في Overlapping Amount عندما تظهر الخطوط الأفقية بين الجزأين العلوي والسفلى للصور.

### عملية النسخ المتكرر على الطابعة

عند إجراء طباعة النسخ المتكرر، عادةً ما تتم الطباعة أثناء نسخ المهمة التي تم إنشاؤها للأنماط المتكررة، حتى لا يتمكن كلُّ من Epson Edge Print وخادم RIP (الكمبيوتر الذي تم تثبيت Epson Edge Print عليه) من إيقاف التشغيل حتى اكتمال الطباعة. ومع عمليات النسخ المتكرر على الطابعة، وبمجرد بدء الطباعة، يمكن لكل من Epson Edge Print وخادم RIP إيقاف التشغيل أثناء الطباعة.

ومع ذلك لا يمكن إزاحة الصورة ووضعها، ولا يُكن تحديد نقطة بدء النمط.

حدد Execute Step and Repeat on the Printer، وعينّ حجم المنطقة التي سيتم وضع الصورة فيها في Layout Area Size.

يؤدي تحديد Layout Area Size إلى صفّ الصورة ووضعها بالحجم المحدد.

إذا حددت Width لـ Layout Area Size يكون أعرض من عرض الوسائط، فلا تتم طباعة الصورة التي تتجاوز عرض الوسائط.

## استخدام LFP Accounting Tool

## الإعدادات الأساسية

يجب عليك إجراء الإعدادات الأساسية مسبقًا لـ LFP Accounting Tool للحصول على معلومات المهمة من الطابعة من أجل حساب التكاليف وما إلى ذلك. قم بإجراء الإعداد بالترتيب التالي. واتبع الخطوات الموضحة في القسم التالي لإجراء الإعداد.

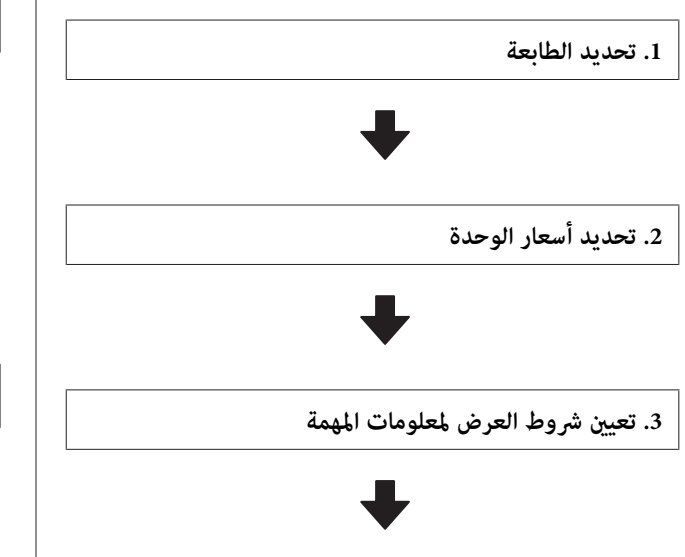

4. تحديد الوحدة التي تريد تلخيصها

قبل إجراء الإعدادات، تحقق مما إذا كان الكمبيوتر المثبت عليه LFP Accounting Tool قادرًا على الطباعة من الطابعة أو لا. لمعرفة تفاصيل كل شاشة من شاشات الإعداد، راجع تعليمات LFP Accounting Tool.

### تحديد الطابعة

حدد الطابعة التي تريد تلخيص حسابات التكلفة ومعلومات المهمة الخاصة بها.

يشرح هذا القسم كيفية تحديد الطابعة مباشرة بعد تثبيت LFP . Accounting Tool.

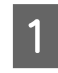

انقر نقرًا مزدوجًا على أيقونة الاختصار الخاصة ببرنامج LFP Accounting Tool الموجودة على سطح المكتب.

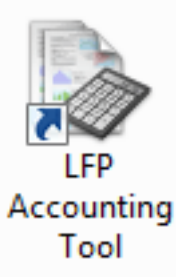

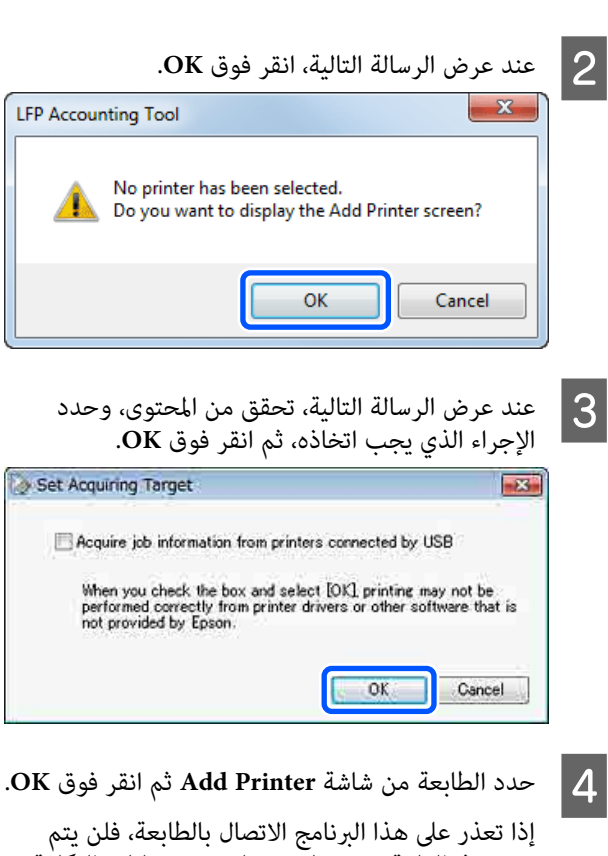

إذا تعذر على هذا البرنامج الاتصال بالطابعة، فلن يتم عرضه في القائمة. وعندما تريد تلخيص حسابات التكلفة ومعلومات المهمة الخاصة بعدة طابعات، حدد الطابعات المستهدفة. ونوصي بإعداد ما يصل إلى أربع طابعات لمراقبتها.

| 9200 Series Comm                        | Driver S/N:128                 | 84500016                       |                                          |
|-----------------------------------------|--------------------------------|--------------------------------|------------------------------------------|
| A 44444                                 | A                              |                                |                                          |
| 60600 Series Comm<br>640600 Series Comm | Driver S/N:00<br>Driver S/N:00 | 000000004<br>000000100         |                                          |
|                                         |                                |                                |                                          |
|                                         |                                |                                |                                          |
|                                         |                                |                                |                                          |
| s                                       | S40600 Series Comm             | S40600 Series Comm Driver S/NO | S40600 Series Comm Driver S/140000000100 |

عند النقر فوق OK، يبدأ هذا البرنامج بالحصول على معلومات المهمة من الطابعات المحددة.

## تحديد أسعار الوحدة

حدد أسعار الوحدة للورق والحبر اللذين تستخدمهما الطابعة.

|                                             | إذا لم يتم عرض Job Information List، فانقر بزر<br>الماوس الأيمن فوق أيقونة Job Information List<br>الموجودة في شريط حالة المهام، ثم انقر فوق Job<br>Information.                                                                                                    |  |
|---------------------------------------------|----------------------------------------------------------------------------------------------------|--|
| قم بضب<br>nation                            | 22 bia de la Branch Martine Martine Ma |  |
|                                             | وقم فوق علامة التبويب Media Unit Price، وقم<br>بإجراء الإعدادات لكل عنصر من عناصر Media.<br>Register ثم انقر فوق Information<br>Unit Price Settings                                                                                                    |  |
| يتم عرم<br>انتقل إل<br>إعدادات<br>الأداة ال | C Enable overwrite alert  Register  Media List  Media Type Width Length Price Enhanced M 432mm / 17 30.5m / 100 (\$)59.95 Plain Paper 610mm / 24 30.5m / 100 (\$)30.25                                                                                                    |  |
| انقر فور<br>التي ترب                        | Help Close                                                                                                    |  |

يتم عرض المعلومات المسجلة في Media List.

| Unit Price Settings       Image: Control of the costs         Image: Image:                                                                                                    | Ink ثم حدد                | Unit Price                  | فوق علامة التبويب<br><del>ع</del> ة. | انقر ا<br>الطاب |
|----------------------------------------------------------------------------------------------------|---------------------------|-----------------------------|--------------------------------------|-----------------|
| Media Unit Price Ink Unit Price Other Costs         Printer pson Stylus Pro 7700         Ink Information         Color         Register all colors         Ink media Unit Price Other Costs         Intermedia Unit Price Ink Unit Price Other Costs         Media Unit Price Ink Unit Price Other Costs         Printer Epson Stylus Pro 7700         Ink Information         Color Cyan         Ink Information         Color Cyan         Ink Information         Color Cyan         Price (\$) 279395         Price (\$) 279395         Price (\$) 279395         Price (\$) 279395         Price (\$) 279395         Price (\$) 279395         Price (\$) 279395         Price (\$) 279395         Price (\$) 279395         Price (\$) 279395         Price (\$) 279395         Price (\$) 279.95         Yellow       700 ml         (\$) 279.95         Yellow       700 ml         (\$) 279.95         Yellow       700 ml         (\$) 279.95         Yellow       700 ml         (\$) 279.95         Yellow       700 ml         Yellow       700 ml                                                                                                    | Unit Price Settings       |                             |                                      | x               |
| Printer pson Stylus Pro 7700         Ink Information         Color         Register all colors         Ink Archite Lack of a standard of a standard                                                                                                    | Media Unit Price Ink Unit | t Price Other O             | Costs                                |                 |
| Ink Information         Color         Register al colors         Ink price or a value or a value or                                                                                                    | Printer Epson Sty         | lus Pro 7700                | •                                    | ווה             |
| International         Color         Register all colors         Ink paid a colors         Ink price a colors         Internation         Internation                                                                                                    | Ink Information           |                             |                                      |                 |
| Register all colors         Ink police on avide of a state of a state of a                                                                                                    | Color                     |                             | •                                    |                 |
| Ink noise of a dia dia dia dia dia dia dia dia dia d                                                                                                    | Regist                    | er all colors               |                                      |                 |
| Unit Price Settings                                                                                                    | صر Ink<br>R.              | عنصر من عناه<br>فوق egister | ضبط إعدادات کل<br>Informa ثم انقر    | قم بد<br>tion   |
| Media Unit Price       Ink Unit Price       Other Costs         Printer       Epson Stylus Pro 7700         Ink Information       Ink Information         Color       Cyan         Register all colors       Capacity 200 ml         Price (s) 279395       Price         Price (s) 279395       Register         Ink List       Register         Color       Capacity         Photo Black       700 ml         Yellow       700 ml         Yellow       700 ml         Widd Magenta       700 ml         Help       Close                                                                                                    | Unit Price Settings       |                             | ł                                    | x               |
| Printer Epson Stylus Pro 7700   Ink Information   Color   Cyan   Register all colors   Capacity 700 ml   Price (\$) 279395   Price (\$) 279395   Price (\$) 27935   Price (\$) 27935   Price (\$) 27935   Price (\$) 27935   Price (\$) 27935   Price (\$) 27935                                                                                                    | Media Unit Price Ink Unit | t Price Other O             | Costs                                |                 |
| Ink Information<br>Color Cyan<br>Register all colors<br>Capacity 200 ml<br>Price (\$) 279395<br>Price (\$) 279395 | Printer Epson Styl        | us Pro 7700                 | •                                    | ]               |
| Color       Cyan         Register all colors         Capacity       700 ml         Price (\$)       279395         Price (\$)       279395         Price (\$)       279395         Price (\$)       279395         Photo Black       700 ml         Color       Capacity         Price       (\$)         Photo Black       700 ml         Pice (\$)       (\$)         Photo Black       700 ml         Pice (\$)       (\$)         Photo Black       700 ml         Color       Capacity         Price       (\$)         Photo Black       700 ml         (\$)       (\$)         Cyan       700 ml         (\$)       (\$)         Help       Close                                                                                                    | Ink Information           |                             |                                      | וור             |
| Capacity 700 ml<br>Price (\$) 279395<br>Price (\$) 279395<br>Price (\$) 279395<br>Price (\$) 279395<br>Price (\$) 279395<br>Ink List<br>Color Capacity Price<br>Photo Black 700 ml (\$)279.95<br>Vellow 700 ml (\$)279.95<br>Vivid Magenta 700 ml (\$)279.95<br>Cyan 700 ml (\$)279.95<br>Cyan 700 ml (\$)279.95<br>Cose                                                                                                    | Color Cyan                | er al colors                | •                                    |                 |
| Price (\$) 279395         ✓ Enable overwrite alert       Register         Ink List       Price         ● Photo Black       700 ml       (\$)279.95         ● Photo Black       700 ml       (\$)279.95         ● Yellow       700 ml       (\$)279.95         ● Vivid Magenta       700 ml       (\$)279.95         ● Vivid Magenta       700 ml       (\$)279.95         ● Vivid Magenta       700 ml       (\$)279.95         ● Lipt Lipt à 210 ml       (\$)279.95                                                                                                    | Capacity 700 m            | 1                           | •                                    |                 |
| Ink List       Register         Ink List       Color       Capacity       Price         Photo Black       700 ml       (\$)279.95         Yellow       700 ml       (\$)279.95         Matte Black       700 ml       (\$)279.95         Vivid Magenta       700 ml       (\$)279.95         Vivid Magenta       700 ml       (\$)279.95         Cyan       700 ml       (\$)279.95         Help       Close                                                                                                    | Price (\$) 2793           | 95                          |                                      |                 |
| Ink List<br>Color Capacity Price<br>Photo Black 700 ml (\$)279.95<br>Yellow 700 ml (\$)279.95<br>Matte Black 700 ml (\$)279.95<br>Vivid Magenta 700 ml (\$)279.95<br>Cyan 700 ml (\$)279.95<br>Cyan 700 ml (\$)279.95<br>Close                                                                                                    | ☑ Enable overwrit         | te alert                    | Register                             |                 |
| Color         Capacity         Price           Photo Black         700 ml         (\$)279.95           Yellow         700 ml         (\$)279.95           Matte Black         700 ml         (\$)279.95           Vivid Magenta         700 ml         (\$)279.95           Cyan         700 ml         (\$)279.95           Help         Close                                                                                                    | Ink List                  |                             |                                      |                 |
| Yellow       700 ml       (\$)279.95         Matte Black       700 ml       (\$)279.95         Vivid Magenta       700 ml       (\$)279.95         Cyan       700 ml       (\$)279.95         Help       Close                                                                                                    | Color<br>Photo Black      | Capacity<br>200 ml          | Price                                |                 |
| Matte Black       700 ml       (\$)279.95         Vivid Magenta       700 ml       (\$)279.95         Cyan       700 ml       (\$)279.95         Help       Close                                                                                                    | Yellow                    | 700 ml                      | (\$)279.95                           |                 |
| Link List à äle discus de la companya                                                                                                    | Vivid Magenta             | 700 ml<br>700 ml            | (\$)279.95<br>(\$)279.95             |                 |
|                                                                                                    | Cyan                      | 700 ml                      | (\$)279.95                           |                 |
| Hep Close                                                                                                    |                           |                             |                                      |                 |
|                                                                                                    | Help                      |                             | Close                                |                 |
| Intrict à ils the destruction of                                                                                                    |                           |                             |                                      |                 |
| تثم عرض المعلومات المسحلة في IIIK List.                                                                                                    | .Ink                      | سحلة فی List                | يرض المعلومات الم                    | ىتم ء           |
| انتقل إلى الخطوة رقم 8 إذا لم تكن بحاجة إلى ضبط                                                                                                    | عاجة إلى ضبط              | :<br>ا إذا لم تكن بح        | إلى الخطوة رقم 8                     | انتقل           |

ن تكاليف أخرى مثل تكاليف الإدارة أو تكاليف لمساعدة.

ق علامة التبويب Other Costs ثم حدد الطابعة يد تعيين تكاليف أخرى لها.

| t Price Settings                |             |      |
|---------------------------------|-------------|------|
| ledia Unit Price Ink Unit Price | Other Costs |      |
| Printer Encon Studies Pro 7     | 200         | •    |
| Epsoli Stylus Pro 7.            | /00         | · ·  |
| Information on Other Costs      |             | <br> |
| Information on Other Costs      |             |      |

| 7 |
|---|
|   |

قم بضبط إعدادات كل عنصر من عناصر Information on Other Costs ثم انقر فوق Register.

يمكنك تسجيل ما يصل إلى خمسة تكاليف إضافية لكل معلومة من معلومات المهمة، مثل تكاليف الإدارة أو تكاليف الأدوات المساعدة أو تكاليف المعالجة بعدة طىقات.

| Unit Price Settings             | ×           |
|---------------------------------|-------------|
| Media Unit Price Ink Unit Price | Other Costs |
| Printer Epson Stylus Pro 77     | •           |
| Information on Other Costs      |             |
| Item Name Lamination            |             |
| Price (\$) 550                  |             |
| Enable overwrite alert          | Register    |
| List of Other Costs             |             |
| Item Name                       | Price       |
| Operation cost                  | (\$)500     |
| Energy bill                     | (\$)150     |
| Lamination                      | (\$)550     |
|                                 | Delete      |
| Help                            | Close       |

يتم عرض المعلومات المسجلة في List of Other Costs.

عند الانتهاء من تعين جميع أسعار الوحدات، انقر فوق 8 .Close

### تعيين شروط العرض لمعلومات المهمة

قم بإخفاء المهام التي يجب تخطيها عند تلخيص معلومات المهمة، مثل المهام الملغاة، والمطبوعات الاختبارية، والمهام المعينة لمستخدمين معينين.

1

انقر فوق Filter Settings في شاشة Job Information

|                                 |                              |                                                      |                   | .List |
|---------------------------------|------------------------------|------------------------------------------------------|-------------------|-------|
| nation List                     |                              |                                                      |                   |       |
| Accumulated Media Gauge 1818 mt | Accumulated bit Ubage 151 ml | EPSON SC-S40600<br>S/N0000000100<br>Data Acquisition | 2016/11/27 thisse | On    |
|                                 |                              |                                                      |                   |       |

| here [PSCN SC-SAIRIE    | Series Comm Driver                                                          | 1/1 • A                                                                                                    | dd Primer                                                                                                    | Price Settines                                                                                                    | Preference                                                                | and the second second                                                            |                                                                                          | Fettresh Data                                                           |  |
|-------------------------|-----------------------------------------------------------------------------|----------------------------------------------------------------------------------------------------|----------------------------------------------------------------------------------------------------|----------------------------------------------------------------------------------------------------|---------------------------------------------------------------------------|----------------------------------------------------------------------------------|------------------------------------------------------------------------------------------|-------------------------------------------------------------------------|--|
| Period Month. + Darter  | e Morth [1                                                                  | - Stating (                                                                                                    | er I +                                                                                                    | Alle fo discloy 👔                                                                                                    | •                                                                         | Seat                                                                             |                                                                                          | Film Settings                                                           |  |
| Period                  | 2015/07/                                                                    | 01 - 2015/0                                                                                                    | 7/31                                                                                                    |                                                                                                    |                                                                           |                                                                                  |                                                                                          |                                                                         |  |
| 2015/07/01 - 2015/07/31 | Jub Name                                                                    | Total Cost                                                                                                    | Media Type                                                                                                    | Media Ussare                                                                                                    | but Usage                                                                 | Completion T.                                                                    | User Name                                                                                | Job Dist                                                                |  |
|                         | Document10<br>Document3<br>Document3<br>Document5<br>Document4<br>Document3 | <ul> <li>1311 11</li> <li>1185 71</li> <li>1000 32</li> <li>800 52</li> <li>604 13</li> <li>558 73</li> <li>433 33</li> </ul> | Photo Quality Init Jet P.<br>Photo Quality Init Jet P.<br>Premium Quality Init Jet P.<br>Enhanced Mette Paper –<br>Photo Quality Init Jet P.<br>Phenkum Quality Init Jet P.<br>Phenkum Quality Init | 1053333<br>055333<br>055333<br>05553<br>05553<br>05553<br>05553<br>0555<br>05550<br>05550<br>05550<br>05550<br>05550<br>05550<br>05550<br>05550<br>05550<br>05550<br>05550<br>05550<br>05550<br>05550<br>05550<br>05550<br>05550<br>05550<br>05550<br>05550<br>05550<br>05550<br>05550<br>05550<br>055000000 | 0.70 mi<br>0.45 wi<br>0.50 mi<br>0.50 mi<br>0.45 mi<br>0.45 mi<br>0.40 mi | 2015/07/05<br>2015/07/05<br>2015/07/05<br>2015/07/05<br>2015/07/05<br>2015/07/05 | TextUser10<br>TextUser0<br>TextUser0<br>TextUser0<br>TextUser0<br>TextUser3<br>TextUser3 | Aborted<br>Cancele<br>Conplet<br>Unknow<br>Monted<br>Cancele<br>Complet |  |

| Sectings G                                                                                                    | ×            |
|----------------------------------------------------------------------------------------------------|--------------|
| Specify Period                                                                                                    |              |
| From To                                                                                                    |              |
| 11/ 4/2011                                                                                                    |              |
|                                                                                                    |              |
| Show canceled or aborted jobs                                                                                                    |              |
| ين، حدد Apply Filter، واضبط إعدادات كل ع<br>ويناصر التي تريد إخفاءها ثم انقر فوق egister                                                                                                    | معين<br>من ا |
| ين، حدد Apply Filter، واضبط ْ إعدادات كل ع<br>لعناصر التي تريد إخفاءها ثم انقر فوق egister<br>Apply Filter                                                                                                    | معين<br>من ا |
| ين، حدد Apply Filter، واضبط إعدادات كل ع<br>لعناصر التي تريد إخفاءها ثم انقر فوق egister<br>مهر التو<br>مهر التو<br>↓<br>مهر التو<br>مهر التو<br>مهر المو<br>مهر التو<br>مهر التو<br>مهم التو<br>مهم المو<br>مهم المو<br>مهم المو<br>مهم المو<br>مهم المو<br>مهم المو<br>مهم المو<br>مهم المو<br>مهم المو<br>مهم المو<br>مهم المو<br>مهم المو<br>مهم المو<br>مهم المو<br>مهم المو<br>مهم المو<br>مهم المو<br>مهم المو<br>مهم المو<br>مهم المو<br>مهم المو<br>مهم المو<br>مع المو<br>مع المو<br>م<br>مع المو<br>مع المو<br>مع المو<br>مع المو<br>مع المو<br>مع المو<br>مع المو<br>مع المو<br>مع المو<br>مع المو<br>مع المو<br>مع المو<br>مع مع المو<br>مع المو<br>مع المو<br>مع مع المو<br>مع المو<br>مع مع المو<br>مع المو<br>مع المو<br>مع مع المو<br>مع مع المو<br>مع المو<br>مع المو<br>مع المو<br>مع المو<br>مع المو<br>مع المو<br>مع المو<br>مع مع المو<br>مع المو<br>مع المو<br>مو<br>مع المو<br>مع المو<br>مو مع المو<br>ما مع المو<br>مو مو مو مو مو<br>مو مو مو مو مو مو مو مو مو مو مو مو مو م | معين<br>من ا |
| ين، حدد Apply Filter، واضبط إعدادات كل ع<br>لعناصر التي تريد إخفاءها ثم انقر فوق egister<br>Apply Filter<br>Item Job Name<br>Filter Test Print                                                                                                    | معين<br>من ا |
| ين، حدد Apply Filter، واضبط إعدادات كل ع<br>لعناصر التي تريد إخفاءها ثم انقر فوق egister<br>[Apply Filter<br>Item Job Name<br>Filter Test Print<br>Filter List                                                                                                    | معين<br>من ا |
| ين، حدد Apply Filter، واضبط إعدادات كل ع<br>وgister لعناصر التي تريد إخفاءها ثم انقر فوق egister<br>Apply Filter<br>Item Job Name<br>Filter Test Print<br>Filter List<br>Item Filter                                                                                                    | معين<br>من ا |
| ين، حدد Apply Filter، واضبط إعدادات كل ع<br>وgister لتي تريد إخفاءها ثم انقر فوق egister<br>Apply Filter<br>Item Job Name<br>Filter List<br>Item Filter<br>Job Name<br>Nozzle Check<br>bb Name<br>Tet Print                                                                                                    | معين<br>من ا |

يتم عرض المعلومات المسجلة في Filter List.

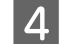

وعند الانتهاء من ضبط شروط العرض، انقر فوق OK.

### تحديد الوحدة التي تريد تلخيصها

عينٌ تاريخ البدء والوحدات (الشهر والسنة وما إلى ذلك) للمهام التي ترغب في تلخيصها.

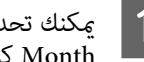

يمكنك تحديد Year، أو Half Year، أو Quarter، أو Month كوحدة (الفترة) المهام التي تريد تلخيصها.

| 3x8 Information List    |                   |             |                           |                            |                                 |                              |            |               |
|-------------------------|-------------------|-------------|---------------------------|----------------------------|---------------------------------|------------------------------|------------|---------------|
| Accumulated Media Unit  | er 1816 mt        | Acc         | unsided by Usage 155 ml   | EPSON<br>S/NOO<br>Data Acq | 15C-540800<br>00000100<br>###en | Series Comm<br>2016/11/27 th | Driver and | m             |
| here EPSCN SC-Salas     | Seran Comm Driver | 14 · · ·    | Add Primer                | Price Settings             | Preference                      |                              |            | Fettech Data  |
| Feriot Month            | t Herth [1        | <) Stative  | Cey [] •                  | Alle to depicy []          |                                 | Seri                         | 1          | Film Settings |
| Period                  | 2015/07/0         | 01 - 2015/0 | 7/31                      |                            |                                 |                              |            |               |
| 2015/07/01 - 2015/07/31 | Job Name          | Total Cost  | Media Type                | Media Usage                | In User                         | Completion T_                | User Name  | Job Dari      |
|                         | Document10        | # 1311.11   | Photo Quality 24 Jet P    | 1.00 m <sup>2</sup>        | 0 70 mi                         | 2015/07/05                   | TestUser10 | Aborted       |
|                         | Documents         | ¥ 110571    | Photo Quality 34 Jet P    | 0.81 m                     | 0.455 +++                       | 2015/03/05                   | Test(Jaer9 | Cancele       |
|                         | Document3         | # 1000.02   | Previan Gioscy Photo      | 0.64 m <sup>4</sup>        | 0.00 mil                        | 2015/07/05                   | TeatUser0  | Complet       |
|                         | Documents.        | ¥ 809.52    | Enhanced Mette Paper      | 0.36 m²                    | 0.50 mil                        | 2015/07/05                   | TestUser6  | Unincer       |
|                         | DocumentS         | ¥ 664.13    | Photo Quality \$4 Jet P   | 0.25 ml                    | 0.45 mi                         | 2015/07/05                   | TeatUserS  | Aborted       |
|                         | Document4         | # 558 73    | Premium Giossy Photo      | 0.76 m <sup>4</sup>        | 0.40 mi                         | 2015/07/05 _                 | TestUser-F | Cancela       |
|                         | Document3         | ¥ 433 33    | Plan Paper                | 10.00 m <sup>4</sup>       | 0.35 ~2                         | 2015/03/05 _                 | TextUser3  | Complet       |
|                         | feet mently       | ¥ 10184     | Phone Chains his class II | 1016 av.                   | 0.48 init                       | AVLTO/ BUSE                  | Tanti Mart | 1 history     |

Gy Job Inform

| حدد Starting Month أو Starting Day في شاشة Job | 2 |
|------------------------------------------------|---|
| .Information List                              |   |

| > 3ob Information List  |                         |                        |                                                    |                                          |                           |                |                         |                     |
|-------------------------|-------------------------|------------------------|----------------------------------------------------|------------------------------------------|---------------------------|----------------|-------------------------|---------------------|
| Accumulated Media Uso   | ape 1818 m/             | Acc                    | unsided bit. Upage 153 ml                          | EPSON S<br>S/N0000<br>Dete Argun         | C-S40600<br>000100<br>7em | Series Comm    | Driver                  | m                   |
| There are a series      | Series Comm Drove       | 54.• A                 | dd Primer                                          | Price Settings                           | Preference                |                |                         | Fertreuh Data       |
| Feriot Marth            | e Herh 1                | < States               | er 1 🔹                                             | John to deploy 11                        | •]                        | Search         |                         | Film Settings       |
| Period                  | 2015/07/                | 01 - 2015/0            | 7/31                                               |                                          |                           |                |                         |                     |
| 2015/07/01 - 2015/07/31 | Job Nene                | Total Cost             | Media Type                                         | Media Usage                              | In User                   | Completion T_  | User Name               | Job Dish            |
|                         | Document10<br>Document3 | ¥ 1311.11<br>¥ 1105.71 | Photo Quelity 24 Jet P.<br>Photo Quelity 24 Jet P. | 100 m <sup>4</sup><br>081 m <sup>4</sup> | 0.70 ml<br>0.65 ml        | 2015/07/05     | TextUser10<br>TextUser0 | Aborted<br>Canceled |
|                         | Document®               | # 1000.02              | Previal Gioscy Photo .                             | 0.64 m <sup>4</sup>                      | 0.00 mil                  | 2015/07/05     | TeatUser0               | Complete            |
|                         | Document6               | ¥ 809.52               | Enhanced Mette Paper                               | 0.36 m²                                  | 0.50 mil                  | 2015/07/05     | TestUser6               | Unincern            |
|                         | DocumentS               | ¥ 66413                | Photo Quality \$4 Jet P.                           | 0.25 eV                                  | 0.45 mi                   | 2015/03/05     | TestUser5               | Aborted             |
|                         | Document4               | # 558 73               | Premium Giosey Photo .                             | 0.16 m <sup>4</sup>                      | 0.40 mi                   | 2015/07/05 _   | TestUser-F              | Canceled            |
|                         | Document3               | ¥ 433 33               | Plan Piper                                         | 0.00 m <sup>4</sup>                      | 035 m2                    | 2015/03/05 _   | TestUser3               | Complete            |
|                         | forcement)              | ¥ 10184                | Diverse Charles Std., lat II                       | 10.00 ml                                 | 0.18 init                 | 2010/02/02 006 | Terribler!              | 1 historical        |

3

انقر فوق Search لعرض المهام التي تفي بشروط البحث. القانية:

| Accumulated Media Unit  | are 1818 m²                                                                      | Acc                                                                                               | unsided bit. Upage 851 ml                                                                                                    | S/NO<br>Dete A                                                                                                    | N 5C-540600<br>000000100<br>guistee                                                          | Series Conins | SH 6                                                                                     | m                                                                                           |
|-------------------------|----------------------------------------------------------------------------------|---------------------------------------------------------------------------------------------------|----------------------------------------------------------------------------------------------------|----------------------------------------------------------------------------------------------------|----------------------------------------------------------------------------------------------|---------------|------------------------------------------------------------------------------------------|---------------------------------------------------------------------------------------------|
| Frank EPSCN SC-SAME     | Series Comm Driver                                                               | 1/1 • A                                                                                           | Add Priemer                                                                                                    | Price Settings                                                                                                    | Preference                                                                                   |               |                                                                                          | Settech Data                                                                                |
| Feriod Month            | e Herh 1                                                                         | a Dates                                                                                           | Dev [1 •]                                                                                                    | John to deplay                                                                                                    | u •)                                                                                         | Search        | -                                                                                        | Filter Settings                                                                             |
| Period                  | 2015/07/                                                                         | 01 - 2015/0                                                                                       | 7/31                                                                                                    |                                                                                                    |                                                                                              | _             | _                                                                                        |                                                                                             |
| 2015/07/01 - 2015/07/31 | Util Name<br>Occurrent()<br>Document()<br>Document()<br>Document()<br>Document() | Total Cext<br>+ 1311.11<br>+ 1165.71<br>+ 1000.32<br>+ 800.52<br>+ 604.13<br>+ 558.73<br>+ 558.73 | Media Type<br>Photo Guality 3% Jet F<br>Photo Guality 3% Jet F<br>Photo Guality 3% Jet F<br>Photo Guality 3% Jet F<br>Photo Guality 3% Jet F<br>Photo Guality 3% Jet F | Media Usage<br>100 m <sup>2</sup><br>051 m <sup>2</sup><br>054 m <sup>2</sup><br>055 m <sup>2</sup><br>075 m <sup>2</sup><br>070 m <sup>2</sup> | 94 Unite<br>0.70 mil<br>0.65 mil<br>0.60 mil<br>0.65 mil<br>0.45 mil<br>0.40 mil<br>0.75 mil | Completion T  | User Name<br>TextUser10<br>TextUser0<br>TextUser0<br>TextUser0<br>TextUser5<br>TextUser3 | Job Datu<br>Aborted<br>Canceled<br>Completes<br>Unincern<br>Aborted<br>Canceled<br>Concelet |

انقر فوق **Export to CSV** لتصدير المهام الملخصة إلى ملف CSV. لمعرفة التفاصيل، راجع تعليمات LFP Accounting Tool.

#### ملاحظة:

يعمل برنامج LFP Accounting Tool على الاتصال تلقائيًا بالطابعة كل خمس دقائق ويحصل على معلومات المهمة. يمكنك أيضًا النقر فوق **Refresh Data** للحصول على أحدث معلومات للمهمة تم تجميعها في الطابعة. وإذا لم تقم الطابعة بعدُ بطباعة أي مادة، فلن تتمكن من الحصول على البيانات لعدم وجود معلومات مهمة.

يعمل ذلك على إكمال عملية ضبط الإعدادات.

لمتابعة الحصول على معلومات المهمة، تأكد من أن برنامج LFP Accounting Tool يعمل عندما تقوم الطابعة بالطباعة.

## تخطيط الشاشة

يتم عرض معلومات المهمة التي يتم الحصول عليها تلقائيًا من الطابعة والتي يتم تجميعها في الكمبيوتر على شاشة قائمة معلومات المهمة. يمكنك عرض الشاشة باستخدام إحدى الطرق التالية.

- 🖵 النقر المزدوج على أيقونة هذا البرنامج الموجودة في شريط حالة المهام
- Job Information انقر بزر الماوس الأيمن فوق أيقونة هذا البرنامج في شريط حالة المهام، ثم النقر فوق Job Information
- 🖵 في Epson Edge Dashboard، انقر فوق LFP Accounting Tool في علامة التبويب "محاسبة" من شاشة "تشغيل الطابعة"

لمعرفة تفاصيل الشاشات الأخرى، راجع تعليمات LFP Accounting Tool.

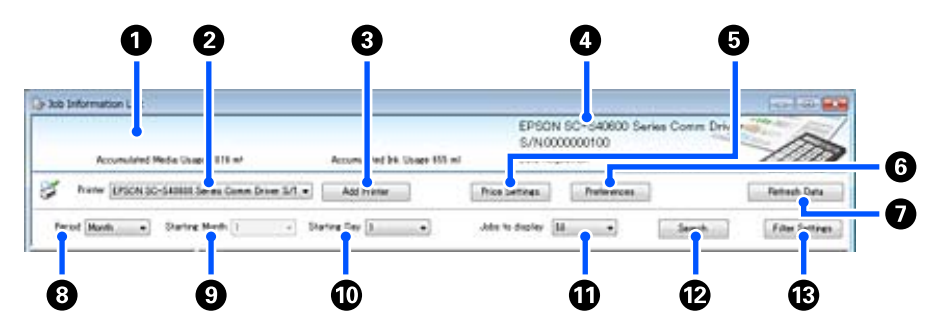

| العنصر |                                                       | التفسير                                                                                                    |
|--------|-------------------------------------------------------|----------------------------------------------------------------------------------------------------|
| 0      | منطقة عرض الرسالة                                     | تعرض إحدى الرسائل إذا كانت نتائج البحث عن معلومات المهمة تحتوي على مهمة لا يمكن حساب التكلفة<br>الخاصة بها، أو مهمة لم يتم تحديد سعر الوحدة لها.                                                                                                    |
| 2      | الطابعة                                               | حدد الطابعة التي تريد لها عرض معلومات المهمة الخاصة بها.<br>لعرض قائمة الطابعات المحددة في شاشة Add Printer.                                                                                                    |
| 3      | زر Add Printer                                        | يفتح شاشة Add Printer.                                                                                                    |
| 4      | منطقة عرض معلومات الطابعة<br>المحددة/Data Acquisition | تعرض اسم المنتج والرقم التسلسلي للطابعة المحددة، وكذلك التاريخ الذي تم فيه الحصول على أحدث<br>معلومات المهمة من الطابعة المحددة. في الجزء السفلي لمنطقة عرض الرسائل، يتم أيضًا عرض Accumulated<br>Ink Usage وكذلك Accumulated Media Usage تبعًا لنوع طراز الطابعة.<br>عند تشغيل هذا البرنامج وتمكينه من الاتصال بالطابعة المحددة، فإنه يحصل على معلومات مهمة كل خمس<br>دقائق. |
| 6      | زر Price Settings                                     | يفتح شاشة Unit Price Settings.                                                                                                    |
| 6      | زر Preferences                                        | يفتح شاشة Preferences.                                                                                                    |
| 0      | زر Refresh Data                                       | انقر للحصول على أحدث معلومات من معلومات المهمة للطابعة (الطابعات) المحددة على الفور.                                                                                                    |
| 8      | Period                                                | حدد الفترة الزمنية للمهام التي تريد تلخيصها.<br>يمكنك تحديد Year، أو Half Year، أو Quarter، أو Month. الوضع الافتراضي هو "". على الرغم من عدم<br>ظهور أي شيء في Period عند تحديد القيمة الافتراضية، يتم عرض جميع معلومات المهمة الخاصة بالطابعة<br>المحددة وتلخيصها في عرض القائمة.<br>يتم عرض تاريخ كل وحدة محددة في Period.                                                 |
| 9      | Starting Month                                        | يكون ذلك متاحًا عند تحديد Year، أو Half Year، أو Quarter من Period. حدد من 1 إلى 12 ليكون الشهر<br>لبدء التلخيص.                                                                                                    |
| 0      | Starting Day                                          | يكون ذلك متاحًا عند تحديد Year، أو Half Year، أو Quarter من Period. حدد من 1 إلى 31 ليكون اليوم<br>لبدء التلخيص.                                                                                                    |
| 0      | Jobs to display                                       | عينُ الحد الأقصى لعدد المهام المعروضة في عرض القائمة. يمكنك تحديد من "50"، أو "100" أو "200".                                                                                                    |

| العنصر |                    | التفسير                                                                           |
|--------|--------------------|-----------------------------------------------------------------------------------|
| Ð      | زر Search          | يعرض البيانات التي تطابق شروط البحث المعينة على شاشاتي Period أو Filter Settings. |
| ß      | زر Filter Settings | يفتح شاشة Filter Settings.                                                        |

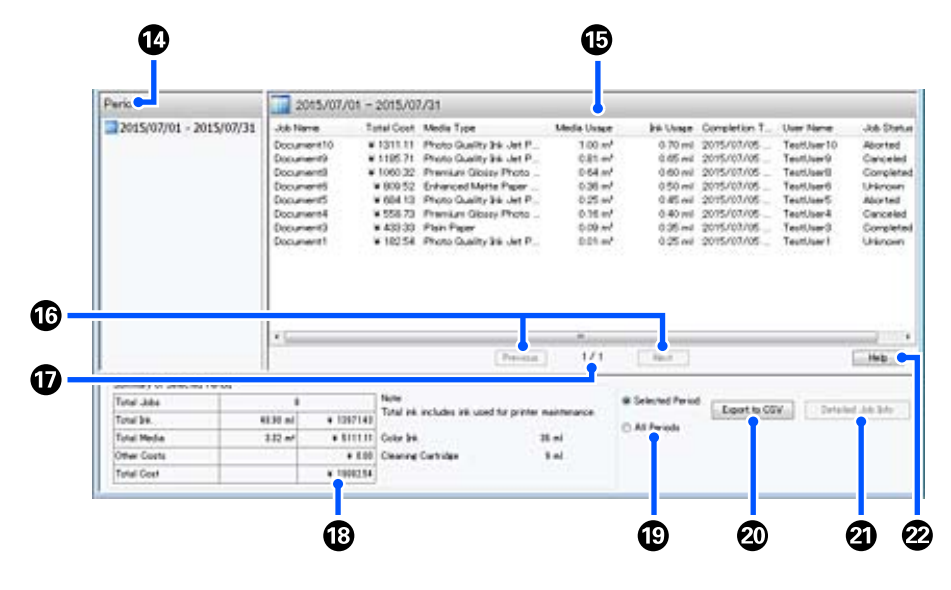

| العنصر |                             | التفسير                                                                                                    |
|--------|-----------------------------|----------------------------------------------------------------------------------------------------|
| •      | Period                      | لعرض Period، أو Starting Month، أو Starting Day.                                                                                                    |
| 6      | عرض القائمة                 | يعرض قائمة معلومات المهمة التي تم العثور عليها باستخدام شروط البحث المعينة على شاشاتي Period أو<br>Filter Settings. يتم عرض معلومات المهمة التي تم الحصول عليها بترتيب تنازلي من الأحدث إلى الأقدم.                                                                                                    |
|        |                             | يتم عرض "???" في المهام التي لم يتم تعيين Media Unit Price أو Ink Unit Price لها. في حال النقر فوق<br>Price Settings مع تحديد إحدى المهام التي يتم عرض "???" لها، تفتح شاشة Unit Price Settings<br>مصحوبة بالعناصر التي بحاجة إلى أن يتم تعيينها وهي محددة بالفعل.                                                                                                    |
|        |                             | إذا تم إرسال أكثر من 10 مهام إلى الطابعة أثناء إيقاف تشغيل الكمبيوتر، فلن يتمكن هذا البرنامج من<br>الحصول على معلومات المهمة. ومن معلومات المهمة التي تعذر على البرنامج الحصول عليها، يتم الإبلاغ عن<br>استهلاك الحبر فقط في القائمة التي تحمل اسم المهمة <b>Jost Job.</b> ويتم عرض - للمعلومات الأخرى التي تعذر<br>الحصول عليها. وتبعًا للطراز المستخدم، قد لا تتمكن من الحصول على معلومات استهلاك الحبر، وفي هذه<br>الحالة يتم عرض <b>0ml</b> .                           |
| 16     | الزران Previous/Next        | استخدم هذين الزرين للتنقل بين الصفحات عندما تنتشر معلومات المهمة للفترة المحددة على عدة صفحات.                                                                                                    |
| Ð      | الصفحة الحالية              | تعرض رقم الصفحة الخاص بالصفحة الحالية.                                                                                                    |
| 13     | Summary of Selected Period  | لعرض القيمة الإجمالية لكل عنصر يخص معلومات المهمة المحددة في Period. هذا وتختلف المعلومات<br>المعروضة اعتمادًا على الطابعة المستهدفة.<br>فإذا تم عرض مهمة دون سعر معين لوحدة الوسائط أو سعر لوحدة الحبر في عرض القائمة، تُعرض "???" أيضًا<br>في الملخص.                                                                                                    |
| Ð      | Selected Period/All Periods | ي منتصر.<br>لتعيين الفترة الزمنية لإخراج البيانات إلى ملف CSV.<br>عند الرغبة في إخراج البيانات المحددة من Period المعروضة في عرض القائمة الحالية، حدد Selected<br>ولا يمكنك تحديد سوى Period واحدة.<br>ولا يمكنك تحديد سوى Period واحدة. عينً All Periods (يتم أيضًا إخراج معلومات المهمة التي تم<br>استبعادها على شاشة Filter Settings.<br>لإخراج المعلومات للطابعة المحددة دون تعيين عناصر معلومات المهمة على شاشة Filter Settings، عينً<br>Period إلى ""، ثم حدد Period. |
| 20     | زر Export to CSV            | لتصدير معلومات المهمة إما لـ Selected Period وإما لـ All Periods إلى أحد الملفات.                                                                                                    |

| العنصر |                      | التفسير                                              |
|--------|----------------------|------------------------------------------------------|
| 2      | زر Detailed Job Info | يعرض معلومات مفصلة عن المهمة المحددة في عرض القائمة. |
| 22     | زر Help              | لعرض التعليمات الخاصة بالشاشة المحددة.               |

## استخدام **EPSON Software Updater**

### ملاحظة:

لا يتوفر EPSON Software Updater في بعض المناطق.

مستخدمو أمريكا الشمالية:

للتحقق من تحديثات البرامج، تفضل بزيارة: :SC-F10070H

(الولايات المتحدة) www.epson.com/support/f10070h

(کندا) www.epson.ca/support/f10070h 

:SC-F10070

(الولايات المتحدة) www.epson.com/support/f10070

(کندا) www.epson.ca/support/f10070

مستخدمو أمريكا اللاتينية:

للتحقق من تحديثات البرامج، تفضل بزيارة:

:SC-F10070H

- منطقة البحر) www.latin.epson.com/support/f10070h الكاريبي)
  - (البرازيل) www.epson.com.br/suporte/f10070h
  - المناطق) www.latin.epson.com/soporte/f10070h الأخرى)

:SC-F10070

- منطقة البحر) www.latin.epson.com/support/f10070 الكاريبي)
  - (البرازيل) www.epson.com.br/suporte/f10070
- www.latin.epson.com/soporte/f10070 (المناطق الأخرى)

## التحقق من توفر تحديث البرنامج

1 تحقق من الحالة التالية.

2

🖵 اتصال الكمىبوتر بالشبكة.

🖵 مكن اتصال الطابعة بالكمبيوتر.

شغل EPSON Software Updater.

Windows 8.1/Windows 8

أدخل اسم البرنامج في رمز البحث، ثم اختر الرمز المعروض.

باستثناء نظام التشغيل Windows 8.1/Windows 8

انقر فوق Start (ابدأ) > All Programs (كافة البرامج) < Epson Software < ((البرامج)) Programs (أو</p> .EPSON Software Updater

Mac

انقر فوق Move (الانتقال) – Applications — Epson Software — (التطبيقات) .EPSON Software Updater

### ملاحظة:

فى نظام التشغيل Windows، يمُكنك أيضًا البدء من خلال الضغط على رمز الطابعة الموجود على شريط الوصول وتحديد Software Update (تحديث البرنامج).

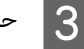

حدث البرامج والأدلة.

اتبع الإرشادات المعروضة على الشاشة للمتابعة.

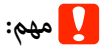

يرجى عدم إيقاف تشغيل جهاز الكمبيوتر أو الطابعة أثناء التحديث.

### ملاحظة:

لا يمكن تحديث البرامج التي لم يتم عرضها في القائمة باستخدام EPSON Software Updater. تحقق من أحدث إصدارات البرامج من موقع ويب Epson.

http://www.epson.com

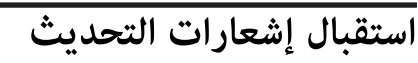

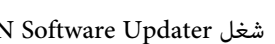

شغل EPSON Software Updater.

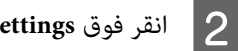

انقر فوق Auto update settings.

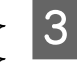

1

حدد أحد الفواصل الزمنية للتحقق من وجود تحديثات في خانة Interval to Check الخاصة بالطابعة، ثم انقر فوقّ .OK 4

5

## كيفية استخدام Web Config

## تعليمات البدء

1

شغّل مستعرضًا على جهاز الكمبيوتر المتصل بالشبكة نفسها المتصلة بالطابعة.

تحقق من عنوان IP الخاص بالطابعة.

اضغط على 🔜 ، واضغط بالترتيب على General Settings — Network Settings — Network Status — Wired LAN Status.

- 2 شغًل مستعرض ويب على جهاز الكمبيوتر المتصل بالطابعة عبر إحدى الشبكات.
  - أدخل عنوان IP الخاص بالطابعة في شريط العناوين الخاص بمستعرض الويب واضغط على المفتاح Enter أو Return.

التنسيق:

للطابعة IP عنوان///IPv4: https /[للطابعة IP عنوان]//IPv6: https

على سبيل المثال:

IPv4: https://192.168.100.201/

IPv6: https://[2001:db8::1000:1]/

## الخروج من الإجراء

أغلق مستعرض الويب.

## إلغاء تثبيت البرنامج

## یمهم: 🚺

- Computer" سجّل الدخول إلى حساب "Computer administrator (مسؤول الكمبيوتر)" (حساب يتمتع administrative privileges).
- أدخل كلمة مرور المسؤول عندما تطلب منك ثم تابع
   إجراء خطوات العملية.
  - 🚨 أغلق أي تطبيقات أخرى قد تكون قيد التشغيل.

يصف الجزء التالي كيفية تثبيت Epson communications drivers. لإلغاء تثبيت البرامج الأخرى، راجع تعليمات البرنامج.

- 1 أوقف تشغيل الطابعة وافصل كابل الواجهة.
- انتقل إلى Control Panel (لوحة التحكم) وانقر فوق Uninstall a program (إلغاء تثبيت برنامج) من فئة Programs (البرامج).

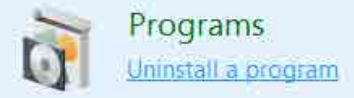

- 23 حدد Driver Printer Uninstall، أو BPSON SC-F10000H Series FpFy Comm SC-F10000H Series LcLm Comm Driver EPSON SC-F10000 Series، أو Printer Uninstall (ومن ثمّ انقر فوق Comm Driver Printer Uninstall). ومن ثمّ انقر فوق
- حدد رمز الطابعة المستهدفة، ثم انقر فوق OK (موافق).

اتبع الإرشادات المعروضة على الشاشة للمتابعة. عندما تظهر رسالة تأكيد الحذف، اضغط على Yes (نعم).

إذا كنت تعيد تثبيت برنامج Epson communications drivers، فأعد تشغيل جهاز الكمبيوتر.

## سير العمل للحصول على الطباعة الأمثل

يجب استيفاء الشروط التالية للطباعة بالشكل الأمثل على الطابعة.

- يتم تسجيل قيم إعدادات الوسائط المناسبة للوسائط التي تستخدمها في الطابعة، ويتم تسجيل معلومات الطباعة في RIP.
  - 🖵 تُحمّل الوسائط بشكل مناسب على الطابعة.
- يتم تنفيذ عمليات ضبط الطباعة (محاذاة رأس الطباعة وضبط تغذية الوسائط) باستخدام الوسائط المُراد استخدامها.
  - 🖵 يتم الاحتفاظ بالطابعة في حالة مناسبة.

اتبع الخطوات التالي ذكرها للاستيفاء بالشروط.

 1. تسجيل قيم إعدادات الوسائط. (عند استخدام ملف EMX مع الوسائط الجديدة)

يمكنك تسجيل قيم إعدادات الوسائط في الطابعة بسهولة باستخدام Epson Edge Dashboard. إذا كنت تقوم بالتسجيل باستخدام Epson Edge Dashboard، فنزّل ملف EMX المطابق للوسائط التي تستخدمها مقدمًا وسجًلها في الطابعة.

⊡‴"استخدام Epson Edge Dashboard" في الصفحة 39

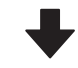

### 2. تحميل الوسائط.

قم بتحميل الوسائط المراد استخدامها على الطابعة. تختلف طريقة التحميل اعتمادًا على خصائص الوسائط.

وإذا لم تكن تستخدم ملف EMX، فسيتم تسجيل قيم إعدادات الوسائط المُثلى عن طريق تحديد Media Type عند تحميلها فقط.

€ "تحميل الوسائط" في الصفحة 69

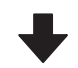

### 3. إرفاق الوسائط في وحدة بكرة السحب التلقائية.

قم بإرفاق وحدة بكرة السحب التلقائية بحافة الوسائط، وتأكد من أنه يمكن تنفيذ عملية السحب التلقائي. تختلف طريقة الإرفاق اعتمادًا على خصائص الوسائط.

استخدام Auto Take-up Reel Unit (وحدة بكرة السحب (وحدة بكرة السحب) التلقائية)" في الصفحة 76

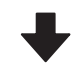

#### 4. قم بتنفيذ عمليات Print Adjustments. (عند استخدام وسائط جديدة)

قم بتنفيذ عمليات Print Adjustments لتحسين قيم إعدادات الوسائط وفقًا لحالة الجهاز.

وعادة ما يتم ضبط هذا تلقائيًا عن طريق تنفيذ عملية Automatic Adjustment.

🟵 "تعديلات الطباعة" في الصفحة 92

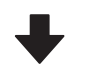

### 5. التحقق من حالة الطباعة.

عند بدء أعمال الطباعة، تحقق من مستوى الحبر المتبقي وحالة فوهة رأس الطباعة.

٢ الطباعة" في الصفحة 91

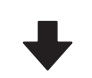

### 6. إجراء الطباعة.

قم ببدء الطباعة من Epson Edge Print. ٢٢ "استخدام Epson Edge Print" في الصفحة 49

## الاحتياطات عند التعامل مع الوسائط

إذا لم يتم مراعاة النقاط التالية عند التعامل مع الوسائط، فقد تلتصق كميات صغيرة من الغبار والنسالة على سطح الوسائط مما قد يؤدي إلى تساقط قطرات الحبر على المطبوعات أو إلى انسداد الفوهات.

### لا تضع الوسائط المكشوفة مباشرةً على الأرض.

ينبغي إرجاع الوسائط إلى الخلف وإدراجها في عبوتها الأصلية للتخزين.

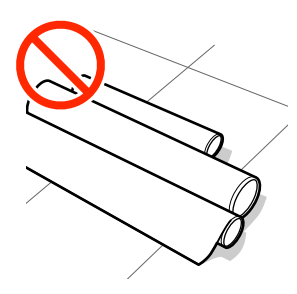

لا تحمل الوسائط وسطحها مضغوط مقابل الملابس.

احمل الوسائط في عبوتها الخاصة حتى قبل تحميلها في الطابعة.

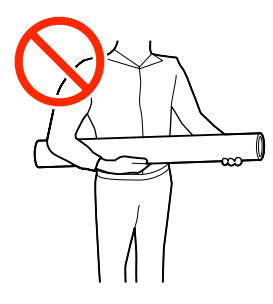

## ملاحظات حول تحميل الوسائط

## <u> ت</u>نبيه:

- قد يكون المجفف ساخنًا؛ لذا ينبغي مراعاة جميع الاحتياطات اللازمة. عدم الالتزام بهذه الاحتياطات الضرورية قد يؤدي إلى الإصابة بحروق.
- لا تضع يدك داخل المجفف. عدم الالتزام بهذه
   الاحتياطات الضرورية قد يؤدي إلى الإصابة بحروق.
- ونظراً لثقل الوسائط، يجب ألا يحملها شخص واحد.
   نوصي باستخدام رافعة للوسائط التي يزيد وزنها عن 40 كجم (88 رطلاً).
- توخ الحذر عند فتح الغطاء الأمامي أو غطاء الصيانة أو إغلاقهما حتى لا تنحشر يداك أو أصابعك بأي منهما. فقد يؤدي عدم الالتزام بهذا الإجراءات الاحتياطية إلى التعرض للإصابة.
  - لا تقم بحك حواف الوسائط بيديك. حواف الوسائط حادة وقد تؤدي إلى حدوث إصابة.

حمّل الوسائط قبل الطباعة مباشرةً.

قد تقوم بكرات الضغط بتجعيد الوسائط المتبقية في الطابعة. قد تصبح الوسائط متموجة أو مجعدة أيضًا، مما يتسبب في انحشارها أو ملامسة الوسائط لرأس الطباعة.

لا تحمَّل الوسائط إذا كانت الحواف اليمنى واليسرى غير متساوية.

إذا تم تحميل الوسائط ولم تكن الحواف اليمنى واليسرى للبكرة متساوية، فقد تتسبب مشكلات تغذية الوسائط في تحرك الوسائط أثناء الطباعة. إما أن تقوم بإعادة لف البكرة لمحاذاة الحواف وإما أن تستخدم بكرة دون أي مشكلات.

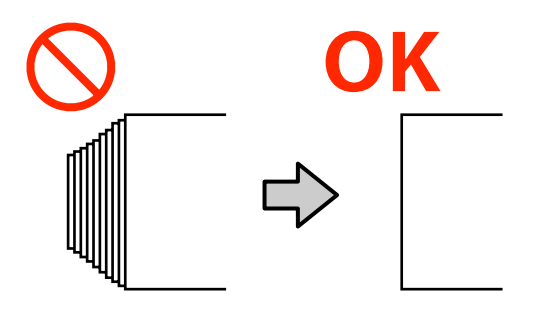

حمّل الوسائط بترتيب يناسب استخدامها.

توجد طريقتان لتحميل الوسائط: إجراء التغذية العادية وإجراء التغذية بالسحب.

تُجري الطابعة، أثناء تحميل الوسائط، عمليات مثل: تغذية الوسائط، وإعادة لفها لاكتشاف عرضها. ولذلكً، قد تحدث بعض المشكلات عند استخدام إجراء التغذية العادي في هذا الوقت، مثل: تجعد الوسائط على الأسطوانة، اعتماداً على نوع الوسائط. وتحدث تلك المشكلات عندما تعلق الوسائط بالأسطوانة.

وفي حال حدوث تلك المشكلات، اتبع إجراء التغذية بالسحب لتحميل الوسائط. ففي إجراء التغذية بالسحب، تُحمّل الوسائط على وحدة بكرة السحب التلقائية قبل التغذية، لتجنب تعرضها للانحشار في الأسطوانة والتسبب في حدوث مشكلات.

### الوسائط التي لا يمكن استخدامها.

لا تستخدم الوسائط المطوية، أو المجعدة، أو المخدوشة، أو الممزقة، أو المتسخة. قد ترتفع الوسائط وتحتك برؤوس الطباعة وتتسبب في تلفها.

مثال على الوسائط التي بها تجعد أو انطواء في حافتها

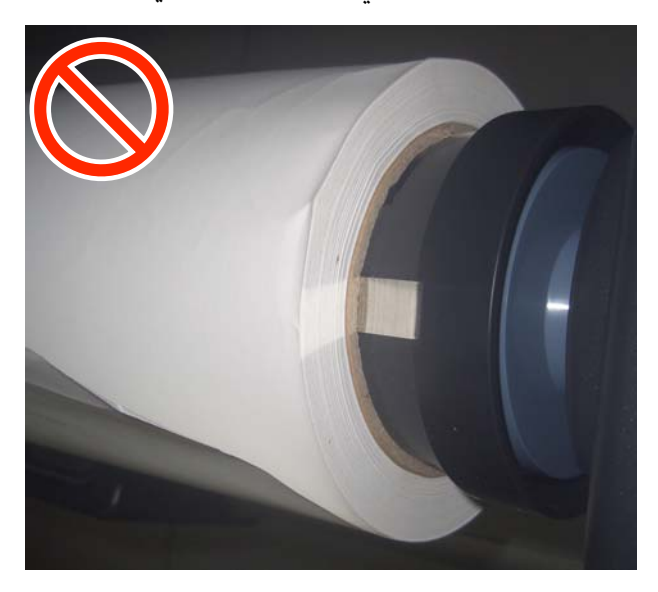

## تحميل الوسائط

يمكنك التحقق من الإجراءات في أحد مقاطع الفيديو على موقع YouTube.

Video Manual (إجراء التغذية العادي)

(إجراء التغذية بالسحب) Video Manual

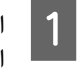

اضغط على الزر <sup>ل</sup> وانتظر حتى يتم عرض الشاشة الرئيسية.

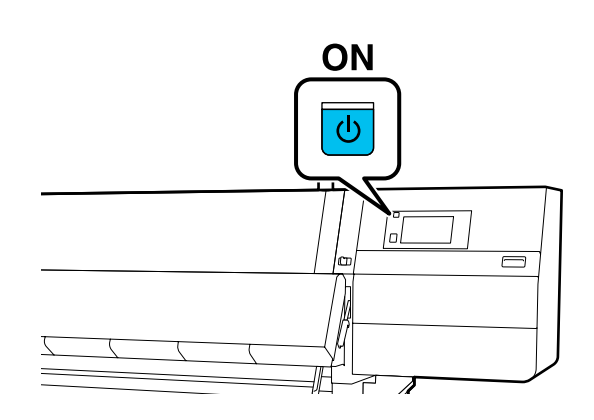

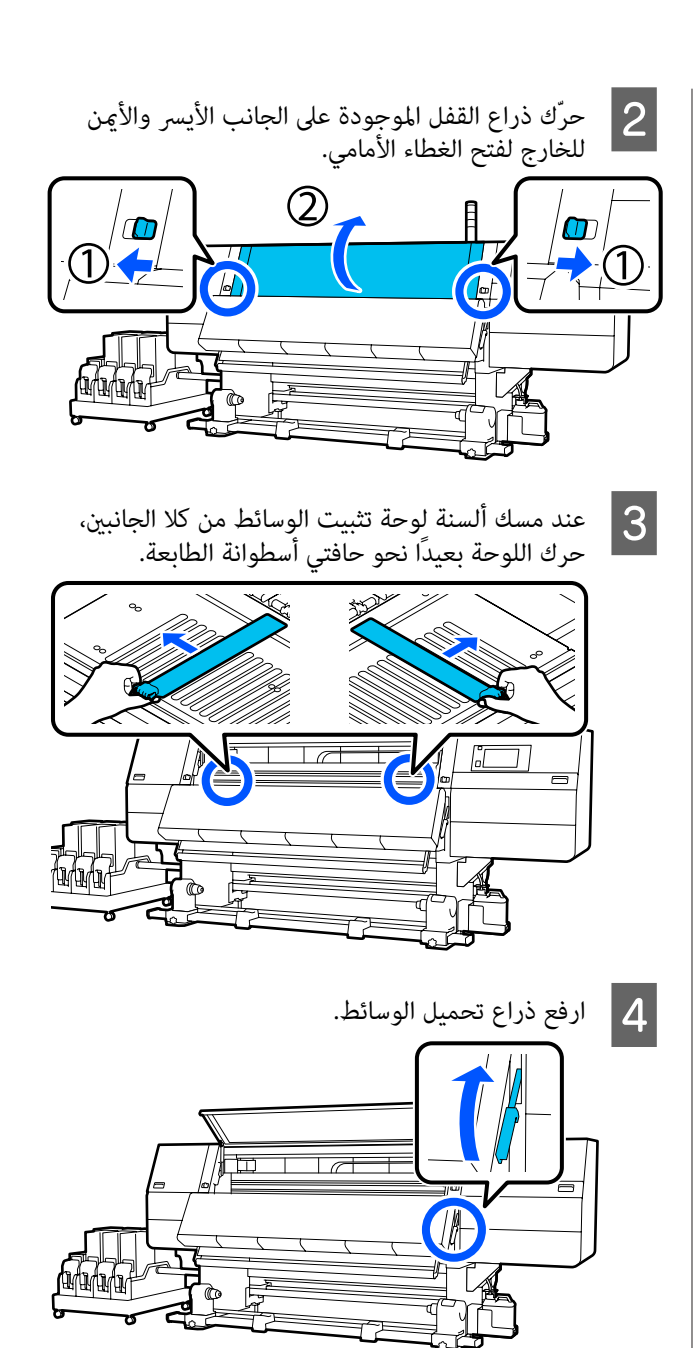

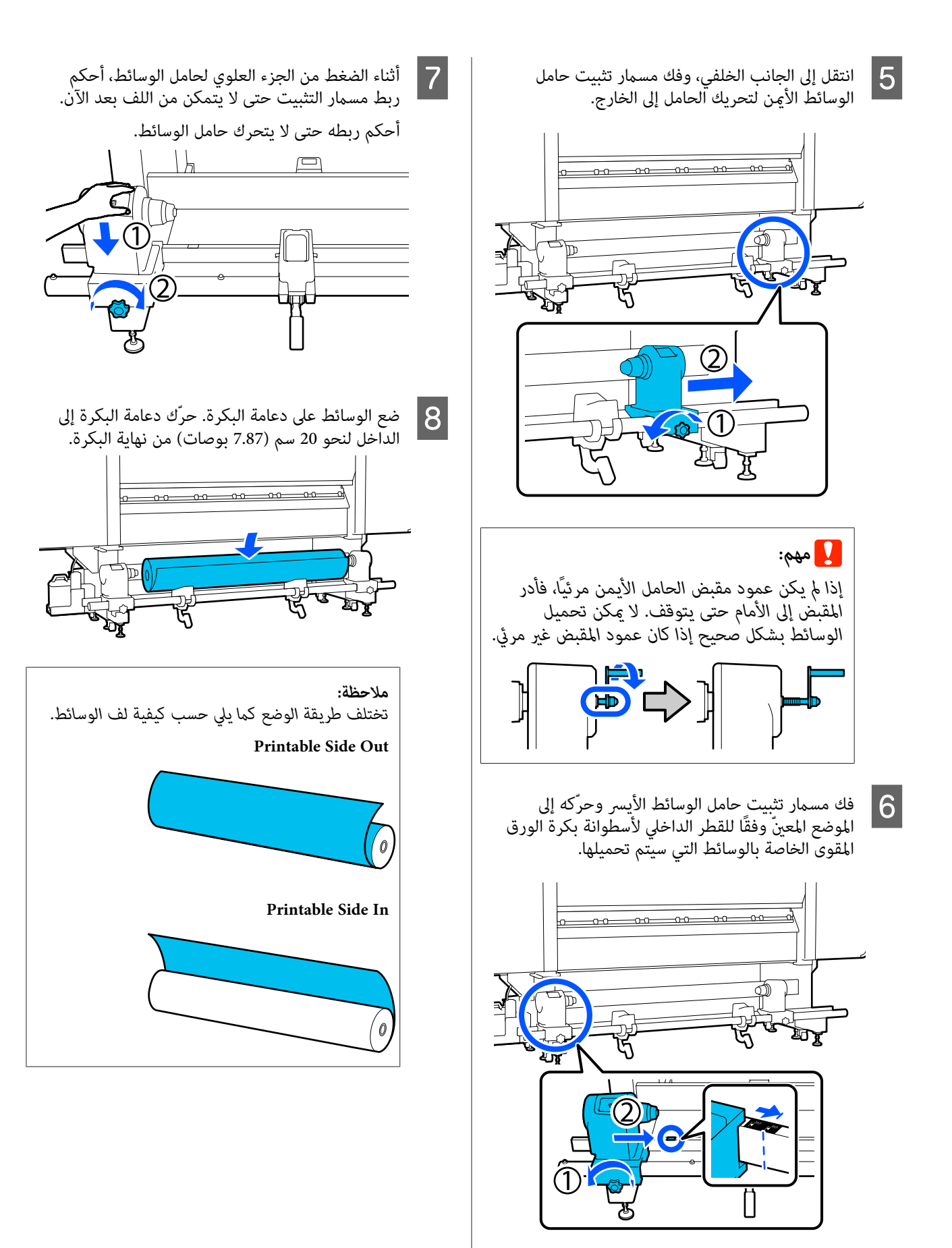

- أثناء رفع ذراع الرفع، انقل دعامة البكرة إلى اليسار، وأدخل بكرة الورق المقوى الخاصة بالوسائط بشدة و
- وأدخل بكرة الورق المقوى الخاصة بالوسائط بشدة في حامل الوسائط.

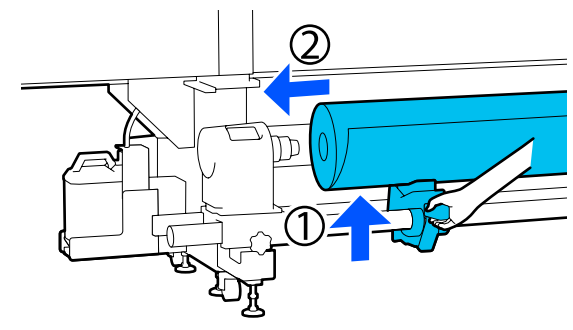

### ملاحظة:

10

إذا كان القطر الخارجي لبكرة الوسائط أقل من 140 ملم (5.51 بوصات)، فلن تصل أسطوانة الورق المقوى للبكرة إلى حامل الوسائط عند رفعه باستخدام ذراع الرفع.

ارفعه بيديك، وأدرج أسطوانة الورق المقوى للبكرة في حامل الوسائط.

أثناء رفع ذراع الرفع اليمنى، أدخل حامل الوسائط بإحكام في أسطوانة بكرة الورق المقوى الخاصة بالوسائط.

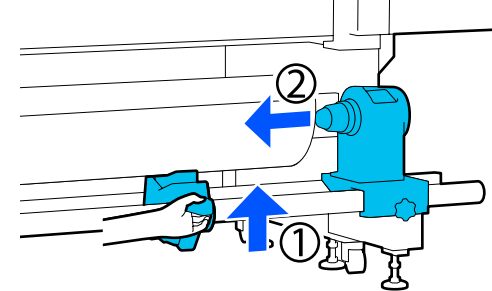

### ملاحظة:

إذا كان القطر الخارجي لبكرة الوسائط أقل من 140 ملم (5.51 بوصات)، فلن تصل أسطوانة الورق المقوى للبكرة إلى حامل الوسائط عند رفعه باستخدام ذراع الرفع.

ارفعه بيديك، وأدرج أسطوانة الورق المقوى للبكرة في حامل الوسائط.

11

للتأكد من إدخال حامل الوسائط بشكل كامل في أسطوانة الورق المقوى للبكرة، اضغط على الجزء العلوي من حامل الوسائط نحو نهاية البكرة مرتين.

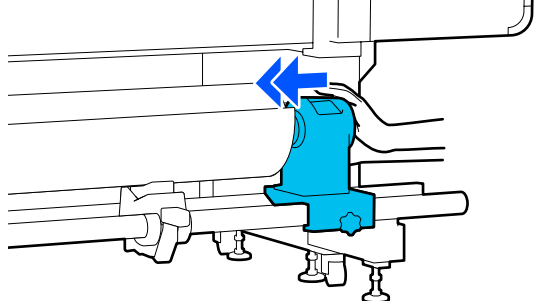

## یمهم: 🚺

إذا لم يتم إدراج حامل الوسائط في أسطوانة الورق المقوى للبكرة بشكل كامل، فلن تتم تغذية الوسائط بشكل صحيح أثناء الطباعة بسبب نسبة التفويت بين حامل الوسائط وأسطوانة الورق المقوى للبكرة.

قد يتسبب هذا في وجود أشرطة في المطبوعات.

12

أثناء الضغط من الجزء العلوي لحامل الوسائط، أحكم ربط مسمار التثبيت حتى لا يتمكن من اللف بعد الآن.

أحكم ربطه حتى لا يتحرك حامل الوسائط.

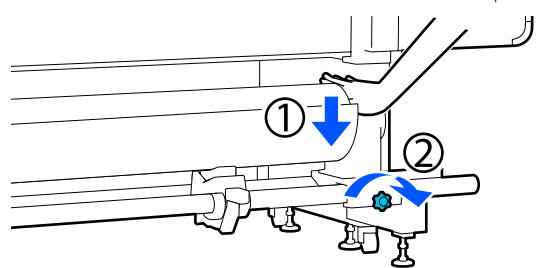

## یمهم: 🚺

إذا كان مسمار حامل الوسائط غير مربوط، فقد يتحرك حامل الوسائط أثناء الطباعة. قد يتسبب ذلك في وجود خطوط واختلافات في المطبوعات.

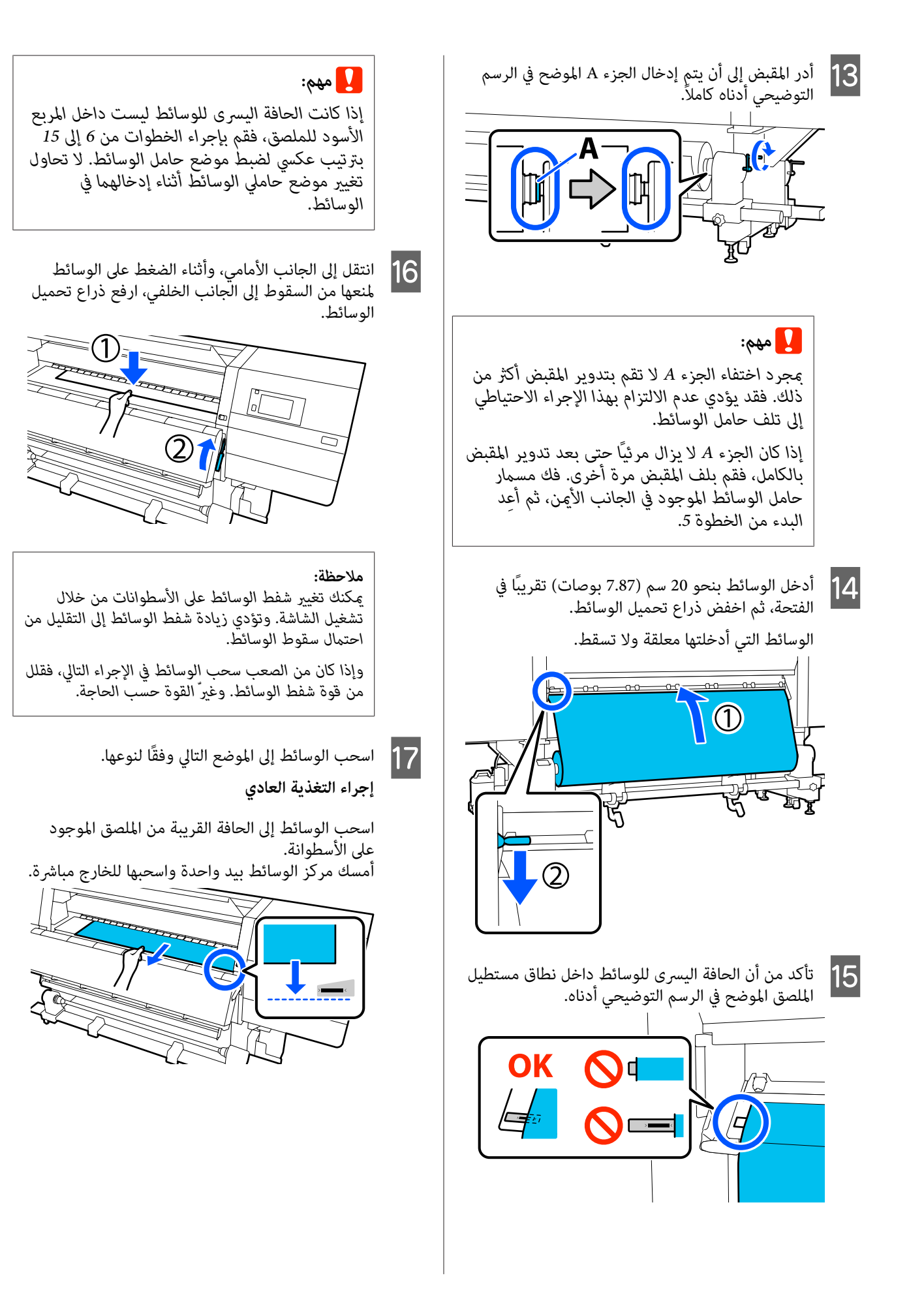
لا تسحب الوسائط بكلتا يديك. قد يتسبب ذلك في انحراف الوسائط أو تحريكها.

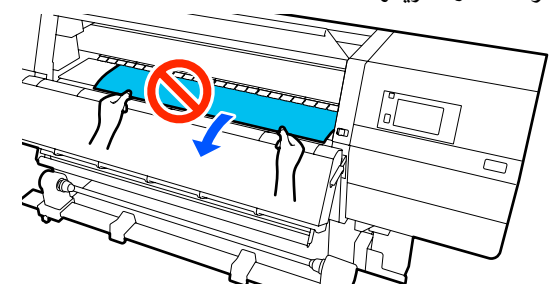

إجراء التغذية بالسحب

اسحب الوسائط إلى أن تصل إلى حامل الوسائط. اتبع الخطوات التالية لسحب الوسائط.

لكل خطوة من الخطوات الواردة أدناه، تأكد من تباطؤ الوسائط قبل سحبها. فقد تتمزق الوسائط إذا تم سحبها بالقوة دون إبطاء سرعة سحبها. لإبطاء سرعة السحب أثناء الطباعة، اضغط على الزر لياً . فعند القيام بذلك، سيتم تدوير الوسائط المُحمِّلة على الجانب الخلفي في اتجاه التغذية وإبطاء سرعة سحبها.

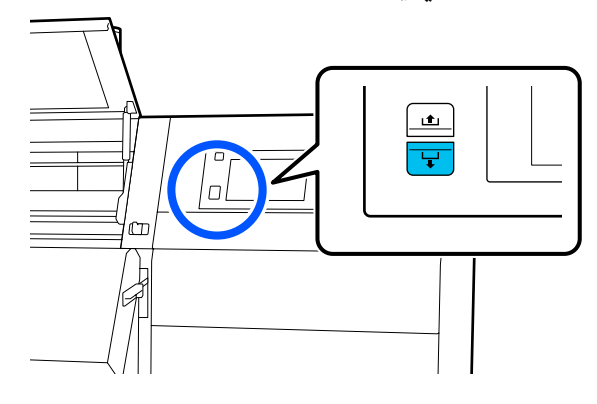

أ. أمسك مركز الوسائط بيد واحدة، واسحبها للخارج مباشرة، وأدخل حافتها في المجفف.

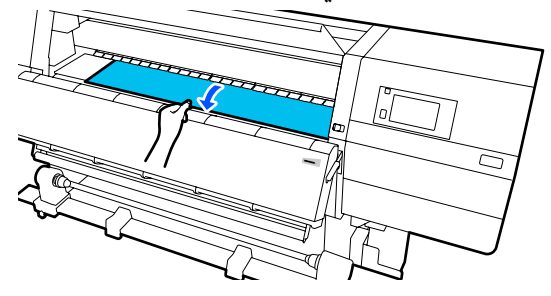

ب. أثناء الضغط على مركز الوسائط على الأسطوانة، اسحبها للخارج بتحريكها في اتجاهك، حتى تخرج حافتها من أسفل المجفف.

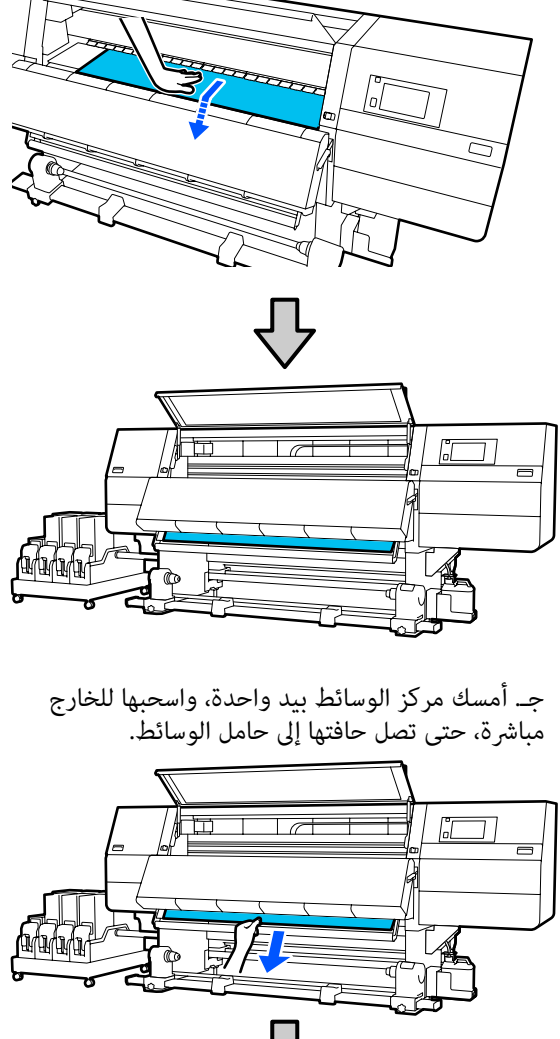

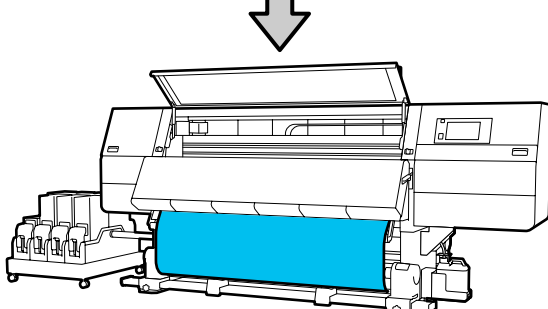

لا تسحب الوسائط بكلتا يديك. قد يتسبب ذلك في انحراف الوسائط أو تحريكها.

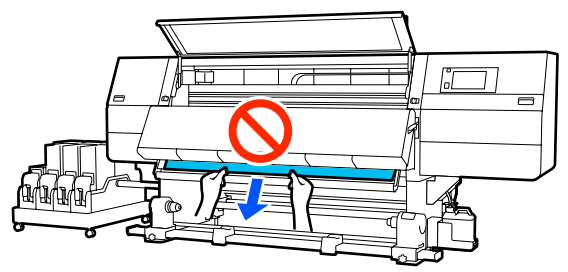

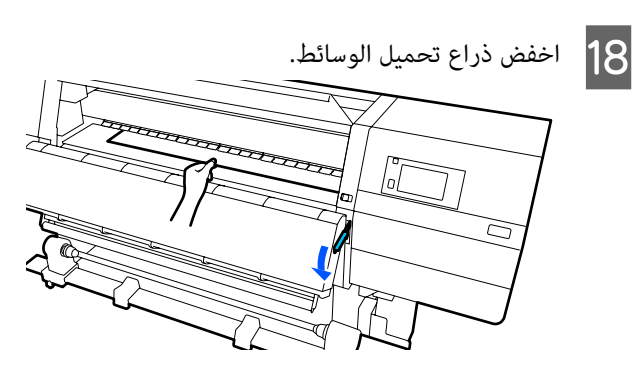

إجراء التغذية العادي

بعد خفض ذراع تحميل الوسائط، انتقل إلى الخطوة التالية.

إجراء التغذية بالسحب

19

اخفض ذراع تحميل الوسائط، ثم استمر في إرفاق الوسائط بوحدة بكرة السحب التلقائية. أثناء فتح الغطاء الأمامي، راجع ما يلي لإرفاق الوسائط بوحدة بكرة السحب التلقائية.

استخدام Auto Take-up Reel Unit (وحدة بكرة) السحب التلقائية)" في الصفحة 76

انتقل إلى الجانب الخلفي واضغط برفق على طرفي الوسائط، وتحقق ما إذا كان هناك اختلاف في الشد بين الجانبين الأيسر والأيمن.

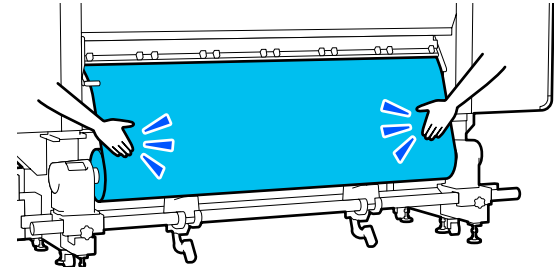

إذا كان هناك اختلاف في الشد، تصبح الوسائط غير مربوطة.

من مقدمة الطابعة، ارفع ذراع تحميل الوسائط، وصحح مدى الارتخاء في الوسائط.

بمجرد تصحيح الارتخاء، أخفض ذراع تحميل الوسائط.

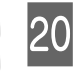

انتقل إلى الجانب الأمامي، وعند مسك ألسنة لوحة تثبيت الوسائط على كلا الجانبين، حرّك اللوحة إلى الحافة العلوية للوسائط.

اضبطها إلى أن تتم محاذاة حواف الوسائط مع مركز الفتحات المثلثة في لوحات تثبيت الوسائط.

تمنع لوحات تثبيت الوسائط من انزلاق الوسائط ومنع الألياف على حافة قص الوسائط من ملامسة رأس الطباعة. حمّل بشكل صحيح.

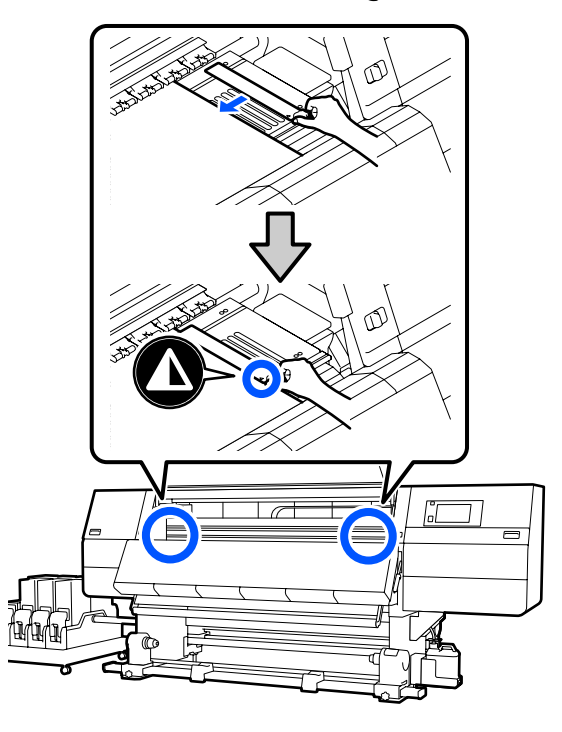

#### یمهم: 🚺

- لا تستخدم لوحات تثبيت الوسائط مع وسائط يبلغ سمكها 0.4 ملم (0.01 بوصة) أو أكثر. يمكن أن تلمس لوحات تثبيت الوسائط رأس الطباعة وتتسبب في تلفها.
- احرص دائمًا على وضع اللوحات حتى تكون حواف الوسائط في مراكز الفتحات المثلثة. يؤدي وضع الوسائط بشكل غير صحيح إلى وجود أشرطة (أشرطة أفقية، أو اختلاف في اللون، أو حدوث خطوط) أثناء الطباعة.
- حرك لوحات تثبيت الوسائط إلى الحواف اليسرى واليمنى لأسطوانة الطابعة عندما لا تكون قيد الاستخدام.
  - لا تستخدم لوحات تثبيت الوسائط إذا كانت جوانب الوسائط المطبوعة ملطخة.

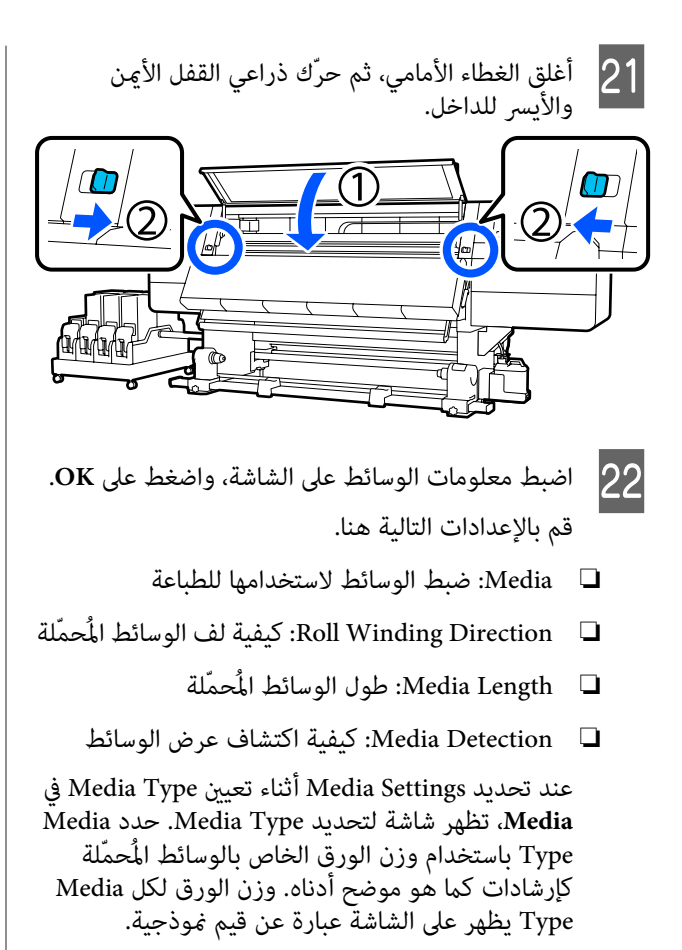

| وزن الورقة (جم/م <sup>2</sup> ) | Media Type |
|---------------------------------|------------|
| 39 أو أقل                       | Ultra-Thin |
| من 40 إلى 56                    | Thin       |
| من 57 إلى 89                    | Med-Thick  |
| 90 أو أكبر                      | Thick      |

في Media Detection، عيِّن Width Detection. عادةً، دع هذا في الوضع On.

اطلع على ما يلي للحصول على تفاصيل حول Media Detection.

🐨 "قامًة General Settings" في الصفحة 150

اضغط على OK، لبدء عمليات مثل اكتشاف الوسائط. المُحمَّلة.

اتبع الإرشادات التي تظهر على الشاشة لإعادة توجيه حافة الوسائط إلى الموضع المحدد حسب الضرورة.

## استخدام Auto Take-up Reel Unit (وحدة بكرة السحب التلقائية)

تعمل Auto Take-up Reel Unit (وحدة بكرة السحب التلقائية) على سحب الوسائط تلقائياً عند طباعتها، مما يؤدى إلى تحسين كفاءة عملية التشغيل غير البشرية.

يمكن أن تسحب Auto Take-up Reel Unit (وحدة بكرة السحب التلقائية) لهذه الطابعة الوسائط بأيِّ من الاتجاهين التاليين.

الوجه المطبوع للداخل

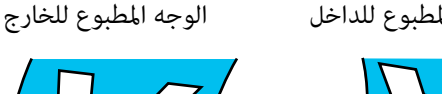

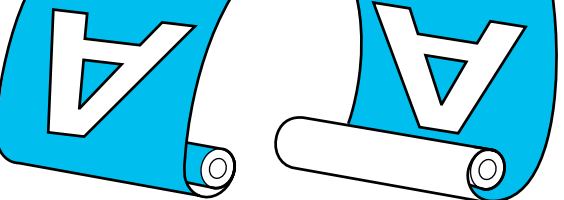

بسحب الوجه المطبوع للداخل يكون السطح المطبوع على الجزء الداخلي للبكرة. ويوصى باستخدام "الوجه المطبوع للداخل" في معظم الحالات.

بسحب الوجه المطبوع للخارج يكون السطح المطبوع على الجزء الخارجي للبكرة.

يمكنك التحقق من الإجراءات في أحد مقاطع الفيديو على موقع .YouTube

Video Manual (إجراء التغذية العادى)

(إجراء التغذية بالسحب) Video Manual

## 🔨 تنبيه:

🖵 اتبع التعليمات الموجودة في الدليل عند تحميل وسائط أو أسطوانات الورق المقوى للبكرة أو إزالة الوسائط من بكرة السحب. قد يؤدي إسقاط الوسائط، أو أسطوانات الورق المقوى للبكرة، أو بكر السحب إلى وقوع إصابة.

Media تأكد من عدم انحشار يديك أو شعرك في Media Feeding Unit (وحدة تغذية الوسائط) أو Auto (وحدة بكرة السحب التلقائية) Take-up Reel Unit أثناء التشغيل. فقد يؤدي عدم الالتزام بهذا الإجراءات الاحتياطية إلى التعرض للإصابة.

لا تضع يدك داخل المجفف. عدم الالتزام بهذه الاحتياطات الضرورية قد يؤدي إلى الإصابة بحروق.

## نقاط مهمة للسحب الصحيح

ينبغى مراعاة النقاط التالية لسحب الوسائط بشكل صحيح.

- 🖵 🛛 نوصى باستخدام أسطوانة الورق المقوى لبكرة السحب بعرض الوساَّئط نفسه. إذا تم استخدام أسطوانة ورق مقوى لبكرة السحب بعرض مختلف، فقد تنثني أسطوانة الورق المقوى لبكرة السحب، ويتم سحب الوسائُّط بشكل غير صحيح.
  - نوصى باستخدام "الوجه المطبوع للداخل" لسحب الوسائط. قد يسبب استخدام "الوجه المطبوع للخارج" في تحرك الوسائط وحدوث أخطاء محاذاة مع البكرة. عندما لا يتم السحب بشكل صحيح باستخدام "الوجه المطبوع للخارج"، اسحب الوسائط باستخدام "الوجه المطبوع للداخل".
    - قد تتحرك الوسائط التي يكون عرضها أقل من 36 بوصة ويتم سحبها بشكل غير صحيح.
- لا تقم بتركيب أسطوانات الورق المقوى لبكرة السحب مثل تلك المبينة في الشكل التالي. سيكون شد السحب غير متكافئ وستدور الأسطوانة على نحو غير مضبوط. ونتيجة لذلك، لا يمكن لف الورق بشكل صحيح، مما قد يتسبب في وجود أشرطة في نتائج الطباعة.

الحواف متآكلة

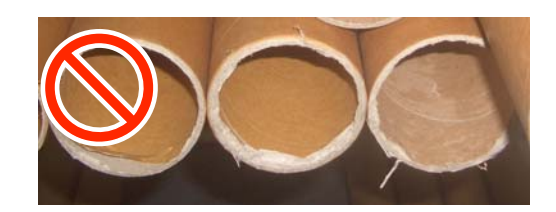

مشوهة

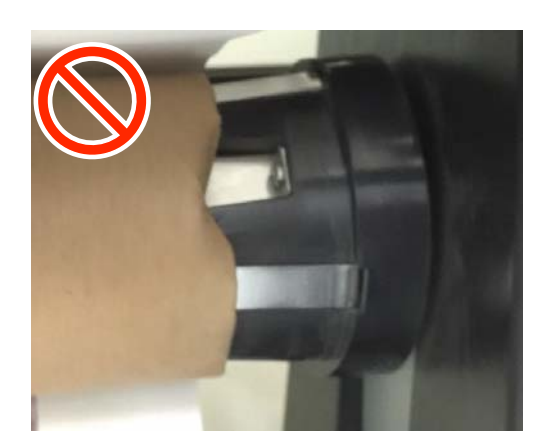

## تركيب أسطوانة الورق المقوى للبكرة

## ما الذي ستحتاجه

- 🖵 أسطوانة ورق مقوى لبكرة السحب بعرض الوسائط نفسه
  - 🖵 شريط لاصق متاح تجاريًا

#### التحميل

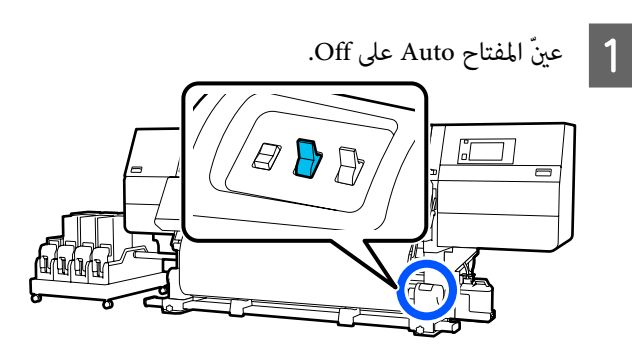

2 تأكد من أن حافة الوسائط تلامس حامل الوسائط. إذا لم تكن تلامسها، فاتبع الإجراء المذكور أدناه لجعل حافة الوسائط تلامس حامل الوسائط.

إجراء التغذية العادي

اضغط باستمرار على الجانب القريب من مفتاح تغذية الوسائط حتى تصل حافة الوسائط إلى حامل الوسائط.

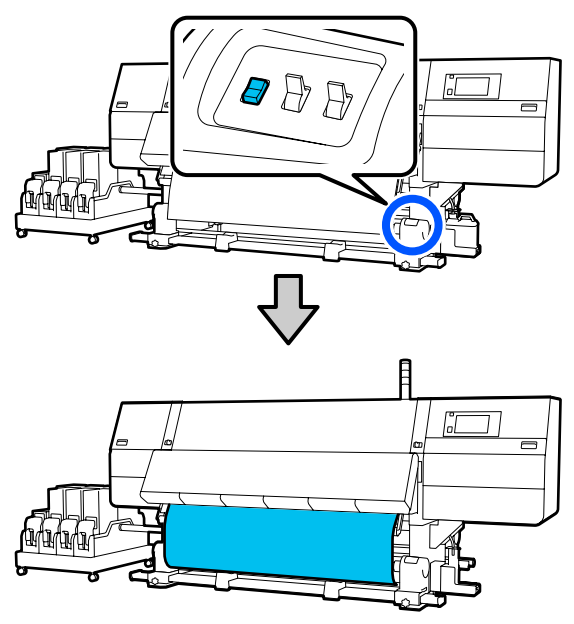

#### ي مهم:

اضغط دامًاً على مفتاح تغذية الوسائط للتغذية بالوسائط. إذا تم سحب الوسائط باليد، فقد تلتوي الوسائط أثناء السحب.

#### إجراء التغذية بالسحب

اتبع الخطوات من 16 إلى 18 الخاصة بـ "تحميل الوسائط" لسحب الوسائط حتى تصل حافتها إلى حامل الوسائط.

€ "تحميل الوسائط" في الصفحة 69

 $\mathbb{D}$ 

6

- أثناء الضغط من الجزء العلوي لحامل الوسائط، أحكم 3 5 فك مسامير تثبيت حامل الوسائط على كلا الجانبين واضبط ربط مسمار التثبيت في مكانه. حاملى الوسائط بحيث تكون المسافة بين الحاملين أعرض من الوسائط. إذا لم يتم تركيب دعامات البكرة بالتساوي، فحرّكها بحيث تكون متساوية. J 6 ركب أسطوانة بكرة الورق المقوى في حامل الوسائط الأيمن. 🚺 مهم: إذالم يكن عمود مقبض حامل الوسائط على الجانب الأيسر مرائيًا، فأدر المقبض كما هو موضّح في الرسم تحقق من أن حامل الوسائط الأيسر للأسطوانة قد تِم 7 التوضيحي حتى يتوقف. لا يمكن تحميل أسطوانة إدخاله بالكامل في أسطوانة الورق المقوى للبكرة وأن الورق المقوى للبكرة بشكل صحيح إذا كان عمود أسطوانة الورق المقوى للبكرة وحواف الوسائط لم تتم المقبض غير مرئي. محاذاتهما على نحو خطأ. đ 4 قم بمحاذاة حامل الوسائط الأيمن وحرّكه إلى الحافة اليمنى للوسائط. 🚺 مهم:
- إذا مت محاذاة حواف الوسائط بشكل خاطئ، فلن يتم سحب الوسائط بشكل صحيح. إذا تمت محاذاة ٱلحواف على نحو خطأ، ففك مسمار تثبيت حامل الوسائط الأيمن، ثم أعد البدء من الخطوة 4.

Û

Ô

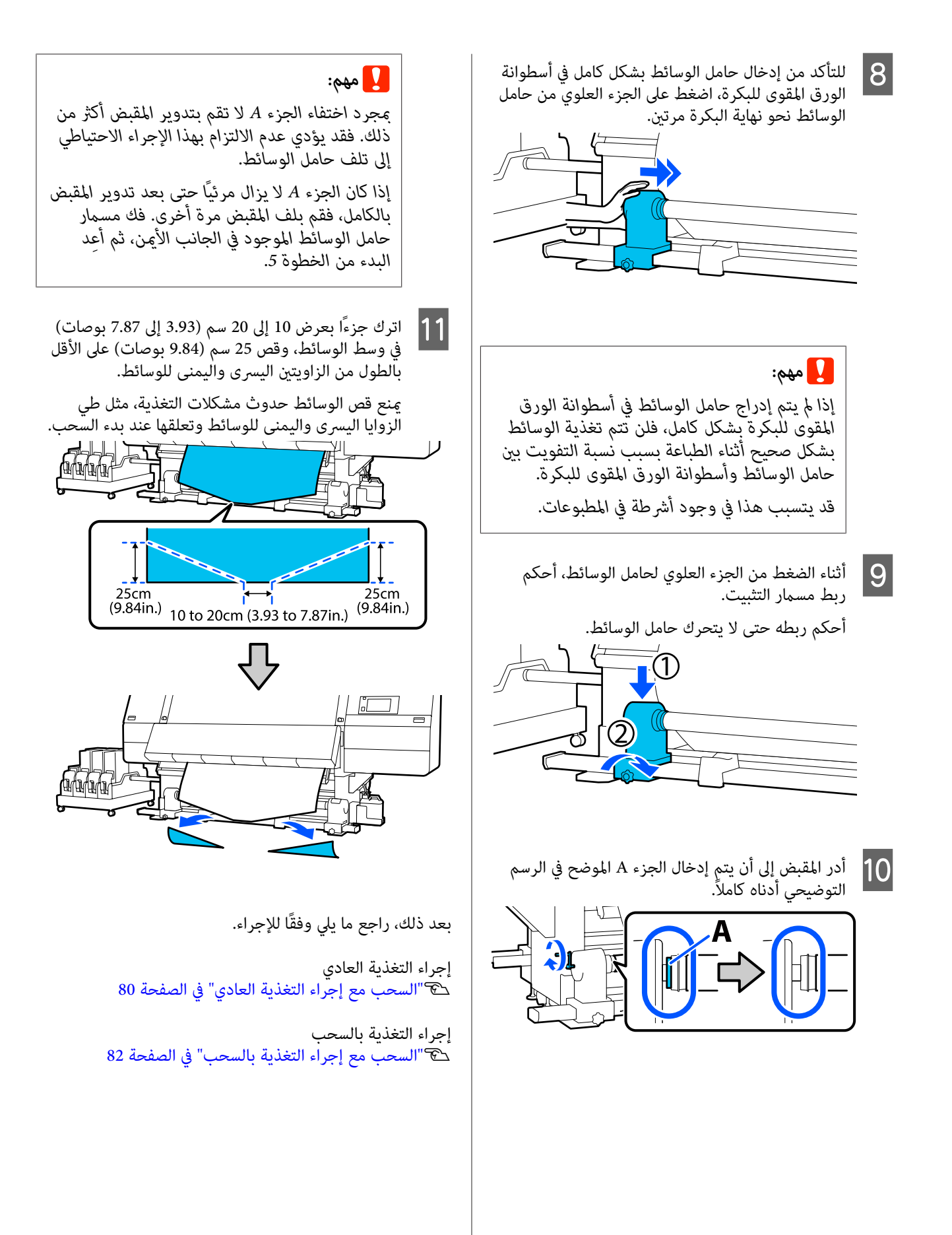

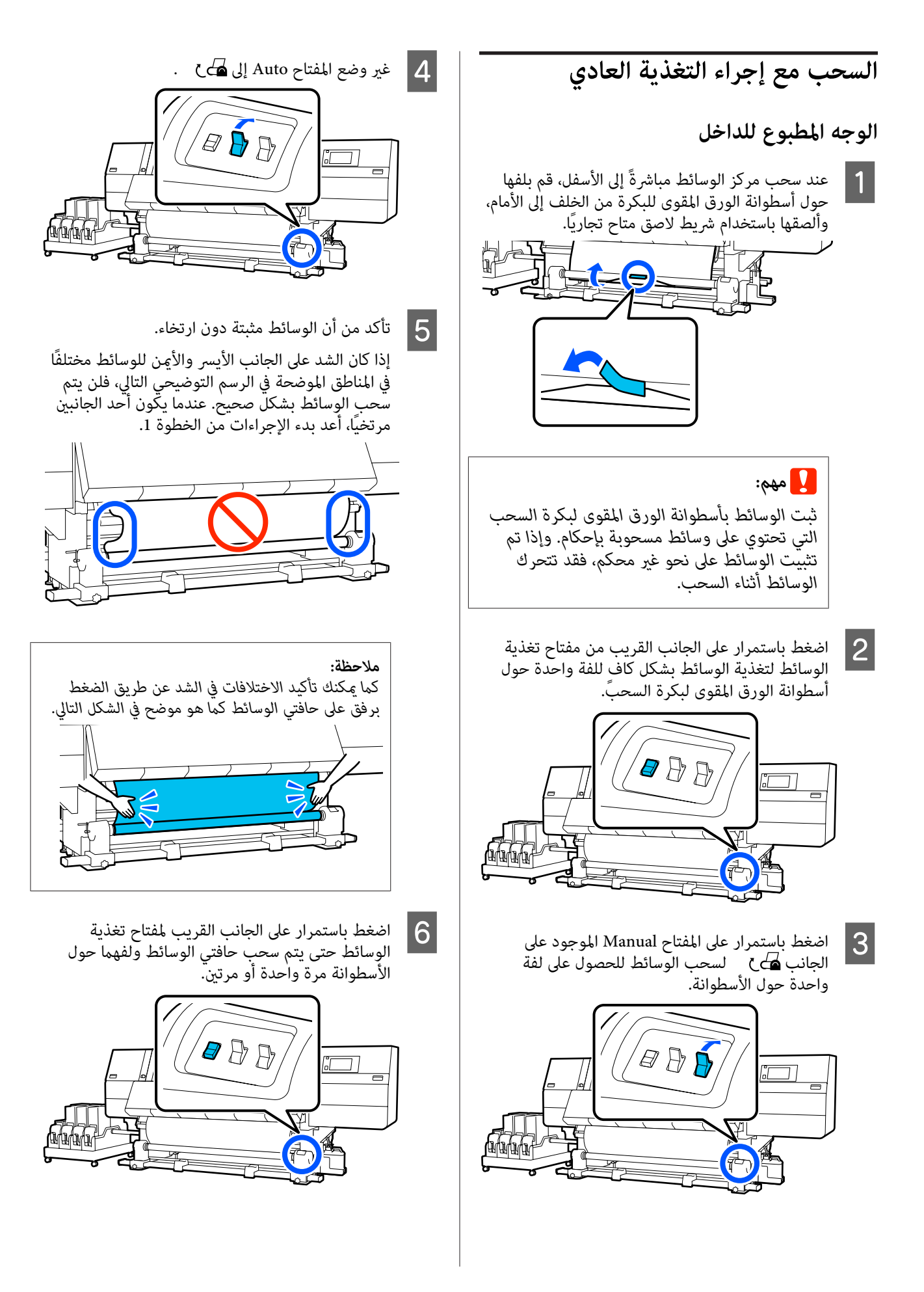

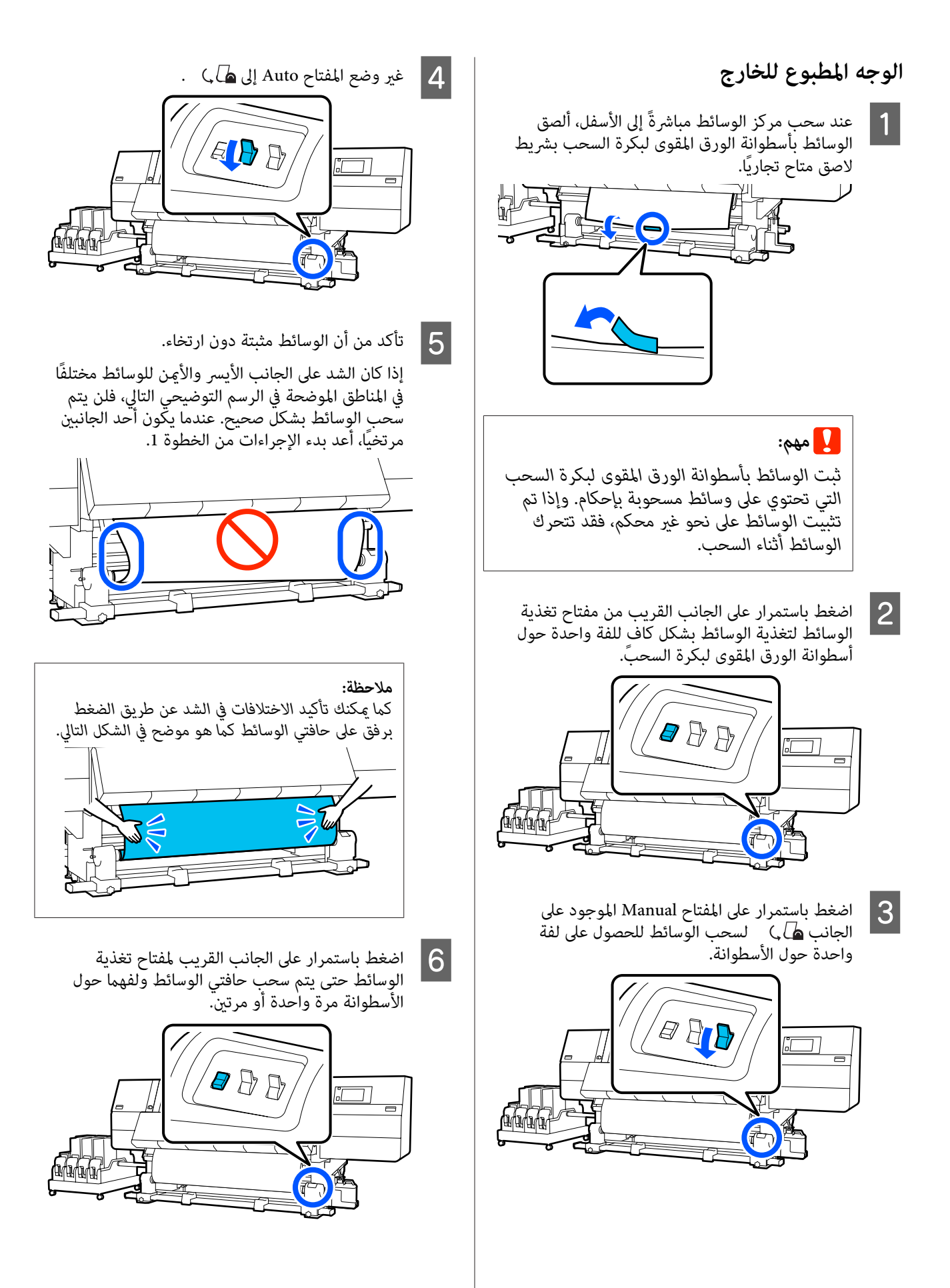

السحب مع إجراء التغذية بالسحب الوجه المطبوع للداخل 1 تأكّد من أن الغطاء الأمامي مفتوح.

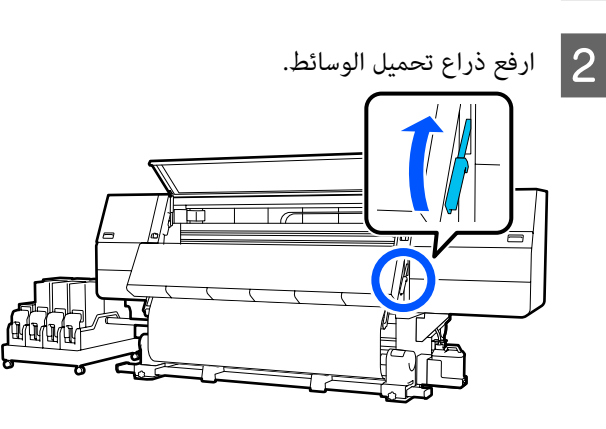

عند سحب مركز الوسائط مباشرةً إلى الأسفل، قم بلفها حول أسطوانة الورق المقوى للبكرة من الخلف إلى الأمام، وألصقها باستخدام شريط لاصق متاح تجاريًا.

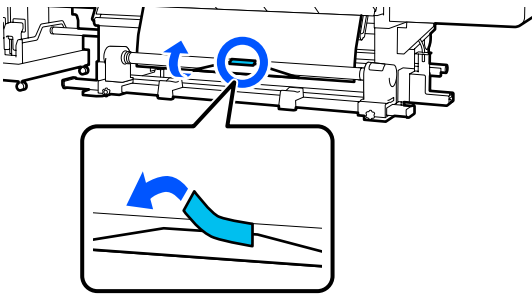

🚺 مهم:

ثبت الوسائط بأسطوانة الورق المقوى لبكرة السحب التي تحتوي على وسائط مسحوبة بإحكام. وإذا تم تثبيت الوسائط على نحو غير محكم، فقد تتحرك الوسائط أثناء السحب.

- 4
- كرر الإجراء التالي واسحب الوسائط بمقدار لفة مزدوجة حول أسطوانة بكرة الورق المقوى.

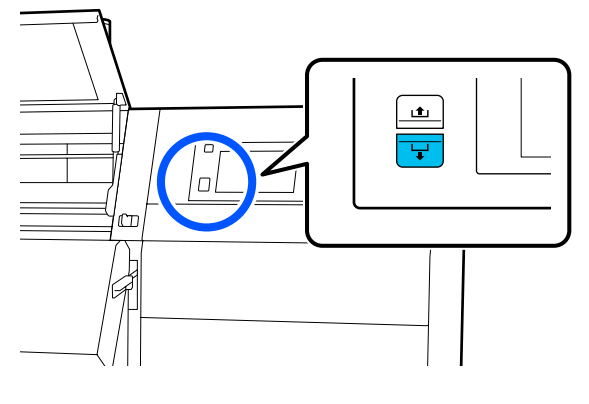

ب. أثناء الضغط على مركز الوسائط على الأسطوانة، اسحبها للخارج بتحريكها في اتجاهك، وأبطئ من سرعة الوسائط في الجانب الأمامي.

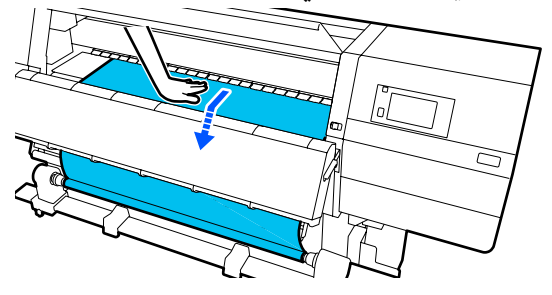

جـ. اضغط باستمرار على المفتاح Manual الموجود على الجانب 🗗 🛛 لسحب الوسائط التي تم إبطاؤها حول الأسطوانة.

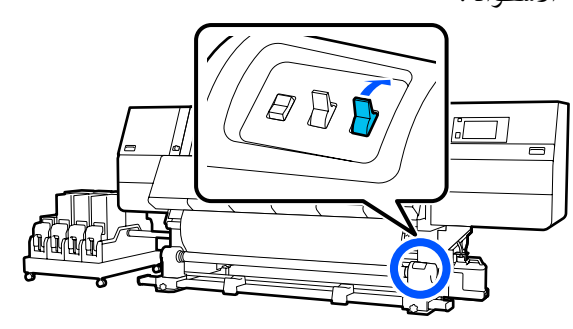

## یمهم:

عند سحب الوسائط حول الأسطوانة، لا تسحب سوى الجزء الذي تم إبطاؤه فقط. فإذا سحبت دون إبطاء السرعة، فسيؤدي ذلك إلى حدوث مشكلات مثل التجعد.

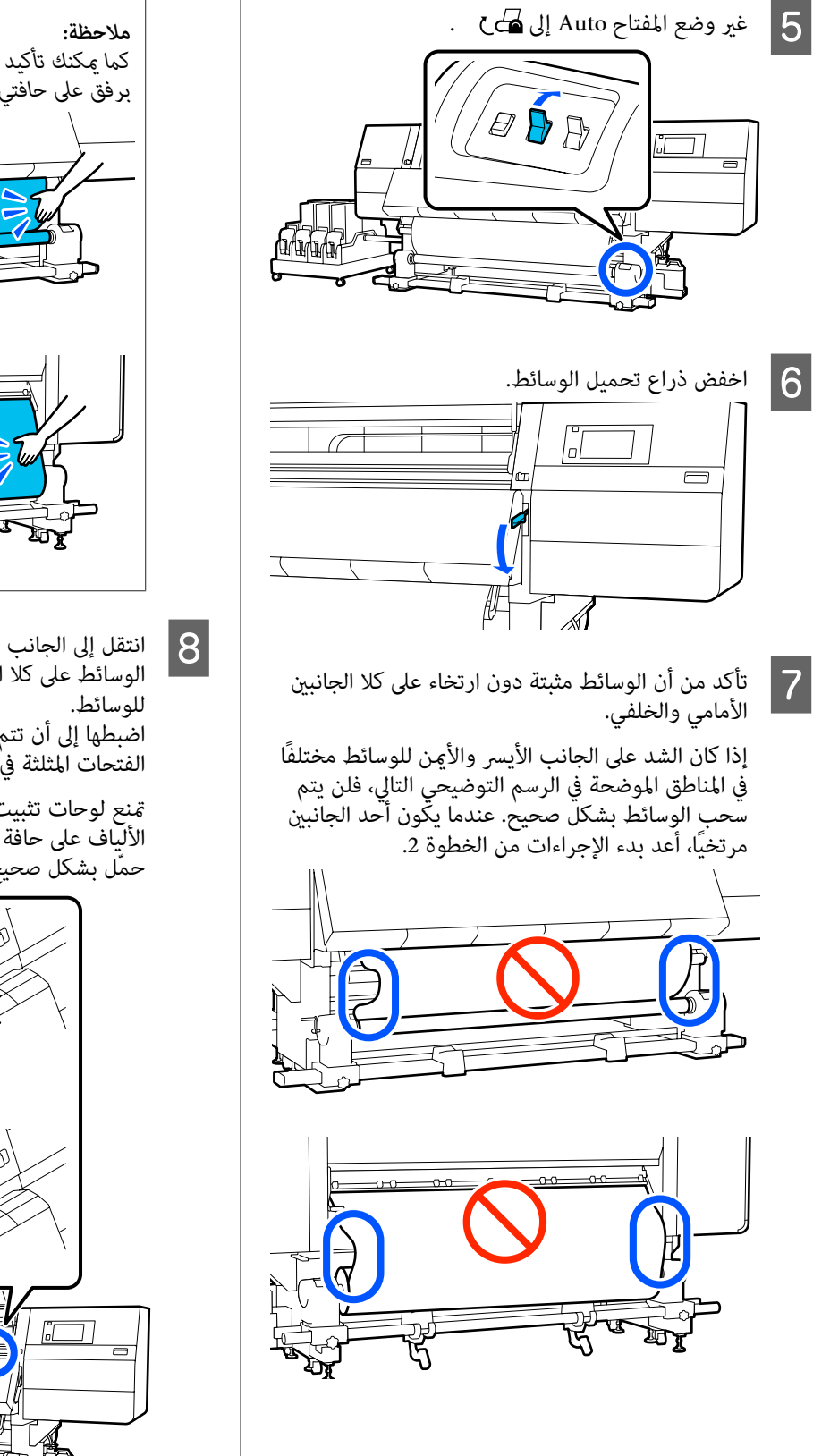

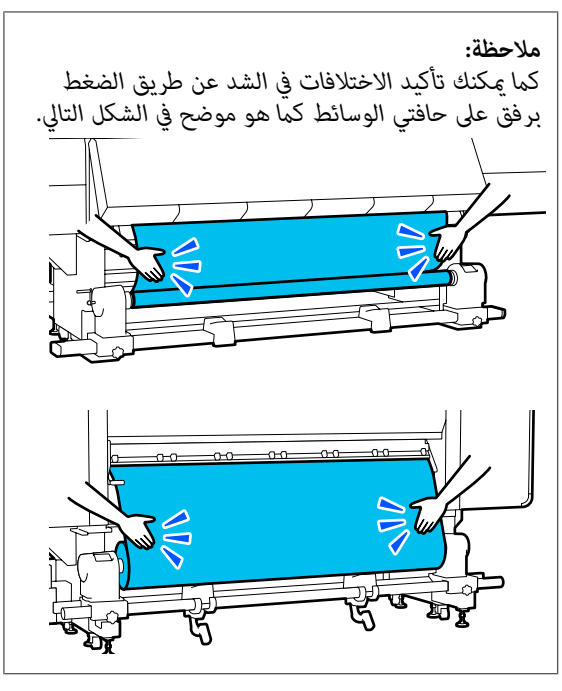

انتقل إلى الجانب الأمامي، وعند مسك ألسنة لوحة تثبيت الوسائط على كلا الجانبين، حرّك اللوحة إلى الحافة العلوية للوسائط.

اضُبطها إلى أن تتم محاذاة حواف الوسائط مع مركز الفتحات المثلثة في لوحات تثبيت الوسائط.

تمنع لوحات تثبيت الوسائط من انزلاق الوسائط ومنع الألياف على حافة قص الوسائط من ملامسة رأس الطباعة. حمّل بشكل صحيح.

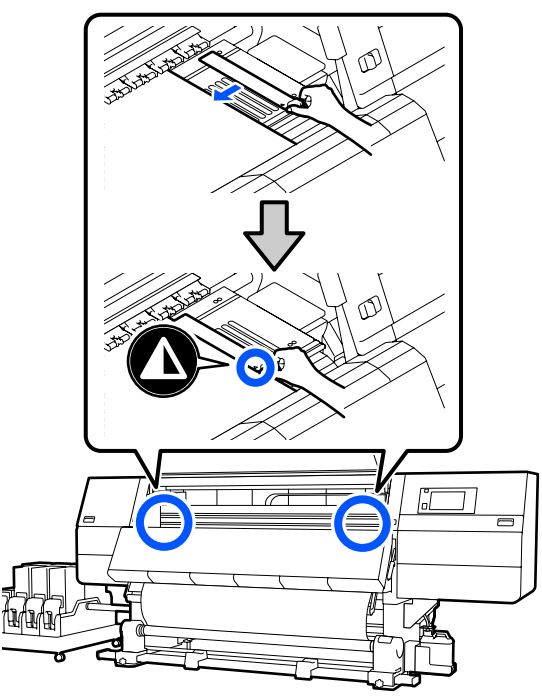

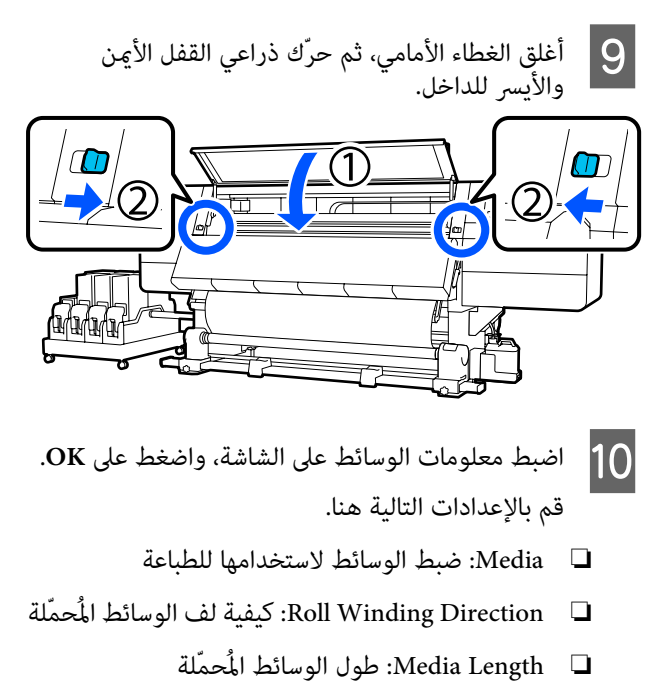

🖵 Media Detection: كيفية اكتشاف عرض الوسائط

عند تحديد Media Settings أثناء تعيين Media Type في Media، تظهر شاشة لتحديد Media Type. حدد Media Type باستخدام وزن الورق الخاص بالوسائط المُحمّلة كإرشادات كما هو موضح أدناه. وزن الورق لكل Media Type يظهر على الشاشة عبارة عن قيم نموذجية.

| Media Type | وزن الورقة (جم/م <sup>2</sup> ) |
|------------|---------------------------------|
| Ultra-Thin | 39 أو أقل                       |
| Thin       | من 40 إلى 56                    |
| Med-Thick  | من 57 إلى 89                    |
| Thick      | 90 أو أكبر                      |

في Media Detection، عيِّن Width Detection. عادةً، دع هذا في الوضع On.

اطلع على ما يلي للحصول على تفاصيل حول Media Detection.

🐨 "قامًة General Settings" في الصفحة 150

اضغط على OK، لبدء عمليات مثل اكتشاف الوسائط المُحمِّلة.

## الوجه المطبوع للخارج

1 تأكد من أن الغطاء الأمامي مفتوح.

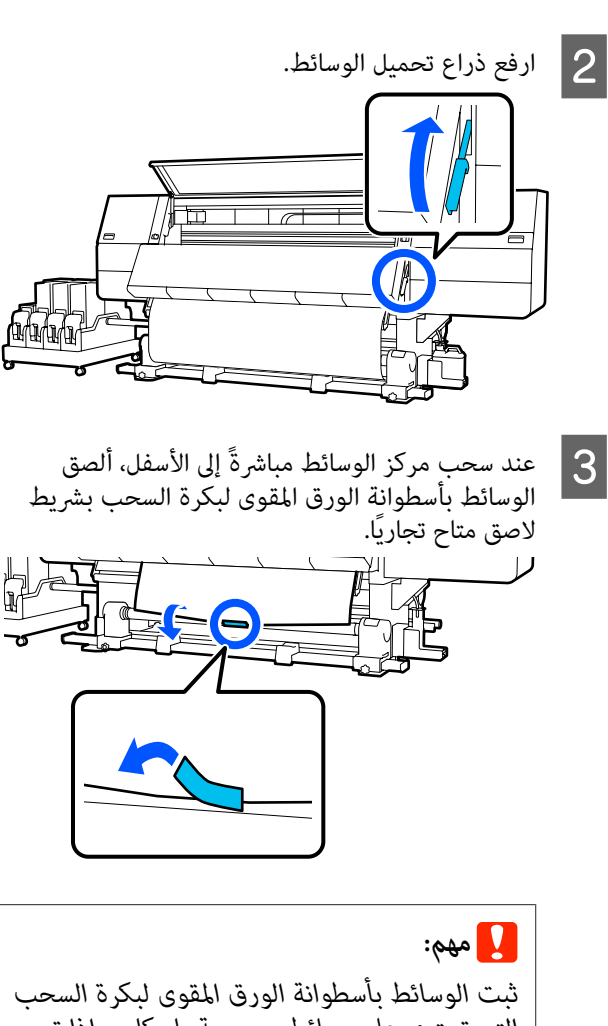

ثبت الوسائط بأسطوانة الورق المقوى لبكرة السحب التي تحتوي على وسائط مسحوبة بإحكام. وإذا تم تثبيت الوسائط على نحو غير محكم، فقد تتحرك الوسائط أثناء السحب.

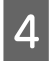

كرر الإجراء التالي واسحب الوسائط بمقدار لفة مزدوجة حول أسطوانة بكرة الورق المقوى.

أ. اضغط باستمرار على الزر ↓ لإبطاء سرعة الوسائط على نحو طفيف في الجانب الخلفي.

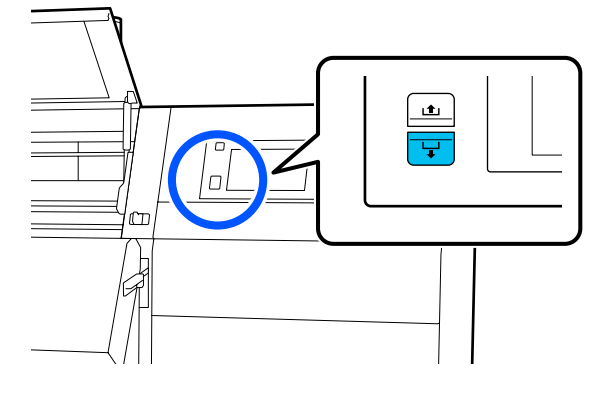

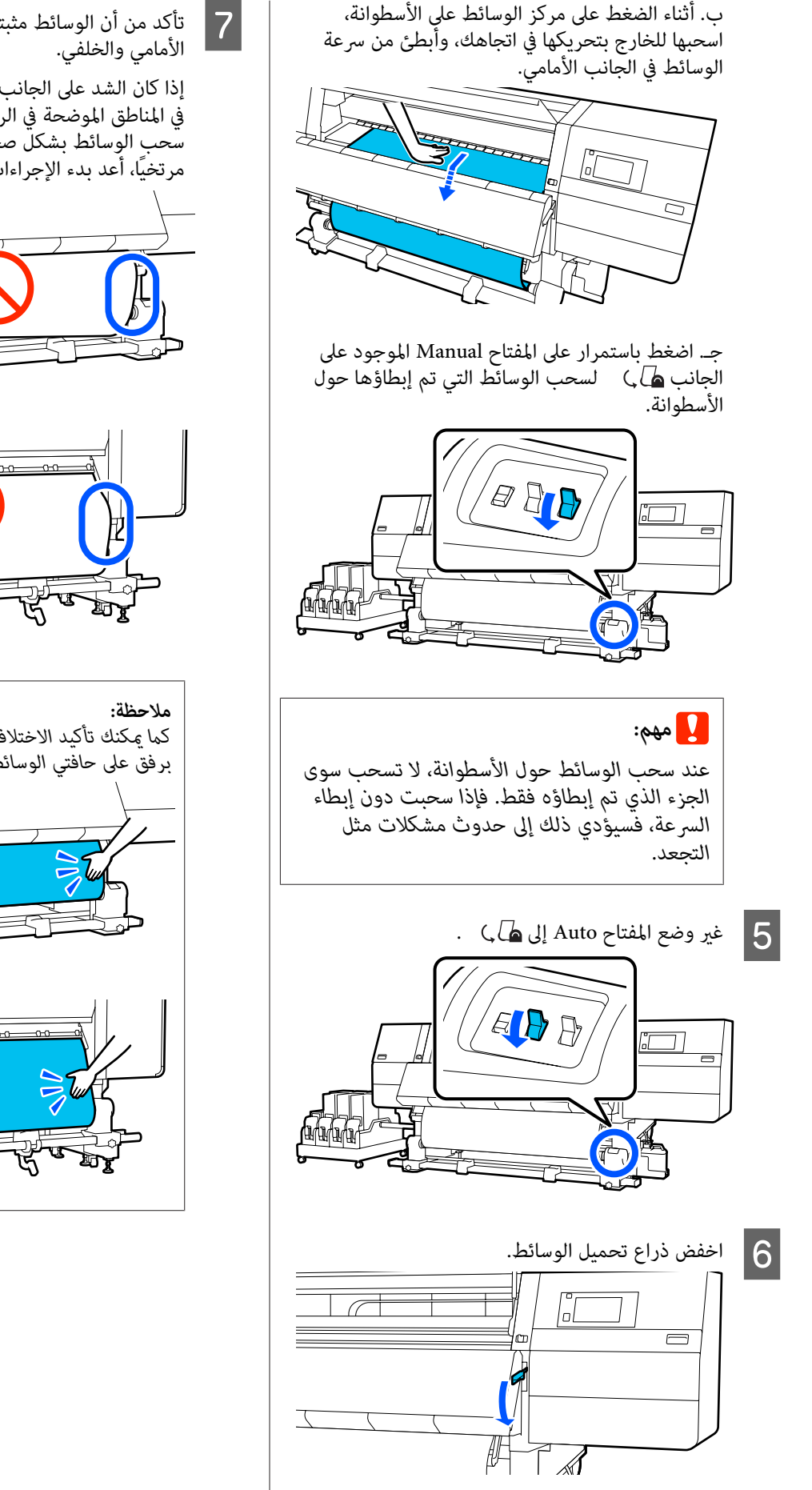

تأكد من أن الوسائط مثبتة دون ارتخاء على كلا الجانبين الأمامي والخلفي.

إذا كان الشد على الجانب الأيسر والأيمن للوسائط مختلفًا في المناطق الموضحة في الرسم التوضيحي التالي، فلن يتم سحب الوسائط بشكل صحيح. عندما يكون أحد الجانبين مرتخيًا، أعد بدء الإجراءات من الخطوة 2.

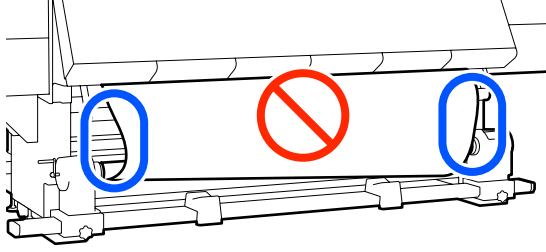

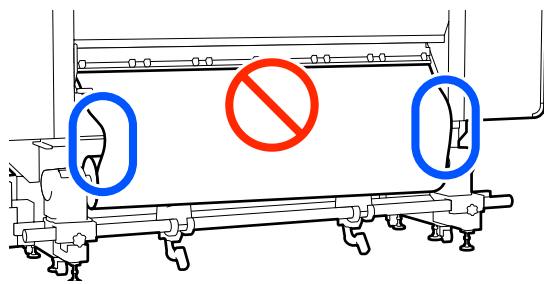

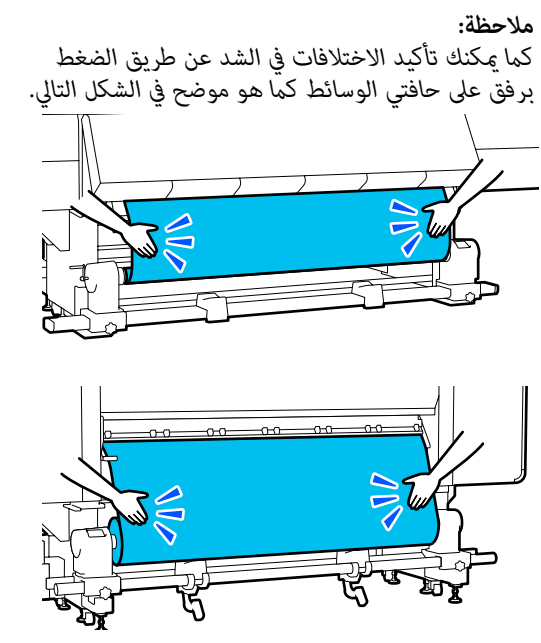

انتقل إلى الجانب الأمامي، وعند مسك ألسنة لوحة تثبيت الوسائط على كلا الجانبين، حرّك اللوحة إلى الحافة العلوية للوسائط. اضبطها إلى أن تتم محاذاة حواف الوسائط مع مركز الفتحات المثلثة في لوحات تثبيت الوسائط.

تمنع لوحات تثبيت الوسائط من انزلاق الوسائط ومنع الألياف على حافة قص الوسائط من ملامسة رأس الطباعة. حمّل بشكل صحيح.

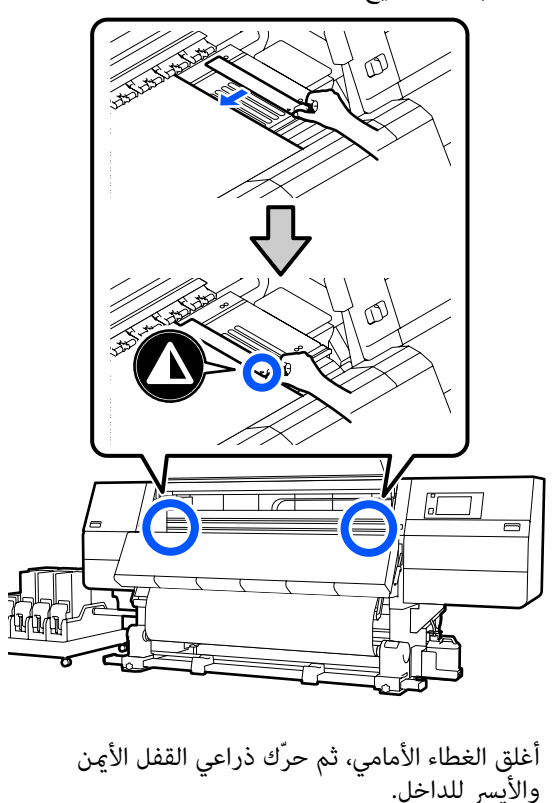

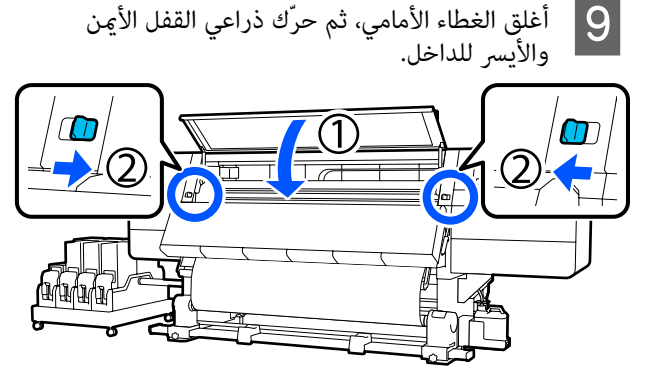

- 10 اضبط معلومات الوسائط على الشاشة، واضغط على OK. قم بالإعدادات التالية هنا.
  - 🗖 Media: ضبط الوسائط لاستخدامها للطباعة
- Roll Winding Direction تيفية لف الوسائط المُحمّلة
  - Media Length 🛛 🖵 طول الوسائط المُحمّلة
  - 🗖 Media Detection: كيفية اكتشاف عرض الوسائط

عند تحديد Media Settings أثناء تعيين Media Type في Media، تظهر شاشة لتحديد Media Type. حدد Media Type باستخدام وزن الورق الخاص بالوسائط المُحمّلة كإرشادات كما هو موضح أدناه. وزن الورق لكل Media Type يظهر على الشاشة عبارة عن قيم نموذجية.

| Media Type | وزن الورقة (جم/م <sup>2</sup> ) |
|------------|---------------------------------|
| Ultra-Thin | 39 أو أقل                       |
| Thin       | من 40 إلى 56                    |
| Med-Thick  | من 57 إلى 89                    |
| Thick      | 90 أو أكبر                      |

في Media Detection، عيِّن Width Detection. عادةً، دع هذا في الوضع On.

اطلع على ما يلي للحصول على تفاصيل حول Media Detection.

🕞 "قامة General Settings" في الصفحة 150

اضغط على OK، لبدء عمليات مثل اكتشاف الوسائط المُحمِّلة.

إزالة بكرة السحب

اتبع الخطوات التالية عند استبدال الوسائط.

1. اضبط Information Printing at Media Cut.

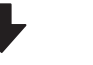

2. قص الوسائط.

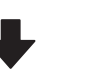

3. أزل الوسائط.

## إعداد Information Printing at Media Cut

يُعد إعداد Information Printing at Media Cut بشكل مسبق أمرًا مفيدًا، بسبب طباعة المعلومات المفيدة خلال إدارة الوسائط عند قطع الوسائط.

على سبيل المثال، عند ضبط Paper Remaining Information على On، يتم طباعة طول الوسائط المتبقية. بطباعة الكمية المتبقية على الوسائط التي تتم إزالتها، مكنك التحقق من هذه القيمة في المرة القادمة التيِّي يتم فيها تحميل الوسائط وإدخال طول الوسائط. ويُعد ذلك مفيداً للتحكم في كمية الوسائط المتبقية بدقة.

> اطلع على ما يلي للحصول على تفاصيل عن Information .Printing at Media Cut

> > 🐨 "قامة General Settings" في الصفحة 150

### قص الوسائط

## 🔨 تنبيه:

- 🛽 قد يكون المجفف ساخنًا؛ لذا ينبغي مراعاة جميع الاحتياطات اللازمة. عدم الالترام بهذه الاحتياطات الضرورية قد يؤدى إلى الإصابة بحروق.
- لا تضع يدك داخل المجفف. عدم الالتزام بهذه الاحتياطات الضرورية قد يؤدي إلى الإصابة بحروق.
- عند قص الوسائط، توخّ الحذر حتى لا تجرح أصابعك أو يديك بواسطة آلة القص أو الشفرات الأخرى.
- على شاشة لوحة التحكم، اضغط على 🔀 ثم على .Forward

إذا كنت ترغب في ضبط موضع القطع، فقم بتغيير قيمة الموضع.

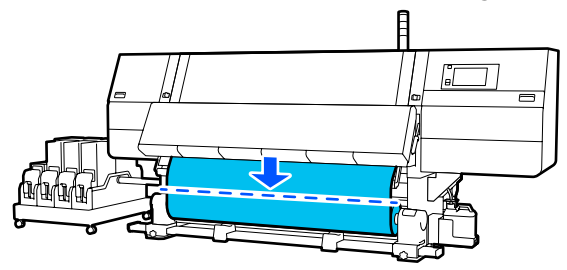

2 قم بضبط مفتاح Auto الخاص بوحدة بكرة السحب التلقائية على Off.

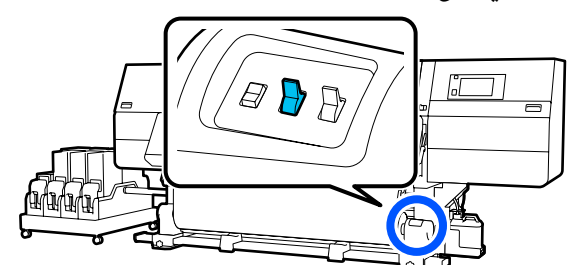

3

قم بقص الوسائط في أسفل شريط دليل الوسائط باستخدام

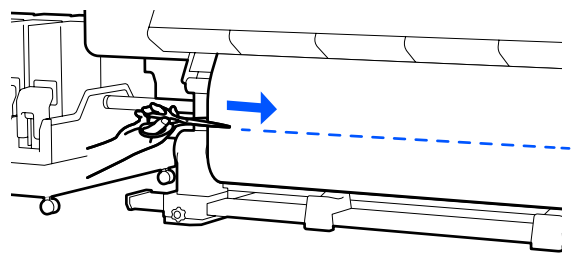

عند طباعة معلومات مثل كمية الوسائط المتبقية، تتم طباعة خط في وضع القص. تتم طباعة Print Information على الجانب المطبوع من وضع القص، وتتم طباعة Paper Remaining Information على الجانب غير المستخدم، لذلك يتم القص على طول هذا الخط.

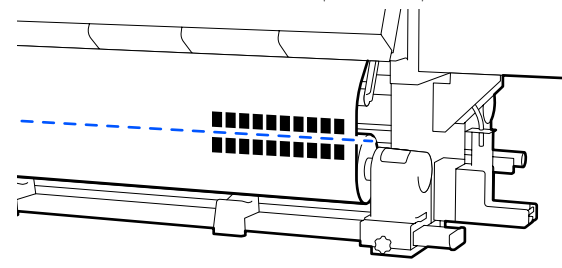

## یمهم: 🚺

عند قص الوسائط، تحقق من أنها لا ترتفع داخل الغطاء الأمامي أو أنها خارج لوحة تثبيت الوسائط قبل الطباعة.

- 4
- اسحب الوسائط المقصوصة تمامًا عن طريق تشغيل المفتاح Manual وفقًا لكيفية لف الوسائط.

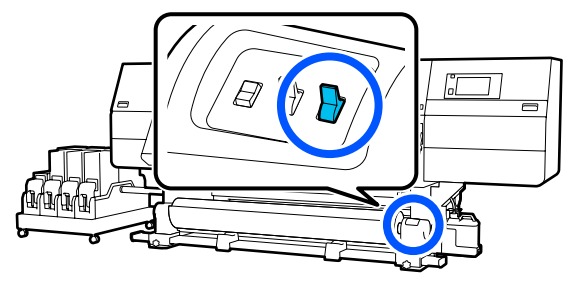

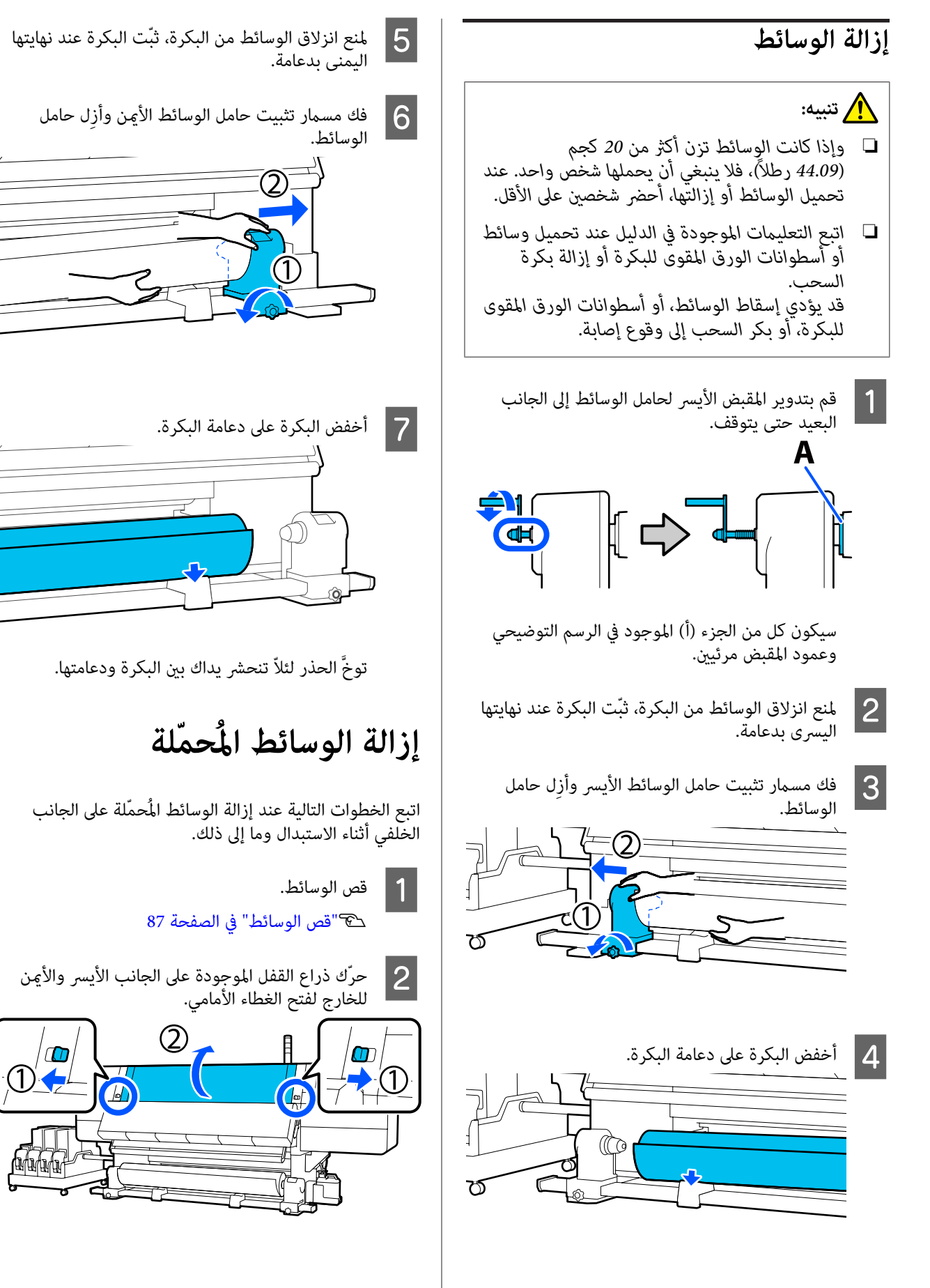

توخَّ الحذر لئلاّ تنحشر يداك بين البكرة ودعامتها.

عند مسك ألسنة لوحة تثبيت الوسائط من كلا الجانبين، حرك اللوحة بعيدًا نحو حافتي أسطوانة الطابعة.

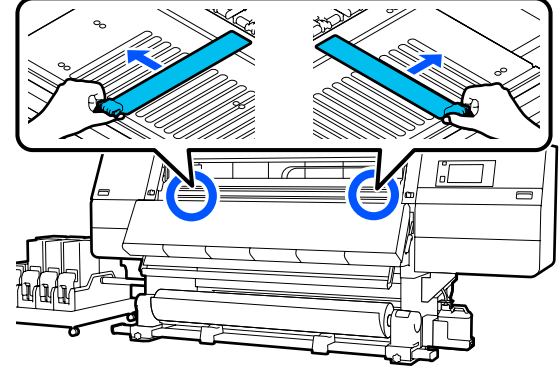

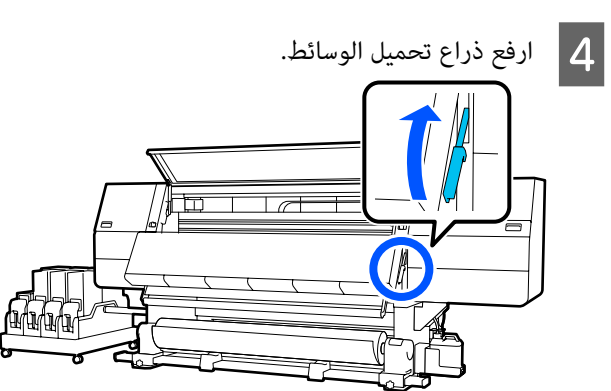

- 5 انتقل إلى الجانب الخلفي وأزل الوسائط باتجاه الخلف.
- اسحب الوسائط عن طريق تشغيل مفتاح محرك الأقراص وفقًا لمدى لف الوسائط.

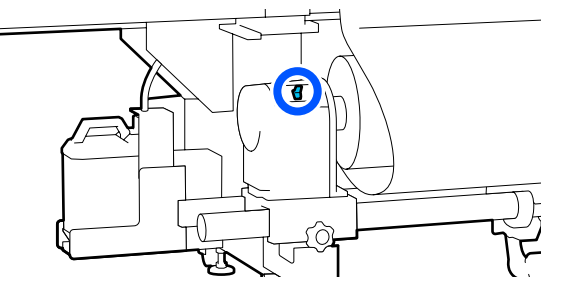

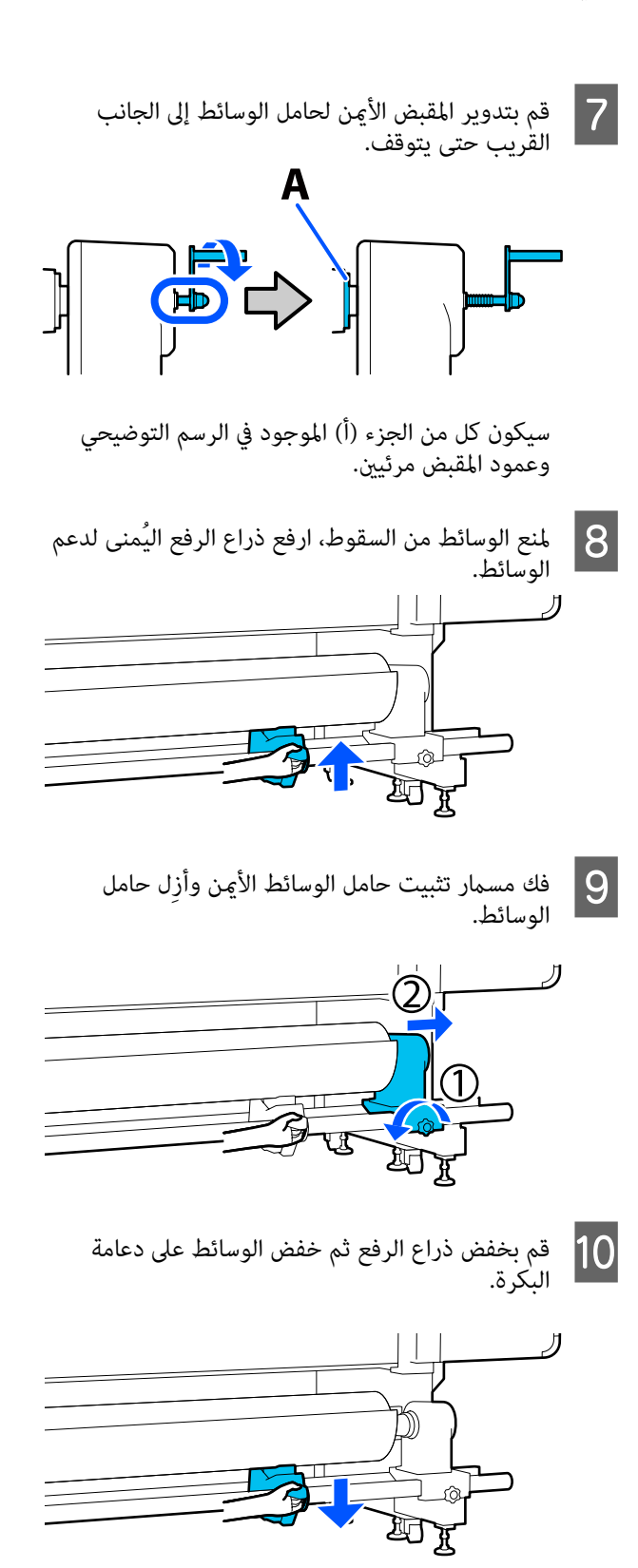

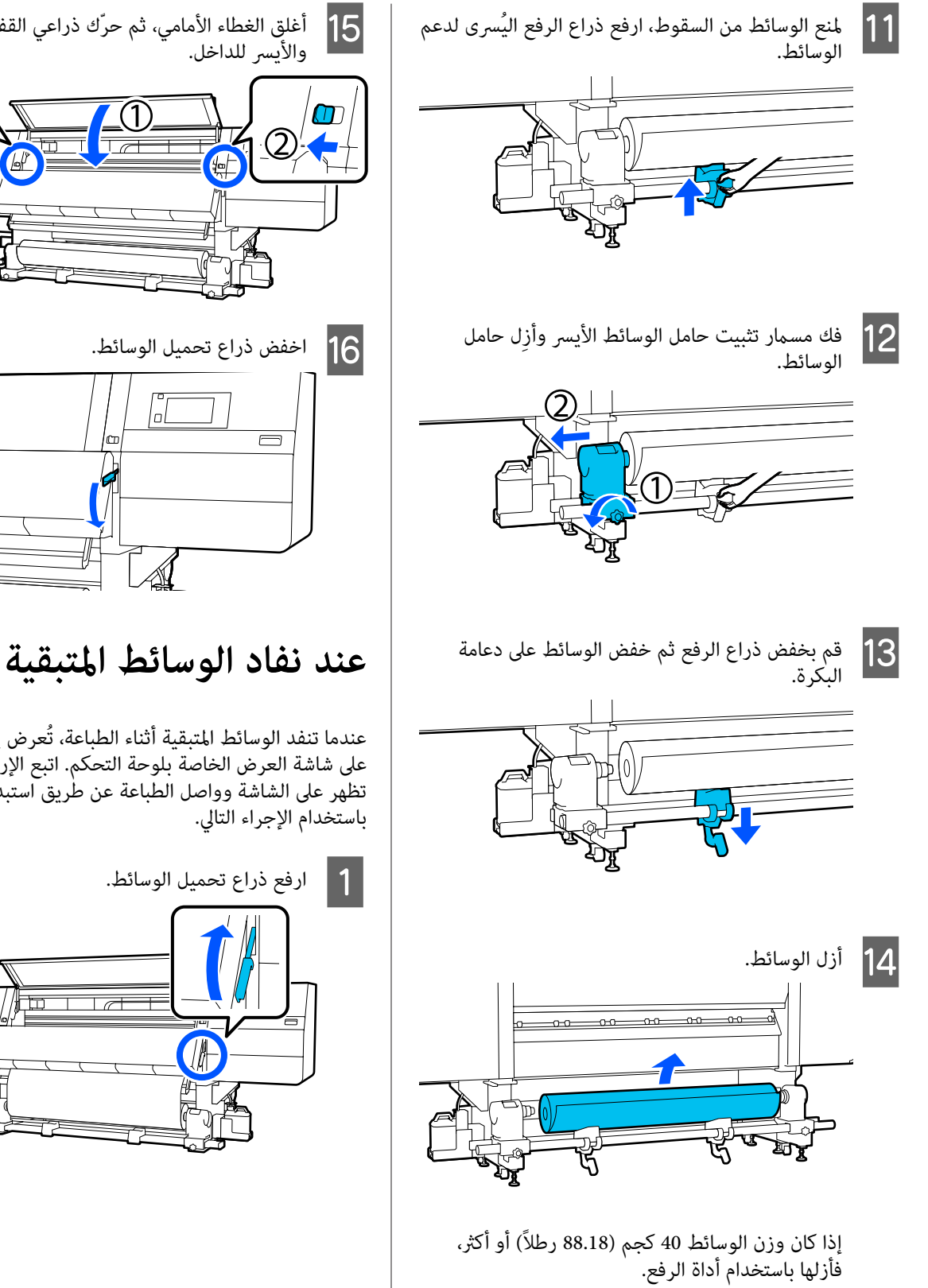

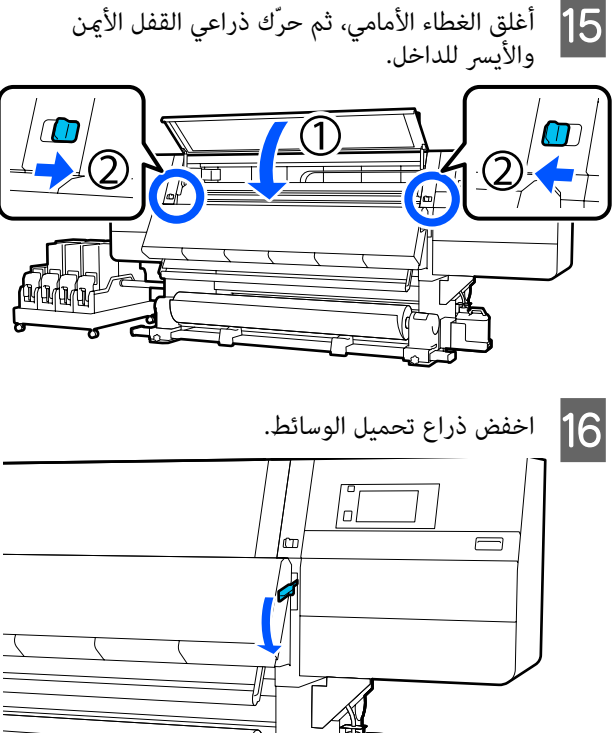

عندما تنفد الوسائط المتبقية أثناء الطباعة، تُعرض إحدى الرسائل على شاشة العرض الخاصة بلوحة التحكم. اتبع الإرشادات التي تظهر على الشاشة وواصل الطباعة عن طريق استبدال الوسائط. باستخدام الإجراء التالي.

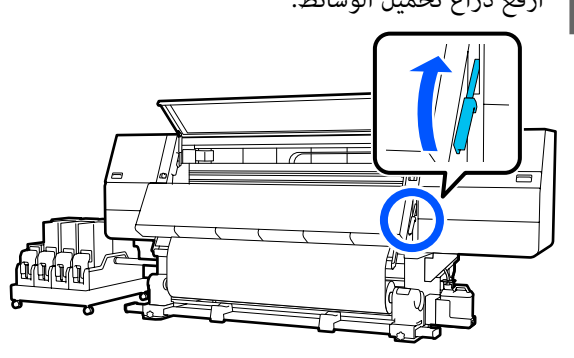

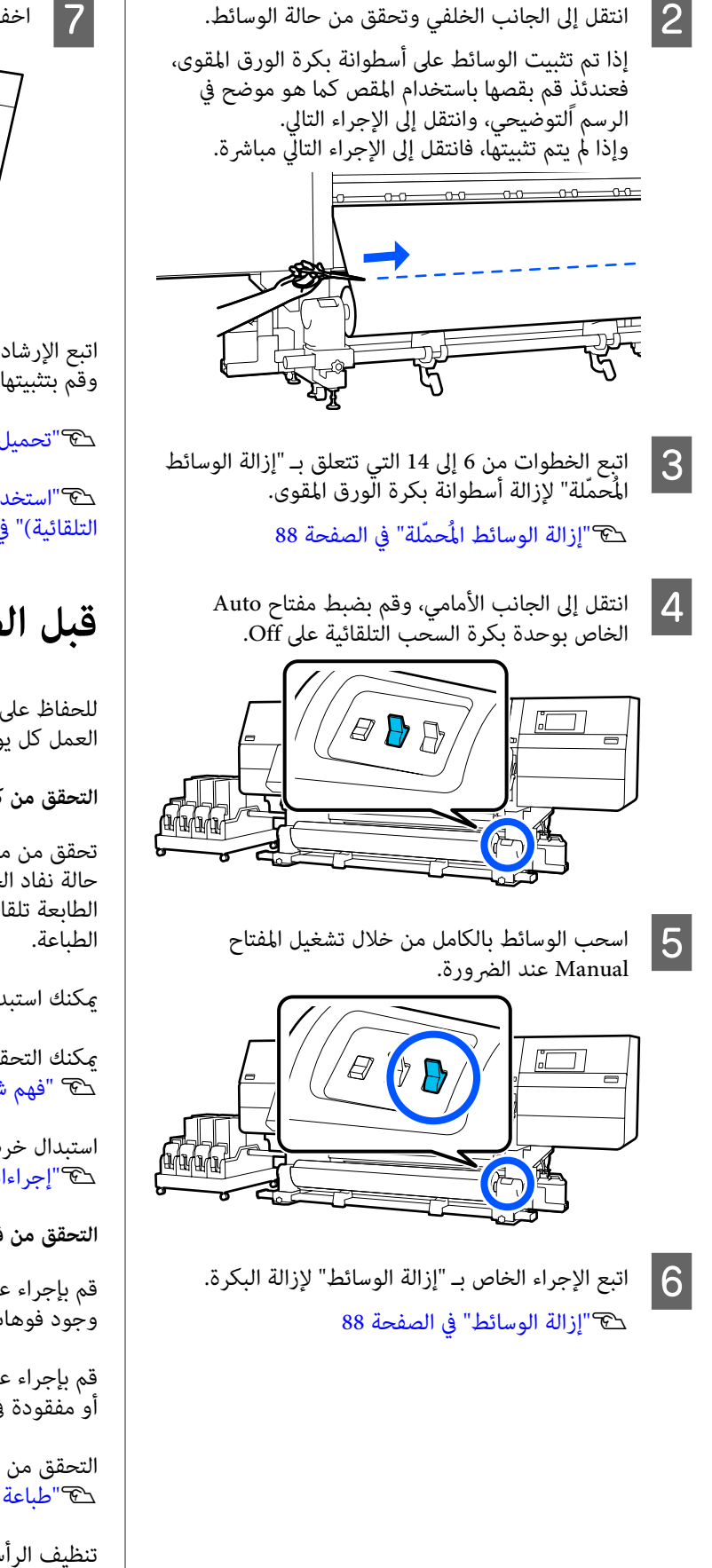

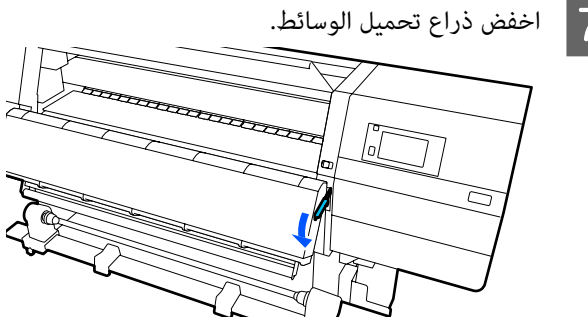

اتبع الإرشادات التي تظهر على الشاشة لتحميل وسائط جديدة، وقم بتثبيتها بوحدة بكرة السحب التلقائية لاستئناف الطباعة.

👁 "تحميل الوسائط" في الصفحة 69

۳ استخدام Auto Take-up Reel Unit (وحدة بكرة السحب التلقائية)" في الصفحة 76

## قبل الطباعة

للحفاظ على جودة الطباعة، قم بإجراء الفحوصات التالية قبل بدء العمل كل يوم.

التحقق من كمية الحبر المتبقي:

تحقق من مقدار الحبر المتبقي، واستبدل خرطوشة الحبر القديمة في حالة نفاد الحبر منها. وإذا نفد الحبر أثناء الطباعة، فستتحول الطابعة تلقائيًا إلى استخدام خرطوشة الحبر الأخرى وتستمر في الطباعة.

يمكنك استبدال خرطوشة الحبر المستهلكة أثناء استمرار الطباعة.

يمكنك التحقق من مستوى الحبر على الشاشة الرئيسية. ٢٦ "فهم شاشة العرض وتشغيلها" في الصفحة 22

> استبدال خرطوشة الحبر ٢٠٢٠ إجراءات الاستبدال" في الصفحة 118

> > التحقق من فوهة رأس الطباعة:

قم بإجراء عملية التحقق من فوهة رأس الطباعة للتحقق من وجود فوهات مسدودة.

قم بإجراء عملية تنظيف لرأس الطباعة في حال وجود أجزاء باهتة أو مفقودة في النموذج المطبوع.

> التحقق من فوهة رأس الطباعة ٢٠ "طباعة نماذج فحص الفوهة" في الصفحة 136

تنظيف الرأس Trint Head Cleaning'' في الصفحة 137

تعديلات الطباعة

استخدم هذه القائمة في الحالات التالية.

استخدام وسائط جديدة غير مسجلة فى الطابعة

قم بإجراء Automatic Adjustment بعد تحميل الوسائط بالطابعة.

عند العثور على أشرطة أو تحبب في نتائج الطباعة حتى بعد إجراء Automatic Adjustment

> قم بإجراء Print Head Alignment وMedia Feed Adjustment يدويًا.

عند تغيير Advanced Settings بعد حفظ إعدادات الوسائط

#### Automatic Adjustment

يتم ضبط رأس الطابعة وتغذية الوسائط أثناء طباعة النمط.

فيما يلي يرد أقصى طول تقريبي للوسائط المطلوبة لطباعة نموذج

600 ملم (23.62 بوصة) تقريبًا

1

تحقق من أن الطابعة في وضع الاستعداد، وحمل الوسائط حسب ظروف الاستخدام الفعلية.

عند استخدام وحدة بكرة السحب التلقائية، ركب الوسائط في أسطوانة الورق المقوى للبكرة.

🗺 "تحميل الوسائط" في الصفحة 69

وحدة بكرة (وحدة بكرة) Auto Take-up Reel Unit السحب التلقائية)" في الصفحة 76

2 اضغط على 🔜 ، واضغط بالترتيب على كل من Media Settings — Print Adjustments — Automatic .Adjustment

> اضغط على Start. 3

عند ذلك، يبدأ الضبط التلقائي، وتتم طباعة أحد نماذج الضبط. انتظر حتى يكتمل الضبط.

#### **Print Head Alignment**

#### Auto

يتم إجراء عملية الضبط نفسها مثل Print Head Alignment الخاصة بـ Automatic Adjustment.

فيما يلي يرد أقصى طول تقريبي للوسائط المطلوبة لطباعة نموذج

300 ملم (11.81 بوصة) تقريبًا

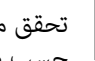

تحقق من أن الطابعة في وضع الاستعداد، وحمل الوسائط حسب ظروف الاستخدام الفعلية.

> عند استخدام وحدة بكرة السحب التلقائية، ركب الوسائط في أسطوانة الورق المقوى للبكرة.

> > 🗺 "تحميل الوسائط" في الصفحة 69

وحدة بكرة (وحدة بكرة) Auto Take-up Reel Unit السحب التلقائية)" في الصفحة 76

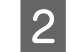

اضغط على 🧮، واضغط بالترتيب على كل من Media Settings - Print Adjustments - Print Head .Alignment — Auto

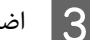

اضغط على Start.

عند ذلك، يبدأ الضبط التلقائي، وتتم طباعة أحد نماذج الضبط. انتظر حتى يكتمل الضبط.

#### يدوي

يمكنك تحديد (Simple)Manual) أو (Standard)Manual) لإجراء عمليات الضبط.

#### (Simple)Manual

حدد هذا الخيار عند فشل الضبط Auto أو عندما تريد إجراء عملية ضبط سريعة وبسيطة عن طريق فحص النموذج بصريًا.

#### (Standard)Manual

حدد هذا الخيار عندما تريد إجراء عملية ضبط مكافئة للضبط Auto عن طريق فحص النموذج بصريًا.

فيما يلي يرد أقصى طول تقريبي للوسائط المطلوبة لطباعة نموذج الاختيار .

Simple)Manual): 50 ملم (1.96 بوصة) تقريبًا

Standard)Manual): 150 ملم (5.9 بوصات) تقريبًا

#### إجراء الضبط

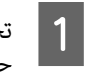

تحقق من أن الطابعة في وضع الاستعداد، وحمل الوسائط حسب ظروف الاستخدام الفعلية.

> عند استخدام وحدة بكرة السحب التلقائية، ركب الوسائط في أسطوانة الورق المقوى للبكرة.

> > 👁 "تحميل الوسائط" في الصفحة 69

| مِكنك تحديد تلقائي أو يدوي لإجراء عمليات الضبط.                                                                                                    | کا"استخدام Auto Take-up Reel Unit (وحدة بكرة)<br>السحب التلقائية)" في الصفحة 76                                                                                                    |  |
|----------------------------------------------------------------------------------------------------|----------------------------------------------------------------------------------------------------|--|
| Auto<br>يمكنك تحديد Standard)Auto) أو Details)Auto) لإجراء<br>عمليات الضبط.                                                                                                    | کا اضغط علی ایست کی الترتیب علی کل من Media<br>Settings — Print Adjustments — Print Head<br>Alignment.                                                                                                |  |
| (Standard)Auto                                                                                                    | حدد (Simple)Manual أو Standard)، ثم                                                                                                    |  |
| حدد هذا الخيار عند الرغبة في إجراء عملية ضبط سريعة وبسيطة،<br>مثل إعادة الضبط قبل استهلاك البكرة.                                                                                                    | Idvart اضغط على Start. تتم طباعة أحد نماذج الضبط. انتظر حتى تكتمل الطباعة.                                                                                                    |  |
| يتم إجراء عملية الضبط نفسها مثل Automatic Adjustment.<br>الخاصة بـ Automatic Adjustment.<br>(Details)Auto<br>حدد هذا الخيار عندما تريد إجراء تعديلات دقيقة للغاية، مثل<br>تحسين جودة طباعة الأحرف أو الخطوط المُسطّرة. | ل تحقق من نموذج التعديل المطبوع.<br>تتم طباعة مجموعات أنماط الضبط كما هو موضح أدناه<br>وفقًا لنوع التعديلات اليدوية.<br>(D) إلى (A) إلى (D) إلى (C) ومن<br>(A) إلى (Z) ومن<br>(a) إلى (C) إلى (C) ومن |  |
| فيما يلي يرد اقصى طول تقريبي للوسائط المطلوبة لطباعة نموذج<br>الاختبار.                                                                                                    | حدد النمط الذي يحتوي على أقل تباين في درجات اللون<br>لكل مجموعة.                                                                                                    |  |
| Standard)Auto): 300 ملم (11.81 بوصة) تقريبًا                                                                                                    | حدد "+2" في الحالات الموضحة أدناه.                                                                                                    |  |
| :(Details)Auto                                                                                                    |                                                                                                    |  |
| 300x600dpi -1.1pass : 50 ملم (17.71 بوصة)<br>تقريبًا                                                                                                    | -2 0 +2 +4                                                                                                    |  |
| 300x600dpi -1.5pass : 50 ملم (17.71 بوصة)<br>تقريبًا                                                                                                    | اذا كانت مناك أفاط بكين فرما الترادن نفره فقم بتعرين                                                                                                    |  |
| 300 : 300x600dpi -2.1pass : تقريبًا                                                                                                    | إذا تابك هنات (عالم يلون فيها (مباين تفسد) علم بتغيين<br>قيمة متوسطة في الخطوة رقم 5.<br>حدد "+1" في الحالات الموضحة أدناه.                                                                           |  |
| 300x600dpi -3.1pass : تقريبًا<br>تقريبًا                                                                                                    |                                                                                                    |  |
| 600x600dpi -2.1pass : تقريبًا<br>تقريبًا                                                                                                    | -2 0 +2 +4                                                                                                    |  |
| 600x600dpi -2.5pass : 600x600dpi -2.5pass<br>تقريبًا                                                                                                    | يتم عرض الشاشة لإدخال نتائج التأكيد الخاصة بنموذج<br>التعديل.                                                                                                    |  |
| 600x600dpi -3.1pass : تقريبًا<br>تقريبًا                                                                                                    | على شاشة إدخال كل مجموعة، قم بتعيين الرقم المؤكد في<br>الخطوة رقم 4 بالضغط على 📕 / 🎛 ، ثم اضغط على OK.                                                                                                |  |
| 600x600dpi -4.3pass : تقريبًا<br>تقريبًا                                                                                                    | يتم عرض قائمة Media Settings عند الانتهاء من عمليات<br>الضبط.                                                                                                    |  |
| 5.0pass : 600x1200dpi -5.0pass تقريبًا<br>تقريبًا                                                                                                    | ضبط تغذية الوسائط                                                                                                    |  |
|                                                                                                    | يتم استخدام هذه القائمة عند اكتشاف أشرطة (أشرطة أفقية، أو<br>اختلاف في اللون، أو خطوط) في نتائج الطباعة.                                                                                              |  |

(7.87 بوصة : 600x1200dpi -5.0pass HD تقريبًا

150 : 1200x1200dpi -9.0pass HD مِلم (5.90 بوصة)

- 1
- تحقق من أن الطابعة في وضع الاستعداد، وحمل الوسائط حسب ظروف الاستخدام الفعلية.
  - عند استخدام وحدة بكرة السحب التلقائية، ركب الوسائط فى أسطوانة الورق المقوى للبكرة.

🗺 "تحميل الوسائط" في الصفحة 69

وحدة بكرة (وحدة بكرة) Auto Take-up Reel Unit السحب التلقائية)" في الصفحة 76

- 2 اضغط على 🤜، واضغط بالترتيب على كل من Media Settings — Print Adjustments — Media Feed .Adjustment
- حدد Standard)Auto) أو Details)، ثم اضغط 3 على Start.

عند ذلك، يبدأ الضبط التلقائي، وتتم طباعة أحد نماذج الضبط. انتظر حتى بكتمل الضبط.

يؤدى تحديد Details)Auto) إلى عرض شاشة تحديد وضع التمرير. تحقق من تحديد وضع تمرير لاستخدامه في الطباعة، ثم اضغط على OK.

#### يدوى

مكنك تحديد (Standard)Manual) أو Measurement) لإجراء عمليات الضبط.

#### (Standard)Manual

- قم بإجراء التحديد في الحالات التالية.
  - Auto عند فشل الضبط
- عند الرغبة في إجراء عملية ضبط سريعة وبسيطة عن طريق فحص النموذج بصريًا

#### (Measurement)Manual

قم بإجراء التحديد في الحالات التالية.

- Auto عند فشل كل من عمليات الضبط (Standard)Manual
- عند إمكانية رؤية الأشرطة في نتائج الطباعة حتى بعد إجراء التعديلات لـ (Standard) Manual

- 🖵 🛛 عندما يكون من الصعب التحقق من الأنماط الخاصة بـ Standard)Manual) بسبب الحبر المتسرب، وما إلى ذلك.
  - 🖵 عند الرغبة في الطباعة بطول دقبق

فيما يلي يرد أقصى طول تقريبي للوسائط المطلوبة لطباعة نموذج

Standard)Manual): 100 ملم (3.93 بوصة) تقريبًا

Measurement)Manual): 600 ملم (23.62 بوصة) تقريبًا

#### إجراء الضبط

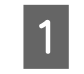

تحقق من أن الطابعة في وضع الاستعداد، وحمل الوسائط حسب ظروف الاستخدام الفعلية.

> عند استخدام وحدة بكرة السحب التلقائية، ركب الوسائط في أسطوانة الورق المقوى للبكرة.

> > 🕞 "تحميل الوسائط" في الصفحة 69

🗺 "استخدام Auto Take-up Reel Unit (وحدة بكرة السحب التلقائية)" في الصفحة 76

- 2 اضغط على 🔜، واضغط بالترتيب على كل من Media Settings — Print Adjustments — Media Feed .(Standard)Adjustment — Manual
  - 3

اضغط على Start.

تتم طباعة أحد نماذج الضبط. انتظر حتى تكتمل الطباعة.

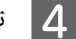

تحقق من نموذج التعديل المطبوع.

عند تحديد (Standard)Manual

يتم طباعة مجموعتين من نماذج الضبط، وهما (أ) و(ب). حدد النموذج الذي يحتوي على أقل كمية من التداخل أو الفجوات لكل مجموعة. حَدد "-9.2%" في الحالات الموضحة أدناه.

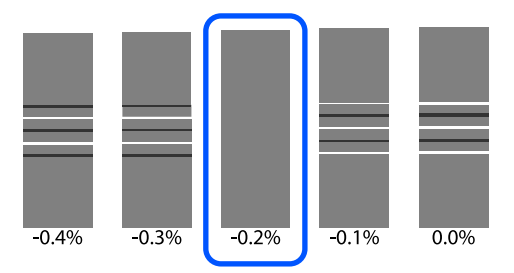

إذا كان هناك نماذج تتضمن تداخل أو فجوات متشابهة، فأدخل القيمة المتوسطة في الخطوة رقم 5.

أدخل "-%0.15" في الحالات الموضحة أدناه.

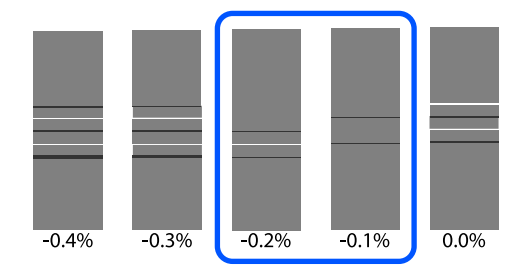

إذا كانت جميع نماذج التعديل تحتوي على تداخلات أو فجوات، ولا مكنك تقليلها إلى 1، فحدد النموذج الذي يحتوي على أقل نسبة تداخلات أو فجوات. قم بإجراء الخطوات من 2 إلى 5 مرة أخرى، وكررها حتى تتم طباعة نمط دون تداخلات أو فجوات.

إذا كان من الصعب التحقق من النمط، كأن يحدث تسرب للحبر، فأدخل "%0.0" مرة واحدة.

في هذه الحالة، لا يتم ضبط تغذية الوسائط. قم بإجراء الخطوات التالية لإكمال (Standard)Manual)، ثم قم بإجراء (Measurement) مرة أخرى.

#### عند تحديد (Measurement) Manual

قم بقياس المسافة بين الأنماط باستخدام مقياس يصل إلى 0.5 ملم (0.02 بوصة).

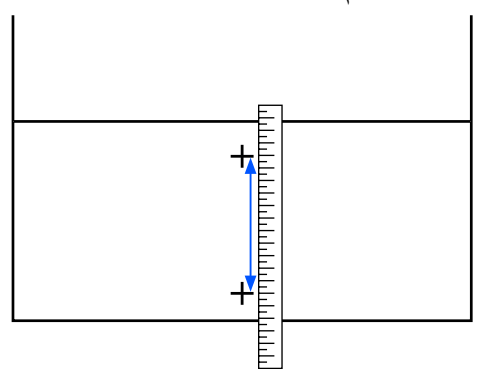

يتم عرض الشاشة لإدخال نتائج التأكيد الخاصة بنموذج التعديل.

#### عند تحديد (Standard)Manual

5

عينّ القيم المطبوعة أسفل النماذج المحددة في (أ) و (ب)، ثم اضغط على OK.

#### عند تحديد (Measurement)Manual

عينً القيمة المحددة في الخطوة رقم 4، ثم اضغط على OK. عند اكتمال عمليات الضبط، يتم عرض الشاشة الرئيسية.

## المنطقة القابلة للطباعة

## موضعا الحافة اليمنى واليسرى للوسائط

تختلف الحواف اليسرى واليمنى للوسائط المُعرفة لدى الطابعة كما هو موضح أدناه وفقًا لإعدادات Width Detection.

Width Detection **On** : تعمل الطابعة تلقائيًا على اكتشاف الحواف اليمنى واليسرى للوسائط المحملة.

عند إرفاق لوحات تثبيت الوسائط، يتم التعرف على حافة الوسائط في حدود 7 ملم (0.27 بوصة) من الحافتين اليسرى واليمنى للوسائط.

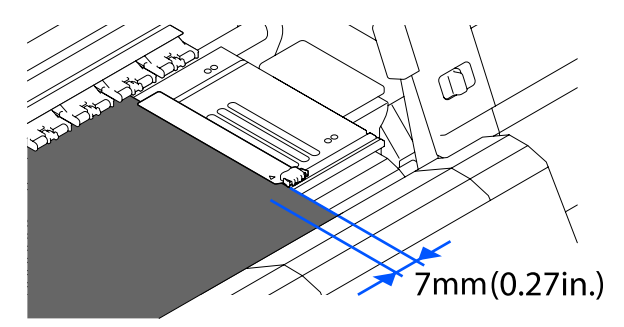

يتعذر الكشف عن حواف الوسائط بشكل صحيح في حالة عدم تركيب لوحات تثبيت الوسائط بشكل صحيح.

€ "تحميل الوسائط" في الصفحة 69

ي يُعرف مركز المستطيل الأسود الموجود أمام الأسطوانة (الموضح في الشكل التالي) على أنه الموضع القياسي Width Detection Off للحافة اليمنى للوسائط، يتم التعرف على الموضع الذي تم تعيينه بواسطة إحدى القيم (300 إلى 1950) بتعيين Width Detection على Off على أنه الحافة اليسرى للوسائط.

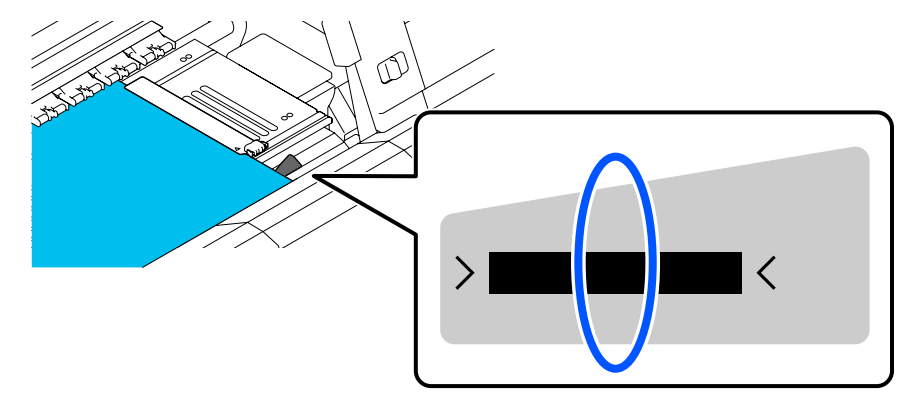

## المنطقة القابلة للطباعة ومنطقة طباعة الصور

عند عدم استخدام وظيفة Information Printing
 كما هو موضح في الرسم التوضيحي، يمكن استخدام المنطقة القابلة للطباعة كمنطقة لطباعة صور لجميع المهام.

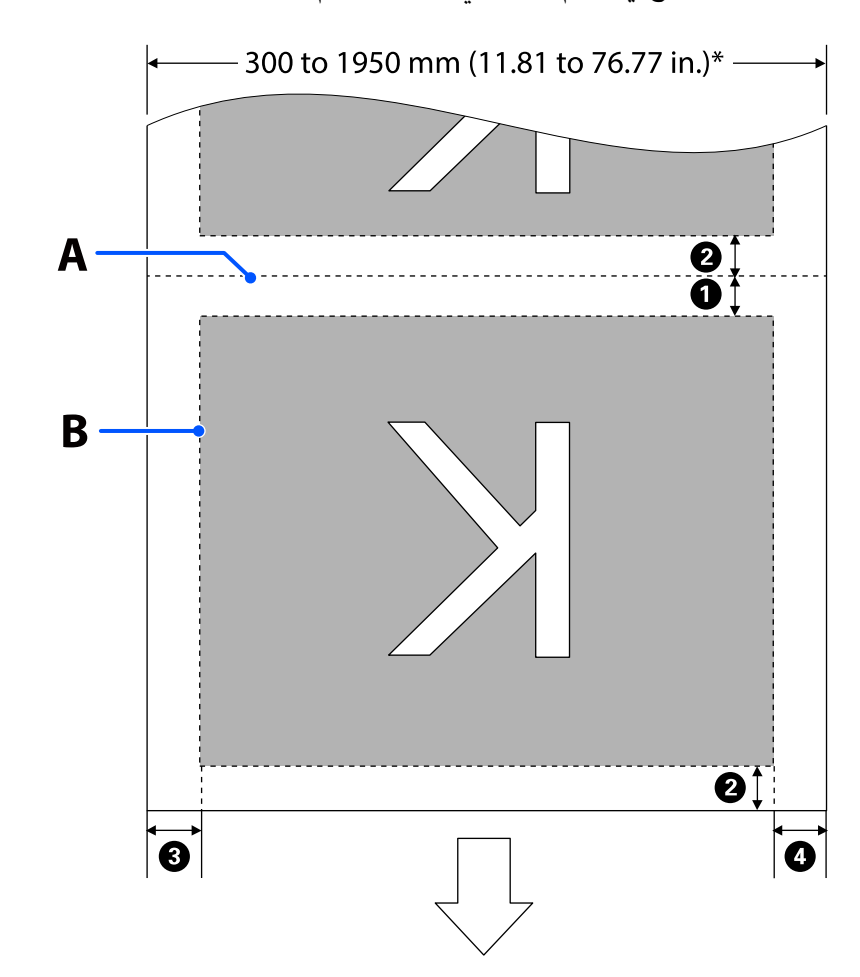

🖵 عند استخدام وظيفة Information Printing

كما هو موضح في الرسم التوضيحي، يتم تقليل حجم جانبي منطقة طباعة الصورة الأيسر والأيمن بمقدار المعلومات المراد طباعتها. تختلف المناطق التي سيتم استخدامها لطباعة المعلومات تبعًا للإعدادات. وفيما يلي يتم عرض مثال على أصغر مساحة لطباعة الصور للإعدادات التالية.

- 🖵 🛛 موضع الطباعة لـ Event Marking الخاصة بوظيفة Information Printing: اليسرى واليمنى
- 🖵 موضع الطباعة لعلامات فحص الفوهات الخاصة بوظيفة Information Printing: اليسرى واليمنى

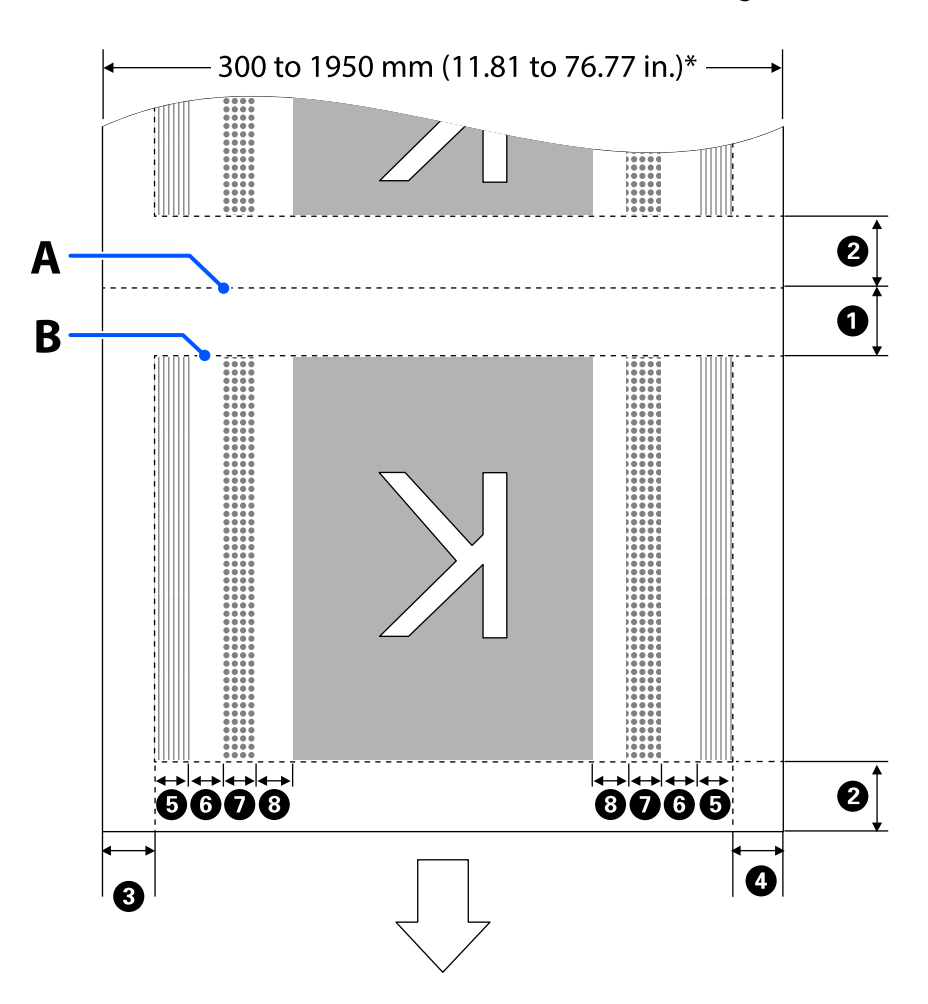

- A موضع قص الوسائط
- B المنطقة القابلة للطباعة
- منطقة طباعة الصور
- اللله منطقة طباعة نماذج فحص الفوهة
  - منطقة Event Marking
- \* عند تعيين Width Detection إلى Off، يتم تطبيق القيمة المحددة (من 300 إلى 1950 ملم [11.81 إلى 76.77 بوصة]).
   بينما يشير السهم إلى اتجاه التغذية.

#### يتم عرض تفاصيل من 🚺 إلى 8 أدناه.

| الموضع                                                                                                    | التفسير                                                                                                    | نطاق الإعداد<br>المتاح                                |
|----------------------------------------------------------------------------------------------------|----------------------------------------------------------------------------------------------------|-------------------------------------------------------|
| الحافة الخلفية <sup>1</sup> ، و <sup>*3</sup>                                                                                                    | نصف القيمة المحددة لـ Margin Between Pages في قائمة إعداد الطابعة. للحفاظ على دقة<br>تغذية الوسائط، في حال كانت الإعدادات أقل من 10 ملم (0.39 بوصة)، يتم تبديل الإعدادات<br>إلى 5 ملم (0.19 بوصة).                                                                                                    | من 5 إلى<br>499.5 ملم، (من<br>0.19 إلى 19.66<br>بوصة) |
| الحافة الأمامية <sup>11, و2*, و3*</sup>                                                                                                    | نصف القيمة المحددة لـ Margin Between Pages.<br>إذا كانت الإعدادات أقل من 10 ملم (0.39 بوصة)، يتم تبديل الإعدادات إلى "الإعداد -5".<br>عند تعيين Skip Wrinkled Media إلى On، يتم تبديل الإعدادات إلى 300 ملم (11.81 بوصة)<br>إذا كانت الإعدادات أقل من 600 ملم (23.62 بوصة).                                                                   | 5 ملم (0.19 بوصة)<br>أو أكثر                          |
| 3 الحافة اليمنى <sup>*3، و*4</sup>                                                                                                    | إجمالي القيم المحددة لـ Print Start Position وكذلك Right)Side.<br>الإعداد الافتراضي لـ Print Start Position هو 0 ملم أما بالنسبة لـ Right)Side) فهو 7 ملم<br>(0.27 بوصة).<br>عند استخدام لوحات تثبيت الوسائط، يتم تطبيق إحدى القيم التي يضاف إليها 7 ملم<br>(0.27 بوصة) كهامش حقيقي إذ يتم التعرف على حافة الوسائط في حدود 7 ملم (0.27 بوصة). | من 3 إلى<br>1025 ملم، (من<br>0.11 إلى 40.35<br>بوصة)  |
| 4*. و**. و** 1 1 4*. و** 4*. و** </td <td>القيمة المحددة لـ Left)Side). الإعداد الافتراضي هو 7 ملم (0.27 بوصة).<br/>عند استخدام لوحات تثبيت الوسائط، يتم تطبيق إحدى القيم التي يضاف إليها 7 ملم<br/>(0.27 بوصة) كهامش حقيقي إذ يتم التعرف على حافة الوسائط في حدود 7 ملم (0.27 بوصة).</td> <td>من 3 إلى 25 ملم،<br/>(من 0.11 إلى<br/>0.98 بوصة)</td> | القيمة المحددة لـ Left)Side). الإعداد الافتراضي هو 7 ملم (0.27 بوصة).<br>عند استخدام لوحات تثبيت الوسائط، يتم تطبيق إحدى القيم التي يضاف إليها 7 ملم<br>(0.27 بوصة) كهامش حقيقي إذ يتم التعرف على حافة الوسائط في حدود 7 ملم (0.27 بوصة).                                                                                                    | من 3 إلى 25 ملم،<br>(من 0.11 إلى<br>0.98 بوصة)        |
| عرض طباعة نموذج فحص<br>الفوهات                                                                                                    | 16 ملم (0.62 بوصة) عند تحديد Normal في Pattern Selection.<br>4 ملم (0.15 بوصة) عند تحديد Paper Width Saving.                                                                                                    | -                                                     |
| 6 المسافة بين نماذج فحص<br>الفوهات وEvent Marking                                                                                                    | معينً على 3 ملم (0.11 بوصة).                                                                                                    | -                                                     |
| 쥗 عرض Event Marking                                                                                                    | معينٌ على 20 ملم (0.78 بوصة).                                                                                                    | -                                                     |
| المسافة بين نماذج فحص<br>الفوهات/Event Marking<br>والصورة                                                                                                    | عند تعيين Print Position على Next to the Image، مثل الهامش الموجود على الجانب<br>الأيمن للصورة القيمة المحددة لـ Margin Between Images.<br>وعند تعيينه على Media End، تختلف القيمة باختلاف الصور والإعدادات الأخرى.                                                                                                    | من 0 إلى 999 ملم،<br>(من 0 إلى<br>39.33 بوصة)         |

- 1\* قد تختلف الهوامش المحددة ونتائج الطباعة الفعلية حسب برنامج RIP المستخدم. اتصل بالشركة المصنعة لبرنامج RIP للحصول على مزيد من المعلومات.
- 2\* من خلال Width Adjustment في قائمة الإعدادات الخاصة بالطابعة، يمكنك ضبط الهوامش في نطاق يتراوح بين -10 ملم و+10 ملم (-0.39 بوصة و0.39 بوصة).
  - 8\* قد يكون ذلك متاحًا في برنامج RIP حسب برنامج RIP المستخدم. اتصل بالشركة المصنعة لبرنامج RIP للحصول على مزيد من المعلومات.
    - 4\* اتبع النقاط التالية عند إعداد الهوامش.
  - I اترك هوامش ما يقرب من 10 ملم (0.39 بوصة) أو أكثر عند استخدام لوحات تثبيت الوسائط. حيث يُكن أن تتسبب الهوامش الضيقة في طباعة الطابعة على اللوحات.
    - 🖵 🛛 إذا كان إجمالي عرض بيانات الطباعة وضبط الهوامش اليسرى واليمنى يتجاوز المنطقة القابلة للطباعة، فلن يتم طباعة أحد أجزاء البيانات.

ملاحظة: إذا كانت النقاط التالية غير ملحوظة عندما يكون Width Detection في وضع Off، فقد تحدث الطباعة خارج الحواف اليسرى واليمنى للوسائط. كما سيتسبب الحبر المستخدم خارج حواف الوسائط في تلطيخ الجزء الداخلي للطابعة. لذا تأكد أن عرض بيانات الطباعة لا تتجاوز عرض الوسائط المحملة. عند تحميل الوسائط إلى يسار الموضع المرجعي للجانب الأيمن. قم بمحاذاة إعداد Print Start Position مع الموضع الذي يتم فيه تعيين الوسائط.

150 قائمة General Settings" في الصفحة 150

# الصيانة

## متى يتوجب القيام بعمليات الصيانة المختلفة

يجب إجراء عمليات التنظيف واستبدال المواد القابلة للاستهلاك لضمان جودة الطباعة لدى الطابعة.

كما يمكن أن يؤدي عدم إجراء الصيانة المناسبة إلى انخفاض جودة الطباعة. يُرجى قراءة ما يلي لإجراء الصيانة المناسبة.

التنظيف

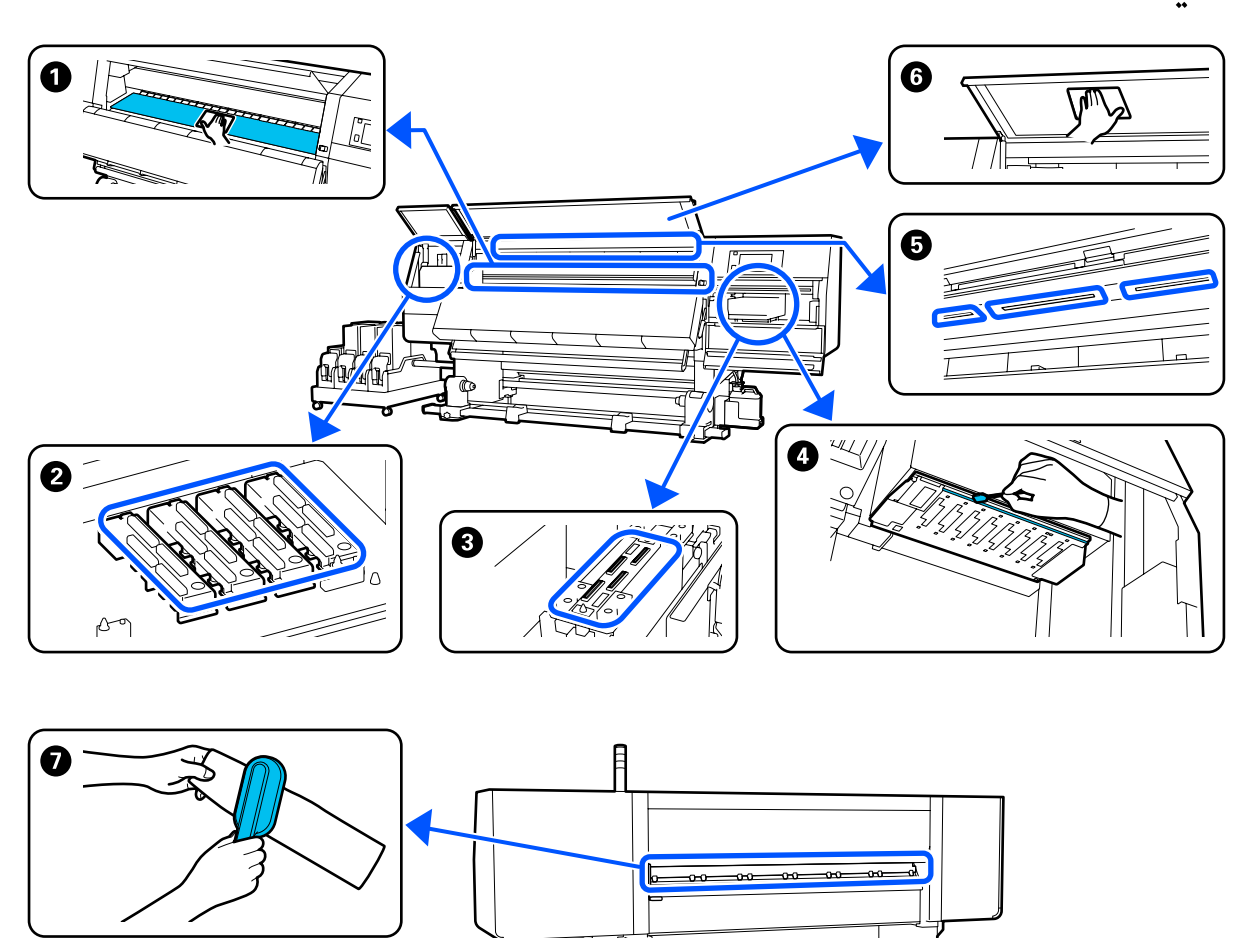

| متى يتم هذا الإجراء  | المكونات المراد تنظيفها                      |
|----------------------|----------------------------------------------|
| عند بدء العمل کل یوم | الأسطوانة، ولوحات تثبيت الوسائط، وحول المجفف |
|                      | 🖙 "التنظيف اليومي" في الصفحة 106             |

| متى يتم هذا الإجراء                                                                            | المكونات المراد تنظيفها                                                          |
|------------------------------------------------------------------------------------------------|----------------------------------------------------------------------------------|
| عند عرض إحدى رسائل التنظيف على شاشة لوحة<br>التحكم                                             | أغطية منع الجفاف<br>٣ "تنظيف أغطية منع الجفاف" في الصفحة 110                     |
|                                                                                                | يمكنك التحقق من الإجراءات في أحد مقاطع الفيديو على موقع YouTube.<br>Video Manual |
|                                                                                                | أداة تنظيف الوسائط "تنظيف أدوات تنظيف الوسائط" في الصفحة 109                     |
| عند العثور على أوساخ على رأس الطباعة في الحالات<br>التالية                                     | ♦ المنطقة المحيطة برأس الطباعة<br>℃"تنظيف المنطقة حول رأس الطباعة" في الصفحة 114 |
| <ul> <li>انحشار الوسائط</li> <li>حدوث تلطخ رأس الطباعة</li> <li>اتساخ نتائج الطباعة</li> </ul> | يمكنك التحقق من الإجراءات في أحد مقاطع الفيديو على موقع YouTube.<br>Video Manual |
| عندما تصعب رؤية الأجزاء الداخلية للطباعة                                                       | <ul> <li>الغطاء الأمامي</li> <li>٣٦</li> <li>٣٦</li> <li>٣٦</li> </ul>           |
| عندما يبدو المصباح الداخلي خافتًا                                                              | المصباح الداخلي تنظيف المصباح الداخلي" في الصفحة 116                             |
| عند إجراء Print Head Refresh                                                                   | <ul> <li>غطاء الشفط</li> <li>تنظيف أغطية الشفط" في الصفحة 113</li> </ul>         |
|                                                                                                | يمكنك التحقق من الإجراءات في أحد مقاطع الفيديو على موقع YouTube.<br>Video Manual |

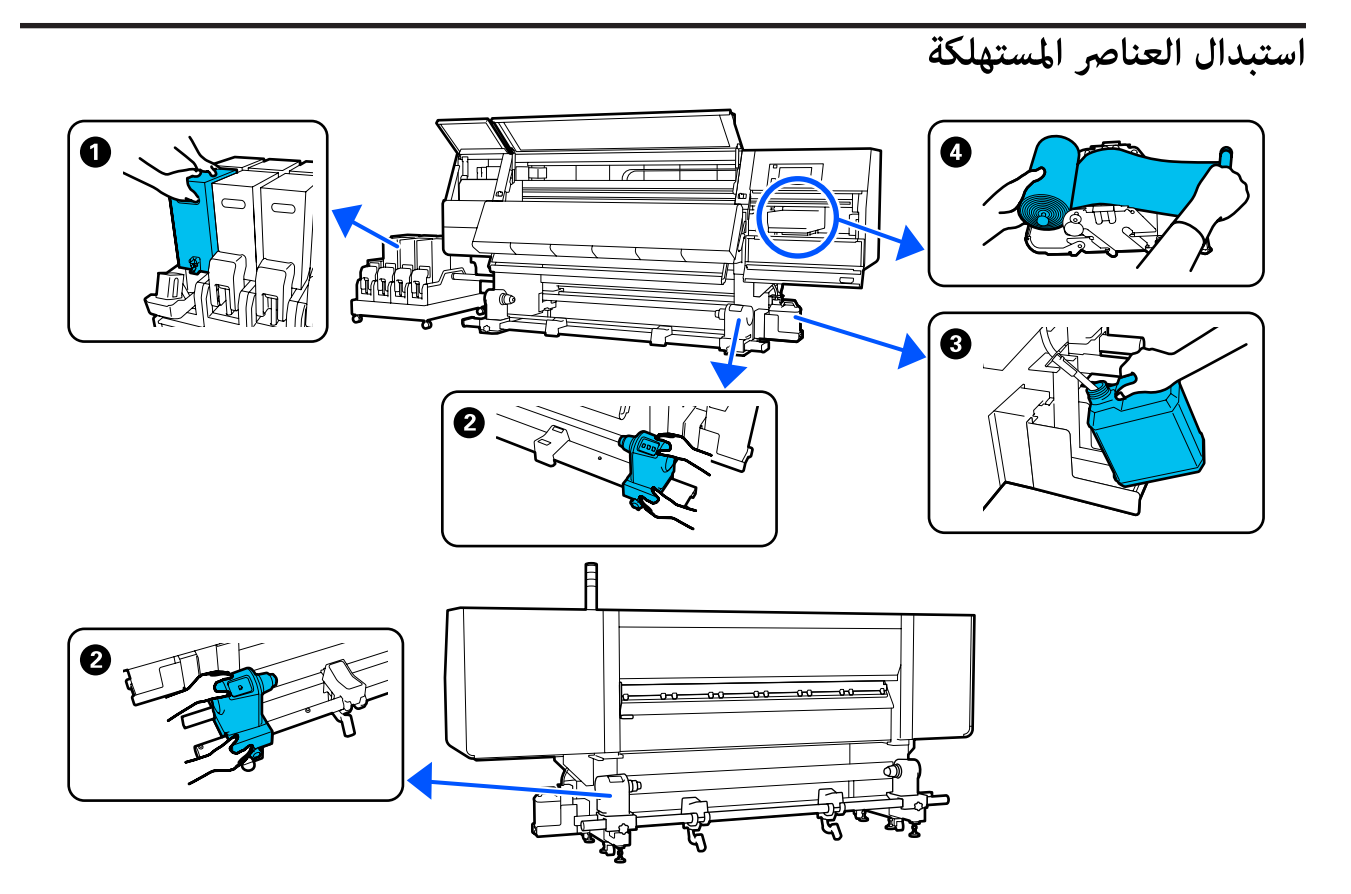

| متى يتم هذا الإجراء                                             | المكونات المراد استبدالها                               |
|-----------------------------------------------------------------|---------------------------------------------------------|
| عند ظهور تحذير يشير بانخفاض مستوى الحبر على<br>شاشة لوحة التحكم | • خرطوشة الحبر<br>٣٣- "إجراءات الاستبدال" في الصفحة 118 |
| عند عرض رسالة إعداد واستبدال على شاشة لوحة<br>التحكم            | الحبر المستهلك والمستهلك" في الصفحة 125                 |
|                                                                 | 4 بكرة الممسحة                                          |
|                                                                 | ℃ "استبدال بكرة المسح" في الصفحة 123                    |
| عند عرض رسالة استبدال على شاشة لوحة التحكم                      | 2 حامل الوسائط                                          |
|                                                                 | 论 "استبدال حامل الوسائط" في الصفحة 127                  |

## أعمال الصيانة الأخرى

| متى يتم هذا الإجراء                          | العملية                                     |
|----------------------------------------------|---------------------------------------------|
| عند عرض إحدى رسائل الرج على شاشة لوحة التحكم | رج خرطوشة الحبر                             |
|                                              | 充 "الرج الدوري لخراطيش الحبر" في الصفحة 131 |

| متی           | يتم هذا الإجراء                                          | العملية                                                                                             |
|---------------|----------------------------------------------------------|----------------------------------------------------------------------------------------------------|
|               | عند التحقق مما إذا كان هناك انسداد في<br>الفوهات أم لا   | التحقق بحثًا عن فوهات مسدودة<br>۞"التحقق بحثًا عن فوهات مسدودة" في الصفحة 135                       |
|               | عند التحقق من فوهة الحبر الملون التي يوجد<br>فيها انسداد |                                                                                                    |
|               | ظهور خطوط أفقية أو اختلاف في درجات<br>اللون (الأشرطة)    |                                                                                                    |
| عند ا<br>فوها | لعثور على انسداد بعد التحقق من وجود<br>ت مسدودة          | تنظيف رأس الطباعة<br>Print Head Cleaning" في الصفحة 137                                             |
| مرة           | واحدة شهريًا                                             | التحقق من أداء قاطع الدائرة الكهربائية<br>٣٠ "التحقق من أداء قاطع الدائرة الكهربائية" في الصفحة 138 |

ما الذى ستحتاجه

قم بتجهيز العناصر التالية قبل البدء في التنظيف والاستبدال.

عندما يتم استخدام الأجزاء المرفقة بالكامل، اشترِ عناصر مستهلكة جديدة.

جهّز قطع الغيار الأصلية عند استبدال خراطيش الحبر أو إجراء الصيانة.

👁 "الخيارات والمنتجات المستهلكة" في الصفحة 177

إذا كانت قفازاتك مهترئة، فجهّز قفازات النتريل المتاحة تجاريًا.

النظارات الواقية (متوفرة في السوق)

تحمي عينيك من الحبر ومن سائل التنظيف.

قناع (متوفر في السوق)

يحمي أنفك وفمك من الحبر ومن سائل التنظيف.

مجموعة أدوات التنظيف (المرفقة مع الطابعة)

استخدم هذه عند مسح بقع الحبر.

الملحقات التالية موجودة فى الطقم.

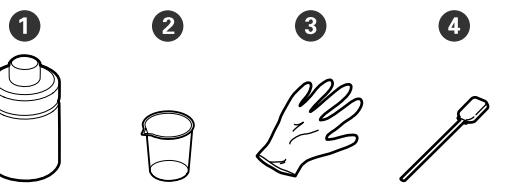

🚺 سائل التنظيف (x1)

**2** کأس (x1)

🕄 قفازات (x16)

(x50) عصا التنظيف (x50)

كيفية الاستخدام ۞"استخدام سائل التنظيف" في الصفحة 109

صينية معدنية أو بلاستيكية (البولي البروبلين أو البولي إثيلين) (متوفرة في السوق)

تُستخدم عند وضع أدوات التنظيف أو العناصر المستهلكة التي تمت إزالتها أو سائل التنظيف في الحاوية المرفقة مع الطابعة.

فرشاة منظف الوسائط (المرفقة مع الطابعة)

تُستخدم عند التنظيف باستخدام منظف الوسائط.

قطعة قماش ناعمة (متوفرة في السوق)

تُستخدم عند التنظيف داخل الغطاء الأمامي وأسفل المجفف. استخدم المواد التي من المحتمل ألا تترك نسالة أو تولد كهرباء ساكنة.

## الاحتياطات المتعلقة بالصيانة

ينبغي ملاحظة النقاط التالية عند تنظيف الأجزاء واستبدالها.

## <u> ت</u>نبيه:

- احتفظ بخرطوشة الحبر، وسائل التنظيف، والحبر المستهلك في مكان بعيد عن متناول الأطفال.
- أثناء الصيانة، ارتد ملابس وقائية، ما في ذلك النظارات الوقائية، والقفازات، والقناع. إذا لامس الحبر أو الحبر المستهلك، أو مواد التشحيم جلدك أو دخل عينيك أو فمك أي منها، فاتخذ الإجراءات التالية:
- اذا التصق أي سائل بجلدك، فاغسله على الفور باستخدام كميات كبيرة من الماء والصابون. استشر طبيبًا في حال تهيَّج الجلد أو تغير لونه.
- إذا دخل أي سائل في عينيك، فاغسلهما على الفور بالماء. فقد يؤدي عدم الالتزام بهذا الاحتياط إلى احتقان الدم في عينيك أو التهابات خفيفة. إذا استمرت المشكلة، فاستشر الطبيب.
  - إذا دخل السائل في فمك، فاستشر الطبيب على الفور.
- اذا قام أي شخص بابتلاع السائل، فلا تجبره على التقيؤ، واستشر طبيباً على الفور. إذا أجبر الشخص على التقيؤ، فقد يحشر السائل في قصبته الهوائية ويمكن أن يكون ذلك خطيراً.
  - 🗖 لا تشرب الحبر.
- قم بإزالة الوسائط من الطابعة قبل الشروع في تنظيف حامل الوسائط أو استبداله.

- لا تلمس الأشرطة، أو لوحات الدوائر الكهربائية، أو أي أجزاء لا تحتاج تنظيفًا. فقد يؤدي عدم الالتزام بهذا الاحتياط إلى حدوث خلل أو انخفاض جودة الطباعة.
  - استخدم فقط عصي التنظيف أو العصي المرفقة في مجموعة أدوات الصيانة. سوف تضر الأنواع الأخرى من العصي التي تكون النسالة برأس الطباعة.
  - استخدم دامًا عصي تنظيف جديدة. إعادة استخدام العصي يكن أن يؤدي إلى صعوبة التخلص من البقع.
  - لا تلمس أطراف عصي التنظيف. قد يؤدي الزيت الناتج عن يديك إلى تلف رأس الطباعة.
  - لا تستخدم أي شيء آخر غير سائل التنظيف المحدد عند تنظيف المنطقة المحيطة برأس الطباعة، والأغطية، وما إلى ذلك. وقد يؤدي استخدام أي شيء آخر إلى حدوث عطل أو انخفاض جودة الطباعة.
    - المس جسماً معدنيًا قبل بدء العمل لتفريغ أي شحنة من الكهرباء الساكنة.

## التنظيف

## التنظيف اليومي

عندما يلتصق الوبر أو الغبار أو الحبر بأسطوانة الطابعة أو لوحات تثبيت الوسائط، قد يتسبب في انسداد الفوهات أو تساقط قطرات الحبر.

وكذلك يمكن للأوساخ التي تكون على مسار الوسائط في المنطقة المحيطة بالمجفف أن تجعل المطبوعات متسخة. للحفاظ على جودة الطباعة المثلى، نوصي بالتنظيف قبل بدء العمل كل يوم.

### 🔨 تنبيه:

- قد يكون المجفف ساخنًا؛ لذا ينبغي مراعاة جميع الاحتياطات اللازمة. عدم الالتزام بهذه الاحتياطات الضرورية قد يؤدي إلى الإصابة بحروق.
- لا تضع يدك داخل المجفف. عدم الالتزام بهذه
   الاحتياطات الضرورية قد يؤدي إلى الإصابة بحروق.
- توخ الحذر عند فتح الغطاء الأمامي أو غطاء الصيانة أو إغلاقهما حتى لا تنحشر يداك أو أصابعك بأي منهما. فقد يؤدي عدم الالتزام بهذا الإجراءات الاحتياطية إلى التعرض للإصابة.
- تأكد من إيقاف تشغيل الطابعة وإطفاء الشاشة، ثم افصل كابل الطاقة من المنفذ.

افصل جميع كابلات الطاقة.

2 انتظر لمدة دقيقة واحدة بعد فصل قابس الطاقة.

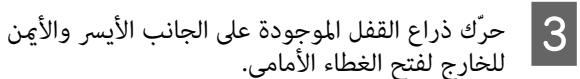

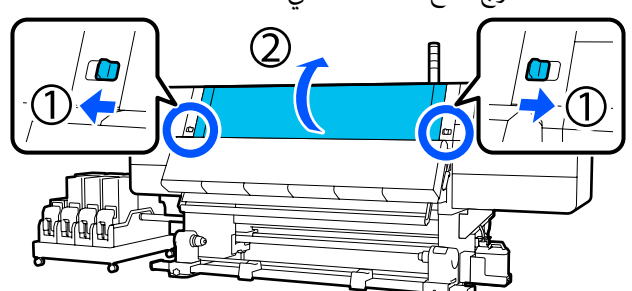

ل انقع قطعة قماش ناعمة في الماء، واعصرها جيدًا، ثم امسح أي حبر أو وبر أو غبار ملتصق بأسطوانة الطابعة.

أزل الوبر والأتربة العالقة في تجويف أسطوانة الطابعة.

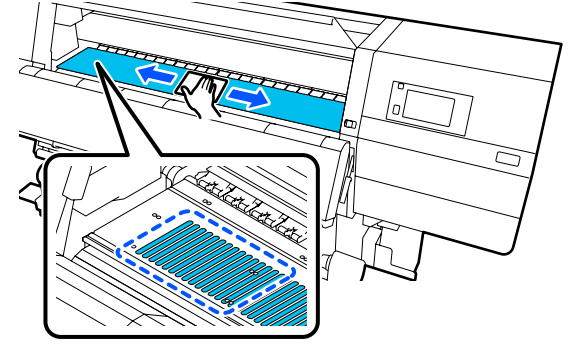

انقع قطعة قماش ناعمة في الماء، واعصرها جيدًا، ثم امسح أي وبر أو غبار ملتصق بلوحات تثبيت الوسائط.

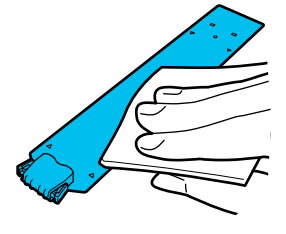

## مهم: 🚺

5

عند استخدام وسائط بها مادة لاصقة أو عندما يكون الحبر ملتصقًا بألواح حافة الوسائط، اتبع الإجراء الموضح في "تنظيف لوحات تثبيت الوسائط عند استخدام وسائط بها مادة لاصقة أو عندما يكون الحبر ملتصقًا' في القسم التالي لتنظيف اللوحتين الأمامية والخلفية. إذا استمررت في الطباعة بينما الغراء. ملتصق بالجزء الخلفي، فقد يحتك برأس الطباعة.

6

#### الصيانة

- افتح غطاء الصيانة الأيسر مع خفض ذراعي تحرير القفل. 1 1-1 2 عند مسك ألسنة لوحة تثبيت الوسائط على كلا الجانبين، حرك اللوحة في اتجاه الحافة اليسرى لأسطوانة الطابعة وأزلها. قم بإزالة لوحة تثبيت الوسائط اليمنى أيضًا من الجانب الأيسر. Л σĮ

- انقع قطعة قماش ناعمة في الماء، واعصرها جيدًا، ثم امسح أي حبر، أو وبر، أو غبار ملتصق بأجزاء المجفف العليا والسفلى.
- امسح المنطقة الموضحة في الرسم التوضيحي الموجود أدناه.

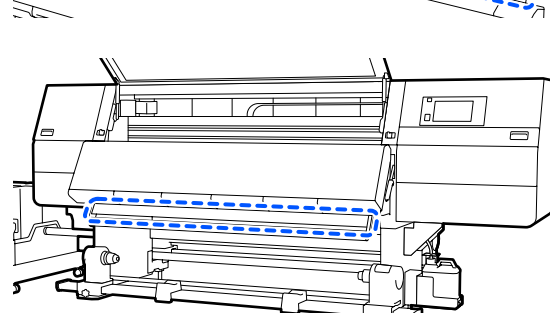

بعد مسح البقع، أغلق الغطاء الأمامي وحرّك ذراعي القفل اليمنى واليسرى للداخل.

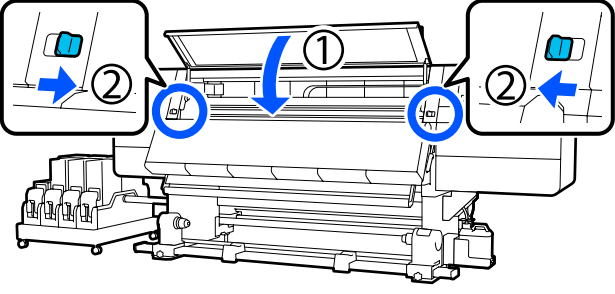

8 وصل كلًّا من كبلي الطاقة وشغل الطابعة.

تنظيف لوحات تثبيت الوسائط عند استخدام وسائط بها مادة لاصقة أو عندما يكون الحبر ملتصقًا

أزل لوحات تثبيت الوسائط من الطابعة، ونظّف الجزء الأمامي والخلفي من اللوحات باستخدام منظف محايد مخفف.

عند إزالة البقع، ثبّت اللوحات مواقعها الأصلية.

- il 3
- انقع قطعة قماش ناعمة في منظف محايد مخفف، واعصرها جيدًا، ثم امسح أي مادة لاصقة أو حبر ملتصق بلوحات تثبيت الوسائط الخلفية والأمامية.

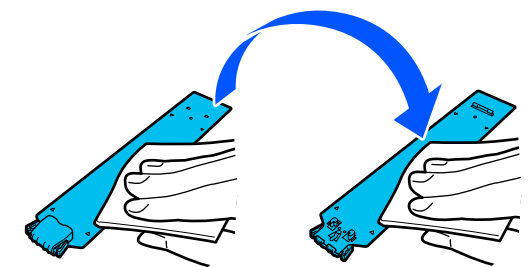

- 4
- بعد مسح البقع، أدخل لوحة تثبيت الوسائط من الحافة اليسرى لأسطوانة الطابعة.

قم بإدخال لوحة تثبيت الوسائط اليمنى أيضًا من الجانب الأيسر.

عند إدخال اللوحة، قم بتركيب الجزأين الخطافيين بالزاوية الأمامية لأسطوانة الطابعة أثناء الضغط على طرف اللوحة المعدنية أمام أسطوانة الطابعة.

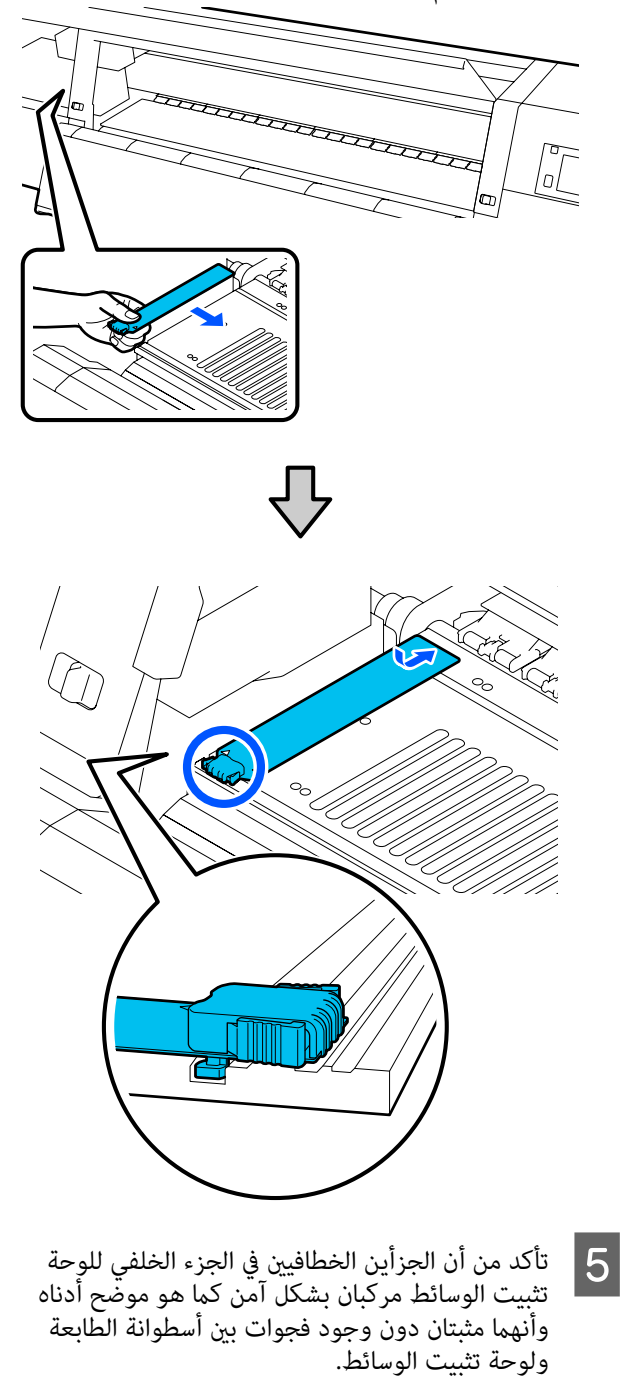

(1) الربط بالطرف: زوايا أسطوانة الطابعة
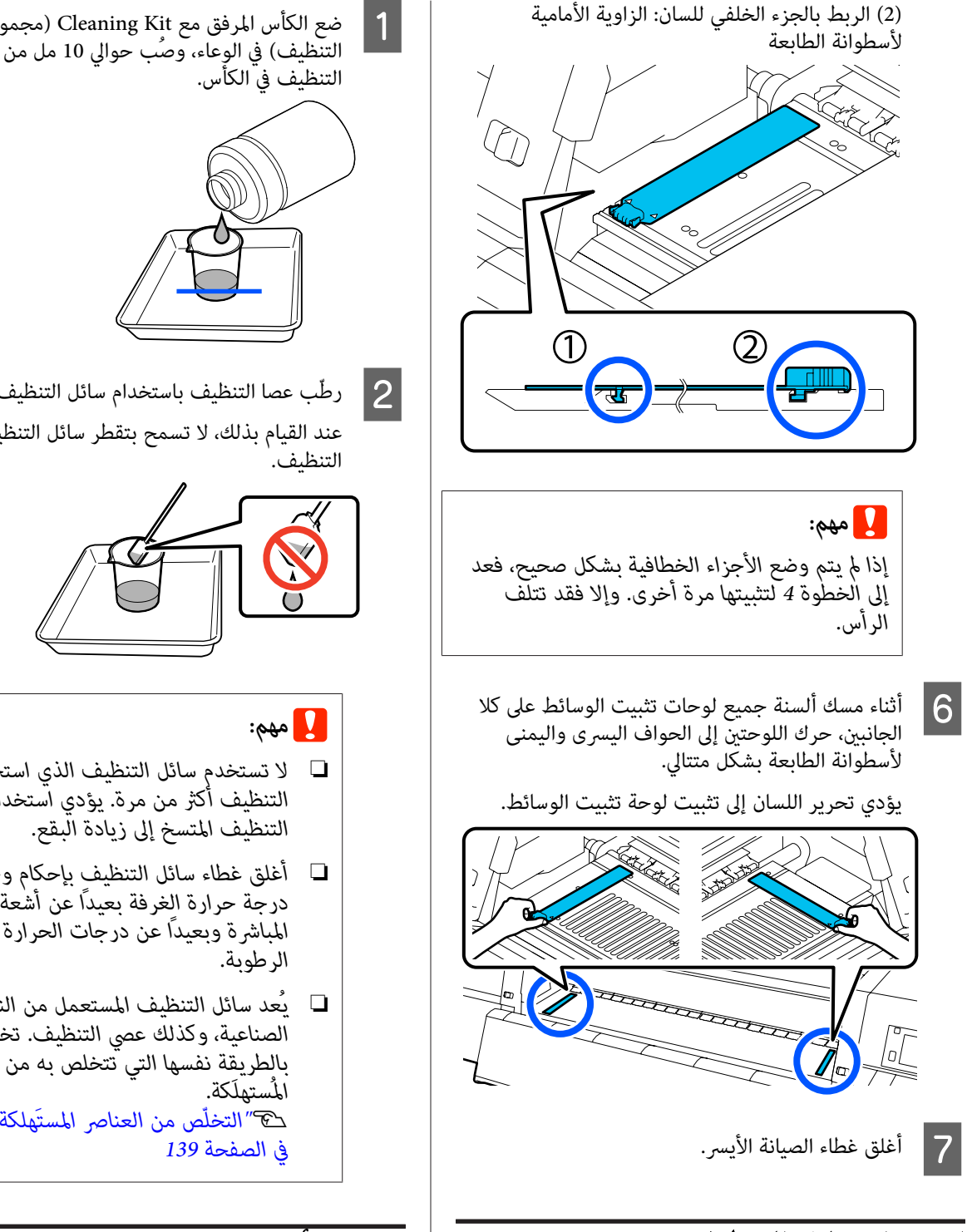

## استخدام سائل التنظيف

يجب ألا يُستخدم سائل التنظيف إلا لتنظيف الأجزاء المشار إليها في الدليل فقط.

قبل بدء هذا الإجراء، تأكَّد من قراءة ما يلى:

🟵 "الاحتياطات المتعلقة بالصيانة" في الصفحة 105

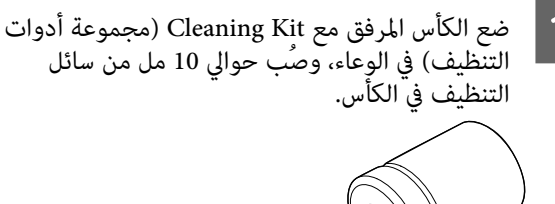

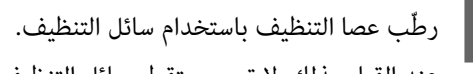

عند القيام بذلك، لا تسمح بتقطر سائل التنظيف من عصا

- 🖵 لا تستخدم سائل التنظيف الذي استخدمته في التنظيف أكثر من مرة. يؤدي آستخدام سائل
- 🖵 أغلق غطاء سائل التنظيف بإحكام وخزّنه في درجة حرارة الغرفة بعيدًا عن أشْعة الشمس المباشرة وبعيدًا عن درجات الحرارة المرتفعة أو
- يُعد سائل التنظيف المستعمل من النفايات الصناعية، وكذلك عصى التنظيف. تخلص منها بالطريقة نفسها التي تتخلص به من الأحبار ۲۰ التخلّص من العناص المستَهلكة المستخدمة"

## تنظيف أدوات تنظيف الوسائط

إذا كانت أدوات تنظيف الوسائط متسخة، فلن تتمكن من مسح الأتربة والغبار عن سطح الوسائط، لذلك قد تكون معرضة لحدوث بعض المشكلات، مثل انسداد الفوهات.

إذا ظهرت رسالة .Clean the media cleaner After cleaning is complete, press [OK]. على شاشة لوحة التحكم، فاستخدم فرشاة تنظيف الوسائط المرفقة لتنظيفها.

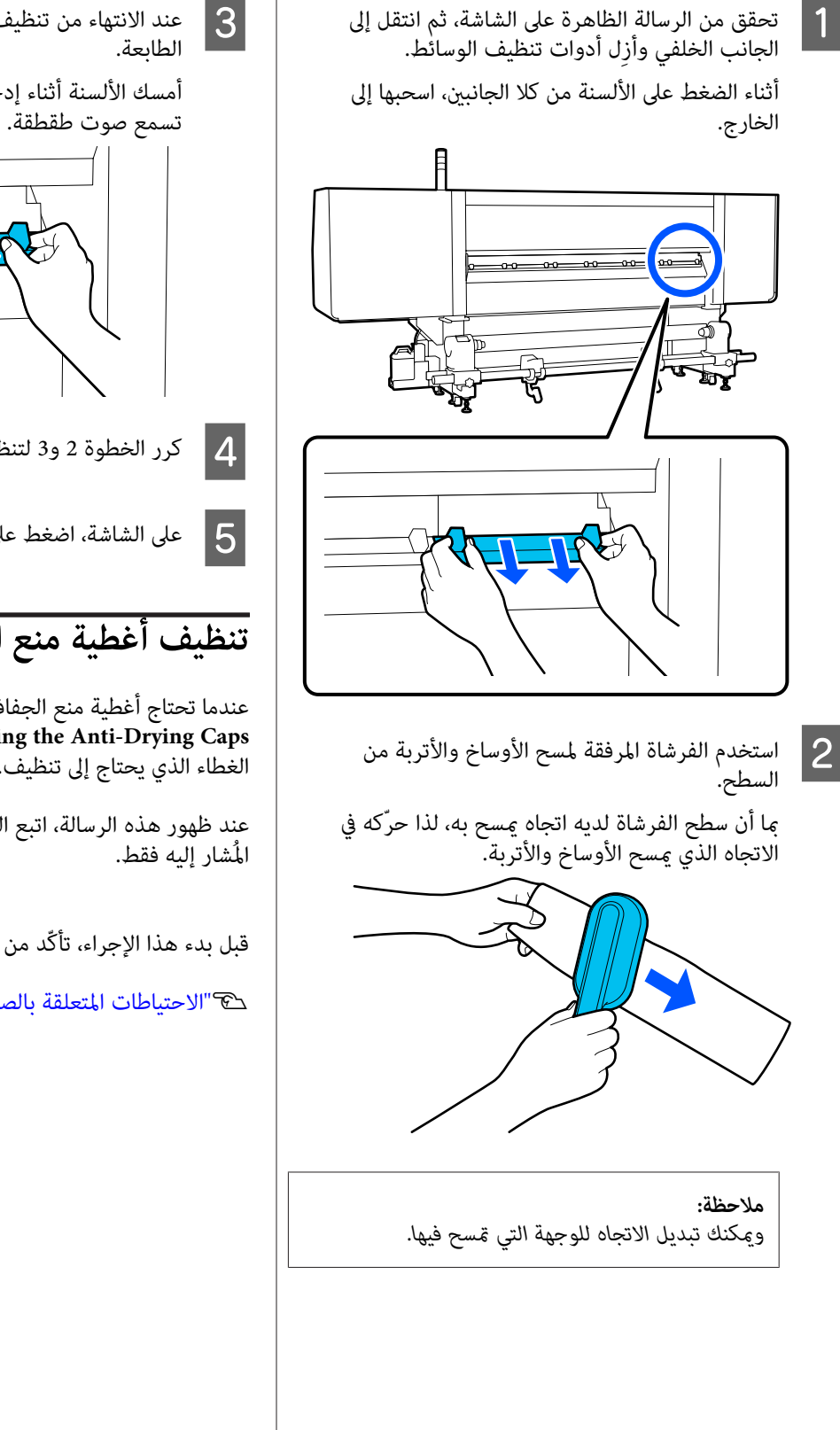

أمسك الألسنة أثناء إدخال أداة تنظيف الوسائط حتى

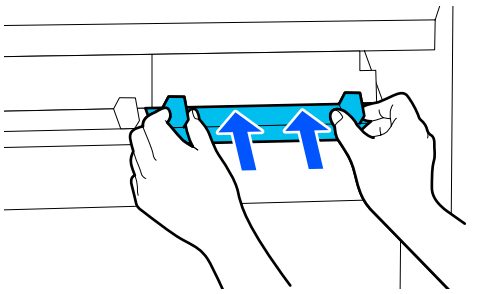

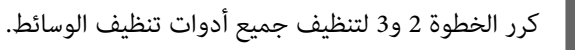

على الشاشة، اضغط على Done.

# تنظيف أغطية منع الجفاف

عندما تحتاج أغطية منع الجفاف إلى التنظيف، سوف تظهر رسالة Cleaning the Anti-Drying Caps. على الشاشة، ويُشار إلى الغطاء الذي يحتاج إلى تنظيف.

عند ظهور هذه الرسالة، اتبع الخطوات أدناه لتنظيف الغطاء

قبل بدء هذا الإجراء، تأكّد من قراءة ما يلى.

To "الاحتياطات المتعلقة بالصيانة" في الصفحة 105

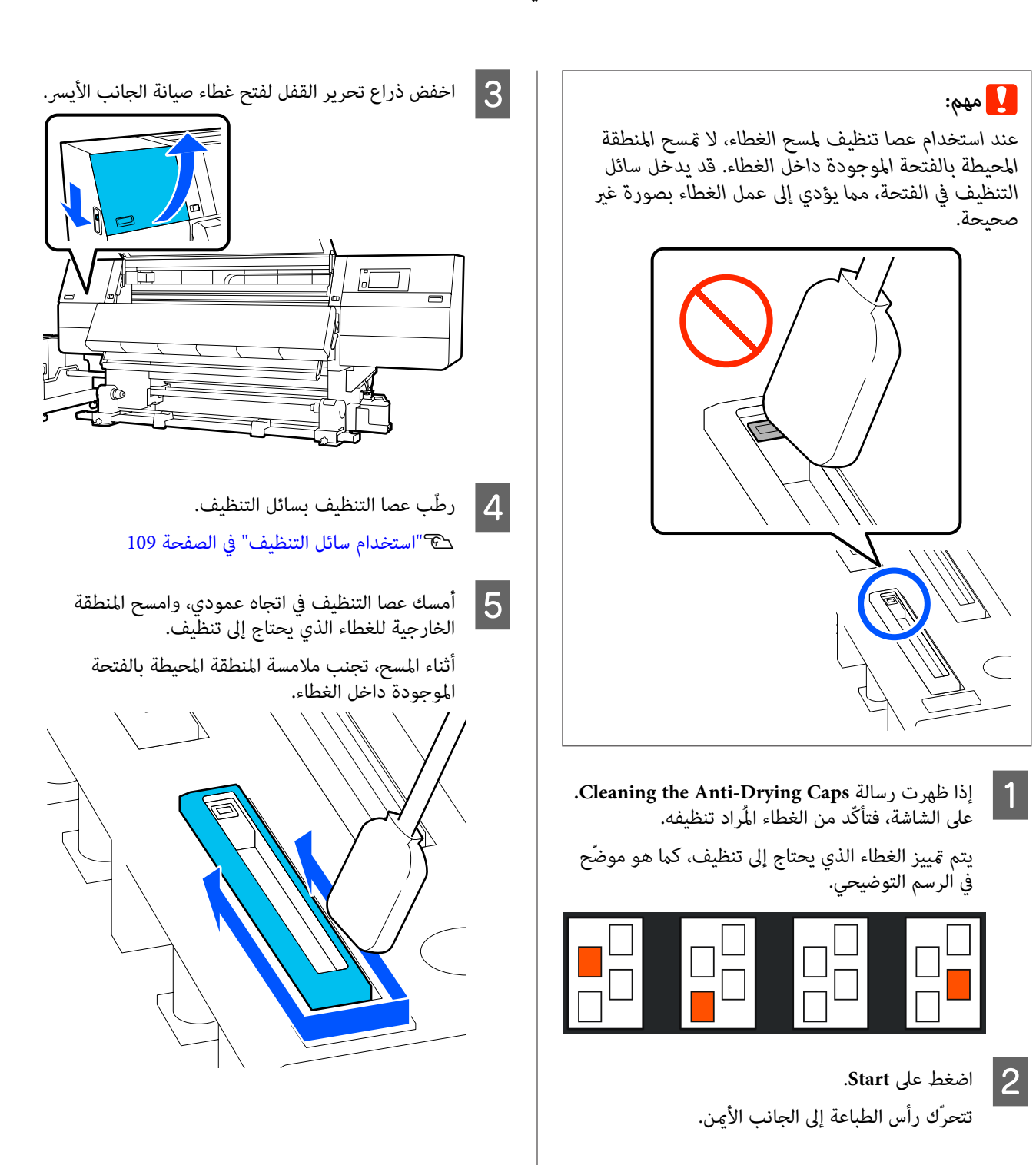

7

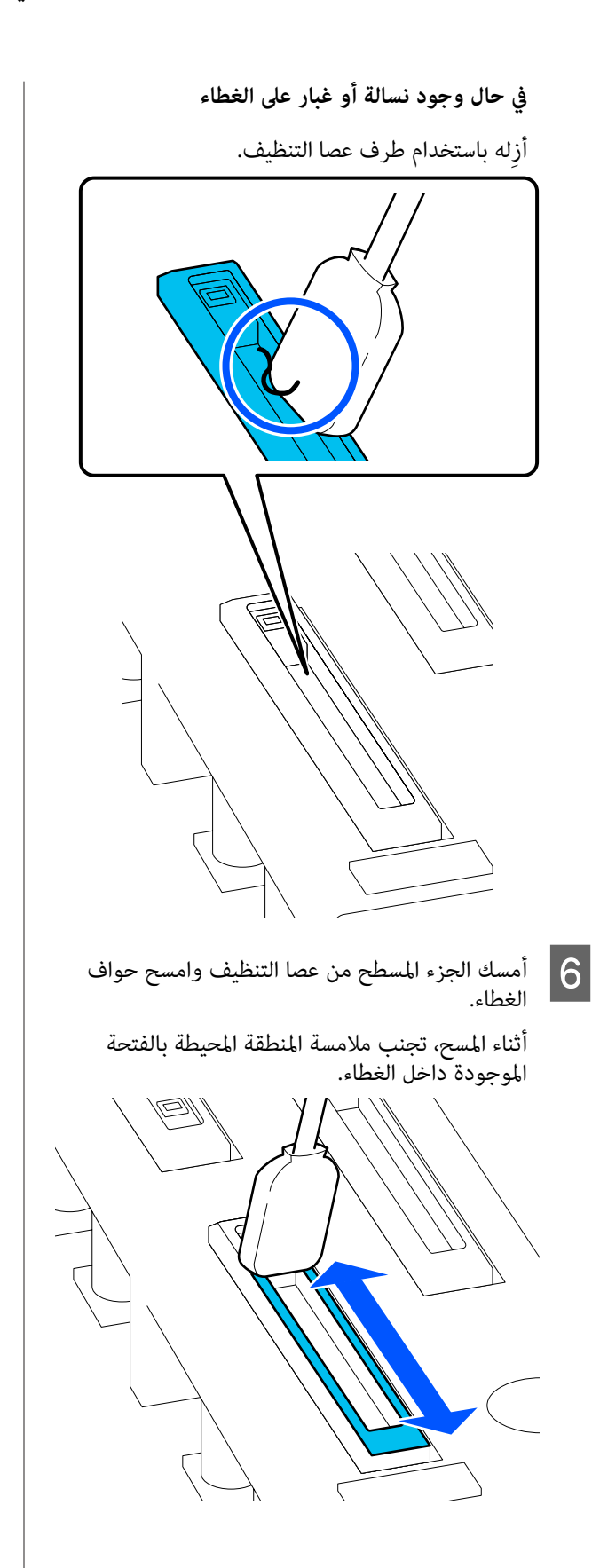

أمسك عصا التنظيف في اتجاه عمودي، وامسح المنطقة الداخلية من الغطاء.

أثناء المسح، تجنب ملامسة المنطقة المحيطة بالفتحة الموجودة داخل الغطاء، وحرك عصا التنظيف في الاتجاه بعيداً عن الفتحة فقط.

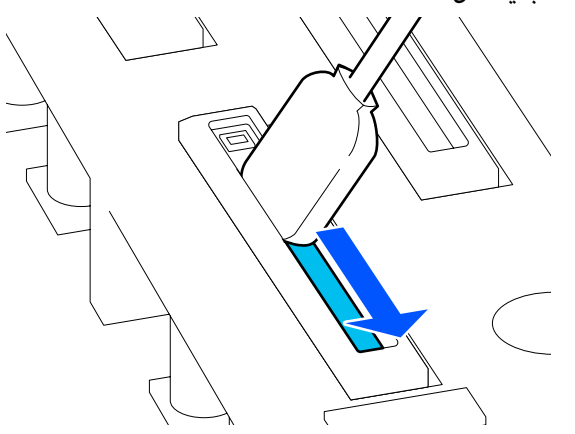

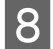

استخدم عصا تنظيف جافة جديدة لمسح كل الحبر وسائل التنظيف من داخل الغطاء وحوافه والمنطقة المحيطة به.

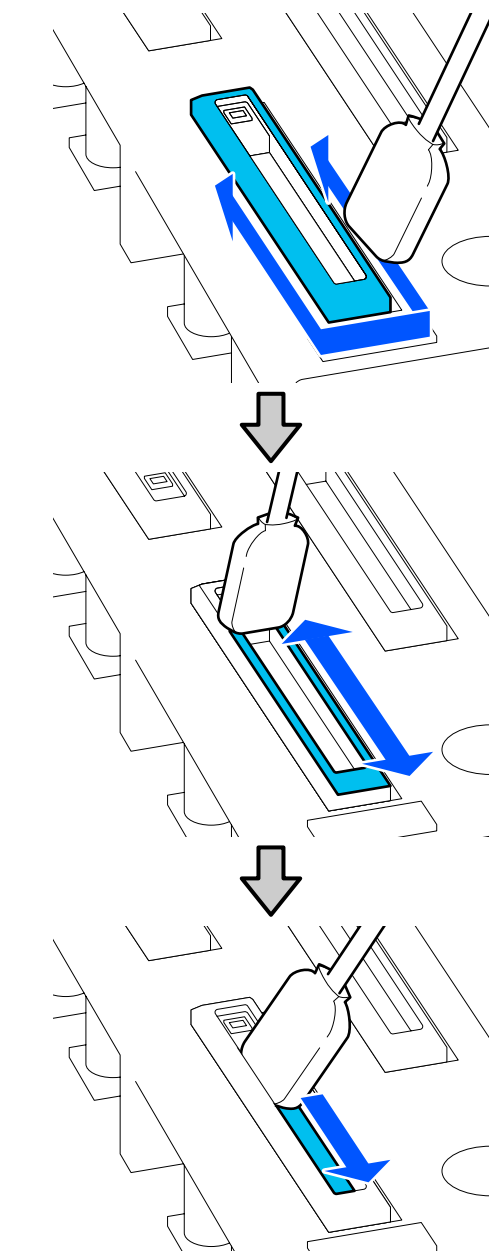

امسح كل الحبر وسائل التنظيف، دون ترك أي بقايا، كما هو موضّح في الرسم التوضيحي أدناه. في حال ترك أي حبر أو سائل تنظيف، قد يؤدي ذلك إلى انسداد الفوهات.

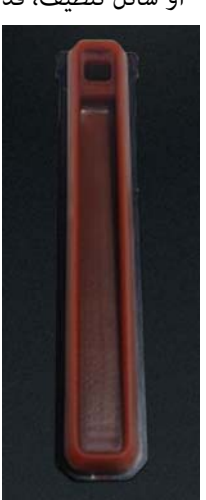

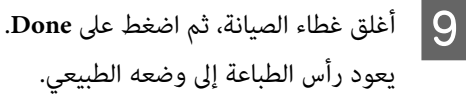

عندما يعود رأس الطباعة إلى وضعه الطبيعي، تظهر شاشة التحقق مما إذا كان رأس الطابعة متسخًا أو لا.

قم بتنظيف رأس الطابعة عند الضرورة.

اتنظيف المنطقة حول رأس الطباعة" في الصفحة 114

التخلص من أداة تنظيف الحبر المستعملة وعصى التنظيف

🟵 "التخلُّص من العناصر المستَهلكة المستخدمة" في الصفحة 139

## تنظيف أغطية الشفط

نظِّف أغطية الشفط قبل إجراء Print Head Refresh. إذا لم تقم بتنظيف أغطية الشفط، فلن يكون Print Head Refresh فعالاً بدرجة كافية. قبل إجراء Print Head Refresh، استخدم الإجراء التالى لتنظيف أغطية الشفط.

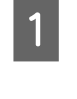

على الصفحة الرئيسية، اضغط على 🗃 ، ثم اضغط بالترتيب على — Cleaning the Maintenance Parts Suction Cap.

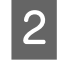

تحقق من الرسالة التي تظهر على الشاشة، ثم اضغط على Start.

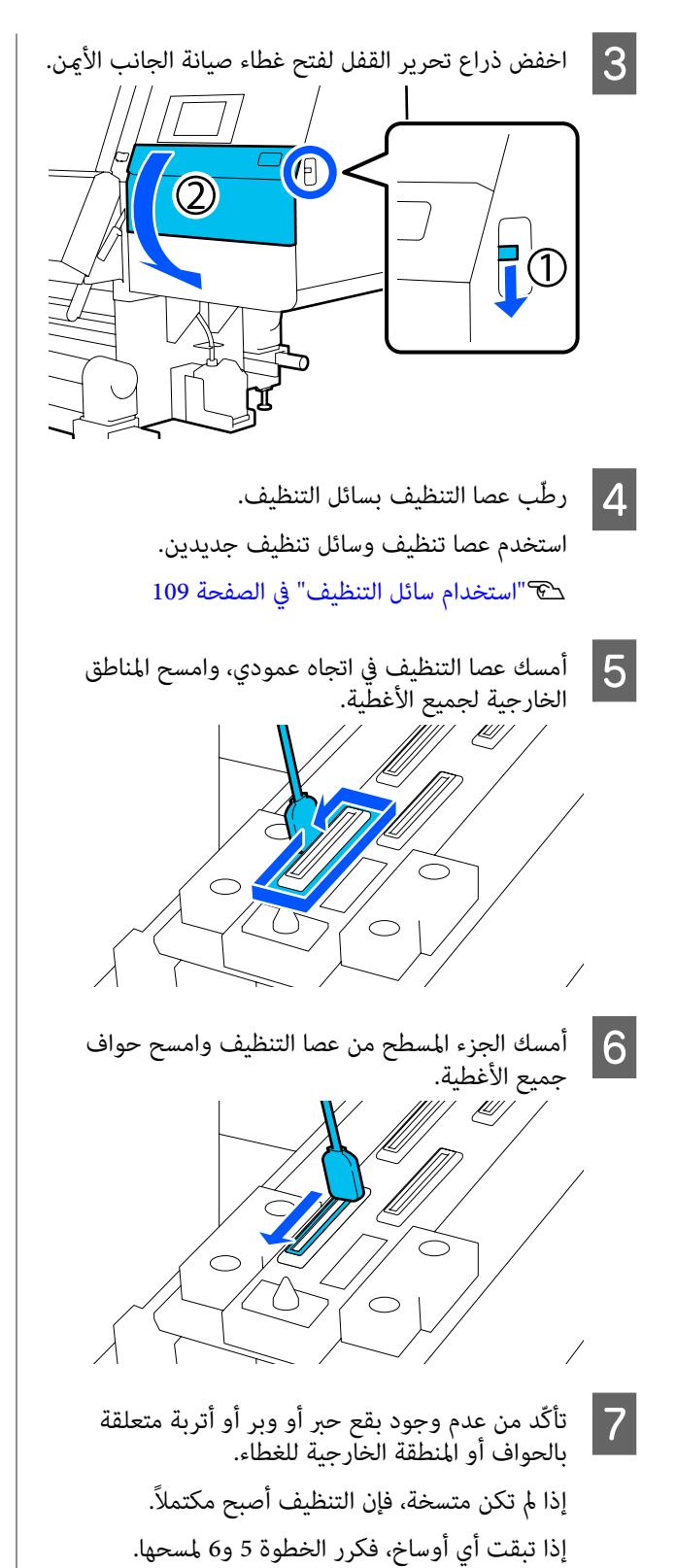

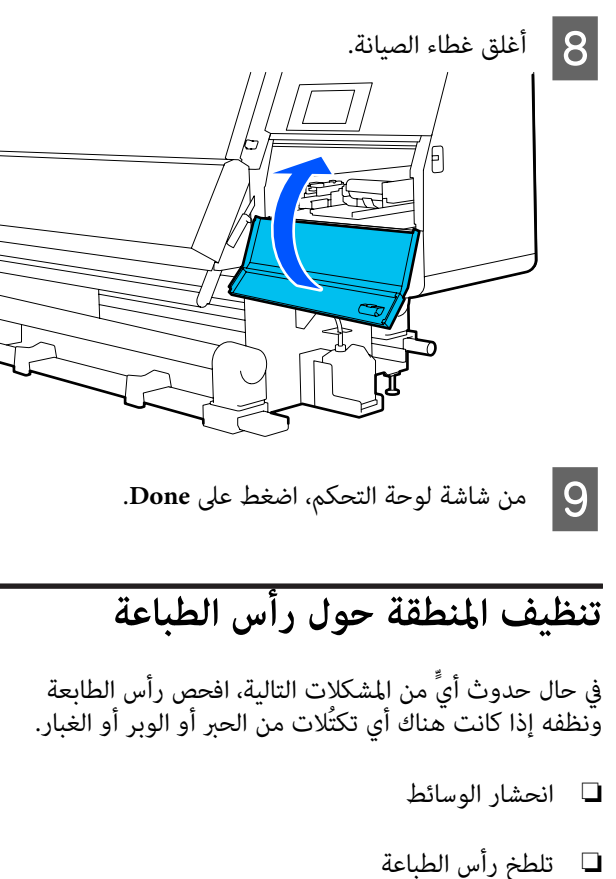

- 🖵 اتساخ نتائج الطباعة
- قبل بدء هذا الإجراء، تأكّد من قراءة ما يلي.

论 "الاحتياطات المتعلقة بالصيانة" في الصفحة 105

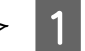

حرك رأس الطابعة إلى وضع التنظيف.

في حال انحشار الوسائط، أزل الوسائط المحشورة، وعند ظهور Open the Maintenance Cover and clean are dirty are dirty.، اضغط. Sonfirmation.

أما بالنسبة للمشكلات الأخرى بخلاف الوسائط المحشورة، اضغط على 🗃 على الشاشة الرئيسية، ثم اضغط بالترتيب على — Cleaning the Maintenance Parts Around the Head.

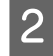

تحقق من الرسالة التي تظهر على الشاشة، ثم اضغط على Start.

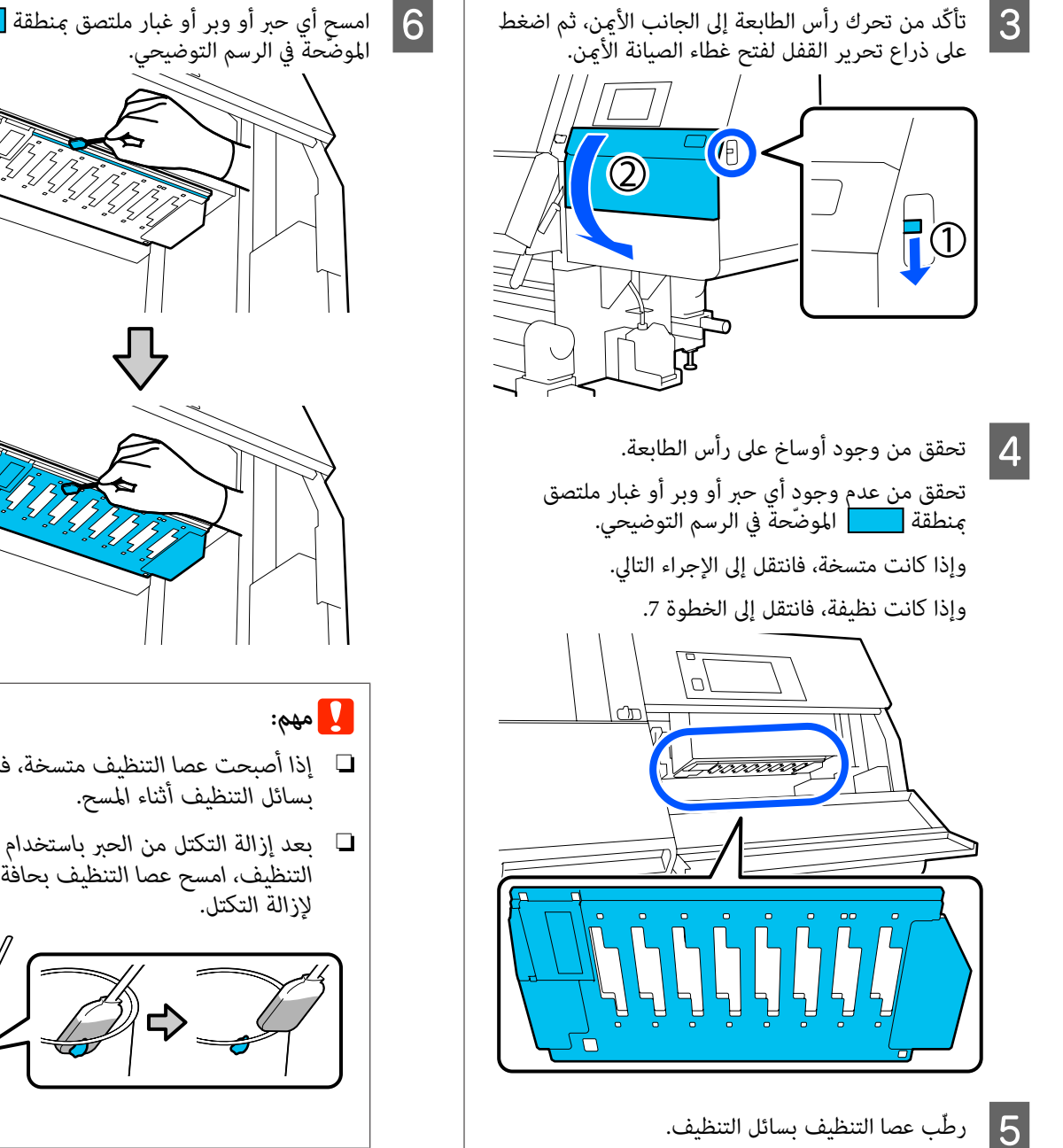

استخدم عصا تنظيف وسائل تنظيف جديدين. 🕑 "استخدام سائل التنظيف" في الصفحة 109

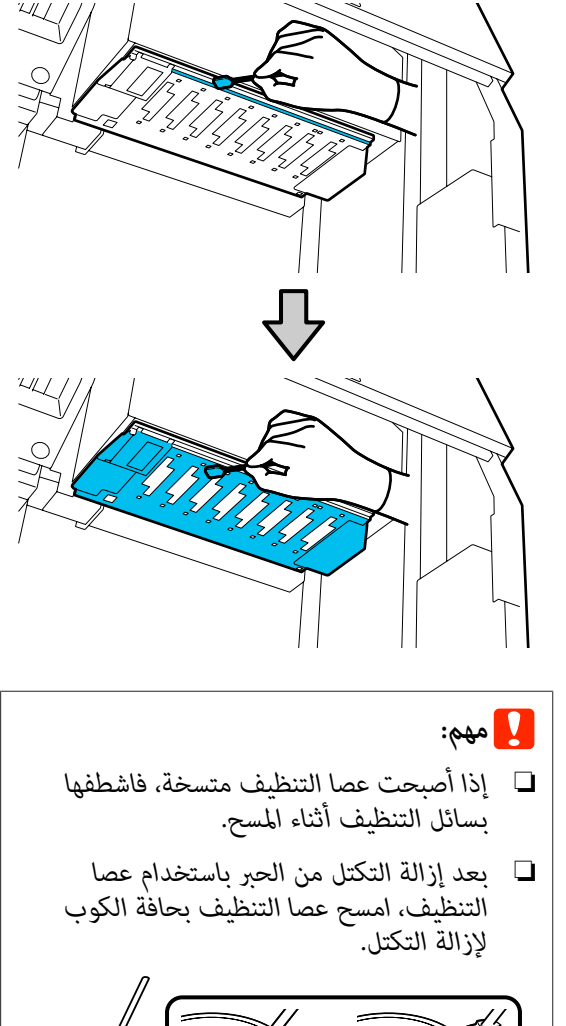

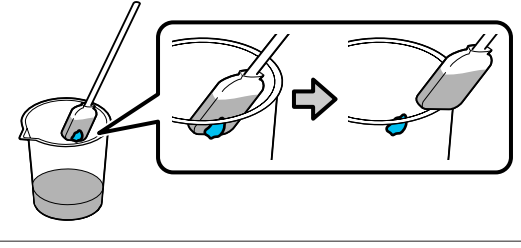

امسح بقع الحبر حتى تتمكن من رؤية السطح المعدني لرأس الطابعة، كما هو موضّح في الرسم التوضيحي.

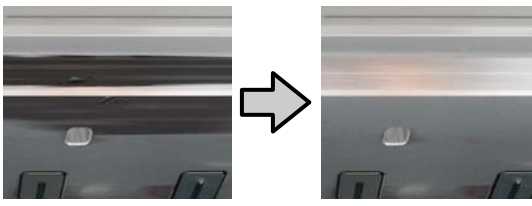

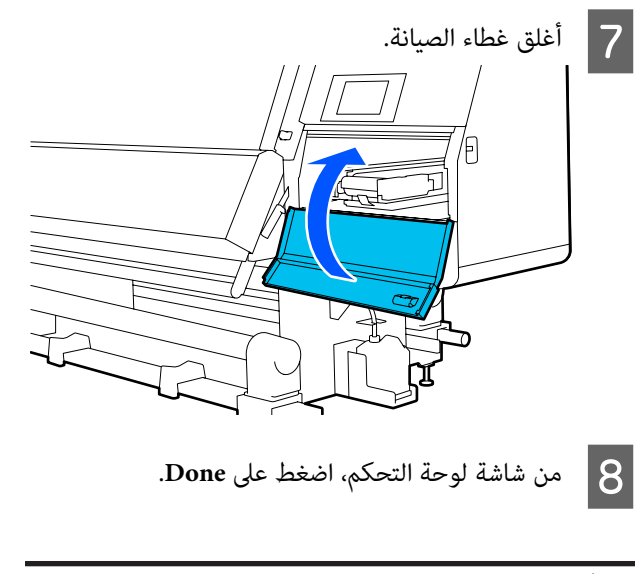

# تنظيف المصباح الداخلي

تحتوي الطابعة على مصباح داخلي في الغطاء الأمامي وأغطية الصيانة، لتسهيل التحقق من نتائج الطباعة والمناطق التي تحتاج إلى صيانة. إذا تسبب رذاذ الحبر في اتساخ سطح المصباح الداخلي، فسيصبح عند ذلك مُعتماً مما يُصعِّب عملية التحقق. إذا بدا مُعتماً، فاتبع الخطوات الموضحة أدناه لتنظيفه.

## <u> ت</u>نبيه:

توخِّ الحذر عند فتح الغطاء الأمامي أو أغطية الصيانة أو إغلاقهما حتى لا تنحشر يداك أو أصابعك بأي منهما. فقد يؤدي عدم الالتزام بهذا الإجراءات الاحتياطية إلى التعرض للإصابة.

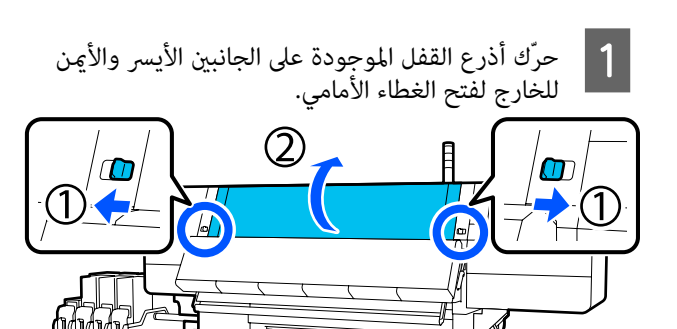

- انقع قطعة قماش ناعمة في الماء، واعصرها جيدًا، ثم امسح أي أتربة عن أسطح المصباح الداخلي الموضّحة في الرسم التوضيحي.
- ويوجد إجمالاً 4 مصابيح داخلية في الغطاء الأمامي. امسح الأوساخ من جميع هذه الأسطح.

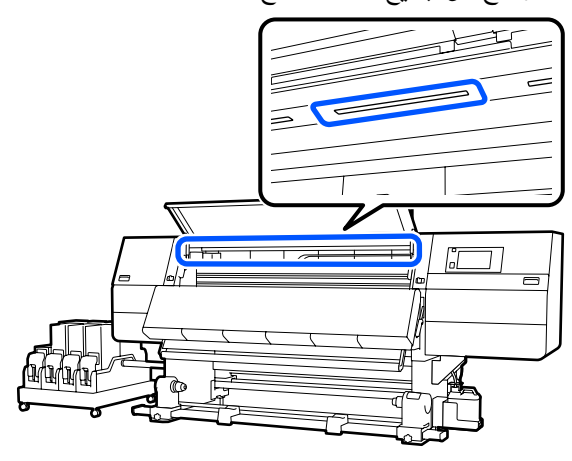

بالنسبة لأي شيء لا يمكن إزالته بقطعة قماش مبللة، اغمر قطعة قماش في منظف متعادل، واعصرها، ثم امسح البقعة المستعصية.

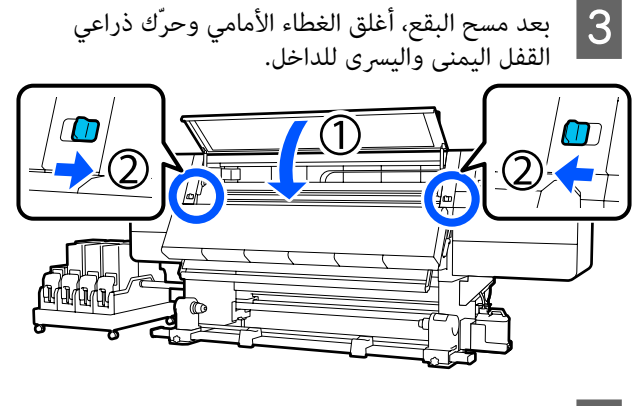

4 اخفض ذراع تحرير القفل لفتح غطاء صيانة الجانب الأيسر.

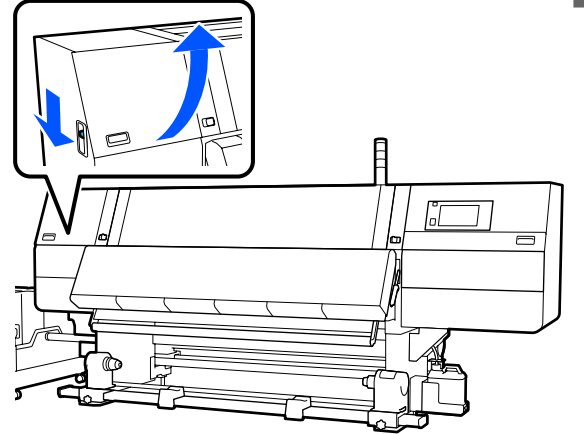

انقع قطعة قماش ناعمة في الماء، واعصرها جيدًا، ثم امسح أي أتربة عن أسطح المصباح الداخلي الموضّحة في الرسم التوضيحي.

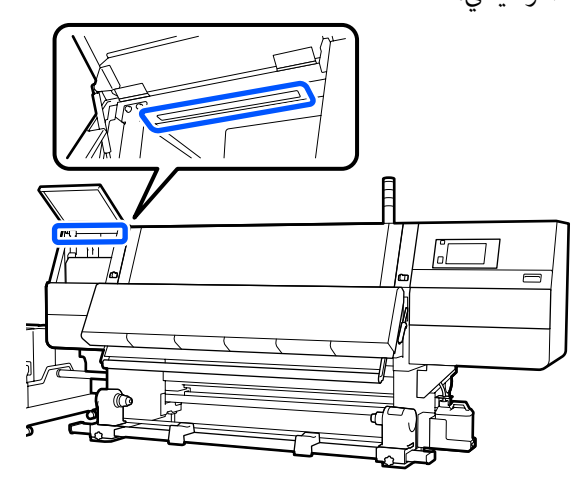

- بالنسبة لأي شيء لا يمكن إزالته بقطعة قماش مبللة، اغمر قطعة قماش في منظف متعادل، واعصرها، ثم امسح البقعة المستعصية.
  - 6 بعد مسح الأوساخ، أغلق غطاء الصيانة.

## تنظيف الغطاء الأمامي

يصبح الغطاء الأمامي متسخًا من الأتربة ورذاذ الحبر وما إلى ذلك، وإذا واصلت استخدام الطابعة في هذه الحالة، سيُصبح من الصعب رؤية الجزء الداخلي للطابعة. إذا كانت متسخة، فاتبع الخطوات الموضحة أدناه لتنظيفها.

## <u> ت</u>نبيه:

توحِّ الحذر عند فتح الغطاء الأمامي أو أغطية الصيانة أو إغلاقهما حتى لا تنحشر يداك أو أصابعك بأي منهما. فقد يؤدي عدم الالتزام بهذا الإجراءات الاحتياطية إلى التعرض للإصابة.

تأكد من إيقاف تشغيل الطابعة وإطفاء الشاشة، ثم افصل كابل الطاقة من المنفذ.

افصل كبليّ الطاقة.

انقع قطعة قماش ناعمة في الماء، واعصرها جيدًا، ثم امسح أي أتربة عن النافذة على الغطاء الأمامي.

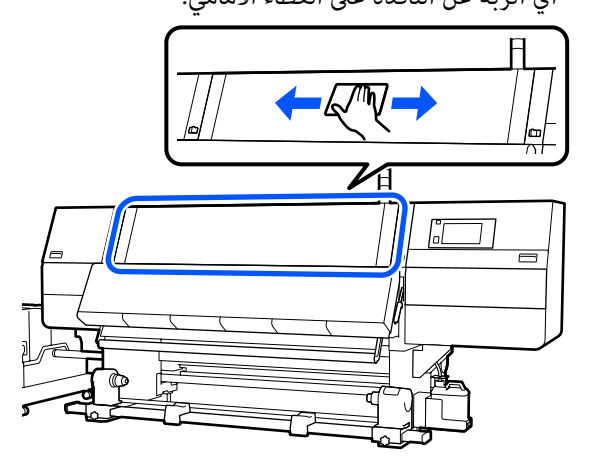

بالنسبة لأي شيء لا يمكن إزالته بقطعة قماش مبللة، اغمر قطعة قماش في منظف متعادل، واعصر ها، ثم امسح البقعة المستعصية.

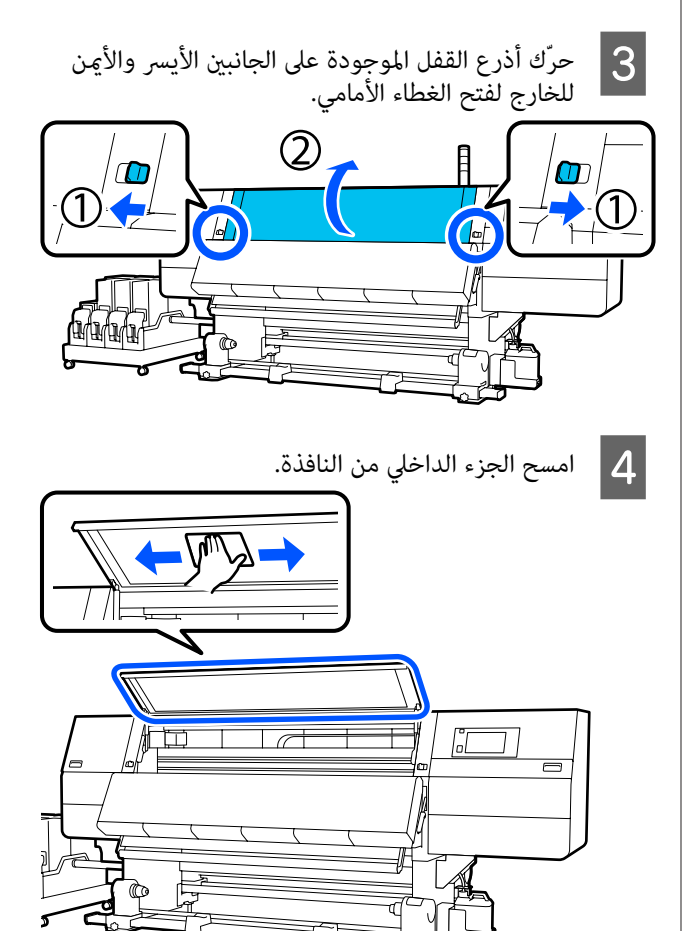

بالنسبة لأي شيء لا يمكن إزالته بقطعة قماش مبللة، اغمر قطعة قماش في منظف متعادل، واعصر ها، ثم امسح البقعة المستعصية.

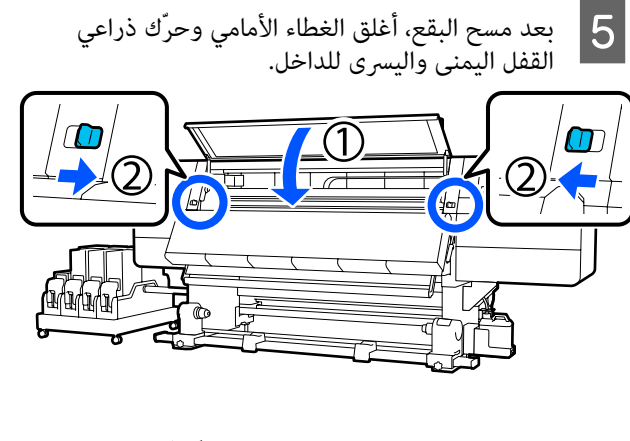

## استبدال العناصر المستهلكة

## استبدال خرطوشة الحبر

لذا إذا نفد الحبر، فاستبدل خرطوشة الحبر بأخرى جديدة على الفور. يمكنك التحقق من مستوى الحبر على الشاشة الرئيسية.

22 "الشاشة الرئيسية" في الصفحة 22

يتم تحميل خرطوشتي حبر لكل لون في وحدة إمداد الحبر، لذا يمكن استبدال خرطوشة الحبر غير المستخدمة أثناء إجراء الطباعة.

#### إجراءات الاستبدال

## :مهم 🊺

📮 توصی Epson باستخدام خراطیش أحبار Epson الأصلية. لا يمكن لشركة Epson أن تضمن جودة الحبر غير الأصلى أو موثوقيته. قد يتسبب استخدام أحبار غير أصلية في ضرر لا تعطيه ضمانات Epson، بل وقد يتسبب في عمل الطابعة بشكل خاطئ في ظل ظروف معىنة قد لا يتم عرض معلومات عن مستويات الحبر غير الأصلى، ويتم تسجيل استخدام الحبر غير الأصلي لاحتمال استخدامه في دعم الخدمة.

نظرًا لخصائص الحبر، تكون خراطيش الحبر في هذه الطابعة عرضة للترسيب (مكونات تستقر في قاع السائل). وإذا استقر الحبر، يحدث تباين في درجات الألوان وانسداد للفوهات. رج خرطوشة الحبر الجديدة قبل تركيبها. وبعد تركيبها في الطابعة، أزلها ورجها بصورة دورية.

# الفتح والرج

ضع خرطوشة حبر جديدة على سطح مستوٍ مع توجيه 1 فتحة منفذ إمداد الحبر إلى الأعلى.

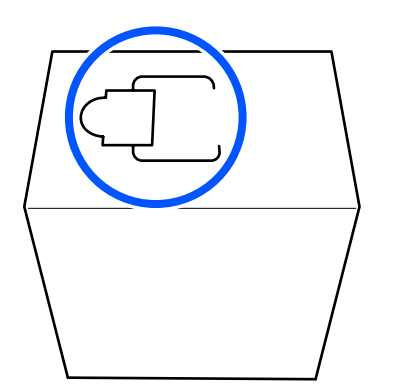

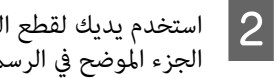

استخدم يديك لقطع الخطوط المتقطعة للفتحة لإزالة الجزء الموضح في الرسم التوضيحي.

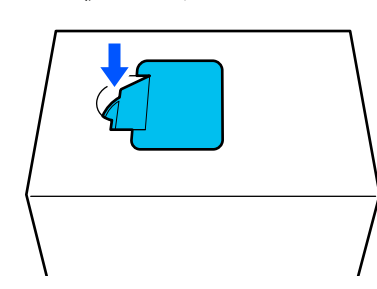

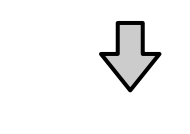

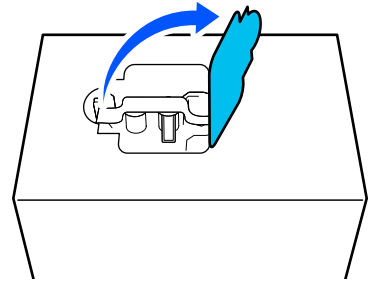

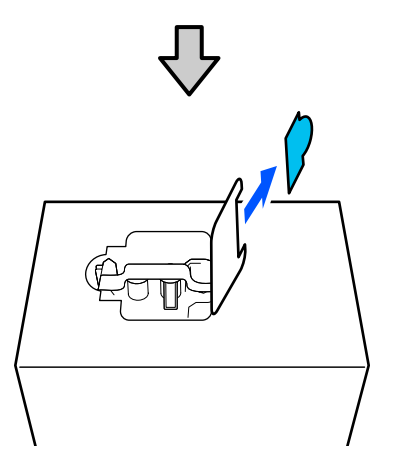

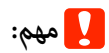

لا تستخدم قاطعًا لقطع الخطوط المتقطعة. قد يؤدي عدم الالتزام بهذا الإجراء الاحتياطي إلى تلف الأجزاء الداخلية وتسرب الحبر.

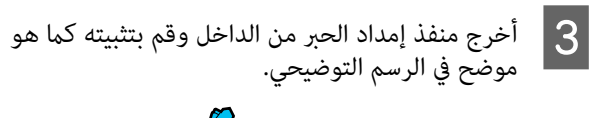

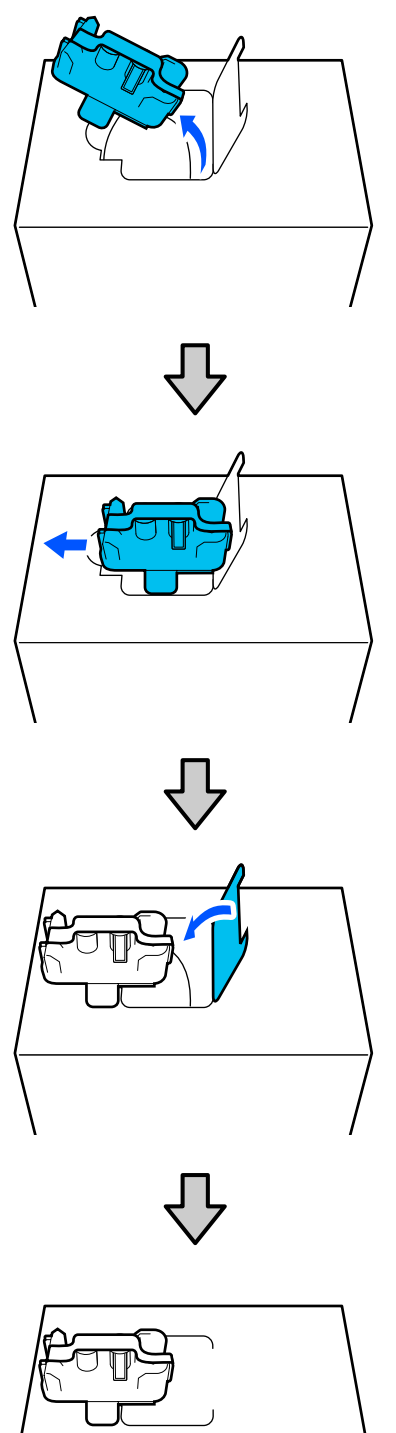

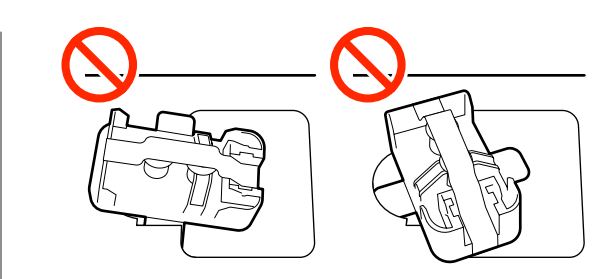

4 أزل الشريط من فوق سطح منفذ إمداد الحبر.

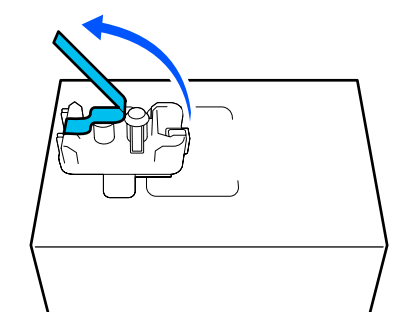

ضع خرطوشة الحبر بحيث يكون منفذ إمداد الحبر متجهًا نحو الجانب، ثم حرِّك خرطوشة الحبر ذهابًا وإيابًا على نحو طولي في نطاق بطول 10 سم (3.93 بوصات) تقريبًا، عشر مرات.

انقل خرطوشة الحبر بمعدل دورة واحدة ذهابًا وإيابًا في كل ثانية.

🖵 🛛 عند استخدام خرطوشة الحبر 10 لترات

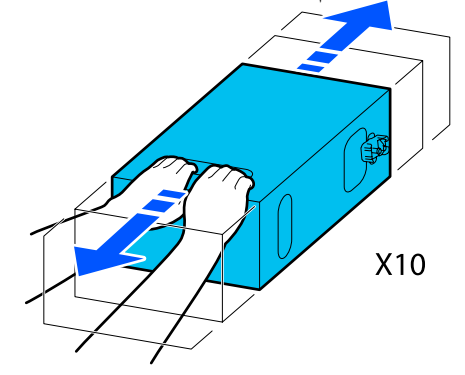

🖵 عند استخدام خرطوشة الحبر 3 لترات

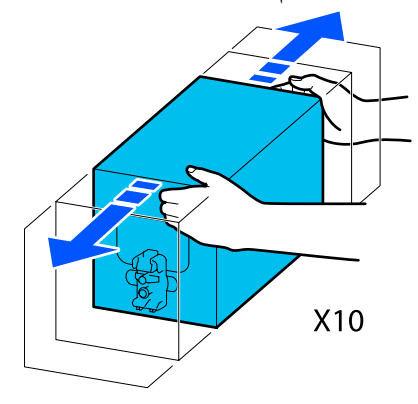

- اقلب خرطوشة الحبر وكرر الدورة نفسها عشر مرات. انقل خرطوشة الحبر بمعدل دورة واحدة ذهابًا وإيابًا في كل ثانية.
  - 🛽 عند استخدام خرطوشة الحبر 10 لترات

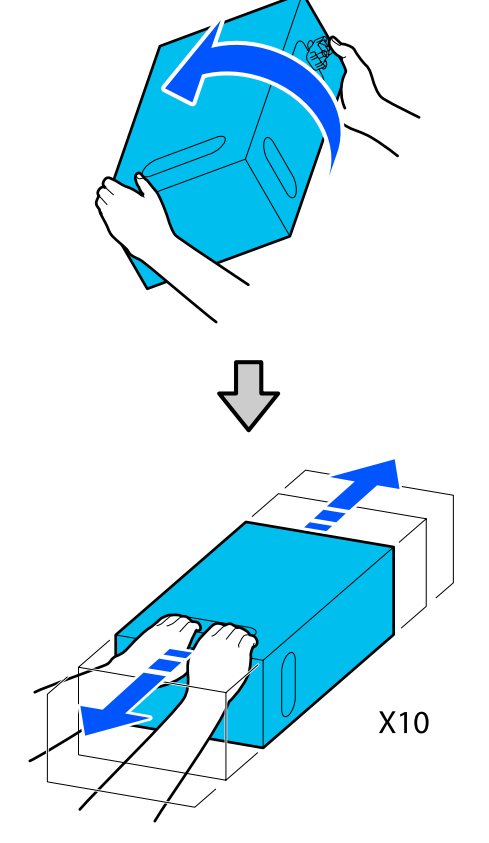

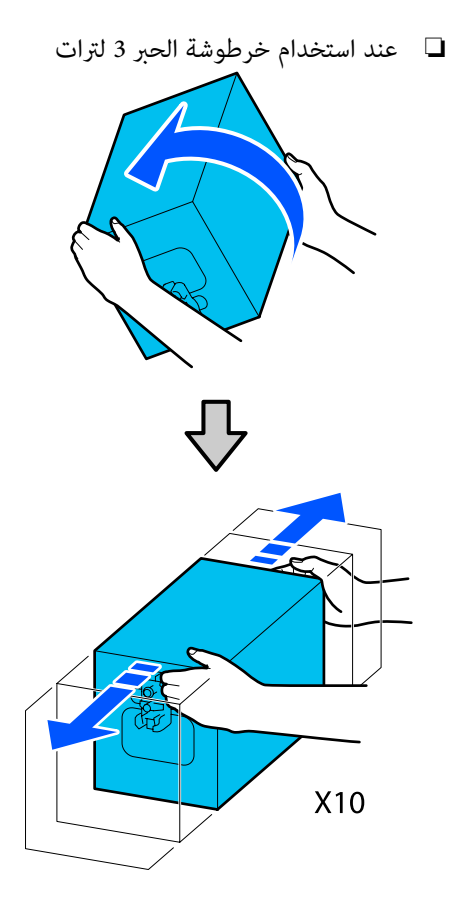

#### الاستبدال

1

تأكد من تشغيل الطابعة، ثم قم بخفض غطاء خرطوشة الحبر المستخدمة تجاهك.

وتكون خرطوشة الحبر التي يضيء أحد المصابيح (باللون البرتقالي) على يمينها هي التي يجب استبدالها.

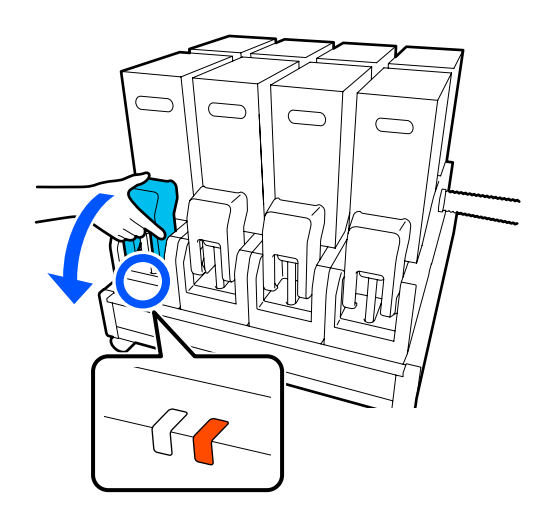

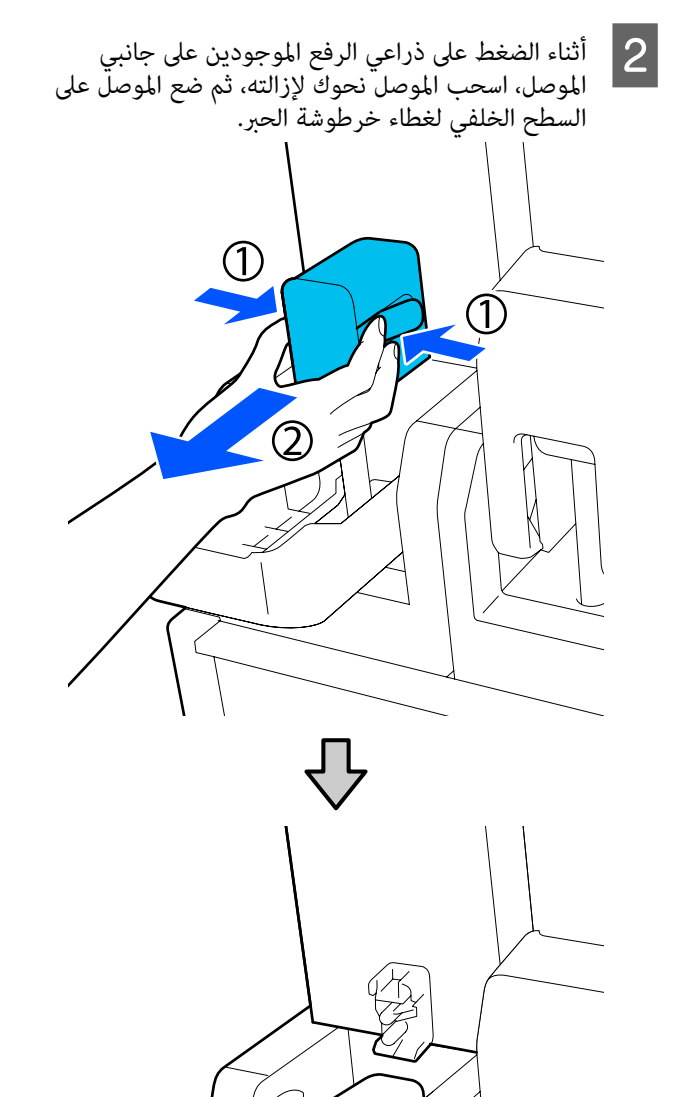

لا تترك الموصل غير متصل بخرطوشة الحبر لأكثر من 30 دقيقة. وإلا سيجف الحبر وقد لا تعمل الطابعة كما هو متوقع.

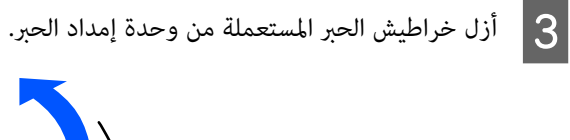

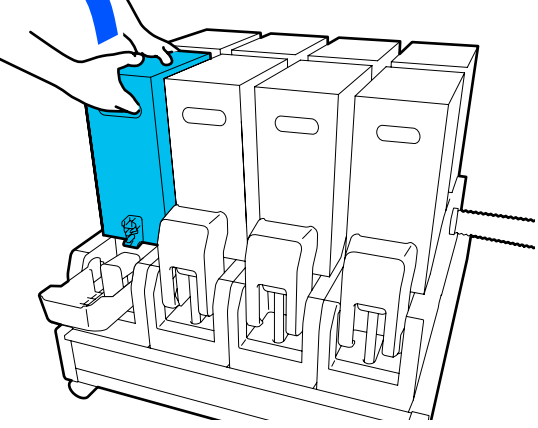

- افتح مع الاستمرار ثقوب المقابض الخاصة بخرطوشة الحبر التي تم رجها ثم ضع خرطوشة الحبر بحيث تواجه فتحة إمداد الحبر الموصل.
  - 🖵 🛛 عند استخدام خرطوشة الحبر 10 لترات

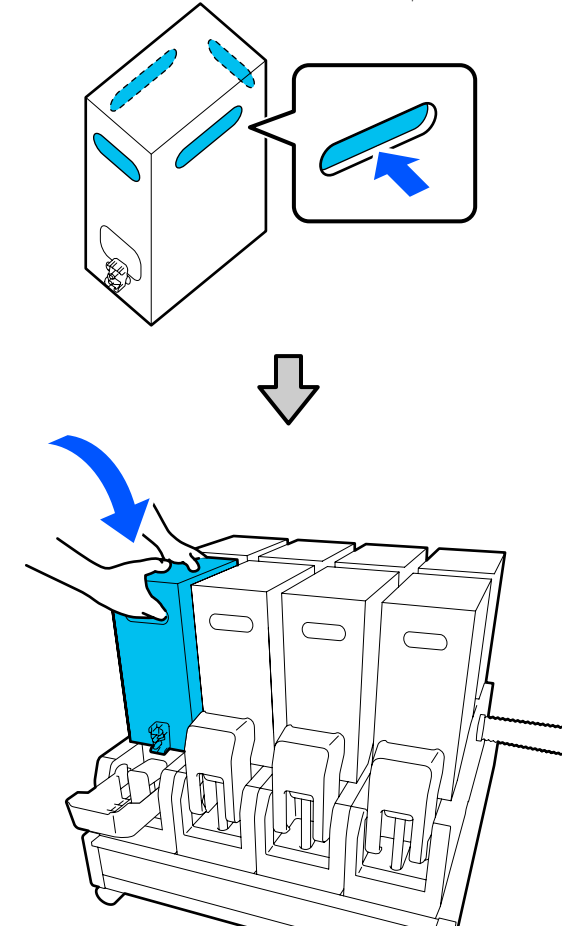

عند استخدام خرطوشة الحبر 3 لترات
 حند استخدام خرطوشة الحبر 3 لترات

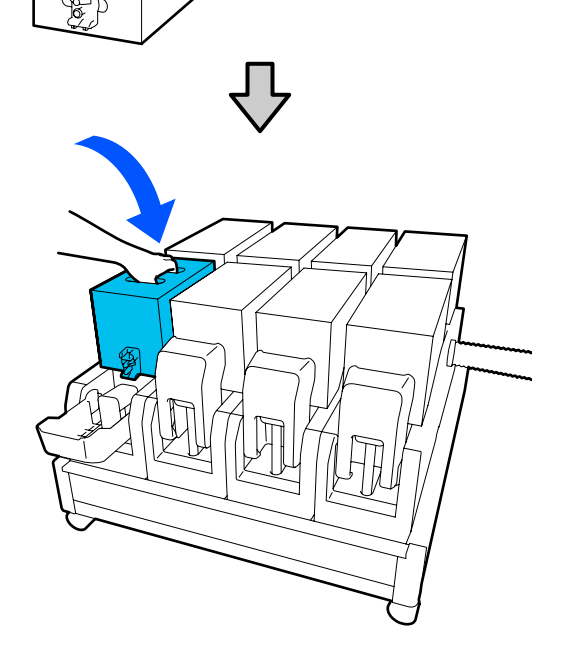

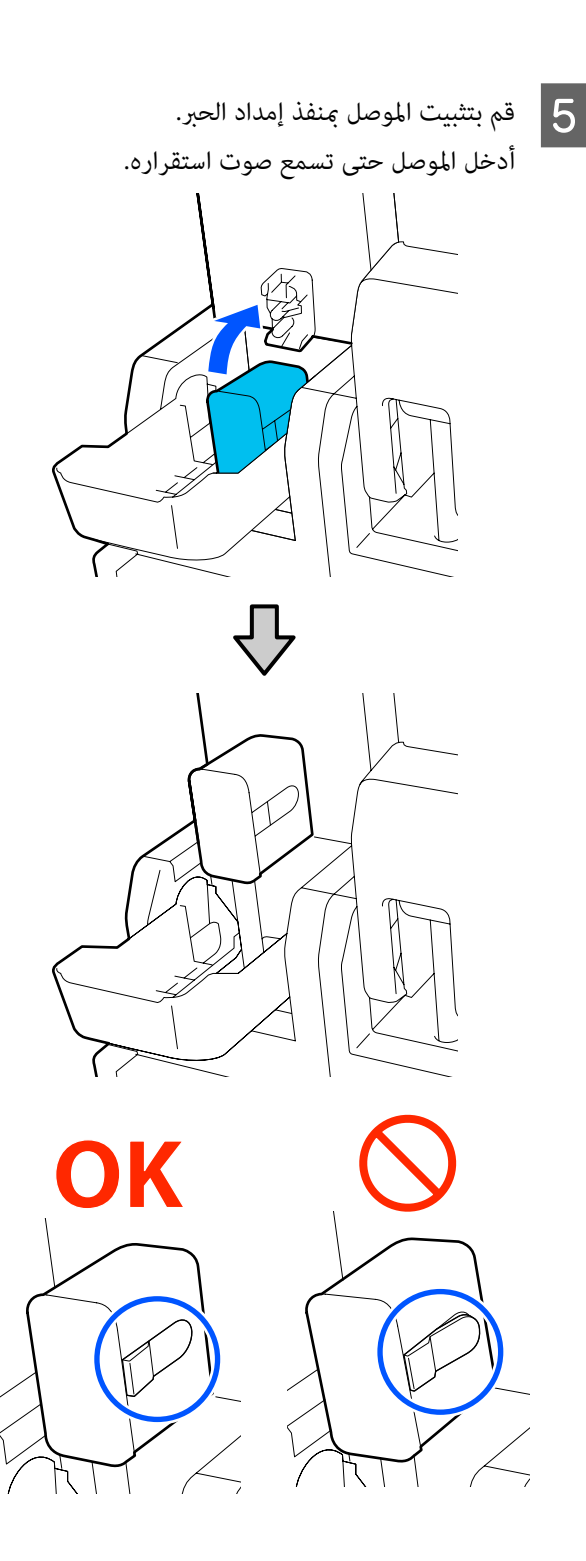

ارفع غطاء خرطوشة الحبر. 6

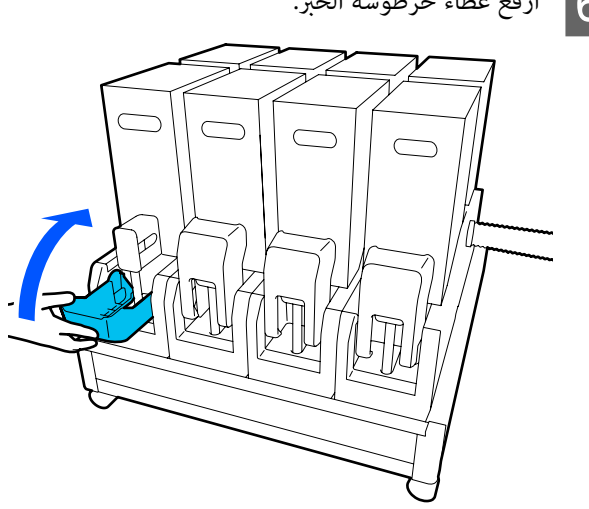

كرر إجراءات الفتح، والرّج، والاستبدال، لاستبدال خراطیش الحبر الأخری.

استبدال بكرة المسح

مدّة التحضير والاستبدال

عند عرض رسالة تُشير إلى أن وقت استبدال بكرة المسح يقترب

حضرّ بكرة مسح جديدة في أسرع وقت ممكن.

عندما ترغب في استبدال الأجزاء في هذه المرحلة، بسبب عمليات التشغيل الليليَّة على سبيل المثال، قم بإجراء – Maintenance Replace Maintenance Parts — Replace Wiper Roll، تم قم بأعمال الاستبدال. إذا استبدلتها دون تحديد Replace Wiper Roll، فلن يعمل عدّاد بكرة المسح بصورة صحيحة.

> الصيانة الصفحة Maintenance" في الصفحة 165

عند عرض رسالة تُشير إلى أنه قد حان وقت استبدال بكرة المسح

راجع القسم التالي، واستبدل بكرة المسح. لا يمكن تنفيذ الطباعة إذا لم يتم استبدال الأجزاء.

تأكّد من استخدام بكرة المسح البديلة المخصّصة لهذه الطابعة.

🗺 "الخيارات والمنتجات المستهلكة" في الصفحة 177

قبل بدء هذا الإجراء، تأكّد من قراءة ما يلى.

🕥 "الاحتياطات المتعلقة بالصيانة" في الصفحة 105

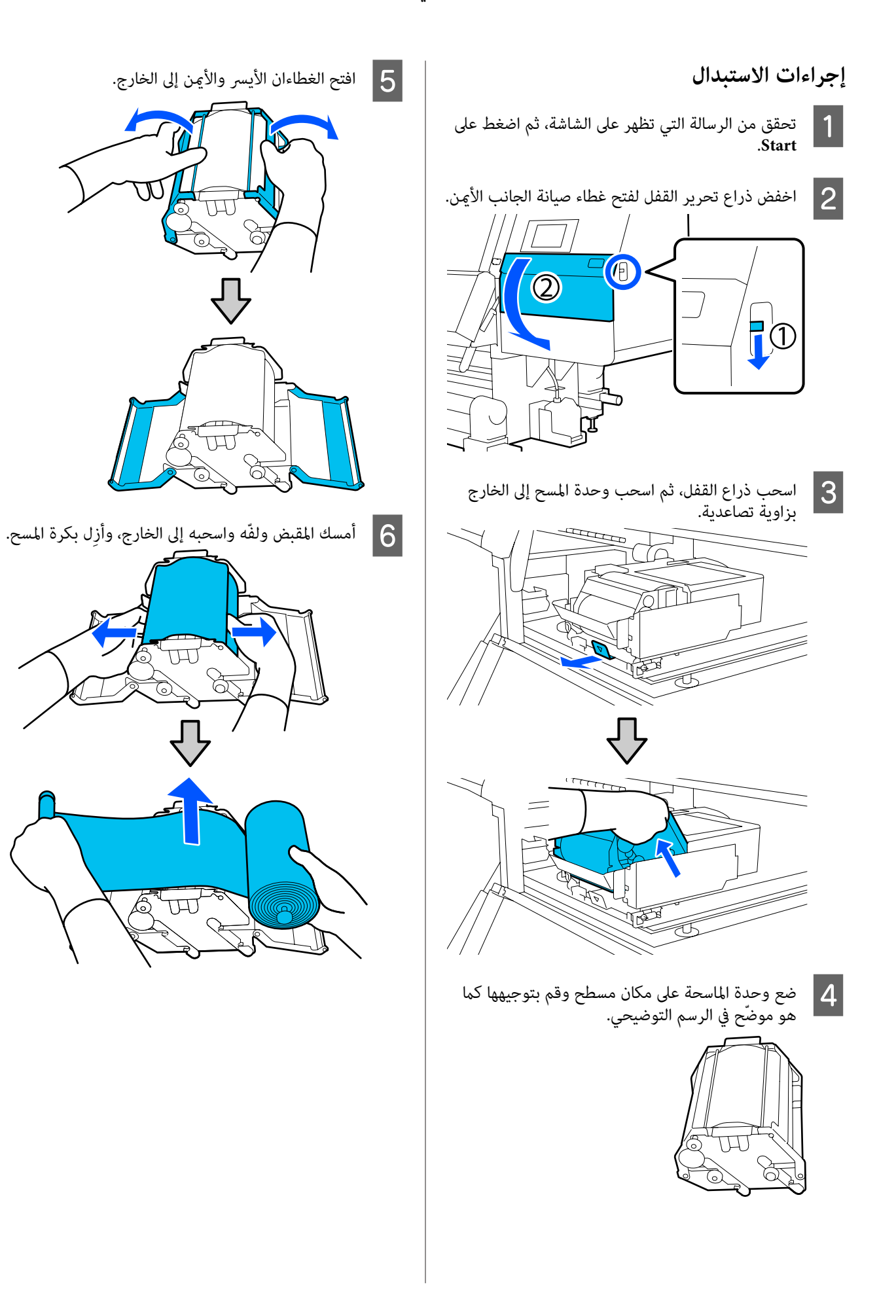

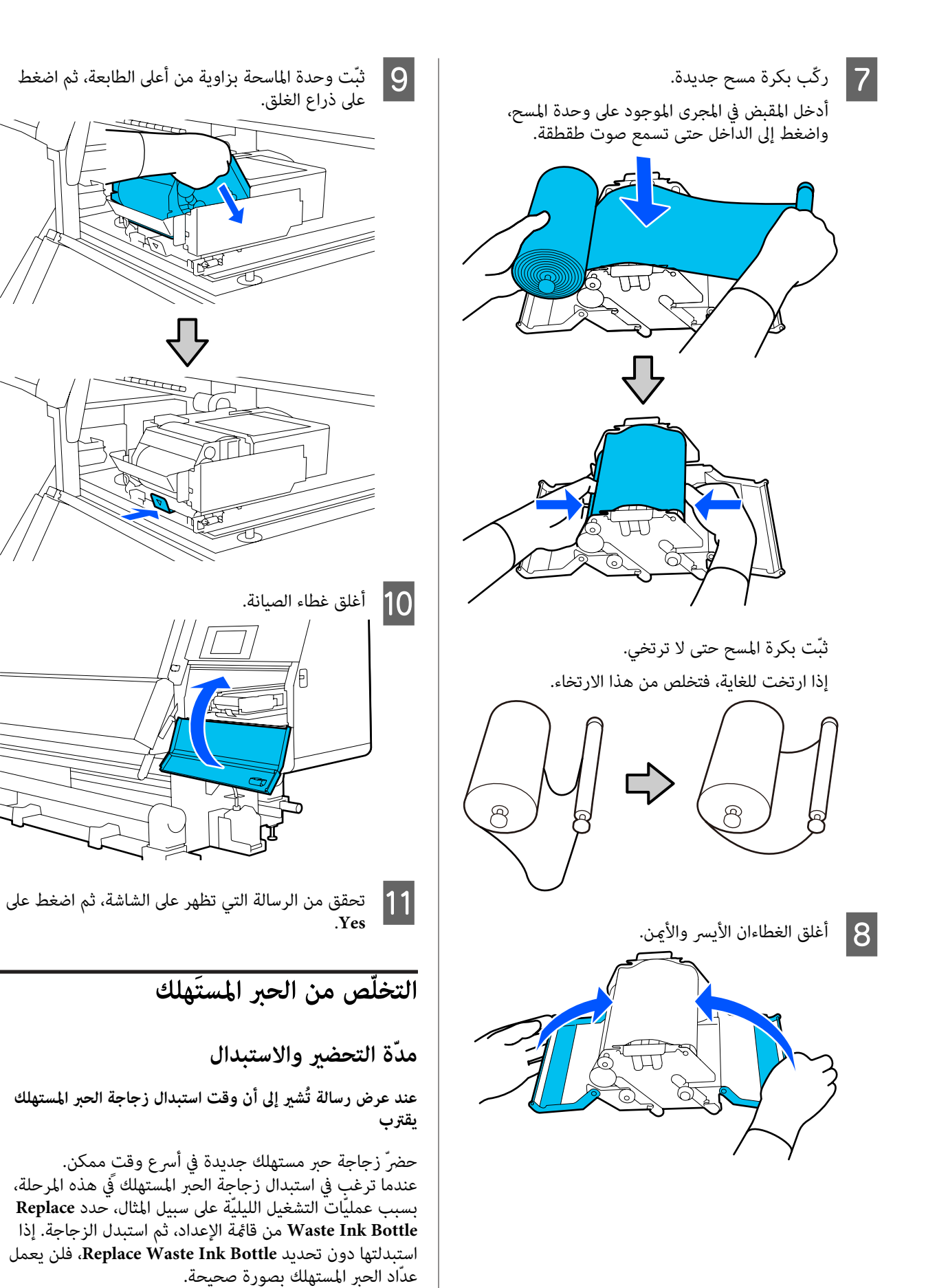

قائمة الصيانة ٢٠ "قائمة Maintenance" في الصفحة 165

عدًاد الحبر المستَهلك ٢٠ "عدّاد الحبر المستَهلك" في الصفحة 126

## یمهم: 🚺

لا تقم أبداً بتحريك زجاجة الحبر المستهلك أثناء الطباعة أو أثناء تنظيف الرؤوس، إلاً في حال ظهور تعليمات بذلك على الشاشة. قد يؤدي عدم الالترام بهذا الإجراء الاحتياطي إلى تسرّب الحبر.

عند عرض رسالة تُشير إلى أنه قد حان وقت استبدال زجاجة الحبر المستهلك

استخدم زجاجة حبر جديدة بدلاً من زجاجة الحبر المستهلك على الفور.

> إجراءات الاستبدال ٢٠ "استبدال زجاجة الحبر المستهلك" في الصفحة 126

## عدّاد الحبر المستَهلك

تستخدم الطابعة عدّاد الحبر المستَهلك لتتبع الحبر المستَهلك وتعرض رسالة عندما يصل العدّاد إلى مستوى التحذير. استبدل زجاجة الحبر المستهلك بأخرى جديدة وفقًا للرسالة التي تُشير إلى أنه قد حان وقت استبدال زجاجة الحبر المستهلك، ويتم مسح العدّاد تلقائيًا.

إذا كنت في حاجة إلى استبدال زجاجة الحبر المستهلك قبل عرض هذه الرسالة، فقم بإجراء Replace Waste Ink Bottle من قائمة الإعداد.

> قائمة الصيانة ۞ "قائمة Maintenance" في الصفحة 165

#### استبدال زجاجة الحبر المستهلك

اتبع الاجراءات الموضحة أدناه لاستبدال الأجزاء. قبل بدء هذا الإجراء، تأكّد من قراءة ما يلي.

€ "الاحتياطات المتعلقة بالصيانة" في الصفحة 105

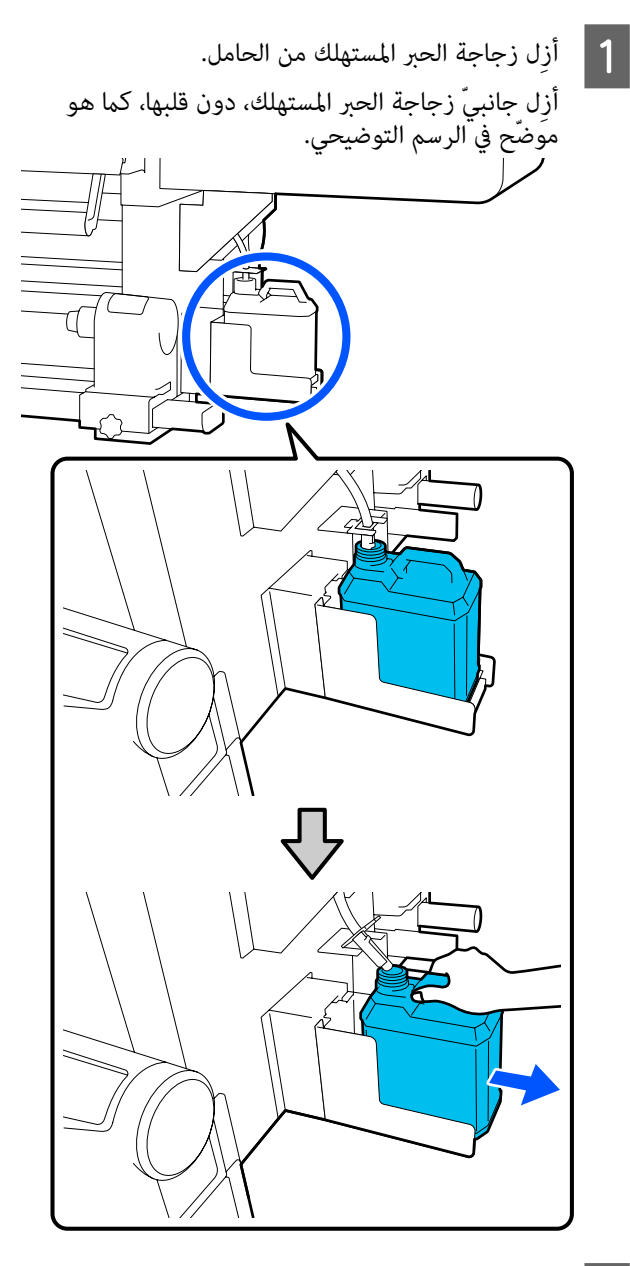

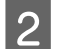

قم بإزالة الغطاء عن زجاجة الحبر المستهلك الجديدة.

أدخل أنبوب الحبر المستهلك في فوّهة زجاجة الحبر المستهلك الجديدة ثم ضع زجاجة الحبر المستهلك الجديدة في الحامل.

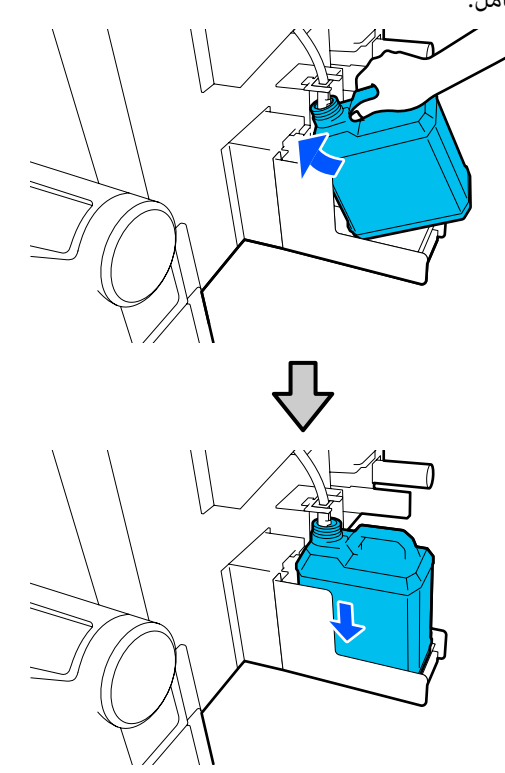

أغلق غطاء زجاجة الحبر المستهلك المستعملة بإحكام.

#### یمهم: 🚺

- تأكد جيداً من إدخال أنبوب الحبر المستَهلك في فوّهة زجاجة الحبر المستَهلك. إذا لم يتم إدخال الأنبوب في الزجاجة، فسوف ينسكب الحبر في المنطقة المحيطة.
- ستحتاج إلى غطاء جديد لزجاجة الحبر المستهلك عند التخلص من الحبر المستهلك. احتفظ بالغطاء في مكان آمن، ولا تقم برميه.
- 4
- على الشاشة، اضغط على Done.

اترك الحبر المستَهلك في زجاجة الحبر المستهلك لتتخلّص منه، ولا تقم بنقله إلى وعاء آخر.

## استبدال حامل الوسائط

#### مدّة التحضير والاستبدال

عندما تظهر رسالة على شاشة لوحة التحكم تُشير إلى العمر الافتراضي لحامل الوسائط، حضرٌ حامل وسائط جديدًا، ثم استبدل حامل الوسائط وفقًا للقسم التالي.

استبدل حاملات الوسائط التي تحتوي على مفاتيح للتغذية، وحاملات الوسائط المخصصة للسحب. تأكّد من استخدام حامل الوسائط البديل المخصّص لهذه الطابعة.

🗺 "الخيارات والمنتجات المستهلكة" في الصفحة 177

قبل بدء هذا الإجراء، تأكّد من قراءة ما يلي.

👁 "الاحتياطات المتعلقة بالصيانة" في الصفحة 105

إذا أردت استبدال هذه الأجزاء بغض النظر عن الرسائل التي تظهر على الشاشة، فقم بإجراء Maintenance — Replace Maintenance Parts — Replace Take In Media Holder أو Replace Take Up Media Holder، ثم قم بأعمال الاستبدال. إذا قمت بعملية استبدال دون إجرائها من قائمة الإعدادات، فلن يعمل عدّاد حامل الوسائط بصورة صحيحة.

#### ما ستحتاج إليه

- 🖵 🛛 حامل وسائط جدید
- المفتاح السداسي المرفق مع الطابعة (عند استبدال حامل وسائط الإدخال)
- مفك فيليبس المتوفر تجاريًا (عند استبدال حامل وسائط السحب)

## كيفية استبدال حامل وسائط الإدخال

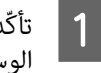

تأكّد من عدم تحميل أي وسائط على وحدة تغذية الوسائط.

> إذا تم تحميل أي وسائط، فقم بإزالتها. ٢ "إزالة الوسائط المُحمّلة" في الصفحة 88

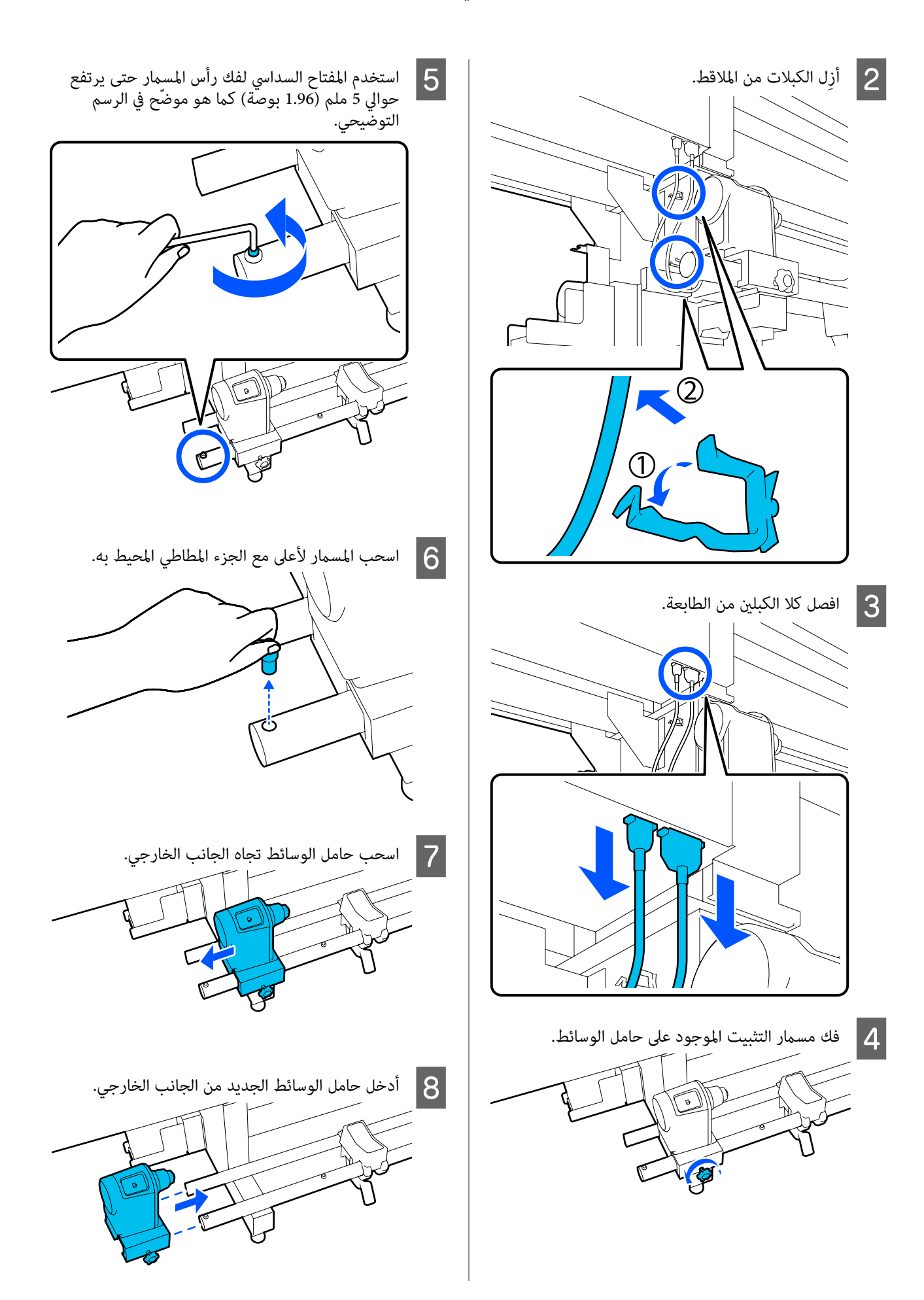

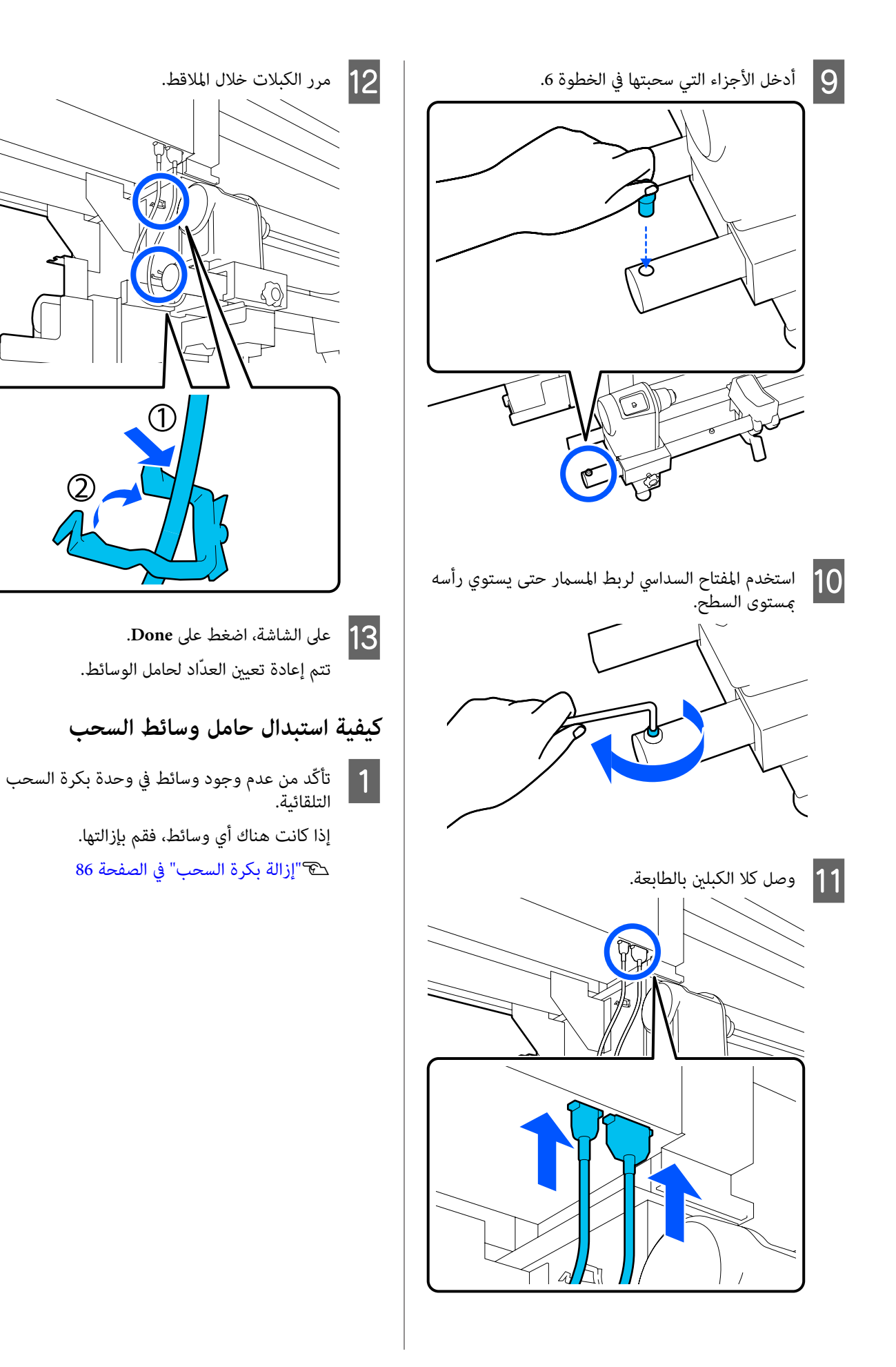

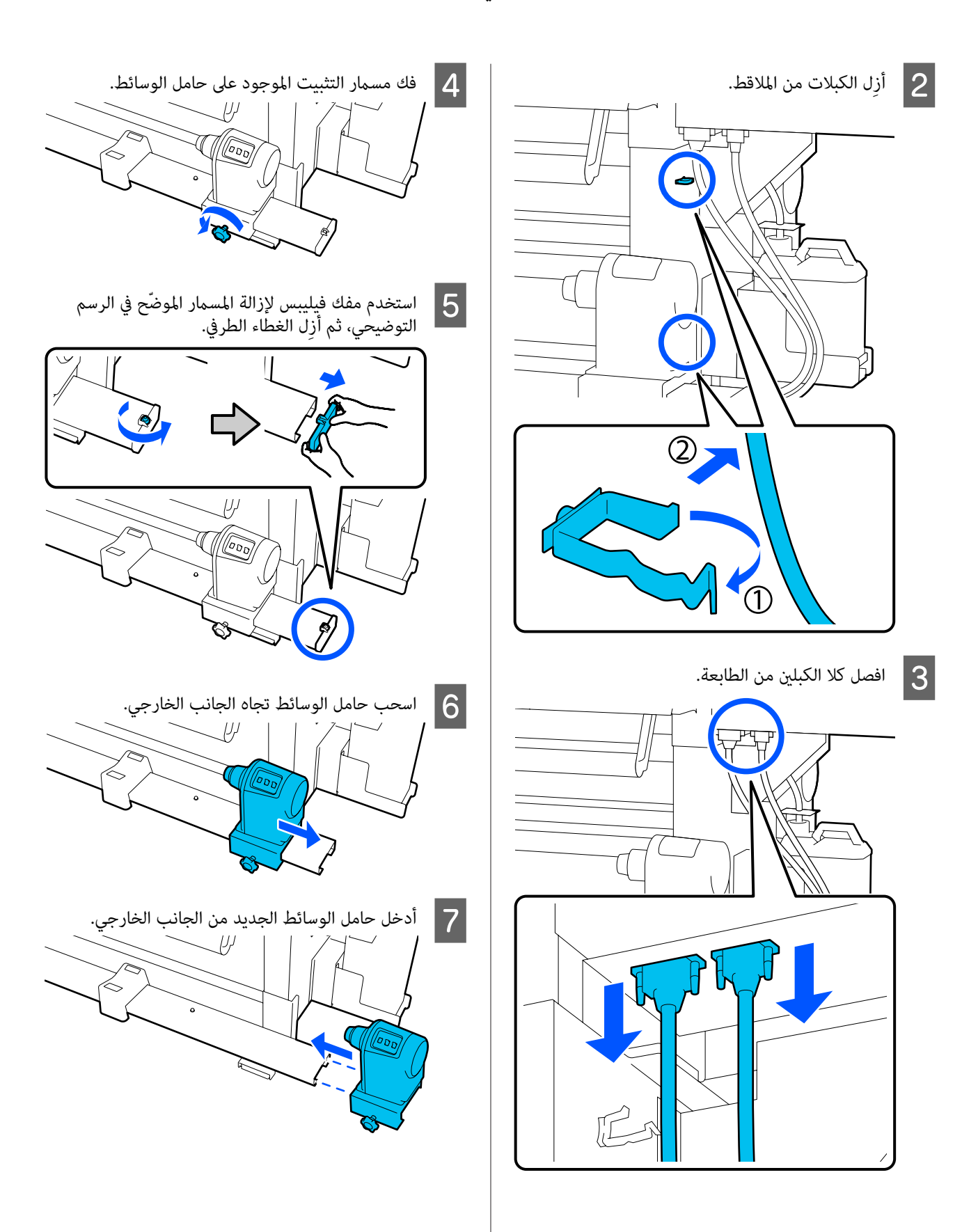

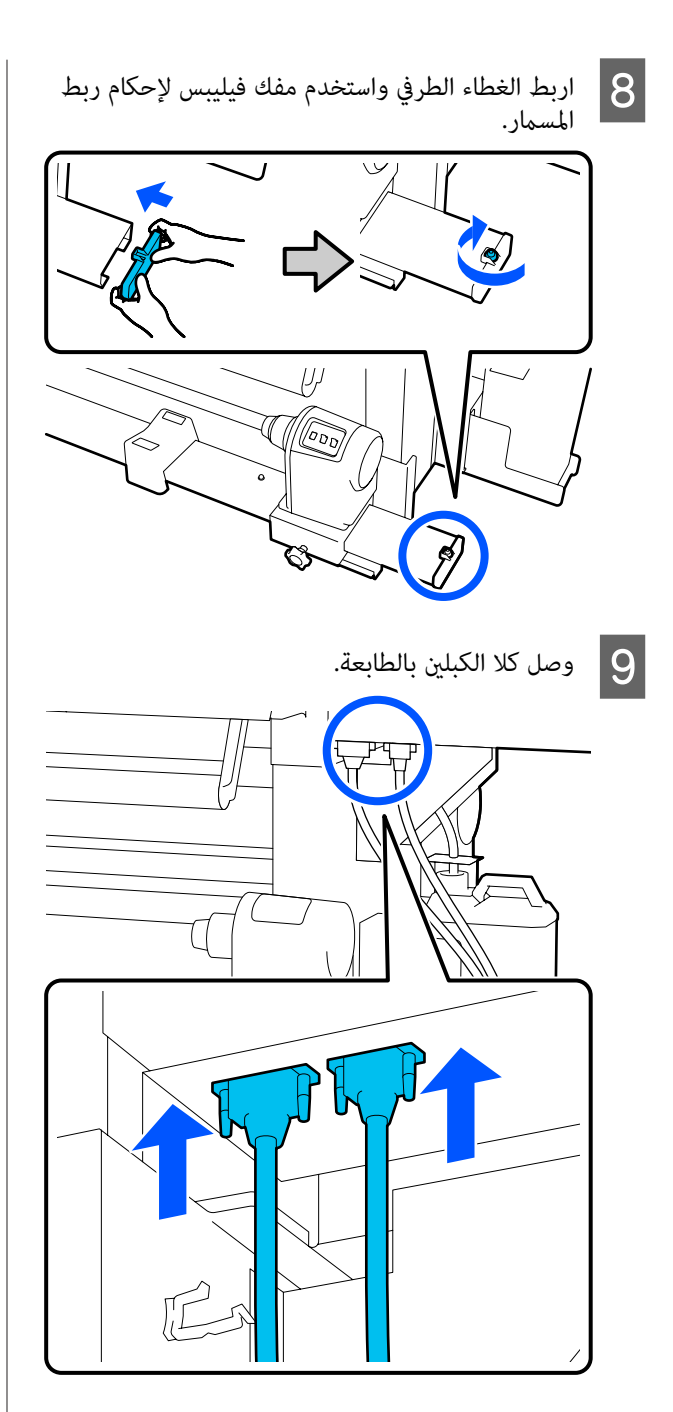

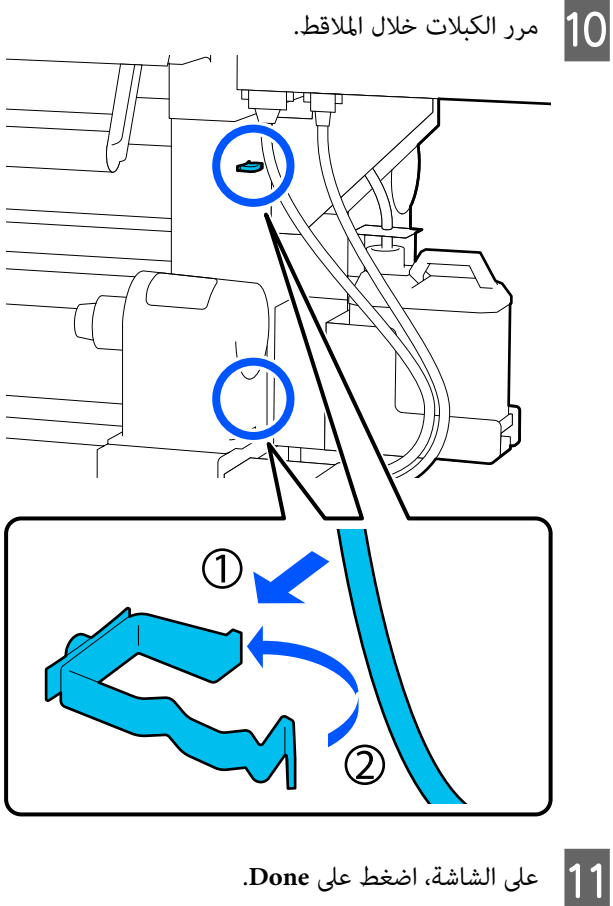

على الشاشة، أصغط على Done. تتم إعادة تعيين العدّاد لحامل الوسائط.

# أعمال الصيانة الأخرى

# الرج الدوري لخراطيش الحبر

بعد تثبيت إحدى خراطيش الحبر في الطابعة، يتم عرض رسالة تشير إلى "الرج" على شاشة لوحة التحكم على مدى الفواصل الزمنية التالية.

- 🖵 لون أسود عالي الكثافة الحبر: مرة كل أسبوع
  - 🖵 الأحبار الأخرى: مرة كل ثلاثة أسابيع

إذا ظهرت الرسالة، فقم بإزالة خرطوشة الحبر على الفور ثم قم برجها.

تختلف طريقة الرج التي يجب اتباعها بعد التثبيت عن تلك المتبعة عند فتح خرطوشة الحبر. اتبع الخطوات التالية من أجل رج العبوات.

1 تأكد من تشغيل الطابعة، ثم قم بخفض غطاء خرطوشة الحبر المراد رجّها تجاهك.

وتكون خرطوشة الحبر التي يومض أحد المصابيح على يسارها (باللون الأزرق) هي تلك التي يجب رجّها.

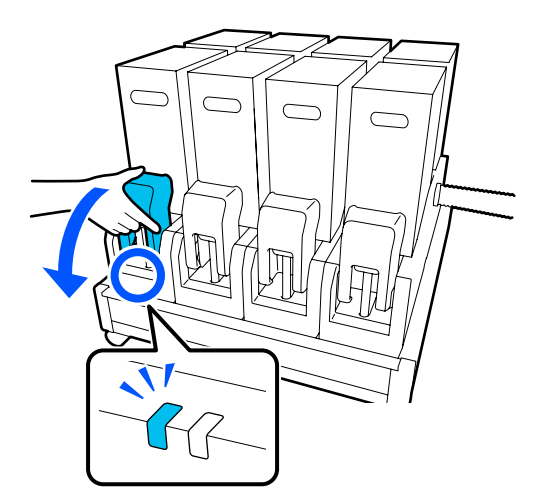

2 أثناء الضغط على ذراعي الرفع الموجودين على جانبي الموصل، اسحب الموصل نحوك لإزالته، ثم ضع الموصل على السطح الخلفي لغطاء خرطوشة الحبر.

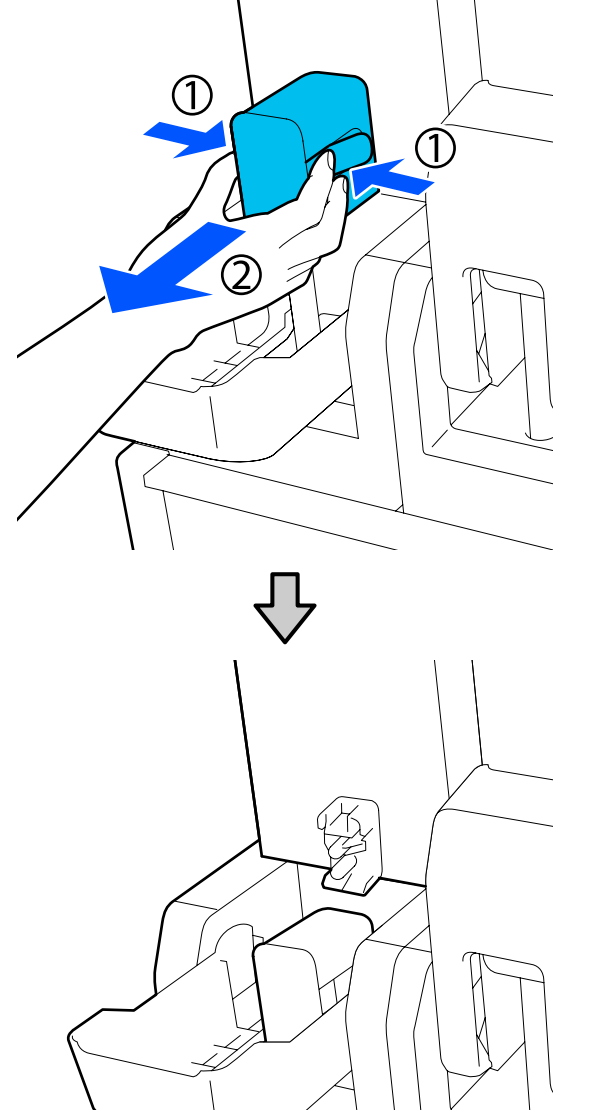

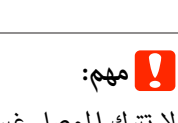

لا تترك الموصل غير متصل بخرطوشة الحبر لأكثر من 30 دقيقة. وإلا سيجف الحبر وقد لا تعمل الطابعة كما هو متوقع.

قم بإزالة خرطوشة الحبر من وحدة إمداد الحبر، وضعها على سطح مستوٍ بحيث يكون منفذ إمداد الحبر مواجهًا للجانب.

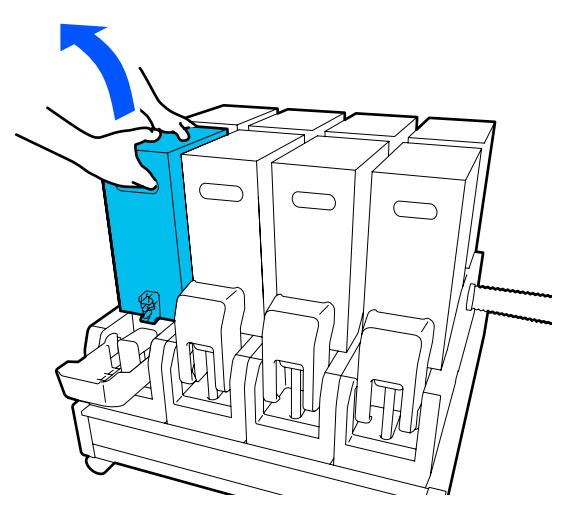

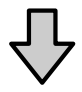

🖵 🛛 عند استخدام خرطوشة الحبر 10 لترات

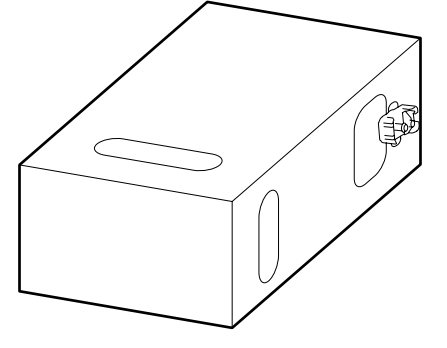

🖵 عند استخدام خرطوشة الحبر 3 لترات

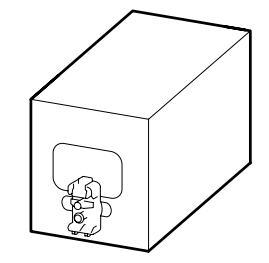

حرّك خرطوشة الحبر ذهابًا وإيابًا بصورة طولية في نطاق طوله 10 سم (3.93 بوصات) تقريبًا، ثلاث مرات.

انقل خرطوشة الحبر بمعدل دورة واحدة ذهابًا وإيابًا في كل ثانية.

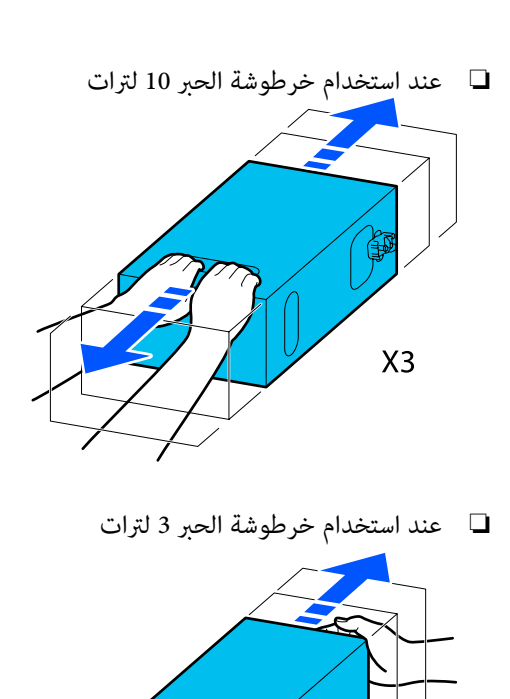

- X3 اقلب خرطوشة الحبر وكرر الدورة نفسها ثلاثة مرات.
- انقل خرطوشة الحبر بمعدل دورة واحدة ذهابًا وإيابًا في كل ثانية.

5

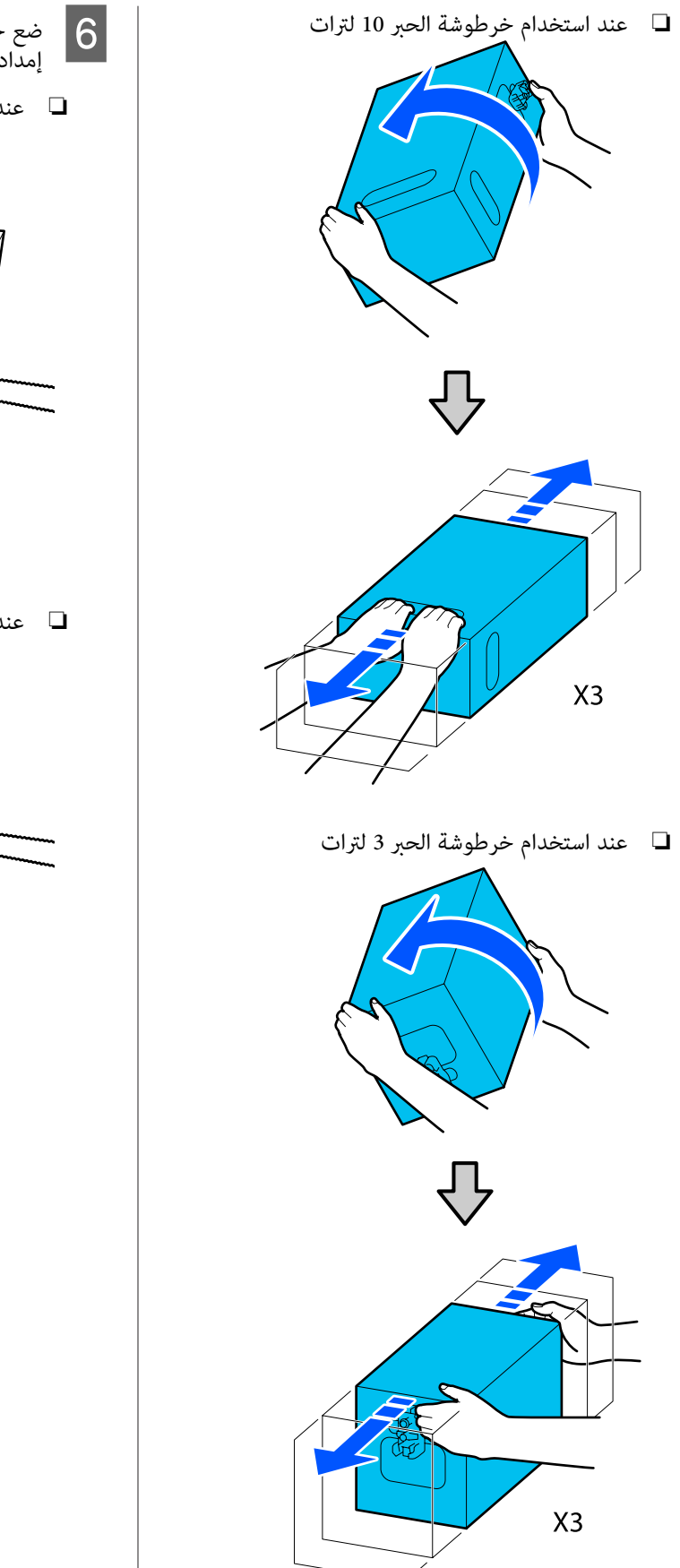

- ضع خرطوشة الحبر التي تم رجّها بحيث تواجه فتحة إمداد الحبر الموصل.
  - 🖵 🛛 عند استخدام خرطوشة الحبر 10 لترات

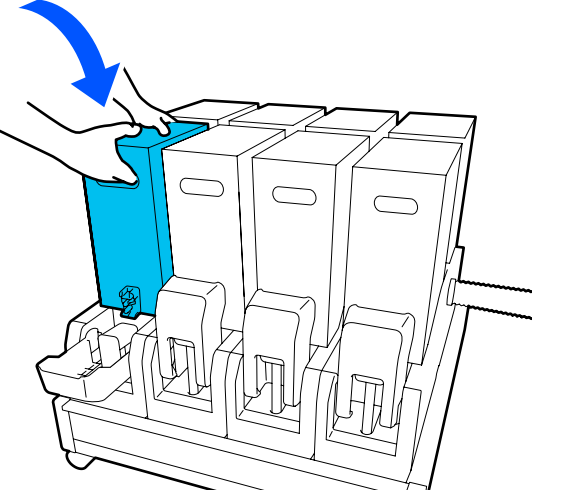

🖵 🛛 عند استخدام خرطوشة الحبر 3 لترات

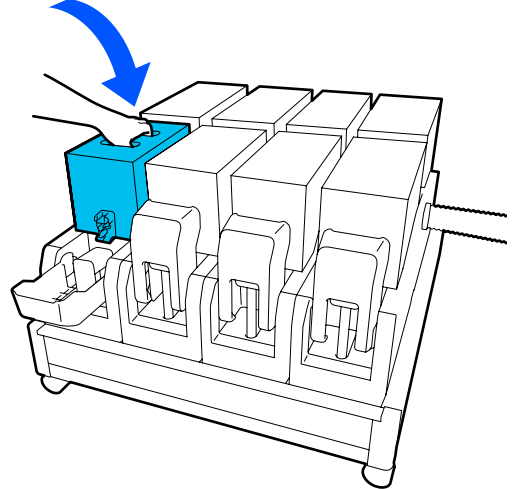

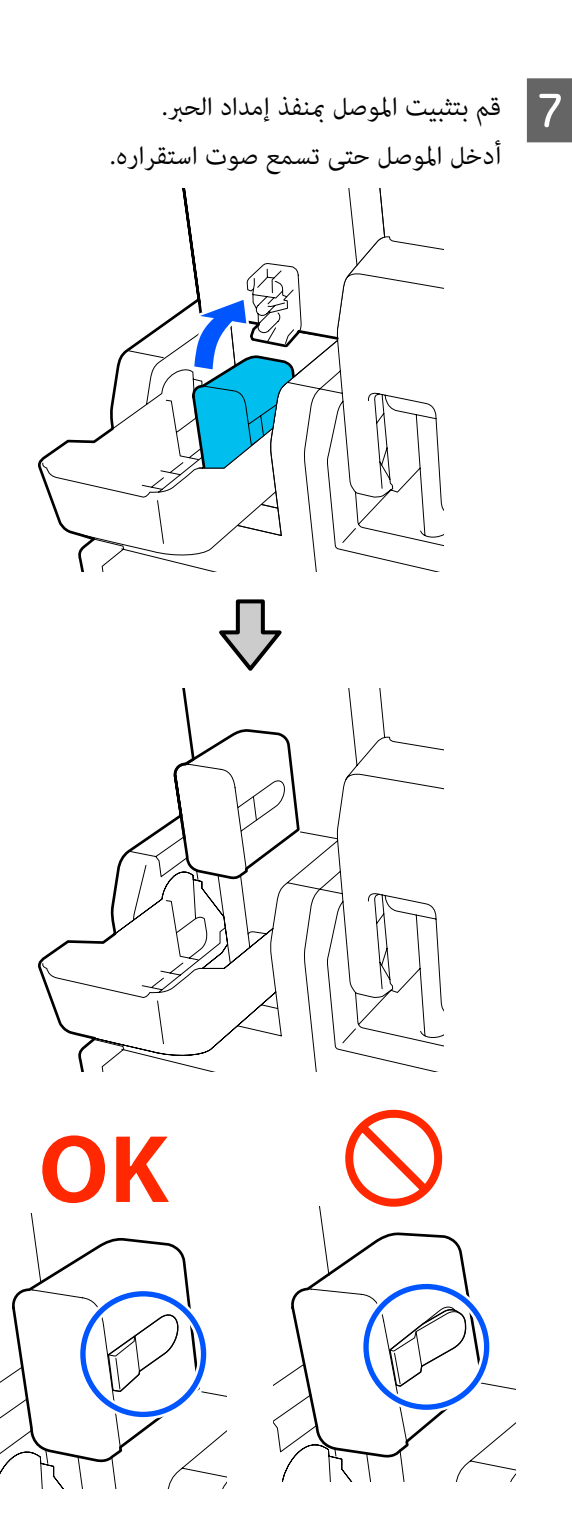

ارفع غطاء خرطوشة الحبر. 8

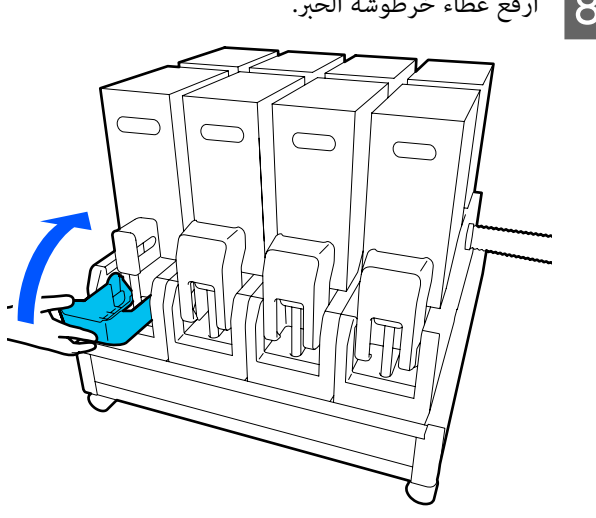

كرر الإجراء نفسه لاستبدال خراطيش الحبر الأخرى.

## التحقق بحثًا عن فوهات مسدودة

ننصحك بفحص الفوهات بحثًا عن وجود انسداد في كل مرة تقوم بإجراء الطباعة وذلك لضمان جودة النتائج.

## طرق التحقق من وجود انسدادات

هناك 3 طرق للتحقق من وجود انسدادات.

#### مُوذج الفوهة عند الطلب.

عندما ترغب في التحقق من عدم وجود انسداد أو خطوط واختلاف في اللون في نتائج الطباعة قبل الطباعة، اطبع مُوِذج التحقق منَّ الفوهةَ. افحص نموذج التحقق المطبوع بصريًا لتحديد ما إذا كانت الفوهات مسدودة أو لا.

اطِّلع على ما يلى للحصول على التفاصيل.

👁 "طباعة نماذج فحص الفوهة" في الصفحة 136

تبعًا لعرض الوسائط المحملة، يمكنك حفظ الوسائط من خلال طباعة نماذج اختبار إضافية فى المساحة الموجودة بجانب أحد النماذج الحالية:

#### عينَّ Nozzle Check Pattern لـ Information Printing.

يؤدي ذلك إلى طباعة نموذج التحقق على الحافتين اليمنى واليسرى للوسائط خلال الطباعة. افحص نموذج التحقق بصريًّا لتحديد ما إذا كانت الفوهات مسدودة أثناء الطباعة أو لا.

🐨 "قائمة General Settings" في الصفحة 150

#### عينً Nozzle Check between Pages.

تتم طباعة نموذج الاختيار وفقًا لـ Execution Timing المحدد. يُكنك فحص نموذج التحقق بصريًا لتحديد ما إذا كانت هناك ألوان باهتة أو مفقودة في المطبوعات السابقة أو التالية أو لا.

يمكنك تعيين Print Length أو Print Page أو Print Duration لـ Execution Timing.

🐨 "قامّة General Settings" في الصفحة 150

## طباعة نماذج فحص الفوهة

تحقق من جاهزية الطابعة ثم اضغط على 🗃 في الشاشة الرئيسية.

يتم عرض قائمة Maintenance.

2 اضغط على Print Head Nozzle Check، وعينّ Saving Mode وPrint Position، ثم اضغط على Start.

يؤدي إعداد Saving Mode على الوضع On إلى تقصير الطول المطبوع لنموذج التحقق، والذي يقلل كمية الوسائط المستخدمة.

اعتماداً على عرض الوسائط التي يتم تحميلها، يُمكن تعيين Print Position. بإعداد Print Position، يمكنك تقليل كمية الوسائط المستخدمة لأنه يمكنك طباعة النماذج في سطر الهامش، حيث تتم طباعة النموذج الأول. لطباعتها في نسق واحد، اضغط على زر تغذية الوسائط لإرجاع الوسائط إلى موضع طباعة النموذج.

يختلف عدد النماذج التي يمكن طباعتها في نسق واحد اعتمادًا على ما إذا تم تعيين Saving Mode، وعرض الوسائط المُحملة، وMargins التي تم تعيينها. الإحصاءات التالية إرشادية.

#### عند ضبط Saving Mode على الوضع Off

:SC-F10000H Series

- إذا كان العرض مساويًا لـ 64 بوصة أو أكبر ولكنه أقل من 76 بوصة، يُكن طباعة ما يصل إلى 3 نماذج في نسق واحد (واحد في Right، وآخر في Center Right، وثالثهما في Center Left).
- إذا كان العرض مساويًا أو أكبر من 43 بوصة ولكنه أقل من 64 بوصة، عُكن طباعة ما يصل إلى نموذجين في نسق واحد (واحد في Right، وآخر في Center Right).
- اذا كان العرض أقل من 43 بوصة أو تم تعيين Width إلى الوضع Off، فلا يمكن إجراء الطباعة في نسق واحد.

:SC-F10000 Series

إذا كان العرض مساويًا أو أكبر من 62 بوصة ولكن أقل من 76 بوصة، يُكن طباعة ما يصل إلى 4 نماذج في نسق واحد (واحد على Right، وآخر في Center Right، وثالثهما في Center Left، وآخر في Left).

- إذا كان العرض مساويًا لـ 47 بوصة أو أكبر ولكنه أقل من 62 بوصة، يُكن طباعة ما يصل إلى 3 نماذج في نسق واحد (واحد في Right، وآخر في Center Right، وثالثهما في Center Left).
- إذا كان العرض مساويًا أو أكبر من 32 بوصة ولكنه أقل من 47 بوصة، يمكن طباعة ما يصل إلى نموذجين في نسق واحد (واحد في Right، وآخر في Center Right).
- اذا كان العرض أقل من 32 بوصة أو تم تعيين Width إذا كان العرض Off، فلا يمكن إجراء الطباعة في نسق واحد.

#### عند ضبط Saving Mode على الوضع On

:SC-F10000H Series

- إذا كان العرض مساويًا أو أكبر من 75 بوصة ولكنه أقل من 76 بوصة، يمُكن طباعة ما يصل إلى نموذجين في نسق واحد (واحد في Right، وآخر في Center Right).
- اذا كان العرض أقل من 75 بوصة أو تم تعيين Width Detection إلى الوضع Off، فلا يمكن إجراء الطباعة في نسق واحد.

:SC-F10000 Series

- اذا كان العرض مساويًا أو أكبر من 53 بوصة ولكنه أقل من 76 بوصة، يمكن طباعة ما يصل إلى نموذجين في نسق واحد (واحد في Right، وآخر في Center Right).
- اذا كان العرض أقل من 53 بوصة أو تم تعيين Width إذا كان العرض Off، فلا يمكن إجراء الطباعة في نسق واحد.

اضغط على Start لطباعة نموذج الفوهة.

3

قص الوسائط حسب الضرورة، ثم تحقّق من النماذج المطبوعة.

مثال لفوهات نظيفة

| <br> |  |
|------|--|
| <br> |  |
|      |  |
|      |  |
|      |  |
|      |  |
| <br> |  |
|      |  |
|      |  |
| <br> |  |
|      |  |
|      |  |
|      |  |
|      |  |
|      |  |
| <br> |  |
|      |  |
|      |  |
| <br> |  |
| <br> |  |
| <br> |  |
|      |  |

إذا لم تُفقد أي أجزاء من نموذج التحقق، فاضغط على OK. ترجع شاشة Maintenance.

مثال لفوهات مسدودة

| E===_ | ===-F== | = | E==== |
|-------|---------|---|-------|
| F=    |         |   | ==    |
| EEEE  |         |   |       |
| E===  | _==     |   | ===   |
|       | ==      |   |       |
|       | ====    |   | ====  |

إذا فُقدت أجزاء من نموذج التحقق، فاضغط على NG، ثم قم بإجراء Print Head Cleaning.

137 "Print Head Cleaning" 🗈 في الصفحة

### :مهم

احرض دامًا على إزالة العوائق من فوهات جميع الألوان قبل استئناف الاستخدام. إذا ظلت الفوهات مسدودة (بما في ذلك الفوهات المسدودة للألوان غير المستخدمة) عند الطباعة بعد استئناف الاستخدام، فلن تتمكن من إزالة العوائق.

## **Print Head Cleaning**

## أنواع التنظيف

ينقسم Print Head Cleaning إلى الأنواع الثلاثة التالية.

إجراء تنظيف الرأس حسب الضرورة.

قم بإجراء تنظيف الرأس إذا كانت هناك أجزاء باهتة أو مفقودة من نموذج التحقق الذي تمت طباعته.

مُكنك إجراء عملية تنظيف الرأس أثناء الطباعة من خلال الإيقاف المؤقت للمهمة. ومع ذلك، فقد تتعطل الطباعة عند استئنافها.

اطِّلع على ما يلى للحصول على التفاصيل.

137 "إجراء التنظيف" في الصفحة 137

#### عينَّ Periodic Cleaning.

في Maintenance Setting، عينّ Periodic Cleaning على الوضع On لإجراء التنظيف الدورى كإجراء وقائى قبل حدوث انسداد للفوهات. عينّ Print Duration أو Print Page أو Print Length للفاصل الزمني.

#### 🗺 "قامًة Maintenance" في الصفحة 165

#### عنّ Maintenance Cleaning.

فى Maintenance Setting، يؤدى إعداد Maintenance Cleaning على الوضع On إلى تنظيف رأس الطباعة تلقائيًا بعد مرور فترة معينة من الوقت، وذلك للحفاظ على رؤوس الطباعة في حالة جيدة.

🐨 "قائمة Maintenance" في الصفحة 165

#### إجراء التنظيف

لدى Print Head Cleaning الأنواع الثلاثة التالية.

Auto Cleaning يتم تغيير المستوى تلقائيًا، وفقًا لحالة الانسداد التي تم الكُشف عنها في الفوهة، ومن ثم إجراء التنظيف.

- ،(Medium)Cleaning ،(Light)Cleaning (Heavy)Cleaning يتم إجراء التنظيف فى مستوى واحد من المستويات الثلاثة المحددة.
- Print Head Refresh يتم إجراء التنظيف القوي باستخدام وظيفة شفط الحبر فى أكواب الشفط.

قم بإجراء Auto Cleaning أولاً. إذا لم تتم إزالة الانسدادات بالقيام بذلك، فقم بما يلى بالترتيب Cleaning(Light)، وMedium)Cleaning) وHeavy)Cleaning) حتى إزالة الانسدادات.

قم بإجراء Print Head Refresh إذا كان هناك العديد من الأنسدادات الكبيرة، حتى بعد إجراء Heavy)Cleaning). عند إجراء Print Head Refresh، يجب تنظيف أكواب الشفط، وتستغرق عملية التنظيف وقتًا طويلاً، لهذا السبب قم بإجرائها إذا كنت تواجه المشكلة الموضحة أعلاه.

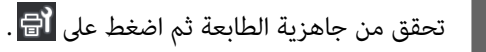

يتم عرض قائمة Maintenance.

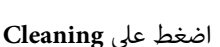

اضغط على Print Head Cleaning.

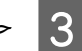

2

حدد إحدى طرق التنظيف.

حدد Auto Cleaning أولاً.

وبالنسبة لعمليات التنظيف الثانية واللاحقة، حدد ما يلى بالترتيب (Light)Cleaning)، وMedium)Cleaning .(Heavy)Cleaning

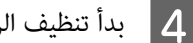

بدأ تنظيف الرأس.

يتِم عرض رسالة نتيجة التنظيف عند الانتهاء من تنظيف رأس الطباعة.

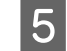

تحقق من الرسالة وانقر فوق OK.

فى حالة إجلاء الانسداد

تابع إجراء العمليات العادية.

أما إذالم يتم إجلاء الانسداد

ارجع إلى الخطوة رقم 1 وقم بإجراء Light)Cleaning). بعد إجراء Light)Cleaning)، قم بإجراء التنظيف في المستوى الأعلى التالى.

وإذا كانت الفوهات لا تزال مسدودة حتى بعد إجراء (Heavy)Cleaning

فقد يكون رأس الطباعة أو المناطق المحيطة بأغطية منع الجفاف ملوثة. نظّف المنطقة المحيطة برأس الطباعة وأغطية منع الجفاف إذا كان هناك العديد من الانسدادات الكبيرة، فقم بإجراء Print Head Refresh في الوقت نفسه.

٣ "تنظيف المنطقة حول رأس الطباعة" في الصفحة 114
٣ "تنظيف أغطية منع الجفاف" في الصفحة 110

论 "قامّة Maintenance" في الصفحة 165

## التحقق من أداء قاطع الدائرة الكهربائية

يقوم قاطع الدائرة الكهربائية بقطع الدائرة الكهربائية تلقائيًا عند حدوث تسرب للتيار الكهربائي في الطابعة. لذا اتبع الإجراء الموضح أدناه للتحقق من أداء قاطعي الدائرة الكهربائية مرة واحدة في الشهر.

قد يتم تغيير قاطع الدائرة أو إزالته دون إعطاء إنذار مسبقًا. ويكون إجراء التشغيل هو ذاته، حتى عند إجراء تغييرات طفيفة على زر الفصل التلقائي أو موضع زر الاختبار أو وصف القاطع.

## 🚺 مهم:

لا تقم بإيقاف تشغيل الطاقة باستخدام قاطع الدائرة. وإلا فقد لا تعمل الطابعة على النحو المتوقع.

1

أوقف تشغيل الطابعة، وافتح غطاء قاطع الدائرة الكهربائية.

اترك قابس الطاقة موصلاً. كما يجب توصيل السلك الأرضي عند فحص أداء قاطع الدائرة الكهربائية. تحقق من "احتياطات السلامة" للحصول على تفاصيل حول السلك الأرضي.

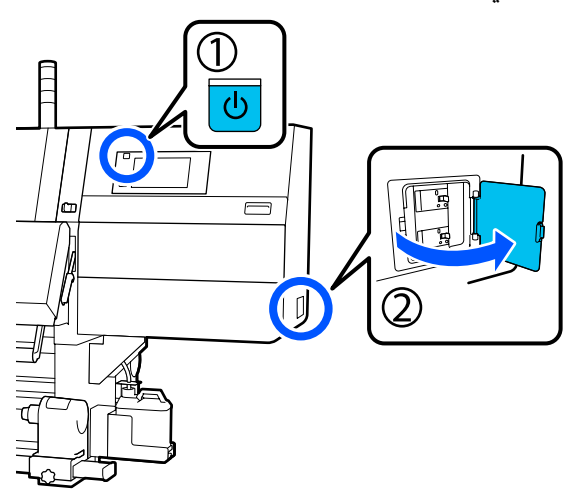

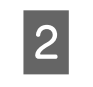

اضغط على زر الفصل التلقائي الخاص بقاطع الدائرة باستخدام أداة برأس دقيقة مثل قلم حبر جاف.

يعمل قاطع الدائرة بشكل صحيح إذا انتقل مفتاح القاطع إلى وضع متوسط بين ON وOFF.

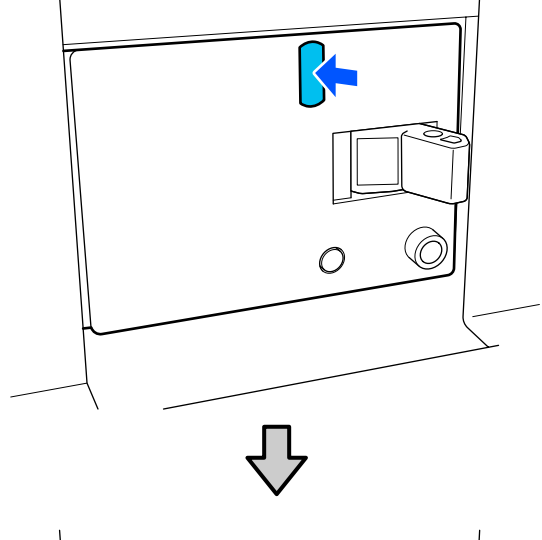

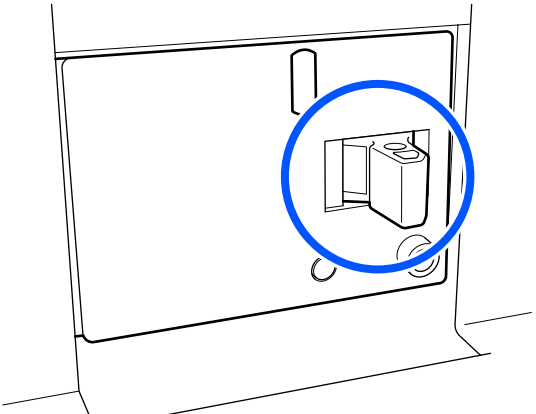

وإذا عمل قاطع الدائرة بصورة صحيحة، فقم بضبط مفتاح القاطع على OFF مرة واحدة ثم ON.

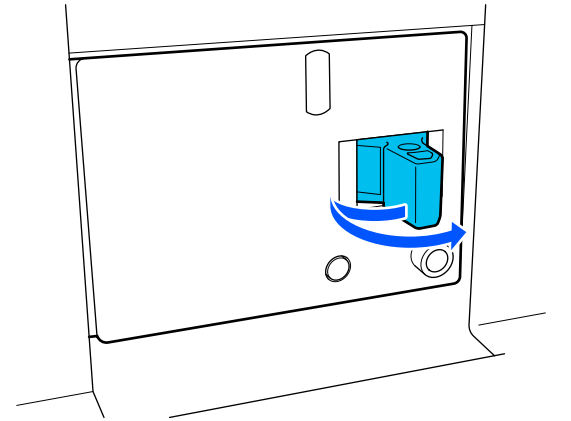

4

اضغط على زر الاختبار.

يعمل قاطع الدائرة بشكل صحيح إذا نتأ زر اختبار التسرب الكهربائي وانتقل مفتاح القاطع إلى وضع متوسط بين ON وOFF.

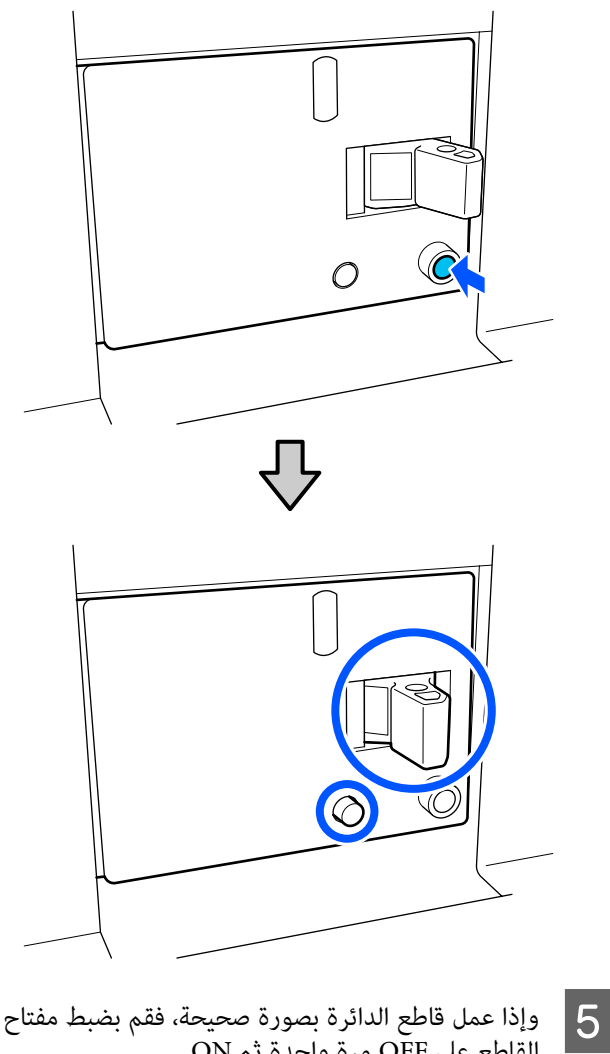

وإذا عمل قاطع الدائرة بصورة صحيحة، فقم بضبط مفتاح القاطع على OFF مرة واحدة ثم ON.

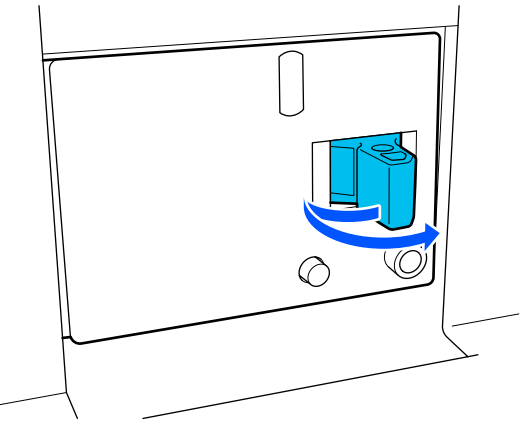

كرر الخطوات من 2 إلى 5 للتحقق من أداء قاطع الدائرة الآخر. 6

إذا تم العثور على أي خلل، فاتصل بالموزع المحلي أو مركز خدمة Epson.

# التخلّص من العناصر المستَهلكة المستخدمة

## التخلّص من

تصنّف الأجزاء المستخدمة التالية التي تحتوي على حبر ملتصق على أنها مخلّفات صناعيّة.

- 🖵 خراطيش الحبر
- 🖵 عصا التنظيف
- 🖵 سائل التنظيف
- 🖵 الحبر المستَهلك
- (زجاجات الحبر المستهلك) Waste Ink Bottle
  - 🖵 بكرة الممسحة
  - الوسائط بعد الطباعة

تخلُّص من العناصر وفقًا للقوانين واللوائح المحليَّة. على سبيل المثال، تعاقد مع شركة متخصَّصة في التخلُّص من النفايات الصناعية من أجل إتمام عملية التخلُّص من العناصر. في مثل هذه الحالات، قدّم "ورقة بيّانات السلامة" إلى الشركة المختّصّة بالتخلّص من النفايات الصناعيّة.

يمكنك تنزيلها من موقع الويب المحليّ التابع لشركة Epson.

# قائمة القوائم

يمُكن تعيين العناصر والمعلمات التالية وتنفيذها في القائمة. راجع الصفحات المرجعية للاطلاع على المزيد من التفاصيل حول كل عنصر.

#### **General Settings**

للحصول على مزيد من المعلومات حول هذه العناصر، تفضل بالاطلاع على 🗠 "قامًة General Settings" في الصفحة 150.

| العنصر         | المعلمة |
|----------------|---------|
| Basic Settings |         |

| المعلمة                                                                                                    | العنصر             |
|----------------------------------------------------------------------------------------------------|--------------------|
| من 1 إلى 9                                                                                                    | LCD Brightness     |
|                                                                                                    | Sound              |
| من 0 إلى 3                                                                                                    | Button Press       |
| من 0 إلى 3                                                                                                    | Alert              |
| من 0 إلى 3                                                                                                    | Completion Notice  |
|                                                                                                    | Warning Notice     |
| من 0 إلى 3                                                                                                    | Volume             |
| Never، Until Stopped                                                                                                    | Repeat             |
|                                                                                                    | Error Tone         |
| من 0 إلى 3                                                                                                    | Volume             |
| Never، Until Stopped                                                                                                    | Repeat             |
| Pattern1, Pattern2                                                                                                    | Sound Type         |
| 1 إلى 240 دقيقة                                                                                                    | Sleep Timer        |
|                                                                                                    | Date/Time Settings |
|                                                                                                    | Date/Time          |
| 12:45- إلى 12:45                                                                                                    | Time Difference    |
| اليابانية، الإنجليزية، الفرنسية، الإيطالية، الألمانية، البرتغالية، الإسبانية، الهولندية،<br>الروسية، التركية، الكورية، الصينية المبسطة، الصينية التقليدية | Language           |
| Gray, Black, White                                                                                                    | Background Color   |
| QWERTY, AZERTY, QWERTZ                                                                                                    | Keyboard           |
|                                                                                                    | Unit Settings      |
| m, ft/in                                                                                                    | Length             |
| C. °F°                                                                                                    | Temperature        |
| Printer Settings                                                                                                    |                    |

| المعلمة                                            | العنصر                |                |  |
|----------------------------------------------------|-----------------------|----------------|--|
|                                                    | Margins               | ;              |  |
| من 3 إلى 25 ملم، (من 0.11 إلى 0.98 بوصة)           | Side(Right)           | -              |  |
| من 3 إلى 25 ملم، (من 0.11 إلى 0.98 بوصة)           | Side(Left)            |                |  |
| من 0 إلى 999 ملم، (من 0 إلى 39.33 بوصة)            | Margin Between Pages  |                |  |
| من -10 إلى +10 ملم، (من -0.39 إلى 0.39 بوصة)       | Width Adjustment      |                |  |
| من 0 إلى 1000 ملم، (من 0 إلى 39.37 بوصة)           | Print Start Position  |                |  |
| On, Off                                            | Skip Wrinkled Media   | lia            |  |
| On, Off                                            | Job Connection        |                |  |
|                                                    | Information Printing  | ŗ              |  |
|                                                    | Off                   |                |  |
|                                                    | On                    |                |  |
| من 5 إلى 999 ملم، (من 0.19 إلى 39.33 بوصة)         | Margin Between Images |                |  |
| Next to the Image. Media End                       | Print Position        | Print Position |  |
|                                                    | Event Marking Off On  |                |  |
|                                                    |                       |                |  |
|                                                    |                       |                |  |
| Left، Right، Left and Right                        | Print Position        |                |  |
|                                                    | Nozzle Check Pattern  |                |  |
| Do Not Print، Normal، Paper Width Saving           | Pattern Selection     |                |  |
| Left، Right، Left and Right                        | Print Position        |                |  |
| Standard. Dark                                     | Ink Density           |                |  |
| Media Detection                                    |                       |                |  |
|                                                    | Width Detection       |                |  |
|                                                    | On                    |                |  |
| من 300.0 إلى 1950.0 ملم، (من 11.81 إلى 76.77 بوصة) | Off                   |                |  |

| العند  |                                              | المعلمة                                                   |
|--------|----------------------------------------------|-----------------------------------------------------------|
| ıg     | Actions after Media Scuffi                   | Stop Immediately، Stop when Continuously Detected، Ignore |
| es     | Nozzle Check between Pag                     |                                                           |
| $\Box$ | On                                           |                                                           |
|        | Execution Timing                             |                                                           |
|        | Print Length                                 | من 1 إلى 9999 مترًا، (من 3.28 إلى 32805.12 أقدام)         |
|        | Print Page                                   | كل 1 إلى 9999 صفحة                                        |
|        | Print Duration                               | 1 إلى 9999 دقيقة                                          |
|        | Execution during Job                         | On <sub>4</sub> Off                                       |
|        | Pattern Type                                 | Paper Saving, Normal                                      |
|        | Off                                          |                                                           |
| at     | Information Printing at Media C              |                                                           |
|        | Paper Remaining Information                  | On <sub>c</sub> Off                                       |
|        | Print Information                            | On <sub>c</sub> Off                                       |
| er     | Heater Off Tim                               | 0 إلى 30 دقيقة                                            |
| nt     | Inside Lig                                   | Auto, Manual                                              |
| gs     | Restore Default Settir                       | Network Settings، Clear All Data and Settings             |
| ting   | Maintenance Se                               |                                                           |
| ıg     | Cleaning Setti                               |                                                           |
|        | Threshold Of Clogged Nozzles                 | من 1 إلى 50                                               |
|        | Max Retry Cleaning Count                     | 0، و1، و2                                                 |
|        | Maintenance Schedule                         | Between Jobs, When Detected                               |
| n      | Nozzle Compensati                            | On <sub>c</sub> Off                                       |
| ıg     | Periodic Cleani                              |                                                           |
|        | On                                           |                                                           |
|        | Print Duration                               | 1 إلى 9999 دقيقة                                          |
|        | Print Page                                   | كل 1 إلى 9999 صفحة                                        |
|        | Print Length                                 | من 1 إلى 9999 مترًا، (من 3.28 إلى 32805.12 أقدام)         |
|        | Off                                          |                                                           |
| es     | Actions Beyond the Threshold of Missing Nozz | Stop Printing. Show Alert. Auto Cleaning                  |
| ıg     | Maintenance Cleani                           | On <sub>c</sub> Off                                       |
| ings   | Network Settings                             |                                                           |

| المعلمة                                                                                                    | العنصر                     |  |
|----------------------------------------------------------------------------------------------------|----------------------------|--|
| Wired LAN Status، وPrint Status Sheet                                                                                       | Network Status             |  |
|                                                                                                    | Advanced                   |  |
|                                                                                                    | Device Name                |  |
|                                                                                                    | TCP/IP                     |  |
|                                                                                                    | Proxy Server               |  |
| Enable, Disable                                                                                                    | IPv6 Address               |  |
| Auto, 10BASE-T Half Duplex, 10BASE-T Full Duplex, 100BASE-TX<br>Half Duplex, 100BASE-TX Full Duplex, 1000BASE-T Full Duplex | Link Speed & Duplex        |  |
| Enable, Disable                                                                                                    | Redirect HTTP to HTTPS     |  |
|                                                                                                    | Disable IPsec/IP Filtering |  |
|                                                                                                    | Disable IEEE802.1X         |  |

#### Media Settings

للحصول على مزيد من المعلومات حول هذه العناصر، تفضل بالاطلاع على 🗠 "قامًة Media Settings" في الصفحة 158

| 21 | نصر                   | المعلمة                                                                  |
|----|-----------------------|--------------------------------------------------------------------------|
| gs | Current Setting       |                                                                          |
|    | Media                 | XXXXXXXXX 50 إلى XXXXXXXXX 01                                            |
|    | Media Type            |                                                                          |
|    | Media Width           |                                                                          |
|    | Pass Mode             |                                                                          |
|    | Advanced Settings     |                                                                          |
| ts | Print Adjustments     |                                                                          |
|    | Automatic Adjustment  |                                                                          |
|    | Print Head Alignment  | (Standard)Manual ،(Simple)Auto، Manual                                   |
|    | Media Feed Adjustment | ر(Standard)Manual ،(Details)Auto ،(Standard)Auto،<br>(Measurement)Manual |
| nt | Media Managemen       |                                                                          |
| العنصر |                                | المعلمة                                                                                                    |
|--------|--------------------------------|----------------------------------------------------------------------------------------------------|
| X 01   | XXXXXXX 50 إلى XXXXXXXX 50 إلى |                                                                                                    |
| ne     | Change Nam                     |                                                                                                    |
| be     | Media Type                     | Ultra-Thin 30g/m <sup>2</sup> و Thin 50g/m <sup>2</sup> ، و Med-Thick 70g/m <sup>2</sup> ، و<br>Thick 120g/m <sup>2</sup>                                                                                                    |
| le     | Pass Mode                      | 300x600dpi -1.1pass, 300x600dpi -1.5pass, 300x600dpi -2.1pass,<br>300x600dpi -3.1pass, 600x600dpi -2.1pass, 600x600dpi -2.5pass,<br>600x600dpi -3.1pass, 600x600dpi -4.3pass, 600x1200dpi -5.0pass,<br>600x1200dpi -5.0pass HD, 1200x1200dpi -9.0pass HD |
| gs     | Advanced Settings              |                                                                                                    |
|        | Dryer                          |                                                                                                    |
|        | Heater                         | On <sub>c</sub> Off                                                                                                    |
|        | Temperature                    |                                                                                                    |
|        | 300x600dpi -1.1pass            | من 50 إلى 110° مئوية، (من 122 إلى 230° فهرنهايت)                                                                                                    |
|        | 300x600dpi -1.5pass            | من 50 إلى 110° مئوية، (من 122 إلى 230° فهرنهايت)                                                                                                    |
|        | 300x600dpi -2.1pass            | من 50 إلى 110° مئوية، (من 122 إلى 230° فهرنهايت)                                                                                                    |
|        | 300x600dpi -3.1pass            | من 50 إلى 110° مئوية، (من 122 إلى 230° فهرنهايت)                                                                                                    |
|        | 600x600dpi -2.1pass            | من 50 إلى 110° مئوية، (من 122 إلى 230° فهرنهايت)                                                                                                    |
|        | 600x600dpi -2.5pass            | من 50 إلى 110° مئوية، (من 122 إلى 230° فهرنهايت)                                                                                                    |
|        | 600x600dpi -3.1pass            | من 50 إلى 110° مئوية، (من 122 إلى 230° فهرنهايت)                                                                                                    |
|        | 600x600dpi -4.3pass            | من 50 إلى 110° مئوية، (من 122 إلى 230° فهرنهايت)                                                                                                    |
|        | 600x1200dpi -5.0pass           | من 50 إلى 110° مئوية، (من 122 إلى 230° فهرنهايت)                                                                                                    |
|        | 600x1200dpi -5.0pass HD        | من 50 إلى 110° مئوية، (من 122 إلى 230° فهرنهايت)                                                                                                    |
|        | 1200x1200dpi -9.0pass HD       | من 50 إلى 110° مئوية، (من 122 إلى 230° فهرنهايت)                                                                                                    |
|        | Fan                            | Offa Lowa High                                                                                                    |
|        | Drying Action                  | Auto، Follow Drying Time Setting                                                                                                    |

| المعلمة             | العنصر                        |  |
|---------------------|-------------------------------|--|
|                     | Drying Time                   |  |
| من 0 إلى 200 ثوانٍ  | 300x600dpi -1.1pass           |  |
| من 0 إلى 200 ثوانٍ  | 300x600dpi -1.5pass           |  |
| من 0 إلى 200 ثوانٍ  | 300x600dpi -2.1pass           |  |
| من 0 إلى 200 ثوانٍ  | 300x600dpi -3.1pass           |  |
| من 0 إلى 200 ثوانٍ  | 600x600dpi -2.1pass           |  |
| من 0 إلى 200 ثوانٍ  | 600x600dpi -2.5pass           |  |
| من 0 إلى 200 ثوانٍ  | 600x600dpi -3.1pass           |  |
| من 0 إلى 200 ثوانٍ  | 600x600dpi -4.3pass           |  |
| من 0 إلى 200 ثوانٍ  | 600x1200dpi -5.0pass          |  |
| من 0 إلى 200 ثوانٍ  | 600x1200dpi -5.0pass HD       |  |
| من 0 إلى 200 ثوانٍ  | 1200x1200dpi -9.0pass HD      |  |
| Off <sub>4</sub> On | Proceed to Drying after Print |  |
|                     | Platen Gap                    |  |
| 1.7                 |                               |  |
|                     | 2.0                           |  |
|                     | 2.5                           |  |

| المعلمة                                        | العنصر                                          |  |  |
|------------------------------------------------|-------------------------------------------------|--|--|
| Lv4 إلى Lv4                                    | Feeding Tension                                 |  |  |
| Lv0 إلى Lv0                                    | D Paper Suction                                 |  |  |
| On. Off                                        | Media Feed Speed Limitation                     |  |  |
| Light، Standard                                | Pressure Roller Load                            |  |  |
| On, Off                                        | Remove Skew                                     |  |  |
| On, Off                                        | Stick Prevention                                |  |  |
|                                                | Rewind Tension                                  |  |  |
| Lv1 إلى Lv9                                    | 300x600dpi -1.1pass                             |  |  |
| Lv1 إلى Lv9                                    | 300x600dpi -1.5pass                             |  |  |
| Lv1 إلى Lv9                                    | 300x600dpi -2.1pass                             |  |  |
| Lv1 إلى Lv9                                    | 300x600dpi -3.1pass                             |  |  |
| Lv1 إلى Lv9                                    | 600x600dpi -2.1pass                             |  |  |
| Lv1 إلى Lv9                                    | 600x600dpi -2.5pass                             |  |  |
| Lv1 إلى Lv9                                    | 1 600x600dpi -3.1pass                           |  |  |
| Lv1 إلى Lv9                                    | 600x600dpi -4.3pass                             |  |  |
| Lv1 إلى Lv9                                    | 600x1200dpi -5.0pass                            |  |  |
| Lv1 إلى Lv9                                    | 600x1200dpi -5.0pass HD                         |  |  |
| Lv1 إلى Lv9                                    | 1200x1200dpi -9.0pass HD                        |  |  |
| من 0 إلى 50° مئوية، (من 32 إلى 122° فهرنهايت)  | Print Quality Adjustment Limitation Temperature |  |  |
|                                                | Manage Remaining Amount                         |  |  |
| On <sub>4</sub> Off                            | f Manage Remaining Amount                       |  |  |
| من 1.0 إلى 99990 متر، (من 3.3 إلى 32808.1 قدم) | Remaining Amount                                |  |  |
| من 1.0 إلى 999.5 متر، (من 3.3 إلى 3279.2 قدم)  | Remaining Alert                                 |  |  |
| Print Length Management                        |                                                 |  |  |
| Off. After Last Page                           | Auto Reset                                      |  |  |
| Manual Reset                                   |                                                 |  |  |

#### Maintenance

للحصول على مزيد من المعلومات حول هذه العناصر، تفضل بالاطلاع على ٢٠٠٠ "قامًة Maintenance" في الصفحة 165

| العنصر                  | المعلمة |
|-------------------------|---------|
| Print Head Nozzle Check |         |

| العنصر الم                         | المعلمة                                                                                   |
|------------------------------------|-------------------------------------------------------------------------------------------|
| Off Saving Mode                    | On <sub>4</sub> Off                                                                       |
| eft Print Position                 | Right, Center Right, Center Left, Left                                                    |
| ng Print Head Cleaning             | ر(Medium)Cleaning ،(Light)Auto Cleaning، Cleaning،<br>Print Head Refresh ،(Heavy)Cleaning |
| er Cleaning the Maintenance Parts  | Anti-Drying Caps، Around the Head، Suction Cap، Media Cleaner                             |
| Print Head Nozzle Limitation       | On <sub>4</sub> Off                                                                       |
| Replace Waste Ink Bottle           |                                                                                           |
| Jp Replace Maintenance Parts<br>er | Replace Wiper Roll، Replace Take In Media Holder، Replace Take Up<br>Media Holder         |

#### **Supply Status**

#### تفاصيل حول القائمة 🐨 "قامَة Supply Status" في الصفحة 166

| العنصر               | المعلمة |
|----------------------|---------|
| Ink/Waste Ink Bottle |         |
| Others               |         |

#### **Replacement Part Information**

# تفاصيل حول القائمة ٢٦ "قائمة Replacement Part Information" في الصفحة 167

| العنصر                          | المعلمة |
|---------------------------------|---------|
| Ink Supply Pump                 |         |
| Anti-Drying Caps Drive Assembly |         |
| Cleaning Pump                   |         |
| Wiper Unit Drive Assembly       |         |
| Suction Pump                    |         |
| Ink Tube                        |         |

#### **Printer Status**

# تفاصيل حول القائمة ٢٠ "قائمة Printer Status" في الصفحة 167

| العنصر           | المعلمة |
|------------------|---------|
| Firmware Version |         |

| العنصر           | المعلمة                                                        |
|------------------|----------------------------------------------------------------|
| Printer Name     |                                                                |
| Fatal Error Log  |                                                                |
| Operation Report | Total Print Area، Total Media Feed Length، Total Carriage Pass |

## تفاصيل القائمة

### قائمة General Settings

\* يوضح الإعدادات الافتراضية.

| التفسير | المعلمة | العنصر         |
|---------|---------|----------------|
|         |         | Basic Settings |

| التفسير                                                                                                    | المعلمة                    | العنصر             |
|----------------------------------------------------------------------------------------------------|----------------------------|--------------------|
| يضبط سطوع شاشة لوحة التحكم.                                                                                                    | من 1 إلى 9 (9*)            | LCD Brightness     |
|                                                                                                    |                            | Sound              |
| يضبط مستوى الصوت عند تشغيل زر الطاقة وشاشة لوحة التحكم.                                                                                                    | 0 إلى 3 (1 <sup>*</sup>    | Button Press       |
| يضبط مستوى الصوت عند تشغيل الجهاز، مثل الأغطية ورافعة تحميل الوسائط.                                                                                                    | 0 إلى 3 (2 <sup>*</sup> )  | Alert              |
| يضبط مستوى الصوت عند انتهاء طباعة المهام أو عمليات الصيانة.                                                                                                    | من 0 إلى 3 (3*)            | Completion Notice  |
| يضبط مستوى الصوت وعمليات تكرار الصوت عندما يحين وقت استبدال المواد القابلة                                                                                                    | Warning Notice             |                    |
| للاستهلاك.                                                                                                    | 0 إلى 3 (2 <sup>*</sup> )  | Volume             |
|                                                                                                    | Never*                     | Repeat             |
|                                                                                                    | Until Stopped              |                    |
| يضبط مستوى الصوت وعمليات تكرار الأصوات عند حدوث خطأ أثناء الطباعة ولا يمكن                                                                                                    |                            | Error Tone         |
| المابعة الطباعة.                                                                                                    | من 0 إلى 3 (3*)            | Volume             |
|                                                                                                    | Never                      | Repeat             |
|                                                                                                    | Until Stopped <sup>*</sup> |                    |
| يعينٌ نوع الأصوات. يمكن ضبط الأصوات التي يسهُل سماعها في بيئة تشغيل الطابعة.                                                                                                    | Pattern1 <sup>*</sup>      | Sound Type         |
|                                                                                                    | Pattern2                   |                    |
| تدخل الطابعة في وضع السكون بعد وقت محدد، وخلاله لا يتم تلقي أي مهام طباعة، ولا<br>يتم الكشف عن أخطاء، ويكون السخان في وضع إيقاف التشغيل. في وضع السكون، يتم<br>إيقاف تشغيل شاشة لوحة التحكم، وأجهزة الاستشعار البصرية الداخلية، والمصابيح<br>الداخلية. | 1 إلى 240 (15) 1           | Sleep Timer        |
| تفتح الشاشة عند الضغط على شاشة لوحة التحكم. يتم إلغاء وضع السكون وتعود الطابعة<br>إلى الوضع الطبيعي، عند تلقي مهمة طباعة، أو تُجرى عملية تتضمن أجهزة الطابعة، مثل<br>تشغيل ذراع تحميل الوسائط.                                                         |                            |                    |
| لإلغاء وضع السكون وبدء التسخين المسبق للسخان على الفور، اضغط على Preheat Start<br>على الشاشة الرئيسية.                                                                                                    |                            |                    |
|                                                                                                    |                            | Date/Time Settings |
| اضبط الساعة الداخلية في الطابعة. يتم عرض الوقت والتاريخ المضبوطين هنا على الشاشة<br>الرئيسية. كما أنها تستخدم لسجلات المهام وحالة الطابعة كما هو موضح في<br>Epson Edge Dashboard.                                                                      |                            | Date/Time          |
| ضبط فرق الوقت مع التوقيت العالمي المنسق (UTC) معدلات زيادة بنحو 15 دقيقة. في<br>بيئات الشبكة التي لها فارق زمني، قم بتعيين هذا الأمر عند الضرورة عند إدارة الطابعة.                                                                                    | +13:45 إلى 12:45           | Time Difference    |

| التفسير                                                                                                    | المعلمة             | العنصر           |
|----------------------------------------------------------------------------------------------------|---------------------|------------------|
| حدد اللغة المستخدمة في شاشة لوحة التحكم.                                                                              | اليابانية           | Language         |
|                                                                                                    | الإنجليزية          |                  |
|                                                                                                    | الفرنسية            |                  |
|                                                                                                    | الإيطالية           |                  |
|                                                                                                    | الألمانية           |                  |
|                                                                                                    | البرتغالية          |                  |
|                                                                                                    | الإسبانية           |                  |
|                                                                                                    | الهولندية           |                  |
|                                                                                                    | الروسية             |                  |
|                                                                                                    | التركية             |                  |
|                                                                                                    | الكورية             |                  |
|                                                                                                    | الصينية المبسطة     |                  |
|                                                                                                    | الصينية التقليدية   |                  |
| حدد نظام الألوان المستخدم في شاشة لوحة التحكم. يمكنك تعيين نظام ألوان يسهل رؤيته<br>في المعتباتين من من البالية في ما | Gray                | Background Color |
| ي البينة التي تم تنبيت الطابعة فيها.                                                                                  | Black <sup>*</sup>  |                  |
|                                                                                                    | White               |                  |
| حدد تخطيط لوحة المفاتيح لشاشة إدخال النص التي تظهر، كما عند إدخال الأسماء                                             | QWERTY <sup>*</sup> | Keyboard         |
| للتسجيل لإعدادات الوسائط.                                                                                             | AZERTY              |                  |
|                                                                                                    | QWERTZ              |                  |
|                                                                                                    |                     | Unit Settings    |
| اختر وحدات الطول المستخدمة في شاشة لوحة التحكم وعند طباعة نماذج الاختبار.                                             | m <sup>*</sup>      | Length           |
|                                                                                                    | ft/in               |                  |
| اختر وحدات درجة الحرارة المستخدمة في شاشة لوحة التحكم.                                                                | *C°                 | Temperature      |
|                                                                                                    | F°                  |                  |
|                                                                                                    | 1                   | Printer Settings |

| عا | نصر                     | المعلمة                                                                              | التفسير                                                                                                    |
|----|-------------------------|--------------------------------------------------------------------------------------|----------------------------------------------------------------------------------------------------|
|    | Margins                 |                                                                                      |                                                                                                    |
|    | Side(Right)             | من 3 إلى 25 ملم (7 <sup>*</sup> )<br>(من 0.11 إلى 0.98 بوصة<br>[0.27 <sup>*</sup> ]) | اختر عرض الهامش الأيمن عند تحميل الوسائط في الطابعة. تفضل بالاطلاع على ما يلي<br>للحصول على مزيد من المعلومات.<br>٢٦ "المنطقة القابلة للطباعة" في الصفحة 96                                                                                                    |
|    | Side(Left)              | من 3 إلى 25 ملم (7 <sup>*</sup> )<br>(من 0.11 إلى 0.98 بوصة<br>[0.27 <sup>*</sup> ]) | اختر عرض الهامش الأيسر عند تحميل الوسائط في الطابعة. تفضل بالاطلاع على ما يلي<br>للحصول على مزيد من المعلومات.<br>٢٦ "المنطقة القابلة للطباعة" في الصفحة 96                                                                                                    |
|    | Margin Between<br>Pages | من 0 إلى 999 ملم (10*)<br>(من 0 إلى 39.33 بوصة<br>[0.39*])                           | يضبط الهامش بين الصفحات المطبوعة.                                                                                                    |
|    | Width Adjustment        | من -10 إلى 10 ملم (0 <sup>*</sup> )<br>(من -2.30 إلى<br>0.39 بوصة [0 <sup>*</sup> ]) | يمُكنك ضبط الهامش بين الصفحات. كما يمُكن أن يتغير حجم الهامش حتى بعد إجراء<br>التعديلات، وذلك حسب الوسائط وبيئة الاستخدام.<br>يزداد الهامش عندما يتغير الرقم في الاتجاه "+"، وينخفض عندما يتغير الرقم في الاتجاه "-".<br>٣ المنطقة القابلة للطباعة" في الصفحة 96                                                                                                    |
|    | Print Start Position    | من 0 إلى 1000 ملم (0 <sup>*</sup> )<br>(من 0 إلى 39.37 بوصة<br>[0 <sup>*</sup> ])    | اضبط هذه المعلمة إذا كنت ترغب في الطباعة من المركز القريب للوسائط أو إذا كنت تريد<br>تحريك المنطقة المطبوعة إلى اليسار من إعداد (Right). يتم ترك القيمة المحددة<br>للمساحة الواقعة بين الحافة اليمنى للوسائط وPrint Start Position فارغة. إذا تم<br>تحديد إحدى القيم لـ Right)Side)، فسيتم ترك إحدى المساحات الإضافية المقابلة للعرض<br>المحدد لـ Right)Side) فارغة. تفضل بالاطلاع على ما يلي للحصول على مزيد من<br>المعلومات.<br>٢٠ "المنطقة القابلة للطباعة" في الصفحة 96 |
|    | Skip Wrinkled Media     | On <sup>*</sup>                                                                      | عادةً، دع هذا في الوضع On.                                                                                                    |
|    |                         | Off                                                                                  | عند تعيين هذا العنصر إلى On، وإذا لم تتم طباعة المهام بشكل مستمر، فستتم تغذية<br>300 ملم (11.81 بوصة) من الوسائط لتخطي الأجزاء المجعدة، ثم يتم إجراء الطباعة.                                                                                                    |
|    | Job Connection          | On                                                                                   | عند تشغيل هذا الخيار على On، تبدأ المهمة التالية في الطباعة دون تغذية الوسائط أو                                                                                                    |
|    |                         | $\operatorname{Off}^*$                                                               | التجفيف أو الإرجاع بين مهام الطباعة المستمرة. لا توجد عمليات بين المهام، تدا فإن وقت<br>الطباعة يكون أقصر بكثير.                                                                                                    |

| التفسير                                                                                                    | المعلمة                                                                                | العنصر                   |
|----------------------------------------------------------------------------------------------------|----------------------------------------------------------------------------------------|--------------------------|
|                                                                                                    |                                                                                        | Information Printing     |
| عند تشغيل هذا الخيار على On، تتم طباعة علامة ونموذج فحص رأس الطباعة في نهاية<br>الوسائط، حتى يسهل التحقق من جودة الطباعة.                                                                                                    |                                                                                        | Off*                     |
|                                                                                                    |                                                                                        | On                       |
| Margin Between Images:<br>اضبط الفاصل الزمني بين الصور والعلامات ونماذج الفحص.<br>Print Position:                                                                                                    | من 5 إلى 999 ملم (5 <sup>*</sup> )<br>(من 0.19 إلى<br>39.33 بوصة [0.11 <sup>*</sup> ]) | Margin Between<br>Images |
| اضبط Next to the Image للطباعة في الموضع المفتوح بين الهامش بين الصور باستخدام<br>حافة الصور كمرجع. عند تعيين Media End، تتم الطباعة في الموضع باستخدام حافة<br>الوسائط كمرجع.                                                                                              | Next to the Image <sup>*</sup>                                                         | Print Position           |
|                                                                                                    | Media End                                                                              |                          |
| Event Marking:<br>عند تشغیل هذا الخیار علی <b>On،</b> تتم طباعة علامة عند حدوث حدث یؤثر علی جودة                                                                                                    |                                                                                        | Event Marking            |
| الطباعة أثناء الطباعة. وهذا يجعل من السهل العثور على المناطق ذات الجودة الرديئة أثناء<br>الطباعة وبعدها.                                                                                                    |                                                                                        | Off*                     |
| تتسبب الأحداث التالية في طباعة العلامة.                                                                                                    |                                                                                        | On                       |
| تغيير حالة الفوهات المسدودة: عند حدوث تغيير في حالات انسداد الفوهة بعد بدء<br>سلست                                                                                                    | Left                                                                                   | Print Position           |
| الطباعة                                                                                                    | Right                                                                                  |                          |
| <ul> <li>التنظيف الراس. عند تعنيف الراس يدوي</li> <li>التنظيف التلقائي لل أس : عند تنفيذ عملية التنظيف التلقائي لل أس</li> </ul>                                                                                                    | Left and Right                                                                         |                          |
| <ul> <li>تحريك الرأس: عند اكتشاف تحريك الوسائط ورأس الطباعة</li> </ul>                                                                                                    |                                                                                        | Nozzle Check Pattern     |
| تي و ي ي ي ي ي ي ي ي ي ي ي ي ي ي ي ي ي ي                                                                                                    | Do Not Print                                                                           | Pattern Selection        |
| 📮 بدء تعويض الفوهة                                                                                                    | Normal <sup>*</sup>                                                                    |                          |
| ضبط موضع يسهل فيه فحص العلامات في Print Position.                                                                                                    | Paper Width Saving                                                                     |                          |
| Nozzle Check Pattern:<br>عندما ركون اختيار النوموني Normal أو Paper Width Saving فحدت فحدت                                                                                                    | Left <sup>*</sup>                                                                      | Print Position           |
| عندها يكول اختيار المقودج المسافلة او المعالم المعالم المعام المعلم وحرج وحص<br>الفوهة بشكل مستمر أثناء الطباعة. عند طباعة مهام الطباعة بشكل مستمر أو عند طباعة<br>مدمة طوراقي كناك على الفور معرفة ما إذا كانت الفوجات مسر مردة أثناء الطباعة أو الا                       | Right                                                                                  |                          |
| يهما عويها، يدام على الحرر عمر عمر عام منه معند تعيين Paper Width Saving،<br>يكون عرض نموذج الفحص أضيق من Normal عند تعيين Paper Width Saving،<br>وبالتالي تكون مساحة طباعة الصورة أعرض.                                                                                    | Left and Right                                                                         |                          |
| و. بي روم<br>ضبط موضع يسهل فيه فحص نماذج الفحص، في Print Position.                                                                                                    | Standard <sup>*</sup>                                                                  | Ink Density              |
| عند تعيين Ink Density على Dark، يسهل التحقق من فحص النهاذج.                                                                                                    | Dark                                                                                   |                          |
|                                                                                                    |                                                                                        | Media Detection          |
| حدد ما إذا تم الكشف عن عرض الوسائط (On) أو لا (Off). حاول ضبط Off عند                                                                                                    |                                                                                        | Width Detection          |
| الطباعه إذا تم عرض اخطاء عرض الوسائط على الرعم من تحميل الوسائط بشكل صحيح.<br>ومع ذلك، يرجى العلم أن الطابعة قد تطبع خارج حواف الوسائط عند تحديد Off. كما<br>محمد السليل المناسبة المسابق المالية المالية المالية المالية المالية المالية المالية المالية المالية المالية ا |                                                                                        | On <sup>*</sup>          |
| سيتسبب الحبر المستحدم حارج حواف الوسائط في تلطيح الجزء الداحلي للطابعة. توصي<br>بتعيين هذا عادةً على On عند استخدام الطابعة. يتم تطبيق الإعدادات التي تم تغييرها<br>عند إعادة تحميل الوسائط.                                                                                | من 300.0 إلى<br>1950.0 ملم<br>300.0*) (من 11.81 إلى<br>76.77 بوصة [11.81*])            | Off                      |

| التفسير                                                                                                    | المعلمة                                             | العنصر                          |
|----------------------------------------------------------------------------------------------------|-----------------------------------------------------|---------------------------------|
| تراقب الطابعة باستمرار عدم وجود أي تلامس بين الوسائط ورأس الطباعة أثناء الطباعة،<br>لذا قم بضبط العملية عند حدوث تلامس.                                                                                                    | Stop Immediately <sup>*</sup>                       | Actions after Media<br>Scuffing |
| عند تُعيين Stop Immediately، تتوقف الطباعة فورًا عند اكتشاف تلامس.                                                                                                    | Stop when                                           |                                 |
| عند تعيين Stop when Continuously Detected، تتوقف الطباعة عند اكتشاف وجود<br>تلامس ثلاث مرات في نطاق 72 سم (28.35 بوصة) من الورق الذي تتم تغذيته.                                                                                                    | Detected                                            |                                 |
| عند تعيين Ignore، لا تتوقف الطباعة حتى في حال اكتشاف وجود تلامس.                                                                                                    | Ignore                                              |                                 |
| عند اكتشاف تلامس، تصبح الوسائط التي تم إيقافها مجعدة، لذلك عليك اتخاذ إجراءات<br>مثل ضبط درجة حرارة السخان وتنظيف المنطقة المحيطة برأس الطباعة عند الحاجة.                                                                                                    |                                                     |                                 |
| عند تعيين On، تتم طباعة نموذج فحص الفوهة بِشكل دوري في التوقيت المحدد. عند                                                                                                    | N                                                   | ozzle Check between Pages       |
| اكتمال الطباعة، يمكنك فحص نموذج الفحص بصريا لتحديد ما إذا كانت هناك الوان باهتة<br>أو مفقودة في المطبوعات السابقة أو التالية أو لا.                                                                                                    |                                                     | On                              |
| يقوم Execution Timing بتعيين التوقيت الذي تتم طباعة نماذج الفحص فيه.                                                                                                    |                                                     | Execution Timing                |
| يحدد Execution during Job ما إذا كانت ستتم طباعة (On)/عدم طباعة (Off) نموذج<br>الفحص في التوقيت المحدد أثناء مهمة الطباعة. عند تعيين Off، يتم دمج الصور نظرًا<br>لطباعة نموذج فحص أثناء الطباعة. عند تعيين On، تتم طباعة نموذج الفحص بعد الانتهاء<br>من مهمة الطباعة. عادةً، دع هذا في الوضع On. | 1 إلى 9999 مترًا<br>(من 3.28 إلى<br>32805.12 أقدام) | Print Length                    |
| Pattern Type يحدد نوع نموذج الفحص. عند تعيين Paper Saving، يتم حفظ الوسائط<br>لأن طول الوسائط اللازمة لطباعة نموذج الفحص أقصر من Normal.                                                                                                    | كل 1 إلى 9999 صفحة                                  | Print Page                      |
|                                                                                                    | 1 إلى 9999 دقيقة                                    | Print Duration                  |
|                                                                                                    | On                                                  | Execution during                |
|                                                                                                    | Off                                                 | JOD                             |
|                                                                                                    | Paper Saving                                        | Pattern Type                    |
|                                                                                                    | Normal                                              |                                 |
|                                                                                                    |                                                     | Off*                            |

| التفسير                                                                                                    | المعلمة                             | العنصر                     |
|----------------------------------------------------------------------------------------------------|-------------------------------------|----------------------------|
| عند قص الوسائط، تتم طباعة المعلومات، مثل الكمية المتبقية من الوسائط، قبل موضع                                                                                                    | Informa                             | tion Printing at Media Cut |
| الفص وبعده. تتم طباعة المعلومات عند الضغط على 📷 تم الضغط على Forward في<br>لوحة التحكم.                                                                                                  | On                                  | Paper Remaining            |
| عند تعيين On، تتم طباعة المتقامية Paper Remaining Information، تتم طباعة الكمية المتبقية على<br>الحانب غير المستخدم من موضع القص. تتم طباعة المعلومات التالية. لطباعة المعلومات          | Off                                 | Information                |
| المتبقية للورق، قم بتعيين Manage Remaining Amount في Media Settings إلى On.                                                                                                    | On                                  | Print Information          |
| 🗖 Model: طراز الطابعة                                                                                                    |                                     |                            |
| Serial No. 🛛 الرقم التسلساي للطابعة                                                                                                    | On                                  |                            |
| Print Date 🛛 📮 ووقتها                                                                                                    |                                     |                            |
| Bank No. 🛛 لوسائط عند الطباعة                                                                                                    |                                     |                            |
| Media Type :Media Type المسجلة لرقم الوسائط عند الطباعة 🛛 🗖                                                                                                    |                                     |                            |
| Media Width 🛛 القيمة التي يتم اكتشافها تلقائيًا لعرض الوسائط.                                                                                                    |                                     |                            |
| Remaining Amount تكمية الوسائط المتبقية                                                                                                    |                                     |                            |
| عند تعيين Print Information إلى On، تتم طباعة المعلومات التالية على الجانب<br>المطبوع من موضع القص.                                                                                      |                                     |                            |
| 🗖 Model: طراز الطابعة                                                                                                    |                                     |                            |
| Serial No. 🗖 الرقم التسلساي للطابعة                                                                                                    |                                     |                            |
| F/W Version 🛛 اإصدار البرنامج الثابت للطابعة                                                                                                    |                                     |                            |
| 🖵 Print Date: تاريخ الطباعة ووقتها                                                                                                    |                                     |                            |
| 🖬 Bank No. العائط عند الطباعة Bank No. 🛛                                                                                                    |                                     |                            |
| 📮 Media Type :Media Type المسجلة لرقم إعداد الوسائط عند الطباعة                                                                                                    |                                     |                            |
| □ Media Width: القيمة التي يتم اكتشافها تلقائيًا لعرض الوسائط                                                                                                    |                                     |                            |
| Print Length 🛛 📮 كمية الوسائط المستخدمة                                                                                                    |                                     |                            |
| يتوقف السخان عن التشغيل بعد وقت محدد من الطباعة لا يتم خلاله استلام مهام طباعة.<br>يتم تشغيله مرة أخرى في حال استلام مهمة طباعة أو في حال الضغط على Preheat Start<br>في الشاشة الرئيسية. | من 0 إلى 30 دقيقة (0 <sup>*</sup> ) | Heater Off Timer           |
| حدد ما إذا كنت ترغب في تشغيل/إيقاف تشغيل المصباح داخل الغطاء الأمامي تلقائيًا<br>(Auto) أو لا أو ما إذا كنت تريد استخدام زر لوحة التحكم عند الحاجة أو لا (Manual).                       | Auto*                               | Inside Light               |
| عند استخدام الوضع Auto، يضيء المصباح تلقائيًّا عند الطباعة وما إلى ذلك، وينطفئ عند<br>اكتمال العملية.                                                                                    | Manual                              |                            |
| في الوضع Manual، يجب عليك الضغط على 🕵 في لوحة التحكم لتشغيل/إيقاف تشغيل<br>المصباح.                                                                                                    |                                     |                            |
| يؤدي تنفيذ Network Settings إلى استعادة جميع الإعدادات التفصيلية في إعدادات<br>الشيكة الى قيم الإعدادات الافة اضبة الخاصة بها.                                                           | Network Settings                    | Restore Default Settings   |
| يؤدي تنفيذ Clear All Data and Settings إلى استعادة جميع الإعدادات إلى قيم<br>الإعدادات الافتراضية الخاصة بها.                                                                            | Clear All Data and<br>Settings      |                            |
|                                                                                                    |                                     | Maintenance Setting        |

| التفسير                                                                                                    | المعلمة                                             | العنصر                          |
|----------------------------------------------------------------------------------------------------|-----------------------------------------------------|---------------------------------|
| تراقب الطابعة باستمرار حالة فوهات رأس الطباعة أثناء الطباعة، لذا قم بضبط العملية                                                                                                    |                                                     | Cleaning Setting                |
| عند اكتشاف فوهات مسدودة (فوهات مفقودة) الناء المراقبة.<br>عندما يتجاوز عدد الفوهات المسدودة التي يتم اكتشافها العدد المعين في Threshold Of<br>Clogged Nozzles، يتم تنفيذ تنظيف رأس الطباعة كجزء من الصيانة. | من 1 إلى 50 (5 <sup>*</sup> )                       | Threshold Of<br>Clogged Nozzles |
| يقوم Max Retry Cleaning Count بتعيين عدد المرات التي مكن فيها إعادة محاولة<br>إجراء الصيانة إذا لم يتم تنظيف الفوهات المسدودة بعد إجراء الصيانة.                                                            | 0*                                                  | Max Retry Cleaning<br>Count     |
| عند تعيين Maintenance Schedule إلى Between Jobs، يتم إجراء الصيانة بعد إكمال                                                                                                    | 1                                                   |                                 |
| المهمه التي تم خلالها اكتشاف فوهات مسدوده، ولكن قبل بدء مهمه الطباعه التاليه. عند<br>استخدام When Detected، تتوقف الطباعة عند اكتشاف فوهة مسدودة، ثم يتم إجراء                                              | 2                                                   |                                 |
| الصيانة. نظراً لإجراء التنظيف أثناء الطباعة، فقد يحدث اضطراب في الطباعة أو قد تحدث<br>ملامسة للرأس.                                                                                                    | Between Jobs <sup>*</sup>                           | Maintenance                     |
|                                                                                                    | When Detected                                       | Schedule                        |
| عادةً، دع هذا في الوضع On.                                                                                                    | On <sup>*</sup>                                     | Nozzle Compensation             |
| عند تعيين On، يتم إجراء الطباعة بينما تقوم الفوهات العادية بتعويض الحبر الذي لا يمكن<br>إخراجه من الفوهات المسدودة.                                                                                         | Off                                                 |                                 |
| عند تعيين On، يتم التنظيف عند الفاصل الزمني المعين لواحد من Print Duration، أو<br>Duration أ. طعوم Lange                                                                                                    |                                                     | Periodic Cleaning               |
| Print Page ، و Print Lengin ، او                                                                                                    |                                                     | On                              |
|                                                                                                    | 1 إلى 9999 دقيقة                                    | Print Duration                  |
|                                                                                                    | كل 1 إلى 9999 صفحة                                  | Print Page                      |
|                                                                                                    | 1 إلى 9999 مترًا<br>(من 3.28 إلى<br>32805.12 أقدام) | Print Length                    |
|                                                                                                    |                                                     | Off*                            |
| اضبط الإجراء عندما يتجاوز عدد الفوهات المسدودة التي تم اكتشافها العدد المعين في<br>Threshold Of Clogged Nogzlas                                                                                             | Stop Printing                                       | Actions Beyond the              |
| Auto Nozzle Maintenance found that تظهر رسالة Stop Printing عند تعيين                                                                                                    | Show Alert <sup>*</sup>                             | Nozzles                         |
| the allowable number of clogged nozzles has been exceeded. The print<br>quality may decline. على شاشة لوحة التحكم، وتتوقف الطباعة وتبدأ الطابعة في<br>الخمول.                                               | Auto Cleaning                                       |                                 |
| عند تعيين Show Alert، تستمر الطباعة دون توقف بينما تظل الرسالة معروضة.                                                                                                    |                                                     |                                 |
| عند تعيين Auto Cleaning، يتم تنظيف رأس الطباعة في مجموعة التوقيت في<br>Maintenance Schedule.                                                                                                    |                                                     |                                 |
| عند تعيين On، يتم تنظيف رأس الطباعة تلقائيًا عند عدم استخدام الطابعة لفترة محددة.<br>يعمل هذا التنظيف على إخراح الحبر المترسب في أنابيب الحبر لمنع انخفاض حودة الطباعة.                                     | On <sup>*</sup>                                     | Maintenance Cleaning            |
|                                                                                                    | Off                                                 |                                 |
|                                                                                                    |                                                     | Network Settings                |
| مكنك التحقق من مجموعات متنوعة من المعلومات في إعدادات الشبكة التي تم تعيينها في<br>المحسسة م                                                                                                    | Wired LAN Status                                    | Network Status                  |
| Advanced.<br>عند تحديد Print Status Sheet، تتم طباعة قائمة.                                                                                                    | Print Status Sheet                                  |                                 |

| التفسير                                    | المعلمة                   | العنصر                     |
|--------------------------------------------|---------------------------|----------------------------|
| قم بإجراء مجموعة متنوعة من إعدادات الشبكة. | Advanced                  |                            |
|                                            | Device Name               |                            |
|                                            |                           | TCP/IP                     |
|                                            |                           | Proxy Server               |
|                                            | Enable <sup>*</sup>       | IPv6 Address               |
|                                            | Disable                   |                            |
|                                            | Auto <sup>*</sup>         | Link Speed & Duplex        |
|                                            | 10BASE-T Half<br>Duplex   |                            |
|                                            | 10BASE-T Full<br>Duplex   |                            |
|                                            | 100BASE-TX Half<br>Duplex |                            |
|                                            | 100BASE-TX Full<br>Duplex |                            |
|                                            | 1000BASE-T Full<br>Duplex |                            |
|                                            | Enable <sup>*</sup>       | Redirect HTTP to           |
|                                            | Disable                   |                            |
|                                            | Γ                         | Disable IPsec/IP Filtering |
|                                            |                           | Disable IEEE802.1X         |

## قائمة Media Settings

\* يوضح الإعدادات الافتراضية.

| العنصر           | المعلمة | التفسير |
|------------------|---------|---------|
| Current Settings |         |         |

| التفسير                                                                                                    | المعلمة                                                                                        | العنصر                     |
|----------------------------------------------------------------------------------------------------|------------------------------------------------------------------------------------------------|----------------------------|
| اختر إعدادات الوسائط التي تريد استخدامها. يظهر الاسم المسجل في XXXXXXXXXX.                                                                                                    | XXXXXXXXXX 01<br>إلى XXXXXXXXX 50                                                              | Media                      |
| يعرض Media Type لإعدادات الوسائط المُحددة حاليًا.                                                                                                    |                                                                                                | Media Type                 |
| اضبط الخيار Width Detection، وعندما يكون هذا الإعداد في وضع Off، وMedia<br>Width.                                                                                                    |                                                                                                | Media Width                |
| اضبط Pass Mode لإعدادات الوسائط المحددة حاليًا.                                                                                                    |                                                                                                | Pass Mode                  |
| اضبط محتوى Advanced Settings لإعدادات الوسائط المحددة حاليًا.<br>يُرجى الاطلاع على الجدول التالي لمعرفة التفاصيل الخاصة بمحتوى الإعداد.<br>٢٠ "عنصر إعداد الوسائط" في الصفحة 160                                                   |                                                                                                | Advanced Settings          |
| عينً هذا العنصر في الحالات التالية.                                                                                                    |                                                                                                | Print Adjustments          |
| استخدام وسائط جديدة غير مسجلة في الطابعة                                                                                                    |                                                                                                | Automatic Adjustment       |
| □ عند العثور على أشرطة أو تحبب في نتائج الطباعة حتى بعد إجراء Automatic<br>Adjustment                                                                                                    | Auto                                                                                           | Print Head Alignment       |
| عند تغيير Advanced Settings بعد حفظ إعدادات الوسائط                                                                                                    | Manual(Simple)                                                                                 |                            |
| 🖵 عندما يكون نوع الوسائط هو نفسه ولكن العرض مختلف                                                                                                    | Manual(Standard)                                                                               |                            |
| قم عادةً بإجراء Automatic Adjustment أولاً. عند العثور على أشرطة أو تحبب في<br>نتائج الطباعة حتى بعد إجراء الضبط التلقائي، فقم باجراء Print Head Alignment                                                                         | Auto(Standard)                                                                                 | Media Feed Adjustment      |
| ي المربع المسلم المعالي المسلم المسلم المسلم المسلم المسلم المسلم المسلم المسلم المسلم المسلم المسلم المسلم ال<br>وMedia Feed Adjustment المسلم المسلم المسلم المسلم المسلم المسلم المسلم المسلم المسلم المسلم المسلم المسلم المسل | Auto(Details)                                                                                  |                            |
| € "عنصر إعداد الوسائط" في الصفحة 160                                                                                                    | Manual(Standard)                                                                               |                            |
|                                                                                                    | Manual<br>(Measurement)                                                                        |                            |
|                                                                                                    |                                                                                                | Media Management           |
| تغيير إعدادات الوسائط المسجلة. يتم إجراء عمليات التسجيل الجديدة عادةً عند تحميل<br>الوسائط أو مقدمًا من خلال Epson Edge Dashboard المتاحة.                                                                                         | XXXXXXXXXX                                                                                     | لى 50 XXXXXXXX يالى 50 X   |
| 🕙 "عنصر إعداد الوسائط" في الصفحة 160                                                                                                    |                                                                                                |                            |
|                                                                                                    |                                                                                                | Manage Remaining Amount    |
| حدد On وقم بتعيين طول الوسائط عند تحميل الوسائط، ويمكنك إدارة الكمية المتبقية كما<br>هو موضح أدناه.                                                                                                    | On                                                                                             | Manage Remaining<br>Amount |
| <ul> <li>ح</li> <li>تظهر كمية الوسائط المتبقية والوقت المتبقي حتى تحتاج إلى استبدال الوسائط في</li> <li>الشاشة الرئيسية.</li> </ul>                                                                                                | $\mathrm{Off}^*$                                                                               |                            |
| يعرض رسالة تحذير للكمية المتبقية من الوسائط.                                                                                                    |                                                                                                |                            |
| 🗅 اطبع الكمية المتبقية عند قص الوسائط.                                                                                                    |                                                                                                |                            |
| أدخل قيمة للطول الإجمالي للبكرة تتراوح بين 1.0 و9999.0 متر. (3.3 و32808.1 أقدام).<br>يُكنك ضبطها بزيادات 0.1-متر. (0.1-قدم).                                                                                                    | من 1.0 إلى 99990 مترًا<br>(120.0 مترًا <sup>*</sup> ) (من 3.3<br>إلى 32808.1 أقدام<br>[393.7]) | Remaining Amount           |
| يتم عرض رسالة تحذير إذا وصلت كمية الوسائط المتبقية إلى هذا الطول. أدخل قيمة بين<br>1.0 و999.5 متر. (3.3 و3279.2 قدمًا). يُكنك ضبطها بزيادات 0.1-متر. (0.1-قدم).                                                                    | من 1.0 إلى 999.5 متر.<br>(5.0 م.*) (من 3.3 إلى<br>3279.2 قدمًا [16.4*])                        | Remaining Alert            |

| العنصر                  | المعلمة          | التفسير                                                                                                    |
|-------------------------|------------------|----------------------------------------------------------------------------------------------------|
| Print Length Management |                  |                                                                                                    |
| Auto Reset              | Off <sup>*</sup> | حدد إما Off (لا تقم تلقائيًا بإعادة تعيين القيمة لطول الطباعة) وإما After Last Page<br>(إعادة التعيين عند بدء طباعة المهمة التالية).                                                         |
|                         | After Last Page  | عند تحديد Off، لا تتم إعادة تعيين القيمة حتى تقوم بإجراء Manual Reset. ومع ذلك،<br>مجرد وصول القيمة إلى 9999، يتم إعادة تعيينها تلقائيًّا وتعود إلى 0.                                       |
|                         |                  | عند تحديد After Last Page، تعود القيمة إلى 0 عند بدء الطباعة للمهمة التالية حتى<br>تتمكن من التحقق من طول الطباعة لكل مهمة. كما يُكنك أيضًا التحقق من مدى طول<br>مهمة الطباعة أثناء الطباعة. |
| Manual Reset            |                  | عند الانتهاء من إعادة التعيين، تعود قيمة طول الطباعة إلى 0.                                                                                                    |

### عنصر إعداد الوسائط

عند تحميل الوسائط، حدد Media Type أو قم بتسجيل إعدادات الوسائط على الطابعة باستخدام Epson Edge Dashboard المقدم، لتعيين القيم المثلى لإعداد الوسائط. عادة استخدم هذه القيمة كما هي. عند استخدام وسائط محددة أو عند اكتشاف إحدى المشكلات مثل ملامسة رأس الطباعة أو ظهور أشرطة في نتائج الطباعة، غيرٌ الإعدادات.

تختلف الإعدادات الافتراضية لكل من العناصر التالية حسب المحتوى المعين في **Media Type**. اطلع على ما يلي للحصول على تفاصيل حول الإعدادات الافتراضية لكل نوع من Media Type.

#### 论 "قامًة إعدادات الوسائط لكل نوع من Media Type" في الصفحة 203

| العنصر      | المعلمة                       | التفسير                                                                                                    |
|-------------|-------------------------------|----------------------------------------------------------------------------------------------------|
| Change Name |                               | قم بتعيين اسم يصل إلى 20 حرفًا لإعدادات الوسائط التي يتم حفظها. إن استخدام الأسماء<br>المميزة يسهّل التمييز بينها عند تحديدها. |
| Media Type  | Ultra-Thin 30g/m <sup>2</sup> | حدد Media Type وفقًا للوسائط التي تم تحميلها باستخدام سُمك الوسائط (الوزن)<br>كدليل إرشادي.                                    |
|             | Thin 50g/m <sup>2</sup>       | -<br>فيما يلي الإرشادات المتعلقة بوزن الورقة (جم/م <sup>2</sup> ) لكل نوع من Media Type. وزن الورق                             |
| _           | Med-Thick 70g/m <sup>2</sup>  | لكل Media Type يظهر على الشاشة عبارة عن قيم مُوذجية.<br>Ultra-Thin: 99 أو أقل                                                  |
|             | Thick 120g/m <sup>2</sup>     | Thin: من 40 إلى 56                                                                                                    |
|             |                               | Med-Thick: من 57 إلى 89                                                                                                    |
|             |                               | Thick أو أكثر                                                                                                    |
|             |                               | تخزن الطابعة إعدادات الوسائط المثلى حسب Media Type.                                                                            |
|             |                               | عند تغيير Media Type، يتغير كل إعداد للوسائط المسجلة في رقم إعداد الوسائط الحالية<br>إلى قيمة Media Type بعد تغييرها.          |
|             |                               | 🐨 "قامًة إعدادات الوسائط لكل نوع من Media Type" في الصفحة 203                                                                  |

| التفسير                                                                                                    | المعلمة                     | العنصر            |
|----------------------------------------------------------------------------------------------------|-----------------------------|-------------------|
| يسمح لك Pass Mode بتسجيل قيم الإعداد لكل عدد من التمريرات، من 3 عناصر،                                                                                     | 300x600dpi -1.1pass         | Pass Mode         |
| Temperature، وDrying Time، وDrying ي Rewind Tension في Advanced Settings. من<br>خلال تغيير Pass Mode، يمكنك إجراء تغيير على دفعات على Temperature، وDrying | 300x600dpi -1.5pass         |                   |
| lime، وRewind Tension، وهو امر مفيد عند تعيير الإعدادات وقفا لعدد التمريرات<br>التي تم تعيينها لمهمة الطباعة.                                              | 300x600dpi -2.1pass         |                   |
|                                                                                                    | 300x600dpi -3.1pass         |                   |
|                                                                                                    | 600x600dpi -2.1pass         |                   |
|                                                                                                    | 600x600dpi -2.5pass         |                   |
|                                                                                                    | 600x600dpi -3.1pass         |                   |
|                                                                                                    | 600x600dpi -4.3pass         |                   |
|                                                                                                    | 600x1200dpi -5.0pass        |                   |
|                                                                                                    | 600x1200dpi -5.0pass<br>HD  |                   |
|                                                                                                    | 1200x1200dpi<br>-9.0pass HD |                   |
|                                                                                                    |                             | Advanced Settings |

| التفسير                                                                      | المعلمة                                               | العنصر                      |
|------------------------------------------------------------------------------|-------------------------------------------------------|-----------------------------|
|                                                                              |                                                       | Dryer                       |
| حدد ما إذا كنت تريد استخدام (On)/عدم استخدام (Off) السخان لتجفيف الوسائط بعد | On                                                    | Heater                      |
| الطباعة.                                                                     | Off                                                   |                             |
| ضبط درجة حرارة السخان. يمكنك ضبطه لكل عدد من التمريرات.                      |                                                       | Temperature                 |
|                                                                              | من 50 إلى 110° مئوية<br>(من 122 إلى 230°<br>فهرنهايت) | 300x600dpi<br>-1.1pass      |
|                                                                              | من 50 إلى 110° مئوية<br>(من 122 إلى 230°<br>فهرنهايت) | 300x600dpi<br>-1.5pass      |
|                                                                              | من 50 إلى 110° مئوية<br>(من 122 إلى 230°<br>فهرنهايت) | 300x600dpi<br>-2.1pass      |
|                                                                              | من 50 إلى 110° مئوية<br>(من 122 إلى 230°<br>فهرنهايت) | 300x600dpi<br>-3.1pass      |
|                                                                              | من 50 إلى 110° مئوية<br>(من 122 إلى 230°<br>فهرنهايت) | 600x600dpi<br>-2.1pass      |
|                                                                              | من 50 إلى 110° مئوية<br>(من 122 إلى 230°<br>فهرنهايت) | 600x600dpi<br>-2.5pass      |
|                                                                              | من 50 إلى 110° مئوية<br>(من 122 إلى 230°<br>فهرنهايت) | 600x600dpi<br>-3.1pass      |
|                                                                              | من 50 إلى 110° مئوية<br>(من 122 إلى 230°<br>فهرنهايت) | 600x600dpi<br>-4.3pass      |
|                                                                              | من 50 إلى 110° مئوية<br>(من 122 إلى 230°<br>فهرنهايت) | 600x1200dpi<br>-5.0pass     |
|                                                                              | من 50 إلى 110° مئوية<br>(من 122 إلى 230°<br>فهرنهايت) | 600x1200dpi<br>-5.0pass HD  |
|                                                                              | من 50 إلى 110° مئوية<br>(من 122 إلى 230°<br>فهرنهايت) | 1200x1200dpi<br>-9.0pass HD |

| التفسير                                                                                                    | المعلمة                       | العنصر                      |
|----------------------------------------------------------------------------------------------------|-------------------------------|-----------------------------|
| اضبط السخان على Off، وبضبط Fan على Low أو High حتى يتم تجفيف الوسائط بعد                                                                                            | Off                           | Fan                         |
| الطباعه بواسطه المروحه فقط التي تعمل على المستوى المحدد. استخدم هدا الوضع إدا كان<br>السخان قد يُتلف الوسائط أثناء التجفيف.                                         | Low                           |                             |
|                                                                                                    | High                          |                             |
| يتم ضبط عمليات الطباعة وتغذية الوسائط تلقائيًا أو وفقًا لوقت التجفيف المحدد.                                                                                        | Auto                          | Drying Action               |
|                                                                                                    | Follow Drying Time<br>Setting |                             |
| حدد المدة الزمنية التي يجب أن تمر فيها عبر المجفف. تمر الوسائط عبر نطاق السخان<br>(٢٥٥ ما ٢٢- ٢٢ مع أن خالمانية تعالم معتى كال بناما كالمعدم مالته ما ت             |                               | Drying Time                 |
| (600 ملم [23.62 قدما]) في المجفف للفترة المحددة. يمكنك صبطة لكل عدد من التمريرات.<br>يختلف الوقت اللازم لتجفيف الحبر باختلاف كثافة الحبر والوسائط المستخدمة. في حال | من 0 إلى 200 ثوانٍ            | 300x600dpi -1.1pass         |
| وجود لطخات من الحبر أو عدم ثباته على الوسائط في نتائج الطباعة، قم بتعيين Dryin̈́g<br>Time أطول.                                                                     | من 0 إلى 200 ثوانٍ            | 300x600dpi -1.5pass         |
| علماً بأن زيادة وقت التجفيف تزيد من الوقت اللازم للطباعة.                                                                                                    | من 0 إلى 200 ثوانٍ            | 300x600dpi -2.1pass         |
|                                                                                                    | من 0 إلى 200 ثوانٍ            | 300x600dpi -3.1pass         |
|                                                                                                    | من 0 إلى 200 ثوانٍ            | 600x600dpi -2.1pass         |
|                                                                                                    | من 0 إلى 200 ثوانٍ            | 600x600dpi -2.5pass         |
|                                                                                                    | من 0 إلى 200 ثوانٍ            | 600x600dpi -3.1pass         |
|                                                                                                    | من 0 إلى 200 ثوانٍ            | 600x600dpi -4.3pass         |
|                                                                                                    | من 0 إلى 200 ثوانٍ            | 600x1200dpi -5.0pass        |
|                                                                                                    | من 0 إلى 200 ثوانٍ            | 600x1200dpi -5.0pass<br>HD  |
|                                                                                                    | من 0 إلى 200 ثوانٍ            | 1200x1200dpi<br>-9.0pass HD |
| حدد ما إذا كنت تريد تمرير (On)/عدم تمرير (Off) المناطق المطبوعة على المجفف                                                                                          | Off                           | Proceed to Drying after     |
| لتجفيفها عند اكتمال الطباعه.                                                                                                    | On                            | Print                       |
| حدد Platen Gap (المسافة بين رأس الطباعة والوسائط).                                                                                                    |                               | Platen Gap                  |
| يُوصى باستخدام الإعداد الافتراضي 2.0 في معظم الحالات. إذا كانت نتائج الطباعة مخدوشة<br>أو ملطخة، فقد ىتم تحسينها من خلال الاعداد 2.5. ومع ذلك، مُكن أن يؤدي اختيار  |                               | 1.7                         |
| تجويف أكبر من المطلوب إلى وجود بقع حبر داخل الطابعة، أو أنخفاض جودة الطباعة، أو<br>قصر عمر المنتجي                                                                  |                               | 2.0                         |
|                                                                                                    |                               | 2.5                         |

| العنصر                         | المعلمة           | التفسير                                                                                                    |
|--------------------------------|-------------------|----------------------------------------------------------------------------------------------------|
| Feeding Tension                | Lv1 إلى Lv4       | استخدم قيم الإعداد الافتراضية بشكل طبيعي. زد الشد في حال ظهور تجاعيد في الوسائط<br>أثناء الطباعة. كلما زادت القيمة، زاد الشد.                                                                                                    |
| Paper Suction                  | Lv10 إلى Lv0      | قم بتعيين قوة الشفط بواسطة الأسطوانة على الوسائط. كلما زادت القيمة، زاد السحب.<br>استخدم قيم الإعداد الافتراضية بشكل طبيعي. إذا كانت الوسائط مموجة على الأسطوانة،<br>فقم بزيادة القيمة المعينة.<br>إذا تم اكتشاف وجود تحبب أو خصائص غير واضحة في نتائج الطباعة التي تم الحصول<br>عليها باستخدام وسائط رقيقة أو خفيفة أو إذا لم يتم تغذية الوسائط بشكل طبيعي، فقلل<br>القيمة المعينة.                                                                                                    |
| Media Feed Speed<br>Limitation | On                | عادةً، اترك هذا الوضع على Off.<br>عينً هذا العنصر إلى On إذا كانت الوسائط تلتصق أو تتجعد أو يتم نزعها بسهولة.<br>عند تعيين هذا العنصر على On،تتباطأ سرعة تغذية الوسائط.                                                                                                    |
| Pressure Roller Load           | Light<br>Standard | عادةً، اترك هذا الوضع Standard. إذا حدث ما يلي عند الطباعة، فقد تتمكن من التخلص<br>من المشكلة عن طريق تغيير Pressure Roller Load إلى Light.<br>تجعد حول بكرات الضغط.<br>ي بقع بسبب ارتطام الوسائط برأس الطباعة.<br>ترك البكرات علامات على الوسائط.                                                                                                    |
| Remove Skew                    | On<br>Off         | حدد ما إذا كانت الطابعة تقوم (On)/لا تقوم (Off) بتصحيح انحراف الوسائط (انحراف<br>في تغذية الوسائط) عند تحميل الوسائط. عادةً، دع هذا في الوضع On. عينّ هذا العنصر إلى<br>Off إذا ظهرت على الوسائط آثار من البكرات بسبب تصحيح الانحراف.                                                                                                    |
| Stick Prevention               | On<br>Off         | حدد ما إذا كنت ترغب في إجراء عمليات طباعة دون حدوث التصاق (On) أو لا (Off)<br>عند تشغيل الطابعة، وعند بدء الطباعة، وما إلى ذلك.<br>استخدم قيم الإعداد الافتراضية بشكل طبيعي. اعتماداً على نوع الوسائط، مثل الوسائط<br>الرقيقة جداً، قد يلتصق بعضها بسهولة أكثر بالأسطوانة. كما يمكن أن يتسبب بدء عمليات<br>الطباعة باستخدام وسائط تلتصق بأسطوانة الطابعة في عدم تغذية الوسائط بشكل صحيح<br>مما يؤدي إلى انحشار الورق. وفي حال حدوث ذلك عينً On. يستغرق وقت التشغيل وقتًا<br>أطول عند التعيين إلى الوضع On. |

| التفسير                                                                                                    | المعلمة                                              | العنصر                                                |
|----------------------------------------------------------------------------------------------------|------------------------------------------------------|-------------------------------------------------------|
| استخدم قيم الإعداد الافتراضية بشكل طبيعي. كلما زادت القيمة، زاد الشد.                                                                                                    |                                                      | Rewind Tension                                        |
| إذا ظهرت التجاعيد في الوسائط أثناء الطباعة، نوصي بتعيين قيمة أصغر. نفّذ الإعدادات<br>نفسها إذا التصق الحبر بالجزء الخلفي من الوسائط الجاري إعادة لفها.                                                                                                    | Lv1 إلى Lv9                                          | 300x600dpi -1.1pass                                   |
| إذا تعذرت إعادة لف الوسائط السميكة بشكل صحيح، نوصي بتعيين قيمة أكبر.                                                                                                    | Lv1 إلى Lv1                                          | 300x600dpi -1.5pass                                   |
|                                                                                                    | Lv1 إلى Lv1                                          | 300x600dpi -2.1pass                                   |
|                                                                                                    | Lv1 إلى Lv1                                          | 300x600dpi -3.1pass                                   |
|                                                                                                    | Lv1 إلى Lv1                                          | 600x600dpi -2.1pass                                   |
|                                                                                                    | Lv1 إلى Lv1                                          | 600x600dpi -2.5pass                                   |
|                                                                                                    | Lv1 إلى Lv1                                          | 600x600dpi -3.1pass                                   |
|                                                                                                    | Lv1 إلى Lv1                                          | 600x600dpi -4.3pass                                   |
|                                                                                                    | Lv1 إلى Lv1                                          | 600x1200dpi -5.0pass                                  |
|                                                                                                    | Lv1 إلى Lv9                                          | 600x1200dpi -5.0pass<br>HD                            |
|                                                                                                    | Lv1 إلى Lv9                                          | 1200x1200dpi<br>-9.0pass HD                           |
| قم بتعيين فرق درجة الحرارة الذي لا يتم فيه ضبط جودة الطباعة. إذا كان الفرق في<br>درجة حرارة الغرفة ودرجة الحرارة حول رأس الطباعة أعلى من القيمة المعينة، ستظهر<br>رسالة تشير إلى أن درجة الحرارة غير مناسبة على شاشة لوحة التحكم، ولن يتم ضبط جودة<br>الطباعة. اضبط درجة حرارة الغرفة قبل تنفيذ ضبط جودة الطباعة. لضمان جودة الألوان<br>التي ترغب في طباعتها، حافظ على ثبات درجة حرارة الغرفة بين 18 و28° مئوية (من 64.4<br>إلى 82.4° فهرنهايت). | 0 إلى 50° درجة مئوية<br>(من 32 إلى 122°<br>فهرنهايت) | Print Quality<br>Adjustment Limitation<br>Temperature |

### قائمة Maintenance

يمكن الوصول إلى قائمة Maintenance مباشرةً من خلال الضغط على ◙.

\* يوضح الإعدادات الافتراضية.

| التفسير                                                                                                    | المعلمة                      | العنصر                  |
|----------------------------------------------------------------------------------------------------|------------------------------|-------------------------|
| اطبع نموذج الفحص للتحقق من وجود فوهات مسدودة في رأس الطباعة. افحص النموذج<br>أُما أُم مما تستعاد ما أما المالية وقد تسميم ألماني ذته متراً ما يست           |                              | Print Head Nozzle Check |
| بصريا واجر عملية تنطيف للراس إذا انتشفت وجود الوال مفقودة أو باهته.<br>يؤدي إعداد Saving Mode على الوضع On إلى تقصير الطول المطبوع لنموذج التحقق،           | On                           | Saving Mode             |
| والذيُّ يقلل كمية الوسائط المستخدمة. حدد موضعًا لطباعة نموذج الفحص في Print<br>Position. يمكنك تقليل كمية الوسائط المستخدمة لأنه يمكنك طباعة النماذج في سطر | $\operatorname{Off}^{\star}$ |                         |
| الهامش الذيّ تتم طباعة النموذج الأول فيه.<br>ويتحد (Rint Position قد الإمداد فقط التحديثي بنا مفقًا الإمدادات أدناه الخام ت                                 | Right <sup>*</sup>           | Print Position          |
| يعرض الوسائط المُحملة.<br>بعرض الوسائط المُحملة.                                                                                                    | Center Right                 |                         |
| Width Detection                                                                                                    | Center Left                  |                         |
| (Right)Side                                                                                                    | Left                         |                         |
| (Left)Side                                                                                                    |                              |                         |
| ٢٠١١ الما الما الما الما الما الما الما ال                                                                                                    |                              |                         |

| العنصر                    | المعلمة                         | التفسير                                                                                                    |
|---------------------------|---------------------------------|----------------------------------------------------------------------------------------------------|
| Print Head Cleaning       | Auto Cleaning                   | نفَذ Print Head Cleaning. قم بإجراء Auto Cleaning أولاً. إذا لم تتم إزالة الانسدادات                                                                                                    |
|                           | Cleaning(Light)                 | بالفيام بدلك، فقم بما يلي بالترتيب (Light)Cleaning)، وMedium)Cleaning)<br>وHeavy)Cleaning) حتى إزالة الانسدادات.                                                                                                    |
|                           | Cleaning(Medium)                | قم بإجراء Print Head Refresh إذا كان هناك العديد من الانسدادات الكبيرة، حتى بعد<br>احراء (Heavy)Cleaning، عند احراء Print Head Refresh، بحب تنظيف أكواب                                                                                                    |
|                           | Cleaning(Heavy)                 | الشفط، وتستغرق عملية التنظيف وقتًا طويلاً، لهذا السبب قم بإجرائها إذا كنت تواجه<br>المشكلة الموضحة أعلاه                                                                                                    |
|                           | Print Head Refresh              | i"Print Head Cleaning" في الصفحة 137                                                                                                    |
| Cleaning the Maintenance  | Anti-Drying Caps                | ابدأ تنظيف الأجزاء المحددة. اتبع الإرشادات التي تظهر على الشاشة لتنظيفها.                                                                                                    |
| Parts                     | Around the Head                 | حاليف أغطية منع الجفاف" في الصفحة 110 المناه المناه المناه المناه المناه المناه المناه المناه المناه المناه المناه المناه المناه المناه المناه المناه المناه المناه المناه المناه المناه المناه المناه المناه المناه المناه المناه المناه المناه المناه المناه المناه المناه المناه المناه المناه المناه المناه المناه المناه المناه في المناه المناه مناه المناه المناه المناه المناه المناه المناه المناه المناه المناه مناه مناه مناه المناه المناه المناه المناه المناه المناه المناه المناه المناه المناه المناه المناه المناه المناه المناه المناه مناه مناه المناه المناه المناه المناه مناه مناه مناه مناه مناه مناه مناه |
| -                         | Suction Cap                     | ك€ "تنظيف المنطقة حول راس الطباعة" في الصفحة 114<br>ك€"تنظيف أغطبة الشفط" في الصفحة 113                                                                                                    |
| -                         | Media Cleaner                   | ت.<br>٣٣- "تنظيف أدوات تنظيف الوسائط" في الصفحة 109                                                                                                    |
| Print Head Nozzle         | On                              | اضبط رؤوس الطباعة لاستخدامها في الطباعة.                                                                                                    |
| Limitation                | Off <sup>*</sup>                | على سبيل المثال، إذا كانت هناك فوهة مسدودة في أحد رؤوس الطباعة ولا يمكن إزالة<br>عنصر السد بعد إجراء عملية تنظيف الرأس أكثر من مرة، يمكنك متابعة الطباعة باستخدام<br>رأس الطباعة غير المسدودة. استخدم هذا الخيار عندما تريد حل المشكلة دون مقاطعة<br>عمل الطباعة.                                                                                                    |
|                           |                                 | عند الحاجة إلى إجراء الصيانة التي تستغرق وقتًا، مثل Print Head Refresh، قم<br>بإجراء الصيانة بعد الانتهاء من العمل.                                                                                                    |
|                           |                                 | 🖵 عندما تحتاج إلى استبدال رأس الطباعة، استمر في العمل حتى يتم استبداله.                                                                                                    |
|                           |                                 | تأكد من طباعة نموذج الفحص بواسطة Print Head Nozzle Check، ثم حدد رأس<br>الطباعة غير المسدود.                                                                                                    |
|                           |                                 | يؤدي استخدام وظيفة Print Head Nozzle Limitation إلى زيادة وقت الطباعة. وقد<br>يؤدي ذلك أيضاً إلى تقليل جودة الطباعة. نوصي باستخدامه فقط خلال الوقت الذي يمكن<br>فيه تنظيف الفوهات المسدودة.                                                                                                    |
| Replace Waste Ink Bottle  |                                 | إذا كنت تستبدل زجاجات الحبر المستهلك قبل أن تظهر الرسالة التي تشير إلى أنه حان<br>موعد استبدال زجاجات الحبر المستهلك على شاشة لوحة التحكم، فنفذ ذلك من هذه<br>القائمة.                                                                                                    |
| Replace Maintenance Parts | Replace Wiper Roll              | ابدأ في استبدال الأجزاء المحددة. اتبع الإرشادات التي تظهر على الشاشة لاستبدالها.                                                                                                    |
| -                         | Replace Take In<br>Media Holder | ٣٢ "استبدال بكرة المسح" في الصفحة 123<br>٣٦ "استبدال حامل الوسائط" في الصفحة 127                                                                                                    |
|                           | Replace Take Up<br>Media Holder |                                                                                                    |

# قائمة Supply Status

| العنصر المع          | المعلمة | التفسير                                                                          |
|----------------------|---------|----------------------------------------------------------------------------------|
| Ink/Waste Ink Bottle |         | تعرض توقيت الاستبدال والكمية المتبقية ورقم الجزء الخاص بالمواد القابلة للاستهلاك |
| Others               |         | المحددة.                                                                         |

### قائمة Replacement Part Information

| التفسير                                                                                              | المعلمة | العنصر                     |
|----------------------------------------------------------------------------------------------------|---------|----------------------------|
| تعرض توقيت الاستبدال للجزء البديل المحدد. لاستبدال هذا الجزء، اتصل بالموزع أو<br>بخدمة دعم شكة Epson |         | Ink Supply Pump            |
|                                                                                                    | Anti-   | Drying Caps Drive Assembly |
|                                                                                                    |         | Cleaning Pump              |
|                                                                                                    |         | Wiper Unit Drive Assembly  |
|                                                                                                    |         | Suction Pump               |
|                                                                                                    |         | Ink Tube                   |

### قائمة Printer Status

| التفسير                                                       | المعلمة                    | العنصر           |
|---------------------------------------------------------------|----------------------------|------------------|
| لعرض المعلومات المحددة وطباعتها.                              |                            | Firmware Version |
| Printer Name هو الاسم الذي تم تعيينه في Epson Edge Dashboard. |                            | Printer Name     |
|                                                               |                            | Fatal Error Log  |
|                                                               | Total Print Area           | Operation Report |
|                                                               | Total Media Feed<br>Length |                  |
|                                                               | Total Carriage Pass        |                  |

# عند عرض إحدى الرسائل

إذا تم عرض إحدى الرسائل التالية، فاقرأ التعليمات التالية واتبعها.

| الرسائل                                                                                                    | ما يجب فعله                                                                                                    |
|----------------------------------------------------------------------------------------------------|----------------------------------------------------------------------------------------------------|
| The waste ink bottle is nearing the end of its<br>service life.<br>Prepare a new one.<br>You can continue printing until<br>replacement is required. | Waste Ink Bottle (زجاجات الحبر المستهلك) ممتلئة. جهز Waste Ink Bottle (زجاجات الحبر<br>المستهلك) جديدة.<br>٣- "الخيارات والمنتجات المستهلكة" في الصفحة 177                                                                                                    |
| Ink cartridge is not recognized. Please<br>replace the cartridge.                                                                                    | أزل خرطوشة الحبر وأعد تركيبها. وإذا استمرت الرسالة، فأدخل خرطوشة حبر جديدة (لا تقم<br>بإعادة تركيب خرطوشة الحبر التي تسببت في حدوث الخطأ).                                                                                                    |
| Ink is low.<br>You can continue printing until<br>replacement is required.                                                                           | مستوى الحبر منخفض. تأكد من تركيب خرطوشة حبر جديدة حتى يمكن تبديل خراطيش الحبر<br>تلقائيًا عند انخفاض الكمية المتبقية عن الحد.<br>٣-"الخيارات والمنتجات المستهلكة" في الصفحة 177                                                                                                    |
| The heater is warming up.                                                                                                    | لا يزال يتم تسخين واحد أو أكثر من السخانات إلى درجة الحرارة المحددة. لبدء الطباعة أثناء<br>انخفاض درجة حرارة السخان، اضغط على Start لعرض شاشة التأكيد، ثم اضغط على OK للبدء.                                                                                                    |
| The media and print head are contacting.<br>Check whether the print results are clean.<br>Printing can continue.                                     | إذا تحققت من نتائج الطباعة وكانت متسخة، فتوقف عن الطباعة ونظّف المنطقة حول رأس<br>الطباعة.<br>٣ "تنظيف المنطقة حول رأس الطباعة" في الصفحة 114<br>في الوقت نفسه، يمكنك الرجوع إلى "استكشاف الأخطاء وإصلاحها والنصائح" في الدليل الإلكتروني على<br>الإنترنت لاتخاذ التدابير اللازمة حتى لا يتكرر التلامس.                                                                                                    |
| The XXXXX is nearing the end of its service life.                                                                                                    | تقترب فترة الاستبدال بالنسبة للأجزاء الموضحة. جهز أجزاء جديدة.                                                                                                    |
| The media is not attached to the roll core<br>on the auto take-up reel unit.<br>Attach the media.                                                    | لم يتم تركيب الوسائط بشكل صحيح في Auto Take-up Reel Unit (وحدة بكرة السحب التلقائية).<br>إذا حدث ذلك أثناء الطباعة، فاضغط على <b>Pause</b> لإيقاف الطباعة.<br>أدر المفتاح Auto الموجود على Auto Take-up Reel Unit (وحدة بكرة السحب التلقائية) إلى Off<br>مؤقتًا، ثم أعدها إلى الإعدادات الأصلية، ثم قم بتثبيت الوسائط بشكل صحيح في Auto Take-up Reel Unit<br>Deel Unit (وحدة بكرة السحب التلقائية).<br>أستخدام Auto Take-up Reel Unit (وحدة بكرة السحب التلقائية)" في الصفحة 76 |
| The roll core is spinning.<br>Remove the media from the media holder,<br>and then reload the media.                                                  | لم يتم تركيب الوسائط بشكل صحيح بوحدة تغذية الوسائط.<br>أزل الوسائط، ثم قم بتوصيل الوسائط بوحدة تغذية الوسائط بشكل صحيح.<br>٣٣-"تحميل الوسائط" في الصفحة 69                                                                                                    |
| The inside of the printer is hot.<br>Lower room temperature.                                                                                         | أخفض درجة حرارة الغرفة حتى تكون ضمن نطاق درجة الحرارة الموضحة في "جدول المواصفات".<br>٣٦ "جدول المواصفات" في الصفحة 211                                                                                                    |
| The media is low.                                                                                                    | الكمية المتبقية من الوسائط المحملة منخفضة. جهز وسائط جديدة.                                                                                                    |
| The media is not loaded correctly.<br>Raise the media loading lever and remove<br>the media. Then reload the media.                                  | لم يتم تحميل الوسائط بشكل صحيح عند تحميلها. راجع ما يلي، وقم بتحميل الوسائط بشكل صحيح.<br>٢٠ "تحميل الوسائط" في الصفحة 69                                                                                                    |

| الرسائل                                                                                                    | ما يجب فعله                                                                                                    |
|----------------------------------------------------------------------------------------------------|----------------------------------------------------------------------------------------------------|
| There is a problem with the media or the<br>print results; auto adjust cannot be done.<br>Adjust manually.                                         | يؤدي الضغط على OK إلى إلغاء الخطأ.<br>عند التنفيذ Auto لـ Print Adjustments، لا يمكن تنفيذ عمليات ضبط الوسائط والإعدادات<br>والبيئة التالية.                                                                                                    |
| The scanning device may be<br>malfunctioning.<br>Contact Epson Support.<br>Manual adjustment is possible.                                          | <ul> <li>وسائط ذات سطح غير مستو</li> <li>الوسائط التي تبهت بسهولة</li> <li>يتم استخدام الطابعة في مكان معرض لأشعة الشمس المباشرة أو به تداخل من مصادر الإضاءة</li> <li>المحيطة الأخرى</li> </ul>                                                                                                    |
|                                                                                                    | في هذه الحالات، نفذ الإجراءات الواردة في قائمة الدليل.<br>٢٠ "تعديلات الطباعة" في الصفحة 92                                                                                                    |
|                                                                                                    | إذا تعرضت الطابعة للتداخل من مصادر الإضاءة المحيطة، فاحجب الطابعة عن هذه المصادر وقم<br>بإجراء المهمة مرة أخرى، إذ يمكن أن ينجح ذلك. وفي حال فشل المهمة بعد حجب الطابعة، نفذ<br>الإجراءات الواردة في قامًة الدليل.                                                                                                    |
|                                                                                                    | إذا لم تنطبق العناصر المذكورة أعلاه، وحدث الخطأ نفسه مرة أخرى، فاتصل بالموزع المحلي أو مركز<br>اتصال خدمة Epson.                                                                                                    |
| [XXXXX] is different from the winding<br>direction of the loaded roll media.<br>Set it to match the winding direction of the<br>loaded roll media. | تعرض مواصفات اللف التي تم ضبطها في XXXXX عند تحميل الوسائط.<br>هل يتوافق Roll Winding Direction الذي تم ضبطه عند تحميل الوسائط مع مواصفات اللفات<br>الفعلية؟<br>ارفع ذراع تحميل الوسائط لحل الخطأ. اخفض ذراع تحميل الوسائط مرة أخرى، واتبع الإرشادات<br>التي تظهر على شاشة الطابعة لإعادة ضبط Roll Winding Direction بشكل صحيح. |
| Cleaning the Anti-Drying Caps.                                                                                                    | أغطية منع الجفاف متسخة وتحتاج إلى تنظيف. اتبع الإرشادات التي تظهر على الشاشة لفحص<br>الأغطية التي تحتاج إلى التنظيف وتنظيفها.<br>٢٠ "تنظيف أغطية منع الجفاف" في الصفحة 110                                                                                                    |
| Failed to inspect the condition of nozzles.<br>Cannot run "Auto Cleaning".<br>Select cleaning strength manually and run<br>Print Head Cleaning.    | قد تجاوزت الطابعة درجة الحرارة التي يُضمن عندها إجراء عمليات الطابعة. اضبط درجة حرارة<br>الغرفة لبدء استخدام الطابعة مجددًا.<br>٢٠ "جدول المواصفات" في الصفحة 211                                                                                                    |

# عند عرض إحدى رسائل الخطأ

| ما يجب فعله                                                                                                    | رسائل الخطأ                                                                                                    |
|----------------------------------------------------------------------------------------------------|----------------------------------------------------------------------------------------------------|
| تخبرك هذه الرسالة أنه قد حان الوقت لاستبدال قطع الغيار في الطابعة.<br>تواصل مع الموزع أو خدمة الدعم لدى شركة Epson، وأبلغهم برمز طلب الصيانة. | Parts Service Life Ending XXXXXXXX<br>One of the parts in the printer is nearing the<br>end of its service life.<br>Note the code and call for service. |
|                                                                                                    | End Of Parts Service Life XXXXXXXX<br>Note the code and call for service.                                                                               |

| رسائل الخطأ                                                                                                    | ما يجب فعله                                                                                                    |
|----------------------------------------------------------------------------------------------------|----------------------------------------------------------------------------------------------------|
| Printer error.<br>For details, see your documentation.<br>XXXXXXXX                                                   | رسائل الخطأ التي يتم عرضها لما يلي.<br>◘     عدم توصيل كبل الطاقة بصورة محكمة                                                                                                    |
| Printer error.<br>Turn the power off and on again.<br>If the problem persists, contact Epson<br>Support.<br>XXXXXXXX | يحدث خطأ لا يمكن مسحه<br>عند حدوث خطأ في الطابعة، تتوقف الطابعة عن الطباعة تلقائيًا. أوقف تشغيل الطابعة، وافصل<br>كابل الطاقة من المنفذ ومن مدخل التيار المتردد في الطابعة، ثم أعد توصيله. شعًل الطابعة عدة<br>مرات.<br>إذا تم عرض الرسالة نفسها المتعلقة باستدعاء خدمة الدعم على لوحة LCD، فتفضل بالاتصال<br>بالموزع أو بخدمة الدعم لدى شركة Epson للحصول على مساعدة. أبلغهم بأن رمز استدعاء الخدمة<br>هو "XXXXXXXX". |

### استكشاف المشكلات وإصلاحها

### تعذر عليك إجراء الطباعة (لأن الطابعة لا تعمل)

### الطابعة لا تعمل

- هل وصلت كبل الطاقة بمأخذ التيار الكهربائي أو بالطابعة؟
  - تأكد من إحكام توصيل كابل الطاقة بالطابعة.

### هل هناك مشكلة في مأخذ التيار الكهربائي؟

تأكد من أن المأخذ يعمل عن طريق توصيل كابل الطاقة لمنتج كهربائي آخر.

### ■ هل قاطع الدائرة OFF؟

تحقق من مفتاح قاطع الدائرة، وإذا كان في الوضع OFF، فقم بتعيينه في الوضع ON، وحاول تشغيل الطاقة. إذا انتقل إلى الوضع OFF على الفور، فافصل سلك الطاقة واتصل بالموزع المحلي أو مركز اتصال خدمة Epson.

### يتعذر توصيل الطابعة بالكمبيوتر

### هل الكبل موصل بصورة صحيحة؟

تأكد من أن كبل واجهة الطابعة موصل بإحكام بالطرف الصحيح للكمبيوتر والطابعة. تأكد أيضاً من أن الكبل غير مقطوع أو ملتوٍ. إذا كان لديك كبل احتياطي، فحاول التوصيل باستخدام الكبل الاحتياطي.

هل تتطابق مواصفات كابل الواجهة مع مواصفات الكمبيوتر؟

تأكد من أن مواصفات كابل الواجهة تطابق مواصفات الطابعة والكمبيوتر.

℃ "جدول المواصفات" في الصفحة 211

#### عند استخدام محور USB، هل يتم استخدامه بصورة صحيحة؟

من خصائص USB أنه يمكن توصيل سلسلة تصل إلى خمسة محاور USB. ولكن، ننصحك بتوصيل الطابعة بالمحور الأول المتصل بالكمبيوتر مباشرةً. وبناءً على المحور الذي تستخدمه، قد يصبح تشغيل الطابعة غير مستقر. إذا حدث ذلك، فوصل كبل USB مباشرةً منفذ USB في الكمبيوتر.

### التعرف على محور USB بصورة صحيحة؟

تأكد من التعرف على محور USB بصورة صحيحة على الكمبيوتر. إذا كان معرفًا، فافصل محور USB من جهاز الكمبيوتر ووصل الكمبيوتر مباشرة إلى الطابعة. اطلب من الجهة المصنعة لمحور USB الحصول على معلومات حول تشغيل محور USB.

### لا مكنك الطباعة في ظل بيئة الشبكة

### هل إعدادات الشبكة صحيحة؟

اطلب مزيدًا من المعلومات عن إعدادات الشبكة من مسؤول الشبكة الخاص بك.

#### ■ قم بتوصيل الطابعة بالكمبيوتر مباشرةً باستخدام كابل USB، ثم حاول الطباعة.

إذا كانت بإمكانك الطباعة عبر USB، فهناك بعض المشكلات في بيئة الشبكة. اطلب مزيداً من المعلومات من مسؤول النظام لديك، أو راجع دليل نظام الشبكة لديك. إذا لم تستطع الطباعة عبر USB، فراجع القسم المناسب في دليل المستخدم هذا.

### يوجد خطأ بالطابعة

- تأكد مما إذا كانت قد حدثت أخطاء في الطابعة أم لا من خلال التحقق من المصابيح والرسائل في لوحة تحكم الطابعة.
  - ٢ الوحة التحكم" في الصفحة 20
  - 👁 "عند عرض إحدى الرسائل" في الصفحة 168

### يبدو أن الطابعة تجري عملية الطباعة، ولكن لا شيء يُطبع

### تتحرك رأس الطباعة، لكن لم تتم طباعة أي شيء

تأكد من تشغيل الطابعة.

اطبع أحد نماذج الاختبار. يُكن طباعة نماذج الاختبار دون توصيل الطابعة إلى جهاز الكمبيوتر ومن ثم يمكن استخدامها للتحقق من مهمة الطابعة وحالتها. ٢٠ "طباعة نماذج فحص الفوهة" في الصفحة 136

٣ طباعة عادم فحص الموهنة في المصحة 100 م اضار دال حد ع الرا القسم التالي للحصول على معلومات حد

تفضل بالرجوع إلى القسم التالي للحصول على معلومات حول ما يجب إجراؤه في حال عدم طباعة النموذج بشكل صحيح. \_\_\_\_\_

### لا تتم طباعة نموذج الاختبار بشكل صحيح

#### أجر عملية تنظيف الرأس.

قد تكون الفوهات مسدودة. اطبع أحد نماذج الاختبار مرة أخرى بعد إجراء تنظيف الرأس.

137 "Print Head Cleaning" 🗈 في الصفحة

#### هل تركت الطابعة دون استخدام لفترة طويلة؟

إذا لم يتم استخدام الطابعة لفترة طويلة، فقد تجف الفوهات مما يؤدي إلى انسدادها. وإليك الخطوات التي يجب اتخاذها في حال عدم استخدام الطابعة لفترة طويلة ٢٠ ملاحظات عند عدم استخدام الطابعة" في الصفحة 33

### عدم خروج المطبوعات على النحو المتوقع

جودة الطباعة سيئة، أو متفاوتة، أو باهتة جدًا، أو داكنة جدًا، أو تتضمن تحببًا واضحًا، أو ذات درجات ألوان مختلفة

هل حدث انسداد لفوهات رأس الطباعة؟

إذا حدث انسداد للفوهات، فهذا يعني أن هناك فوهات معينة لا تنفث الحبر وستنخفض جودة الطباعة. جرب طباعة أحد نماذج الاختبار.

136 عاذج فحص الفوهة" في الصفحة 136

#### ■ أجر Print Adjustments.

هناك فجوة بسيطة بين رأس الطباعة والوسائط، لذا قد تتم إزاحة مواقع الهبوط الخاصة بألوان الحبر المختلفة للأسباب التالية.

- اختلاف في اتجاه حركة رأس الطباعة (من اليمين إلى اليسار أو من اليسار إلى اليمين)
  - 🖵 درجة الحرارة والرطوبة
  - 🖵 🛛 قوة القصور الذاتي لحركة رأس الطباعة

قد تؤدي إزاحة مواقع هبوط الحبر إلى إظهار نتائج الطباعة . بتحبب واضح أو عدم وضوحها.

كذلك، تتسبب الاختلافات الكبيرة في كمية التغذية في وجود أشرطة (أشرطة أفقية، أو اختلاف في اللون، أو خطوط).

يمكنك ضبط الاختلافات في مواقع هبوط الحبر وكمية الوسائط التي تتم تغذيتها عن طريق إجراء Print Adjustments. في Media Settings، نفَذ **Print Adjustments — Automatic**، نفيز Adjustment، للقيام بعمليات الضبط للوسائط التي تستخدمها.

🟵 "تعديلات الطباعة" في الصفحة 92

#### Epson الأصلية؟

تم تصميم هذه الطابعة للاستخدام مع خراطيش حبر Epson. أما إذا استخدمت خراطيش حبر من غير Epson، فقد تكون المطبوعات باهتة، أو قد يتغير لون الصورة المطبوعة بسبب عدم اكتشاف مستوى الحبر المتبقي بصورة صحيحة. تأكد من استخدام خرطوشة الحبر الصحيحة.

#### هل تستخدم خرطوشة حبر قديمة؟

تنخفض جودة الطباعة عند استخدام خرطوشة حبر قديمة. استبدل خرطوشة الحبر القديمة بخرطوشة جديدة. استخدم كل الحبر الموجود في الخرطوشة قبل التاريخ المطبوع على العبوة أو في غضون ستة أشهر من فتحها، أيهما أقرب.

#### هل السخانات مضبوطة على درجة الحرارة الصحيحة؟

زد درجة الحرارة إذا كانت نتائج الطباعة غير واضحة أو ملطخة أو إذا لاحظت وجود كتل من الحبر. ومع ذلك، يُرجى العلم بأن رفع درجة الحرارة بشكل كبير يُكن أن يتسبب في تقلص الوسائط، أو تجعدها، أو تشوهها.

بالإضافة إلى ذلك، قد تحتاج السخانات إلى بعض الوقت للوصول إلى درجة الحرارة المطلوبة إذا كانت درجة الحرارة المحيطة منخفضة. كما يُكن ألا تحقق السخانات التأثير المطلوب بعد الوصول إلى درجة الحرارة المحددة إذا كانت الوسائط باردة للغاية. ولذا اسمح للوسائط بأن تصل درجة حرارتها إلى درجة حرارة الغرفة قبل الاستخدام.

#### هل إعدادات الوسائط صحيحة؟

تأكد من أن إعدادات الوسائط في برنامج RIP أو في الطباعة مطابقة للوسائط المستخدمة بالفعل.

#### هل قارنت نتائج الطباعة مع الصورة التي تظهر على شاشة العرض؟

نظرًا لأن الشاشات والطابعات تُظهر الألوان بصورة مختلفة، فلن تتطابق دائمًا الألوان المطبوعة مع الألوان التي تظهر على الشاشة تمامًا.

#### هل كان غطاء الطابعة مفتوحًا أثناء الطباعة؟

يؤدي فتح الأغطية أثناء الطباعة إلى إيقاف رأس الطباعة بشكل مفاجئ، مما يؤدي إلى الحصول على نتائج ذات ألوان غير متساوية. ولذا يجب عدم فتح الأغطية أثناء إجراء عملية الطباعة.

#### ■ هل يتم عرض Ink is low. على شاشة لوحة التحكم؟

قد تنخفض جودة الطباعة عند انخفاض مستوى الحبر. لذا نوصي باستبدال خرطوشة الحبر بأخرى جديدة. وإذا ما ظهر اختلاف في اللون بعد استبدال خرطوشة الحبر، فجرب إجراء تنظيف للرأس عدة مرات.

#### ■ رجّ خراطيش الحبر.

قد يكون الحبر قد ترسب (تستقر المكونات في قاع السائل). لذا أزل خرطوشة الحبر وأعد تركيبها.

كالرج الدوري لخراطيش الحبر" في الصفحة 131 论

### لم يتم وضع الطباعة على الوسائط بصورة صحيحة

#### هل تم تحميل الوسائط بشكل صحيح وهل الهوامش صحيحة؟

إذا لم يتم تحميل الوسائط بصورة صحيحة، فقد تكون النتائج خارج المركز أو قد لا يُطبع جزء من البيانات. يجب عليك أيضًا التحقق مما إذا كان قد تم تحديد الخيارات الصحيحة لـ Side Margin وPint Start Position في قامَّة الإعداد أو لا.

중 "تحميل الوسائط" في الصفحة 69

🐨 "قاممة General Settings" في الصفحة 150

#### هل يوجد انحراف في الوسائط؟

إذا لم يتم تحميل الوسائط بشكل صحيح، فقد تنحرف الوسائط وقد تتم إزاحة موضع الطباعة. كن حذراً مما يلي، وقم بتحميل الوسائط بشكل صحيح.

- عند سحب الوسائط، أمسك مركز الوسائط بيد واحدة، واسحبها للخارج مباشرةً.
- عند توصيل طرف الوسائط بأسطوانة الورق المقوى، اسحب الجزء الأوسط من الوسائط لأسفل بشكل مستقيم أثناء تثبيتها.

论 "تحميل الوسائط" في الصفحة 69

استخدام Auto Take-up Reel Unit (وحدة بكرة السحب التلقائية)" في الصفحة 76

#### هل عرض الوسائط كاف لبيانات الطباعة؟

على الرغم من توقف عملية الطباعة بشكل طبيعي إذا كانت صورة الطباعة أعرض من الوسائط، فستتم طباعة البيانات خارج حواف الوسائط إذا تم تحديد الوضع Off للخيار Width Detection في قامًة الإعداد. اختر On للخيار Width

ع الصفحة "General Settings" في الصفحة 150

### عدم محاذاة خطوط التسطير العمودية

#### هل الوسائط مموجة؟

قد ينتج عن بعض أنواع الوسائط تجعد في ظل بعض الظروف (مثل الرطوبة ودرجة الحرارة) أثناء تركيبها في الطابعة؟ في حال ظهور التجعد، اضغط على الزر ڮ في لوحة التحكم لتغذية الوسائط وتجنب المنطقة المصابة. نوصي بخفض درجة الحرارة والرطوبة لتجنب ظهور التجاعيد.

#### هل تمت محاذاة رأس الطباعة بشكل خطأ؟

إذا كان رأس الطباعة غير محاذ، فقد تحدث عدم محاذاة في خطوط التسطير وفقًا لذلك. عنَّد عدم محاذاة خطوط التسطير العمودية، حدد Print Adjustments — Print Head Alignment في إعدادات الوسائط لضبط عدم محاذاة رأس الطباعة التي تحدث أثناء الطباعة.

论 "Print Head Alignment" في الصفحة 92

### المطبوعات ملوثة

#### ا هل رؤوس الطباعة ملوثة؟

إذا كانت رؤوس الطباعة ملوثة، فقد تلتصق الأوساخ بالمطبوعات خلال إجراء الطباعة. تحقق من وجود أوساخ عالقة في رؤوس الطابعة ونظفها إذا لزم الأمر.

اتنظيف المنطقة حول رأس الطباعة" في الصفحة 114

إذا كان لا تزال هناك أوساخ بعد إجراء التنظيف، فقد تكون الرؤوس مخدوشة. يمكنك الرجوع إلى "استكشاف الأخطاء وإصلاحها والنصائح" في الدليل الإلكتروني على الإنترنت لاتخاذ التدابير اللازمة حتى لا يحدث الخدش.

يجعل إعداد Actions after Media Scuffing من السهل الكشف عن حدوث خدش بحيث يُكنك اتخاذ الإجراءات في الحال.

🐨 "قامّة General Settings" في الصفحة 150

### الوسائط

### انحشار الوسائط

وأزله.

ا هل تلتف الوسائط، أو تنطوي، أو تتعرج أو تتجعد أو تتموج؟ اقطع الجزء الملتف، أو المنطوي، أو المتعرج، أو المجعد، أو المموج

€ "قص الوسائط" في الصفحة 87

#### هل يتم تحميل الوسائط قبل الطباعة مباشرة؟

قد تضغط بكرات الضغط على الوسائط المتروكة في الطابعة، أو قد تصبح الوسائط أيضًا متموجة أو متعرجة.

### هل الوسائط رقيقة أو سميكة أكثر مما ينبغى؟

- تحقق من مواصفات الوسائط لتحديد ما إذا كان يمكن
   استخدامها في الطابعة أم لا.
   "الوسائط المعتمدة" في الصفحة 183
- للحصول على معلومات حول كيفية تهيئة إعدادات الطباعة باستخدام برنامج RIP، تفضل بالاتصال بالشركة المصنعة لبرنامج RIP.

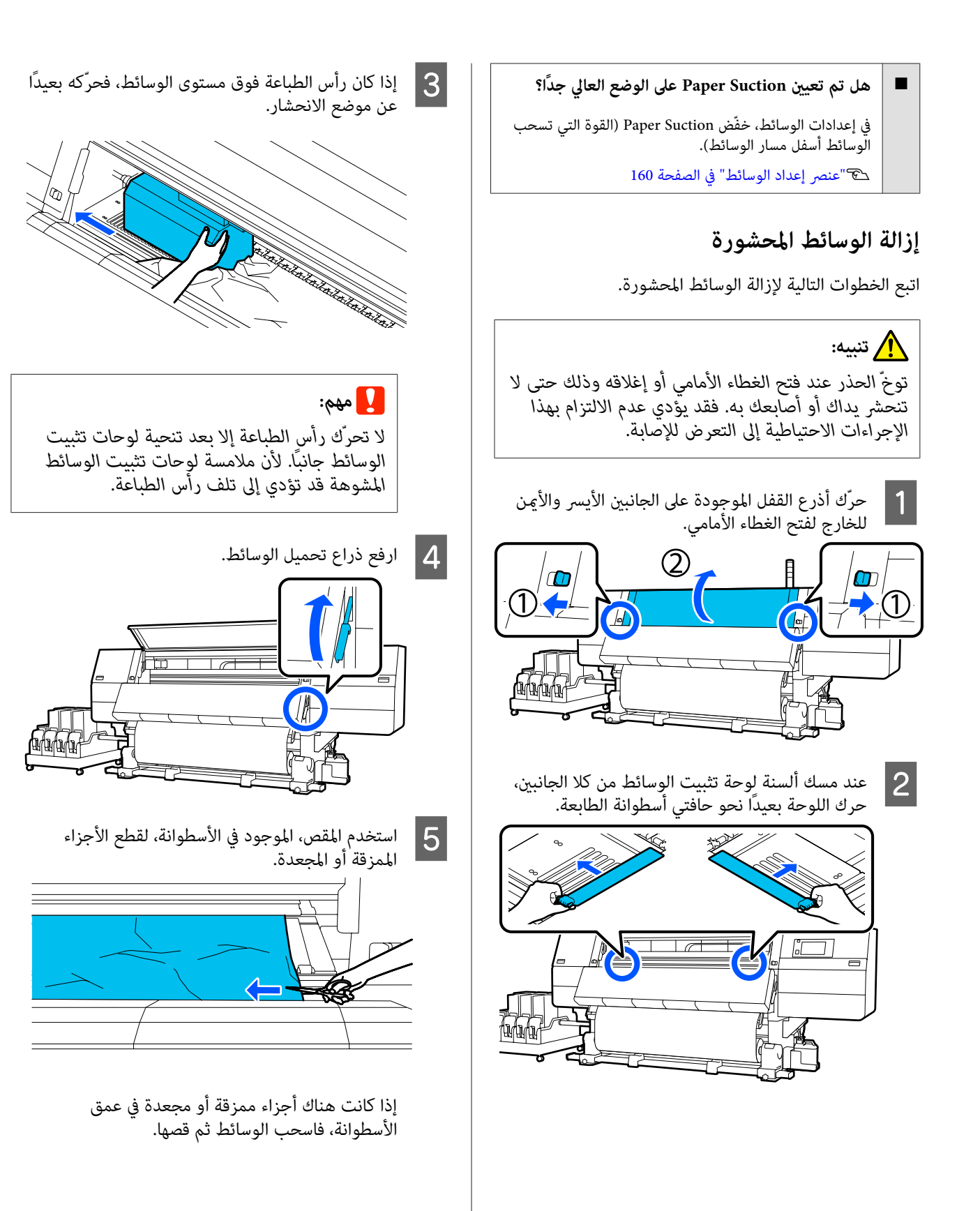

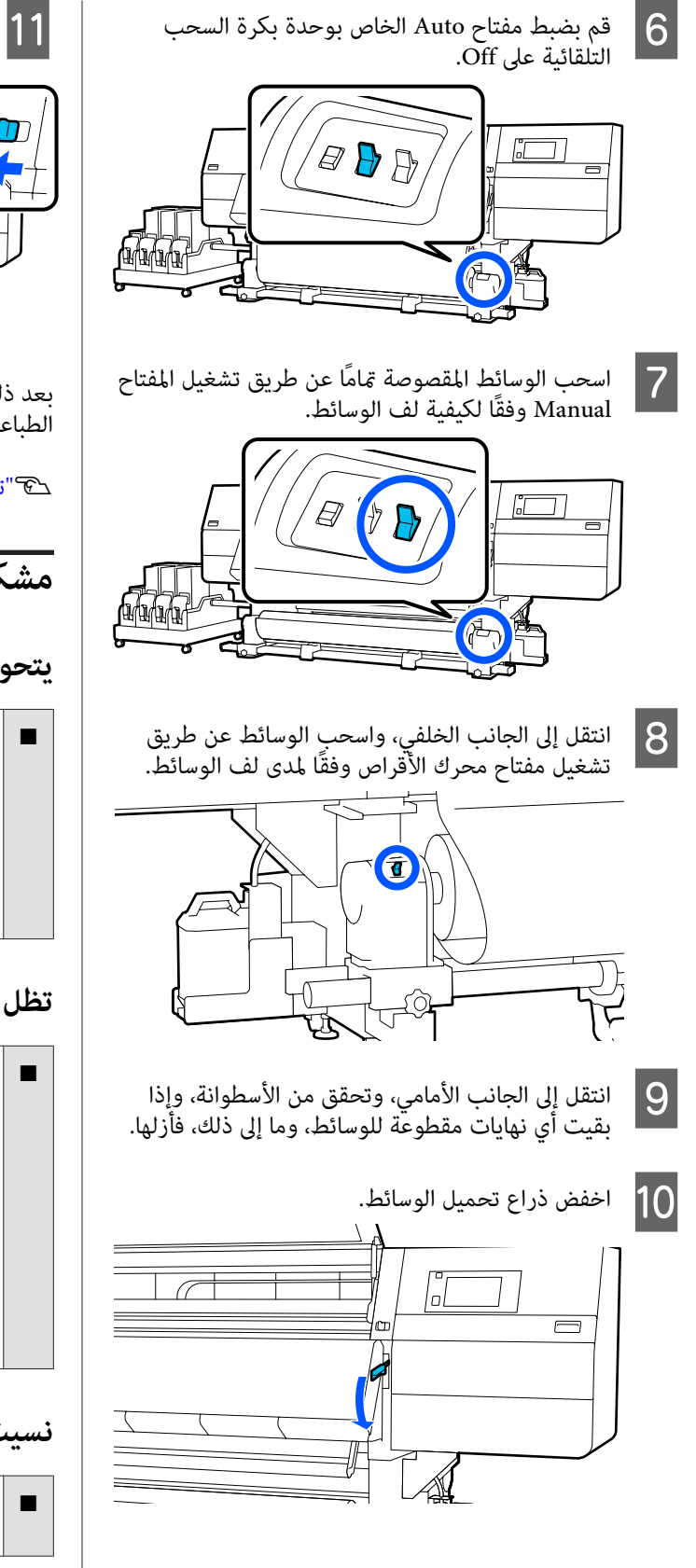

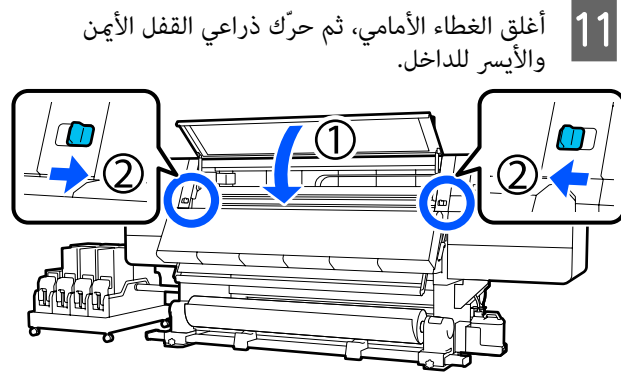

بعد ذلك، اتبع الإرشادات التي تظهر على الشاشة لفحص رأس الطباعة، وإذا كان متسخًا، فقم بتنظيفه.

€ "تنظيف المنطقة حول رأس الطباعة" في الصفحة 114

### مشكلات أخرى

### يتحول وضع السخان إلى إيقاف التشغيل تلقائيًا

يتوقف السخان عن العمل في حال عدم تلقي أي مهام طباعة ولم تحدث أي أخطاء في الطابعة لفترة معينة. يمكن تغيير الوقت حتى تتحول السخانات تلقائيًا إلى Off في Heater Off Timer في قائمة الإعداد.

🐨 "قامّة General Settings" في الصفحة 150

تتم إعادة تشغيل السخان عند تلقي مهمة طباعة أو الضغط على Preheat Start.

### تظل شاشة لوحة التحكم قيد إيقاف التشغيل

■ هل الطابعة في وضع السكون؟

عندما لا يتم تنفيذ أي عمليات على الطابعة خلال المدة المحددة في Sleep Timer من قائمة الإعداد، تدخل الطابعة في وضع السكون. علماً بأنه يمكن تحديد المهلة الممنوحة قبل الدخول في وضع السكون في قائمة General Settings.

🐨 "قاممة General Settings" في الصفحة 150

يتم إلغاء وضع السكون عند تلقي إحدى مهام الطباعة، أو استخدام ذراع تحميل الوسائط، أو إجراء عملية أخرى تُستخدم فيها أجهزة الطابعة.

### نسيت كلمة المرور الخاصة بحماية إعداد الشبكة

اتصل بالموزع أو بدعم شركة Epson.

### يضيء الضوء الأحمر داخل الطابعة

### ■ لا يُعد ذلك عطلاً.

الضوء الأحمر هو مصباح داخل الطابعة.

# ملحق

لمعرفة أحدث المعلومات، يرجى زيارة موقع Epson الإلكتروني (اعتبارًا من فبراير 2021).

# الخيارات والمنتجات المستهلكة

# خراطيش الحبر

| رقم الجزء |                              | المنتج                            | طراز الطابعة |
|-----------|------------------------------|-----------------------------------|--------------|
| T43H1     | High Density Black           | خراطيش الحبر (10000 مل)<br>-<br>- | SC-F10000H   |
| T43H2     | Cyan (سماوي)                 |                                   | SC-F10060H   |
| T43H3     | (أرجواني) Magenta            |                                   |              |
| T43H4     | Yellow (أصفر)                |                                   |              |
| T43H5     | ليماوي فاتح) Light Cyan      |                                   |              |
| T43H6     | لأرجواني فاتح) Light Magenta |                                   |              |
| T43H7     | Fluorescent Yellow           |                                   |              |
| T43H8     | Fluorescent Pink             |                                   |              |
| T43B1     | High Density Black           | خراطيش الحبر (3000 مل)            |              |
| T43B2     | Cyan (سماوي)                 |                                   |              |
| T43B3     | Magenta (أرجواني)            |                                   |              |
| T43B4     | Yellow (أصفر)                |                                   |              |
| T43B5     | ليماوي فاتح) Light Cyan      |                                   |              |
| T43B6     | لأرجواني فاتح) Light Magenta |                                   |              |
| T43B7     | Fluorescent Yellow           |                                   |              |
| T43B8     | Fluorescent Pink             |                                   |              |

| رقم الجزء |                              | المنتج                  | طراز الطابعة |
|-----------|------------------------------|-------------------------|--------------|
| T43G1     | High Density Black           | خراطيش الحبر (10000 مل) | SC-F10030H   |
| T43G2     | Cyan (سماوي)                 |                         |              |
| T43G3     | (أرجواني) Magenta            |                         |              |
| T43G4     | Yellow (أصفر)                |                         |              |
| T43G5     | ليماوي فاتح) Light Cyan      |                         |              |
| T43G6     | لأرجواني فاتح) Light Magenta |                         |              |
| T43G7     | Fluorescent Yellow           |                         |              |
| T43G8     | Fluorescent Pink             |                         |              |
| T43A1     | High Density Black           | خراطيش الحبر (3000 مل)  |              |
| T43A2     | Cyan (سماوي)                 |                         |              |
| T43A3     | (أرجواني) Magenta            |                         |              |
| T43A4     | Yellow (أصفر)                |                         |              |
| T43A5     | ليماوي فاتح) Light Cyan      |                         |              |
| T43A6     | لأرجواني فاتح) Light Magenta |                         |              |
| T43A7     | Fluorescent Yellow           |                         |              |
| T43A8     | Fluorescent Pink             |                         |              |

| رقم الجزء |                              | المنتج                                    | طراز الطابعة |
|-----------|------------------------------|-------------------------------------------|--------------|
| T43M1     | High Density Black           | خراطيش الحبر<br>(10000 مللي) <sup>*</sup> | SC-F10070H   |
| T43M2     | Cyan (سماوي)                 |                                           |              |
| T43M3     | Magenta (أرجواني)            |                                           |              |
| T43M4     | Yellow (أصفر)                |                                           |              |
| T43M5     | ليماوي فاتح) Light Cyan      |                                           |              |
| T43M6     | لأرجواني فاتح) Light Magenta |                                           |              |
| T43M7     | Fluorescent Yellow           |                                           |              |
| T43M8     | Fluorescent Pink             |                                           |              |
| T43F1     | High Density Black           | خراطيش الحبر (3000 مل)<br>-               |              |
| T43F2     | Cyan (سماوي)                 |                                           |              |
| T43F3     | Magenta (أرجواني)            |                                           |              |
| T43F4     | Yellow (أصفر)                |                                           |              |
| T43F5     | ليماوي فاتح) Light Cyan      |                                           |              |
| T43F6     | لزجواني فاتح) Light Magenta  |                                           |              |
| T43F7     | Fluorescent Yellow           |                                           |              |
| T43F8     | Fluorescent Pink             |                                           |              |

| رقم الجزء |                              | المنتج                  | طراز الطابعة |
|-----------|------------------------------|-------------------------|--------------|
| T43K1     | High Density Black           | خراطیش الحبر (10000 مل) | SC-F10080H   |
| T43K2     | Cyan (سماوي)                 |                         |              |
| T43K3     | (أرجواني) Magenta            |                         |              |
| T43K4     | Yellow (أصفر)                |                         |              |
| T43K5     | ليماوي فاتح) Light Cyan      |                         |              |
| T43K6     | لأرجواني فاتح) Light Magenta |                         |              |
| T43K7     | Fluorescent Yellow           |                         |              |
| T43K8     | Fluorescent Pink             |                         |              |
| T43D1     | High Density Black           | خراطيش الحبر (3000 مل)  | •            |
| T43D2     | Cyan (سماوي)                 |                         |              |
| T43D3     | Magenta (أرجواني)            |                         |              |
| T43D4     | Yellow (أصفر)                |                         |              |
| T43D5     | ليماوي فاتح) Light Cyan      |                         |              |
| T43D6     | لأرجواني فاتح) Light Magenta |                         |              |
| T43D7     | Fluorescent Yellow           |                         |              |
| T43D8     | Fluorescent Pink             |                         |              |
| T43H1     | High Density Black           | خراطيش الحبر (10000 مل) | SC-F10000    |
| T43H2     | Cyan (سماوي)                 |                         | SC-F10060    |
| T43H3     | Magenta (أرجواني)            |                         |              |
| T43H4     | Yellow (أصفر)                |                         |              |
| T43B1     | High Density Black           | خراطيش الحبر (3000 مل)  |              |
| T43B2     | Cyan (سماوي)                 |                         |              |
| T43B3     | (أرجواني) Magenta            |                         |              |
| T43B4     | Yellow (أصفر)                |                         |              |
| رقم الجزء |                    | المنتج                  | طراز الطابعة |
|-----------|--------------------|-------------------------|--------------|
| T43G1     | High Density Black | خراطيش الحبر (10000 مل) | SC-F10030    |
| T43G2     | Cyan (سماوي)       |                         |              |
| T43G3     | أرجواني) Magenta   |                         |              |
| T43G4     | Yellow (أصفر)      |                         |              |
| T43A1     | High Density Black | خراطيش الحبر (3000 مل)  |              |
| T43A2     | Cyan (سماوي)       |                         |              |
| T43A3     | أرجواني) Magenta   |                         |              |
| T43A4     | Yellow (أصفر)      |                         |              |
| T43M1     | High Density Black | خراطيش الحبر            | SC-F10070    |
| T43M2     | Cyan (سماوي)       | (10000 مللي) ً          |              |
| T43M3     | أرجواني) Magenta   |                         |              |
| T43M4     | Yellow (أصفر)      |                         |              |
| T43F1     | High Density Black | خراطيش الحبر (3000 مل)  | •            |
| T43F2     | Cyan (سماوي)       |                         |              |
| T43F3     | Magenta (أرجواني)  |                         |              |
| T43F4     | Yellow (أصفر)      |                         |              |
| T43K1     | High Density Black | خراطيش الحبر (10000 مل) | SC-F10080    |
| T43K2     | Cyan (سماوي)       |                         |              |
| T43K3     | Magenta (أرجواني)  |                         |              |
| T43K4     | Yellow (أصفر)      |                         |              |
| T43D1     | High Density Black | خراطيش الحبر (3000 مل)  |              |
| T43D2     | Cyan (سماوي)       |                         |              |
| T43D3     | Magenta (أرجواني)  |                         |              |
| T43D4     | Yellow (أصفر)      |                         |              |

\* لا يتوفر في بعض المناطق.

توصي Epson باستخدام خراطيش أحبار Epson الأصلية. لا يمكن لشركة Epson أن تضمن جودة الحبر غير الأصلي أو موثوقيته. قد يتسبب استخدام أحبار غير أصلية في ضرر لا تغطيه ضمانات Epson، بل وقد يتسبب في عمل الطابعة بشكل خاطئ في ظل ظروف معينة. قد لا يتم عرض معلومات عن مستويات الحبر غير الأصلي، ويتم تسجيل استخدام الحبر غير الأصلي لاحتمال استخدامه في دعم الخدمة.

# مشكلات أخرى

| التفسير                                                                                                    | رقم الجزء  | المنتج                                                                                       |
|----------------------------------------------------------------------------------------------------|------------|----------------------------------------------------------------------------------------------|
| يتم تضمين العناصر المستَهلكة التالية في مجموعة صيانة واحدة.                                                     | C13S210103 | Cleaning Kit (مجموعة أدوات التنظيف)<br>(باستثناء SC-F10080H/SC-F10080)                       |
| <ul> <li>۲ سائل السطيف (۲۲)</li> <li>۲ کأس (۲۱)</li> <li>۳ قفازات (۲۱۵)</li> <li>۹ عصا التنظيف (۲۵۵)</li> </ul> | C13S210104 | Cleaning Kit (مجموعة أدوات التنظيف)<br>(لطرازات SC-F10080H/SC-F10080)                        |
| ي Wiper Roll (بكرة الممسحة) المرفق مع الطابعة.                                                                  | C13S210065 | Wiper Roll (بكرة الممسحة)<br>(باستثناء SC-F10080H/SC-F10080)                                 |
|                                                                                                    | C13S210066 | Wiper Roll (بكرة الممسحة)<br>(لطرازات SC-F10080H/SC-F10080)                                  |
| متوافق مع Waste Ink Bottle (زجاجات الحبر المستهلك) المرفقة مع<br>الطابعة.                                       | C13S210071 | Waste Ink Bottle (زجاجات الحبر<br>المستهلك)<br>(باستثناء SC-F10080H/SC-F10080)               |
|                                                                                                    | C13S210072 | Waste Ink Bottle (زجاجات الحبر<br>المستهلك)<br>(لطرازات SC-F10080H/SC-F10080)                |
| مطابق لحامل الوسائط الخاصة بوحدة بكرة السحب التلقائية لهذه<br>الطابعة.                                          | C12C933881 | Take Up Media Holder (حامل وسائط<br>السحب) <sup>*</sup><br>(باستثناء SC-F10080H/SC-F10080)   |
|                                                                                                    | C12C933891 | Take Up Media Holder (حامل وسائط<br>السحب)<br>(لطرازات SC-F10080H/SC-F10080)                 |
| مطابق لحامل الوسائط الخاص بوحدة تغذية الوسائط لهذه الطابعة.                                                     | C12C933901 | Take In Media Holder (حامل وسائط<br>الإدخال) <sup>*</sup><br>(باستثناء SC-F10080H/SC-F10080) |
|                                                                                                    | C12C933911 | حامل وسائط Take In Media Holder (حامل وسائط<br>الإدخال)<br>(لطرازات SC-F10080H/SC-F10080)    |
| متوافقة مع Media Cleaner Brush (فرشاة منظف الوسائط) المرفقة<br>مع الطابعة.                                      | C12C936031 | Media Cleaner Brush (فرشاة منظف<br>الوسائط) <sup>*</sup>                                     |
| متوافق مع Presser Roller Spacer (مباعد إسطوانة الضاغط) المرفقة<br>مع الطابعة.                                   | C12C936041 | Presser Roller Spacer (مباعد إسطوانة<br>الضاغط)*                                             |

\* اتصل بممثل مبيعات Epson في منطقتك لمعرفة مدى التوفر.

# الوسائط المعتمدة

يمكن استخدام الوسائط التالية مع الطابعة.

تتأثَّر جودة الطباعة بشدَّة بسبب نوع الوسائط المستخدمة وجودتها. اختر وسائط مناسبة للمهمة الحاليّة. لمزيد من المعلومات حول كيفية الاستخدام، راجع المستند المرفق مع الوسائط أو تواصل مع الشركة المصنّعة. قبل شراء الوسائط بكميات كبيرة، جرّب الطباعة على عيّنة صغيرة وتحقّق من النتائج.

# 🔨 تنبيه:

ونظراً لثقل الوسائط، يجب ألاّ يحملها شخص واحد.

نوصي باستخدام رافعة للوسائط التي يزيد وزنها عن 40 كجم (88.18 رطلاً).

### 🚺 مهم:

لا تستخدم الوسائط المجعدة أو البالية أو الممزقة أو المتسخة.

#### بكرة الوسائط

| حجم أسطوانة الورق<br>المقوى للبكرة | 2 أو 3 بوصات                                                |
|------------------------------------|-------------------------------------------------------------|
| القطر الخارجي للبكرة               | ما يصل إلى 250 ملم (9.84 بوصات)                             |
| عرض الوسائط                        | من 300 إلى 1950 ملم، (من 11.81 إلى<br>76.77 بوصة) (76 بوصة) |
| سُمك الوسائط                       | من 0.04 ملم إلى 1.00 ملم<br>(من 0.001 إلى 0.03 بوصة)        |
| وزن البكرة                         | الحدّ الأقصى 60 كجم (132 رطلاً)*                            |

\* فيما يلي مواصفات الروافع التي يمكن استخدامها لتحميل الوسائط التي يزيد وزنها عن 40 كجم (88.18 رطلاً).

• سمك الشوكة واللوحة: أقل من 28 ملم (1.10 بوصة).

• يمكن خفض سطح الشوكة واللوحة 90 ملم (7.48 بوصات) تقريبًا عن الأرض.

# تحريك الطابعة ونقلها

يوضح هذا القسم كيفية تحريك المنتج ونقله.

# تحريك الطابعة

يوضح هذا القسم كيفية نقل الطابعة إلى موقع آخر في الطابق نفسه. تفضل بالاطلاع على ما يلي للحصول على معلومات حول نقل الطابعة بين الطوابق أو إلى مبنى آخر.

٢ النقل" في الصفحة 193

ما ستحتاج إليه

استخدم العناصر التالية المرفقة مع الطابعة لنقلها. جهّزها واحتفظ بها في متناول يديك قبل بدء العمل.

مفتاح الربط
 استخدمه للف الصواميل على أدوات الضبط.

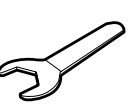

مفتاح سداسي
 استخدمه عند تثبيت رأس الطباعة.

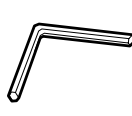

الطابعة ثقيلة، لذا ينبغي أن يقوم 5 أشخاص على الأقل بنقلها.

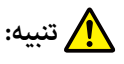

يجب عدم إمالة المنتج أكثر من 10 درجات إلى الأمام، أو إلى الخلف عند تحريكه. فقد يؤدي عدم الالتزام بهذا الاحتياط إلى سقوط الطابعة، مما يؤدي إلى وقوع حوادث.

### یمهم: 🚺

- يُحُن تحريك الطابعة عبر نتوءات أقل من 5 ملم
   (0.19 بوصة) وفجوات أقل من 30 ملم (1.18 بوصة).
   قبل البدء، تحقق من نتوءات المسار وفجواته لتحريك الطابعة.
  - 🗖 تأكد من تحريك الطابعة في ظل الظروف التالية.
    - 🖵 لا تفصل وحدة إمداد الحبر عن الطابعة.
      - 🖵 اترك سلك التثبيت متصلاً.
      - 🖵 اترك خراطيش الحبر مثبتة.

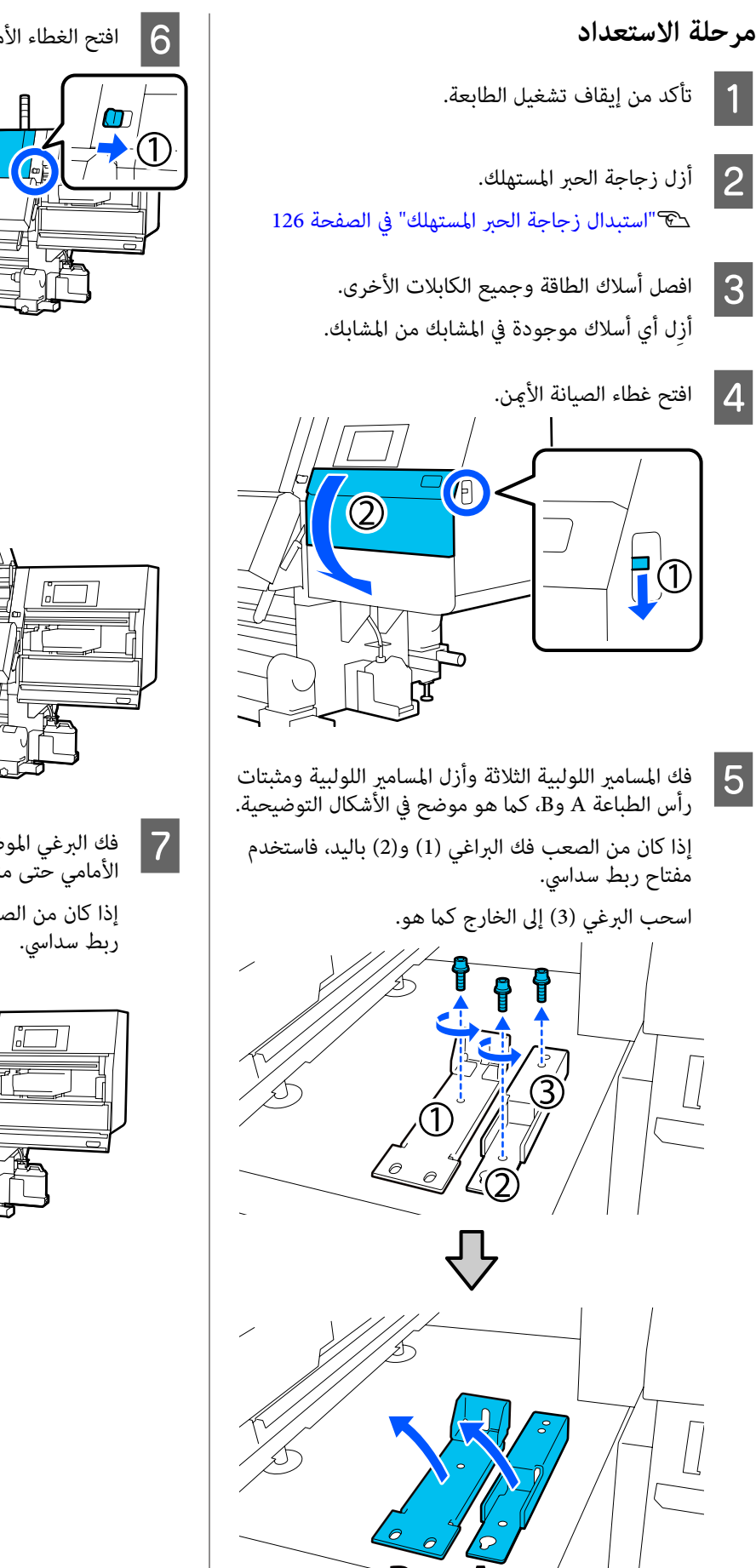

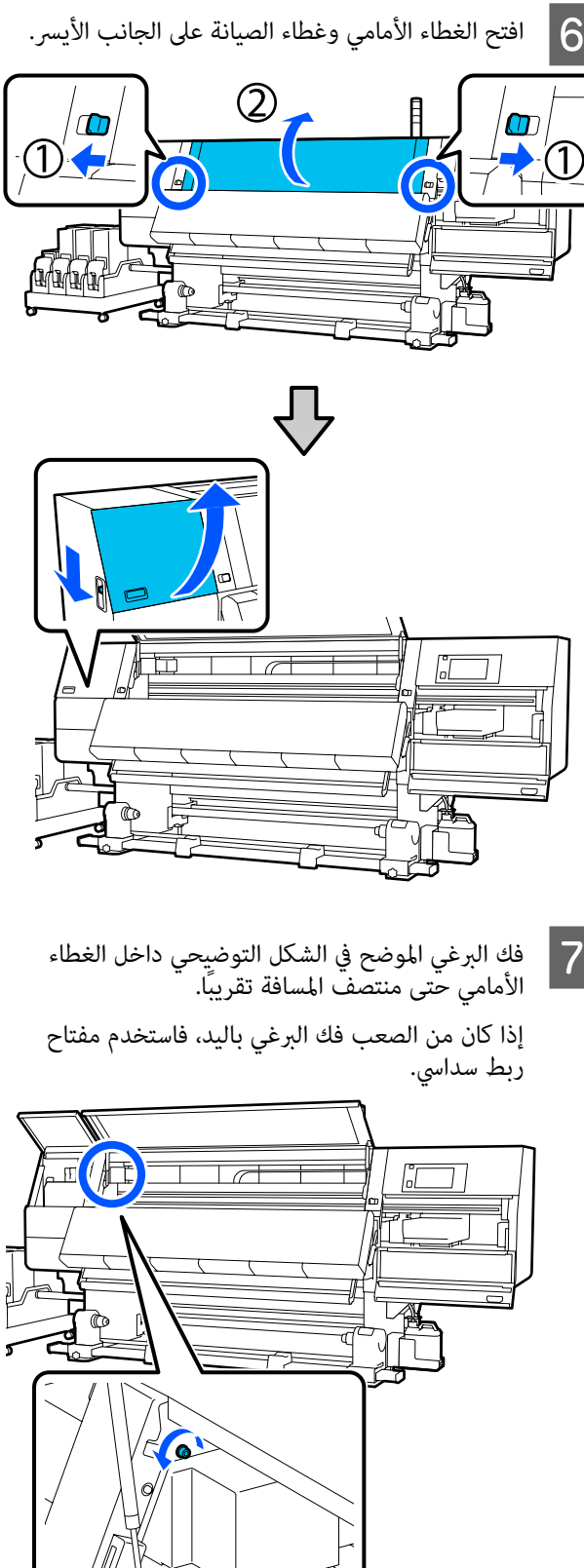

قم بتعليق المثبّت A على البرغي كما هو موضح في الشكل التوضيحي.

ضع البرغي عبر الفتحة الموجودة في المثبّت لربطه. عند القيام بذلك، تأكد من تثبيت البرغي في الجزء العلوي من الفتحة.

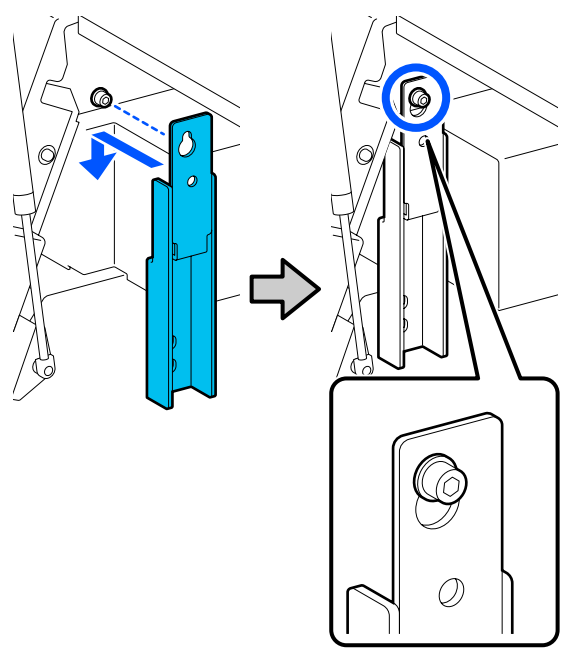

g أحكم ربط البرغي قليلاً.

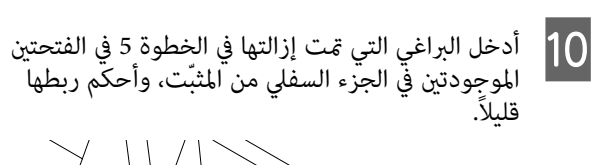

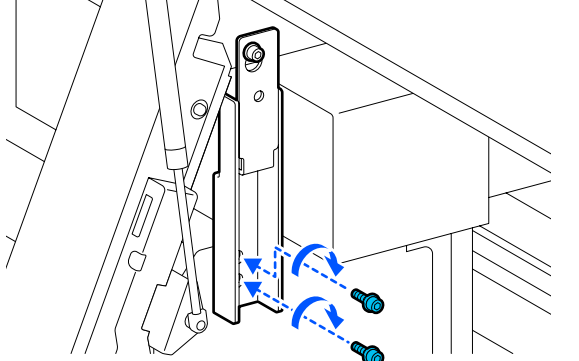

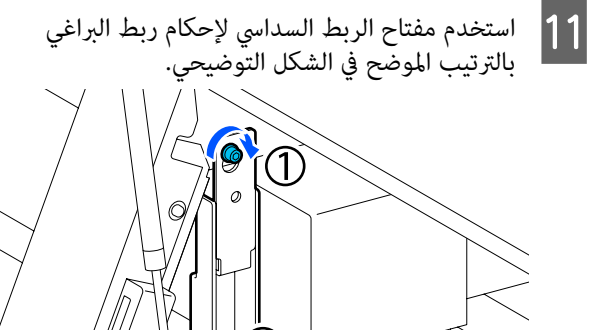

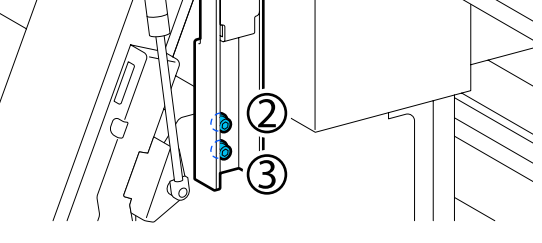

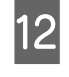

فك المسمارين الموجودين داخل غطاء الصيانة وأزلهما، كما هو موضح في الشكل التوضيحي.

إذا كان من الصعب فك البرغي باليد، فاستخدم مفتاح ربط سداسي.

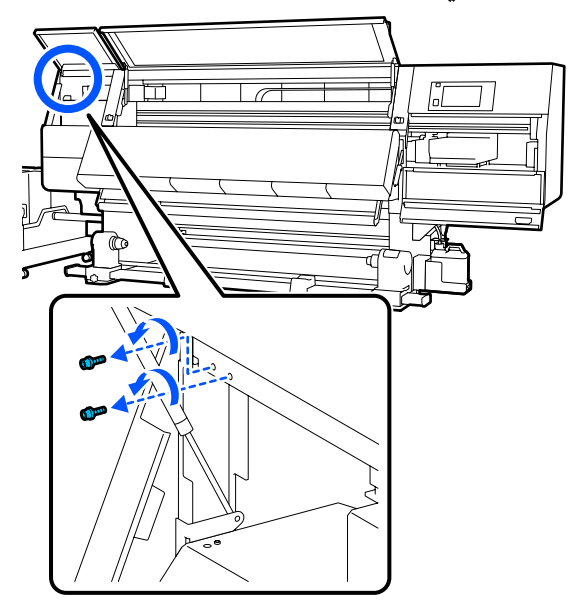

13

قم محاذاة فتحات البراغي الموجودة على الطابعة وعلى المُثْبّت B في الاتجاه الموضّح في الشكل التوضيحي.

عند القيام بذلك، ضع المثبّت دون إمالته. عند وضعه بشكل صحيح، تظهر فتحة البرغي في الطرف الأمامي من الفتحة المستطيلة في أسفل المثبّت.

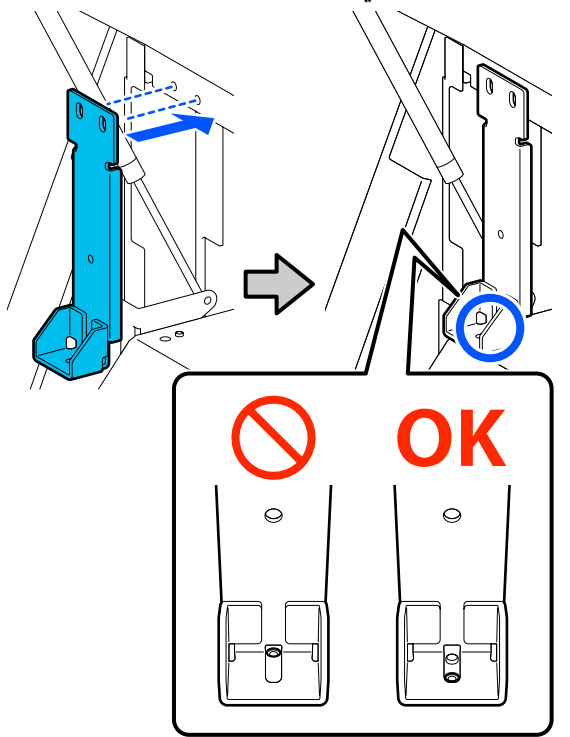

14 أدخل البرغى الذي تمت إزالته في الخطوة 5 في الفتحة الموجودة في الجزء السفلي من المثبّت، وأحكم ربطه قليلاً.

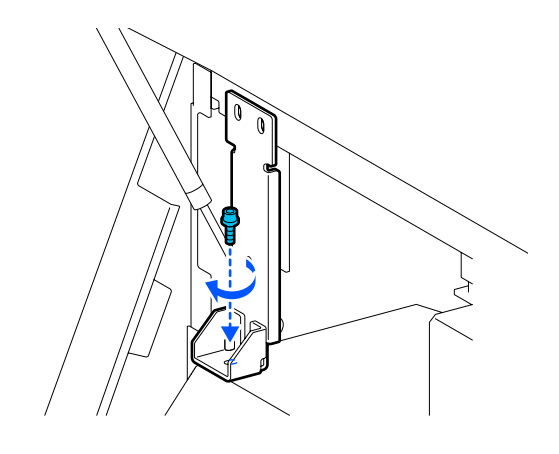

أدخل البراغي التي تمت إزالتها في الخطوة 12 في فتحتي البراغي الموجودتين في الجزء العلوي من المثبّت، وأحكم ربطها قليلاً. 15

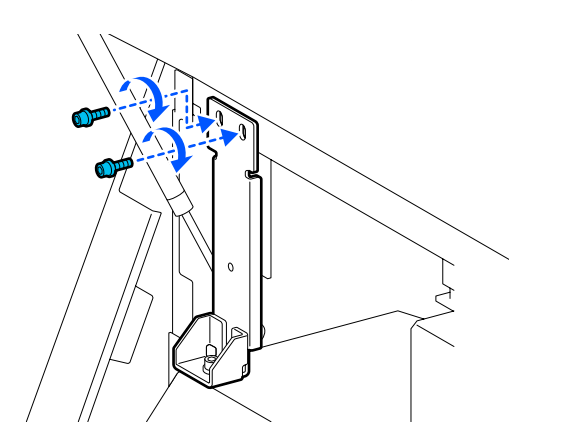

استخدم مفتاح الربط السداسي لإحكام ربط البراغي 16 بالترتيب الموضح في الشكل التوضيحي.

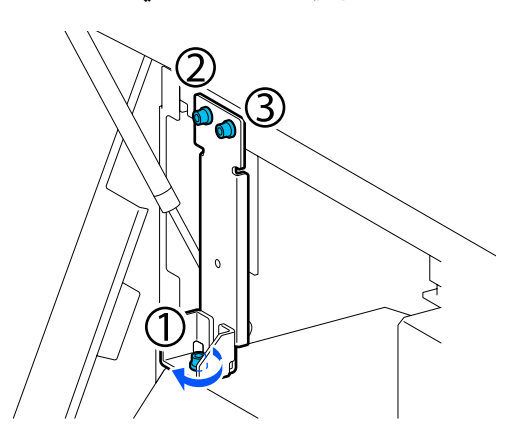

- 17
- أغلق جميع الأغطية، ثم حرّك ذراعي القفل الأيسر والأيمن للغطاء الأمامي للداخل.
  - 18 أزل الوسائط من وحدة تغذية الوسائط ووحدة بكرة السحب التلقائية.

۳ "إزالة بكرة السحب" في الصفحة 86 اإزالة الوسائط المُحمّلة" في الصفحة 88

- 19
- على الجانب الأيسر، ارفع أداة الضبط المركزية حتى تكون أعلى من العجلات.
- (1) أدر الصامولة العلوية فى اتجاه عقارب الساعة لتحريكها لأسفل.
- (2) أدر الصامولة السفلية عكس اتجاه عقارب الساعة حتى تكون أداة الضبط أعلى من العجلات.

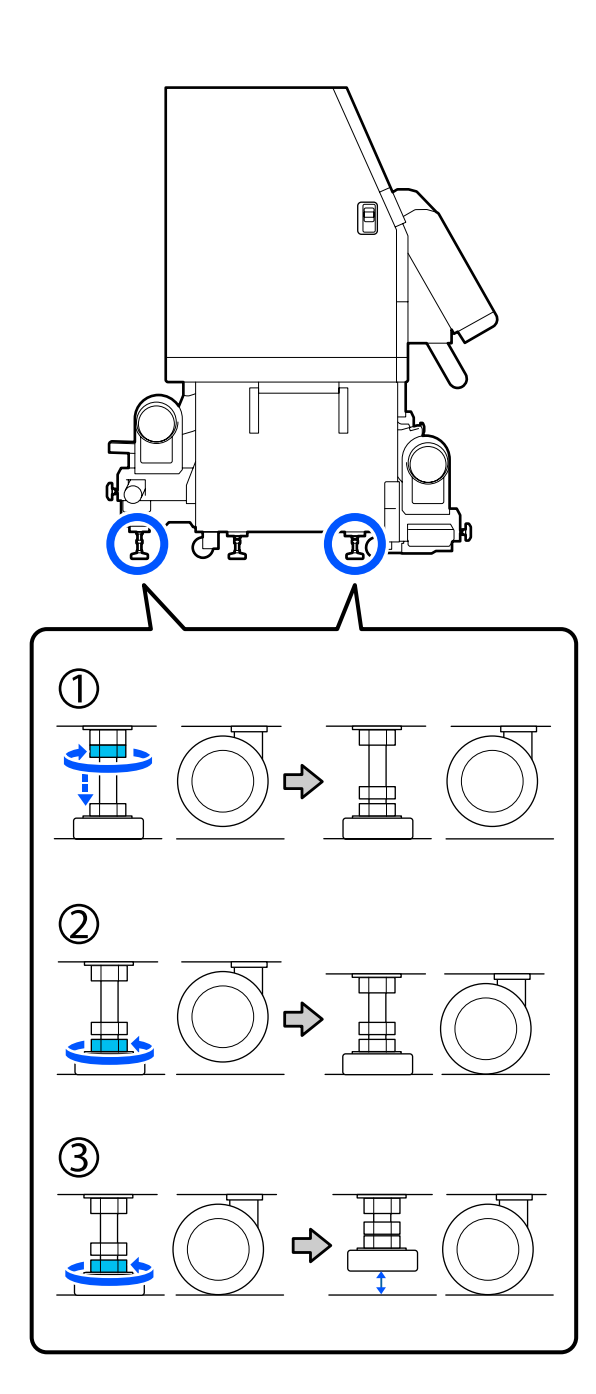

يتم استخدام اللوحات المعدنية الموجودة أسفل أدوات الضبط لتركيب الطابعة بعد تحريكها، لذا لا تقم برميها بعيداً.

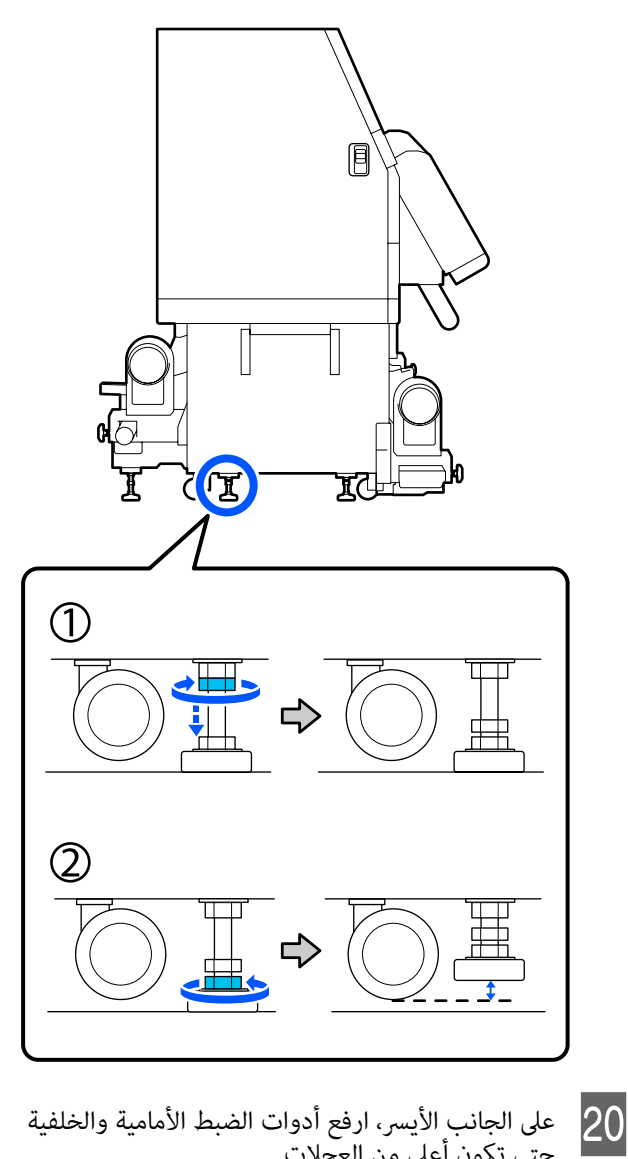

- على الجانب الأيسر، ارفع أدوات الضبط الأمامية والخلفية حتى تكون أعلى من العجلات.
- (1) أدر الصامولة العلوية في اتجاه عقارب الساعة لتحريكها لأسفل.
- (2) أدر الصامولة السفلية عكس اتجاه عقارب الساعة حتى تلامس العجلات الأرضية.
  - (3) استمر في تدويرها عكس اتجاه عقارب الساعة حتى تكون أداة الضبط أعلى من العجلات.

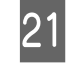

كرر الخطوتين 19 و20 على الجانب الأيمن لرفع أدوات الضبط هذه حتى تكون أعلى من العجلات.

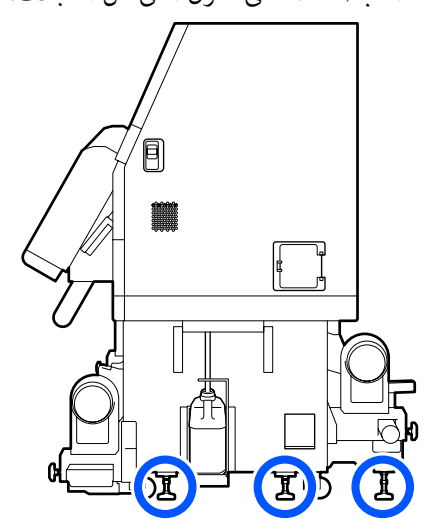

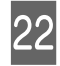

حرر الأقفال الموجودة على العجلات على وحدة إمداد الحبر.

حرر جميع الأقفال، 4 أقفال على SC-F10000 Series و6 أقفال على SC-F10000H Series.

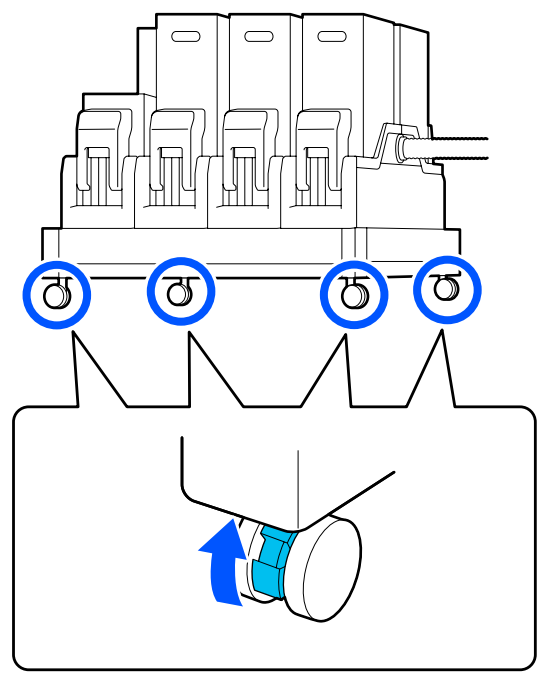

#### النقل

استخدم ما مجموعه 5 أفراد، 4 أفراد للطابعة، وفرد واحد لوحدة إمداد الحبر، لنقل الجهاز. أيضًا، خذ الوضعية التي تتحرك فيها الطابعة أولاً في الاتجاه الذي ترغب في السير فيه.

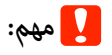

استخدم العجلات الموجودة على الطابعة فقط لتحريك الطابعة داخليًا لمسافة قصيرة على أرضية مستوية. كما يرجى العلم بأن هذه العجلات لا يمكن استخدامها للنقل.

### التركيب بعد النقل

بعد تحريك الطابعة، اتبع الخطوات التالية لتجهيزها للاستخدام.

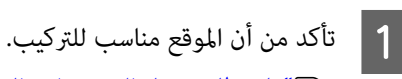

٢ الماحظات حول الاستخدام والتخزين" في الصفحة 33 المفحة 33 المفحة 34 المفحة 34 المفحة 34 المفحة 34 المفحة 33 المفحة 34 المفحة 33 المفحة 33 المفحة 33 المحة 34 المفحة 34 المفحة 34 المفحة 34 المفحة 33 المفحة 34 المفحة 34 المفحة 35 الموحة 34 المفحة 34 المفحة 3

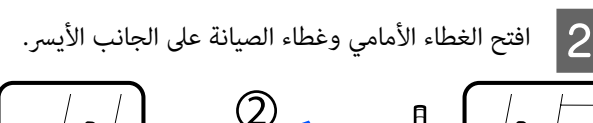

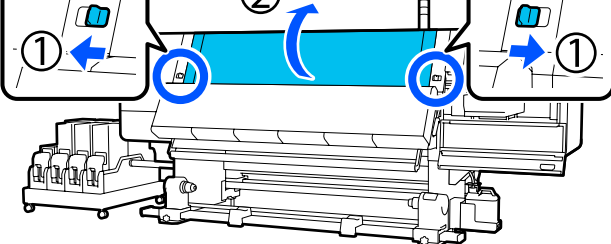

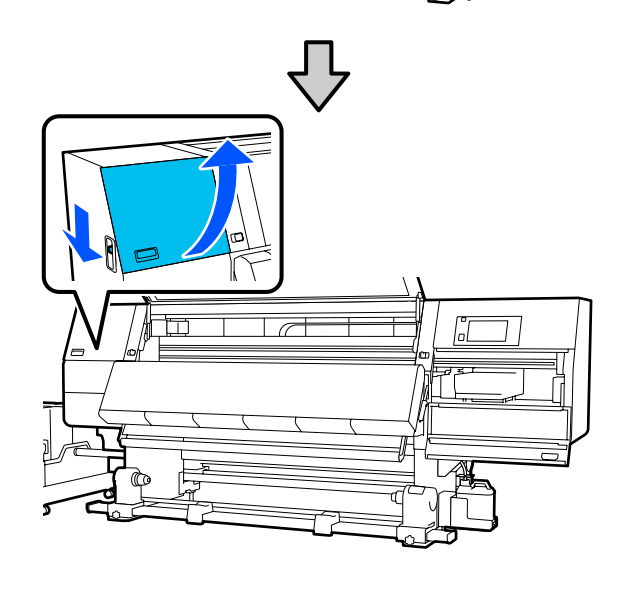

- 3 استخدم مفتاح ربط سداسيًّا لفك البراغي الثلاثة على المثبّت B، ثم قم بفك البراغي والمثبّت B.
- - أعد البرغيين العلويين إلى فتحتي البرغي الأصليتين، واستخدم مفتاح ربط سداسيًّا لإحكام ربطهما.

إذا تم ربطهما بشكل غير محكم، فقد يحدث تداخل عند إغلاق غطاء الصيانة. أحكم ربطهما جيدًا.

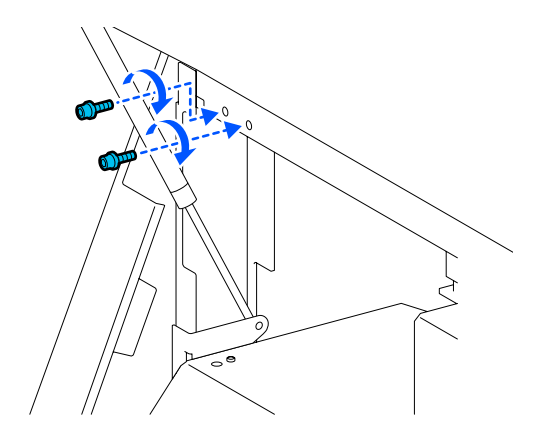

استخدم مفتاح ربط سداسيًّا لفك المسمارين السفليين على المثبّت A.

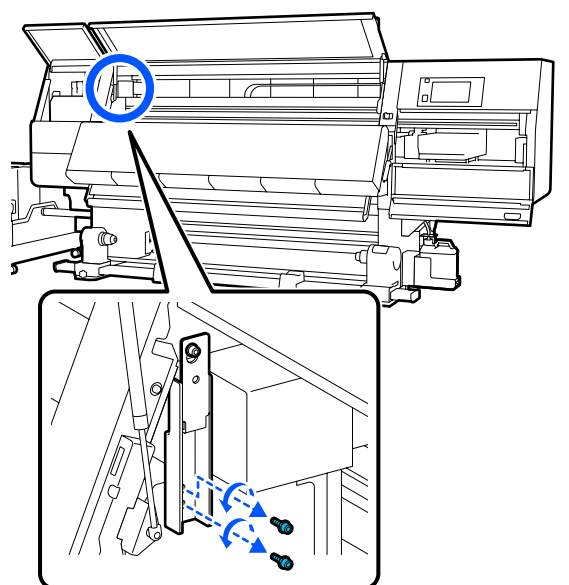

استخدم مفتاح ربط سداسيًّا لفك البرغي العلوي في المثبّت A إلى منتصف المسافة.

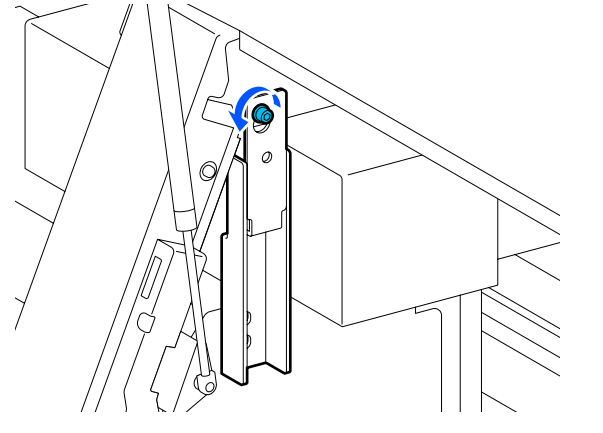

7 حرّك المثبت إلى أعلى ثم أزله.

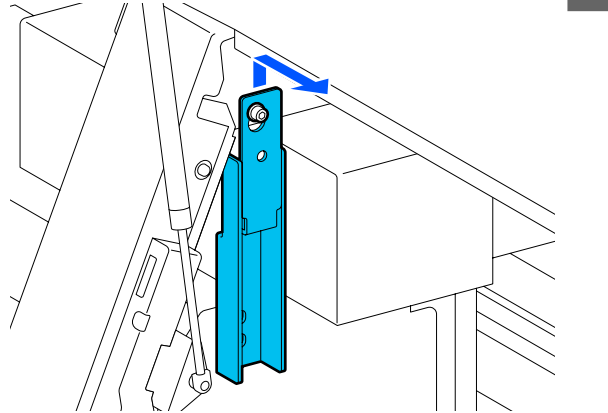

6

8 أحكم ربط البرغي العلوي.

ملحق

11

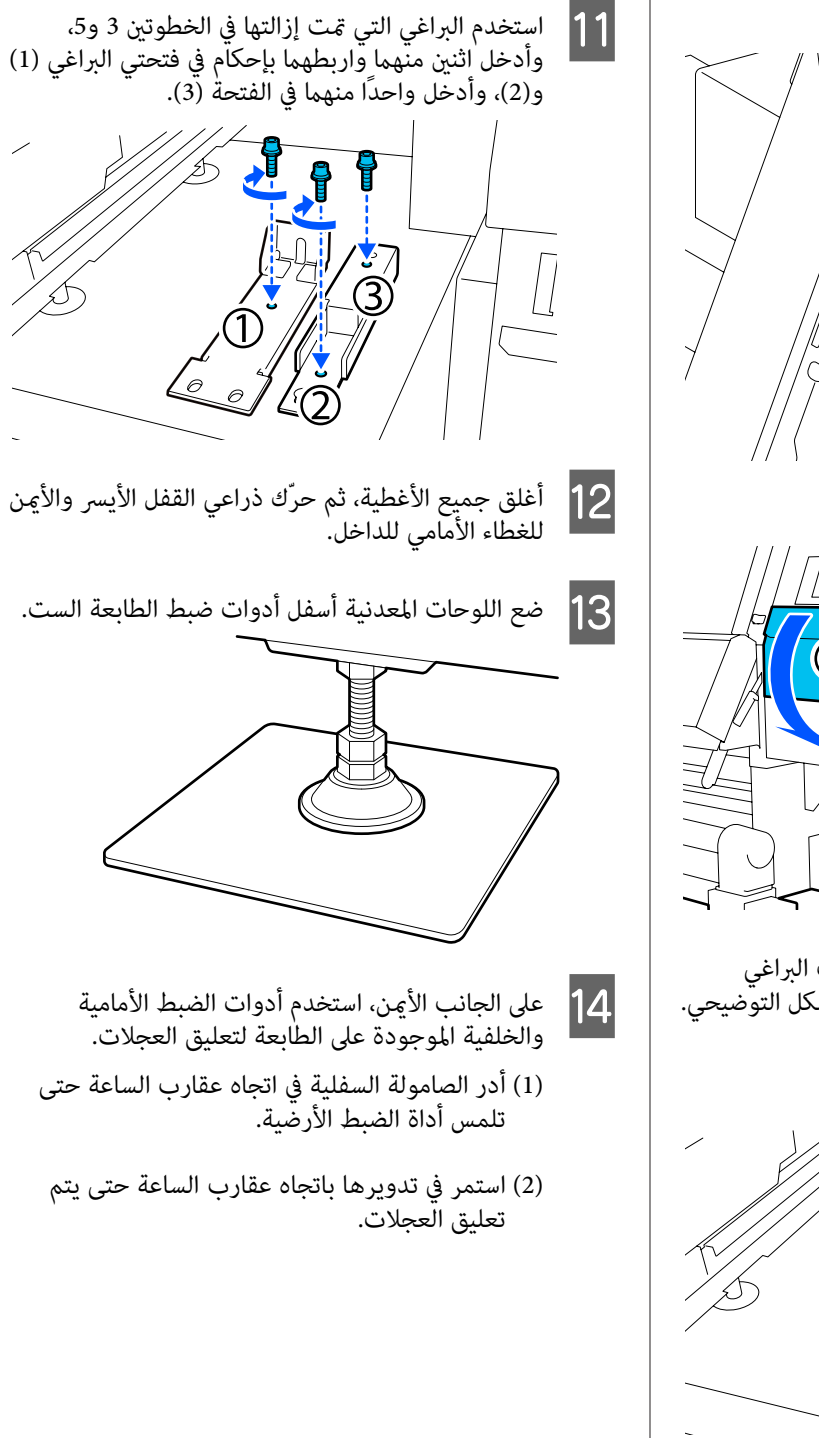

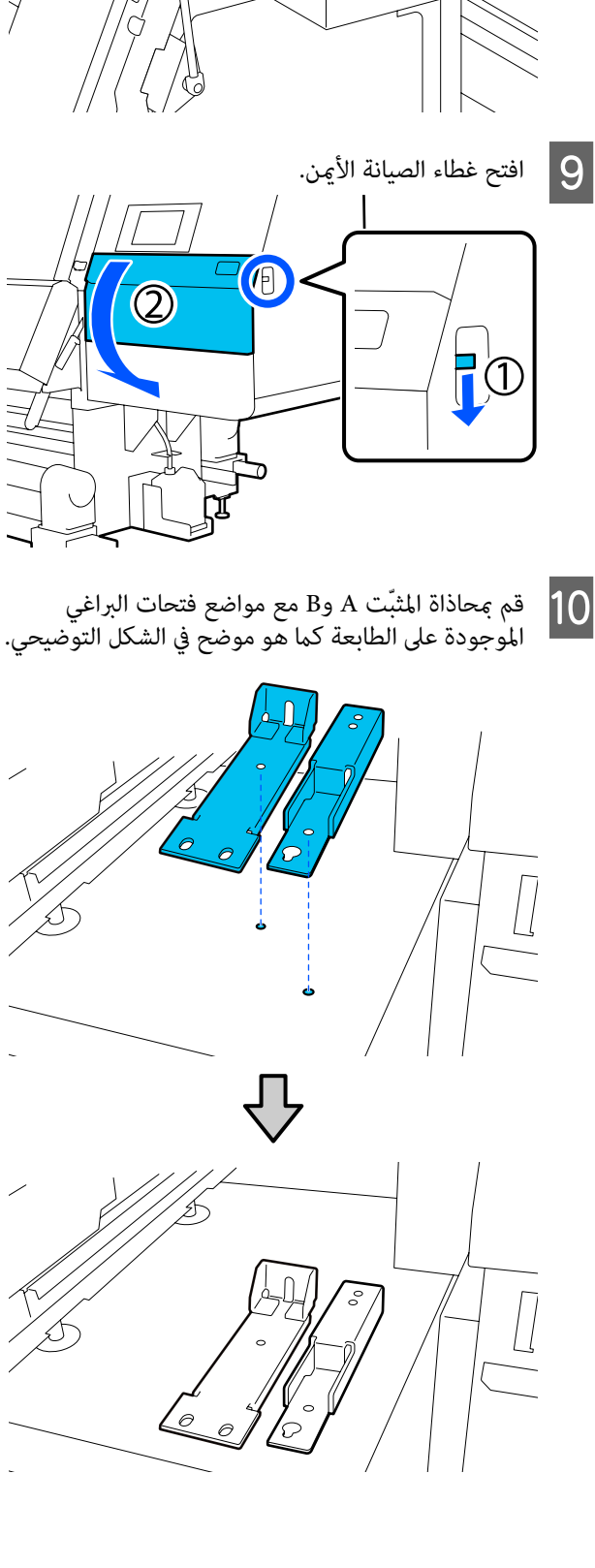

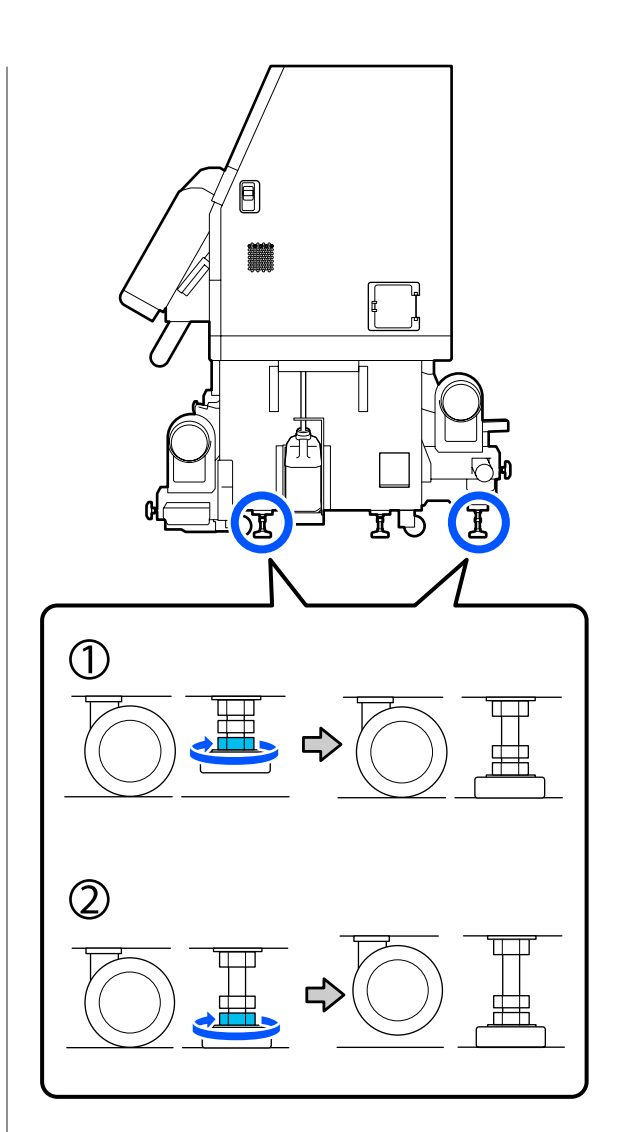

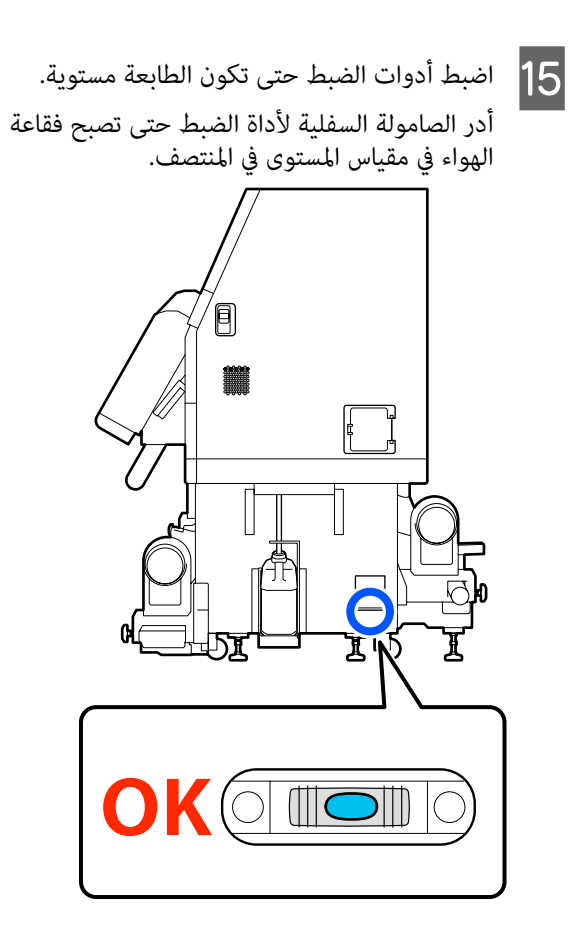

### عندما تكون فقاعة الهواء في اتجاه الجانب الخلفي

أدر الصامولة الموجودة على أداة الضبط الأمامية في اتجاه عقارب الساعة.

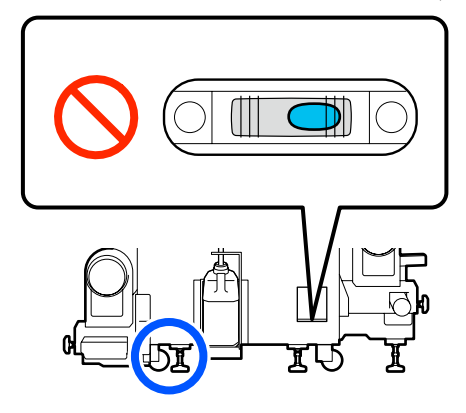

عندما تكون فقاعة الهواء في اتجاه الجانب الأمامي

أدر الصامولة الموجودة على أداة الضبط الخلفية باتجاه عقارب الساعة.

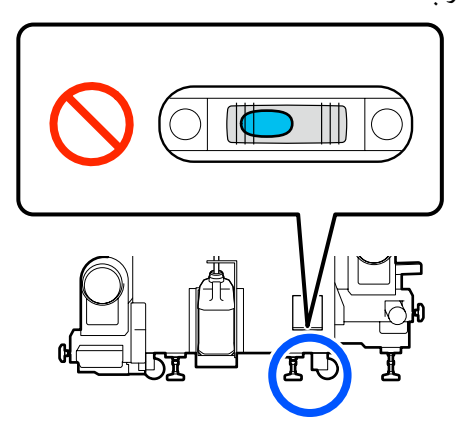

على الجانب الأيمن، اخفض أداة الضبط المركزية حتى تلامس الأرضية.

16

17

18

أدر الصامولة السفلية في اتجاه عقارب الساعة حتى تلمس أداة الضبط الأرضية.

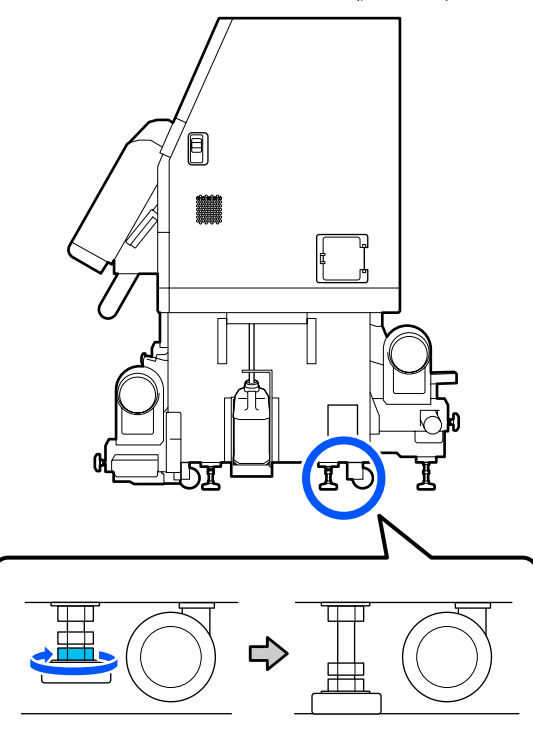

كرر الخطوة 14 لتعليق عجلات الجانب الأيسر.

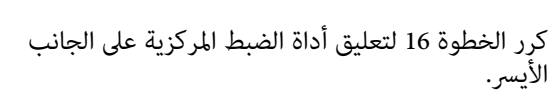

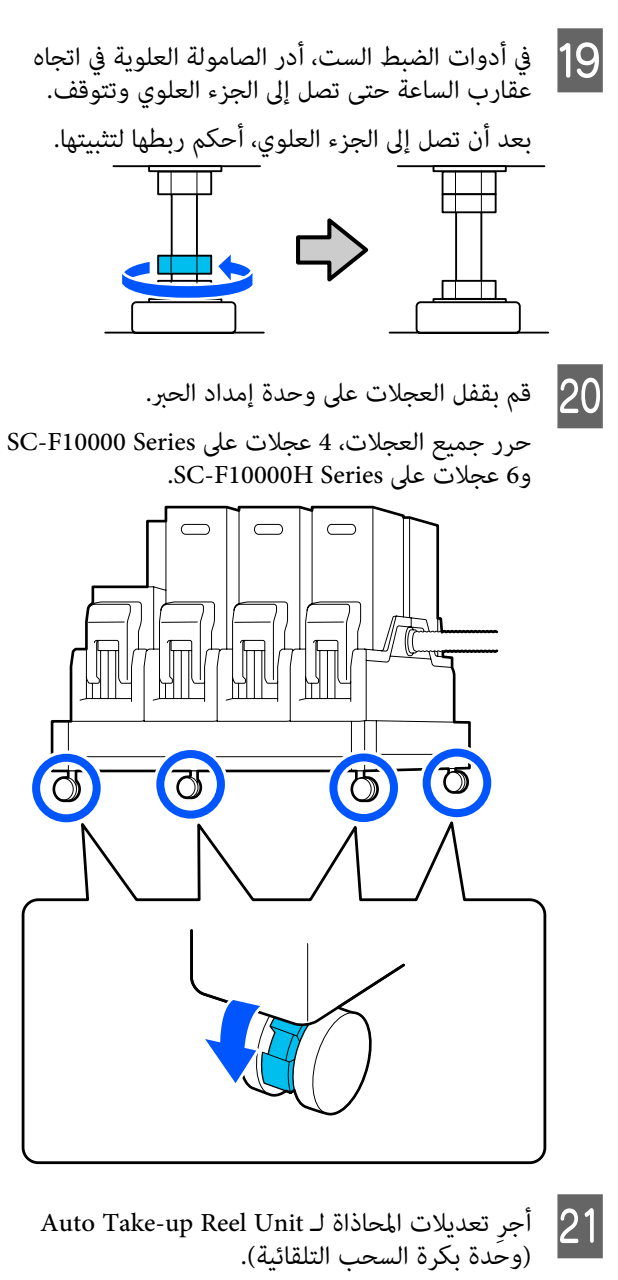

ک "تعديلات المحاذاة لـ Auto Take-up Reel Unit (وحدة بكرة السحب التلقائية)" في الصفحة 195

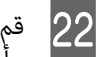

قم بتوصيل جميع الكابلات، وقم بتوصيل قابس الطاقة بمأخذ كهربائي، وقم بتشغيل الطاقة.

أدخل الكبلات التي مرّت عبر المشابك مرة أخرى عبر المشَابك. 1

تأكّد من وضع كبل USB وكبل LAN عبر المشابك الخاصة بهما.

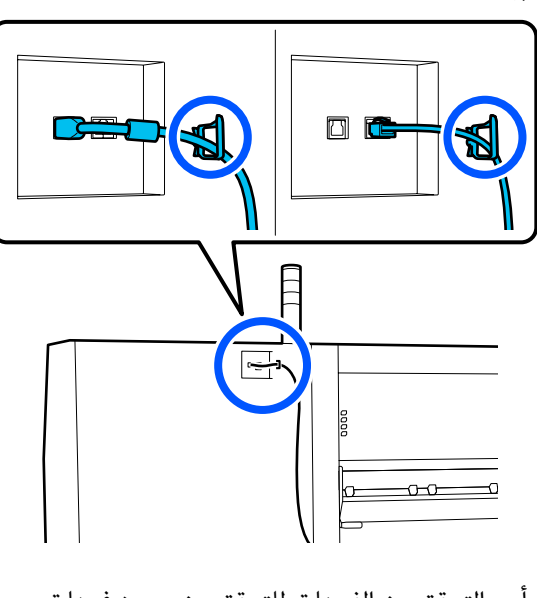

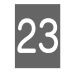

24

أجرِ التحقق من الفوهات للتحقق من وجود فوهات مسدودة.

🕾 "طباعة نماذج فحص الفوهة" في الصفحة 136

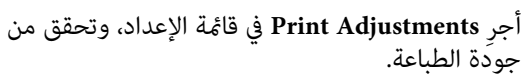

۳ اتعديلات الطباعة" في الصفحة 92

### النقل

قبل نقل الطابعة، اتصل بالموزع أو بخدمة الدعم لدى شركة Epson.

👁 "ماكن الحصول على المساعدة" في الصفحة 215

كيفية استخدام مباعدات بكرة الضغط

في حال حدوث التجاعيد بالقرب من طرف الوسائط، فقد يؤدي استخدام فواصل المباعدة حتى لا تضغط بكرة الضغط على طرف الوسائط إلى تحسين التجاعيد. استخدم الإجراء التالي لتركيب فواصل المباعدة في بكرات الضغط.

# كيفية تركيب فواصل المباعدة

تأكد من بكرات الضغط التي يجب تركيب فواصل المباعدة عليها.

يتم تركيب فواصل المباعدة في أربعة مواضع، اثنان على بكرات الضغط اليمنى واليسرى التي تضغط على أطراف الوسائط. انظر إلى الطرفين الأيسر والأمن للوسائط، للتأكد من مكان بكرات الضغط التى تضغط على الوسائط.

يعرض الشكل التوضيحي مثالاً على بكرات الضغط التي تضغط على الطرف الأيمن من الوسائط. إذا كانت حافة الوسائط في الوضع A، فقم بتركيب فواصل المباعدة على بكرات الضغط في الموضعين **0** و**0**. إذا كانت حافة الوسائط في الوضع B، فقم بتركيب فواصل المباعدة على بكرات الضغط في الموضعين **0** و**0**.

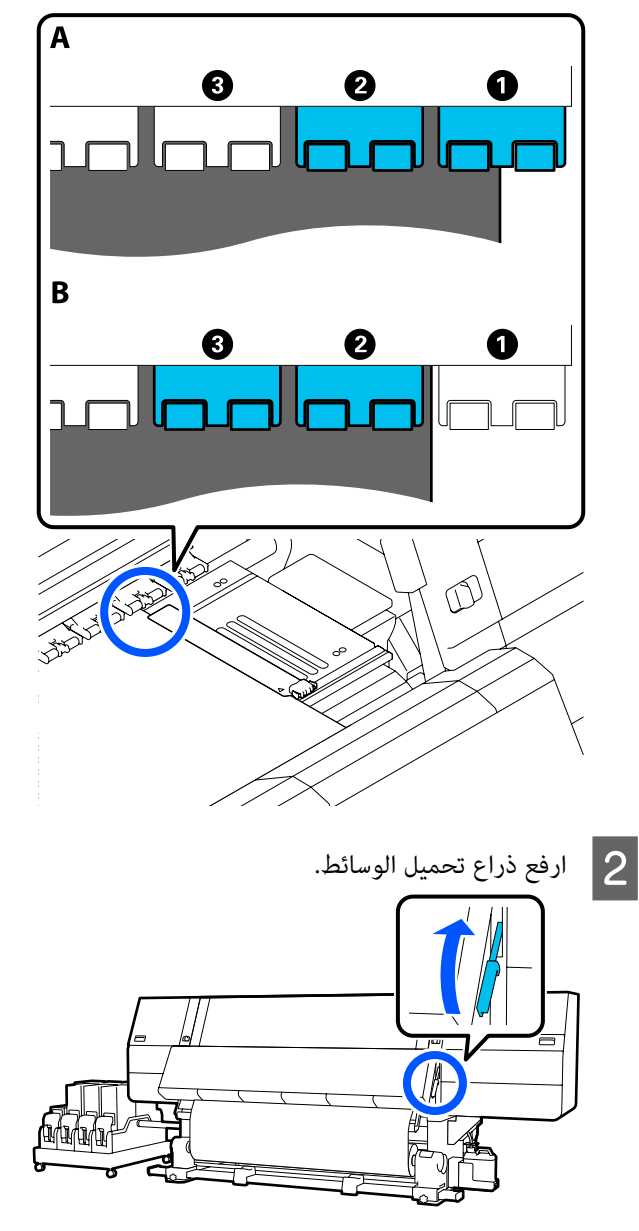

3 انتقل إلى الجانب الخلفي وأزل فواصل المباعدة من المكان الذي تم تخزينها فيه.

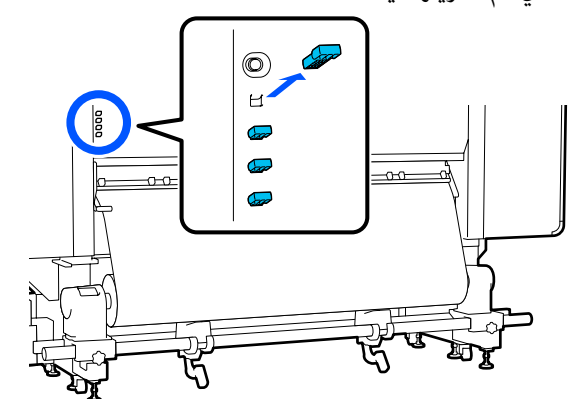

دخل فواصل المباعدة في الفتحات الموجودة على الجانب الخلفي من البكرات التي تأكدت من مكانها في الخطوة 1.

أدخل فواصل المباعدة حتى تصبح عميقة داخل 4 بكرات ضغط، اثنين على اليسار واثنين على اليمين. إذا تم إدخالها فقط في مستوى عميق، فقد تخرج أثناء تشغيل الطابعة.

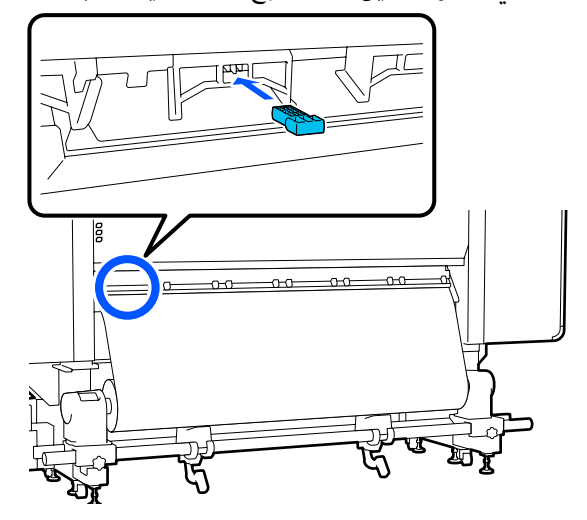

5 اخفض ذراع تحميل الوسائط.

يتم منع حركة بكرات الضغط التي يتم تركيب فواصل المباعدة عليها، فلا تتحرك حتى إذا تم خفض الذراع.

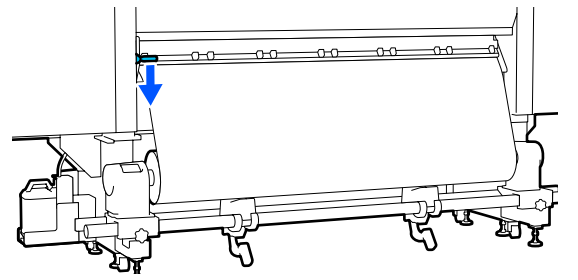

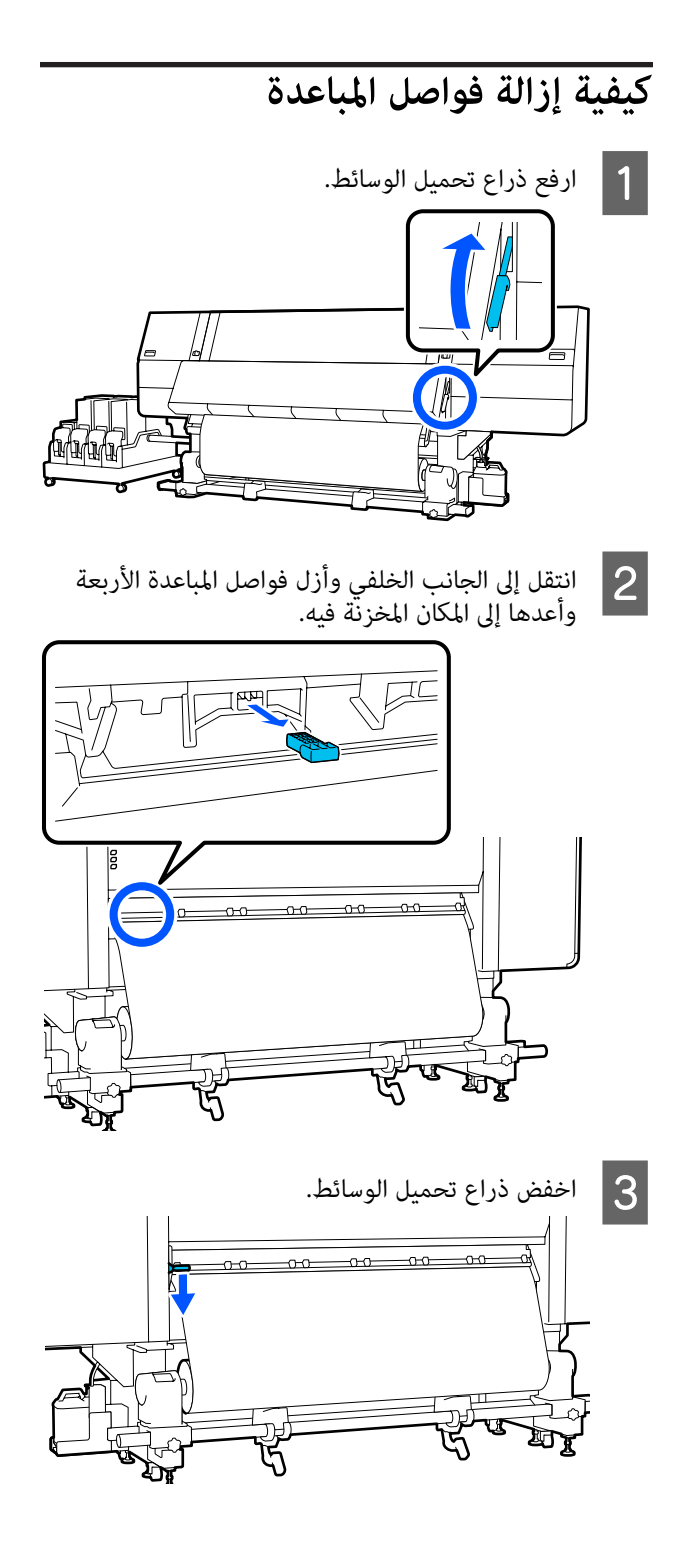

# تعديلات المحاذاة لـ Auto Take-up Reel Unit (وحدة بكرة السحب التلقائية)

في الحالات التالية، أجرِ تعديلات المحاذاة لـ Auto Take-up Reel Unit (وحدة بكرة السحب التلقائية).

- عند وجود مشكلات تتعلق بعملية السحب، مثل أنها تتسبب في إنشاء أخطاء محاذاة كبيرة مع البكرة
  - 🖵 تم تحريك الطابعة

يجب تواجد شخصين لإجراء أعمال الضبط المتعلقة بالمحاذاة وذلك لأنه توجد أعمال يتعين تنفيذها في الجانبين الأمامي والخلفي للطابعة في الوقت نفسه.

# التجهيز لإجراء تعديلات المحاذاة

أجرِ تعديل المحاذاة باستخدام أسطوانة الورق المقوى للبكرة القصيرة وأدوات التعديل المرفقة. جهز العناصر التالية قبل البدء في إجراء التعديل.

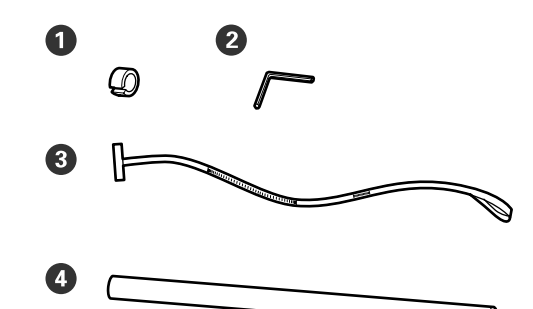

| 0 | الوزن                                   |
|---|-----------------------------------------|
| 2 | مفتاح سداسي                             |
| 3 | الغشاء الرقيق                           |
| 4 | أسطوانة الورق المقوى للبكرة (أقصر بكرة) |

### كيفية الضبط

قم بإجراء أعمال الضبط بالترتيب التالي.

### 1. التحقق من المحاذاة

قم بتوصيل أداة الضبط للتأكد من عدم وجود محاذاة خطأ في موازاة وحدة بكرة السحب التلقائية. وإذا لم تكن هناك محاذاة خطأ، فهذا يعنى أن الضبط ليس ضروريًا.

### 2. التعديلات

تأكد بصريًا أثناء إجراء التعديلات حتى يتم القضاء على أي حالة عدم محاذاة عند الموازاة.

# ➡

#### 3. إكمال التعديلات

أزل أداة الضبط، وقم بإعداد الطابعة حتى يمكنك استخدامها مرة أخرى.

### التحقق من المحاذاة

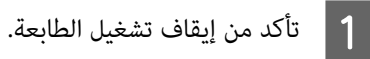

2 فك مسماري قفل حامل الوسائط الأيمن والأيسر وحرَّك حوامل الوسائط للداخل.

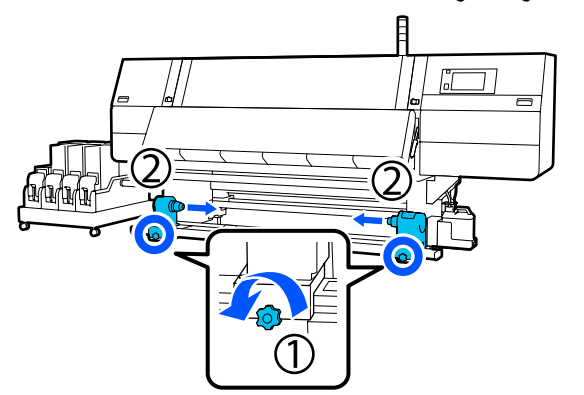

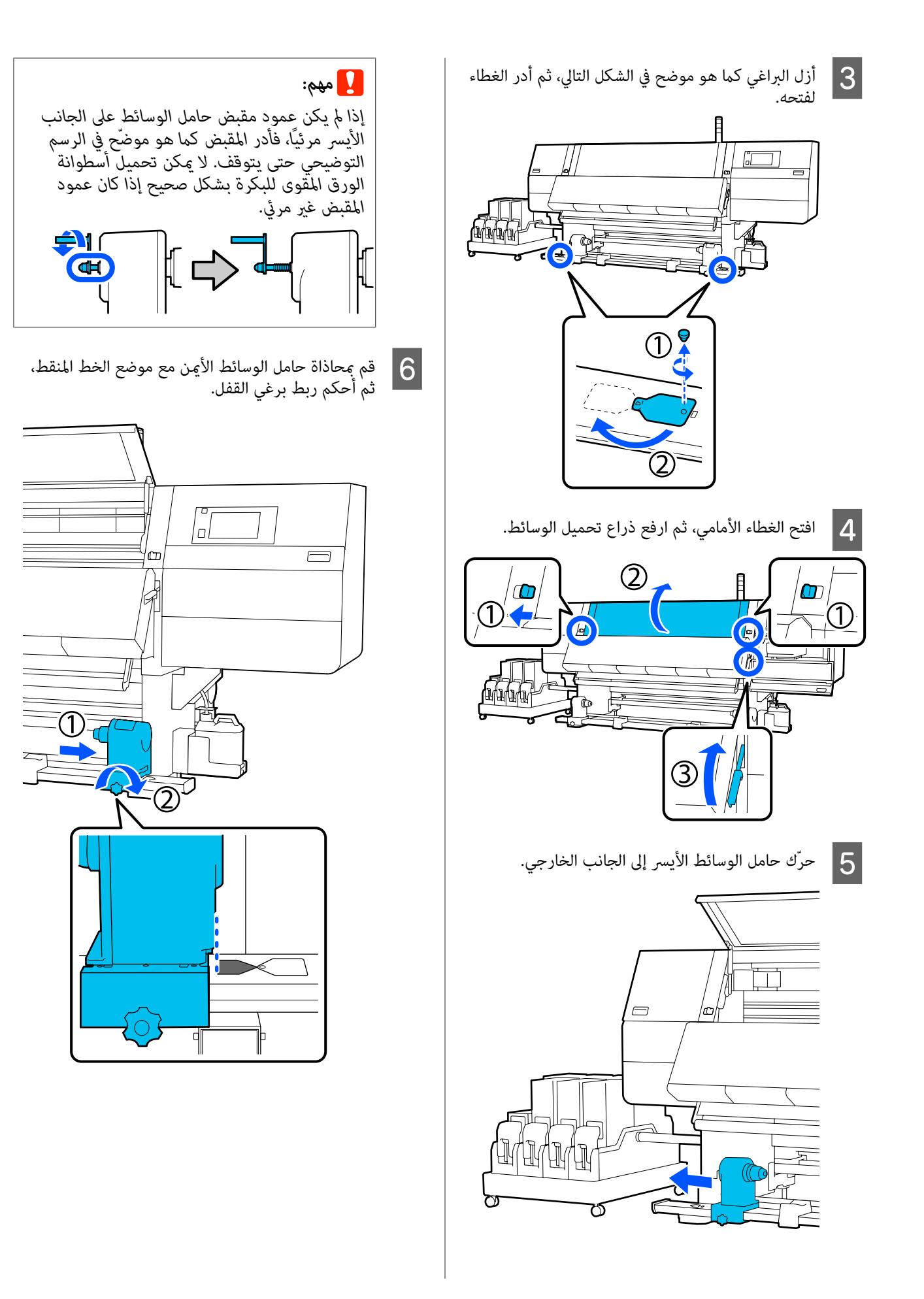

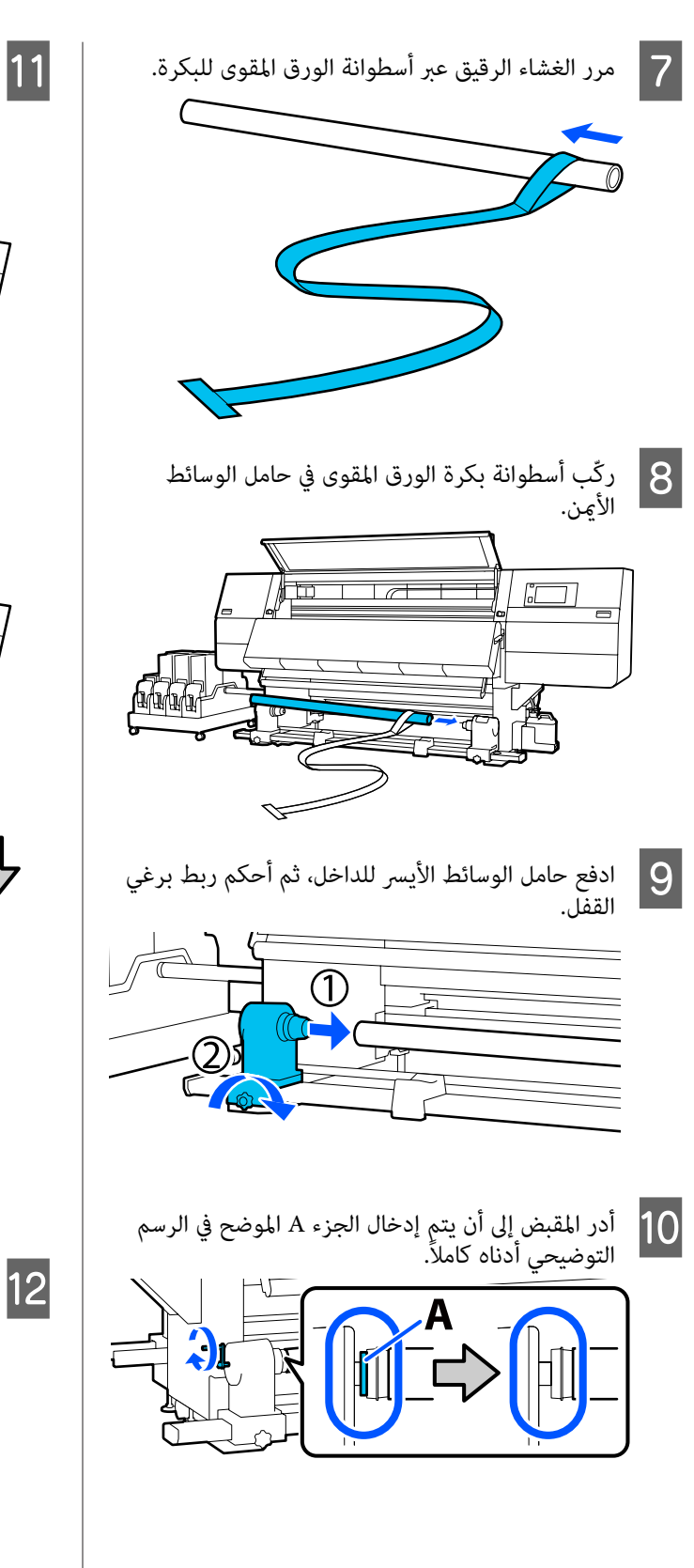

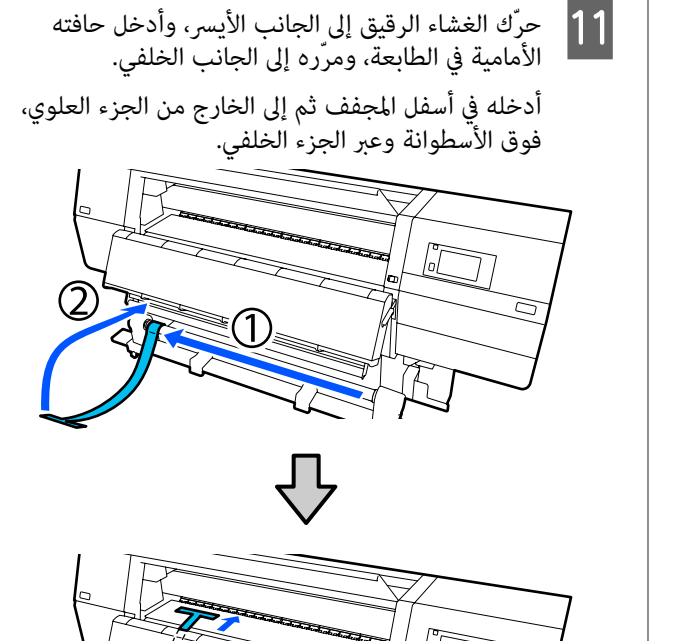

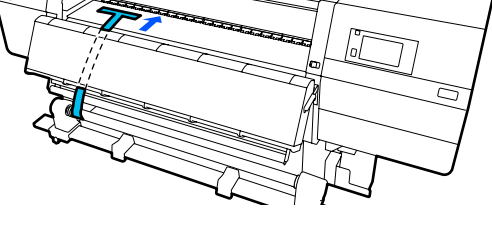

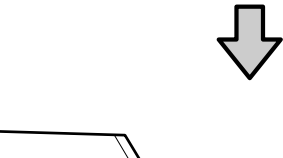

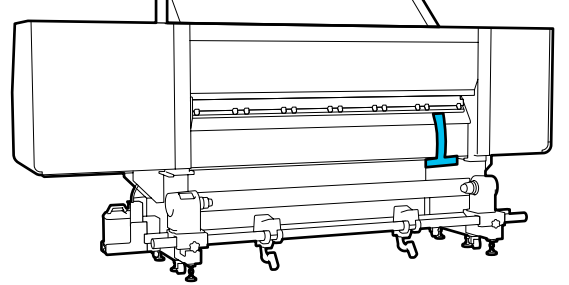

قم محاذاة الغشاء الرقيق مع أطراف المثلثات في أعلى وأسفل الجانب الأيسر من المجفف.

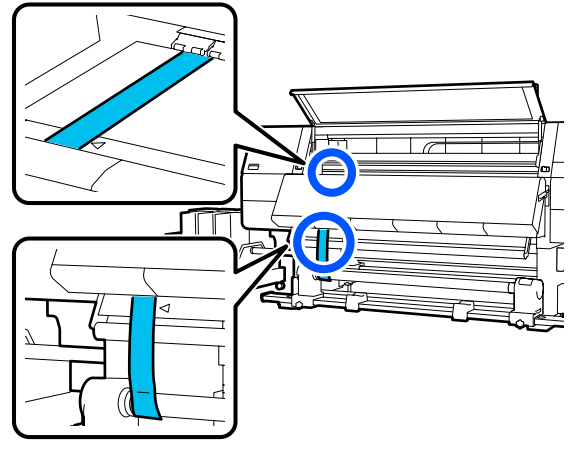

- 13 رکّب للطا
- ركِّب ثقلاً بالحافة الأمامية للغشاء الرقيق في الجزء الخلفي للطابعة، واسمح له بأن يكون معلقًا في المكان الموضح في الشكل التالى.

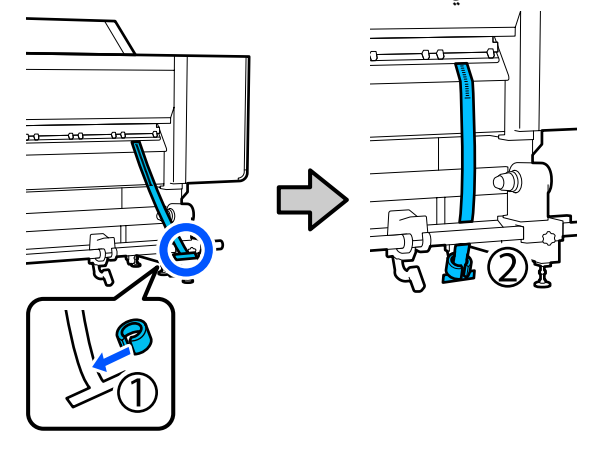

بعد توقف الغشاء الرقيق عن التأرجح، اقرأ القيمة الموجودة على المقياس في الموضع على الأسطوانة الموضح في الشكل التوضيحي، وسجل هذه القيمة.

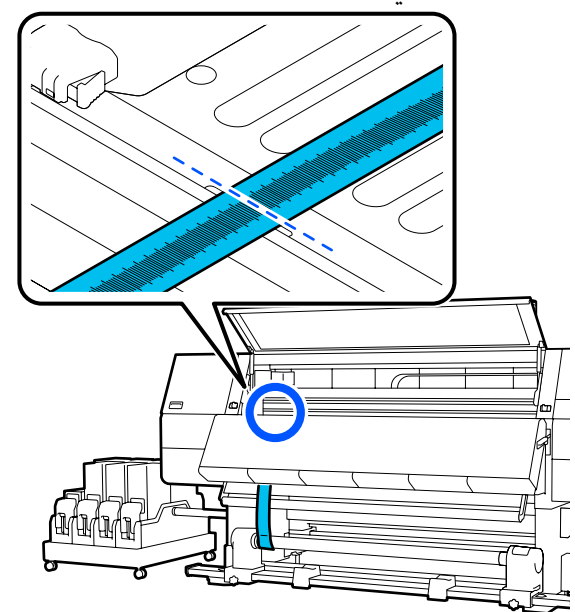

ارفع الغشاء الرقيق الموجود في مقدمة الطابعة وفي الخلف وحركه حتى يكون محاذيًا لرؤوس المثلثات الموجودة على الجانب الأيمن.

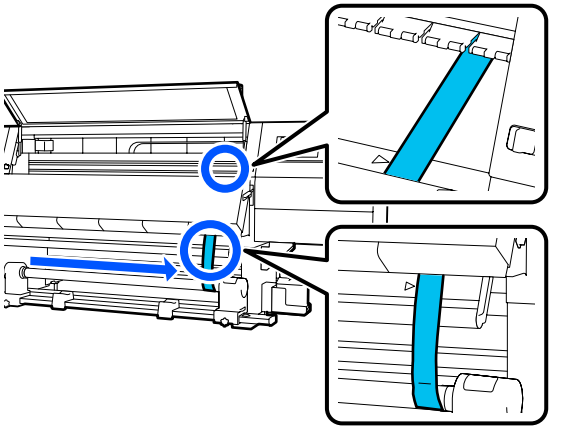

بعد توقف الغشاء الرقيق عن التأرجح، اقرأ القيمة الموجودة على المقياس في الموضع على الأسطوانة الموضح في الشكل التوضيحي، وسجل هذه القيمة.

إذا كان الفرق بين قيم كلا الجانبين أكثر من 0.5 ملم (0.01 بوصة)، فانتقل إلى التعديلات في القسم التالي.

إذا كان الفرق أقل من 0.5 ملم (0.01 بوصة)، فلا توجد تعديلات ضرورية لإجرائها. تفضل بالرجوع إلى ما يلي لإزالة الأغشية الرقيقة.

٢٠ "إكمال التعديلات" في الصفحة 200

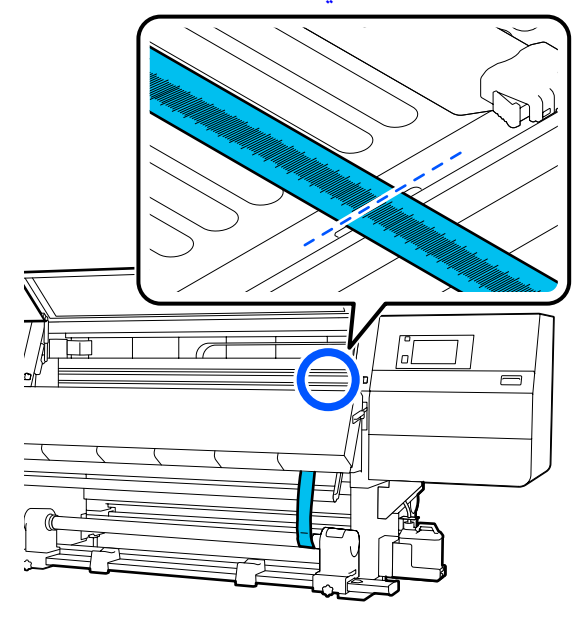

التعديلات

1

فك جميع براغي التثبيت المعدنية الموضحة في الشكل التالي.

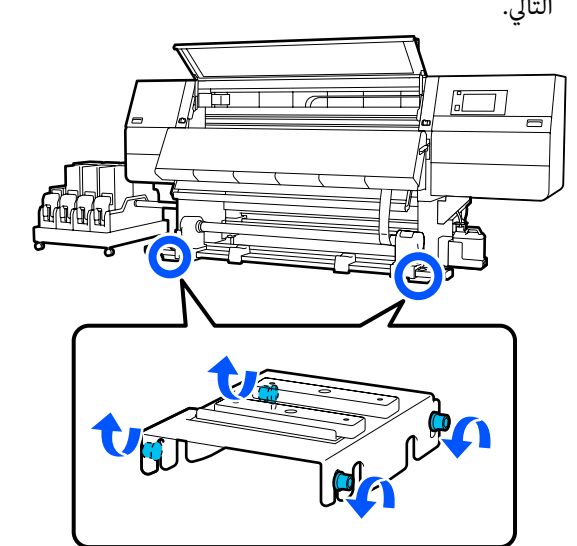

2 فك براغي الضبط الموجودة في كلا الجانبين الموضحة في الشكل التالي.

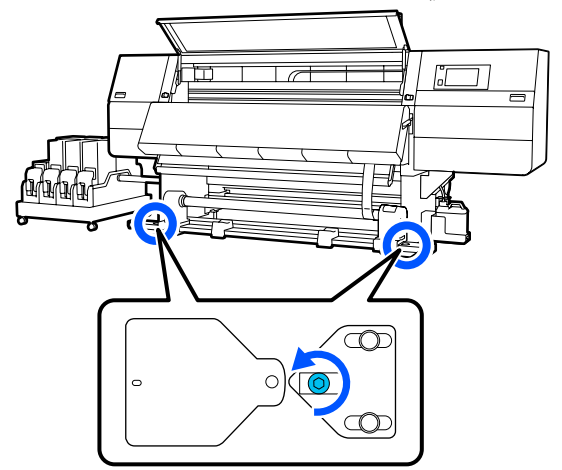

تأكد من محاذاة الغشاء الرقيق مع أطراف المثلثات على الجانب الأيسر، واقرأ القيمة الموجودة على المقياس في الموضع على الأسطوانة الموضح في الشكل التوضيحي، وسجّل هذه القيمة.

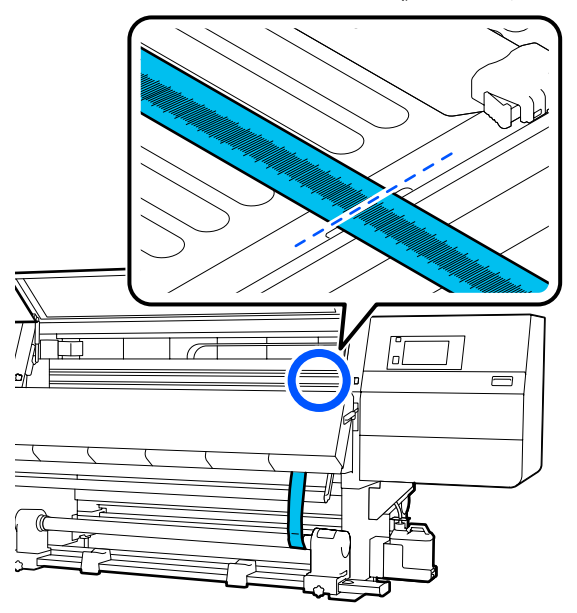

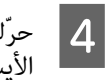

5

حرَّك الغشاء الرقيق لمحاذاة أطراف المثلثات على الجانب الأيسي

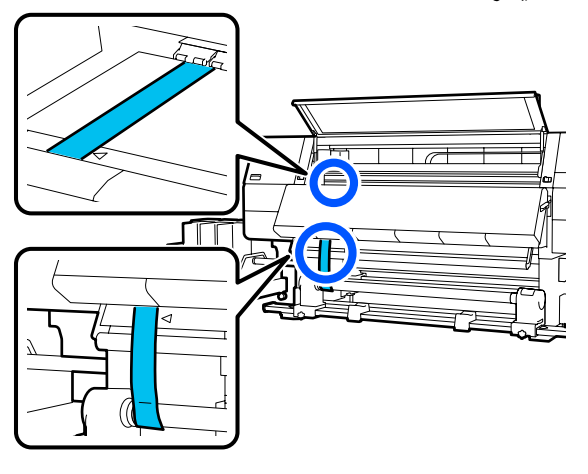

بعد توقف الغشاء الرقيق عن التأرجح، اقرأ القيمة الموجودة على المقياس في الموضع على الأسطوانة الموضح في الشكل التوضيحي، وسجل هذه القيمة.

إذا كان الفرق بين القيم على اليسار واليمين أكثر من 0.5 ملم (0.01 بوصة)، فانتقل إلى الخطوة 6 لضبط البرغي ذى القيمة الأعلى لتقليل الفرق.

إذا كان الفرق أقل من 0.5 ملم (0.01 بوصة)، فانتقل إلى الخطوة 7.

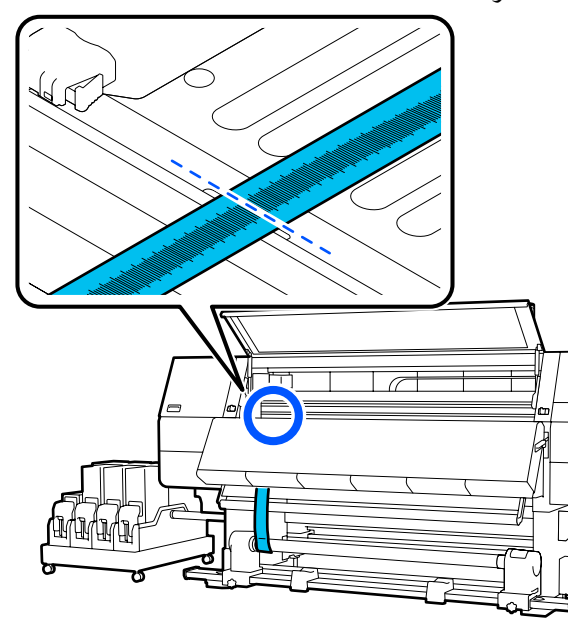

- اضبطه حتى يكون الفرق بين اليسار واليمين أقل من 0.5 ملم (0.01 بوصة).
- (1) قم بمحاذاة الغشاء الرقيق مع أطراف المثلثات على الجانب الذي تقوم بضبطه.
- (2) أثناء التحقق من المقياس، أدر برغي الضبط في اتجاه عقارب الساعة حتى يصبح اَلفرق بين القيم لكلا الجانبين أقل من 0.5 ملم (0.01 بوصة).

حيث تتغير الدرجة من المكان الذي به شد عند لف البرغي.

يؤدي تدوير البرغي بشكل كامل مرة واحدة إلى جعل القيمة أقل بحوالي 0.6 ملم (0.23 بوصة).

على سبيل المثال، عندما تكون قيمة الجانب الأيمن عالية

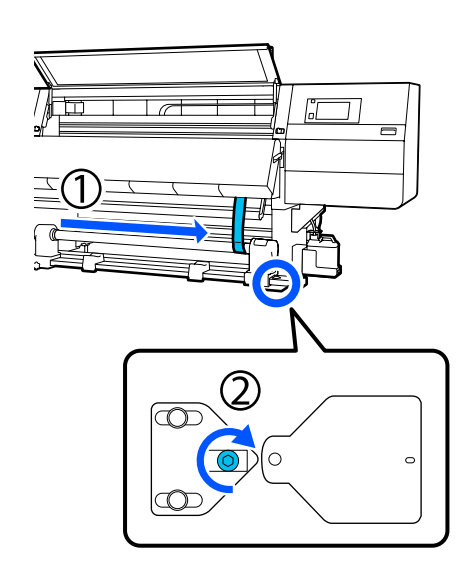

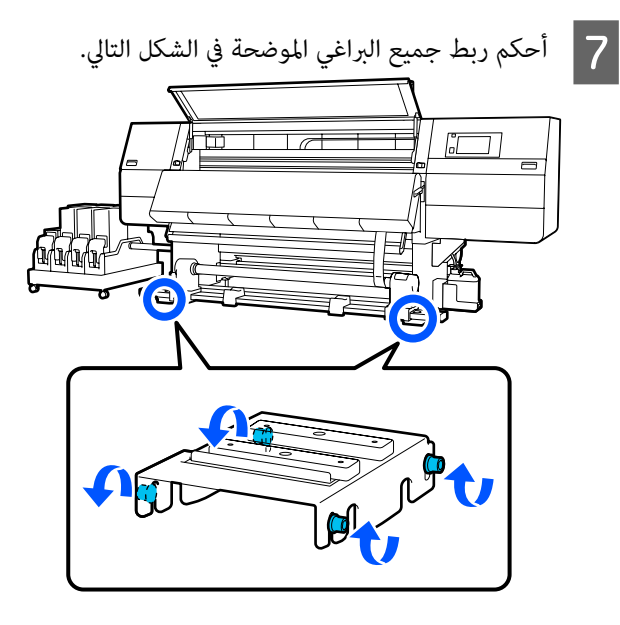

وبعد ذلك، تابع القسم التالي، إكمال التعديلات.

### إكمال التعديلات

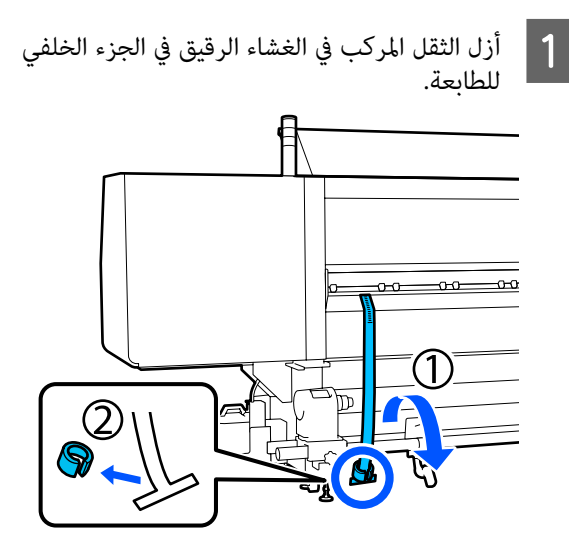

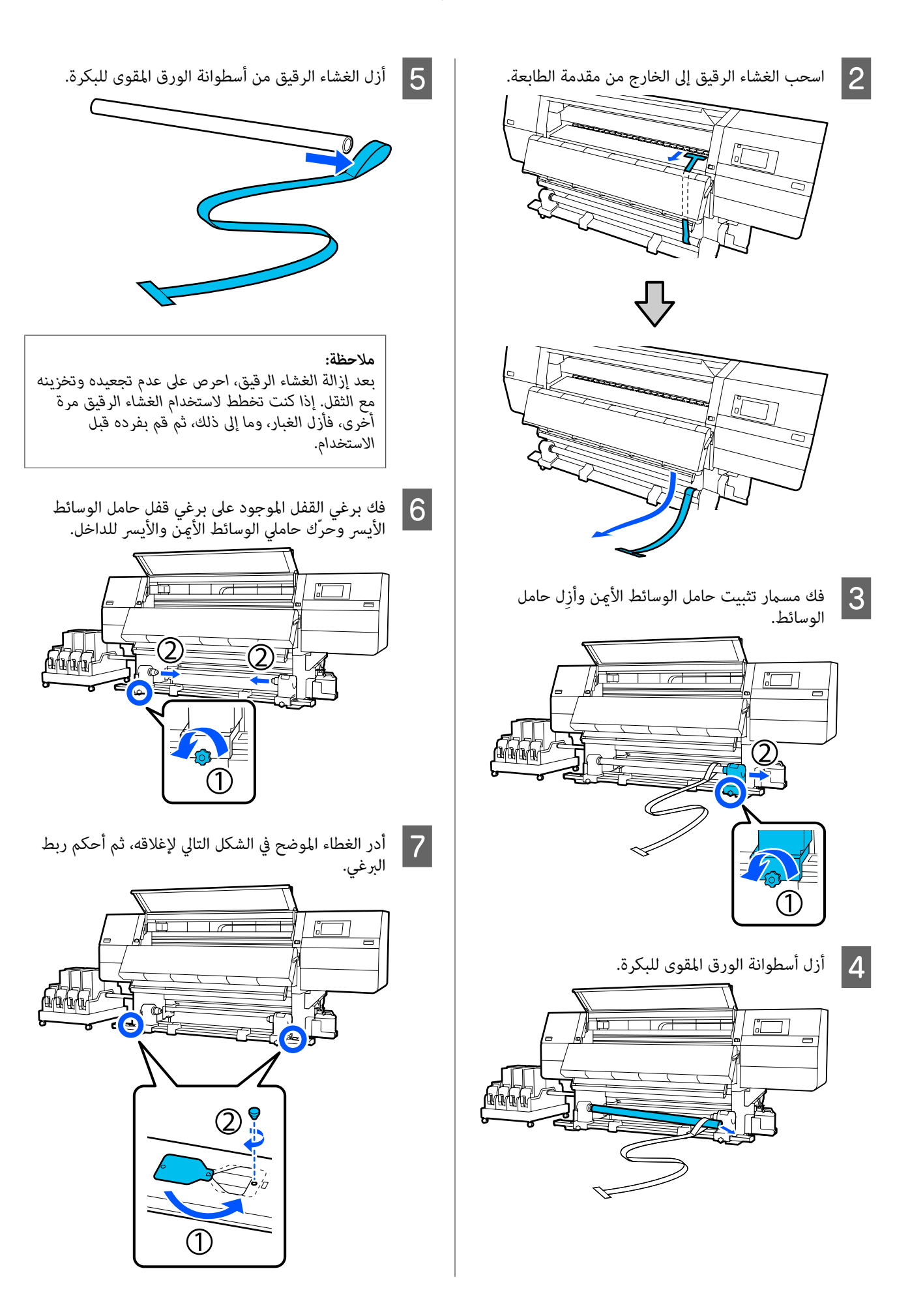

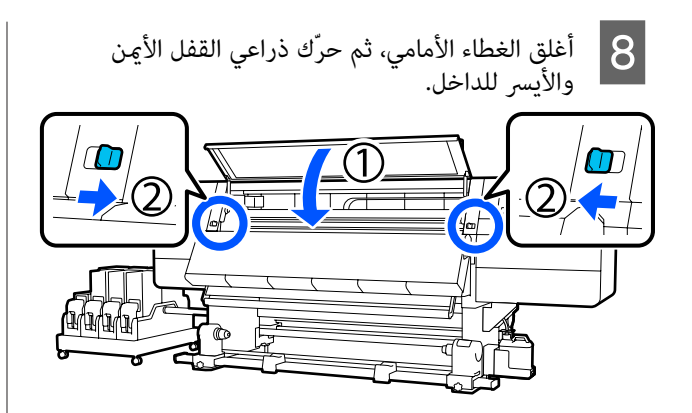

# قائمة إعدادات الوسائط لكل نوع من Media Type

يوضح الجدول التالي إعدادات الوسائط المسجّلة عند تحديد Media Type.

رقيق جدًا

|                                                          | وضع التمر   | وضع التمرير (*: القيمة الافتراضية) |             |             |             |             |             |              |             |                   |                  |
|----------------------------------------------------------|-------------|------------------------------------|-------------|-------------|-------------|-------------|-------------|--------------|-------------|-------------------|------------------|
| العنص                                                    | x600dpi     | 300                                |             |             | x600dpi     | 600         |             |              | 1200dpi     | 600x              | 1200x<br>1200dpi |
|                                                          | 1.1<br>pass | 1.5<br>pass                        | 2.1<br>pass | 3.1<br>pass | 2.1<br>pass | 2.5<br>pass | 3.1<br>pass | 4.3<br>*pass | 5.0<br>pass | 5.0<br>pass<br>HD | 9.0pass<br>HD    |
| Heater                                                   |             |                                    |             |             | 0           | On          |             |              |             |                   |                  |
| Temperature                                              | 90          | 80                                 | 70          | 65          | 70          | 65          | 65          | 60           | 55          | 55                | 50               |
| Fan                                                      |             |                                    |             |             |             | Off         |             |              |             |                   |                  |
| Drying Time                                              | 14          | 19                                 | 23          | 33          | 23          | 27          | 33          | 46           | 52          | 52                | 89               |
| Proceed to<br>Drying after Print                         |             |                                    |             |             |             | Off         |             |              |             |                   |                  |
| Drying Action                                            |             |                                    |             |             |             | Auto        |             |              |             |                   |                  |
| Platen Gap                                               |             |                                    |             |             |             | 2.0         |             |              |             |                   |                  |
| Feeding Tension                                          |             |                                    |             |             |             | Lv2         |             |              |             |                   |                  |
| Paper Suction                                            |             |                                    |             |             |             | Lv1         |             |              |             |                   |                  |
| Media Feed<br>Speed Limitation                           |             |                                    |             |             |             | Off         |             |              |             |                   |                  |
| Pressure Roller<br>Load                                  |             |                                    |             |             |             | tandard     | St          |              |             |                   |                  |
| Remove Skew                                              |             |                                    |             |             |             | On          |             |              |             |                   |                  |
| Stick Prevention                                         |             |                                    |             |             |             | On          |             |              |             |                   |                  |
| Rewind Tension                                           | Lv6         | Lv6                                | Lv6         | Lv6         | Lv6         | Lv6         | Lv6         | Lv4          | Lv4         | Lv4               | Lv4              |
| Print Quality<br>Adjustment<br>Limitation<br>Temperature |             |                                    |             |             |             | 5           |             |              |             |                   |                  |
| قيمة Media Feed<br>Adjustment                            |             |                                    |             |             |             | 0           |             |              |             |                   |                  |

رقيق

|                                                          | وضع التمر   | رير (*: القيه | بة الافتراضي | ة)          |             |             |             |              |             |                   |                  |
|----------------------------------------------------------|-------------|---------------|--------------|-------------|-------------|-------------|-------------|--------------|-------------|-------------------|------------------|
| العنصر                                                   | )x600dpi    | 300           |              |             | x600dpi     | 600         |             |              | 1200dpi     | 600x              | 1200x<br>1200dpi |
|                                                          | 1.1<br>pass | 1.5<br>pass   | 2.1<br>pass  | 3.1<br>pass | 2.1<br>pass | 2.5<br>pass | 3.1<br>pass | 4.3<br>*pass | 5.0<br>pass | 5.0<br>pass<br>HD | 9.0pass<br>HD    |
| Heater                                                   |             |               |              |             |             | On          |             |              |             |                   |                  |
| Temperature                                              | 90          | 80            | 70           | 65          | 70          | 65          | 65          | 60           | 55          | 55                | 50               |
| Fan                                                      |             |               |              |             |             | Off         |             |              |             |                   |                  |
| Drying Time                                              | 14          | 19            | 23           | 33          | 23          | 27          | 33          | 46           | 52          | 52                | 89               |
| Proceed to<br>Drying after Print                         |             |               |              |             |             | Off         |             |              |             |                   |                  |
| Drying Action                                            |             |               |              |             |             | Auto        |             |              |             |                   |                  |
| Platen Gap                                               |             |               |              |             |             | 2.0         |             |              |             |                   |                  |
| Feeding Tension                                          |             |               |              |             |             | Lv2         |             |              |             |                   |                  |
| Paper Suction                                            |             |               |              |             |             | Lv3         |             |              |             |                   |                  |
| Media Feed<br>Speed Limitation                           |             |               |              |             |             | Off         |             |              |             |                   |                  |
| Pressure Roller<br>Load                                  |             |               |              |             |             | tandard     | St          |              |             |                   |                  |
| Remove Skew                                              |             |               |              |             |             | On          |             |              |             |                   |                  |
| Stick Prevention                                         |             |               |              |             |             | Off         |             |              |             |                   |                  |
| Rewind Tension                                           | Lv6         | Lv6           | Lv6          | Lv6         | Lv6         | Lv6         | Lv6         | Lv4          | Lv4         | Lv4               | Lv4              |
| Print Quality<br>Adjustment<br>Limitation<br>Temperature |             |               |              |             |             | 5           |             |              |             |                   |                  |
| قيمة Media Feed<br>Adjustment                            |             |               |              |             |             | 0           |             |              |             |                   |                  |

#### متوسط السماكة

|                  |                   |             |              |             |             |             | (ä          | مة الافتراضي | رير (*: القير | وضع التم    |        |
|------------------|-------------------|-------------|--------------|-------------|-------------|-------------|-------------|--------------|---------------|-------------|--------|
| 1200x<br>1200dpi | 600x              | 1200dpi     |              |             | 600         | x600dpi     |             |              | 300           | x600dpi     | العنصر |
| 9.0pass<br>HD    | 5.0<br>pass<br>HD | 5.0<br>pass | 4.3<br>*pass | 3.1<br>pass | 2.5<br>pass | 2.1<br>pass | 3.1<br>pass | 2.1<br>pass  | 1.5<br>pass   | 1.1<br>pass |        |
|                  |                   |             |              |             | On          |             |             |              |               |             | Heater |

|                                                          | وضع التم    | رير (*: القيم | بة الافتراضيا | (ä          |             |             |             |              |             |                   |                  |
|----------------------------------------------------------|-------------|---------------|---------------|-------------|-------------|-------------|-------------|--------------|-------------|-------------------|------------------|
| العنصر                                                   | x600dpi     | 300           |               |             | x600dpi     | 600         |             |              | 1200dpi     | 600x              | 1200x<br>1200dpi |
|                                                          | 1.1<br>pass | 1.5<br>pass   | 2.1<br>pass   | 3.1<br>pass | 2.1<br>pass | 2.5<br>pass | 3.1<br>pass | 4.3<br>*pass | 5.0<br>pass | 5.0<br>pass<br>HD | 9.0pass<br>HD    |
| Temperature                                              | 105         | 105           | 100           | 85          | 100         | 90          | 85          | 75           | 70          | 70                | 55               |
| Fan                                                      | Off         |               |               |             |             |             |             |              |             |                   |                  |
| Drying Time                                              | 14          | 19            | 23            | 33          | 23          | 27          | 33          | 46           | 52          | 52                | 89               |
| Proceed to<br>Drying after Print                         |             |               |               |             |             | Off         |             |              |             |                   |                  |
| Drying Action                                            |             |               |               |             |             | Auto        |             |              |             |                   |                  |
| Platen Gap                                               |             |               |               |             |             | 2.0         |             |              |             |                   |                  |
| Feeding Tension                                          |             |               |               |             |             | Lv2         |             |              |             |                   |                  |
| Paper Suction                                            |             |               |               |             |             | Lv5         |             |              |             |                   |                  |
| Media Feed<br>Speed Limitation                           |             |               |               |             |             | Off         |             |              |             |                   |                  |
| Pressure Roller<br>Load                                  |             |               |               |             |             | andard      | SI          |              |             |                   |                  |
| Remove Skew                                              |             |               |               |             |             | On          |             |              |             |                   |                  |
| Stick Prevention                                         |             |               |               |             |             | Off         |             |              |             |                   |                  |
| Rewind Tension                                           | Lv8         | Lv8           | Lv8           | Lv8         | Lv8         | Lv8         | Lv8         | Lv8          | Lv8         | Lv8               | Lv8              |
| Print Quality<br>Adjustment<br>Limitation<br>Temperature |             |               |               |             |             | 5           |             |              |             |                   |                  |
| قيمة Media Feed<br>Adjustment                            |             |               |               |             |             | 0           |             |              |             |                   |                  |

سميك

|             | وضع التمر             | ِير (*: القيم | بة الافتراضيا | (2          |             |             |             |              |                  |                   |               |
|-------------|-----------------------|---------------|---------------|-------------|-------------|-------------|-------------|--------------|------------------|-------------------|---------------|
| العنصر      | 600x600dpi 300x600dpi |               |               |             |             |             | 1200dpi     | 600x         | 1200x<br>1200dpi |                   |               |
|             | 1.1<br>pass           | 1.5<br>pass   | 2.1<br>pass   | 3.1<br>pass | 2.1<br>pass | 2.5<br>pass | 3.1<br>pass | 4.3<br>*pass | 5.0<br>pass      | 5.0<br>pass<br>HD | 9.0pass<br>HD |
| Heater      |                       |               |               |             |             | On          |             |              |                  |                   |               |
| Temperature | 90                    | 85            | 80            | 75          | 80          | 80          | 75          | 75           | 70               | 70                | 55            |
| Fan         |                       |               |               |             |             | Off         |             |              |                  |                   |               |

|                                                          | وضع التم    | رير (*: القيم | مة الافتراضيا | (ä          |             |             |             |              |             |                   |                  |
|----------------------------------------------------------|-------------|---------------|---------------|-------------|-------------|-------------|-------------|--------------|-------------|-------------------|------------------|
| العنصر                                                   | x600dpi     | 300           |               |             | x600dpi     | 600         |             |              | 1200dpi     | 600x              | 1200x<br>1200dpi |
|                                                          | 1.1<br>pass | 1.5<br>pass   | 2.1<br>pass   | 3.1<br>pass | 2.1<br>pass | 2.5<br>pass | 3.1<br>pass | 4.3<br>*pass | 5.0<br>pass | 5.0<br>pass<br>HD | 9.0pass<br>HD    |
| Drying Time                                              | 14          | 19            | 23            | 33          | 23          | 27          | 33          | 46           | 52          | 52                | 89               |
| Proceed to<br>Drying after Print                         |             |               |               |             |             | Off         |             |              |             |                   |                  |
| Drying Action                                            |             |               |               |             |             | Auto        |             |              |             |                   |                  |
| Platen Gap                                               |             |               |               |             |             | 2.0         |             |              |             |                   |                  |
| Feeding Tension                                          |             |               |               |             |             | Lv2         |             |              |             |                   |                  |
| Paper Suction                                            |             |               |               |             |             | Lv8         |             |              |             |                   |                  |
| Media Feed<br>Speed Limitation                           |             |               |               |             |             | Off         |             |              |             |                   |                  |
| Pressure Roller<br>Load                                  |             |               |               |             |             | andard      | SI          |              |             |                   |                  |
| Remove Skew                                              |             |               |               |             |             | On          |             |              |             |                   |                  |
| Stick Prevention                                         |             |               |               |             |             | Off         |             |              |             |                   |                  |
| Rewind Tension                                           | Lv8         | Lv8           | Lv8           | Lv8         | Lv8         | Lv8         | Lv8         | Lv8          | Lv8         | Lv8               | Lv8              |
| Print Quality<br>Adjustment<br>Limitation<br>Temperature |             |               |               |             |             | 15          |             |              |             |                   |                  |
| قيمة Media Feed<br>Adjustment                            |             |               |               |             |             | 0           |             |              |             |                   |                  |

# كيفية قراءة مصابيح الإشارة

تشير مصابيح الإشارة إلى حالة الطابعة كما هو موضح في الجدول التالي. المصابيح هي، بالترتيب من الأعلى، الأحمر والأصفر والأخضر.

الجدول التالي مخصص للإعدادات القياسية. ربما تم تغيير هذه الإعدادات لتناسب بيئة التشغيل الخاصة بك.

| التفسير                                                                                                    | الحالة             | أحمر           | أصفر           | أخضر           |  |
|----------------------------------------------------------------------------------------------------|--------------------|----------------|----------------|----------------|--|
| الطاقة في وضع الإيقاف.                                                                                     | إيقاف تشغيل الطاقة | إيقاف<br>تشغيل | إيقاف<br>تشغيل | إيقاف<br>تشغيل |  |
| القيام بعمليات بدء التشغيل بعد تشغيل الطاقة،<br>أو القيام بعمليات إيقاف التشغيل بعد إيقاف<br>تشغيل الطاقة. | بدء/إيقاف العمليات | إيقاف<br>تشغيل | وميض           | إيقاف<br>تشغيل |  |

| التفسير                                                                                               | الحالة                                          | أحمر           | أصفر           | أخضر           |   |
|----------------------------------------------------------------------------------------------------|-------------------------------------------------|----------------|----------------|----------------|---|
| التباطؤ في حالة عادية. جاهز للطباعة.                                                                  | التباطؤ                                         | إيقاف<br>تشغيل | إيقاف<br>تشغيل | تشغيل          |   |
| الطباعة في حالة عادية.                                                                                | الطباعة                                         | إيقاف<br>تشغيل | إيقاف<br>تشغيل | وميض           | > |
| يمكن الطباعة، ولكن لن تكون الطباعة ممكنة<br>عند الحاجة إلى استبدال المواد المستهلكة.                  | قرب انتهاء المواد المستهلكة<br>(التباطؤ)        | إيقاف<br>تشغيل | تشغيل          | تشغيل          |   |
| يمكن متابعة الطباعة، ولكن تتوقف الطباعة ولن<br>تكون ممكنة عند الحاجة إلى استبدال المواد<br>المستهلكة. | قرب انتهاء المواد المستهلكة<br>(الطباعة)        | إيقاف<br>تشغيل | تشغيل          | وميض           | > |
| لا يمكن الطباعة في الحالة الحالية لأسباب مثل<br>فتح الغطاء أو عدم تحميل المواد المستهلكة.             | تعذر بدء الطباعة                                | إيقاف<br>تشغيل | تشغيل          | إيقاف<br>تشغيل |   |
| حدث خطأ فلا يمكن الطباعة. تصحيح الخطأ<br>ويمكن القيام بالطباعة.                                       | خطأ (يَكن إصلاحه)                               | تشغيل          | إيقاف<br>تشغيل | إيقاف<br>تشغيل |   |
| حدث خطأ لا يحكن حله، لذا لا يحكن الطباعة.                                                             | خطأ فادح (استدعاء الخدمة)                       | وميض           | إيقاف<br>تشغيل | إيقاف<br>تشغيل |   |
| جار تنفيذ وظيفة صيانة. يحكن استلام مهام<br>الطبًاعة.                                                  | إجراء الصيانة (عِـكن استلام<br>المهام)          | إيقاف<br>تشغيل | وميض           | تشغيل          |   |
| جار تنفيذ وظيفة صيانة. لا يمكن استلام مهام<br>الطبًاعة.                                               | إجراء الصيانة (لا يحكن استلام<br>المهام)        | إيقاف<br>تشغيل | وميض           | إيقاف<br>تشغيل | > |
| تم إيقاف الطباعة.                                                                                     | وضع الإيقاف المؤقت (توقف<br>الطباعة)            | إيقاف<br>تشغيل | تشغيل          | تشغيل          |   |
| في انتظار إيقاف الطباعة تستمر الطباعة حتى<br>نهاية الصفحة، ثم تتوقف.                                  | وضع الإيقاف المؤقت (في انتظار<br>إيقاف الطباعة) | إيقاف<br>تشغيل | تشغيل          | وميض           |   |
| الاتصال بالكمبيوتر غير متصل بالإنترنت. لا يمكن<br>استلام مهام الطباعة.                                | غير متصل بالإنترنت (لا يمكن<br>استلام المهام)   | إيقاف<br>تشغيل | تشغيل          | إيقاف<br>تشغيل |   |

# متطلبات النظام

يمكن استخدام جميع البرامج في البيئات التالية (اعتبارًا من فبراير 2021).

يمكن أن تتغير أنظمة التشغيل المدعومة.

لمعرفة أحدث المعلومات، يرجى زيارة موقع Epson الإلكتروني.

# Epson Edge Dashboard

يمكن استخدام Epson Edge Dashboard في البيئات التالية.

### یمهم: 🚺

تأكد من تلبية جهاز الكمبيوتر الذي ثُبِّت عليه Epson Edge Dashboard للمتطلبات التالية. إذا لم يتم تلبيه هذه المتطلبات، فسيتعذر على البرنامج مراقبة الطابعة بشكل صحيح. عطل وظيفة الإسبات في جهاز الكمبيوتر الخاص بك.

🖵 عطل وظيفة السكون بحيث لا يدخل جهاز الكمبيوتر في وضع السكون.

#### Windows

| أنظمة التشغيل                                  | Windows 7 SP1/Windows 7 x64 SP1                           |
|------------------------------------------------|-----------------------------------------------------------|
|                                                | Windows 8/Windows 8 x64                                   |
|                                                | Windows 8.1/Windows 8.1 x64                               |
|                                                | Windows 10/Windows 10 x64                                 |
| وحدة المعالجة المركزية (CPU)                   | مُعالج متعدد النواة (يوصى بأن يكون 3.0 جيجا هرتز أو أكثر) |
| الذاكرة المتاحة                                | 4 جيجا بايت فأكثر                                         |
| القرص الصلب<br>(المساحة الفارغة أثناء التثبيت) | 2 جيجا بايت فأكثر                                         |
| دقة العرض                                      | 1024 × 1280 أو أفضل                                       |
| واجهة الاتصالات                                | USB عالية السرعة<br>شبكة الإيثرنت 1000Base-T              |
| المتصفح                                        | Internet Explorer 11<br>مُتصفح Microsoft Edge             |

#### Mac

| أنظمة التشغيل                                  | Mac OS X 10.7 Lion أو أحدث                                |
|------------------------------------------------|-----------------------------------------------------------|
| وحدة المعالجة المركزية (CPU)                   | مُعالج متعدد النواة (يوصى بأن يكون 3.0 جيجا هرتز أو أكثر) |
| الذاكرة المتاحة                                | 4 جيجا بايت فأكثر                                         |
| القرص الصلب<br>(المساحة الفارغة أثناء التثبيت) | 2 جيجا بايت فأكثر                                         |

| دقة العرض       | 1024 × 1280 أو أفضل                        |
|-----------------|--------------------------------------------|
| واجهة الاتصالات | USB عالية السرعة<br>شكة الاشترت LoooBase T |
|                 | سبک اوپر ک ۲-۱۵۵۵ ا                        |
| المتصفح         | 6 Safari أو الأحدث                         |

#### Linux

| التوزيع                                                                                                    | Debian 8.6 64 بت (بيئة MATE لسطح المكتب فقط) أو أحدث                                                                                                    |
|----------------------------------------------------------------------------------------------------|----------------------------------------------------------------------------------------------------|
| وحدة المعالجة المركزية (CPU                                                                                       | مُعالج متعدد النواة (يوصى بأن يكون 3.0 جيجا هرتز أو أكثر)                                                                                                    |
| الذاكرة المتاحة                                                                                                   | 4 جيجا بايت فأكثر                                                                                                    |
| القرص الصلب<br>(المساحة الفارغة أثناء التثبيت                                                                     | 2 جيجا بايت فأكثر                                                                                                    |
| دقة العرض                                                                                                    | 1024 × 1280 أو أفضل                                                                                                    |
| واجهة الاتصالات                                                                                                   | USB عالية السرعة<br>شبكة الإيثرنت 1000Base-T                                                                                                    |
| المتصفح                                                                                                    | مُتصفح ESR) Mozilla Firefox 45) أو إصدار أحدث                                                                                                    |
| ية المعالجة المركزية (CPU<br>كرة المتاحة<br>ص الصلب<br>ساحة الفارغة أثناء التثبيت<br>العرض<br>هة الاتصالات<br>سفح | مُعالج متعدد النواة (يوصى بأن يكون 3.0 جيجا هرتز أو أكثر)<br>4 جيجا بايت فأكثر<br>2 جيجا بايت فأكثر<br>2 عليجا بايت فأكثر<br>1000 لا 1024 × 1280<br>الإيثرنت T -1000 (ESR) او إصدار أحدث<br>مُتصفح 45 Mozilla Firefox (ESR) أو إصدار أحدث |

### Epson Edge Print

| نظام التشغيل (OS)                                      | Windows 7 SP1 x64                                                               |
|--------------------------------------------------------|---------------------------------------------------------------------------------|
|                                                        | Windows 8 x64                                                                   |
|                                                        | Windows 8.1 x64                                                                 |
|                                                        | Windows 10 x64                                                                  |
| وحدة المعالجة المركزية (CPU)                           | i3 ™ Intel® Core بتردد 3.0 جيجاهرتز أو أكثر سرعة (تم إصداره بعد شهر أبريل 2014) |
| الذاكرة المتاحة                                        | 8 جيجا بايت فأكثر                                                               |
| محرك الأقراص الصلبة<br>(المساحة الفارغة أثناء التثبيت) | 50 جيجا بايت فأكثر                                                              |
| دقة العرض                                              | 1284 × 180 أو أفضل                                                              |
| واجهة الاتصالات                                        | USB عالي السرعة<br>TV/1000P                                                     |
|                                                        | Ethernet 100Base-1X/1000Base-1                                                  |

نوصي بتثبيت هذا البرنامج على أحد أجهزة الكمبيوتر التي تتمتع بمواصفات عالية نظرًا لأن البرنامج سيُستخدم إلى جانب تطبيقات البرنامج مثل Adobe Illustrator.

سى مستنفسة عرضية. كما يُعالج هذا البرنامج عادةً البيانات التي تشغل مساحة كبيرة، وفي بعض الحالات قد تُقدر المساحة بعشرات الجيجابايت وخاصةً عند إجراء مهام طباعة اللافتات عالية الجودة. ولذا نوصي باستخدام جهاز كمبيوتر له مساحة قرص كافية.

# Web Config

#### Windows

| المتصفح              | $^*$ Google Chrome $^*$ Mozilla Firefox ،Microsoft Edge ،Internet Explorer 11 |
|----------------------|-------------------------------------------------------------------------------|
| * استخدم أحدث إصدار. |                                                                               |
| Mac                  |                                                                               |
| المتصفح              | *Google Chrome <sup>*</sup> Mozilla Firefox <sup>*</sup> Safari               |

\* استخدم أحدث إصدار.

# جدول المواصفات

|                                                                                                    | مواصفات الطباعة                    |
|----------------------------------------------------------------------------------------------------|------------------------------------|
| نافثة للحبر عند الطلب                                                                                                    | طريقة الطباعة                      |
| SC-F10000H Series:                                                                                                    | تكوين الفوهات                      |
| 400 فوهة × صفين × 4 رقاقات × 6<br>ألوان (High Density Black، وCyan،<br>(سماوي)، وMagenta (أرجواني)،<br>Light Cyan، (أصفر)، وFluorescent Yellow،<br>(سماوي فاتح)/Light Magenta<br>وFluorescent Pink) |                                    |
| SC-F10000 Series:                                                                                                    |                                    |
| 400 فوّهة × صفان × 4 رقاقات × 4<br>ألوان (High Density Black، وCyan<br>(سماوي)، وMagenta (أرجواني)،<br>وYellow (أصفر))                                                                              |                                    |
| 1200 × 1200 نقطة لكل بوصة (مع<br>300 × 300 نقطة لكل بوصة و16<br>طبقة من طبقات الألوان النصفية.)                                                                                                    | الدقة (إلى الحد الأقصى)            |
| ESC/P صور نقطية (أمر غير معلن)                                                                                                    | رمز التحكم                         |
| التغذية بالاحتكاك                                                                                                    | طريقة تغذية الوسائط                |
| من 200 إلى 240 فولت تيار متردد                                                                                                    | الجهد المحدد<br>(رقم 1، ورقم 2)    |
| من 50 إلى 60 هرتز                                                                                                    | التردد المحدّد<br>(رقم 1، ورقم 2)  |
| 16 أمبير                                                                                                    | التيار المحدَّد<br>(رقم 1، ورقم 2) |
| SC-F10000H Series:                                                                                                    | استهلاك الطاقة                     |
| الطباعة: قدرة 4.4 كيلوواط تقريبًا                                                                                                    | (الإجمالي للرقمين 1 و2)            |
| وضع السكون: قدرة 230 واط تقريبًا                                                                                                    |                                    |
| وضع إيقاف تشغيل الطاقة: قدرة<br>9.6 –                                                                                                    |                                    |
| SC-F10000 Series:                                                                                                    |                                    |
| الطباعة: قدرة 3.9 كيلوواط تقريبًا                                                                                                    |                                    |
| وضع السكون: قدرة 221 واط تقريبًا                                                                                                    |                                    |
| وضع إيقاف تشغيل الطاقة: قدرة<br>9.6 واط تقريبًا                                                                                                    |                                    |
| درجة الحرارة والرطوبة (دون تكاثف)                                                                                                    |                                    |

|                                                                                                    | مواصفات الطباعة                                |
|----------------------------------------------------------------------------------------------------|------------------------------------------------|
| من 10 إلى 35° مئوية (من 50 إلى 95°<br>فهرنهايت)، 20 إلى 80%                                                                                                    | الطباعة                                        |
| موصى به: من 18 إلى 28° مئوية (من<br>64.4 إلى 82.4° فهرنهايت)، 40 إلى 60%                                                                                                    |                                                |
| من -20 إلى 60° مئوية (من -4 إلى 140°<br>فهرنهايت)، 5 إلى 85%<br>(خلال 120 ساعة عند درجة حرارة 60°<br>مئوية (140° فهرنهايت) خلال شهر<br>واحد عند درجة حرارة 40° مئوية<br>(104° فهرنهايت)) | في التخزين<br>(قبل إخراج الطابعة<br>من عبوتها) |
| من -20 إلى 40° مئوية (من -4 إلى 104°<br>فهرنهايت)، 5 إلى 85%<br>(خلال شهر واحد عند درجة حرارة 40°<br>مئوية (104° فهرنهايت))                                                              | في التخزين<br>(قبل شحن الحبر)                  |
| من 5 إلى 35° مئوية (من 41 إلى 95°<br>فهرنهايت)، 5 إلى 85%                                                                                                    | في التخزين<br>(بعد شحن الحبر)                  |

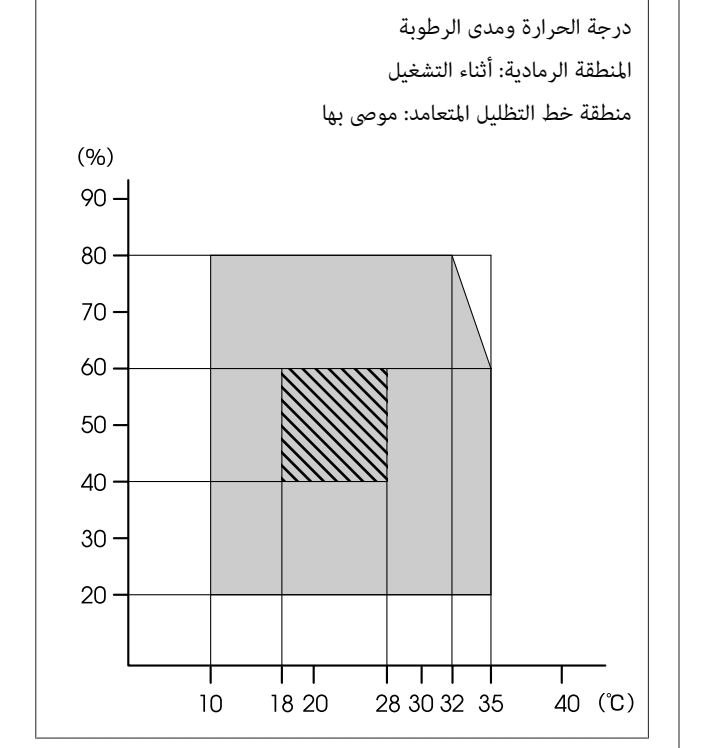

| مو           |                                                                                                    | مواصفات الطباعة |
|--------------|----------------------------------------------------------------------------------------------------|-----------------|
| الو          | الطابعة                                                                                                    | الأبعاد         |
|              | عند التخزين: 3710 (العرض) × 1303<br>(العمق) × 1886 (الارتفاع) ملم (146<br>[العرض] × 51.29 [العمق] × 74.25<br>[الارتفاع] بوصة)                       |                 |
|              | الحد الأقمى للحجم: 3710 (العرض) ×<br>1350 (العمق) × 1931 (الارتفاع) ملم<br>(146 [العرض] × 53.14 [العمق] ×<br>76.02 [الارتفاع] بوصة)                 |                 |
|              | حامل وسائط السحب: 280 (العرض)<br>× 236 (العمق) × 352 (الارتفاع) ملم<br>(11.02 [العرض] × 9.29 [العمق] ×<br>13.85 [الارتفاع] بوصة)                    |                 |
| <br>حاا *    | حامل وسائط الإدخال: 280 (العرض)<br>× 285 (العمق) × 352 (الارتفاع) ملم<br>(11.02 [العرض] × 11.22 [العمق] ×<br>13.85 [الارتفاع] بوصة)                 |                 |
|              | وحدة إمداد الحبر                                                                                                    |                 |
|              | SC-F10000H Series:                                                                                                    |                 |
| שו<br>1)     | 1278 (العرض) × 556 (العمق) × 541<br>(الارتفاع) ملم (50.31 [العرض] ×<br>21.88 [العمق] × 21.29 [الارتفاع]<br>بوصة) (وحدة إمداد الحبر فقط)             |                 |
| يع           | 1278 (العرض) × 556 (العمق) × 580<br>(الارتفاع) ملم (50.31 [العرض] ×<br>21.88 [العمق] × 22.83 [الارتفاع]<br>بوصة) (عند تركيب خرطوشة حبر 3<br>لترات)  |                 |
| لعم          | 1278 (العرض) × 556 (العمق) × 790<br>(الارتفاع) ملم (50.31 [العرض] ×<br>21.88 [العمق] × 31.10 [الارتفاع]<br>بوصة) (عند تركيب خرطوشة حبر 10<br>لترات) |                 |
| لحد<br>البرآ | SC-F10000 Series:                                                                                                    |                 |
| راج          | 877 (العرض) × 556 (العمق) × 541<br>(الارتفاع) ملم (34.52 [العرض] ×<br>21.88 [العمق] × 21.29 [الارتفاع]<br>بوصة) (وحدة إمداد الحبر فقط)              |                 |
|              | 877 (العرض) × 556 (العمق) × 580<br>(الارتفاع) ملم (34.52 [العرض] ×<br>21.88 [العمق] × 22.83 [الارتفاع]<br>بوصة) (عند تركيب خرطوشة حبر 3<br>الترات)  |                 |
|              | 877 (العرض) × 556 (العمق) × 790<br>(الارتفاع) ملم (34.52 [العرض] ×<br>21.88 [العمق] × 31.10 [الارتفاع]<br>بوصة) (عند تركيب خرطوشة حبر 10<br>لترات)  |                 |

| مواصفات الطباعة |                                                                     |
|-----------------|---------------------------------------------------------------------|
| الوزن*          | الطابعة                                                             |
|                 | الوزن الإجمالي (SC-F10000H<br>Series): 687 كجم تقريبًا (1515 رطلاً) |
|                 | الوزن الإجمالي (SC-F10000 Series):<br>683 كجم تقريبًا (1506 رطلاً)  |
|                 | حامل وسائط السحب: 7 كجم تقريبًا<br>(15.43 رطلاً)                    |
|                 | حامل وسائط الإدخال: 7 كجم تقريبًا<br>(15.43 رطلاً)                  |
|                 | وحدة إمداد الحبر                                                    |
|                 | SC-F10000H Series: 80 كجم تقريبًا<br>(176.37 رطلاً)                 |
|                 | :SC-F10000 Series: 53 كجم تقريبًا<br>(116.84 رطلاً)                 |

الحبر غير مصمن.

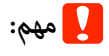

ستخدم هذه الطابعة على ارتفاع أقل من 2000 متر. 2591 قدمًا).

# 🔨 تحذير:

بُعد هذا المنتج من الفئة أ. قد يتسبب هذا المنتج في حدوث تشويش موجات الراديو في البيئات الداخلية، وفي هذه الحالة قد يتطلب من المستخدم اتخاذ إجراءات كافية.

#### لعملاء كاليفورنيا فقط

تحتوي بطاريات الليثيوم الموجودة في هذا المنتج على مادة البركلورات — قد يتم تطبيق تعامل خاص.

.www.dtsc.ca.gov/hazardouswaste/perchlorate

|                                                                                                    | مواصفات الواجهة                     |
|----------------------------------------------------------------------------------------------------|-------------------------------------|
| USB 3.0 (SuperSpeed USB)                                                                                                    | منفذ USB للكمبيوتر                  |
| $1000Base-T^{*1}$                                                                                                    | معيار توافق شبكة<br>LAN السلكية     |
| EpsonNet Print (Windows) <sup>*2</sup><br>Standard TCP/IP (Windows) <sup>*3</sup><br>WSD (Windows) <sup>*3</sup><br>Bonjour (Mac) <sup>*3</sup><br>IPP (Windows) <sup>*3</sup><br>IPP (Mac) <sup>*3</sup><br>FTP <sup>*3</sup> | بروتوكولات/وظائف<br>الطباعة الشبكية |

| مام فان"، الماحدة                    |                                                        |
|--------------------------------------|--------------------------------------------------------|
| مواصلات الواجهة<br>معايير/بروتوكولات | IEEE 802.1X (Ethernet)                                 |
| الأمان                               | v4/v6) IPsec)، تصفية IP                                |
|                                      | SSL/TLS:                                               |
|                                      | خادم HTTPS (تكوين الويب)                               |
|                                      | خادم IPPS                                              |
|                                      | عميل SMTPS (إرسال البريد الإلكتروني)                   |
|                                      | STARTTLS (SMTPS)                                       |
|                                      | شهادة الجذر (العميل)                                   |
|                                      | إصدار شهادة الجذر 2.01                                 |
|                                      | تحديث شهادة الجذر (العميل)                             |
|                                      | شهادة موقعة من المرجع المصدق (الخادم)                  |
|                                      | شهادة المرجع المصدق (CA)                               |
|                                      | إنشاء CSR (الخادم)                                     |
|                                      | شهادة موقعة شخصيًا (الخادم)                            |
|                                      | EC رقم CSR/إنشاء شهادة موقعة شخصيًا<br>(الخادم)        |
|                                      | الشهادة، استيراد الرقم السري                           |
|                                      | إصدار OpenSSL: 1.0.2j                                  |
|                                      | إصدارات TLS المدعومة: 1.0/1.1/1.2                      |
|                                      | المصادقة لإرسال بريد إلكتروني:                         |
|                                      | POP قبل POP                                            |
|                                      | APOP                                                   |
|                                      | مصادقة Kerberos/NTLMv1/) SMTP<br>(CRAM-MD5/PLAIN/LOGIN |
|                                      | مصادقة طباعة IPP: مصادقة HTTP<br>الأساسية              |
|                                      | مصادقة الوصول إلى MIB، التشفير:<br>SNMPv3              |

\*1 استخدم كابلاً مقوًّى يتكون من زوج من الأسلاك المجدولة (الفئة 5e أو الأفضل).

\*2 متوافق مع IPv4.

\*3 متوافق مع IPv4 وIPv6.

|                                                                                                    | مواصفات الحبر                                 |
|----------------------------------------------------------------------------------------------------|-----------------------------------------------|
| اطيش الحبر الخاصة                                                                                                    | النوع خر                                      |
| SC-F10000H Serie                                                                                                    | es: حبر صباغ تصعيد                            |
| High Density Black، Cya (سماوي)، High Density Black، Cya<br>Magen (أرجواني)، Yellow (أصفر)، Light (بسماوي فاتح)، Light Cya<br>fluorescent (أرجواني فاتح)، Fluorescent Pin<br>Yellow، Fluorescent Pin | an<br>ita<br>an<br>ita<br>nk                  |
| SC-F10000 Serie                                                                                                    | es:                                           |
| High Density Bla، وCyan (سماوي)،<br>Magent (أرجواني)، وYellow (أصفر)                                                                                                    | ck<br>ag                                      |
| جع التاريخ المطبوع على عبوّة الحبر<br>فزن في درجات الحرارة العادية)                                                                                                    | تاريخ الاستخدام (تُ                           |
| لة أشهر (من تاريخ فتح خرطوشة الحبر)                                                                                                    | انتهاء ضمان جودة ست<br>الطباعة                |
| , 5 إلى 35° مئوية، (من 41 إلى 95°<br>رنهايت)                                                                                                    | درجة حرارة التخزين مز<br>فه                   |
| 100 مل، و3000 مل                                                                                                    | سعة خرطوشة الحبر 🛛 00                         |
| 100 مل: 150 [العرض] × 235 [العمق]<br>412 [الارتفاع] ملم (5.0 [العرض] ×<br>3.9 [العمق] × 16.2 [الارتفاع] بوصة)<br>300 مل: 158 [العرض] × 260 [العمق] ×<br>10 [الارتفاع] ملم (6.22 [العرض] ×            | 00 أبعاد خرطوشة الحبر<br>25<br>00<br>68<br>23 |

#### ملاحظة:

لضمان جودة الألوان التي ترغب في طباعتها، حافظ على ثبات درجة حرارة الغرفة بين 18 و28° مئوية (من 64.4 إلى 82.4° فهرنهايت).

### معلومات عن إعلان المطابقة الصادر عن الاتحاد الأوروبي

يتوفر النص الكامل لإعلان المطابقة الصادر عن الاتحاد الأوروبي الخاص بهذه المعدات على عنوان الإنترنت التالي.

http://www.epson.eu/conformity

# ماكن الحصول على المساعدة

# موقع الويب للدعم الفني

يُقدم موقع الويب للدعم الفني الخاص بشركة Epson تعليمات حول المشكلات مستعصية الحل باستخدام معلومات استكشاف الأخطاء وإصلاحها في وثائق منتجك. إذا كان لديك مستعرض ويب ويمكنك الاتصال بالإنترنت، فقم بالوصول إلى الموقع على العنوان:

https://support.epson.net/

إذا كنت تحتاج إلى أحدث برامج التشغيل أو الأسئلة الشائعة أو الأدلة أو مواد التنزيل الأخرى، فقم بالوصول إلى الموقع على العنوان:

https://www.epson.com

ثم حدد قسم الدعم في موقع ويب المحلي الخاص بشركة Epson.

# الاتصال بدعم شركة Epson

# قبل الاتصال بشركة Epson

إذا كان منتج Epson لديك لا يعمل بشكل صحيح ولا يمكنك حل المشكلة باستخدام معلومات استكشاف الأخطاء وإصلاحها الموجودة في وثائق منتجك، فاتصل بخدمات دعم شركة Epson للحصول على المساعدة. إذا كان دعم شركة Epson في منطقتك غير مضمن في القائمة التالية، فاتصل بالموزع حيث اشتريت المنتج.

سيكون دعم شركة Epson قادرًا على المساعدة بسرعة أكبر في حالة توفير المعلومات التالية:

- الرقم التسلسلي للمنتج
   (عادةً ما يوجد ملصق الرقم التسلسلي على الجزء الخلفي من المنتج.)
  - 🖬 طراز المنتج
  - إصدار برنامج المنتج
     (انقر فوق About، Version Info، أو الزر المماثل في برنامج المنتج.)
    - 🖵 🛛 ماركة الكمبيوتر ونوعه
    - 🖵 🛛 اسم نظام تشغیل الکمبیوتر وإصداره
  - أسماء وإصدارات تطبيقات البرامج التي تستخدمها عادةً مع المنتج

# تعليمات للمستخدمين في أمريكا الشمالية

تفضّل بزيارة www.epson.com/support (الولايات المتحدة) أو www.epson.ca/support (كندا) وابحث عن منتجك لتنزيل البرامج والأدوات المساعدة، أو للاطلاع على الكتيبات، أو لقراءة الأسئلة الشائعة، وإرشادات استكشاف الأخطاء وإصلاحها، أو اتصل بشركة Epson.

وتوفر Epson الدعم الفني والمعلومات المتعلقة بتثبيت منتجات الطباعة الاحترافية وتكوينها وتشغيلها من خلال الخطة المفضلة للضمان المحدود من Epson. اتصل بالرقم 377-661 (888)، من الساعة 6 صباحًا إلى الساعة 6 مساءً بتوقيت المحيط الهادئ، من الاثنين حتى الجمعة. أيام وساعات الدعم قابلة للتغيير دون إشعار. قبل الاتصال، تأكد من معرفتك بالرقم التسلسلي لطابعتك وأن يتوفر معك إثبات الشراء.

### ملاحظة:

إذا واجهت صعوبة في استخدام الخط المجاني، فاتصل بالرقم 1305-276 (562).

### ملاحظة:

للحصول على تعليمات باستخدام أي برنامج آخر على النظام الخاص بك، راجع الوثائق الخاصة بهذا البرنامج للحصول على معلومات الدعم الفني.

## لوازم الشراء وملحقاته

يمكنك شراء حبر وورق وملحقات Epson الأصلية من أي موزع معتمد من شركة Epson. للعثور على أقرب موزع، تفضّل بزيارة proimaging.epson.com (الولايات المتحدة) أو proimaging.epson.ca (كندا)، وحدد منتجك والرقم التسلسلي له، وانقر فوق ا**لزر مكان الشراء**. أو اتصل على له، وانقر فوق **الزر مكان الشراء**. أو اتصل على 7766-463-800 (GO-EPSON في الولايات المتحدة أو 7766-807-800 في كندا.

# تعليمات للمستخدمين في أمريكا اللاتينية

إذا كنت بحاجة إلى مساعدة إضافية بشأن منتج Epson، فاتصل بشركة Epson.

توفر Epson خدمات الدعم الفني التالية:

### الدعم عبر الإنترنت

تفضّل بزيارة موقع دعم Epson على www.latin.epson.com/support (منطقة البحر الكاريبي)، أو www.epson.com.br/suporte (البرازيل)، أو www.latin.epson.com/soporte (المناطق الأخرى) للحصول على حلول للمشكلات الشائعة. يمكنك تنزيل برامج تشغيل ووثائق، أو الحصول على إجابات للأسئلة الشائعة ونصائح لاكتشاف الأخطاء وإصلاحها، أو يمكنك إرسال بريد إلكتروني يتضمن الأسئلة الخاصة بك إلى شركة Epson.

### تحدث إلى ممثل الدعم

قبل الاتصال بدعم شركة Epson، يرجى إعداد المعلومات التالية:

- 🖬 اسم المنتج
- 🖵 الرقم التسلسلي للمنتج (موجود على ملصق على المنتج)
  - 🖵 إثبات الشراء (مثل إيصال تخزين) وتاريخ الشراء
    - 🖵 تكوين الكمبيوتر
      - 🖬 وصف المشكلة

ثم اتصل:

| البلد                | الهاتف                                                               |
|----------------------|----------------------------------------------------------------------|
| الأرجنتين            | 0300-5167 (11 54)<br>37766-288-0800                                  |
| بوليفيا*             | 116-100-800                                                          |
| البرازيل             | 5000-007-0800                                                        |
| تشيلي                | 3400-2484 (2 56)                                                     |
| كولومبيا             | بوغوتا: 592-2200 (57 1)<br>المدن الأخرى: 915235-018000               |
| کوستاریکا            | 6627-377-800                                                         |
| جمهورية الدومينيكان* | 0068-760-888-1                                                       |
| الإكوادور*           | 044-000-800-1                                                        |
| السلفادور *          | 6570-800                                                             |
| غواتيمالا *          | 0358-835-800-1                                                       |
| المكسيك              | مكسيكو سيتي: 1323-2052 (55 55)<br>المدن الأخرى: 01-800-087 (1080-087 |
| 41.81      | . 251. 1                                           |
|------------|----------------------------------------------------|
| البند      |                                                    |
| نيكاراجوا* | 0368-226-800-1-00                                  |
| بنما*      | 1376-052-800-00                                    |
| باراجواي   | 0019-521-800-009                                   |
| بيرو       | ليما: 418-0210 (1 51)<br>المدن الأخرى: 0800-10-126 |
| أوروجواي   | 5210067-00040                                      |
| فنزويلا    | 1111-240 (212 58)                                  |

 \* تواصل مع شركة الهاتف المحلية للاتصال بهذا الرقم المجاني من هاتف محمول.

وإذا لم تظهر دولتك في القائمة، فاتصل بمكتب المبيعات في أقرب بلد. قد يتم فرض رسوم على الاتصال من مناطق بعيدة.

## لوازم الشراء وملحقاته

يمكنك شراء حبر وورق وملحقات Epson الأصلية من أي موزع معتمد من شركة Epson. للعثور على أقرب موزع، تفضّل بزيارة www.epson.com.jm (منطقة البحر الكاريبي)، أو www.latin.epson.com (البرازيل)، أو www.latin.epson.com.br (المناطق الأخرى) أو اتصل بأقرب مكتب مبيعات لشركة Epson.

# تعليمات للمستخدمين في أوروبا

راجع **Pan-European Warranty Document (مستند الضمان في أوروبا**) للحصول على معلومات حول طريقة الاتصال بدعم شركة Epson.

# تعليمات للمستخدمين في تايوان

يمكنك الحصول على المعلومات والدعم والخدمات من خلال:

#### شبكة الويب العالمية (https://www.epson.com.tw)

تتوفر معلومات حول مواصفات المنتج، وبرامج التشغيل المخصصة للتنزيل، والاستفسارات الخاصة بالمنتجات.

#### مكتب الدعم الفني بشركة Epson (هاتف: +0800212873)

يحكن أن يساعدك فريق "مكتب الدعم الفني" بالشركة لدينا عبر الهاتف في الأمور التالية:

- 🖵 استفسارات المبيعات ومعلومات المنتج
- 🖵 الأسئلة أو المشكلات المتعلقة باستخدام المنتج
- 🖵 الاستفسارات الخاصة بخدمة الإصلاح والضمان

## مركز خدمة الإصلاح:

| العنوان                                                                                 | رقم الفاكس  | رقم الهاتف  |
|-----------------------------------------------------------------------------------------|-------------|-------------|
| No.20, Beiping E. Rd.,<br>Zhongzheng Dist.,<br>Taipei City 100, Taiwan                  | 23417070-02 | 23416969-02 |
| 1F., No.16, Sec. 5,<br>Nanjing E. Rd.,<br>Songshan Dist., Taipei<br>City 105, Taiwan    | 27495955-02 | 27491234-02 |
| No.1, Ln. 359, Sec. 2,<br>Zhongshan Rd.,<br>Zhonghe City, Taipei<br>County 235, Taiwan  | 32340699-02 | 32340688-02 |
| No.342-1, Guangrong<br>Rd., Luodong Township,<br>Yilan County 265,<br>Taiwan            | 600969-039  | 605007-039  |
| No.87, Guolian 2nd Rd.,<br>Hualien City, Hualien<br>County 970, Taiwan                  | 312977-038  | 312966-038  |
| 5F., No.2, Nandong Rd.,<br>Pingzhen City, Taoyuan<br>County 32455, Taiwan<br>(R.O.C.)   | 4396589-03  | 4393119-03  |
| 1F., No.9, Ln. 379, Sec.<br>1, Jingguo Rd., North<br>Dist., Hsinchu City 300,<br>Taiwan | 5320092-03  | 5325077-03  |
| 3F., No.30, Dahe Rd.,<br>West Dist., Taichung<br>City 40341, Taiwan<br>(R.O.C.)         | 23011503-04 | 23011502-04 |
| No.530, Sec. 4, Henan<br>Rd., Nantun Dist.,<br>Taichung City 408,<br>Taiwan             | 23806000-04 | 23805000-04 |
| No.463, Zhongxiao Rd.,<br>East Dist., Chiayi City<br>600, Taiwan                        | 2784555-05  | 2784222-05  |
| No.141, Gongyuan N.<br>Rd., North Dist., Tainan<br>City 704, Taiwan                     | 2112555-06  | 2221666-06  |

|                                                                             |            | 1          |
|-----------------------------------------------------------------------------|------------|------------|
| العنوان                                                                     | رقم الفاكس | رقم الهاتف |
| 1F., No.337, Minghua<br>Rd., Gushan Dist.,<br>Kaohsiung City 804,<br>Taiwan | 5540926-07 | 5520918-07 |
| No.51, Shandong St.,<br>Sanmin Dist.,<br>Kaohsiung City 807,<br>Taiwan      | 3218085-07 | 3222445-07 |
| 1F., No.113, Shengli Rd.,<br>Pingtung City, Pingtung<br>County 900, Taiwan  | 7344802-08 | 7344771-08 |

## تعليمات للمستخدمين في أستراليا/نيوزيلندا

يتمنى فرع شركة Epson في أستراليا/نيوزيلندا تقديم مستوى متميز من خدمة العملاء لك. بالإضافة إلى وثائق المنتج، نحن نوفر المصادر التالية للحصول على معلومات:

## الموزع

لا تنسَ أنه بإمكان الموزع لديك في أغلب الأحيان المساعدة في تحديد المشكلات وحلها. يجب أن يكون الموزع دومًا أول من تتصل به للحصول على نصيحة حول المشكلات، حيث يستطيع في أغلب الأحيان حل المشكلات بسرعة وسهولة بالإضافة إلى توفير النصائح حول الخطوة التالية التي يجب اتخاذها.

## عنوان URL عبر شبكة الإنترنت

أستراليا https://www.epson.com.au

نيوزيلندا https://www.epson.co.nz

تفضل بالوصول لصفحات الويب العالمية الخاصة بفرع شركة Epson في أستراليا/نيوزيلندا. يوفر الموقع منطقة تنزيل لبرامج التشغيل، ونقاط الاتصال بشركة Epson، ومعلومات المنتجات الجديدة، والدعم الفني (البريد الإلكتروني).

## مكتب الدعم الفني بشركة Epson

يعتبر مكتب الدعم الفني بشركة Epson آخر إجراء احتياطي للتأكد من وصول العملاء للنصائح المطلوبة. يستطيع العاملون في مكتب الدعم الفني المساعدة في تثبيت منتجات Epson وتكوينها وتشغيلها. يستطيع أفراد الدعم الفني لما قبل المبيعات توفير الوثائق حول منتجات Epson الجديدة وتقديم النصيحة حول مكان أقرب موزع أو وكيل صيانة. تتم الإجابة على أنواع عديدة من الاستعلامات هنا.

أرقام مكتب الدعم الفني هي:

| 054 361 1300   | هاتف: | أستراليا   |
|----------------|-------|------------|
| 3789 8899 (02) | فاكس: |            |
| 766 237 0800   | هاتف: | نبوز بلندا |

نحن نشجعك على الحصول على كل المعلومات المطلوبة عند الاتصال. كلما قمت بإعداد المزيد من المعلومات، زادت سرعتنا في مساعدتك على حل المشكلة. تتضمن هذه المعلومات وثائق منتج Epson ونوع الكمبيوتر ونظام التشغيل وبرامج التطبيق وأي معلومات تشعر بأنها مطلوبة.

# تعليمات للمستخدمين في سنغافورة

مصادر المعلومات والدعم والخدمات المتوفرة بشركة Epson Singapore هي:

## شبكة الويب العالمية (https://www.epson.com.sg)

تتوفر المعلومات الخاصة بمواصفات المنتج وبرامج التشغيل المخصصة للتنزيل، والأسئلة المتداولة (FAQ) واستفسارات المبيعات والدعم الفني عبر البريد الإلكتروني.

## مكتب الدعم الفني بشركة Epson (الرقم المجاني: 800-120-5564)

يمكن أن يساعدك فريق "مكتب الدعم الفني" بالشركة لدينا عبر الهاتف في الأمور التالية:

- 🖵 استفسارات المبيعات ومعلومات المنتج
- الأسئلة أو المشكلات المتعلقة باستخدام المنتج
- 🖵 الاستفسارات الخاصة بخدمة الإصلاح والضمان

## تعليمات للمستخدمين فى تايلاند

يمكنك الحصول على المعلومات والدعم والخدمات من خلال:

#### شبكة الويب العالمية (https://www.epson.co.th)

تتوفر المعلومات الخاصة بمواصفات المنتج وبرامج التشغيل المخصصة للتنزيل، وكذلك الأسئلة المتداولة والبريد الإلكتروني.

#### الخط الساخن بشركة Epson (هاتف: 9899-2685 (66))

يمكن أن يساعدك فريق الخط الساخن بالشركة لدينا عبر الهاتف في الأمور التالية:

- 🖵 استفسارات المبيعات ومعلومات المنتج
- 🖵 الأسئلة أو المشكلات المتعلقة باستخدام المنتج
- 🖵 الاستفسارات الخاصة بخدمة الإصلاح والضمان

# تعليمات للمستخدمين في فيتنام

يمكنك الحصول على المعلومات والدعم والخدمات من خلال:

| هاتف: (2<br>فاکس: (52              |            | 5545 3925 28 84+                                                                                   | الخط الساخن بشركة Epson<br>(هاتف): |
|------------------------------------|------------|----------------------------------------------------------------------------------------------------|------------------------------------|
| r Garuda<br>10 No. 60<br>9gyakarta | Yogyakarta | Nam Ky Khoi Nghia 68<br>Street، Nguyen Thai<br>Binh Ward، District 1،<br>Ho Chi Minh City، Vietnam | مركز الخدمة:                       |
| ھاتف: (2                           |            |                                                                                                    |                                    |

## تعليمات للمستخدمين في إندونيسيا

يمكنك الحصول على المعلومات والدعم والخدمات من خلال:

### شبكة الويب العالمية (https://www.epson.co.id)

- معلومات حول خصائص المنتج وبرامج التشغيل المخصصة للتنزيل
- الأسئلة المتداولة، واستفسارات المبيعات، والأسئلة المطروحة عبر البريد الإلكتروني

## الخط الساخن بشركة Epson

🖵 استفسارات المبيعات ومعلومات المنتج

| 4350 572-21 (62) | الدعم الفني<br>هاتف: |  |
|------------------|----------------------|--|
| 4357 572-21 (62) | فاكس:                |  |

# مركز خدمة Epson

| Jakarta    | Mangga Dua Mall 3rd floor No. 3A/B<br>Jl. Arteri Mangga Dua,<br>Jakarta |
|------------|-------------------------------------------------------------------------|
|            | هاتف/فاكس: (62) 21-62301104                                             |
| Bandung    | Lippo Center 8th floor<br>Jl. Gatot Subroto No. 2<br>Bandung            |
|            | هاتف/فاكس: (62) 22-7303766                                              |
| Surabaya   | Hitech Mall lt IIB No. 12<br>Jl. Kusuma Bangsa 116 – 118<br>Surabaya    |
|            | هاتف: (62) 31-5355035<br>فاکس: (62) 31-5477837                          |
| Yogyakarta | Hotel Natour Garuda<br>Jl. Malioboro No. 60<br>Yogyakarta               |
|            | هاتف: (62) 274-565478                                                   |
| Medan      | Wisma HSBC 4th floor<br>Jl. Diponegoro No. 11<br>Medan                  |
|            | هاتف/فاکس: (62) 61-4516173                                              |
| Makassar   | MTC Karebosi Lt. Ill Kav. P7-8<br>JI. Ahmad Yani No. 49<br>Makassar     |
|            | هاتف: (62) 411-350147/411-350148                                        |

# تعليمات للمستخدمين في هونج كونج

للحصول على الدعم الفني بالإضافة إلى الخدمات الأخرى لما بعد البيع، نحن نرحب بالسادة المستخدمين بالاتصال بشركة Epson المحدودة في هونج كونج.

### صفحة الإنترنت الرئيسية

لقد أنشأت شركة Epson هونج كونج صفحة رئيسية محلية باللغتين الصينية والإنجليزية على الإنترنت لتزويد المستخدمين بالمعلومات التالية:

🛽 معلومات المنتج

- 🖵 إجابات على الأسئلة المتداولة
- 🗖 أحدث إصدارات برامج تشغيل منتجات Epson

يمكن للمستخدمين الوصول إلى صفحتنا الرئيسية على شبكة ويب العالمية من خلال:

#### https://www.epson.com.hk

## الخط الساخن للدعم الفني

يمكنك أيضًا الاتصال بطاقم الفنيين على أرقام الهواتف والفاكسات التالية:

| 8911-2827 (852) | هاتف: |
|-----------------|-------|
| 4383-2827 (852) | فاکس: |

# تعليمات للمستخدمين في ماليزيا

يمكنك الحصول على المعلومات والدعم والخدمات من خلال:

#### شبكة الويب العالمية (https://www.epson.com.my)

- معلومات حول خصائص المنتج وبرامج التشغيل المخصصة للتنزيل
- الأسئلة المتداولة، واستفسارات المبيعات، والأسئلة المطروحة عبر البريد الإلكتروني

#### .Sdn. Bhd (M) Epson Trading

المكتب الرئيسي.

- هاتف: 56288288-603
- فاكس: 56288388/399-603

#### مكتب الدعم الفنى بشركة Epson

- استفسارات المبيعات ومعلومات المنتج (خط المعلومات)
  هاتف: 6288222-603
- الاستفسارات الخاصة بخدمات الإصلاح والضمان، واستخدام
  المنتج والدعم الفني (الخط الفني)
  هاتف: 56288333-603

# تعليمات للمستخدمين في الهند

يمكنك الحصول على المعلومات والدعم والخدمات من خلال:

#### شبكة الويب العالمية (https://www.epson.co.in)

تتوفر معلومات حول مواصفات المنتج، وبرامج التشغيل المخصصة للتنزيل، والاستفسارات الخاصة بالمنتجات.

#### خط المساعدة

للحصول على الخدمات أو معلومات حول المنتجات أو طلب لشراء المستهلكات، يمكنك الاتصال على الرقم المجاني — 18004250011 (من الساعة 9 صباحًا إلى الساعة 6 مساءً).

للحصول على الخدمة (CDMA ومستخدمي الهاتف المحمول) — 3900 1600 (من الساعة 9 صباحًا إلى الساعة 6 مساءً) الرمز المحلي للبادئة STD.

# تعليمات المستخدمين في الفلبين

للحصول على الدعم الفني بالإضافة إلى خدمات المبيعات الأخرى، نحن نرحب بالسادة المستخدمين بالاتصال بشركة Epson بالفلبين عبر أرقام الهاتف والفاكس والبريد الإلكتروني المذكورة أدناه:

| 2609 706 (63-2) | خط الاتصال<br>الرئيسي:                   |
|-----------------|------------------------------------------|
| 2665 706 (63-2) | فاکس:                                    |
| 2625 706 (63-2) | الخط المباشر<br>للاتصال بالدعم<br>الفني: |

البريد الإلكتروني: epchelpdesk@epc.epson.com.ph

#### شبكة الويب العالمية (https://www.epson.com.ph)

تتوفر المعلومات الخاصة بمواصفات المنتج وبرامج التشغيل المخصصة للتنزيل، والأسئلة المتداولة والاستفسارات الخاصة بالبريد الإلكترونى.

#### الرقم المجاني. 1800-1069-EPSON(37766)

يمكن أن يساعدك فريق الخط الساخن بالشركة لدينا عبر الهاتف في الأمور التالية:

🖵 استفسارات المبيعات ومعلومات المنتج

- 🖵 الأسئلة أو المشكلات المتعلقة باستخدام المنتج
- 🖵 🛛 الاستفسارات الخاصة بخدمة الإصلاح والضمان